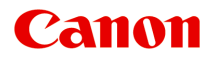

## iB4000 series Online kézikönyv

Olvassa el most A készülék hasznos funkciói A nyomtató áttekintése Nyomtatás Hibaelhárítás

magyar (Hungarian)

## Tartalom

| Olvassa el most                                                    | 13           |
|--------------------------------------------------------------------|--------------|
| Az online kézikönyv használata                                     | 15           |
| Védjegyek és licencek.                                             | 16           |
| Tippek a kereséshez                                                | 20           |
| Megjegyzések a működési magyarázatokhoz                            | 22           |
| A készülék hasznos funkciói                                        | 23           |
| Egyszerű csatlakozás vezeték nélkül "hozzáférési pont módban"      | 24           |
| Különféle nyomtatással kapcsolatos tartalmak letöltése             | 25           |
| Anyagok nyomtatása az Easy-PhotoPrint+ webes alkalmazással         | 26           |
| A készülék kényelmesebb használata a Quick Toolbox segítségével    | 27           |
| A Készüléken elérhető csatlakoztatási módszerek                    | . 28         |
| Csatlakoztatás hozzáférési pont használata nélkül (Windows XP)     | . 30         |
| Korlátozások.                                                      | . 34         |
| Notice for Web Service Printing.                                   | 36           |
| Use MAXIFY Cloud Link.                                             | . 38         |
| Using MAXIFY Cloud Link from Your Smartphone, Tablet, or Computer. | . 39         |
| Before Using Canon Inkjet Cloud Printing Center                    | . 40         |
| Requirements for Canon Inkjet Cloud Printing Center operation.     | 41           |
| Preparations Before Using Canon Inkjet Cloud Printing Center.      | . 43         |
| Printing Your Printer registration ID.                             | . 50         |
| Canon Inkjet Cloud Printing Center window                          | . 51         |
| Using Canon Inkjet Cloud Printing Center                           | . 68         |
| Adding a Printer.                                                  | . 72         |
| Troubleshooting Canon Inkiet Cloud Printing Center.                | . 74<br>. 79 |
| What is a Security code?                                           | . 81         |
| Printing with Google Cloud Print.                                  | . 82         |
| Preparations for Printing with Google Cloud Print.                 | . 83         |
| Printing from Computer or Smartphone with Google Cloud Print.      | . 87         |
| Printing from AirPrint Compliant Device                            | 89           |
| Checking Printer Information.                                      | 94           |
| How to Use Print from E-mail.                                      | 97           |

| Preparing to Use Print from E-mail.                                      | 101 |
|--------------------------------------------------------------------------|-----|
|                                                                          |     |
| Print Easily from a Smartphone or Tablet with MAXIFY Printing Solutions. | 105 |
| Printing with Windows RT                                                 | 106 |
| A nyomtató áttekintése.                                                  | 107 |
| Biztonsági útmutató                                                      | 108 |
| Biztonsági előírások.                                                    | 109 |
| Szabályozásra és biztonságra vonatkozó információk                       | 111 |
| A nyomtató fő részei és az alapvető műveletek                            | 113 |
| A nyomtató részei és kezelőszervei                                       | 114 |
| Elölnézet.                                                               | 115 |
| Hátulnézet                                                               |     |
| Belső nézet.                                                             | 117 |
| Kezelőpanel.                                                             | 118 |
| A nyomtató tápellátásáról                                                | 119 |
| A készülék bekapcsolt állapotának ellenőrzése                            | 120 |
| A nyomtató be- és kikapcsolása                                           | 121 |
| Tájékoztatás a tápcsatlakozóra és a tápkábelre vonatkozóan               | 123 |
| Tájékoztatás a tápkábel kihúzásához                                      | 124 |
| Az LCD kijelző és a kezelőpanel                                          | 125 |
| Papír betöltése.                                                         | 127 |
| Papír betöltése                                                          | 128 |
| Papírforrások a papír betöltéséhez.                                      |     |
| Normál papír/fotópapír betöltése                                         | 131 |
| Boríték betöltése.                                                       | 136 |
| A használható hordozók                                                   | 141 |
| Kapacitás.                                                               | 143 |
| A nem használható hordozók.                                              | 145 |
| Nyomtatási terület.                                                      | 146 |
| Nyomtatási terület.                                                      | 147 |
| Letter, Legal, illetve Boríték mérettől eltérő méretek                   |     |
|                                                                          | 149 |
| Boritékok                                                                |     |
| A tintatartály cseréje                                                   | 151 |
| A tintatartály cseréje.                                                  | 152 |

| A tintaállapot ellenőrzése                                      | 158 |
|-----------------------------------------------------------------|-----|
| A tintaállapot ellenőrzése a nyomtató LCD kijelzőjével          | 159 |
| Karbantartás.                                                   | 160 |
| Ha a nyomat halvány, vagy a színek nem megfelelően jelennek meg | 161 |
| A karbantartás folyamata.                                       | 162 |
| Fúvóka-ellenőrző minta nyomtatása.                              | 164 |
| A fúvóka-ellenőrző minta kiértékelése                           | 165 |
| A nyomtatófej tisztítása.                                       | 166 |
| A nyomtatófej fokozott tisztítása                               | 167 |
| A nyomtatófej igazítása                                         | 168 |
| Karbantartás számítógépről                                      | 170 |
| Nyomtatófejek tisztítása a számítógépről                        | 171 |
| A Nyomtatófej igazítása                                         | 173 |
| Nyomtatófej-igazítás számítógépről                              | 174 |
| Kézi nyomtatófej-igazítás számítógépről                         | 176 |
| Fúvóka-ellenőrző minta nyomtatása számítógép használatával      | 180 |
| A nyomtató tisztítása                                           | 182 |
| A nyomtató külsejének tisztítása                                | 183 |
| A laptovábbító görgő tisztítása                                 | 184 |
| A nyomtató belsejének tisztítása (Alsó tálca tisztítása)        | 186 |
| A kazettában található párna tisztítása                         | 188 |
| A nyomtatóbeállítások megváltoztatása                           | 189 |
| A nyomtatóbeállítások megváltoztatása a számítógépről           | 190 |
| A nyomtatási beállítások módosítása                             | 191 |
| Gyakran használt nyomtatási profil regisztrálása                | 193 |
| A Nyomtató tápellátásának kezelése                              | 195 |
| A Nyomtató működési zajának csökkentése                         | 197 |
| A Nyomtató működési módjának megváltoztatása                    | 199 |
| A készülék beállításainak megváltoztatása az LCD kijelzőn       | 201 |
| A nyomtató beállításainak megváltoztatása az LCD kijelzőn       | 202 |
| Kimeneti beállítások                                            | 204 |
| LAN-beállítások                                                 | 205 |
| Eszköz felhaszn.beá                                             | 207 |
| Firmware frissítése.                                            | 208 |
| Kazettabeállítások.                                             | 209 |
| Beállítások visszaá                                             | 210 |
| A Csendes beállítások.                                          | 211 |

| A nyomtató automatikus be- és kikapcsolása                                                | 212 |
|-------------------------------------------------------------------------------------------|-----|
| A nyomtató használata hozzáférési pont módban                                             | 214 |
| Információk a hálózati kapcsolatról                                                       | 217 |
| Hasznos információk a hálózati kapcsolatról.                                              | 218 |
| A gyárilag beállított alapértelmezett értékek (hálózat)                                   | 219 |
| A nyomtató csatlakoztatása a számítógéphez USB-kábellel                                   | 220 |
| Ha az észlelt nyomtatók neve azonos a telepítés közben                                    | 221 |
| Csatlakozás másik számítógéphez LAN-kapcsolattal/Csatlakozási mód váltása USB-kapcsolatro | ól  |
| LAN-kapcsolatra.                                                                          | 222 |
| A hálózat beállítási adatainak kinyomtatása                                               | 223 |
| A hálózaton keresztüli kommunikáció                                                       | 226 |
| Hálózati beállítások módosítása és ellenőrzése                                            | 227 |
| IJ Network Tool                                                                           | 228 |
| A Vezeték nélküli helyi hálózat lap beállításainak megváltoztatása                        | 229 |
| A WEP részletes beállításainak megváltoztatása                                            | 231 |
| A részletes WPA/WPA2-adatok módosítása                                                    | 233 |
| A Vezetékes LAN lap beállításainak megváltoztatása                                        | 236 |
| A Rendszergazdai jelszó lap beállításainak megváltoztatása                                | 237 |
| A vezeték nélküli hálózat állapotának figyelése                                           | 239 |
| A készülék hálózati beállításainak inicializálása                                         | 242 |
| A módosított beállítások megtekintése                                                     | 244 |
| Az IJ Network Tool hálózati kapcsolatainak képernyői                                      | 245 |
| Canon IJ Network Tool képernyő                                                            | 246 |
| Konfigurálás képernyő                                                                     | 250 |
| Vezeték nélküli helyi hálózat lap                                                         | 251 |
| Keresés képernyő                                                                          | 254 |
| WEP-adatok képernyő                                                                       | 256 |
| WPA/WPA2 adatok képernyő                                                                  | 257 |
| Hitelesítés típusának megerősítése képernyő                                               | 258 |
| PSK: jelszó és dinamikus titkosítás beállítása képernyő                                   | 259 |
| Telepítési adatok jóváhagyása képernyő                                                    | 260 |
| Vezetékes LAN lap                                                                         | 261 |
| Rendszergazdai jelszó lap                                                                 | 262 |
| Hálózati információk képernyő                                                             | 263 |
| Hozzáférés-vezérlés lap                                                                   | 264 |
| Elérhető MAC-cím szerkesztése képernyő/Elérhető MAC-cím hozzáadása képernyő               | 268 |
| Elérhető IP-cím szerkesztése képernyő/Elérhető IP-cím hozzáadása képernyő                 | 269 |
| Az IJ Network Tool egyéb képernyői                                                        | 271 |

| Canon IJ Network Tool képernyő                                                             | 272 |
|--------------------------------------------------------------------------------------------|-----|
| Állapot képernyő                                                                           | 276 |
| Csatlakozás teljesítményének mérése képernyő                                               | 277 |
| Karbantartás képernyő.                                                                     | 279 |
| Kártyanyílás hálózati beállítása képernyő                                                  | 280 |
| Port hozzárendelése képernyő                                                               | 282 |
| Hálózati információk képernyő                                                              | 283 |
| A hálózaton keresztüli kommunikáció – függelék                                             | 284 |
| A kártyanyílás használata hálózaton keresztül                                              | 285 |
| Ha a nyomtatóillesztőhöz nincs hozzárendelve port                                          | 287 |
| Technikai kifejezések                                                                      | 288 |
| Korlátozások                                                                               | 295 |
| A tűzfalról                                                                                | 296 |
| Hogyan érhető el az optimális nyomtatási minőség?                                          | 297 |
| Hasznos információk a tintáról                                                             | 298 |
| A sikeres nyomtatás alapjai                                                                | 299 |
| Nyomtatás előtt ne felejtse el ellenőrizni a papírbeállításokat                            | 300 |
| A papír betöltése után ne felejtse el megadni a kazettában lévő papírra vonatkozó adatokat | 301 |
| Nyomtatási feladat megszakítása                                                            | 302 |
| A folyamatos jó nyomtatási minőség záloga                                                  | 303 |
| A nyomtató biztonságos szállításával kapcsolatos előírások                                 | 304 |
| A termék használatának, valamint a képek felhasználásának jogi korlátozása                 | 306 |
| Műszaki adatok                                                                             | 307 |
| Rendszergazdai beállítások                                                                 | 310 |
| A nyomtató megosztása hálózaton                                                            | 311 |
| Megosztott nyomtató beállítása.                                                            | 312 |
| A nyomtató megosztásával kapcsolatos megszorítások.                                        | 315 |
| Rendszergazdai jelszó                                                                      | 317 |
| Nyomtatás                                                                                  | 318 |
| Nyomtatás számítógépről                                                                    | 319 |
| Nyomtatás a használt szoftveralkalmazással (nyomtatóillesztő)                              | 320 |
| Nyomtatás az Easy Setup segítségével                                                       | 321 |
| Papírbeállítások a nyomtatóillesztőben és a nyomtatón (hordozótípus).                      | 324 |
| Papírbeállítások a nyomtatóillesztőben és a nyomtatón (papírméret).                        | 325 |
| Különböző nyomtatási eljárások                                                             | 326 |

| Lapméret és -Tájolás beállítása                                                  | 327                                                                                                    |
|----------------------------------------------------------------------------------|----------------------------------------------------------------------------------------------------|
| A példányszám és a nyomtatási sorrend beállítása                                 | 328                                                                                                    |
| A kötési margó megadása                                                          | 330                                                                                                    |
| Laphoz igazított nyomtatás                                                       | 332                                                                                                    |
| Igazítás lapmérethez                                                             | 334                                                                                                    |
| Oldalelrendezéses nyomtatás                                                      | 337                                                                                                    |
| Mozaik/poszter nyomtatása.                                                       | 339                                                                                                    |
| Füzetnyomtatás                                                                   | 342                                                                                                    |
| Kétoldalas nyomtatás                                                             | 344                                                                                                    |
| Bélyegző/Háttér nyomtatása                                                       | 348                                                                                                    |
| Bélyegző regisztrálása                                                           | 351                                                                                                    |
| Képadat regisztrálása háttérként való használathoz                               | 355                                                                                                    |
| A borítéknyomtatás beállítása                                                    | 358                                                                                                    |
| Nyomtatás levelezőlapokra                                                        | 360                                                                                                    |
| A célnak megfelelő papírforrás kiválasztása                                      | 362                                                                                                    |
| A nyomtatási eredmények megjelenítése nyomtatás előtt                            | 364                                                                                                    |
| A papír méretének beállítása (Egyéni méret)                                      | 365                                                                                                    |
| A nyomtatandó dokumentum szerkesztése és a nyomtatási előzmények között szereplő |                                                                                                    |
| dokumentumok újbóli kinyomtatása                                                 | 367                                                                                                    |
| iyomtatási minőség módosítása és a képadatok javítása                            | 371                                                                                                    |
| Színes dokumentum egyszínű nyomtatása                                            | 372                                                                                                    |
| A színkorrekció megadása                                                         | 374                                                                                                    |
| Képek optimális fotónyomtatása                                                   | 376                                                                                                    |
| Színbeállítás a nyomtatóillesztő segítségével                                    | 377                                                                                                    |
| Nyomtatás az ICC-profilok segítségével                                           | 379                                                                                                    |
| A színegyensúly beállítása                                                       | 382                                                                                                    |
| A színegyensúly beállítása minták használatával (nyomtatóillesztő)               | 384                                                                                                    |
| A világosság beállítása                                                          | 388                                                                                                    |
| Az intenzitás beállítása                                                         | 390                                                                                                    |
| A kontraszt beállítása                                                           | 392                                                                                                    |
| Az intenzitás és a kontraszt beállítása minták használatával (nyomtatóillesztő)  | 394                                                                                                    |
| yomtatóillesztő áttekintése                                                      | 398                                                                                                    |
| Canon IJ nyomtatóillesztő.                                                       | 399                                                                                                    |
| A nyomtatóillesztő beállító ablakának megnyitása.                                | 400                                                                                                    |
| Canon IJ állapotmonitor.                                                         | 402                                                                                                    |
| A tintaszintek ellenőrzése a számítógépről.                                      | 403                                                                                                    |
| A Canon IJ megtekintő                                                            | 404                                                                                                    |
| Nem kívánt nyomtatási feladat törlése.                                           | 405                                                                                                    |
| Használati útmutató (nyomtatóillesztő)                                           | 406                                                                                                    |
|                                                                                  | Lapméret és - Tájolás beállítása.<br>A példányszám és a nyomtatási sorrend beállítása.<br>A kötési margó megadása.<br>Laphoz igazított nyomtatás.<br>Igazítás lapmérethez.<br>Oldaleirendezéses nyomtatás.<br>Mozaik/poszter nyomtatása.<br>Füzetnyomtatás.<br>Kétoldalas nyomtatás.<br>Bélyegző/Háttér nyomtatása.<br>Bélyegző regisztrálása.<br>Képadat regisztrálása háttérként való használathoz.<br>A boritéknyomtatás beállítása.<br>Nyomtatás levelezőlapokra.<br>A celnak megtelelő papirforrás kiválasztása.<br>A nyomtatás levelezőlapokra.<br>A celnak megtelelő papirforrás kiválasztása.<br>A nyomtatási erdmények megjelenítése nyomtatás előtt.<br>A papir méretének beállítása (Egyéni méret).<br>A nyomtatadó dokumentum szerkesztése és a nyomtatási előzmények között szereplő<br>dokumentumok újbóli kinyomtatása.<br>Színes dokumentum egyszínű nyomtatása.<br>Színes dokumentum egyszínű nyomtatása.<br>A szinkorrekció megadása.<br>Képek optimális fotónyomtatása.<br>A színkorgensúly beállítása.<br>A zintenzitás e a kontraszt beállítása.<br>A zintenzitás es a kontraszt beállítása.<br>A zintenzitás es a kontraszt beállítása.<br>A zintenzitás beállítása.<br>A zintenzitás beállítása.<br>A zintenzitás es a kontraszt beállítása.<br>A zintenzitás beállítása.<br>A zintenzitás beállítása.<br>A zintenzitás es a kontraszt beállítása minták használatával (nyomtatóillesztő).<br>A világosság beállítása.<br>A canon IJ allapotmonitor.<br>A tintaszintek ellenőrzése a számítógépről.<br>A Canon IJ megtekintő.<br>Nem kivánt nyomtatóillesztő bező.<br>Használati útmutató (nyomtatóillesztő). |

| A nyomtatóillesztő leírása.                                                                 | 408 |
|---------------------------------------------------------------------------------------------|-----|
| A Gyorsbeállítás lap leírása                                                                | 409 |
| A Fő lap leírása                                                                            | 415 |
| Az Oldalbeállítás lap leírása.                                                              | 421 |
| A Karbantartás lap leírása.                                                                 | 434 |
| A Canon IJ megtekintő leírása.                                                              | 441 |
| A Canon IJ XPS megtekintő leírása.                                                          | 444 |
| A Canon IJ állapotmonitor leírása                                                           | 453 |
| A nyomtatóillesztő frissítése                                                               | 456 |
| A legfrissebb nyomtatóillesztő beszerzése.                                                  | 457 |
| A nem szükséges nyomtatóillesztő törlése.                                                   | 458 |
| A nyomtatóillesztő telepítése előtt.                                                        | 459 |
| A nyomtatóillesztő telepítése                                                               | 460 |
| Papír beállítása nyomtatáshoz                                                               | 461 |
| Hibaelhárítás                                                                               | 464 |
| Problémák a hálózati kommunikációban                                                        | 465 |
| Problémák a nyomtatóval a hálózat használata közben.                                        | 466 |
| A nyomtató működése hirtelen leáll                                                          | 467 |
| A megmaradó tintaszintek nem jelennek meg a Nyomtató nyomtatóállapotánál.                   | 471 |
| Lassú a nyomtatási sebesség                                                                 | 472 |
| Nem használható a Nyomtató a hozzáférési pont cseréje vagy a beállításainak megváltoztatása | i   |
| után                                                                                        | 473 |
| Nem észlelhető Nyomtató a hálózaton.                                                        | 475 |
| Nem észlelhető a nyomtató a hálózati kommunikáció beállítása közben                         | 476 |
| Nem észlelhető a nyomtató a vezeték nélküli helyi hálózat beállítása közben: 1. ellenőrzés  | 477 |
| Nem észlelhető a nyomtató a vezeték nélküli helyi hálózat beállítása közben: 2. ellenőrzés  | 478 |
| Nem észlelhető a nyomtató a vezeték nélküli helyi hálózat beállítása közben: 3. ellenőrzés  | 479 |
| Nem észlelhető a nyomtató a vezeték nélküli helyi hálózat beállítása közben: 4. ellenőrzés  | 480 |
| Nem észlelhető a nyomtató a vezeték nélküli helyi hálózat beállítása közben: 5. ellenőrzés  | 481 |
| Nem észlelhető a Nyomtató a vezetékes helyi hálózat beállítása közben: 1. ellenőrzés        | 482 |
| Nem észlelhető a Nyomtató a vezetékes helyi hálózat beállítása közben: 2. ellenőrzés        | 483 |
| Nem észlelhető a Nyomtató a vezetékes helyi hálózat beállítása közben: 3. ellenőrzés        | 484 |
| A Nyomtató nem észlelhető a vezeték nélküli helyi hálózaton                                 | 485 |
| A Nyomtató nem észlelhető a vezetékes helyi hálózaton                                       | 487 |
| Egyéb hálózati problémák                                                                    | 488 |
| Elfelejtett hozzáférésipont-név, SSID vagy hálózati kulcs                                   | 489 |
| Az üzenet megjelenik a számítógép képernyőjén a beállításkor                                | 491 |

| Elfelejtette a nyomtatón beállított rendszergazdai jelszót                                  | 3      |
|---------------------------------------------------------------------------------------------|--------|
| A hálózat adatainak ellenőrzése                                                             | 4      |
| Hogyan állíthatók vissza a nyomtató hálózati beállításai a gyári alapértékekre?             | 6      |
| Nyomtatási problémák                                                                        | 7      |
| A nyomtatás nem indul el                                                                    | 8      |
| Papírelakadás                                                                               | 1      |
| Nem megfelelően működik a lapadagolás/"Nincs papír" hiba lép fel                            | 2      |
| Nem működik az automatikus kétoldalas nyomtatás                                             | 4      |
| A nyomtatás leáll a nyomtatási feladat befejezése előtt                                     | 6      |
| A nyomtatási minőséggel kapcsolatos problémák 507                                           | 7      |
| Nem kielégítő a nyomtatás eredménye                                                         | 8      |
| A nyomtatási feladat vége nem nyomtatható ki                                                | 9      |
| Az oldal egy része nincs kinyomtatva 510                                                    | 0      |
| A nyomtatásnak nincs eredménye/A nyomtatás elmosódott/A színek nem megfelelőek/Fehér csíkok | (<br>1 |
| A vonalak töredezettek                                                                      | 4      |
| For vonal egyáltalán nem, vagy csak részben látszik a nyomaton 51                           | 5      |
| Egy kép egyáltalán nem, vagy csak részben látszik a nyomaton.                               | 6      |
| A nvomat meghailik, vagv a tinta foltosan szárad meg.                                       | 7      |
| A papír maszatos/A nyomtatási felület karcos                                                | 8      |
| A papír hátsó oldala bepiszkolódik                                                          | 2      |
| A színek egyenetlenek vagy csíkosak                                                         | 3      |
| A készülék nem adagol festéket                                                              | 5      |
| Problémák a nyomtatóval                                                                     | 6      |
| A nyomtatót nem lehet bekapcsolni                                                           | 7      |
| A nyomtató váratlanul automatikusan kikapcsol                                               | 8      |
| Nem megfelelő az USB-kábelen keresztüli csatlakozás a számítógéphez                         | 9      |
| Nem lehet kommunikálni a Nyomtatóval az USB-kapcsolaton keresztül                           | 0      |
| Az LCD kijelző egyáltalán nem látható                                                       | 1      |
| Nem a kívánt nyelven jelennek meg az LCD kijelző üzenetei                                   | 2      |
| A nyomtatófej tartója nem kerül megfelelő helyzetbe a cseréhez                              | 3      |
| A nyomtató állapotjelzője nem jelenik meg                                                   | 4      |
| Telepítési és letöltési problémák.    538                                                   | 5      |
| Nem sikerül telepíteni a nyomtatóillesztőt 536                                              | 6      |
| Az Easy-WebPrint EX nem indítható el vagy nem jelenik meg az Easy-WebPrint EX menüje 539    | 9      |
| Nyomtató illesztőprogramjának frissítése hálózati környezetben                              | 0      |
| Az IJ Network Tool eltávolítása                                                             | 1      |

| A megjelenő hibák és üzenetek 5                  | 542 |
|--------------------------------------------------|-----|
| Hiba esetén.                                     | 543 |
| Megjelenik egy üzenet                            | 544 |
| Ha nem sikerül megoldani a problémát             | 550 |
| Támogatási kódok listája 5                       | 51  |
| Támogatási kódok listája (papírelakadás esetén)5 | 553 |
| 1300                                             | 554 |
| 1303                                             | 557 |
| 1313                                             | 559 |
| 1314                                             | 562 |
| Egyéb esetek                                     | 564 |
| 1007                                             | 565 |
| 1008                                             | 566 |
| 1200                                             | 567 |
| 1310                                             | 568 |
| 1575                                             | 569 |
| 1600                                             | 570 |
| 1660                                             | 571 |
| 1688                                             | 572 |
| 1700                                             | 573 |
| 1701                                             | 574 |
| 1754                                             | 575 |
| 1755                                             | 576 |
| 1872                                             | 577 |
| 1873                                             | 578 |
| 1874                                             | 579 |
| 1890                                             | 580 |
| 2111                                             | 581 |
| 2112                                             | 583 |
| 2113                                             | 585 |
| 2121                                             | 587 |
| 2122                                             | 588 |
| 2500                                             | 589 |
| 4100                                             | 590 |

| 4103  | 591 |
|-------|-----|
| 4104  | 592 |
| 5100  | 593 |
| 5102  | 594 |
| 5103  | 595 |
| 5104  | 596 |
| 5105  | 597 |
| 5200  | 598 |
| 5203  | 599 |
| 5204  | 600 |
| 5205  | 601 |
| 5206  | 602 |
| 5207  | 603 |
| 5208  | 604 |
| 5209. | 605 |
| 5400  | 606 |
| 5500  | 607 |
| 5501  | 608 |
| 5B00  | 609 |
| 5B01  | 610 |
| 5C01  | 611 |
| 6000  | 612 |
| 6500  | 613 |
| 6502  | 614 |
| 6800  | 615 |
| 6801  | 616 |
| 6900  | 617 |
| 6901  | 618 |
| 6902  | 619 |
| 6910  | 620 |
| 6911  | 621 |
| 6920  | 622 |
| 6921  | 623 |
| 6930  | 624 |

| 6931 | 625 |
|------|-----|
| 6932 | 626 |
| 6933 | 627 |
| 6940 | 628 |
| 6941 | 629 |
| 6942 | 630 |
| 6943 | 631 |
| 6944 | 632 |
| 6945 | 633 |
| 6946 | 634 |
| 7100 | 635 |
| 7200 | 636 |
| 7201 | 637 |
| 7202 | 638 |
| 7203 | 639 |
| 7204 | 640 |
| 7205 | 641 |
| 7300 | 642 |
| B202 | 643 |
| B203 | 644 |
| B204 | 645 |
| B502 | 646 |
| B503 | 647 |
| B504 | 648 |
| C000 | 649 |

## Olvassa el most

- Megjegyzések az online kézikönyv használatához
- Nyomtatás

#### Megjegyzések az online kézikönyv használatához

- Az ebben az Online kézikönyvben (a továbbiakban "kézikönyvben") publikált bármely szöveg, fénykép vagy kép egészének vagy részének terjesztése vagy másolása tiltott.
- A Canon elvben az ügyfelek előzetes értesítése nélkül módosíthatja vagy törölheti a jelen kézikönyv tartalmát. Ezenkívül a Canon kikerülhetetlen okok miatt felfüggesztheti vagy megszüntetheti a jelen kézikönyv kiadását. A Canon nem vállal felelősséget az ügyfelek által elszenvedett olyan károkért, amelyek a jelen kézikönyvben foglalt információ módosítása vagy törlése miatt, illetve a jelen kézikönyv kiadásának felfüggesztése vagy megszüntetése miatt következtek be.
- A jelen kézikönyv tartalmának összeállítása a legnagyobb figyelemmel történt, de ha mégis hibás információt vagy hiányosságot talál benne, kérjük, lépjen kapcsolatba a szervizközponttal.
- A jelen kézikönyvben foglalt leírások elvben a termék értékesítésének elkezdése idején érvényes állapotra vonatkoznak.
- Ez a kézikönyv nem tartalmazza a Canon által értékesített összes termék kézikönyvét. Amikor olyan terméket használ, amelynek leírása nem szerepel a jelen kézikönyvben, tekintse át az adott termékhez tartozó kézikönyvet.

#### Nyomtatás

A kézikönyv kinyomtatásához használja a webböngésző nyomtatási funkcióját.

A nyomtatás háttérszínének és -képeinek beállításához kövesse a következő lépéseket.

#### **>>>>** Megjegyzés

- Windows 8 esetén nyomtasson az Asztal verzióban.
- Internet Explorer 9, 10 vagy 11 esetén
  - 1. Válassza az (Eszközök) > Nyomtatás (Print) > Oldalbeállítás... (Page setup...) lehetőséget.
  - 2. Jelölje be a Háttérszín és képek nyomtatása (Print Background Colors and Images) jelölőnégyzetet.
- Internet Explorer 8 esetén
  - Az Alt billentyűt megnyomva jelenítse meg a menüket. A menüket úgy is megjelenítheti, hogy az Eszközök (Tools) elemből kiindulva kiválasztja az Eszköztárak (Toolbars) > Menüsáv (Menu Bar) elemet.
  - 2. Válassza a Fájl (File) menü Oldalbeállítás... (Page Setup...) parancsát.
  - 3. Jelölje be a Háttérszín és képek nyomtatása (Print Background Colors and Images) jelölőnégyzetet.
- Mozilla Firefox esetén
  - Az Alt billentyűt megnyomva jelenítse meg a menüket. A menüket úgy is megjelenítheti, hogy a Firefox elemre kattint, majd a Beállítások (Options) elem melletti jobbra mutató nyílból kiindulva kiválasztja a Menüsáv (Menu Bar) elemet.
  - 2. Válassza a Fájl (File) menü Oldalbeállítás... (Page Setup...) parancsát.

- 3. A Formátum és beállítások (Format & Options) részen jelölje be a Háttér nyomtatása (színek és képek) (Print Background (colors & images)) jelölőnégyzetet.
- Google Chrome esetén
  - 1. Válassza a (Chrome-menü) > **Nyomtatás... (Print...)** parancsot.
  - Jelölje be a Háttérszínek és képek (Background colors & images) jelölőnégyzetet a Beállítások (Options) csoportban.

## Az online kézikönyv használata

#### A dokumentumban alkalmazott jelölések

#### 1 Vigyázat

Olyan utasítások, amelyek figyelmen kívül hagyása a berendezés helytelen használata miatt komoly személyi sérüléshez vagy halálhoz vezethet. Ezeket be kell tartani a biztonságos használat érdekében.

#### 1 Figyelem

Olyan utasítások, amelyek figyelmen kívül hagyása a berendezés helytelen használata miatt személyi sérüléshez vezethet vagy anyagi kárt okozhat. Ezeket be kell tartani a biztonságos használat érdekében.

#### Fontos

Fontos információkat tartalmazó útmutatás. A termék károsodása, illetve a sérülések és a nem megfelelő használat elkerülése érdekében mindenképpen olvassa el ezeket az útmutatásokat.

#### 🂵 Megjegyzés

Működéssel kapcsolatos megjegyzéseket és további magyarázatokat is tartalmaznak.

#### ♥Alapszintű

A termék alapműveleteit ismertető magyarázatok.

#### **Megjegyzés**

• Az ikonok a terméktől függően eltérőek lehetnek.

#### Az éritőképernyős eszközök felhasználói számára

Az érintéses műveletekhez az ebben a dokumentumban szereplő "kattintson az egér jobb oldali gombjával" kifejezést mindenhol az operációs rendszer által meghatározott műveletre kell lecserélni. Ha például az operációs rendszerben egy művelet végrehajtásához a "nyomja meg és tartsa megnyomva" utasítás tartozik, akkor a "kattintson az egér jobb oldali gombjával" kifejezés helyére a "nyomja meg és tartsa megnyomva" kifejezés kerüljön.

## Védjegyek és licencek

- A Microsoft a Microsoft Corporation bejegyzett védjegye.
- A Windows a Microsoft Corporation Egyesült Államokban és/vagy más országokban bejegyzett védjegye.
- A Windows Vista a Microsoft Corporation Egyesült Államokban és/vagy más országokban bejegyzett védjegye.
- Az Internet Explorer a Microsoft Corporation Egyesült Államokban és/vagy más országokban bejegyzett védjegye.
- A Mac, a Mac OS, az AirPort, a Safari, a Bonjour, az iPad, az iPhone és az iPod touch az Apple Inc. az Egyesült Államokban vagy más országokban bejegyzett védjegyei. Az AirPrint és az AirPrint logó az Apple Inc. védjegye.
- Az IOS a Cisco Egyesült Államokban és más országokban bejegyzett védjegye, használatát licenc szabályozza.
- A Google Cloud Print, a Google Chrome, az Android, a Google Play és a Picasa a Google Inc. védjegye vagy bejegyzett védjegye.
- Az Adobe, a Photoshop, a Photoshop Elements, a Lightroom, az Adobe RGB és az Adobe RGB (1998) az Adobe Systems Incorporated bejegyzett védjegyei, illetve védjegyei az Egyesült Államokban és/vagy más országokban.
- A Photo Rag a Hahnemühle FineArt GmbH védjegye.
- A Bluetooth a Bluetooth SIG, Inc., U.S.A. védjegye, amelynek a licencével a Canon Inc. rendelkezik.

#### 🄊 Megjegyzés

· A Windows Vista teljes neve: Microsoft Windows Vista operációs rendszer.

Copyright (c) 2003-2004, Apple Computer, Inc. All rights reserved.

Redistribution and use in source and binary forms, with or without modification, are permitted provided that the following conditions are met:

- 1. Redistributions of source code must retain the above copyright notice, this list of conditions and the following disclaimer.
- 2. Redistributions in binary form must reproduce the above copyright notice, this list of conditions and the following disclaimer in the documentation and/or other materials provided with the distribution.
- 3. Neither the name of Apple Computer, Inc. ("Apple") nor the names of its contributors may be used to endorse or promote products derived from this software without specific prior written permission.

THIS SOFTWARE IS PROVIDED BY APPLE AND ITS CONTRIBUTORS "AS IS" AND ANY EXPRESS OR IMPLIED WARRANTIES, INCLUDING, BUT NOT LIMITED TO, THE IMPLIED WARRANTIES OF MERCHANTABILITY AND FITNESS FOR A PARTICULAR PURPOSE ARE DISCLAIMED. IN NO EVENT SHALL APPLE OR ITS CONTRIBUTORS BE LIABLE FOR ANY DIRECT, INDIRECT, INCIDENTAL, SPECIAL, EXEMPLARY, OR CONSEQUENTIAL DAMAGES (INCLUDING, BUT NOT LIMITED TO, PROCUREMENT OF SUBSTITUTE GOODS OR SERVICES; LOSS OF USE, DATA, OR PROFITS; OR BUSINESS INTERRUPTION) HOWEVER CAUSED AND ON ANY THEORY OF LIABILITY, WHETHER IN CONTRACT, STRICT LIABILITY, OR TORT INCLUDING NEGLIGENCE OR OTHERWISE) ARISING IN ANY WAY OUT OF THE USE OF THIS SOFTWARE, EVEN IF ADVISED OF THE POSSIBILITY OF SUCH DAMAGE.

#### Apache License

Version 2.0, January 2004

#### http://www.apache.org/licenses/

#### TERMS AND CONDITIONS FOR USE, REPRODUCTION, AND DISTRIBUTION

1. Definitions.

"License" shall mean the terms and conditions for use, reproduction, and distribution as defined by Sections 1 through 9 of this document.

"Licensor" shall mean the copyright owner or entity authorized by the copyright owner that is granting the License.

"Legal Entity" shall mean the union of the acting entity and all other entities that control, are controlled by, or are under common control with that entity. For the purposes of this definition, "control" means (i) the power, direct or indirect, to cause the direction or management of such entity, whether by contract or otherwise, or (ii) ownership of fifty percent (50%) or more of the outstanding shares, or (iii) beneficial ownership of such entity.

"You" (or "Your") shall mean an individual or Legal Entity exercising permissions granted by this License.

"Source" form shall mean the preferred form for making modifications, including but not limited to software source code, documentation source, and configuration files.

"Object" form shall mean any form resulting from mechanical transformation or translation of a Source form, including but not limited to compiled object code, generated documentation, and conversions to other media types.

"Work" shall mean the work of authorship, whether in Source or Object form, made available under the License, as indicated by a copyright notice that is included in or attached to the work (an example is provided in the Appendix below).

"Derivative Works" shall mean any work, whether in Source or Object form, that is based on (or derived from) the Work and for which the editorial revisions, annotations, elaborations, or other modifications represent, as a whole, an original work of authorship. For the purposes of this License, Derivative Works shall not include works that remain separable from, or merely link (or bind by name) to the interfaces of, the Work and Derivative Works thereof.

"Contribution" shall mean any work of authorship, including the original version of the Work and any modifications or additions to that Work or Derivative Works thereof, that is intentionally submitted to Licensor for inclusion in the Work by the copyright owner or by an individual or Legal Entity authorized to submit on behalf of the copyright owner. For the purposes of this definition, "submitted" means any form of electronic, verbal, or written communication sent to the Licensor or its representatives, including but not limited to communication on electronic mailing lists, source code control systems, and issue tracking systems that are managed by, or on behalf of, the Licensor for the purpose of discussing and improving the Work, but excluding communication that is conspicuously marked or otherwise designated in writing by the copyright owner as "Not a Contribution."

"Contributor" shall mean Licensor and any individual or Legal Entity on behalf of whom a Contribution has been received by Licensor and subsequently incorporated within the Work.

- 2. Grant of Copyright License. Subject to the terms and conditions of this License, each Contributor hereby grants to You a perpetual, worldwide, non-exclusive, no-charge, royalty-free, irrevocable copyright license to reproduce, prepare Derivative Works of, publicly display, publicly perform, sublicense, and distribute the Work and such Derivative Works in Source or Object form.
- 3. Grant of Patent License. Subject to the terms and conditions of this License, each Contributor hereby grants to You a perpetual, worldwide, non-exclusive, no-charge, royalty-free, irrevocable (except as stated in this section) patent license to make, have made, use, offer to sell, sell, import, and

otherwise transfer the Work, where such license applies only to those patent claims licensable by such Contributor that are necessarily infringed by their Contribution(s) alone or by combination of their Contribution(s) with the Work to which such Contribution(s) was submitted. If You institute patent litigation against any entity (including a cross-claim or counterclaim in a lawsuit) alleging that the Work or a Contribution incorporated within the Work constitutes direct or contributory patent infringement, then any patent licenses granted to You under this License for that Work shall terminate as of the date such litigation is filed.

- 4. Redistribution. You may reproduce and distribute copies of the Work or Derivative Works thereof in any medium, with or without modifications, and in Source or Object form, provided that You meet the following conditions:
  - 1. You must give any other recipients of the Work or Derivative Works a copy of this License; and
  - 2. You must cause any modified files to carry prominent notices stating that You changed the files; and
  - 3. You must retain, in the Source form of any Derivative Works that You distribute, all copyright, patent, trademark, and attribution notices from the Source form of the Work, excluding those notices that do not pertain to any part of the Derivative Works; and
  - 4. If the Work includes a "NOTICE" text file as part of its distribution, then any Derivative Works that You distribute must include a readable copy of the attribution notices contained within such NOTICE file, excluding those notices that do not pertain to any part of the Derivative Works, in at least one of the following places: within a NOTICE text file distributed as part of the Derivative Works; within the Source form or documentation, if provided along with the Derivative Works; or, within a display generated by the Derivative Works, if and wherever such third-party notices normally appear. The contents of the NOTICE file are for informational purposes only and do not modify the License. You may add Your own attribution notices within Derivative Works that You distribute, alongside or as an addendum to the NOTICE text from the Work, provided that such additional attribution notices cannot be construed as modifying the License.

You may add Your own copyright statement to Your modifications and may provide additional or different license terms and conditions for use, reproduction, or distribution of Your modifications, or for any such Derivative Works as a whole, provided Your use, reproduction, and distribution of the Work otherwise complies with the conditions stated in this License.

- 5. Submission of Contributions. Unless You explicitly state otherwise, any Contribution intentionally submitted for inclusion in the Work by You to the Licensor shall be under the terms and conditions of this License, without any additional terms or conditions. Notwithstanding the above, nothing herein shall supersede or modify the terms of any separate license agreement you may have executed with Licensor regarding such Contributions.
- 6. Trademarks. This License does not grant permission to use the trade names, trademarks, service marks, or product names of the Licensor, except as required for reasonable and customary use in describing the origin of the Work and reproducing the content of the NOTICE file.
- 7. Disclaimer of Warranty. Unless required by applicable law or agreed to in writing, Licensor provides the Work (and each Contributor provides its Contributions) on an "AS IS" BASIS, WITHOUT WARRANTIES OR CONDITIONS OF ANY KIND, either express or implied, including, without limitation, any warranties or conditions of TITLE, NON-INFRINGEMENT, MERCHANTABILITY, or FITNESS FOR A PARTICULAR PURPOSE. You are solely responsible for determining the appropriateness of using or redistributing the Work and assume any risks associated with Your exercise of permissions under this License.
- 8. Limitation of Liability. In no event and under no legal theory, whether in tort (including negligence), contract, or otherwise, unless required by applicable law (such as deliberate and grossly negligent acts) or agreed to in writing, shall any Contributor be liable to You for damages, including any direct, indirect, special, incidental, or consequential damages of any character arising as a result of this

License or out of the use or inability to use the Work (including but not limited to damages for loss of goodwill, work stoppage, computer failure or malfunction, or any and all other commercial damages or losses), even if such Contributor has been advised of the possibility of such damages.

9. Accepting Warranty or Additional Liability. While redistributing the Work or Derivative Works thereof, You may choose to offer, and charge a fee for, acceptance of support, warranty, indemnity, or other liability obligations and/or rights consistent with this License. However, in accepting such obligations, You may act only on Your own behalf and on Your sole responsibility, not on behalf of any other Contributor, and only if You agree to indemnify, defend, and hold each Contributor harmless for any liability incurred by, or claims asserted against, such Contributor by reason of your accepting any such warranty or additional liability.

END OF TERMS AND CONDITIONS

Írja be a kulcsszavakat a keresőablakba, majd kattintson a 🭳 (Keresés) gombra.

A kézikönyvben megkeresheti a kívánt oldalakat.

## Tippek a kereséshez

A kívánt oldalakat a keresőablakba beírt kulcsszavakkal is megkeresheti.

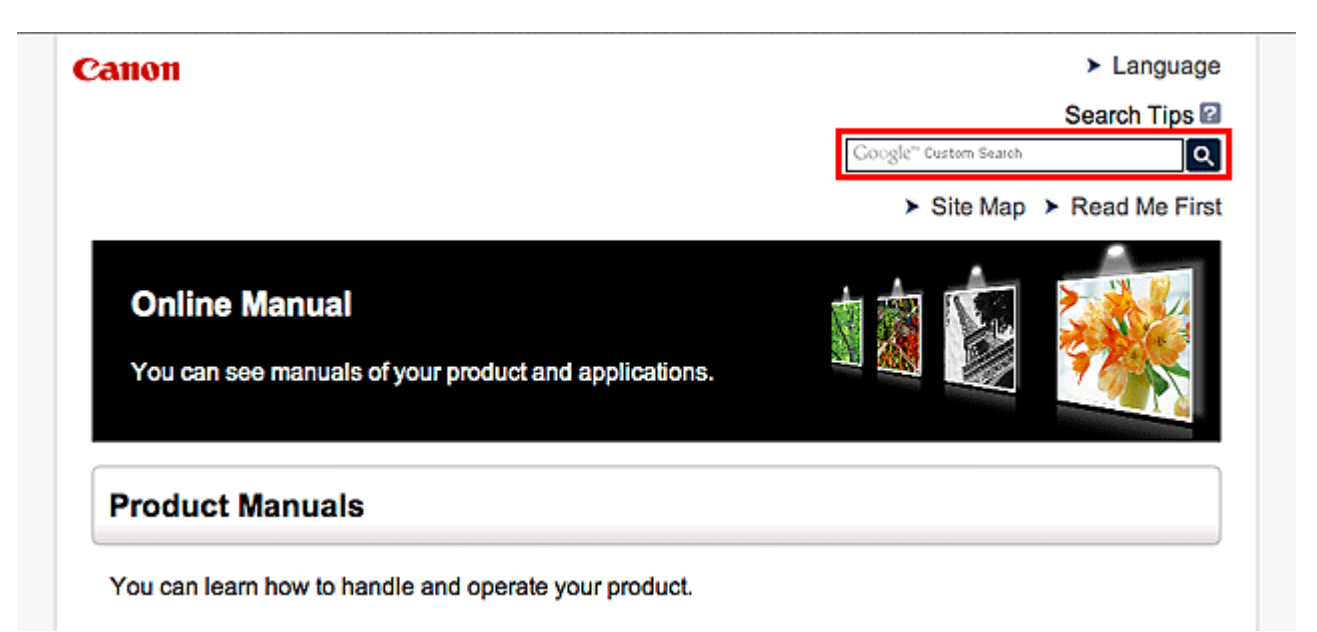

#### 🄊 Megjegyzés

- A megjelenő képernyő tartalma eltérő lehet.
- Ha erről az oldalról vagy a "Kezdőlap" oldalról a termék modellnevének vagy az alkalmazás nevének megadása nélkül végez keresést, akkor a kézikönyv által tárgyalt összes terméket figyelembe veszi a rendszer a találatok között.

Ha pontosítani szeretné a keresést, adja meg a termék modellnevét vagy az alkalmazás nevét a kulcsszavakhoz.

#### Funkciók keresése

Írja be a termék típusnevét, majd annak a funkciónak a kulcsszavát, amelyről információra van szüksége

Példa: Ha a papírbetöltésről szeretne információt kapni Ezt írja be a keresőablakba: "(termékének modellneve) papír betöltése", majd hajtsa végre a keresést

Hibaelhárítás

Ezt írja be a termék típusnevét és a támogatási kódot

Példa: Ha a következő hibaképernyő jelenik meg Ezt írja be a keresőablakba: "(termékének modellneve) 1000", majd hajtsa végre a keresést

| Canon series                                                                                                 |  |
|----------------------------------------------------------------------------------------------------|--|
| Support Code : 1000<br>Paper has run out.<br>Media Type : Plain Paper<br>Page Size : Letter 8.5'x11" 22x28cm |  |
|                                                                                                    |  |
| 1. Load paper into the rear tray. 2. Press the printer's Start button.                                       |  |
| If Error Persists                                                                                            |  |
| Cancel Printing                                                                                              |  |

#### **Megjegyzés**

• A megjelenő képernyő a terméktől függően eltérő lehet.

#### Alkalmazásfunkciók keresése

Írja be az alkalmazás nevét, majd annak a funkciónak a kulcsszavát, amelyről információra van szüksége

Példa: Meg szeretné tudni, hogyan nyomtathat kollázsokat a My Image Garden segítségével Írja be a keresőablakba, hogy "My Image Garden kollázs", majd hajtsa végre a keresést

#### Referenciaoldalak keresése

Adja meg készülékének típusnevét és a hivatkozott oldal címét.\*

\* A referenciaoldalakat még könnyebben megtalálhatja, ha a keresett funkció nevét is megadja.

Példa: Azt az oldalt szeretné megtalálni, amelyre a beolvasási műveletről szóló oldalon a következő mondat hivatkozik

További részletekért tekintse meg a "Színbeállítások lap" leírását a termék *Online kézikönyv* dokumentumának kezdőlapján.

Ezt írja be a keresőablakba: "(termékének modellneve) beolvasás Színbeállítások lap", majd hajtsa végre a keresést

## Megjegyzések a működési magyarázatokhoz

Ebben az útmutatóban a legtöbb művelet leírása a Windows 8.1 operating system (a továbbiakban "Windows 8.1") vagy a Windows 8 operating system (a továbbiakban "Windows 8") rendszer használata esetén megjelenő ablakokon alapul.

## A készülék hasznos funkciói

- Egyszerű csatlakozás vezeték nélkül "hozzáférési pont módban"
- > Különféle nyomtatással kapcsolatos tartalmak letöltése
- > Anyagok nyomtatása az Easy-PhotoPrint+ webes alkalmazással
- > A készülék kényelmesebb használata a Quick Toolbox segítségével
- > A Készüléken elérhető csatlakoztatási módszerek
- Notice for Web Service Printing
- Use MAXIFY Cloud Link
- Printing with Google Cloud Print
- Printing from AirPrint Compliant Device
- Checking Printer Information
- > How to Use Print from E-mail
- > Print Easily from a Smartphone or Tablet with MAXIFY Printing Solutions
- Printing with Windows RT

## Egyszerű csatlakozás vezeték nélkül "hozzáférési pont módban"

A nyomtató támogatja a "hozzáférési pont módot", amelyben egy számítógépről vagy okostelefonról hozzáférési pont vagy vezeték nélküli helyi hálózati útválasztó használata nélkül csatlakozhat vezeték nélkül a nyomtatóhoz.

Egyszerű lépésekkel válthat "hozzáférési pont módba" a vezeték nélküli nyomtatás kihasználásához.

Ha a nyomtatót hozzáférési pont módban használja, előre meg kell adnia a nyomtató hozzáférésipont-nevét és a biztonsági beállításokat.

#### A nyomtató használata hozzáférési pont módban

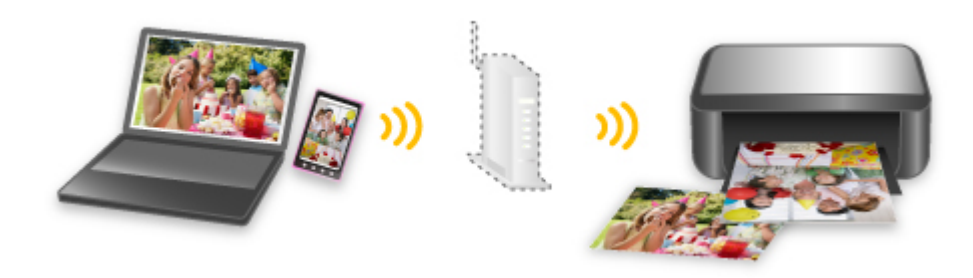

## Különféle nyomtatással kapcsolatos tartalmak letöltése

#### **CREATIVE PARK**

Egy olyan webhely, ahonnan ingyenesen tölthet le további nyomtatási anyagokat. Különböző tartalmak, például üdvözlőkártyák és több darabból összeállítható, papírból készült alkotások állnak rendelkezésre.

#### **CREATIVE PARK PREMIUM**

Olyan szolgáltatás, ahol a Különleges tartalmak használatát biztosító készülékkel rendelkező vásárlók egyedi nyomtatási anyagokat tölthetnek le.

A Különleges tartalmak az Easy-PhotoPrint+ használatával egyszerűen letölthetők. A letöltött Különleges tartalmak az Easy-PhotoPrint+ használatával közvetlenül kinyomtathatók.

A Különleges tartalom letöltéséhez győződjön meg róla, hogy minden színnél eredeti Canon tintatartály, illetve tintapatron van behelyezve egy támogatott nyomtatóba.

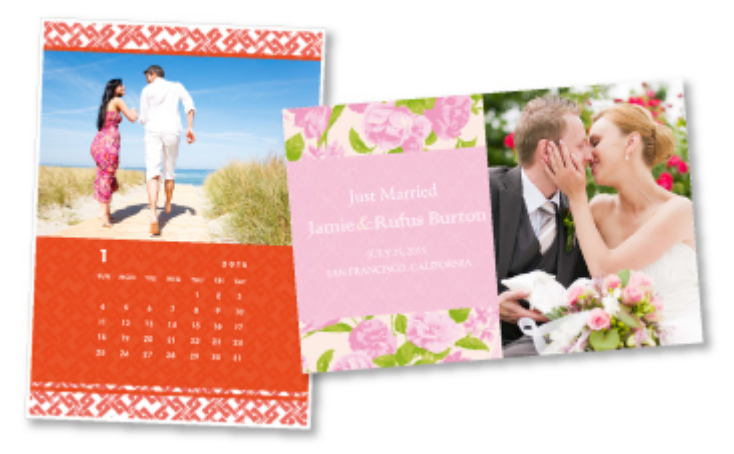

#### **>>>>** Megjegyzés

• A Különleges tartalmak ezen az oldalon közölt tervei előzetes értesítés nélkül módosulhatnak.

## Anyagok nyomtatása az Easy-PhotoPrint+ webes alkalmazással

Bármikor és bárhol könnyen létrehozhat és kinyomtathat személyre szabott anyagokat, például naptárakat és kollázsokat; ehhez csupán az Easy-PhotoPrint+ webes alkalmazást kell elérnie a számítógépről vagy a táblagépről.

Az Easy-PhotoPrint+ segítségével a legfrissebb környezetben hozhat létre anyagokat, és ehhez nem kell végigküzdenie magát a telepítési folyamaton.

Anyagában továbbá felhasználhat az integrált közösségi hálózatokról, például a Facebookról, valamint online tárhelyekről, webes albumokból stb. származó fényképeket is.

A részleteket az "Easy-PhotoPrint+ útmutató" tartalmazza.

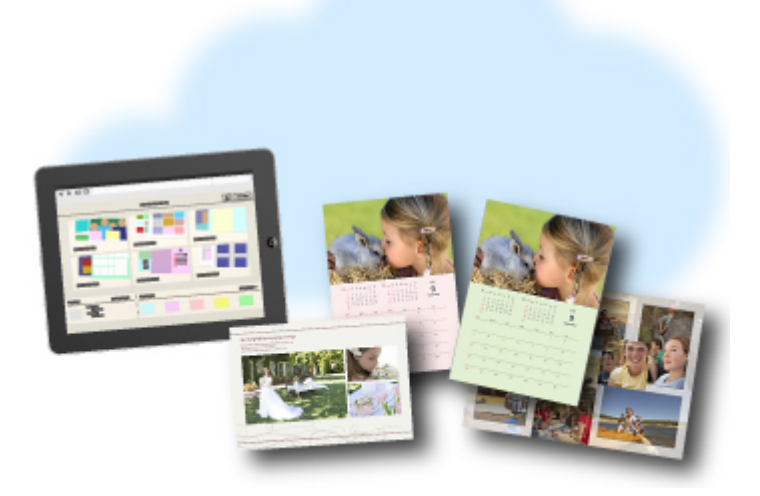

# A készülék kényelmesebb használata a Quick Toolbox segítségével

A Quick Toolbox olyan helyi menü, amelynek segítéségével egyetlen kattintással elérheti a használni kívánt funkciókat. Miután befejezte a segédprogramok telepítését a Quick Toolbox eszközzel, a segédprogramok rákerülnek erre a menüre. A Quick Toolbox segítségével kényelmesen és gyorsan elindíthatja a készülék beállítására és egyéb kezelési feladatok ellátására szolgáló hozzáadott segédprogramokat.

A részleteket "Quick Toolbox útmutató" tartalmazza.

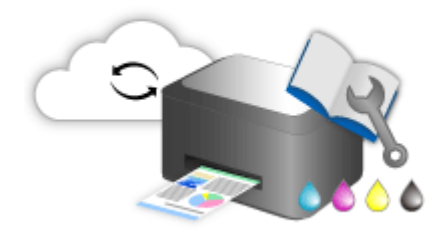

## A Készüléken elérhető csatlakoztatási módszerek

A készüléken az alábbi csatlakoztatási módszerek érhetők el.

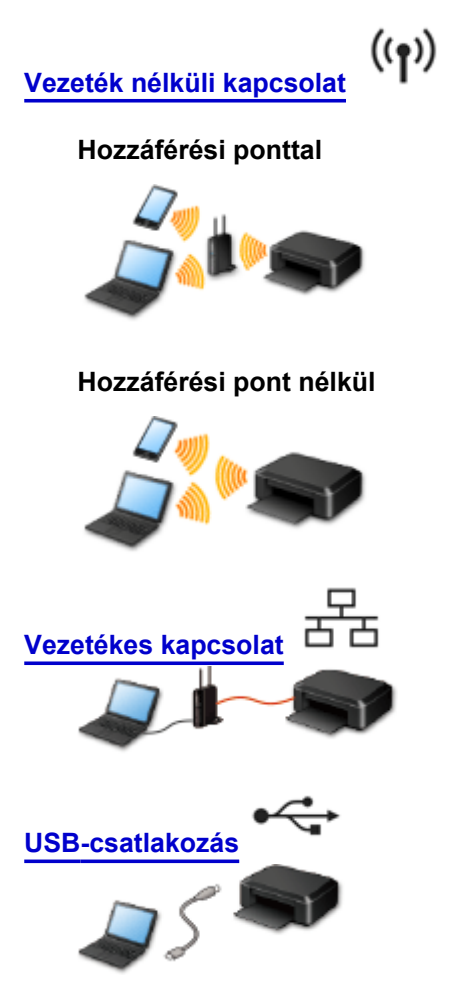

#### Vezeték nélküli kapcsolat

A nyomtatót két módszerrel lehet az eszközéhez (például okostelefonjához csatlakozatni. Az egyik módszer hozzáférési pontot használ, a másik pedig hozzáférési pont nélkül hozza létre a kapcsolatot. A két csatlakoztatási kódszer egyszerre nem használható.

Ha van hozzáférési pontja (vagy vezeték nélküli hálózati útválasztója), akkor javasoljuk, hogy a Csatlakoztatás hozzáférési pont használatával témakörben ismertetett módszert használja.

Ha akkor szeretne csatlakoztatni egy másik eszközt, amikor egy eszköz már csatlakozik a nyomtatóhoz, akkor ugyanazzal a csatlakoztatási módszerrel csatlakozzon, mint a már csatlakozatott eszköz. Ha más csatlakoztatási módszerrel csatlakozik, akkor a használatban lévő eszköz kapcsolata le lesz tiltva.

#### Csatlakoztatás hozzáférési pont használatával

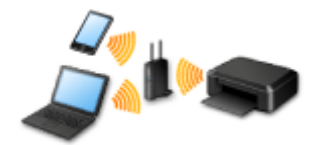

- Csatlakoztassa a nyomtatót egy eszközhöz hozzáférési pont segítségével.
- A csatlakoztatás módszere a hozzáférési ponttól függ.
- Módosíthatja a nyomtató hálózati beállításait, például az SSID azonosítót és a biztonsági protokollt.

Amikor létrejött a kapcsolt egy eszköz és egy hozzáférési pont között, és megjelenik a 

 (Wi-Fi
 ikon) az eszköz képernyőjén, akkor csatlakoztatni tudja az eszközt a nyomtatóhoz a hozzáférési pont használatával.

#### Csatlakoztatás hozzáférési pont használata nélkül

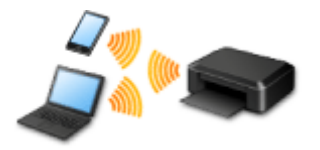

- Csatlakoztassa a nyomtatót egy eszközhöz hozzáférési pont használata nélkül. Egy eszközt közvetlenül, a nyomtató hozzáférési pont módjának használatával csatlakoztasson a nyomtatóhoz.
- Ha hozzáférési pont módban hoz léte kapcsolatot, akkor előfordulhat, hogy megszűnik és nem lesz elérhető az internetes kapcsolat. Ilyenkor nem használhatók a nyomtató webszolgáltatásai.
- Ha egy, az internetre hozzáférési ponton keresztül csatlakozó eszközt a hozzáférési pont módban lévő nyomtatóhoz csatlakoztat, akkor letiltódik az eszköz és a hozzáférési pont közötti kapcsolat. Ilyenkor az eszköz kapcsolata (az adott eszköztől függően) automatikusan átválthat mobiltelefonos adatkapcsolatra. Ha mobiltelefonos adatkapcsolattal csatlakozik az internetre, akkor a szolgáltató adatforgalmi díjat számíthat fel.
- Hozzáférési pont módban egyszerre legfeljebb öt eszköz csatlakoztatható. Ha megpróbál egy hatodik eszközt csatlakoztatni, amikor öt eszköz már csatlakoztatva van, hibaüzenet jelenik meg. Ha hibaüzenet jelenik meg, válasszon le a nyomtatóról egy nem használt eszközt, majd konfigurálja újra a beállítást.
- Módosíthatók a nyomtató hálózati beállításai, például az SSID azonosító és a biztonsági protokoll.

Windows XP használata esetén:

Csatlakoztatás hozzáférési pont használata nélkül (Windows XP)

Korlátozások

(új ablakban jelenik meg)

#### Vezetékes kapcsolat

Csatlakoztassa a nyomtatót egy elosztóhoz (hubhoz) vagy útválasztóhoz egy Ethernet-kábellel. Készítsen elő egy Ethernet-kábelt.

#### **USB-csatlakozás**

Csatlakoztassa a nyomtatót egy számítógéphez USB-kábellel. Készítsen elő egy USB-kábelt.

## Csatlakoztatás hozzáférési pont használata nélkül (Windows XP)

Korlátozások

(új ablakban jelenik meg)

1. Győződjön meg arról, hogy a lenti képernyő jelent meg.

Ha másik képernyő jelenik meg, nyomja meg a nyomtató Beállítások (Setup) (A) gombját.

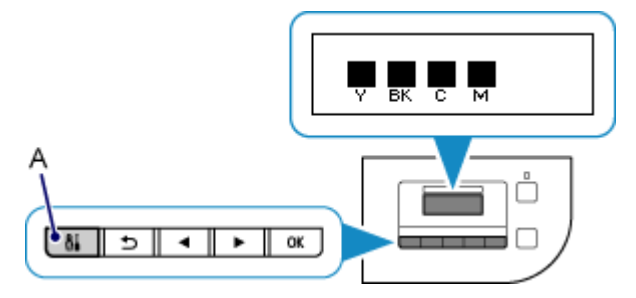

- 2. Nyomja meg a Beállítások (Setup) gombot.
- 3. A ◀ vagy a ▶ gombbal (B) jelölje ki az Eszközbeállítások (Device settings) elemet, majd nyomja meg az OK gombot.

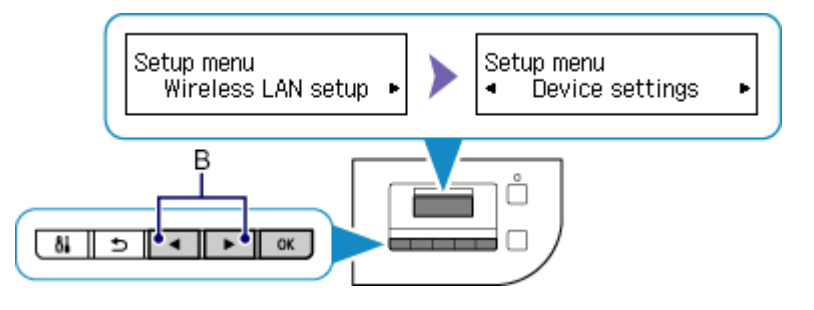

4. Válassza a LAN-beállítások (LAN settings) elemet, majd nyomja meg az OK gombot.

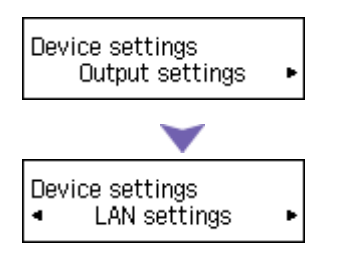

5. Válassza a LAN változtatása (Change LAN) elemet, majd nyomja meg az OK gombot.

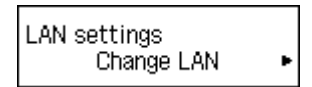

 Válassza a Hozz. p. mód aktív (AP mode active) elemet, majd nyomja meg az OK gombot.

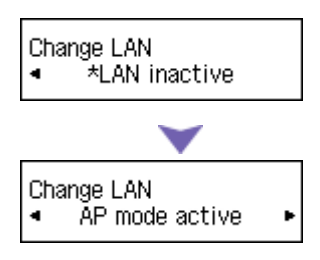

7. Válassza az SSID elemet, majd nyomja meg az OK gombot.

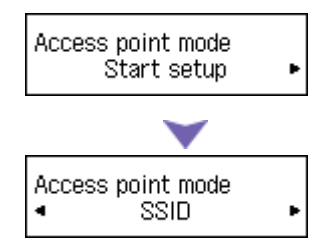

8. Nézze meg a nyomtató képernyőjén megjelenő **SSID adatai (SSID information)** információt, majd nyomja meg a **Vissza (Back)** (C) gombot.

Az SSID adatai (SSID information) információra a következő lépésekben szüksége lesz.

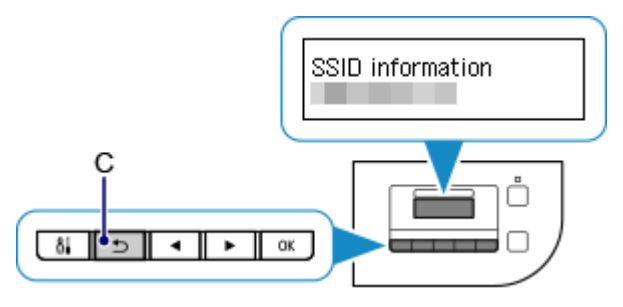

9. Válassza a **Biztonsági protokoll (Security protocol)** elemet, majd nyomja meg az **OK** gombot.

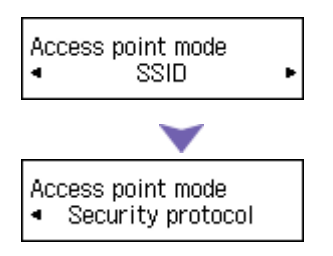

10. Nézze meg a **Jelszó (Password)** (hálózati kulcs) értékét, majd nyomja meg a **Vissza (Back)** gombot.

A Jelszó (Password) (hálózati kulcs) értékére a következő lépésekben szüksége lesz.

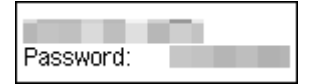

11. Válassza a Beállítás elindítása (Start setup) elemet, majd nyomja meg az OK gombot.

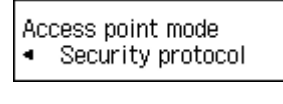

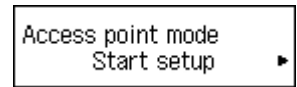

12. Kattintson az egér jobb oldali gombjával a számítógép tálcájának értesítési területén lévő Vezeték nélküli hálózati kapcsolat (Wireless Network Connection) ikonra, és válassza Az elérhető vezeték nélküli hálózatok megjelenítése (View Available Wireless Networks) parancsot.

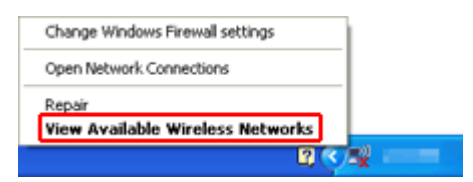

13. Válassza ki a használni kívánt hálózat nevét (SSID), majd kattintson a **Csatlakozás** (Connect) gombra.

| 11 Wireless Network Connection                                                                                |                                                                                                    |   |
|----------------------------------------------------------------------------------------------------|----------------------------------------------------------------------------------------------------|---|
| Network Tasks                                                                                                 | Choose a wireless network                                                                                                    |   |
| 🔹 Refresh network list                                                                                        | Click an item in the list below to connect to a gireless network in range or to get more information.                                                                                                    |   |
| Set up a wireless network<br>for a home or small office                                                       | ((Q))                                                                                                    | ^ |
| Related Tasks                                                                                                 | ((O))                                                                                                    |   |
| Usam about wireless<br>networking<br>Change the order of<br>preferred networks<br>Change advanced<br>settings | S Security-enabled wireless network (WPA2)     Security-enabled wireless network (WPA2)     D Security-enabled wireless network (WPA2)     To connect to this network, clok. Connect. You night need to enter     additional information. |   |
|                                                                                                    | ((Q))<br>& Security-enabled wireless network attl<br>((Q))                                                                                                    |   |
|                                                                                                    |                                                                                                    | đ |

14. Adja meg a Jelszó (Password) (Hálózati kulcs (Network key)) értékét, és kattintson a Csatlakozás (Connect) gombra.

| Wireless Network Connection                                                                                                    |                       | 3 |  |
|----------------------------------------------------------------------------------------------------|-----------------------|---|--|
| The network requires a network key (also called a WEP key or WPA key). A network key helps prevent unknown intruders from connecting to this network. |                       |   |  |
| Type the key, and then tack connect.                                                                                                    |                       |   |  |
| Network gey:                                                                                                    | •••••                 | J |  |
| Confirm network key:                                                                                                    |                       | 1 |  |
|                                                                                                    | <u>Connect</u> Cancel | J |  |

 Amikor létrejött a kapcsolat, addig kattintgasson a Vissza (Back) gombra, amíg meg nem jelenik az alábbi képernyő.
 Folytassa a beállítást.

| Canon Toronto Michael and Anna |                                                                                                    |
|--------------------------------|----------------------------------------------------------------------------------------------------|
| Canon                          | NUMBER OF STREET                                                                                                    |
|                                | You can select whether to use this printer via USB connection or LAN<br>connection. Follow the on-screen instructions to select the connection<br>method.                                                                                           |
|                                | Network setup is required when using the printer via LAN connection. If<br>the setup is already completed, the connection is confirmed<br>automatically. If the setup is not completed, follow the on-screen<br>instructions to set up the printer. |
|                                |                                                                                                    |
|                                | Language                                                                                                    |
| Carl and a                     | Exit                                                                                                    |

## Korlátozások

Ha akkor szeretne csatlakoztatni egy másik eszközt (például egy okostelefont), amikor egy eszköz már csatlakozik a nyomtatóhoz, akkor ugyanazzal a csatlakoztatási módszerrel csatlakozzon, mint a már csatlakozatott eszköz.

Ha más csatlakoztatási módszerrel csatlakozik, akkor a használatban lévő eszköz kapcsolata le lesz tiltva.

Vezetékes hálózati kapcsolattal nem lehet olyan nyomtatókhoz csatlakozni, amelyek nem támogatják a vezetékes kapcsolatot.

#### Csatlakoztatás hozzáférési pont használatával

- Győződjön meg arról, hogy csatlakozik egymáshoz egy eszköz és egy hozzáférési pont. Az beállítások ellenőrzését a hozzáférési ponthoz mellékelt kézikönyv ismerteti, vagy kérdezze a gyártót. Azt az eszközt pedig, amely már hozzáférési pont használata nélkül lett csatlakoztatva a nyomtatóhoz, csatlakoztassa újra, most a hozzáférési ponton keresztül.
- A hálózati eszköz beállításai, útválasztó-szolgáltatásai, beállításának lépései és biztonsági beállításai a rendszerkörnyezettől függnek. A részleteket a hálózati eszköz felhasználói kézikönyvében találja, vagy vegye fel a kapcsolatot a gyártóval.
- Ellenőrizze, hogy az eszköz támogatja-e az IEEE802.11n (2,4 GHz), az IEEE802.11g vagy az IEEE802.11b szabványt.
- Ha az eszközt "IEEE802.11n" módba állította, akkor sem a WEP, sem a TKIP nem használható hálózati protokollként. Állítsa az eszköz biztonsági protokollját a WEP-től és a TKIP-től eltérő protokollra, vagy az "IEEE802.11n" helyett adjon meg más beállítást. Az eszköz és a hozzáférési pont közötti kapcsolat átmenetileg tiltott a beállítások módosítása közben. Ne használja a segéd képernyőjét, amíg be nem fejeződik a beállítás.
- · Irodai használat esetén kérje a hálózat rendszergazdájának segítségét.
- Legyen különösen körültekintő, amikor olyan hálózathoz csatlakozik, amelyet nem véd semmilyen biztonsági protokoll, mert fennáll az adatlopás veszélye, például egy harmadik fél hozzájuthat az Ön személyes adataihoz.

#### Csatlakoztatás hozzáférési pont használata nélkül

#### >>>> Fontos

- Ha egy, az internetre hozzáférési ponton keresztül csatlakozó eszközt a hozzáférési pont módban lévő nyomtatóhoz csatlakoztat, akkor letiltódik az eszköz és a hozzáférési pont közötti kapcsolat. Ilyenkor az eszköz kapcsolata (az adott eszköztől függően) automatikusan átválthat mobiltelefonos adatkapcsolatra. Ha mobiltelefonos adatkapcsolattal csatlakozik az internetre, akkor a szolgáltató (a szolgáltatási szerződéstől függően) adatforgalmi díjat számíthat fel.
  - Amikor egy eszközt a hozzáférési pont módban lévő nyomtatóhoz csatlakoztat, a csatlakoztatási adatok a Wi-Fi beállítások között kerülnek mentésre. Előfordulhat, hogy az eszköz még azt követően is automatikusan csatlakozik a nyomtatóhoz, hogy leválasztotta vagy egy másik hozzáférési ponthoz csatakoztatta.
  - Egyszerre nem lehet egy hozzáférési ponthoz és a hozzáférési pont módban lévő nyomtatóhoz is csatlakozni. Ha van hozzáférési pontja, akkor javasoljuk, hogy a hozzáférési pontot használja a nyomtatóhoz történő csatlakozásra.

- A hozzáférési pont módban lévő nyomtatóhoz való automatikus csatlakozás megelőzése érdekében a nyomtató használata után módosítsa a csatlakoztatási módot, vagy az eszköz Wi-Fi beállításai között állítsa be, hogy ne csatlakozzon automatikusan. Az eszköz beállításainak módosítását az eszközhöz mellékelt kézikönyv ismerteti, vagy kérdezze a gyártót.
- Ha hozzáférési pont módban lévő nyomtatóhoz csatlakoztat egy eszközt, akkor előfordulhat, hogy megszűnik és nem lesz elérhető az internetes kapcsolat. Ilyenkor nem használhatók a nyomtató webszolgáltatásai.
- Hozzáférési pont módban egyszerre legfeljebb öt eszköz csatlakoztatható. Ha megpróbál egy hatodik eszközt csatlakoztatni, amikor öt eszköz már csatlakoztatva van, hibaüzenet jelenik meg. Ha hibaüzenet jelenik meg, válasszon le a nyomtatóról egy nem használt eszközt, majd konfigurálja újra a beállítást.
- A hozzáférési pont módban lévő nyomtatóhoz csatlakoztatott eszközök egymással nem tudnak kommunikálni.
- A nyomtatón addig nem lehet a firmware-t frissíteni, amíg a nyomtató a hozzáférési pont módot használja.
- Ha egy eszközt hozzáférési pont használata nélkül csatlakoztatott a nyomtatóhoz, és most újra be szeretné állítani ugyanazzal a csatlakoztatási módszerrel, akkor előbb válassza le. Az eszköz és a nyomtató közötti kapcsolatot a Wi-Fi beállítások képernyőn tilthatja le.

#### Vezetékes hálózati kapcsolat

- Ez a nyomtató nem használható egyszerre vezeték nélküli és vezetékes kapcsolaton keresztül.
- Útválasztó használata esetén a nyomtatót és az eszközt a LAN-oldalra (azonos hálózati szegmensbe) csatlakoztassa.

## **Notice for Web Service Printing**

#### When Using Web Service

- Canon does not guarantee the continuity and reliability of the web services provided, the availability of site access, or permission to download the materials.
- Canon may at any time update, change, or delete the information provided through the web service, or may suspend or discontinue the service without prior notice. Canon shall not be held responsible for any damages resulting from such actions.
- In no event shall Canon be liable for any damages whatsoever resulting from the use of the web services.
- User registration is necessary before using the photo sharing site.
   When you use the photo sharing site, observe the conditions of use of the site and use the service within your own responsibility.
- All or part of the web service may not be available depending on the country or region you live in.
- Depending on your network environment, some functions on web service are not available. Even if they are available, it may take a while to print or display the contents, or communication may be interrupted while operation is in progress.
- When you use web service, your machine's name, information of your region or country, your selected language, and what kind of service you use (e.g. photo sharing site) are sent to and saved in our server. Canon is unable to identify specific customers using this information.
- Your login name and password for the photo sharing site are saved in the machine's memory (not encrypted).

If you hand over the machine to anyone or dispose of it, delete your login name and password from the machine's memory in advance.

- The account information will be sent to Canon Inc. server (located in Japan), then forwarded to the service provider's server.
- Canon handles your account information as follows:
  - Your account information will be used in personal identification process of the selected service.
  - Canon will not provide your account information to any third party without your consent, except for sending to the service provider or providing based on laws and regulations.
  - After the conclusion of non-disclosure agreement, Canon may deposit your account information to the contractor to achieve the purpose of use.
  - Canon endeavors to secure the safety of your account information.
  - It is at your option to enter and send your account information. However, the service that requires to enter your account information is not available unless you enter and send it.
  - Your account information does not remain in Canon Inc. server. At the latest, it will be deleted when you have disconnected your printer from LAN.
  - For details, contact a Canon-authorized sales representative in the country or region you live in.

#### To Those Living in Mainland China

• PIXMA/MAXIFY Cloud Link, which is included with this machine, is provided by Canon Inc. However, if the server is installed outside of Japan, this product may not be available for a while.

#### **Copyrights and Rights of Publicity**

#### When printing from the photo sharing site:

· Observe the conditions of use of the photo sharing site when you use photos on the site.
It is unlawful to reproduce or edit the copyrighted work of another person without permission from the copyright holder, except for personal use, use within the home, or other use within the limited scope as defined by the copyright. Additionally, reproducing or editing photographs of people may infringe on Rights of Publicity.

#### When printing downloaded template forms:

 The copyright of each material (photos, illustrations, logos, or documents: hereinafter referred to as "the materials") provided on the web template printing service belongs to their respective owners. Issues pertaining to Rights of Publicity may arise regarding the use of any of people or characters displayed on the web template printing service.

Except as otherwise permitted (please see "2" below), copying, modifying or distributing all or a portion of any of the materials contained on the web template printing service without prior consent of the respective rights (Rights of Publicity and Copyright) holder is strictly prohibited.

2. All of the materials provided on the web template printing service can be freely used for personal and non-commercial purposes.

# Use MAXIFY Cloud Link

By using MAXIFY Cloud Link, you can connect your printer to a cloud service, such as CANON iMAGE GATEWAY, Evernote, or Twitter, and use the following functions without using a computer:

- · Print images from a photo-sharing service
- Print documents from a data management service
- Use Twitter to report the printer status, such as no paper or low ink levels.

In addition, you can use various functions by adding and registering apps that are linked with various cloud services.

Using MAXIFY Cloud Link from Your Smartphone, Tablet, or Computer

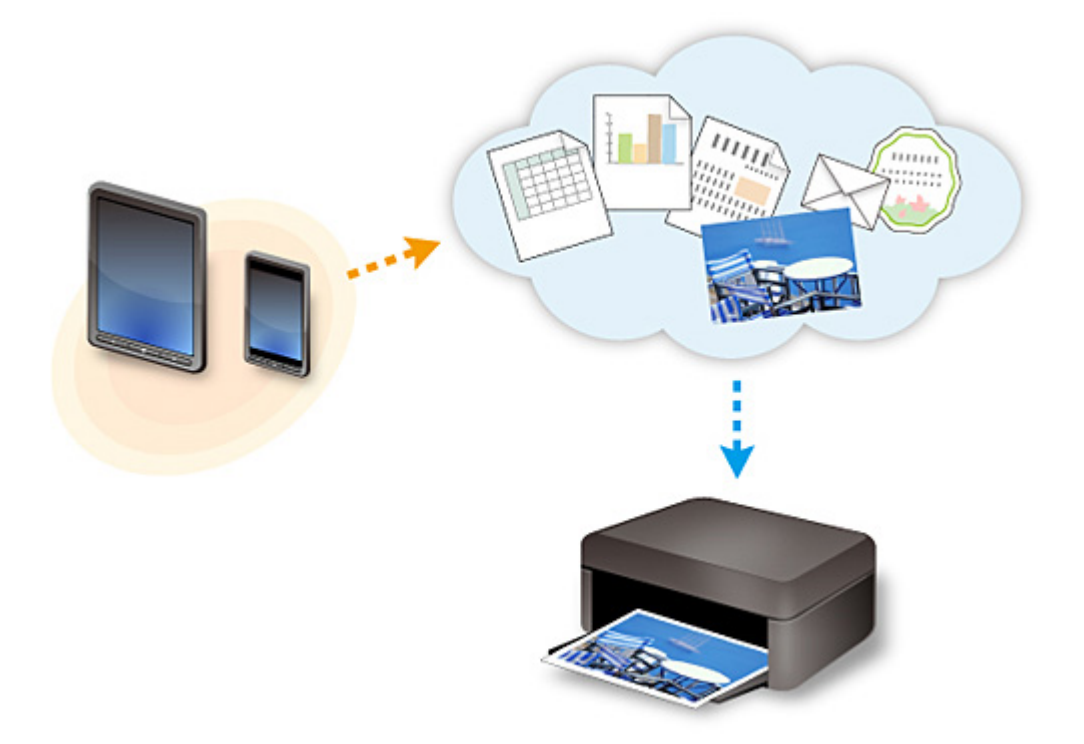

# >>>> Important

- In certain countries, MAXIFY Cloud Link may not be available or the available apps may be different.
- Some apps require that you have an account before you use those apps. For such apps, please set up an account beforehand.
- To find out which models support MAXIFY Cloud Link check the Canon homepage.
- The screen display may change without prior notice.

# Using MAXIFY Cloud Link from Your Smartphone, Tablet, or Computer

- > Before Using Canon Inkjet Cloud Printing Center
- > Preparations Before Using Canon Inkjet Cloud Printing Center
- Using Canon Inkjet Cloud Printing Center
- Adding a Printer
- Adding a MAXIFY Cloud Link User
- > Troubleshooting Canon Inkjet Cloud Printing Center

# **Before Using Canon Inkjet Cloud Printing Center**

Canon Inkjet Cloud Printing Center is a service that links with the cloud function of the printer and allows you to perform operations such as registering and managing apps from your smartphone or tablet device, and checking the print status, print error, and ink status of the printer. You can also print app photos and documents from your smartphone or tablet.

First, check the following content:

#### Precautions

If you plan to use the web service to print documents, be sure to check these precautions beforehand.

#### Printer specification

Check that Canon Inkjet Cloud Printing Center supports the printer.

#### Network environment

The printer must be connected to a LAN and to the Internet.

#### >>>> Important

· The user will bear the cost of Internet access.

#### Operating requirements

For computers, smartphones, and tablet devices, see "<u>Requirements for Canon Inkjet Cloud Printing</u> <u>Center operation</u>".

#### >>>> Important

• This service may not be available in certain countries or regions. Also even if the service is available, there are apps that cannot be used in certain regions.

Preparations Before Using Canon Inkjet Cloud Printing Center

# **Requirements for Canon Inkjet Cloud Printing Center operation**

# Computer

| CPU             | x86 or x64 1.6 GHz or higher                                                                      |  |
|-----------------|---------------------------------------------------------------------------------------------------|--|
| RAM             | 2 GB or higher                                                                                    |  |
| Monitor display | Resolution 1024 x 768 pixels or higher<br>Number of display colors 24 bits (true-color) or higher |  |

| OS                                  | Browser                                                             |
|-------------------------------------|---------------------------------------------------------------------|
| Windows XP SP3 or later             | Internet Explorer 8*<br>Mozilla Firefox<br>Google Chrome            |
| Windows Vista SP1 or later          | Internet Explorer 8*, 9<br>Mozilla Firefox<br>Google Chrome         |
| Windows 7                           | Internet Explorer 8*, 9, 10, 11<br>Mozilla Firefox<br>Google Chrome |
| Windows 8                           | Internet Explorer 10<br>Mozilla Firefox<br>Google Chrome            |
| Windows 8.1                         | Internet Explorer 11<br>Mozilla Firefox<br>Google Chrome            |
| Mac OS X v10.6-OS X Mavericks v10.9 | Safari 5.1, 6, 7                                                    |

\* When you use Internet Explorer 8, the web pages may not display correctly. Canon recommends that you upgrade to Internet Explorer 9 or later, or use another browser.

# Smartphone or tablet

| OS                     | Browser             | Resolution                 |
|------------------------|---------------------|----------------------------|
| iOS 5.1 or later       | OS standard browsor | 320 x 480 (HVGA) or higher |
| Android 2.3.3 or later |                     | 480 x 800 (HVGA) or higher |

\*Android3.x is not supported.

# >>>> Important

- On the browser you are using, enable JavaScript and cookies.
- If you use the zoom function or change the font size on your browser, the web pages may not display correctly.
- If you use the translation function of Google Chrome, the web pages may not display correctly.
- If you use a proxy server outside of your country, the service may not be able to determine the correct region.

• In an in-house network environment, the 5222 port must be released. For confirmation instructions, contact the network administrator.

# Preparations Before Using Canon Inkjet Cloud Printing Center

To use the Canon Inkjet Cloud Printing Center, you need to follow the steps described below and register the user information.

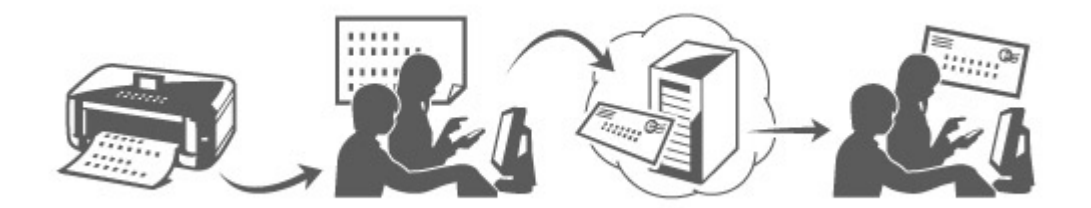

### Print registration information from the printer

- 1. On the printer operation panel, select the **Setup** button, and then select **Web** service setup -> Connection setup -> IJCloudPrintingCtr -> Register w/ service
- 2. In the registration confirmation window, Select Yes

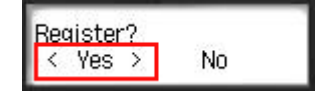

3. In the print settings, select the display language

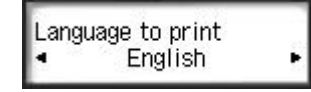

4. Follow the instructions displayed in the window, and print the URL of the authentication site and the **Printer registration ID** 

Set A4 size or Letter size plain paper and select **OK**. The authentication URL and **Printer registration ID** are printed.

#### >>>> Note

• You will use this printed page in the next step.

| Canon Inkjet Cloud Printing Center                                                                                                    |  |
|----------------------------------------------------------------------------------------------------|--|
| User registration                                                                                                    |  |
| To use Canon Indige Cloud Printing Center, pour need to register the printer owner<br>information.<br>Access the URL ballow from a browner on a computer, smartphone, etc., then enter<br>the printer registeration ID on register. |  |
| Dente)<br>All operations up to the completion of registration must be performed within ap-<br>percentation for minutes from new, Beyond that time, the primer registration ID<br>before will be disabled.                           |  |
|                                                                                                    |  |
|                                                                                                    |  |
|                                                                                                    |  |
| URL:                                                                                                    |  |
| No. Town open state                                                                                                    |  |
| Printer registration ID:                                                                                                    |  |
| 94KS49                                                                                                    |  |
|                                                                                                    |  |
| Copyright CARON INC.                                                                                                    |  |
|                                                                                                    |  |
|                                                                                                    |  |
|                                                                                                    |  |

# >>>> Important

• The operation to complete the registration should be done within 60 minutes.

# Access the URL on the printed page, and then enter the e-mail address and other necessary information

#### >>>> Important

- Do not use the Back button of the web browser while an operation is processing. The screen may not transition properly.
- 1. Use the web browser on your PC, smartphone, tablet, or other devices to access the authentication URL

| Canon Inkjet Cloud Printing Center                                                                                                    | http://cs.c-ij.com/join | ۲ |
|----------------------------------------------------------------------------------------------------|-------------------------|---|
| User registration<br>To sus Easter Indije Elsed Proting Galas, pour level toj register (he grader euror<br>Indunedan,<br>Ascendra (a), takan fana a besuerer an asceptare, smartphana, an, you anter<br>the anternagilantica (D la najater. | 1                       |   |
| party<br>Al condens up to the competition of argumentan over the performed within op-<br>peranetate all means then non, depend that toru, the perior regulation C<br>before all lie disolved                                                |                         |   |
| Mii<br>Martinathaganaan                                                                                                    |                         |   |
| Homoregoniuson III:<br>94X549                                                                                                    |                         |   |
| Coupling of AMCIA Inc.                                                                                                    |                         |   |
|                                                                                                    |                         |   |

2. On the Login screen, select Create new account

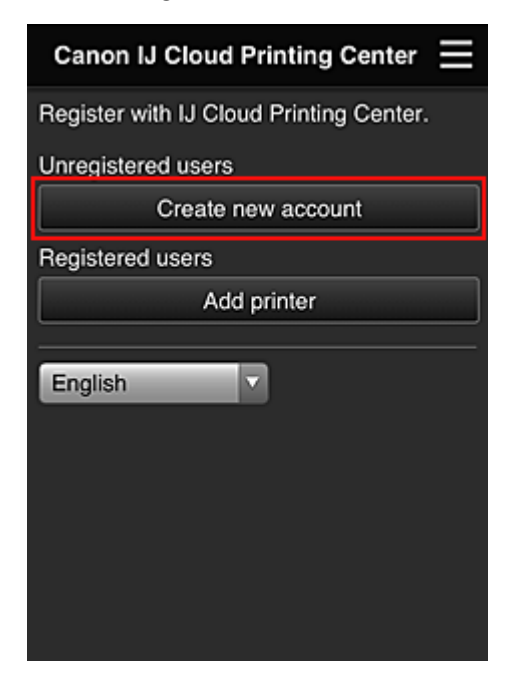

3. Enter the E-mail address and Printer registration ID of the printer's owner, and then select OK

The registration page URL is sent to the e-mail address entered.

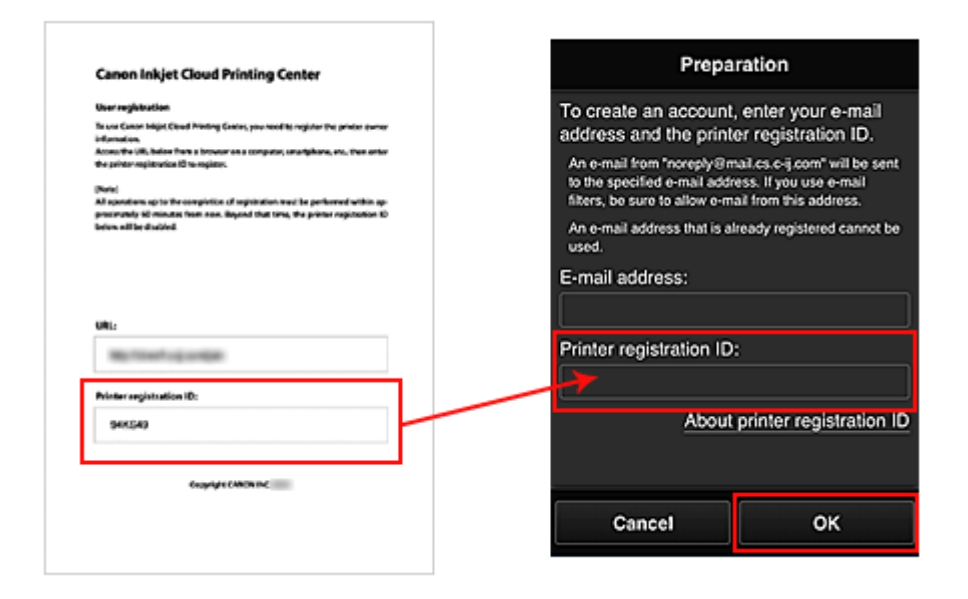

# Important

- There are character restrictions for the e-mail address, as shown below.
  - You can use up to 255 alphanumeric characters consisting of single-byte characters and symbols (!\$'\*/^\_{}~.-@).
  - Multibyte characters cannot be used.
     You will get an error if the e-mail address you enter contains a character that cannot be used.
- If you registered a different e-mail address by mistake, you can cancel the registration by selecting the Setup button on the printer operation panel, and then selecting Web service setup -> Connection setup -> IJCloudPrintingCtr -> Delete from service.

You may not be able to receive the notification if you are using a spam filter. If you have a
setting to receive only the e-mails from certain domains, be sure to change the setting to allow
receiving e-mails from "noreply@mail.cs.c-ij.com".
 There will be no error display even if you could not receive the e-mail because of the spam filter
setting or if you entered an incorrect e-mail address.

# Access the URL in the e-mail, register the information, and complete the user registration

- 1. When an e-mail with the subject "Information on Canon Inkjet Cloud Printing Center" is sent to the e-mail address that you entered, select the URL
- 2. In the License agreement and Privacy statement windows of Canon Inkjet Cloud Printing Center, read the statements, and select **Agree** if you agree

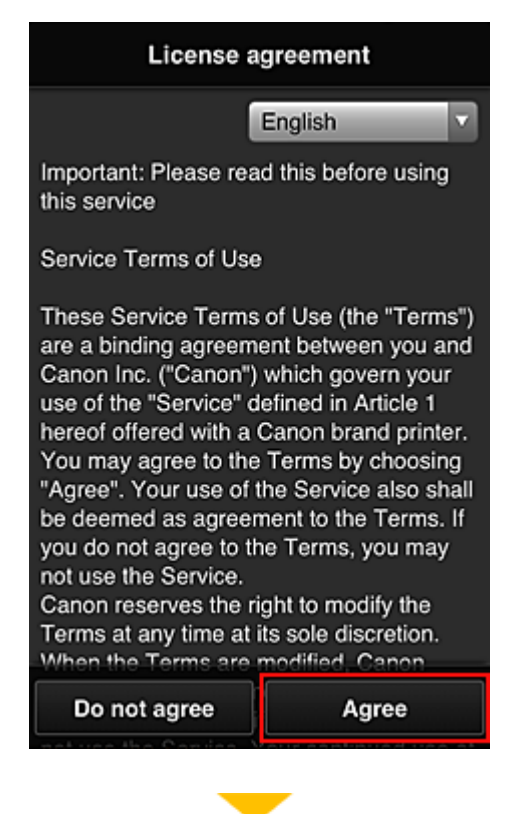

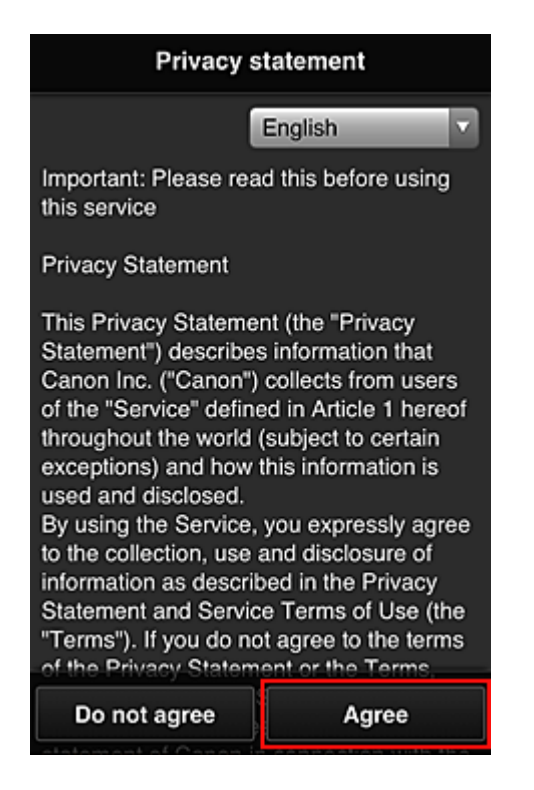

3. In the user information entry screen, enter your **Password**, and select **Next** 

Enter your password for logging in to the Canon Inkjet Cloud Printing Center.

| Register user info                                         |       |  |
|------------------------------------------------------------|-------|--|
| Set a password for logging into this service.<br>Password: |       |  |
| Password (Confirmati                                       | ion): |  |
| 8 to 32 characters                                         |       |  |
| Cancel                                                     | Next  |  |

### Important

- There are character restrictions for the **Password**, as shown below.
  - The password needs to be between 8 and 32 characters long, using single-byte alphanumeric characters and symbols (!"#\$%&'()\*+,-./:;<=>?@[\]^\_`{|}~). (Alphabets are case-sensitive)
- 4. Enter the User name

Enter the name that identifies the user.

| Register user info  |                 |  |
|---------------------|-----------------|--|
| User Name:          |                 |  |
| 1 to 20 characters  |                 |  |
| Time zone:          |                 |  |
| (UTC) Coordinated U | niversal Time 🔽 |  |
|                     |                 |  |
|                     |                 |  |
|                     |                 |  |
|                     |                 |  |
|                     |                 |  |
|                     |                 |  |
| Back                | Next            |  |

#### >>>> Important

- The **User name** entry field has the following character restrictions:
  - The user name needs to be between 1 and 20 characters long, using single-byte alphanumeric characters and symbols (!"#\$%&'()\*+,-./:;<=>?@[\]^\_`{|}~). (Alphabets are case-sensitive)

#### 5. Specify the Time zone setting, and select Next

Select your region on the list. If you cannot find your region on the list, select the one closest to your region.

#### Apply daylight saving time

This appears only when there is a daylight saving time in the **Time zone** that you selected. Select whether or not to apply the daylight saving time.

| Register user info  |                  |  |
|---------------------|------------------|--|
| User Name:          |                  |  |
|                     |                  |  |
| 1 to 20 characters  |                  |  |
| Time zone:          |                  |  |
| (UTC) Coordinated U | Iniversal Time 🔽 |  |
|                     |                  |  |
|                     |                  |  |
|                     |                  |  |
|                     |                  |  |
|                     |                  |  |
|                     |                  |  |
| Back                | Next             |  |

6. Enter the Security code and select Done

A <u>Security code</u> identifies the user when multiple other users are sharing the same printer.

| Register user info                                          |          |  |
|-------------------------------------------------------------|----------|--|
| Set security code.<br>About security code<br>Security code: |          |  |
| Security code (confirm<br>0 to 8 digits                     | nation): |  |
| Back                                                        | Done     |  |

# Important

- The Security code entry field has the following character restrictions:
  - Single-byte numbers

The registration is complete. A registration completion message is displayed.

When you select the  $\ensuremath{\text{OK}}$  button in the message, the login screen is displayed.

Enter the registered e-mail address and password, and log in to the Canon Inkjet Cloud Printing Center.

Using Canon Inkjet Cloud Printing Center

# **Printing Your Printer registration ID**

To add a printer by using Canon Inkjet Cloud Printing Center, you will need a Printer registration ID.

From the operation panel of this printer, print the URL of the authentication site and your Printer registration ID. The procedure is as follows:

1. Check that the printer is connected to the Internet

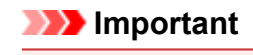

· To use this function, you must connect this printer to the Internet.

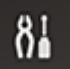

- 81 Setup button, and then select Web 2. On the printer operation panel, select the service setup -> Connection setup -> IJCloudPrintingCtr -> Register w/ service
- 3. In the registration confirmation window, Select Yes

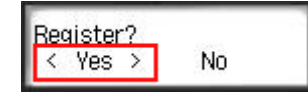

4. In the print settings, select the display language

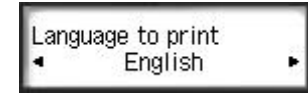

5. Follow the instructions displayed in the window, and print the URL of the authentication site and your Printer registration ID

When you set A4 size or Letter size plain paper and select **OK**, the authentication site URL and your Printer registration ID are printed.

# Important

• The operation to complete the registration should be done within 60 minutes.

# **Canon Inkjet Cloud Printing Center window**

This section describes the Canon Inkjet Cloud Printing Center screens that are displayed on your smartphone, tablet device, or computer.

- Description of the Login screen
- Description of the Main screen

# **Description of the Login screen**

This section provides the description of the Login screen of Canon Inkjet Cloud Printing Center.

|                                | English                                   |
|--------------------------------|-------------------------------------------|
| 1124                           |                                           |
| Canon IJ Cloud Printing Center | Canon IJ Cloud Printing Center            |
| E-mail address:                | E-mail address:                           |
| Password:                      |                                           |
| Log in                         | Password:                                 |
| Reset password from here       | Keep login info                           |
| Create new account             | Reset password from here                  |
| English                        |                                           |
|                                | System requirements Software license info |
| ( ) ) )                        | Login                                     |
|                                |                                           |

#### Important

- You have 5 tries to enter your password. If you fail, you will not be able to log in for about the next hour.
- You remain logged in for an hour after the last access.

#### Language

Select the language you will be using.

#### E-mail address

Enter the e-mail address that you entered in the user registration.

# >>>> Important

• The e-mail address is case-sensitive. Make sure the case is correct.

#### Password

Enter the password that you entered in the user registration.

#### Keep login info

When you select the check box, the login screen is skipped for 14 days since the last day that the service screen was accessed.

#### Reset password from here

Select this if you forgot the password. Reset your password by following the instructions on the screen.

#### Create new account

A new registration will be added to the Canon Inkjet Cloud Printing Center. For a new registration, you need the **Printer registration ID**.

#### System requirements

This displays the system requirements for the Canon Inkjet Cloud Printing Center.

#### Help/legal notices (smartphone and tablet devices only)

The description of the Canon Inkjet Cloud Printing Center screen and various reminders are displayed.

#### Software license info

The licensing information of Canon Inkjet Cloud Printing Center is displayed.

#### About this service

This displays the descriptions of this service.

# **Description of the Main screen**

When you log in to the Canon Inkjet Cloud Printing Center, the Main screen appears.

#### Important

With this service, the functions available to <u>Standard user</u> of the printer are different from those available to the printer <u>Administrator</u>.
 Standard user can only use the functions marked by an astoriak (\*)

Standard user can only use the functions marked by an asterisk (\*).

You can use areas shown below to start\*, add, and manage apps. If you are using a smartphone or a tablet, you can also print photos and documents.

If you are using a smartphone or tablet

If you are using a PC

# If you are using a smartphone or tablet

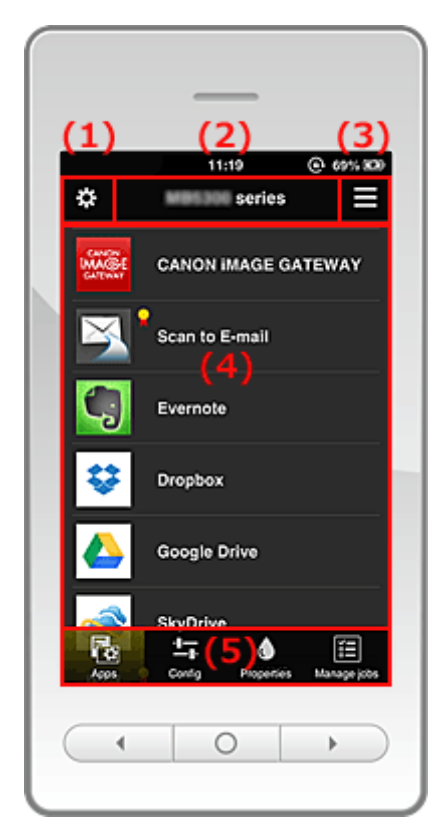

- (1) Left context menu
- (2) Printer name area
- (3) Right context menu
- (4) Display area
- (5) Menu area

# (1) Left context menu

When you select **b**, the **Mng. printer** screen of the **Manage users** screen appears. For general users, the **Select printer** screen appears.

#### Mng. printer screen (Select printer screen)

| \$ | Mng. printer                      | Ξ |
|----|-----------------------------------|---|
|    | Updated date: Mar 3, 2014 2:30 AM | ¢ |
| ~  | series                            | • |
|    | Multiuser mode                    |   |
|    | Copy apps                         | < |
|    | + Add printer                     |   |
|    |                                   |   |
|    |                                   |   |
|    |                                   |   |
|    | Close                             |   |

From the **Mng. printer** screen (**Select printer** screen), you can <u>check\*</u> and <u>update\*</u> printer information registered to the Canon Inkjet Cloud Printing Center, <u>change printer names</u>, <u>delete printers</u>, <u>add</u> <u>printers</u>, and <u>copy apps</u>.

Check the printer information\*

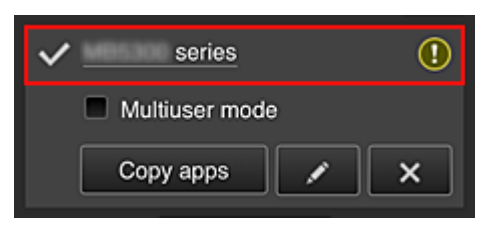

The registered printer name is displayed.

indicates the currently selected printer.

Indicates that an error occurred on the printer.

Display update date/time of the printer information\*

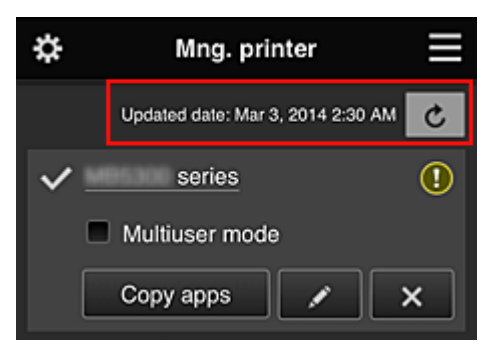

This displays the date and time the printer information was last updated.

c refreshes the information.

#### Multiuser mode

If multiple users are using the printer, select the <u>Multiuser mode</u> check box.

Copy apps

Select this to copy apps added in the selected printer to another printer.

When you select Copy apps, the screen shown below appears.

| Copy registered apps to another<br>printer. |     |  |
|---------------------------------------------|-----|--|
| Destination printer:                        |     |  |
| <ul> <li>Source printer:</li> </ul>         |     |  |
| series                                      |     |  |
| •                                           |     |  |
| Million series                              |     |  |
| 0 const                                     | 014 |  |
| Cancel                                      | ОК  |  |

Set the Destination printer and the Source printer. Then select OK.

#### Change the printer name

When you select **I**, a screen to change the printer name appears. Follow the instructions on the screen to change the name.

#### Note

- The printer name entry has the following character limitation:
  - · Up to 128 characters

#### Delete printers

When you select **EX**, the printer is deleted from the Canon Inkjet Cloud Printing Center. When transferring the ownership of the printer, select **Clear the information saved on the printer**.

#### Add printers

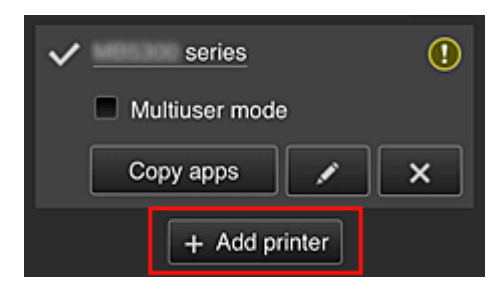

Select this to add printers to be used in the Canon Inkjet Cloud Printing Center. You need a <u>Printer registration ID</u> to add a printer.

#### Note Note

• Up to 16 printers are guaranteed to operate for each e-mail address.

| \$    | Manag   | e users       |  |
|-------|---------|---------------|--|
| Delet | e       |               |  |
| Us    | er name | Authority     |  |
|       |         | Administrator |  |
|       |         | Standard user |  |
|       | + Ad    | d user        |  |
|       | Clo     | ose           |  |

Manage users screen

From the **Manage users** screen, you can <u>check user information</u> registered to the Canon Inkjet Cloud Printing Center, <u>delete users</u>, <u>add users</u>, and <u>change the **Administrator** and **Standard user** settings.</u>

#### User deletion

Select the check box of the user to be deleted, and select **Delete**. However, you cannot delete yourself. To delete yourself, cancel your membership from the <u>user</u> <u>information</u> screen.

#### Adding a user

Select Add user. The user registration screen appears.

#### Changing Administrator and Standard user settings

You can change the privileges of the Administrator and Standard users.

### (2) Printer name area

The registered name of the printer selected is displayed.

The Administrator can change the printer name.

# (3) Right context menu

When you select **=**, the context menu appears.

The information displayed depends on the menu currently selected in the menu area.

The symbol indicates that there is a new unread notice.

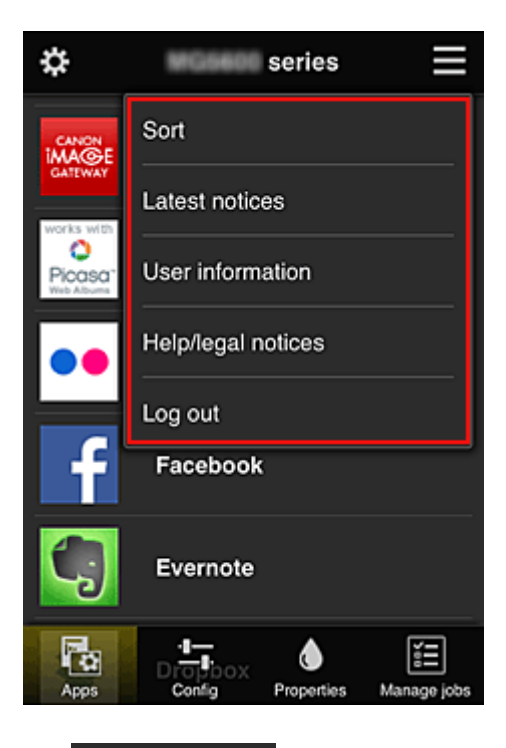

Sort Sort

This displays the screen to sort registered apps.

You can use the **Done** buttons to change the display order of apps. When you finish sorting, press the **Done** button to confirm the order.

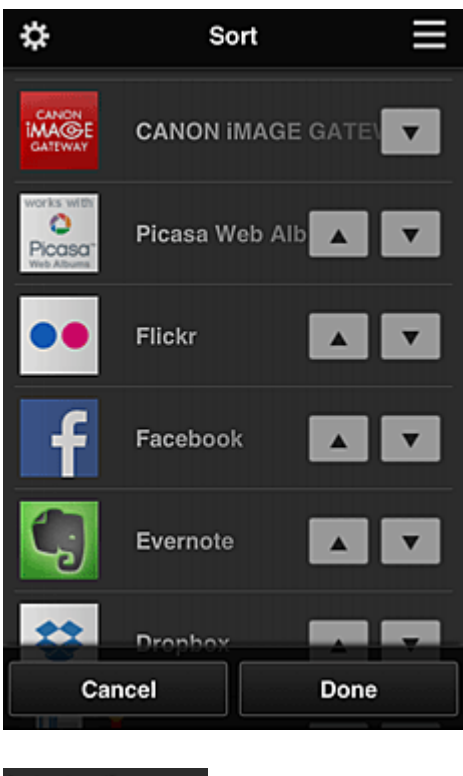

Latest notices Lates

Latest notices\*

This displays the latest notices. The 🛈 symbol indicates that there is a new unread notice.

# User information User information\*

This displays the User information screen. You can change the registered e-mail address, password, language, time zone, and other settings.

# Help/legal notices Help/legal notices\*

The description of the Canon Inkjet Cloud Printing Center screen and various reminders are displayed.

# Log out Log out\*

This opens the Log out screen of the Canon Inkjet Cloud Printing Center.

# (4) Display area

The display changes based on the menu you select.

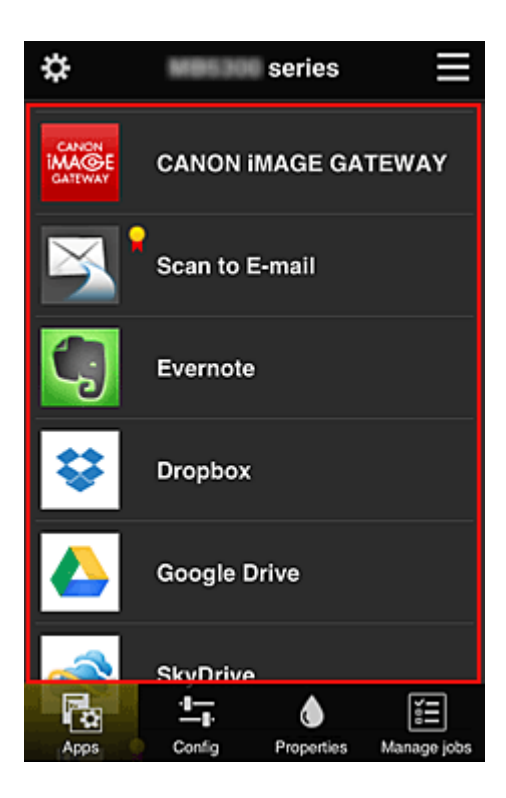

# (5) Menu area

The following 4 menu buttons are displayed:

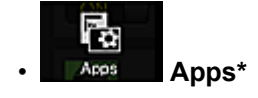

This displays the list of registered apps in the Display area.

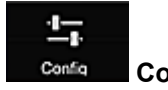

Config

This displays the Register apps screen in the <u>Display area</u>. The display can be toggled between **Registered** and **Search apps**.

The **Registered** screen lists registered apps. You can check the information of these apps or deregister them.

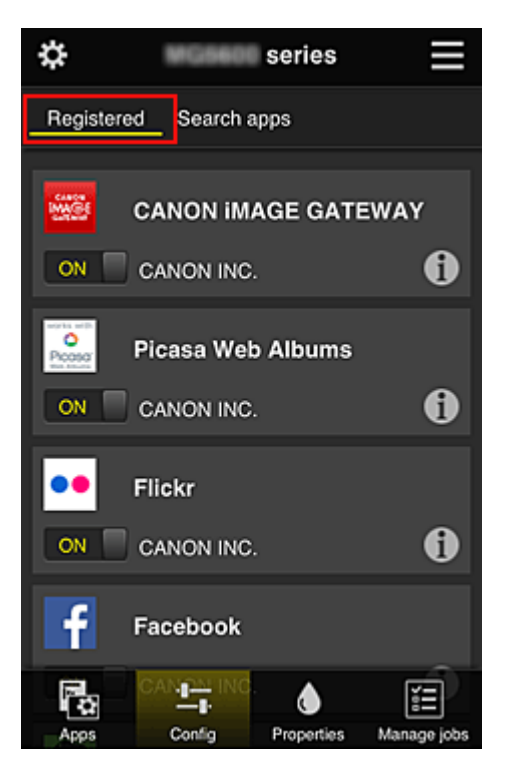

On the **Search apps** screen, the apps that you can register by using the Canon Inkjet Cloud Printing Center are displayed by category.

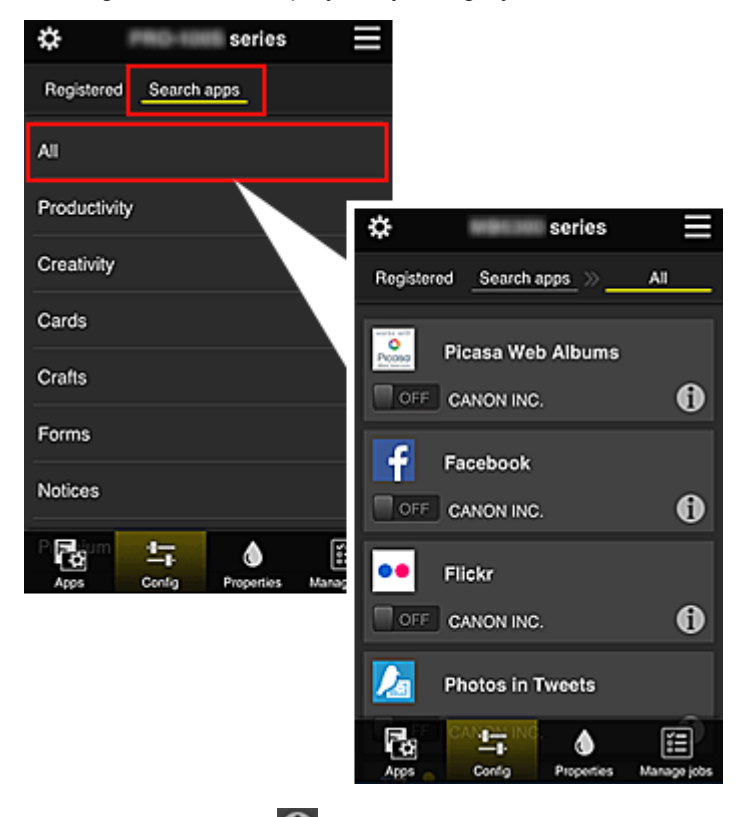

 $\circ$  When you select 1, the details of the app are displayed.

When you select V / V , you can choose to register or unregister the app.

#### Note Note

Description of displayed icons

S: Cannot be used because it is not yet released, not available in your region, or does not support your model.

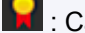

: Can be used with genuine Canon ink.

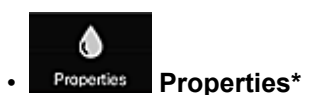

This screen displays the status of the printer that is currently selected. You can check how much ink is remaining or details about an error that occurred. You can also access the ink purchasing site and the *Online Manual*.

# Important

• The Properties displayed may differ from the actual status at the display time, depending on the printer status.

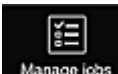

# Manage jobs Manage jobs\*

This screen displays the print status and the print history.

You can check the print status by looking at **Status list**, and the print history by looking at **History**. You can also cancel print jobs and delete history information.

To cancel or delete a job, select that job and then select **Cancel** or **Delete**.

# If you are using a PC

| 🔁 Mng. prin(r1) 🔁                                                                       | Manage users | (2)       |                         | (7) | User information | Instructions Log out |
|-----------------------------------------------------------------------------------------|--------------|-----------|-------------------------|-----|------------------|----------------------|
| series                                                                                  | (3)          |           |                         |     |                  |                      |
| In Cast                                                                                 | (0)          | Drag apps | to rearrange the order. |     |                  |                      |
|                                                                                         |              |           | CANON IMAGE GATEWAY     | r   |                  |                      |
| tang Config                                                                             | (4)          | G         | Evernote                |     |                  |                      |
| Properties                                                                              |              |           | Dropbox                 |     |                  |                      |
| Ĩ Manage jobs                                                                           |              |           | Google Drive            | (8) |                  |                      |
| Latest notices<br>There are no new notices.                                             | Notice list  |           | OneDrive                |     |                  |                      |
|                                                                                         |              | <u></u>   | Notices                 |     |                  |                      |
|                                                                                         | (5)          |           |                         |     |                  |                      |
| License agreement<br>Privacy statement<br>Software license info<br>Copyright CANON INC. | (6)          |           |                         |     |                  |                      |

- (1) Mng. printer (Select printer) button
- (2) Manage users button
- (3) Printer name area
- (4) Menu area
- (5) Notices area
- (6) Information area
- (7) Global navigation area

(1) Mng. printer (Select printer) button

When you select the Mng. printer (Select printer) button, the Mng. printer (Select printer) screen appears.

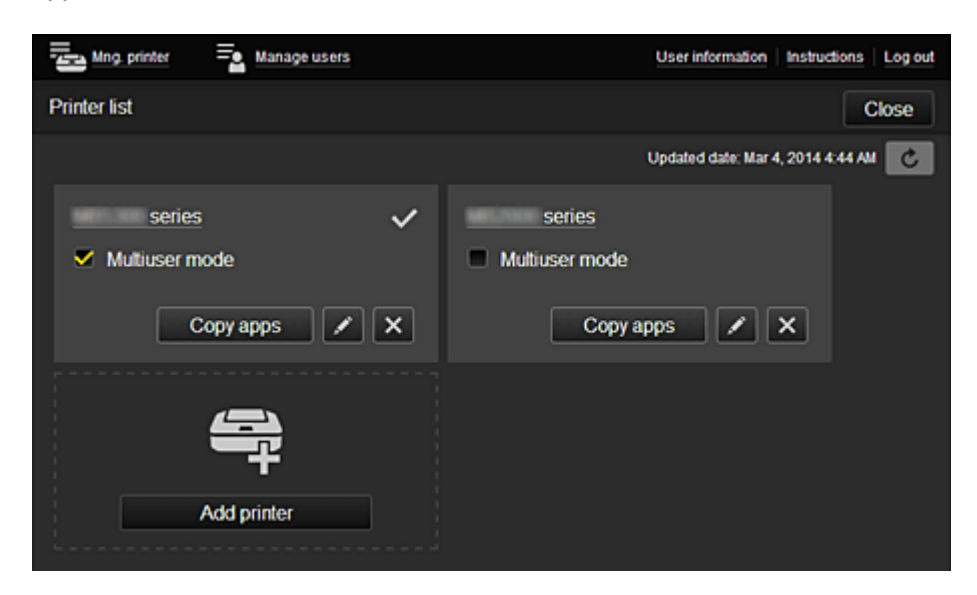

From the Mng. printer screen (Select printer screen), you can <u>check\*</u> and <u>update\*</u> printer information registered to the Canon Inkjet Cloud Printing Center, change printer names, delete printers, add printers, and copy apps.

· Check the printer information\*

| series         | ~   |
|----------------|-----|
| Multiuser mode | ()  |
| Copy apps      | × × |

The registered printer name is displayed.

indicates the currently selected printer.

Indicates that an error occurred on the printer.

· Display update date/time of the printer information\*

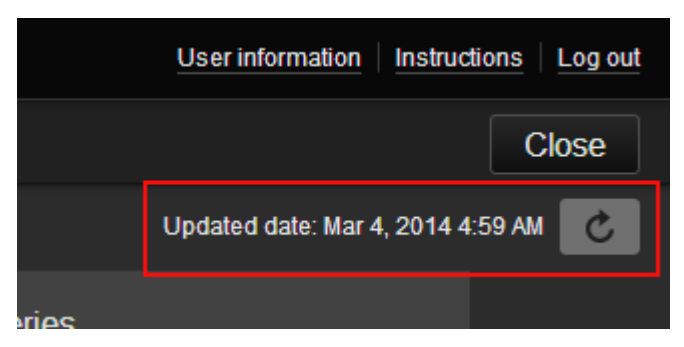

This displays the date and time the printer information was last updated.

c refreshes the information.

#### Multiuser mode

If multiple users are using the printer, select the Multiuser mode check box.

#### Change the printer name

When you select **E**, a screen to change the printer name appears. Follow the instructions on the screen to change the name.

#### Note

- The printer name entry has the following character limitation:
  - Up to 128 characters

#### Delete printers

When you select , the printer is deleted from the Canon Inkjet Cloud Printing Center. When transferring the ownership of the printer, select **Clear the information saved on the printer**.

#### Add printers

| Add printer |  |
|-------------|--|

Select this to add printers to be used in the Canon Inkjet Cloud Printing Center. You need a <u>Printer registration ID</u> to add a printer.

#### Note

• Up to 16 printers are guaranteed to operate for each e-mail address.

#### Copy apps

When you select

Select this to copy apps added in the selected printer to another printer.

, the screen shown below appears.

Copy apps

| Copy registered apps to another printer.<br>O Destination printer:<br>O Source printer: |        |  |  |
|-----------------------------------------------------------------------------------------|--------|--|--|
| series                                                                                  | series |  |  |
| ↓ I                                                                                     |        |  |  |
| series 🔽                                                                                |        |  |  |
|                                                                                         |        |  |  |
| Cancel                                                                                  | ок     |  |  |

Set the Destination printer and the Source printer. Then select OK.

# (2) Manage users button

When you select the Manage users button, the Manage users screen appears.

| Mng. printer 🔤 Manage users | User information   Instructions   Log out |
|-----------------------------|-------------------------------------------|
| User list                   | Close                                     |
| Delete                      |                                           |
| User name                   | Authority                                 |
|                             | Administrator                             |
| • electron                  | Standard user                             |
|                             | + Add user                                |

From the **Manage users** screen, you can <u>check user information</u> registered to the Canon Inkjet Cloud Printing Center, <u>delete users</u>, <u>add users</u>, and <u>change the **Administrator** and **Standard user** settings.</u>

User deletion

Select the check box of the user to be deleted, and select **Delete**. However, you cannot delete yourself. To delete yourself, cancel your membership from the <u>user</u>

Adding a user

information screen.

Select Add user. The user registration screen appears.

Changing Administrator and Standard user settings

You can change the privileges of the Administrator and Standard users.

# (3) Printer name area

The registered name of the printer selected is displayed.

The Administrator can use the Mng. printer functions to change the printer name.

#### (4) Menu area

The following 4 menu buttons are displayed:

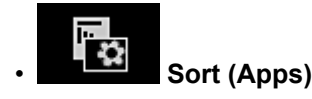

This displays the list of registered apps in the <u>Display area</u>. Drag the app to change the order.

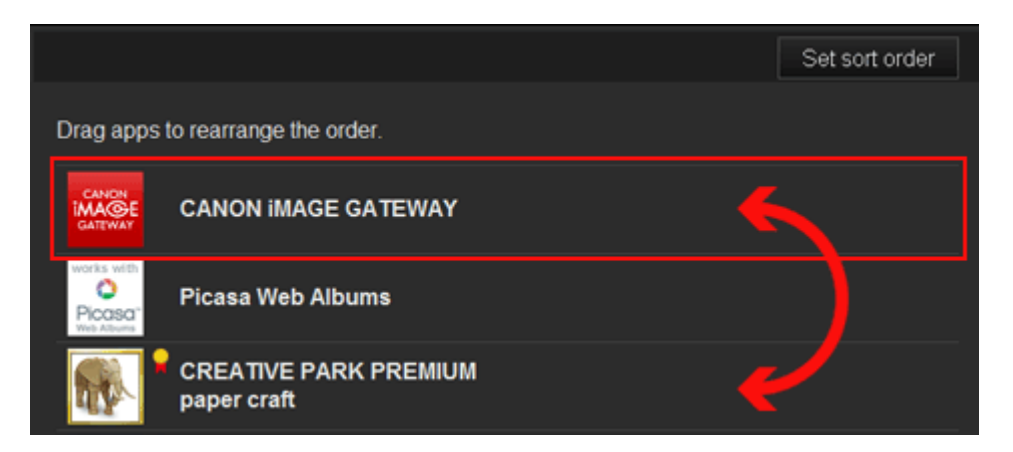

When you finish sorting, press the Set sort order button and confirm the order.

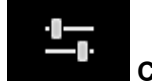

# Config

This displays the Register apps screen in the <u>Display area</u>. The display can be toggled between **Registered** and **Search apps**.

The **Registered** screen lists registered apps.

You can check the information of these apps or deregister them.

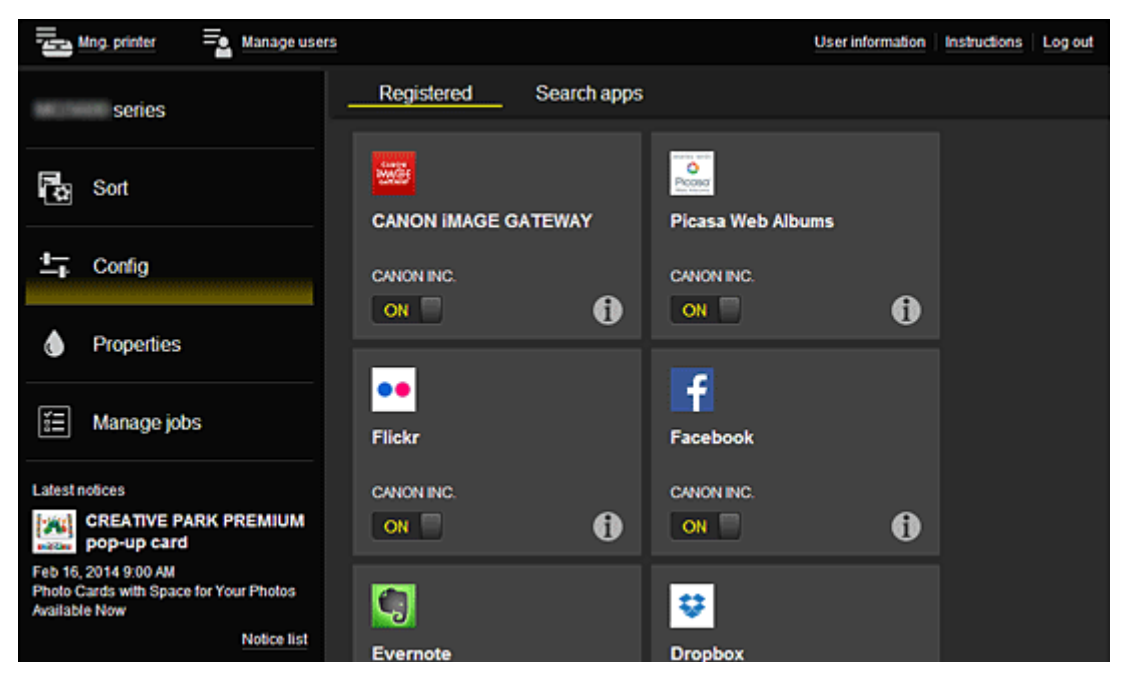

On the **Search apps** screen, the apps that you can register by using the Canon Inkjet Cloud Printing Center are displayed by category.

| Manage users                                                                            |                                | User information inst                       | uctions   Log out        |  |
|-----------------------------------------------------------------------------------------|--------------------------------|---------------------------------------------|--------------------------|--|
| series                                                                                  | Registered Search apps         |                                             |                          |  |
| Ca Sort                                                                                 | AI                             | Registered Search apps                      | -                        |  |
| 17 Confin                                                                               | Productivity                   | All Photography                             | Productivity Creativity  |  |
| _p cong                                                                                 | Creativity                     | eren eren eren eren eren eren eren eren     |                          |  |
| Properties                                                                              | Cards                          | Picasa Web Albums                           | CANON IMAGE GATEWAY      |  |
| E Manage jobs                                                                           | Crafts                         |                                             |                          |  |
| Latest notices<br>There are no new notices.                                             | Forms                          | f                                           | ••                       |  |
| Notice list                                                                             | Notices                        | Facebook                                    | Flickr                   |  |
|                                                                                         | Premium                        |                                             |                          |  |
|                                                                                         |                                |                                             | <b>S</b> •               |  |
| ◦ When you select<br>When you select                                                    | the details of the     N     / | app are displayed.<br>can choose to registe | r or unregister the app. |  |
| >>>> Note                                                                               |                                | Ũ                                           | 0 11                     |  |
| Description of displayed icons                                                          |                                |                                             |                          |  |
| S: Cannot be used because it is not yet released, not available in your region, or does |                                |                                             |                          |  |
| : Can be                                                                                | used with genuine Ca           | non ink.                                    |                          |  |
|                                                                                         |                                |                                             |                          |  |

# **Properties\***

This screen displays the status of the printer that is currently selected.

You can check how much ink is remaining or details about an error that occurred. You can also access the ink purchasing site and the *Online Manual*.

#### Important

• The Properties displayed may differ from the actual status at the display time, depending on the printer status.

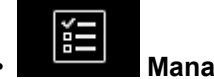

Manage jobs\*

This screen displays the print status and the print history.

You can check the print status by looking at **Status list**, and the print history by looking at **History**. You can also cancel print jobs and delete history information.

To cancel or delete a job, select that job and then select **Cancel** or **Delete**.

| Status list | History             |                                   |
|-------------|---------------------|-----------------------------------|
| Delete      |                     | Updated date: Mar 3, 2014 4:56 AM |
| Status      | Date of issue       | Details                           |
| Canceled X  | Mar 3, 2014 4:20 AM | 🧱 Print-CANON iMAGE G 👔           |
| Canceled X  | Mar 3, 2014 4:19 AM | Print-CANON iMAGE G 🚯             |
| Done Done   | Mar 3, 2014 2:17 AM |                                   |
|             |                     |                                   |

# (5) Notices area

This displays the latest notice. Nothing is displayed in this area if there is no notice. When you select **Notice list**, you can display up to 40 items.

# (6) Information area

This display other information, including the privacy statement and other companies' licensing information.

# (7) Global navigation area

The **User information**\*, **Instructions**\*, and **Log out**\* buttons are displayed. Press the **User information** to change the settings.

| ng. printer = Manage users                                | User information   Instructions   Log o | but |
|-----------------------------------------------------------|-----------------------------------------|-----|
| User information                                          |                                         |     |
| E-mail address:                                           | Change                                  |     |
| Password:                                                 | Change                                  |     |
| User Name:                                                | Change                                  |     |
| Time zone:<br>(UTC+09:00) Tokyo                           | Change                                  |     |
| Security code:                                            | Change                                  |     |
| Language:<br>English                                      | Change                                  |     |
| Unsubscribe from this service:<br>Perform unsubscription. | Unsubscribe                             |     |
| Close                                                     |                                         |     |

# (8) Display area

The display changes based on the menu you select.

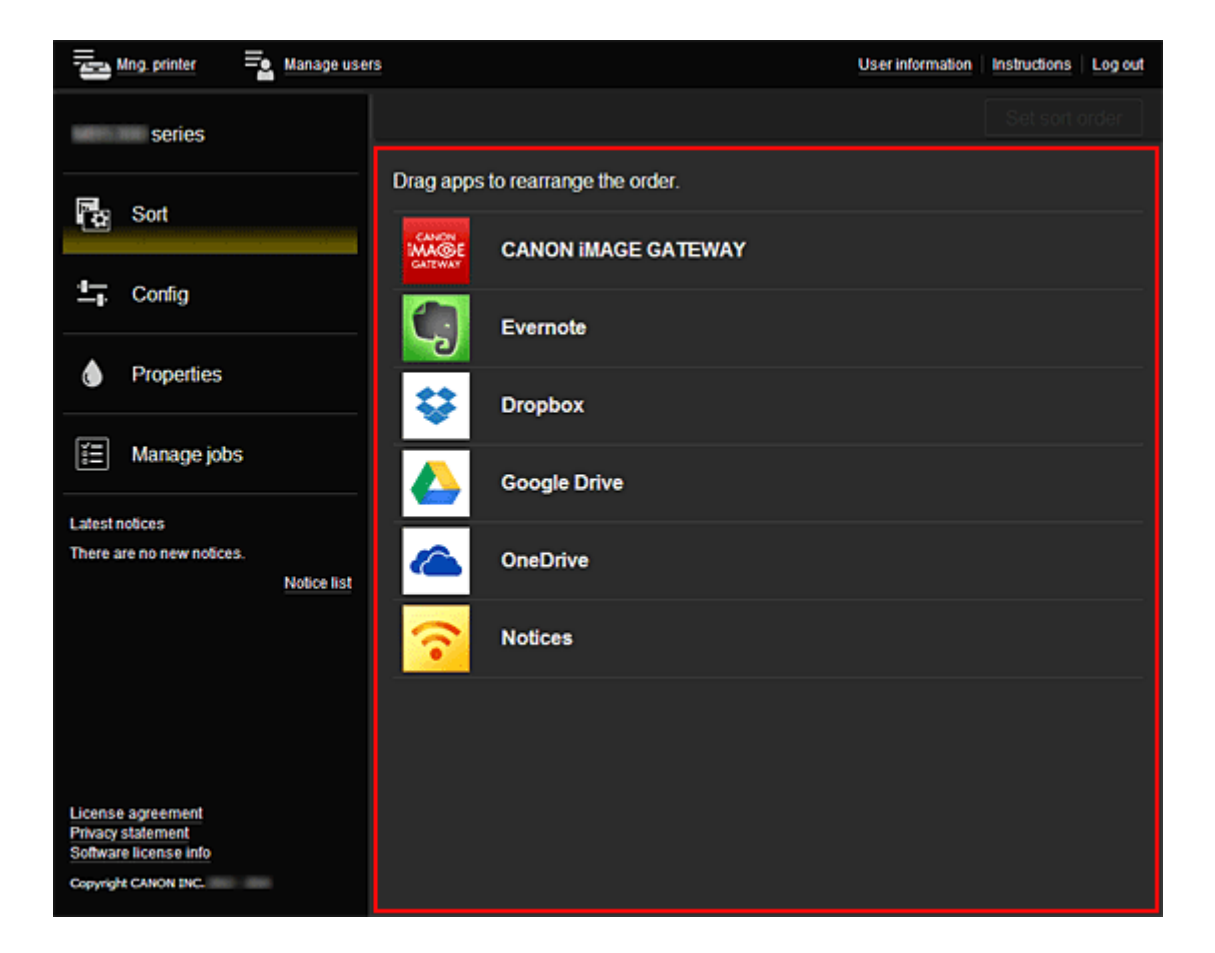

# **Using Canon Inkjet Cloud Printing Center**

When the user registration is completed, you can log in to the Canon Inkjet Cloud Printing Center and use the service.

- 1. From your PC, smartphone, or tablet, access the service login URL (http://cs.c-ij.com/)
- 2. On the Login screen, enter the E-mail address and Password, and then select Log in

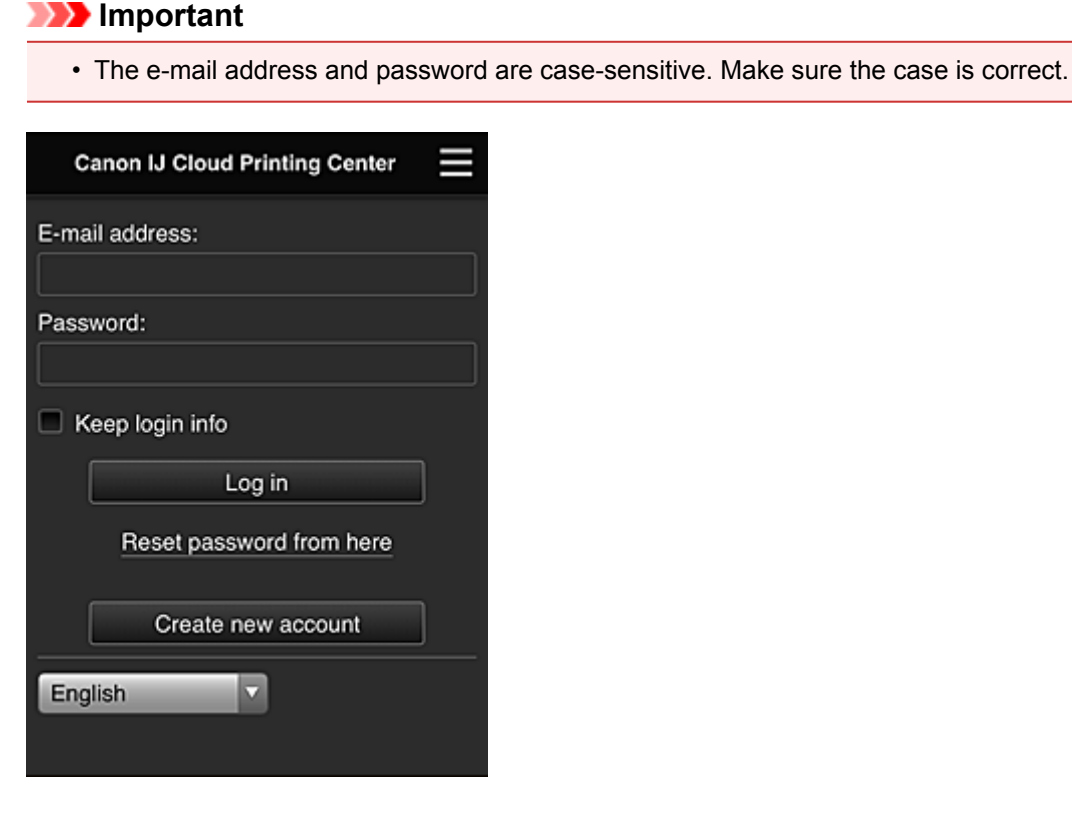

#### E-mail address

Enter the e-mail address that you entered in the user registration.

#### Password

Enter the password that you entered in the user registration.

#### Keep login info

When you select the check box, the login screen is skipped for 14 days since the last day that the service screen was accessed.

#### Important

- If you fail to log in five straight times, you will not be able to login again for an hour.
- You remain logged in for an hour after the last access.
- The service may not function properly if you log in from multiple devices at the same time.

After logging in, you can use useful services such as adding/managing apps that work in conjunction with this product's cloud functionality and checking the ink status.

For screen descriptions and operation instructions, see "Canon Inkjet Cloud Printing Center window".

# **Printing procedure**

This section introduces the photo printing procedure by using CANON iMAGE GATEWAY as an example.

# >>>> Important

- The available functions differ depending on the app.
- The printing procedure differs depending on the app.
- You need to get the account and register photo and other data beforehand.
- The following file formats can be printed: jpg, jpeg, pdf, docx, doc, xlsx, xls, pptx, ppt, and rtf. The file formats that can be printed differ depending on the app.
- Before you print, check that printer is on and is connected to the network. Then start.
- This is available if you are using a smartphone or tablet.

# >>>> Note

- You can use CANON iMAGE GATEWAY to print jpg and jpeg file formats.
- 1. On the Main screen, select the app to be used
- 2. Enter the information according to the instructions on the authentication screen, and then select **Log in**

| Country/Region: |        |
|-----------------|--------|
| Japan           |        |
| User ID         |        |
|                 |        |
| Password        |        |
|                 |        |
|                 |        |
|                 |        |
|                 |        |
|                 |        |
| Cancel          | Log in |

3. In the displayed album list, select the album of your choice

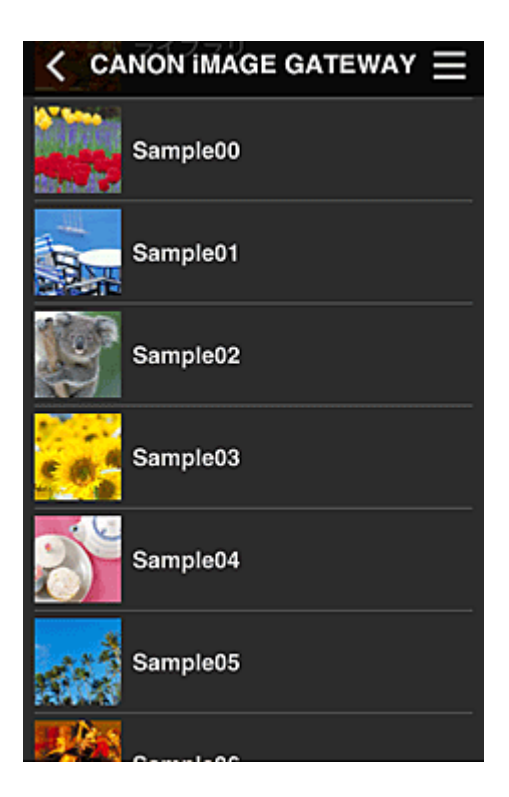

4. In the displayed image list, select the image that you want to print, and then select Next

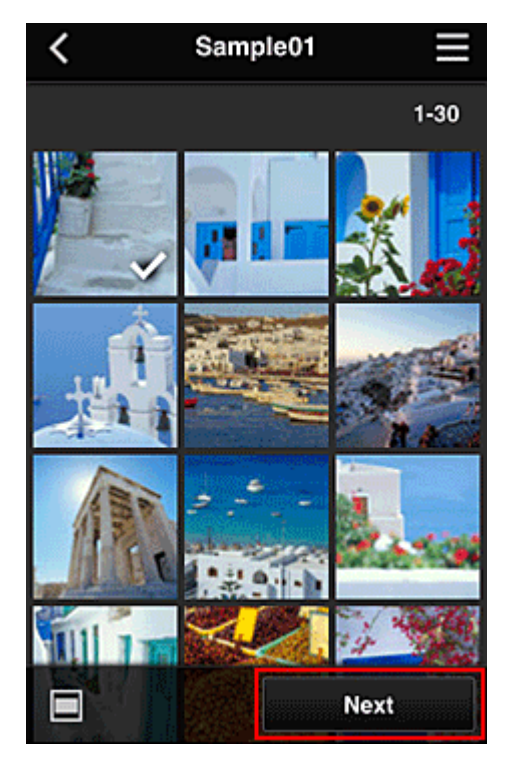

5. Make the necessary print settings, and then select Print

| < Pr          | int settings 📃 |
|---------------|----------------|
| <b>10</b> 2   |                |
|               | Selected : 5   |
| Paper size    | Letter         |
| Media type    | Plus Glossy II |
| Print quality | Standard       |
| Border        | Borderless     |
| Photo fix     | ON             |
| Red-EveCorrec | tion           |
|               | Print          |

6. A print job completion message appears, and printing starts

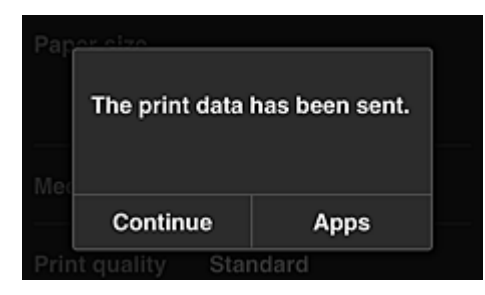

To end the printing, select **Apps** and return to the Apps list screen. To continue printing, select **Continue** and repeat the procedure from step 3.

| 🔊 Imp | portant |
|-------|---------|
|-------|---------|

- If a print job is not printed within 24 hours after the print job is issued, the print job will expire and cannot be printed.
- With premium apps that limit the number of print jobs, print jobs that expire and cannot be printed are also included in the print count.

Adding a Printer

# **Adding a Printer**

With one account, you can use the Canon Inkjet Cloud Printing Center services on multiple printers. The procedure for adding a printer is as follows:

- 1. Print the registration information from the printer to be added
- 2. From the browser on your smartphone, tablet, or computer, access the authentication site URL

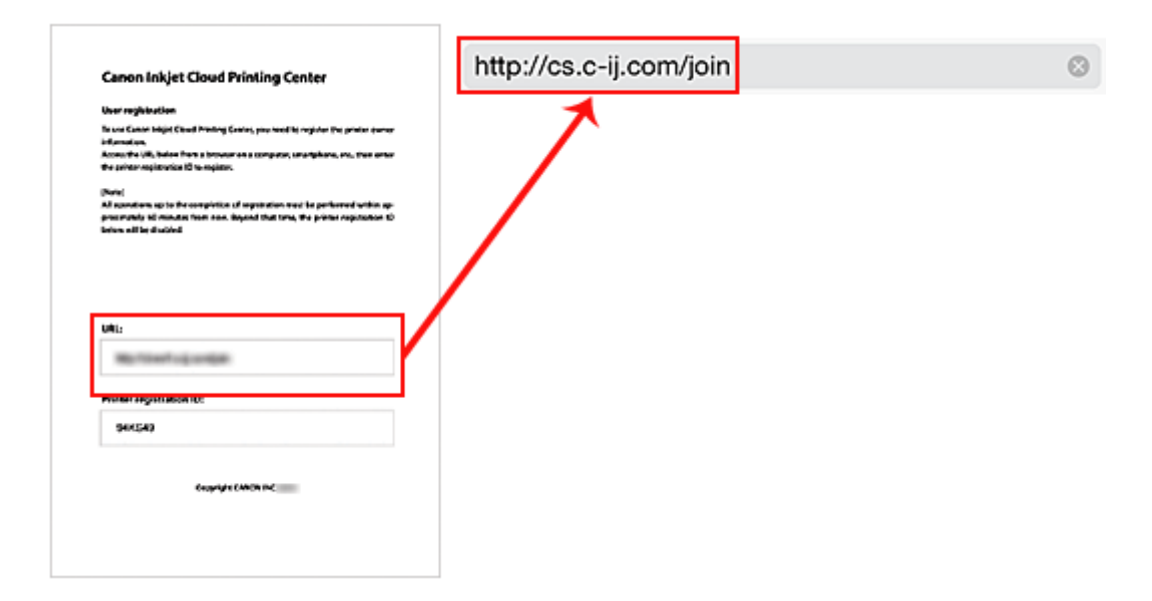

3. Select Add printer

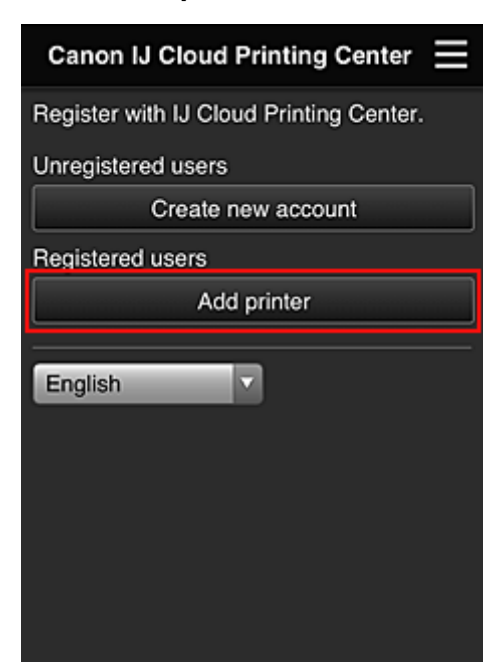

- 4. When the confirmation message is displayed, select OK
- 5. Enter your Printer registration ID, and select OK
| Add printer              |                         |
|--------------------------|-------------------------|
| Add a printer. Enter th  | e printer registration  |
| Printer registration ID: |                         |
|                          |                         |
| About                    | printer registration ID |
|                          |                         |
|                          |                         |
|                          |                         |
|                          |                         |
|                          |                         |
|                          |                         |
|                          |                         |
|                          |                         |
| Cancel                   | ок                      |
|                          |                         |

# >>>> Note

• When you access the service from **Remote UI**, the **Printer registration ID** is entered automatically.

Printer addition is completed.

Adding a MAXIFY Cloud Link User

# Adding a MAXIFY Cloud Link User

Several people can use one printer.

This section describes the user addition procedure and the user privileges.

# Adding a user

1. On the service screen, select Manage users

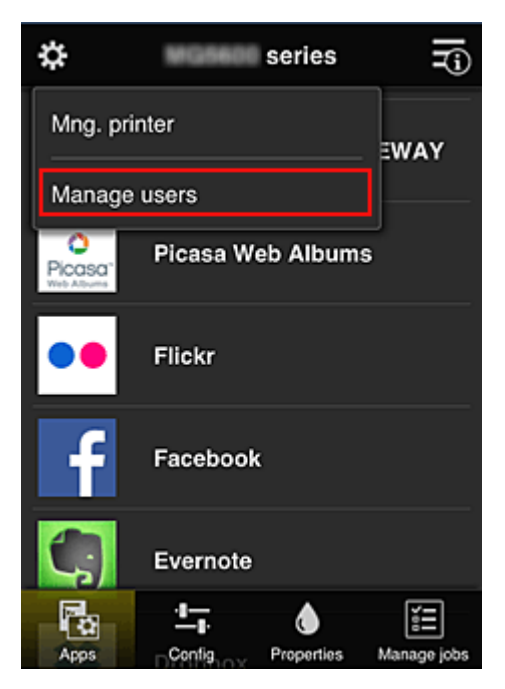

2. Select Add user

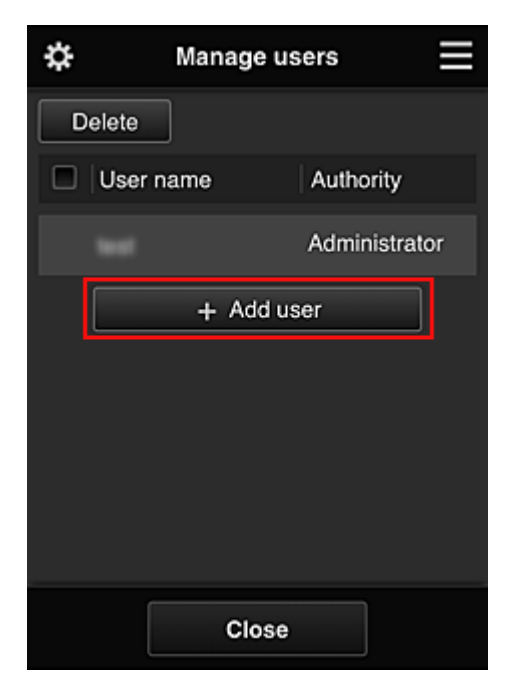

#### Note

- When you select **Add user**, the service first checks whether the maximum number of users has been reached. If new users can be added, the user registration screen appears.
- The maximum number of users that can be added for 1 printer is 20.

3. Enter the e-mail address of the user to be added, and then select OK

The URL for completing the registration is then sent to the entered e-mail address.

- 4. Access the URL reported in the e-mail
- 5. Read the terms displayed in the **License agreement** and **Privacy statement** screens. If you agree to the terms, select **Agree**.

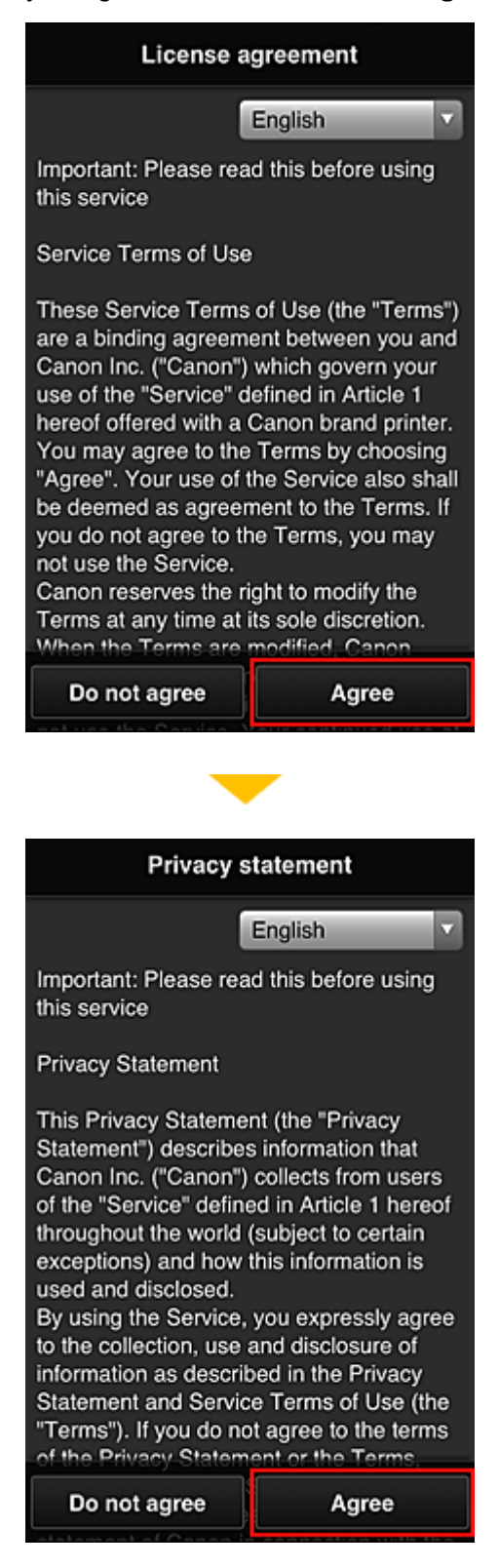

6. In the user information entry screen, enter your **Password**, and select **Next** 

Enter your password for logging in to the Canon Inkjet Cloud Printing Center.

| Register user info                            |
|-----------------------------------------------|
| Set a password for logging into this service. |
| Password:                                     |
| Password (Confirmation):                      |
| 8 to 32 characters                            |
| Cancel Next                                   |

# >>>> Important

- There are character restrictions for the password, as shown below.
  - The password needs to be between 8 and 32 characters long, using single-byte alphanumeric characters and symbols (!"#\$%&'()\*+,-./:;<=>?@[\]^\_`{|}~). (Alphabets are case-sensitive)

## 7. Enter the User Name

Enter the name that identifies the user.

| Register u           | ser info        |
|----------------------|-----------------|
| User Name:           |                 |
| 1 to 20 characters   |                 |
| Time zone:           |                 |
| (UTC) Coordinated Ur | niversal Time 🔽 |
|                      |                 |
|                      |                 |
|                      |                 |
|                      |                 |
|                      |                 |
| Back                 | Next            |

#### >>>> Important

• The User Name entry field has the following character restrictions:

The user name needs to be between 1 and 20 characters long, using single-byte alphanumeric characters and symbols (!"#\$%&'()\*+,-./:;<=>?@[\]^\_`{|}~). (Alphabets are case-sensitive)

#### 8. Set Time zone and select Next

Select your region on the list. If you cannot find your region on the list, select the one closest to your region.

#### Apply daylight saving time

This appears only when there is a daylight saving time in the time zone that you selected. Select whether or not to apply the daylight saving time.

| Register user info               |
|----------------------------------|
| User Name:                       |
|                                  |
|                                  |
| (LTC) Coordinated Universal Time |
| (OTC) Coordinated Oniversal Time |
|                                  |
|                                  |
|                                  |
|                                  |
|                                  |
| Back Next                        |

9. Enter the Security code and select Done

Enter the code for authenticating the user.

| Register               | user info |
|------------------------|-----------|
| Set security code.     |           |
| About security code    |           |
| Security code:         |           |
|                        |           |
| Security code (confirm | nation):  |
|                        |           |
| 0 to 8 digits          |           |
|                        |           |
|                        |           |
|                        |           |
|                        |           |
|                        |           |
| Back                   | Done      |

#### 

- The Security code entry field has the following character restrictions:
  - · Single-byte numbers

The main registration is complete, and a registration completion e-mail is sent.

#### >>>> Note

• A cookie for the selected user is added to the printer, and the login status of each user is recovered. Cookies for up to 8 users can be registered to 1 printer.

# Printer user privileges

If several users are using the cloud service for 1 printer, each user is categorized as the **Administrator** or a **Standard user**.

#### >>>> Note

• The user who is registered first becomes the **Administrator**. The administrator can change the privileges of users from the <u>Manage users screen</u>.

An **Administrator** can change printer information, add and delete apps, manage users, and perform various other operations.

A Standard user can check printer information and start apps.

For information about the functions that each user can use, refer to the "<u>Canon Inkjet Cloud Printing</u> Center window".

If you are using MAXIFY Cloud Link from the printer, select **Multiuser mode** in the <u>Mng. printer screen</u> to set the printer to **Multiuser mode**. Each user can then start an app and print documents.

Troubleshooting Canon Inkjet Cloud Printing Center

# **Troubleshooting Canon Inkjet Cloud Printing Center**

- If an app cannot be installed
- If the registered app is not in the Apps list
- If the information is not updated when you press the Update button
- If you do not receive the registration e-mail
- If you cannot print
- Printing starts on its own even if you do not do anything
- If you are unable to log in correctly even after entering the correct password in iOS or Mac

# If an app cannot be installed

Check the country or region where the printer was purchased. If the printer is taken outside the country or region where it was purchased, apps cannot be installed.

# If the registered app is not in the Apps list

Check the display language of Canon Inkjet Cloud Printing Center.

If the display language is switched to a language that does not support an app, the app will not be displayed in the apps list but will continue to be registered.

If you switch back to the target language of the app, it will be displayed in the apps list and you will be able to start, register, or unregister the app.

# If the information is not updated when you press the Update button

Because the Properties screen requires network connection with this product, the information may not be reflected immediately. Please wait awhile, and then try updating the information again. If the information is still not updated, then check that the product is connected to the Internet.

# If you do not receive the registration e-mail

You may have entered a different e-mail address during the user registration of Canon Inkjet Cloud Printing Center.

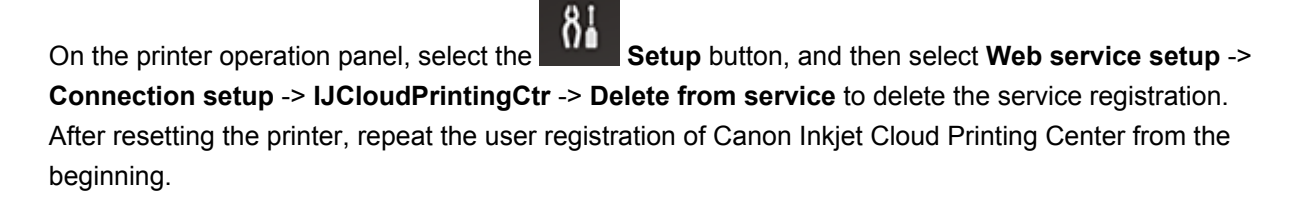

# If you cannot print

Check the following if you cannot print.

- Check that the printer is connected to the Internet.
- Check that the printer is connected to a LAN and the LAN environment is connected to the Internet.
- Check that no error message is displayed on the printer's LCD monitor.
- If printing does not start even after you wait awhile, go to the printer operation panel, select **Setup**, and run **Web service inquiry**. If printing does not start, run the inquiry several times.

If the problem is not resolved, use the printer driver from your computer to perform the print job and check whether the data can be printed normally on the printer.

If you still cannot print, see the troubleshooting page for your model on the Home of the Online Manual.

#### >>>> Note

- With a wireless LAN connection, after the printer is turned on, it may take several minutes before communication is possible. Check that your printer is connected to the wireless network, and wait a while before you start printing.
- If the printer is not turned on or is not connected to the Internet, and consequently a print job is not processed within 24 hours after it was submitted, the print job is automatically canceled. If this happens, check the printer power and the Internet connection, and then re-submit the print job.

# Printing starts on its own even if you do not do anything

A third party may be able to illegally use the Canon Inkjet Cloud Printing Center services.

On the printer operation panel, select the Setup button, and then select Web service setup -> Connection setup -> IJCloudPrintingCtr -> Delete from service to delete the service registration. After resetting the printer, repeat the user registration of Canon Inkjet Cloud Printing Center from the beginning.

# If you are unable to log in correctly even after entering the correct password in iOS or Mac

If you are using iOS or Mac, and the password contains the ¥ symbol, enter a backslash instead. For instructions on entering a backslash, see the OS help.

# What is a Security code?

A Security code identifies the user when multiple other users are sharing the same printer.

# Important

- If you do not set a **Security code**, another user may use your account.
- This code is valid only when you use MAXIFY Cloud Link from the printer operation panel. You cannot use this code when you access the Canon Inkjet Cloud Printing Center from your smartphone, tablet, or computer.

# **Printing with Google Cloud Print**

The printer is compatible with Google Cloud Print<sup>™</sup> (Google Cloud Print is a service provided by Google Inc.).

By using Google Cloud Print, you can print from anywhere with applications or services supporting Google Cloud Print.

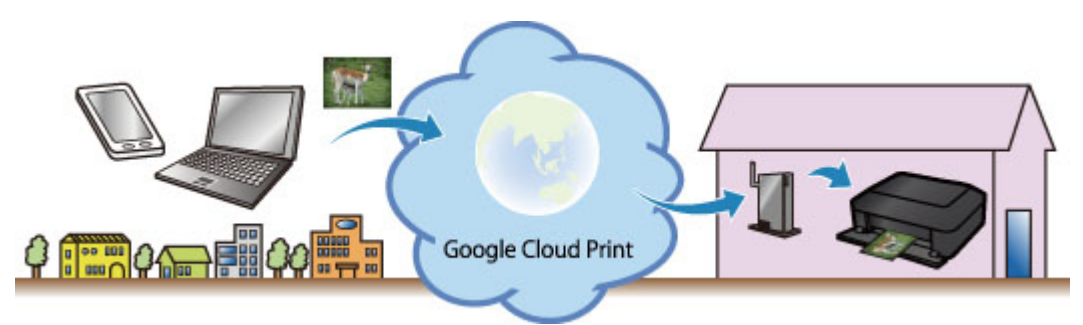

- 1. Preparations for Printing with Google Cloud Print
- 2. Printing from Computer or Smartphone with Google Cloud Print

#### Important

- LAN connection with the printer and Internet connection are required to register the printer and to print with Google Cloud Print. Internet connection fees apply.
- This function may not be available depending on the country or region you live in.

# **Preparations for Printing with Google Cloud Print**

To print with Google Cloud Print, you need to get Google account and register the printer with Google Cloud Print in advance.

- Getting Google Account
- If you already have Google account, register the printer.
  - Registering the Printer with Google Cloud Print

# **Getting Google Account**

First, get your Google account in order to register the printer with Google Cloud Print.

Access to Google Cloud Print with the web browser on the computer or the mobile device, then register the required information.

| Goo                       | gle          |
|---------------------------|--------------|
| One account. A            | Il of Google |
|                           |              |
|                           | 7            |
| Email                     |              |
| Email                     |              |
| Email<br>Password<br>Sign | in           |

\* The screen above may change without prior notice.

# **Registering the Printer with Google Cloud Print**

Register the printer with Google Cloud Print.

If the firmware version is Ver. 2.010 or later, registration is possible from Google Chrome on your computer, smartphone, or tablet device.

Registration Using Google Chrome

For earlier versions, register the information from the printer.

Registration from the Printer

#### Important

- For instructions on checking the firmware version and updating the firmware, refer to "<u>Firmware</u> <u>Update</u>".
- · After you update the firmware, you must re-register the printer even if it was already registered.

- When you register a printer, the printer must be connected to the LAN and the LAN environment must be connected to the Internet. Note that the customer is responsible for all Internet connection fees.
- · When the printer owner changes, delete the printer registration from Google Cloud Print.

# **Registration Using Google Chrome**

1. Start the Google Chrome browser on your computer, smartphone, or tablet device.

Then from = (Chrome menu), select **Sign in to Chrome...**, and log in to your Google account

- 2. From (Chrome menu), select **Settings**
- 3. Click **Show advanced settings...** to display the information. Then for **Google Cloud Print**, select **Manage**
- 4. Select Add printers for the printer to be added
- When the confirmation message for registering the printer appears, select OK Printer registration is complete.

## **Registration from the Printer**

The authentication procedure using the web browser on the computer or the mobile device is required in the process of registering. Because the authentication URL is printed from printer when the authentication process is performed, prepare A4 or Letter-sized plain paper.

- 1. Make sure that the printer is turned on
- 2. From the operation panel, select the **Setup** button.
- Select Web service setup -> Connection setup -> GoogleCloudPrint -> Register w/ service

#### Note

- If you have already registered the printer with Google Cloud Print, the confirmation message to re-register the printer is displayed.
- 4. When the confirmation screen to register the printer is displayed, select Yes
- Select a display language on the print setting screen of Google Cloud Print The confirmation message to print the authentication URL is displayed.
- 6. Load A4 or Letter-sized plain paper, then select OK

The authentication URL is printed.

- 7. Ensure that the authentication URL is printed, select Yes
- 8. Perform the authentication process using the web browser on the computer or the mobile device

Access to the URL using the web browser on the computer or the mobile device and perform the authentication process following the on-screen instructions.

#### >>>> Note

- Perform the authentication process with your Google account which you have gotten in advance.
- When the message that the registration is complete is displayed on the LCD of the printer, select OK

When authentication process is complete properly, the registration items are displayed. When authentication process is complete, <u>you can print the data with Google Cloud Print</u>. When authentication process is not complete properly and the error message is displayed, select OK. When the confirmation message to print the authentication URL is displayed, print the authentication URL, then perform the authentication process on the computer again.

# **Deleting the Printer from Google Cloud Print**

To change the printer owner or to re-register the printer, first delete the printer from Google Cloud Print by using the respective procedure.

Deletion from Google Chrome

Deletion from the Printer

#### **Deletion from Google Chrome**

1. Start the Google Chrome browser on your computer, smartphone, or tablet device.

Then from (Chrome menu), select **Sign in to Chrome...**, and log in to your Google account

- 2. From (Chrome menu), select **Settings**
- 3. Click **Show advanced settings...** to display the information. Then for **Google Cloud Print**, select **Manage**
- 4. Select **Delete** for the printer to be deleted
- 5. When the confirmation message for deleting the printer appears, select OK

# **Deletion from the Printer**

- 1. Make sure that the printer is turned on
- 2. From the operation panel, select the **Setup** button.
- 3. Select Web service setup -> Connection setup -> GoogleCloudPrint -> Delete from service
- 4. When the confirmation screen to delete the printer is displayed, select Yes

# Printing from Computer or Smartphone with Google Cloud Print

When you send print data with Google Cloud Print, the printer receives the print data and prints it automatically if the printer is turned on.

When printing from a smartphone, tablet, computer, or other external device by using Google Cloud Print, load paper into the printer in advance.

# Sending the Print Data with Google Cloud Print

1. Make sure that the printer is turned on

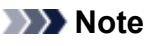

• If you want to send the print data from an outside location, turn on the printer in advance.

2. Send print data from your smartphone, tablet, or computer

The figure below is an example of when printing from the web browser corresponding with Google Cloud Print. The screen differs depending on the applications or services supporting Google Cloud Print.

| New tab          |             | Ctrl+T  |                                           |
|------------------|-------------|---------|-------------------------------------------|
| New window       |             | Ctrl+N  |                                           |
| New incognito w  | indow Ctrl+ | Shift+N |                                           |
| Bookmarks        |             | •       |                                           |
| Edit             | Cut Copy    | Paste   |                                           |
| Zoom             | - 100% +    |         | Print                                     |
| Save page as     |             | Ctrl+S  |                                           |
| Find             |             | Ctrl+F  | Total: 1 sheet of paper                   |
| Print            |             | Ctrl+P  | Print Can                                 |
| Tools            |             | •       |                                           |
| History          |             | Ctrl+H  | Destination Print with Google Cloud Print |
| Downloads        |             | Ctrl+J  |                                           |
| Sign in to Chrom | e           |         |                                           |
| Settings         |             |         |                                           |
| About Google Ch  | rome        |         |                                           |
| Help             |             | F1      |                                           |

When the preparation for printing with Google Cloud Print is complete and when the printer is turned on, the printer receives the print data and prints it automatically.

## >>>> Note

- If the firmware version is Ver. 2.010 or later, you can select which printer to use. For the printing method, you can also select using the local network or using the cloud.
- Depending on the communication status, it may take a while to print the print data or the printer may not receive the print data.
- While printing with Google Cloud Print, the printing may be canceled depending on the printer's status, such as when the printer is being operated or an error has occurred. To resume printing, check the printer's status, then print with Google Cloud Print again.
- For print settings:

- If you select the media type other than plain paper or if you select the paper size other than A4/ Letter/B5/A5-size, the print data is printed in single-sided even when you select the duplex print setting. (\* The paper size differs depending on the model of your printer. For information about the supported paper sizes, go to the Online Manual home page, and refer to the "Cannot Print Properly with Automatic Duplex Printing" for your model.)
- If you select plain paper as media type or if you select B5/A5-size as paper size, the print data is printed with border even when you select the borderless print setting.
- The print results may differ from the print image depending on the print data.
- · Depending on the device sending the print data, you may not select the print settings when sending the print data with Google Cloud Print.

# When you want to print from Google Cloud Print immediately

When the printer cannot receive the print data, or you want to start printing immediately, you can check whether there is a print job on the Google Cloud Print and start printing manually.

Follow the steps below.

## >>>> Important

• Depending on your printer model, this function may not be available.

- 1. Make sure that the printer is turned on
- 2. From the operation panel, select the Setup button.

## 3. Select Web service inquiry

## Note

• If you have not registered the printer with Google Cloud Print, Web service inquiry is not displayed.

Register the printer with Google Cloud Print.

## 4. Select GoogleCloudPrint

#### 5. Press the **OK** button

Connect to the server. If print data is available, print that data.

# **Printing from AirPrint Compliant Device**

This document explains how to use AirPrint to print wirelessly from your iPad, iPhone and iPod touch to a Canon printer.

AirPrint enables you to print photos, email, Web pages and documents from your Apple device directly to your printer without installing a driver.

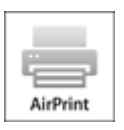

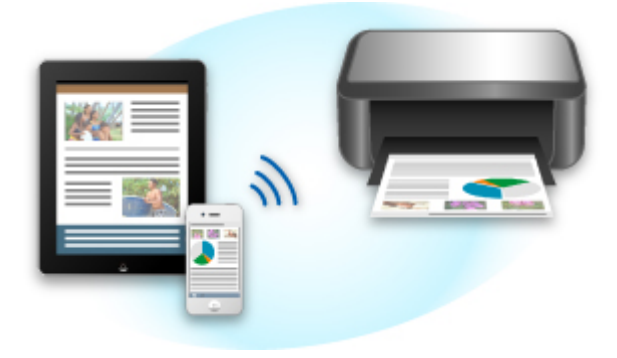

# **Checking Your Environment**

First, check your environment.

## AirPrint Operation Environment

To use AirPrint, you will need one of the following Apple devices running the latest version of iOS:

- iPad (all models)
- iPhone (3GS or later)
- iPod touch (3rd generation or later)

#### Network Environment

The Apple device (iPad, iPhone, or iPod touch) and this printer must be connected to the same Wi-Fi network or connected in AP mode.

# **Printing with AirPrint**

- 1. Check that this printer is turned on and the Apple device and this printer is connected to the LAN or connected in AP mode.
- 2. From the app of your Apple device, tap the operation icon to display the menu options.

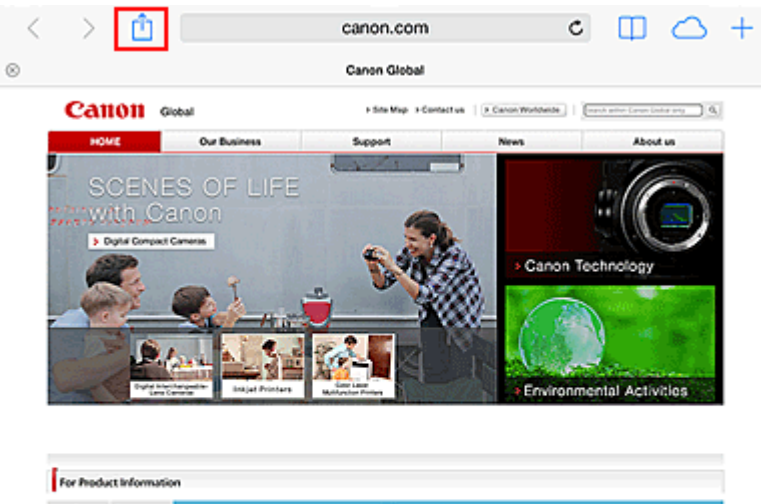

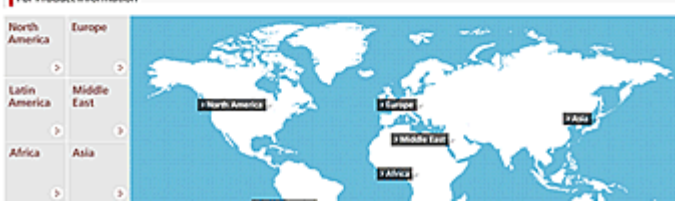

3. From the menu options, tap **Print**.

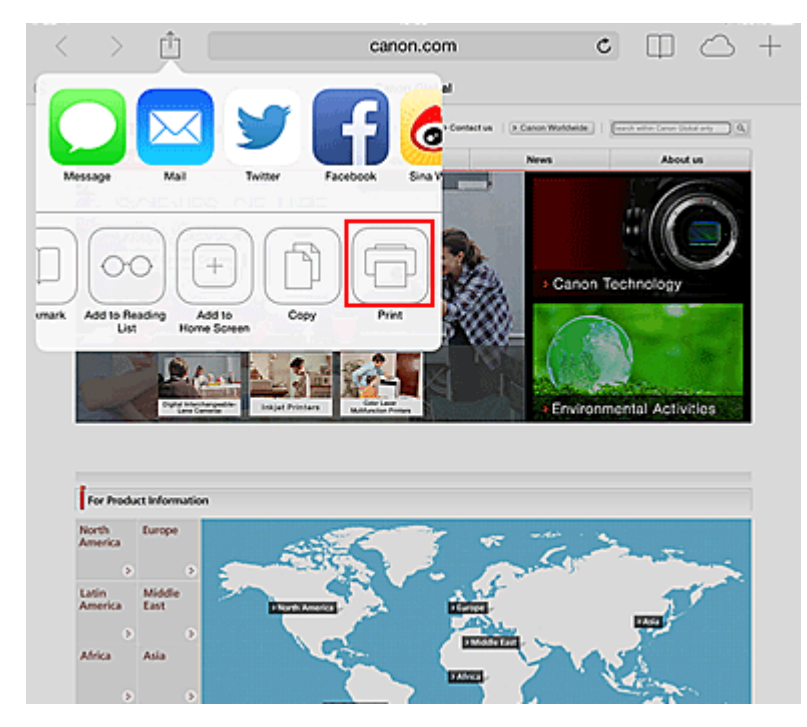

4. From **Printer Options**, select the model that you are using.

## >>>> Important

• Because some app does not support AirPrint, **Printer Options** may not be displayed. If an app does not let you use printer options, you cannot print from that app.

#### Note

• The **Printer Options** differ depending on the app and model you are using.

- 5. When printing a file type that has multiple pages, such as a PDF file, click **Range** and then click **All Pages** or select the range of pages to be printed.
- 6. For **1 Copy**, click **+** or **-** to set the number of required copies.
- 7. For **Duplex Printing**, click **On** to enable duplex printing or click **Off** to disable the function.
- 8. Tap the Print.

When you execute printing, the printer prints according to the specified settings.

# Paper Size

With AirPrint, the paper size is selected automatically according to the app being used on the Apple device and the region in which AirPrint is used.

When Apple's photo app is used, the default paper size is L size in Japan, and 4"x6" or KG in other countries and regions.

When documents are printed from Apple's Safari app, the default paper size is letter size in the U.S. region, and A4 in Japan and Europe.

# >>>> Important

• Your app may support different paper sizes.

# **Checking the Print Status**

During printing, a **Print Center** icon is displayed in the list of recently used apps, and you can use it to check the print progress.

Press the Home button on the Apple device twice to set the **Multitasking** mode. Then swipe to the right to display the **Print Center** icon and a **Print Summary**.

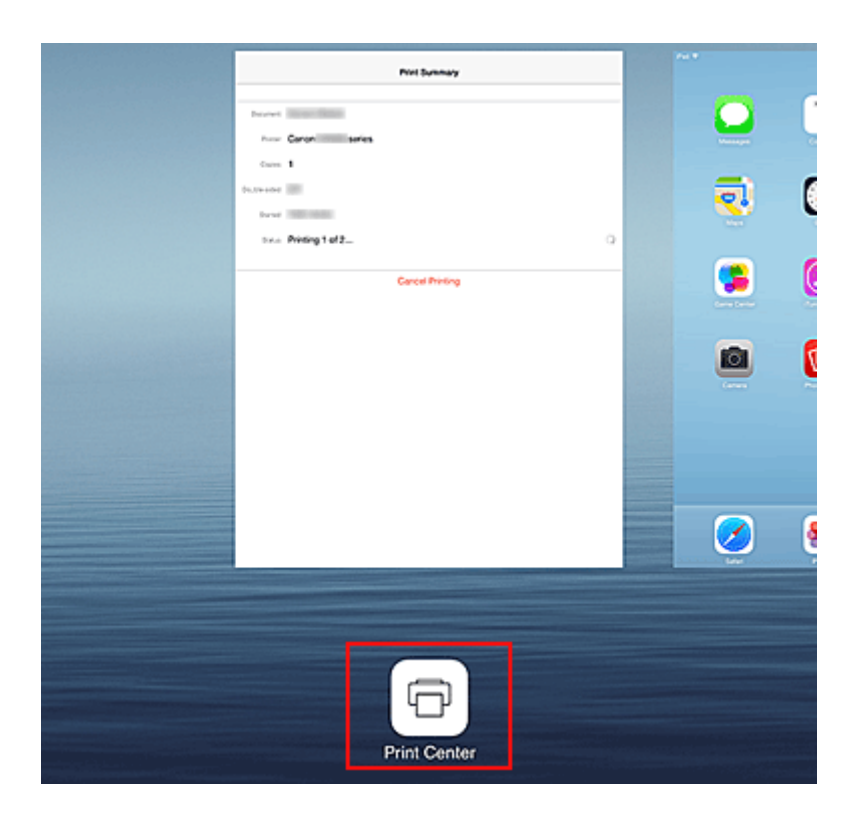

# **Deleting a Print Job**

To delete a print job with AirPrint, use one of the following two methods:

- From the printer: If your printer has a LCD monitor, use the operation panel to cancel the print job. If you printer does not have a LCD monitor, press the **Stop** button on the printer to cancel the print job.
- From an Apple device: Press the Home button on the Apple device twice to set the **Multitasking** mode, and then swipe to the right. Tap the **Print Center** icon to display a **Print Summary**. Tap the print job to be canceled, and then tap **Cancel Printing**.

# **AirPrint Troubleshooting**

If the document does not print, check the following:

- 1. Check that the printer power is on. If the printer power is on, turn it off and then back on again, and check whether the issue is resolved.
- 2. Check that the printer is connected by LAN to the same network subnet as the device on which iOS is installed.
- 3. Check that the printer has enough paper and ink.
- 4. If your printer has a LCD monitor, check that no error message is displayed on the LCD monitor.

If the problem persists, use the printer driver on your computer to execute printing and check whether the document can be printed normally on the printer.

If the document cannot be printed, refer to the Online Manual for your model.

# >>>> Note

- After you turn on the printer, it may take few minutes before the printer can communicate through a wireless LAN connection. Confirm that the printer is connected to the wireless LAN, and then try printing.
- If Bonjour on the printer is disabled, AirPrint cannot be used. Check the LAN settings on the printer, and enable Bonjour.

# >>>> Note

• The windows used in the explanations may differ from those displayed by your Apple product or app.

# **Checking Printer Information**

You can use your smartphone, tablet, or computer to check the **Printer status** and execute utility functions from apps such as Canon Inkjet Print Utility and MAXIFY Printing Solutions.

You can also use the convenient web services presented by Canon.

1. Selecting Printer Information in an Apps Screen

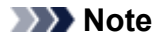

- You can also enter IPv4 address directly in the web browser to display printer information.
  - 1. Load one sheet of A4 size or Letter size plain paper
  - 2. On the printer operation panel, select the **Setup** button, and then select **Device** settings -> LAN settings -> Print LAN details

IP address printing starts.

3. From your computer, smartphone, or tablet device, open the Web browser, and enter the following URL:

http:// <Printer IP address>

For <Printer IP address>, enter the IP address that you checked in the previous procedure.

2. Entering Username and Administrator's Password

From the authentication screen, enter the Username and Password.

Username: ADMIN Password: See "About the Administrator Password."

>>>> Note

- The Username display may differ depending on your browser.
- 3. Displaying Printer Information

The top screen for printer information is displayed.

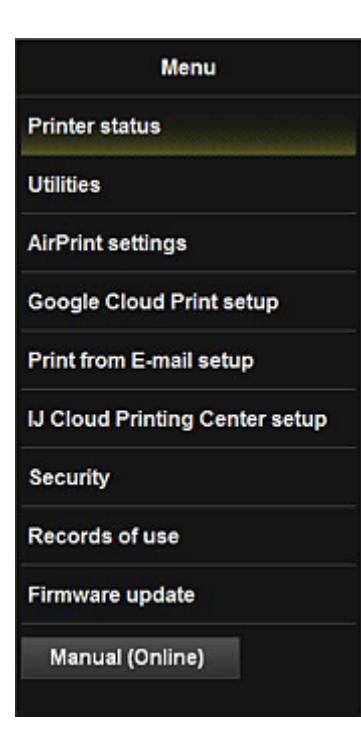

#### **Printer status**

This function displays printer information such as the remaining ink amount, the status, and detailed error information.

You can also connect to the ink purchase site or support page, and use Web Services.

#### Utilities

This function allows you to set and execute the printer utility functions such as cleaning.

#### **AirPrint settings**

This function allows you to specify the Apple AirPrint settings, such as position information.

#### **Google Cloud Print setup**

This function allows you to register this printer to Google Cloud Print or delete the printer.

#### Print from E-mail setup

Allows you to register printers, check print addresses, and delete registered printers.

#### IJ Cloud Printing Center setup

Allows you to register to IJ Cloud Printing Center or to delete a registration.

#### Security

Allows you to set the Administrator's password and Operation restrictions for the machine.

#### Important

- For the initial Password, see "<u>About the Administrator Password</u>."
  For Security reasons, we recommend that you change the Password to an individual password.
- The following character restrictions apply to the password that you enter:
  - Set the password by using 0 to 32 characters.
  - The allowed characters are single-byte alphanumeric characters.

#### **Records of use**

Displays a record of your printer usage, such as the number of pages printed.

#### Firmware update

This function allows you to update the firmware and check version information.

#### Manual (Online)

This function displays the Online Manual.

# How to Use Print from E-mail

By using **Print from E-mail**, you can easily print a photo or document saved on your smartphone, tablet, or computer just by attaching it to an e-mail.

You can print simply from outside like a travel destination. Also, your family or friends can print by registering beforehand.

You can use Print from E-mail on any Canon printer that supports the service.

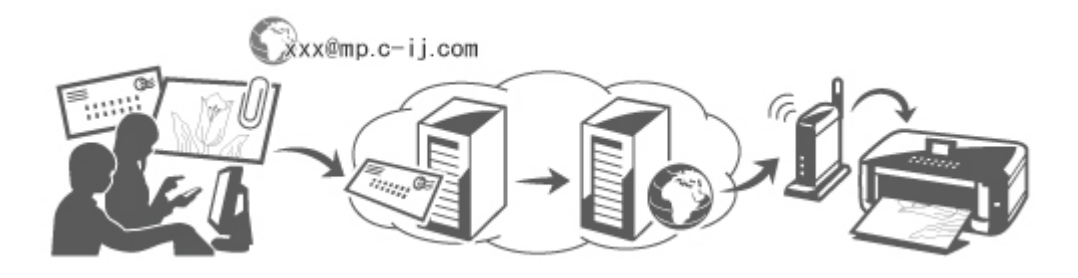

# **Checking Your Environment**

First, check your environment.

Network environment

This product needs to be connected to a LAN with an Internet connection.

## >>>> Important

- The user will bear the cost of Internet access.
- This function may not be available in some countries/regions.
- Depending on your printer model, this function may not be available.

# Preparing to use Print from E-mail

To use **Print from E-mail**, you need to register the printer by entering information about the printer's owner.

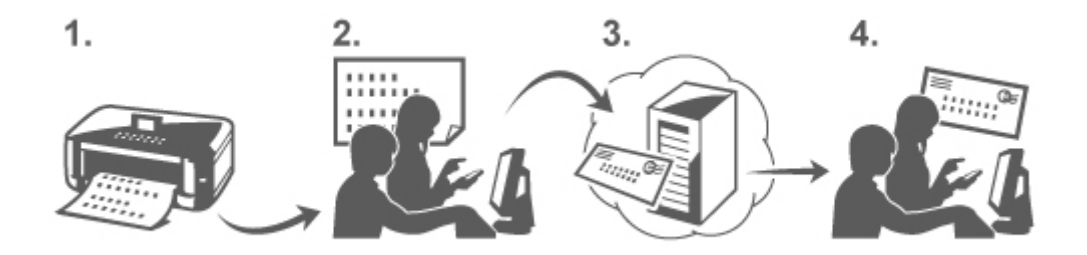

- 1. Print the printer registration page's URL and the PIN code
- 2. Access the URL and enter the owner's e-mail address and other required information
- 3. Check if an e-mail has been sent to the e-mail address you entered

4. Access the URL provided in the e-mail and complete the printer registration process

## >>>> Note

- The e-mail address that appears on the screen when you have finished registering is the e-mail address that will be used just for the **Print from E-mail** function.
- For details about the registration procedure, see here

# Printing from Your Smartphone, Tablet, or Computer

1. Prepare a file that you want to print

The file format, number of files, and file size that this printing function supports are provided below.

Supported File Formats

- Adobe PDF files
- JPEG files
- .doc/.docx/.xls/.xlsx/.ppt/.pptx files

## Important

- Only files that are attached to e-mail can be printed. E-mail messages cannot be printed.
- Adobe PDF files and .doc/.docx/.xls/.xlsx/.ppt/.pptx files that are encrypted, passwordprotected, or set to print disabled cannot be printed.
- Files that are attached as compressed files cannot be printed.
- Files other than Adobe PDF files, JPEG files and .doc/.docx/.xls/.xlsx/.ppt/.pptx files cannot be printed.

Supported Number of Files and File Sizes

- Up to 10 attachment files can be printed.
- The maximum size of an e-mail with attachment files is 10 MB.

#### >>>> Note

- The size of an e-mail is determined based on the size of the entire transmission file, including the e-mail message and the header. Therefore sometimes an attachment file cannot be printed even if the size of the attachment file is less than 10 MB.
- If the size of an attached JPEG file is less than 10 KB, the file cannot be printed.
- 2. Attach the file that you want to print from your smartphone, tablet, or computer to the email and send it to the e-mail address for printing

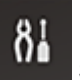

To check the print address, on the printer operation panel, select the **Setup** Setup button, and then select **Web service setup** -> **Connection setup** -> **Print from E-mail setup** -> **Register w/ service**.

#### Important

• You will not be able to use the service during periods when the service is undergoing maintenance.

# Use the Service With More Than One Person

To allow multiple users to use this function, register users (other than the printer's owner) as members.

- 1. The printer's owner uses his/her smartphone, tablet, or computer to access the service's login URL (https://pr.mp.c-ij.com/po) and logs in
- Select the printer name that you want to add the member. Click Member Settings -> Add to enter the member's e-mail address, and click Add

A URL of the member registration page is sent to the e-mail address of the newly registered member.

3. Registered member accesses to the URL that is included in the e-mail, and complete the registration

You can use this service from registered e-mail address.

# >>>> Note

• You can register up to 500 members.

# Print from E-mail Troubleshooting

- The Document Does Not Print
- If You Cannot Register to the Service or Delete the Service
- If You Cannot Print after the Printer Is Repaired

# The Document Does Not Print

If the document does not print, check the following:

- Check that the printer power is on. If the printer power is on, turn it off and then back on again, and check whether the issue is resolved.
- Check that the printer is connected to the network.
- Check that the printer is connected to a LAN and the LAN has an Internet connection.
- Look at the printer LCD monitor and check that no error message is displayed.
  If the problem persists, use the printer driver on your computer to execute printing and check whether the document can be printed normally on the printer.
  If the document cannot be printed refer to the Opline Manual for your printer.
- If the document cannot be printed, refer to the Online Manual for your printer.
- Check that the file attached to the e-mail is an Adobe PDF file, a JPEG file, or a .doc/.docx/.xls/.xlsx/.ppt/.pptx file.
- · Check whether the e-mail address of the send destination is correct.

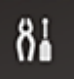

To check the print address, on the printer operation panel, select the **Setup** Setup button, and then select **Web service setup** -> **Connection setup** -> **Print from E-mail setup** -> **Register w/ service**.

- Check that the user's e-mail address for using this service is registered. If you want to check the error details, the printer owner have to access the login URL (https://pr.mp.cij.com/po).
- In the **Print Status** screen, click **Go to Print History Screen** and check the history of jobs that were sent. You can check the error details.

If you want to check the error details, the printer owner have to access the login URL (https://pr.mp.cij.com/po).

# >>>> Note

• For a wireless LAN connection, after the printer is turned on, it may take a few minutes before communication becomes possible. Confirm that your printer is connected to the wireless LAN, and then try printing.

# If You Cannot Register to the Service or Delete the Service

# If You Cannot Register to the Service

- If the printer operation panel display the message "Failed to register with "Print from E-mail".", the registration to Print from E-mail may not have been completed in time. Select OK to release the error, and start over again from the beginning.
- Check that the firmware version of the printer has been updated.

# If You Do Not Receive the URL to Complete the Registration by E-mail

• An incorrect e-mail address may have been entered. Wait about 30 minutes, and operate the printer operation panel to print the printer registration URL and PIN code. Then re-register from the beginning.

# If You Cannot Delete the Service

 If the printer operation panel display the message "Failed to connect to "Print from E-mail". Only the information on the printer was deleted." is displayed, it could be that the registration information on the service could not be deleted even though the Print from E-mail information stored on this printer was deleted.

Select **OK** to release the error, and then access the service's login URL (https://pr.mp.c-ij.com/po) to delete the registration information.

• If the Print from E-mail information stored on this printer could not be deleted even though the

registration information on the service was deleted, on the printer operation panel, select the **Setup** button, and then select **Web service setup** -> **Connection setup** -> **Print from E-mail setup** -> **Delete from service**, and delete the registration information.

# If You Cannot Print after the Printer Is Repaired

Re-registering the printer and the printer owner

• When the printer is repaired, all of the registered information is deleted and **Print from E-mail** can no longer be used.

If you want to use this service again, you must re-register the printer and the printer owner. For information about the re-registration procedure, see "<u>Preparing to Use Print from E-mail</u>".

Even if users other than the owner were registered as members, repeat the registration starting from <u>here</u>.

# Preparing to Use Print from E-mail

To use this service to print a photo or document, you need to follow the procedure provided below and register the printer.

# Print the Printer Registration Page's URL and the PIN Code

First, print the printer registration page's URL and the PIN code. Check that there is sufficient amount of ink in the printer, and then print using the printer's operation panel.

1. Check that the printer is connected to the network

| Impo | ortant |
|------|--------|
| <br> |        |

• This product needs to be connected to a LAN with an Internet connection.

- On the printer operation panel, select the Setup button, and then select Web service setup -> Connection setup -> Print from E-mail setup -> Register w/ service.
- 3. Follow the instructions on the screen and print the printer registration URL and PIN code

#### Important

- Do not turn off the power on the printer until the registration process is completed. Access the printed URL and log in within 25 minutes.
- If you canceled the registration before it is completed, repeat the procedure from printing the registration information.

# Access the Printed URL and Enter the Owner's E-mail Address and Other Required Information

Next, enter the owner's e-mail address and other required information.

- 1. Access the printed URL by using the browser on your smartphone, tablet, or computer, and select Log In
- 2. In the use agreement window, select Agree

#### Important

- If you do not select **Agree** in the use agreement window, you will not able to register as the printer owner.
- 3. Enter the printer owner's e-mail address, and select Next

#### Important

• An e-mail is sent with the required information for completing the registration to the e-mail address entered for the printer's owner.

 If domain-specific reception is set, change the setting so that mail can be received from "info@mp.c-ij.com"

#### Note Note

• The e-mail address of the printer owner cannot be changed once the printer owner is registered.

To change the e-mail address, delete the registration of the registered printer, and re-register the printer owner by using the new e-mail address. In this case, all previously registered information will be deleted.

- The notification is sent automatically to the registered e-mail address when the printing or service maintenance starts.
- 4. In the **Printer Owner Registration** window, enter the information shown below, and click **Next**

#### **User Name**

Enter any name.

The name that you enter is displayed at login.

#### >>>> Important

• The maximum number of characters that can be entered is 30.

#### Language

Select the language that you are using. The language that you select is used in notification e-mails such as print start notices.

#### Time Zone

Refer to <u>this section</u>, and select the standard time of the city that is nearest to the region where you live.

#### **Date/Time Display Format**

Select the format of your choice.

The format that you select is applied to the date/time information in the screens and notification emails of this service.

#### **Daylight Saving Time**

This setting is combined with the **Time Zone** setting, and applied to the date/time information in the screens and notification e-mails of this service.

When you select **ON**, 1 hour is added to the **Time Zone** setting when the date/time information is displayed.

#### 5. In the Printer Registration window, enter the Printer Name, and select Confirm

Enter any name that will allow you to identify the printer.

#### >>>> Important

• The maximum number of characters that can be entered is 30.

6. In the **Confirm Owner Registration** window, check the registration information, and select **Register** 

A temporary password will be displayed.

#### >>>> Important

• The temporary password that appears is not included in the notification e-mail. Be sure to write down the temporary password before closing the screen.

# Check if an E-mail Has Been Sent to the E-mail Address You Entered

A URL is notified to complete the registration to the e-mail address that for the registered printer's owner.

# Access the URL in the E-mail and Complete the Printer Registration

1. Access the URL provided in the e-mail

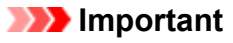

- You have to complete the registration within 30 minutes.
- 2. Enter the registered e-mail address of the printer's owner, the temporary password, and select **Log In**
- 3. Set a password of your choice, and select Register

When the password setting process is completed, the printer's e-mail address and the service's URL are displayed, and the printer's registration process is completed.

#### >>>> Important

- When you enter the password, the following character restrictions apply.
  - Set a password that has 8 or more characters.
  - The characters that you can use are single-byte uppercase letters, single-byte lowercase letters, and single-byte numbers.
  - In the password, combine all of the different types of characters that can be used.
- The displayed printer's e-mail address and the URL of the login page are not sent. Be sure to write down the printer's e-mail address and the URL of the login page before closing the screen.

# **Timezone List**

| (UTC-12:00) | International Date Line West                                                                                                    |
|-------------|----------------------------------------------------------------------------------------------------|
| (UTC-11:00) | Midway Island                                                                                                    |
| (UTC-10:00) | Hawaii                                                                                                    |
| (UTC-09:00) | Alaska                                                                                                    |
| (UTC-08:00) | Tijuana, Baja California, Pacific Time (US & Canada)                                                                                                    |
| (UTC-07:00) | Arizona, Chihuahua, La Paz, Mazatlan, Mountain Time (US & Canada)                                                                                                    |
| (UTC-06:00) | Guadalajara, Mexico City, Monterrey, Saskatchewan, Central America, Central Time (US & Canada)                                                                                                    |
| (UTC-05:00) | Indiana (East), Bogota, Lima, Quito, Eastern Time (US & Canada), Caracas                                                                                                    |
| (UTC-04:00) | Asuncion, Santiago, Georgetown, La Paz, San Juan, Manaus, Atlantic Time (Canada), Newfoundland                                                                                                    |
| (UTC-03:00) | Cayenne, Greenland, Buenos Aires, Brasilia, Montevideo                                                                                                    |
| (UTC-02:00) | Mid-Atlantic                                                                                                    |
| (UTC-01:00) | Azores, Cape Verde Is.                                                                                                    |
| (UTC+00:00) | Casablanca, Dublin, Edinburgh, Lisbon, London, Monrovia, Reykjavik, Coordinated Universal Time                                                                                                    |
| (UTC+01:00) | Amsterdam, Berlin, Bern, Rome, Stockholm, Vienna, Sarajevo, Skopje, Warsaw, Zagreb, Brussels,<br>Copenhagen, Madrid, Paris, Belgrade, Bratislava, Budapest, Ljubljana, Prague, West Central Africa |
| (UTC+02:00) | Athens, Bucharest, Istanbul, Amman, Windhoek, Jerusalem, Cairo, Harare, Pretoria, Beirut, Helsinki,<br>Kyiv, Riga, Sofia, Tallinn, Vilnius, Minsk                                                  |
| (UTC+03:00) | Kuwait, Riyadh, Tbilisi, Nairobi, Baghdad, Moscow, St. Petersburg, Volgograd, Tehran                                                                                                    |
| (UTC+04:00) | Abu Dhabi, Muscat, Yerevan, Baku, Port Louis, Kabul                                                                                                    |
| (UTC+05:00) | Islamabad, Karachi, Ekaterinburg, Tashkent, Sri Jayawardenepura, Chennai, Kolkata, Mumbai, New Delhi, Kathmandu                                                                                    |
| (UTC+06:00) | Astana, Dhaka, Almaty, Novosibirsk, Yangon (Rangoon)                                                                                                    |
| (UTC+07:00) | Krasnoyarsk, Bangkok, Hanoi, Jakarta                                                                                                    |
| (UTC+08:00) | Irkutsk, Ulaan Bataar, Kuala Lumpur, Singapore, Perth, Taipei, Beijing, Chongqing, Hong Kong, Urumqi                                                                                               |
| (UTC+09:00) | Seoul, Yakutsk, Osaka, Sapporo, Tokyo, Adelaide, Darwin                                                                                                    |
| (UTC+10:00) | Vladivostok, Canberra, Melbourne, Sydney, Guam, Port Moresby, Brisbane, Hobart                                                                                                    |
| (UTC+11:00) | Magadan, Solomon Is., New Caledonia                                                                                                    |
| (UTC+12:00) | Auckland, Wellington, Fiji, Marshall Is., Petropavlovsk-Kamchatsky                                                                                                    |
| (UTC+13:00) | Samoa, Nuku'alofa                                                                                                    |

# Print Easily from a Smartphone or Tablet with MAXIFY Printing Solutions

Use MAXIFY Printing Solutions to easily print photos saved on a smartphone or tablet wirelessly.

MAXIFY Printing Solutions can be downloaded from App Store and Google Play.

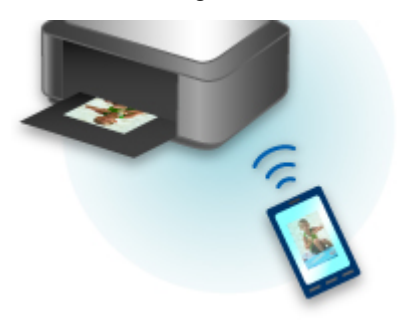

# **Printing with Windows RT**

When you use Windows RT, printing is easy because you simply connect this printer to the network.

For information about connecting to the network, see the setup URL (http://www.canon.com/ijsetup) for using this product from your computer, smartphone, or tablet device.

When the connection is complete, the Canon Inkjet Print Utility software, which allows you to specify detailed print settings, is downloaded automatically.

By using Canon Inkjet Print Utility, you can check the **Printer status** and specify detailed print settings. (The available functions will differ depending on your usage environment and connection method.)

# A nyomtató áttekintése

#### Biztonsági útmutató

- Biztonsági előírások
- Szabályozásra és biztonságra vonatkozó információk

#### > A nyomtató fő részei és az alapvető műveletek

- A nyomtató részei és kezelőszervei
- A nyomtató tápellátásáról
- Az LCD kijelző és a kezelőpanel

#### Papír és eredeti dokumentum betöltése

Papír betöltése

#### A tintatartály cseréje

- A tintatartály cseréje
- A tintaszintek ellenőrzése a számítógépről
- A tintaállapot ellenőrzése

## Karbantartás

- Ha a nyomat halvány, vagy a színek nem megfelelően jelennek meg
- Karbantartás számítógépről
- A nyomtató tisztítása

## A nyomtatóbeállítások megváltoztatása

- A nyomtatóbeállítások megváltoztatása a számítógépről
- A készülék beállításainak megváltoztatása az LCD kijelzőn

## Információk a hálózati kapcsolatról

Hasznos információk a hálózati kapcsolatról

## A hálózaton keresztüli kommunikáció

- Hálózati beállítások módosítása és ellenőrzése
- Az IJ Network Tool hálózati kapcsolatainak képernyői
- Az IJ Network Tool egyéb képernyő
- A hálózaton keresztüli kommunikáció függelék

## Hogyan érhető el az optimális nyomtatási minőség?

- Hasznos információk a tintáról
- A sikeres nyomtatás alapjai
- Nyomtatás előtt ne felejtse el ellenőrizni a papírbeállításokat
- A papír betöltése után ne felejtse el megadni a kazettában lévő papírra vonatkozó adatokat
- Nyomtatási feladat megszakítása
- A folyamatos jó nyomtatási minőség záloga
- A nyomtató biztonságos szállításával kapcsolatos előírások

# A termék használatának, valamint a képek felhasználásának jogi korlátozása

Műszaki adatok

# Biztonsági útmutató

- Biztonsági előírások
- Szabályozásra és biztonságra vonatkozó információk
# Biztonsági előírások

# A nyomtató helyének megválasztása

- Ne telepítse a készüléket instabil vagy erős rezgésnek kitett helyre.
- Ne telepítse a készüléket nedves vagy poros helyre, ne tegye ki közvetlen napsütésnek, ne használja épületen kívül, és ne helyezze fűtőtest vagy más hőforrás közelébe.
   A tűz és az áramütés kockázatának kiküszöbölése érdekében a képernyőn megjelenő kézikönyv által ismertetett üzemeltetési környezetben használja a készüléket.
- Ne helyezze a készüléket vastag takaróra vagy szőnyegre.
- Úgy helyezze el a készüléket, hogy a hátulja több mint 2 hüvelyk (5 cm) távolságban legyen a faltól.

# Tápellátás

- Gondoskodjon arról, hogy a tápellátáshoz használt hálózati csatlakozó mindig könnyen hozzáférhető legyen, hogy szükség esetén egyszerűen kihúzhassa a csatlakozódugót.
- A hálózati csatlakozódugót soha ne a vezetéknél fogva húzza ki.
- A tápkábel húzása ennek sérülését okozhatja, ami tűzhöz vagy áramütéshez vezethet.
- Ne használjon hosszabbítót vagy elosztót.

### Munkavégzés a készülék közelében

- Nyomtatás közben soha ne nyúljon a készülékbe.
- A készüléket szállításkor a két oldalánál fogja meg. Ha a készülék súlya meghaladja a 14 kg-t, javasoljuk, hogy a készülék emelését két személy végezze. A készülék véletlen leejtése sérülésekhez vezethet. A készülék súlyát a képernyőn megjelenő kézikönyv tartalmazza.
- A készülékre ne helyezzen semmilyen tárgyat. Különösen kerülje fémtárgyak (gemkapcsok, tűzőkapcsok stb.) vagy gyúlékony anyagokat (alkoholt, hígítót stb.) tartalmazó tárolóedények helyezését a készülék tetejére.
- A készüléket szállítás és használat közben ne döntse meg, ne fordítsa fejre és ne tárolja ferdén, mert a tinta kiszivároghat és tönkreteheti a készüléket.

# Munkavégzés a készülék közelében (a többcélú nyomtató esetében)

• Amikor vastag könyvet helyez az üveglapra, ne nyomja erősen a dokumentumfedelet. Az üveglap eltörhet és sérülést okozhat.

# Nyomtatófejek/tintatartályok és a FINE tintakazetták

- A tintatartályokat tartsa távol a gyermekektől. Ha véletlenül tinta\* kerül a szájba (a nyelvvel érintkezve vagy lenyelés útján), öblítse ki a szájat vagy itasson meg az illetővel egy-két pohár vizet. Irritáció vagy rosszullét esetén haladéktalanul kérjen orvosi segítséget.
  - \* Az átlátszó tinta nitrát sókat tartalmaz. (átlátszó tintát tartalmazó modellek esetében).
- Amennyiben szemmel kerül érintkezésbe a tinta, haladéktalanul öblítse bő vízzel. Amennyiben bőrrel kerül érintkezésbe a tinta, haladéktalanul mossa le szappannal és vízzel. Ha a szem vagy a bőr irritációja tartós, haladéktalanul kérjen orvosi segítséget.
- Nyomtatás után tiltott a nyomtatófejen vagy a FINE tintakazettákon található elektromos érintkezők megérintése.

A fém részek nagyon forrók lehetnek, és égési sérüléseket okozhatnak.

- A tintatartályokat és a FINE tintakazettákat ne dobja tűzbe.
- Ne próbálja meg szétszedni vagy módosítani a nyomtatófejet, a tintatartályokat és a FINE tintakazettákat.

# Szabályozásra és biztonságra vonatkozó információk

# Lítiumelemet tartalmazó modellek esetében

- · A használt elemektől a helyi előírásoknak megfelelően szabaduljon meg.
- · Robbanásveszély áll fenn, ha az elemet nem megfelelő típusúra cseréli.

# Csak az Európai Unió és az EGT (Norvégia, Izland és Liechtenstein) országaiban

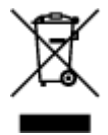

Ez a szimbólum azt jelzi, hogy a helyi törvények és a WEEE-irányelv (2012/19/EU) szerint a termék nem kezelhető háztartási hulladékként. A terméket a kijelölt nyilvános gyűjtőpontokon kell leadni, például hasonló cserekészülék vásárlásakor, illetve bármelyik, elektromos és elektronikai berendezésekből származó hulladék (WEEE) átvételére feljogosított gyűjtőponton. Az ilyen jellegű hulladékok a nem megfelelő kezelés esetén a bennük található veszélyes anyagok révén ártalmasak lehetnek a környezetre és az emberek egészségére. Továbbá, a termékből származó hulladék megfelelő kezelés ével hozzájárulhat a természetes nyersanyagok hatékonyabb hasznosításához. A berendezésekből származó, újrahasznosítható hulladékok elhelyezésére vonatkozó további tudnivalókért forduljon a helyi önkormányzathoz, a közterület-fenntartó vállalathoz, a háztartási hulladék begyűjtését végző vállalathoz, illetve a hivatalos WEEE-képviselethez. További tudnivalókat a WEEE-termékek visszajuttatásáról és újrahasznosításáról a www.canon-europe.com/weee.

# **Environmental Information**

Reducing your environmental impact while saving money

### **Power Consumption and Activation Time**

The amount of electricity a device consumes depends on the way the device is used. This product is designed and set in a way to allow you to reduce your electricity costs. After the last print it switches to Ready Mode. In this mode it can print again immediately if required. If the product is not used for a time, the device switches to its Power Save Mode. The devices consume less power (Watt) in these modes. If you wish to set a longer Activation Time or would like to completely deactivate the Power Save Mode, please consider that this device may then only switch to a lower energy level after a longer period of time or not at all.

Canon does not recommend extending the Activation Times from the optimum ones set as default.

# Energy Star<sup>®</sup>

The Energy Star<sup>®</sup> programme is a voluntary scheme to promote the development and purchase of energy efficient models, which help to minimise environmental impact.

Products which meet the stringent requirements of the Energy Star<sup>®</sup> programme for both environmental benefits and the amount of energy consumption will carry the Energy Star<sup>®</sup> logo accordingly.

### Paper types

This product can be used to print on both recycled and virgin paper (certified to an environmental stewardship scheme), which complies with EN12281 or a similar quality standard. In addition it can support printing on media down to a weight of 64g/m<sup>2</sup>, lighter paper means less resources used and a lower environmental footprint for your printing needs.

A szabályozási modellkód (Regulatory Model Code - RMC) azonosítás céljára és annak bizonyítására szolgál, hogy a termék megfelel az előírásoknak. Felhívjuk a figyelmet arra, hogy az RMC eltér a termék értékesítési modellszámától.

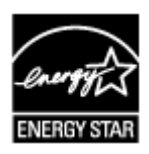

C€

# A nyomtató fő részei és az alapvető műveletek

- > A nyomtató részei és kezelőszervei
- > A nyomtató tápellátásáról
- > Az LCD kijelző és a kezelőpanel

# A nyomtató részei és kezelőszervei

- Elölnézet
- Hátulnézet
- Belső nézet
- Kezelőpanel

# Elölnézet

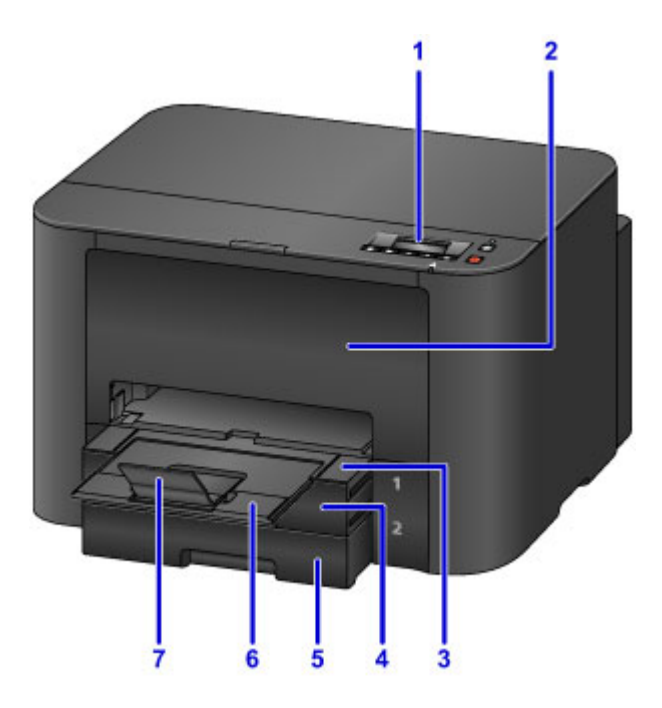

#### (1) kezelőpanel

A nyomtató beállításainak módosítására vagy kezelésére használható.

#### Kezelőpanel

#### (2) előlap

Nyissa fel egy tintatartály cseréjéhez, illetve az elakadt papír nyomtatóból történő eltávolításához.

#### (3) papírgyűjtő tálca

Húzza ki a nyomtatott papír megtartásához. Ekkor el fogja takarni a kazettát. Húzza ki a normál használathoz.

#### (4) kazetta 1

Az ezzel a nyomtatóval kompatibilis minden méretű papír (normál papír, fotópapír, boríték stb.) használható.

Papírforrások a papír betöltéséhez

#### (5) kazetta 2

A4, Letter és Legal méretű normál papír használható.

Papírforrások a papír betöltéséhez

#### (6) papírgyűjtő tálca hosszabbítója

Húzza ki a kiadott papír megtámasztásához.

#### (7) papírkimeneti támasz

Nyissa ki a kiadott papír megtámasztásához.

# Hátulnézet

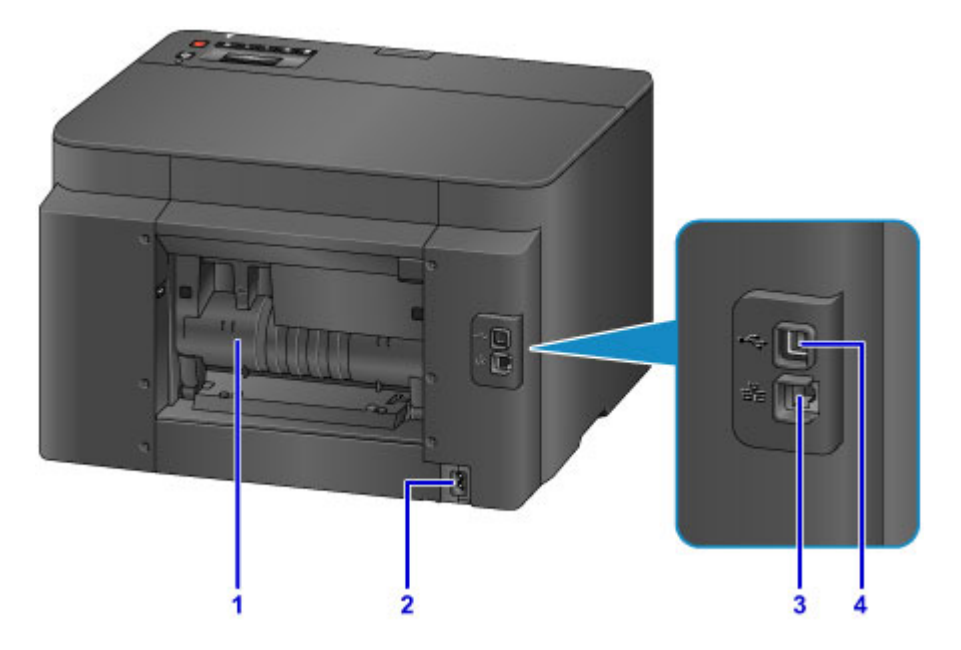

#### (1) hátsó fedél

Nyissa ki, ha elakadt papírt szeretne eltávolítani.

#### (2) tápkábel csatlakozója

lde csatlakoztassa a tartozék tápkábelt.

#### (3) vezetékes LAN csatlakozója

Csatlakoztassa ide a LAN-kábelt, amellyel a nyomtatót a helyi hálózathoz csatlakoztathatja.

#### (4) USB-port

Csatlakoztassa ide az USB-kábelt a nyomtató számítógéppel történő összekötéséhez.

#### Fontos

- Ne érintse meg a fémborítást.
- Nyomtatás alatt nem szabad csatlakoztatni vagy kihúzni az USB-kábelt vagy a LAN-kábelt.

# Belső nézet

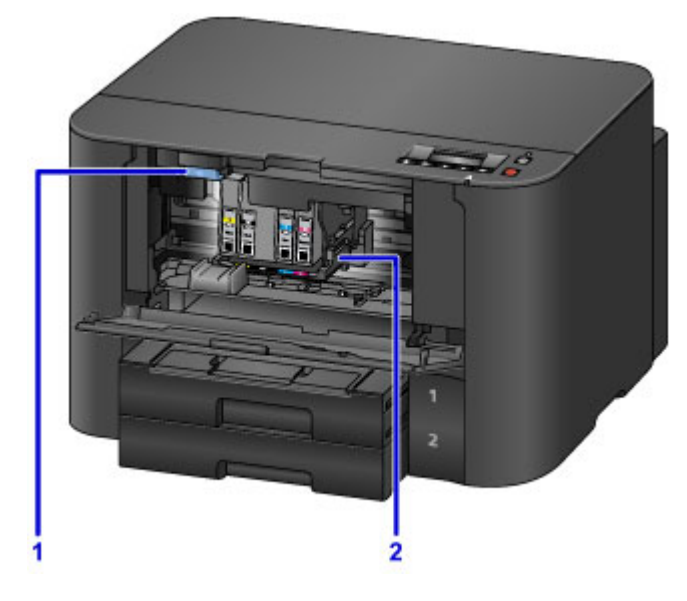

### (1) tintatartály-kiadó kar

Tintatartály kivételekor nyomja felfelé.

#### (2) nyomtatófej tartója

A nyomtatófej előre be van helyezve a készülékbe.

### **Megjegyzés**

• A tintatartályok cseréjével kapcsolatban lásd <u>A tintatartály cseréje</u> című részt.

# Kezelőpanel

\* Az alábbi ábrán az ismertetés céljából a kezelőpanel összes jelzőfénye világít.

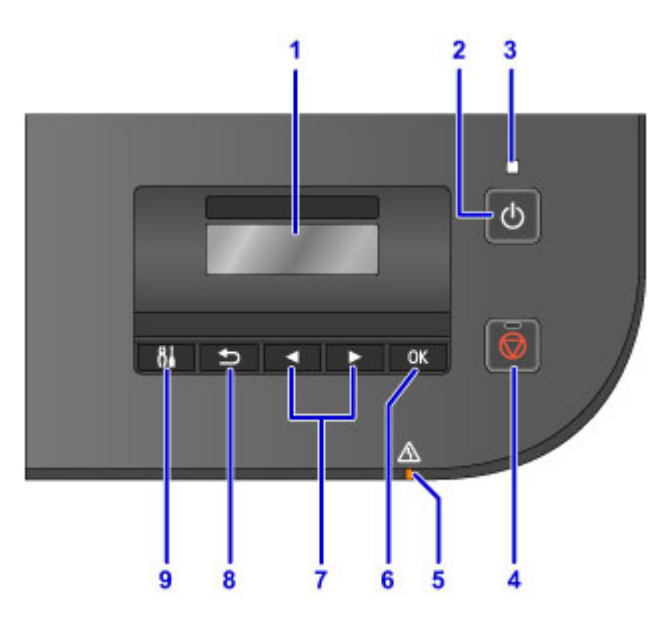

#### (1) LCD (folyadékkristályos kijelző)

Üzenetek és menüelemek, illetve a műveletek állapotának megjelenítésére szolgál.

#### (2) BE (ON) gomb

Be-, illetve kikapcsolja a készüléket.

A nyomtató be- és kikapcsolása

#### (3) BE/KI (POWER) jelzőfény

Villog, majd világít a készülék bekapcsolása után.

#### (4) Stop gomb

Megszakít egy folyamatban lévő nyomtatási feladatot.

#### (5) Riasztás (Alarm) jelzőfény

Hiba esetén világít vagy villog.

#### (6) OK gomb

Véglegesíti a menü vagy beállítás kiválasztását. Ezzel a gombbal hiba is megoldható.

#### (7) ◀ és 🕨 gomb

Segítségükkel kiválaszthat egy menüt vagy beállítást.

Az LCD kijelző és a kezelőpanel

#### (8) Vissza (Back) gomb

A kijelző visszatér az előző képernyőre.

#### (9) Beállítások (Setup) gomb

Megjeleníti a **Beállítás menü (Setup menu)** képernyőt. Ezzel a menüvel a nyomtató karbantartását végezheti el, és módosíthatja a nyomtató beállításait.

# A nyomtató tápellátásáról

- > A készülék bekapcsolt állapotának ellenőrzése
- A nyomtató be- és kikapcsolása
- Tájékoztatás a tápcsatlakozóra és a tápkábelre vonatkozóan
- Tájékoztatás a tápkábel kihúzásához

# A készülék bekapcsolt állapotának ellenőrzése

Amikor a nyomtató be van kapcsolva, világít a BE/KI (POWER) jelzőfény.

Ha világít a **BE/KI (POWER)** jelzőfény, azt az jelenti, hogy a nyomtató be van kapcsolva. még akkor is, ha az LCD kijelző ki van kapcsolva.

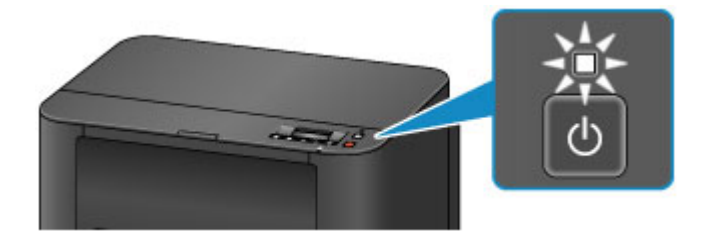

### **>>>>** Megjegyzés

- A nyomtató bekapcsolás után kb. 10 másodperc múlva használható. Várjon, amíg az LCD kijelzőn meg nem jelenik a készenléti képernyő.
- Az LCD kijelző a nyomtató körülbelül 5 percnyi tétlensége után kikapcsolódik. Újbóli bekapcsolásához nyomja meg bármelyik gombot a kezelőpanelen, a **BE (ON)** gomb kivételével, vagy kezdje meg a nyomtatási műveletet.

# A nyomtató be- és kikapcsolása

# A nyomtató bekapcsolása

- 1. A nyomtató bekapcsolásához nyomja meg a BE (ON) gombot.
  - A BE/KI (POWER) jelzőfény villogni kezd, majd világít.
    - A készülék bekapcsolt állapotának ellenőrzése

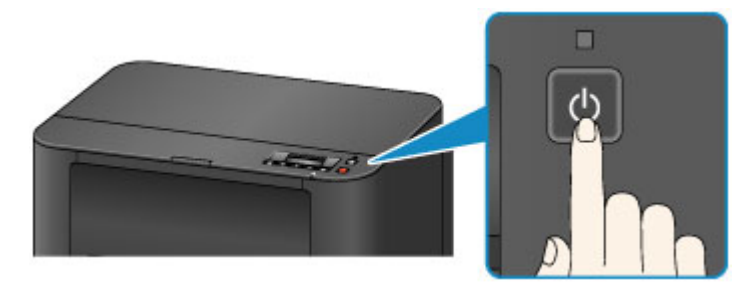

### 🄊 Megjegyzés

- A nyomtató bekapcsolás után kb. 10 másodperc múlva használható. Várjon, amíg az LCD kijelzőn meg nem jelenik a készenléti képernyő.
- Ha világítani kezd vagy villog a Riasztás (Alarm) jelzőfény, és egy hibaüzenet jelenik meg az LCD kijelzőn, akkor olvassa el a <u>Megjelenik egy üzenet</u> című részt.
- Beállíthatja a nyomtató automatikus bekapcsolását, ha egy nyomtatási vagy lapolvasási műveletet indít el egy USB-kábellel vagy vezeték nélküli hálózaton keresztül csatlakozó számítógép. Ez a funkció alapértelmezés szerint ki van kapcsolva. Az automatikus bekapcsolási funkcióról alább olvashat részletesen.

A nyomtatóról

A nyomtató automatikus be- és kikapcsolása

A számítógépről

<u>A Nyomtató tápellátásának kezelése</u>

# A nyomtató kikapcsolása

1. A nyomtató kikapcsolásához nyomja meg a BE (ON) gombot.

Amikor a **BE/KI (POWER)** jelzőfény villogása megszűnik, az azt jelenti, hogy a nyomtató ki van kapcsolva.

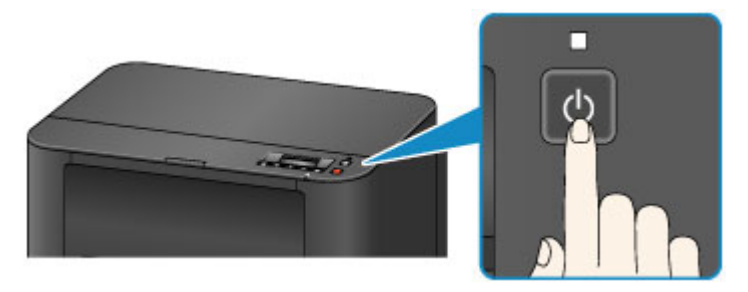

#### >>>> Fontos

 Mielőtt a nyomtató kikapcsolása után kihúzná a tápkábelt, győződjön meg arról, hogy nem világít a BE/KI (POWER) jelzőfény.

#### **Megjegyzés**

 Beállíthatja a nyomtató automatikusan kikapcsolását, ha adott ideig nem történik művelet vagy nem érkezik nyomtatási feladat a nyomtatóra. Ez az alapértelmezett beállítás. Az automatikus kikapcsolási funkcióról alább olvashat részletesen.

A nyomtatóról

A nyomtató automatikus be- és kikapcsolása

A számítógépről

A Nyomtató tápellátásának kezelése

# Tájékoztatás a tápcsatlakozóra és a tápkábelre vonatkozóan

Húzza ki a tápkábelt havonta egyszer, és győződjön meg róla, hogy nem tapasztalja az alábbi rendellenességeket a tápcsatlakozón, illetve a tápkábelen.

- A tápcsatlakozó/tápkábel forró.
- A tápcsatlakozó/tápkábel rozsdás.
- A tápcsatlakozó/tápkábel meg van hajlítva.
- A tápcsatlakozó/tápkábel kopott.
- A tápcsatlakozó/tápkábel el van repedve.

### 1 Figyelem

 Ha a fenti rendellenességek bármelyikét észleli a tápcsatlakozón, illetve a tápkábelen, <u>húzza ki a</u> <u>tápkábelt</u>, és hívja a szervizt. Ha a fenti rendellenességek fennállása mellett használja a nyomtatót, az tüzet vagy áramütést okozhat.

# Tájékoztatás a tápkábel kihúzásához

A tápkábel kihúzásához kövesse az alábbi eljárást.

# >>>> Fontos

- Mielőtt kihúzná a tápkábelt, nyomja meg a BE (ON) gombot, majd győződjön meg arról, hogy a BE/KI (POWER) jelzőfény nem világít. Ha akkor húzza ki a tápkábelt, amikor a BE/KI (POWER) jelzőfény még világít, akkor kiszáradhat vagy eltömődhet a nyomtatófej, és romolhat a nyomtatási minőség.
- 1. A nyomtató kikapcsolásához nyomja meg a BE (ON) gombot.

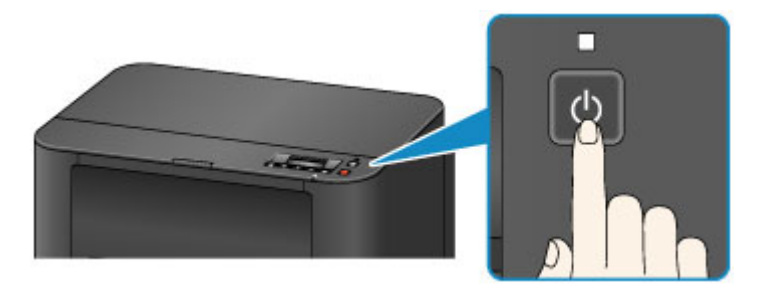

2. Győződjön meg róla, hogy a BE/KI (POWER) jelzőfény nem világít.

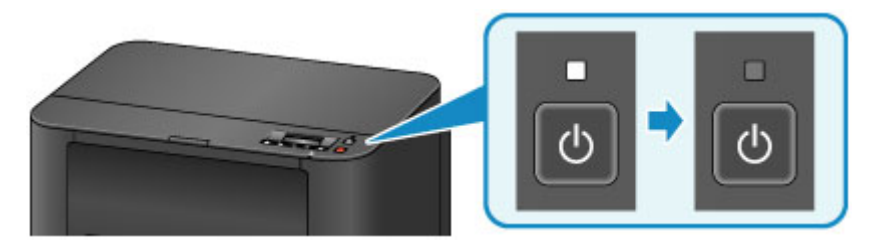

3. Húzza ki a tápkábelt.

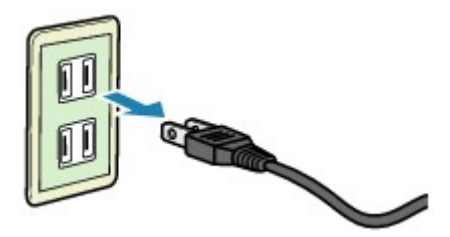

A tápkábelre vonatkozó előírások függenek a használat országától vagy térségétől.

# Az LCD kijelző és a kezelőpanel

Ha megnyomja a kezelőpanel **Beállítások (Setup)** gombját (A), megjelenik a **Beállítás menü (Setup menu)** képernyő, amelyen kiválaszthat különféle funkciókat vagy beállításokat.

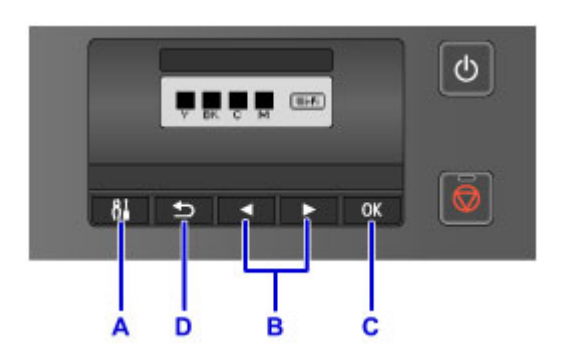

### Menü és beállítás kiválasztása

A menüképernyőn vagy a beállítások képernyőjén a ◄ vagy a ► gombbal (B) jelöljön ki egy elemet vagy lehetőséget, majd a művelet folytatásához nyomja meg az **OK** gombot (C).

Ha vissza szeretne térni a korábbi képernyőhöz, nyomja meg a Vissza (Back) gombot (D).

Példa: A kazetták automatikus papírforrásváltó funkciójának beállítása.

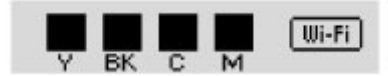

Nyomja meg a Beállítások (Setup) gombot (A) a készenléti képernyőn.

Setup menu Wireless LAN setup 🕨

A < vagy a 🕨 gombbal (B) jelölje ki az Eszközbeállítások (Device settings) elemet.

Setup menu Device settings

Nyomja meg az **OK** gombot (C).

Device settings Output settings

A < vagy a 🕨 gombbal (B) jelölje ki a Kazettabeállítások (Cassette settings) elemet.

```
Device settings

Cassette settings
```

Nyomja meg az OK gombot (C).

Cassette settings Register paper info

A ◄ vagy a ► gombbal (B) jelölje ki az Auto. adagolóváltás (Auto feed switch) elemet.

| Cassette settings |                  |  |  |
|-------------------|------------------|--|--|
| 4                 | Auto feed switch |  |  |

Nyomja meg az **OK** gombot (C).

Auto feed switch \*ON

A ◀ vagy ► gombbal (B) módosítsa a beállítást, majd nyomja meg az **OK** gombot (C).

•

# Papír betöltése

Papír betöltése

# Papír betöltése

- Papírforrások a papír betöltéséhez
- Normál papír/fotópapír betöltése
- Boríték betöltése
- > A használható hordozók
- > A nem használható hordozók
- Nyomtatási terület

# Papírforrások a papír betöltéséhez

# A nyomtatóval kompatibilis lapméretek és hordozótípusok

A papír két forrásba tölthető be: a felső kazetta 1 (A) és az alsó kazetta 2 (B) kazettába.

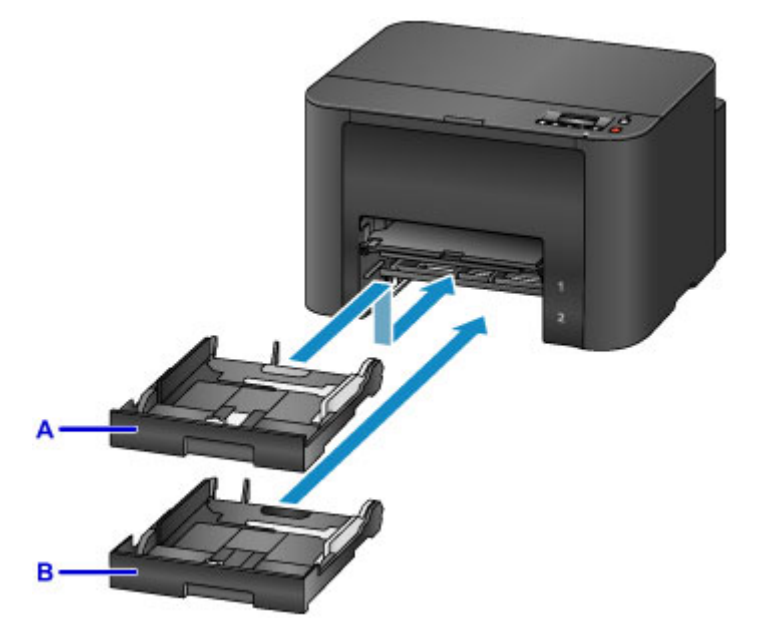

A felső kazetta 1 kazettába (A) az ezzel a nyomtatóval kompatibilis bármely méretű papír (normál papír, fotópapír, boríték stb.) betölthető.

Az alsó kazetta 2 kazettába (B) A4, Letter és Legal méretű normál papír tölthető be.

#### A használható hordozók

Ha azonos méretű (A4, Letter és Legal) normál papírt tölt be mindkét kazettába, akkor a nyomtatót beállítja úgy, hogy ha az egyik kazettából kifogy a papír, akkor a papírforrást automatikusan átváltsa a másik kazettára, és abból adagolja a papírt.

#### Kazettabeállítások

#### **>>>>** Megjegyzés

 Ügyeljen arra, hogy nyomtatásnál a megfelelő papírméretet és hordozótípust válassza ki. Ha nem megfelelő papírméretet és hordozótípust választ ki, akkor előfordulhat, hogy a nyomtató nem a megfelelő papírforrásból fogja adagolni a papírt, vagy hogy a nyomtatás gyenge minőségű lesz.

A papír kazettába történő betöltésével kapcsolatban alább olvashat részleteket.

- Normál papír/fotópapír betöltése
- Boríték betöltése

### A kazetta beállítása a papírnak megfelelően

A kazetta három hosszúságúra állítható Ha ki szeretné húzni a kazettát, hogy hosszabb legyen, nyomja le a kazettán található rögzítőt (C).

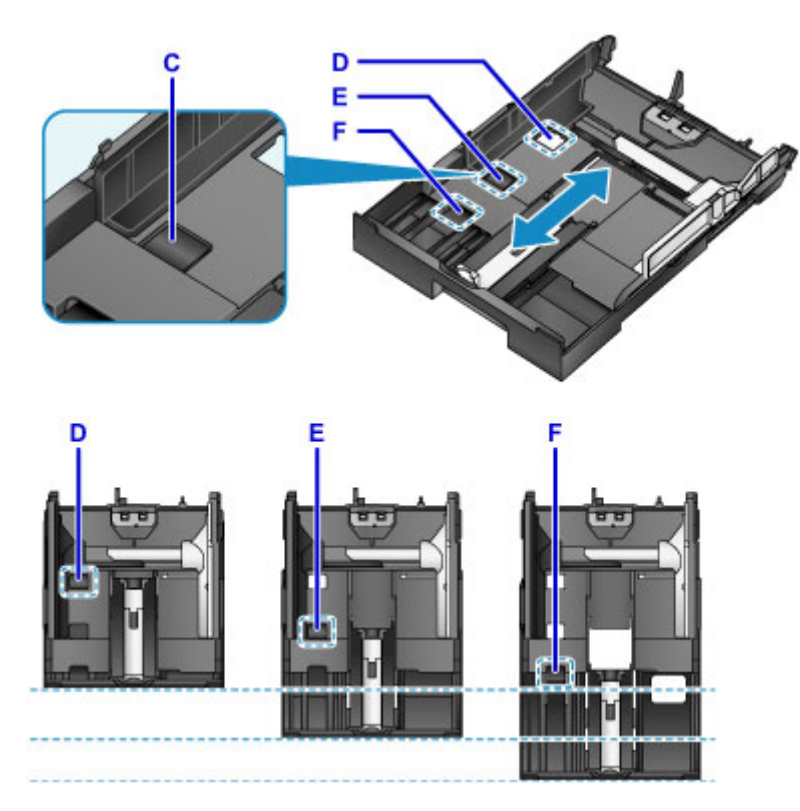

D: A rögzítő helyzete a kazetta teljes betolásához

Ha hosszabb ideig nem használja a nyomtatót, vagy ha szállítja, akkor a kazettát állítsa a D pozícióba. Ekkor a kazetta olyan hosszú lesz, hogy beleilleszkedik a nyomtató szélességébe, nem fog kiállni. Ebben a helyzetben papír nem tölthető bele.

E: A rögzítő helyzete A4-es vagy Letter méretű vagy kisebb papírhoz

A4-es vagy Letter méretű vagy kisebb papírhoz állítsa a kazettát az E pozícióba. Most a kazetta kiáll a nyomtatóból, de a papírgyűjtő tálcát kihúzva lefedhető. Normál használat esetén ebbe a helyzetbe állítsa a kazettát.

F: A rögzítő helyzete A4-es vagy Letter méretűnél nagyobb papírhoz

A4-esnél nagyobb, például Legal méretű papír esetén a kazettát állítsa az F pozícióba. Ha a kazetta ebben a pozícióban van, és be van dugva a nyomtatóba, akkor a papírgyűjtő tálcát kihúzva sem lehet teljesen lefedni. (A kazetta kiáll a nyomtatóból.)

# A papír betöltése a nyomtatható oldalával lefelé fordítva

Ha a papírnak (például a fotópapírnak) meghatározott nyomtatási oldala van (eleje és hátulja), akkor úgy töltse be, hogy a fehérebb oldala (vagy a fényes oldala) nézzen lefelé.

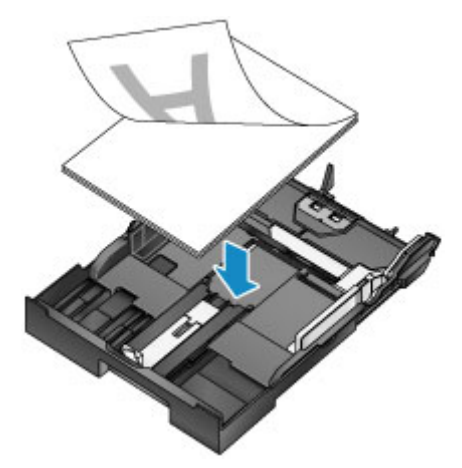

# Normál papír/fotópapír betöltése

Papír a kazetta 1 és a kazetta 2 kazettába is betölthető.

\* Ez a szakasz azt ismerteti részletesen, hogyan kell a papírt a kazetta 1 kazettába betölteni. A kazetta 2 kazettába ugyanígy lehet papírt betölteni.

### >>>> Fontos

Ha a próbanyomtatáshoz a normál papírt kicsi, például 10 x 15 cm (4 x 6 hüvelyk) vagy 13 x 18 cm (5 x 7 hüvelyk) méretűre vágja, azzal papírelakadást okozhat.

### **>>>>** Megjegyzés

- A kazetta 1 kazettába az ezzel a nyomtatóval kompatibilis minden méretű papír (normál papír, fotópapír, boríték stb.) betölthető.
- A kazetta 2 kazettába csak A4-es, Letter és Legal méretű normál papír tölthető be.
- · Fényképek nyomtatásához eredeti Canon fotópapír használata ajánlott.

Az eredeti Canon papírokról további részleteket A használható hordozók című részben talál.

- Általános fénymásolópapír is használható.
- A nyomtatóban használható papír méretéről és tömegéről <u>A használható hordozók</u> című részben talál további részleteket.
- A borítékok betöltését a Boríték betöltése című témakör ismerteti.
- 1. Készítse elő a papírt.

Igazítsa el a papír széleit. Ha a papír meghajlott, egyenesítse ki.

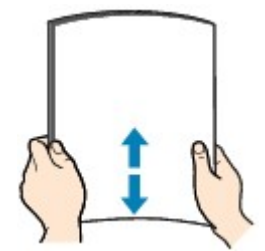

#### **Megjegyzés**

- Igazítsa össze a papírok éleit betöltés előtt. Az élek összeigazítása nélküli betöltés a papír elakadását okozhatja.
- Ha a papír meghajlott, óvatosan hajlítsa a papír hajlott végeit az ellenkező irányba, amíg a papír teljesen egyenessé nem válik.

A felpöndörödött papír kisimításával kapcsolatos részleteket lásd itt: <u>A papír maszatos/A</u> <u>nyomtatási felület karcos</u> > "Miután kisimította, töltse be a papírt."

- Photo Paper Plus Semi-gloss SG-201 papír használata esetén, még ha a papír hullámos is, egyszerre egy lapot töltsön be, úgy, ahogy van. A lap kiegyenesítése közben repedések keletkezhetnek a papír felületén, ami a nyomtatási minőség csökkenéséhez vezethet.
- 2. Húzza ki a kazettát a nyomtatóból.

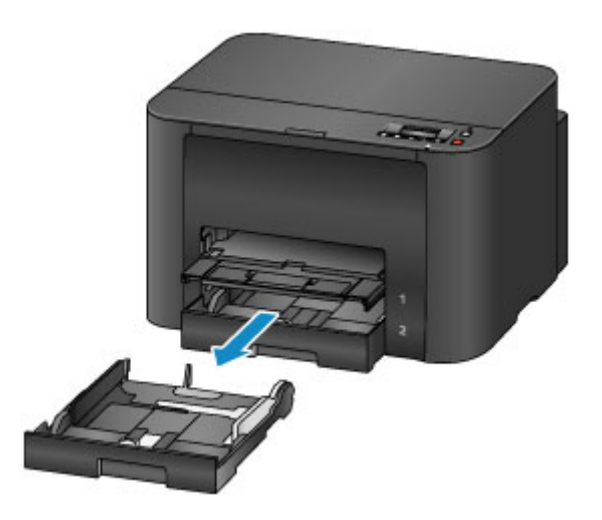

- 3. Tolja a papírvezetőt (A) előre és (B) jobbra a vezetők szétnyitásához.
- 4. Helyezze be a papírköteget a NYOMTATÁSI OLDALLAL LEFELÉ, majd tolja a kazetta közepére.

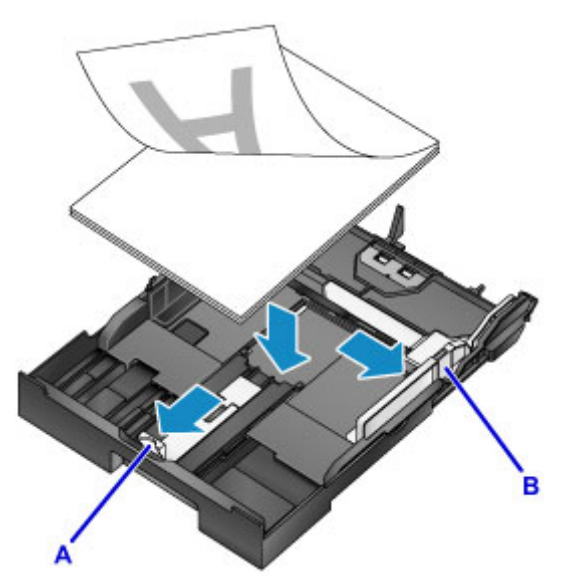

### **>>>>** Fontos

 A papírt mindig álló tájolással (a rövidebb oldalával előre) (C) helyezze a készülékbe. Ha a papírt fekvő tájolással (D) tölti be, az papírelakadást okozhat.

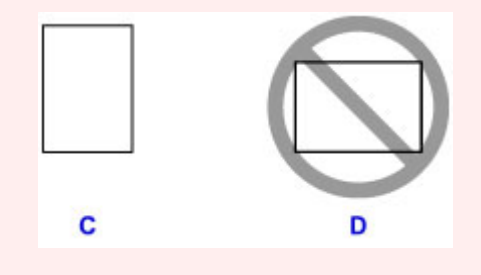

### **Megjegyzés**

- Ha a papírnak (például a fotópapírnak) meghatározott nyomtatási oldala van (eleje és hátulja), úgy töltse be, hogy a fehérebb oldala (vagy a fényes oldala) lefelé nézzen.
- Igazítsa a papírköteget a kazetta széléhez az alábbi ábrán látható módon.

Ha a papírköteg hozzáér a kiálló részhez (E), akkor előfordulhat, hogy a készülék nem tudja megfelelően behúzni a papírt.

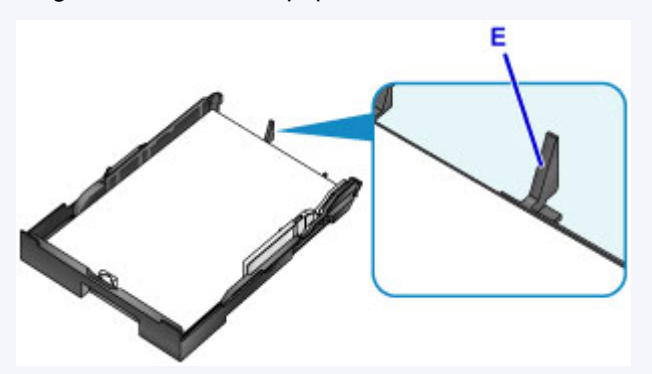

 13 x 18 cm (5 x 7 hüvelyk) méretű vagy ennél kisebb papír betöltéséhez emelje fel a papírvezető fülét (F). 13 x 18 cm (5 x 7 hüvelyk) méretű vagy ennél kisebb papír csak a kazetta 1 kazettába tölthető be.

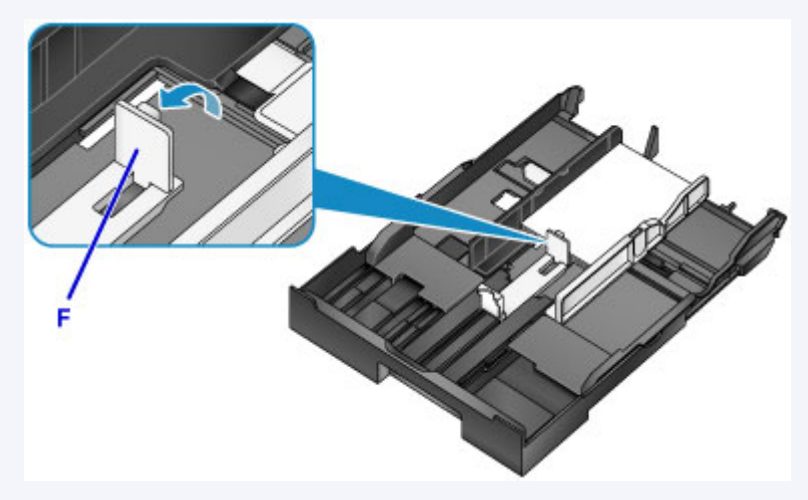

• Ha A4 méretűnél nagyobb papírt szeretne betölteni a kazettába, akkor nyomja le a rögzítőt (G) a kazettán, majd teljesen húzza szét a kazettát.

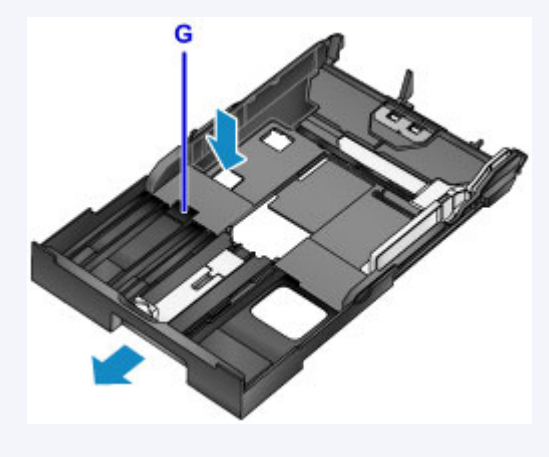

5. Csúsztassa a papírvezetőt (A) a papírköteg elejével egy vonalba.

A szabványos méretek esetében állítsa olyan helyzetbe a papírvezetőt (A), ahol az a helyére kattan.

6. A jobb oldali papírvezetőt (B) eltolva igazítsa a papírköteg oldalához a jobb és bal papírvezetőt.

Ne szorítsa a papírhoz a papírvezetőket. Ez megakadályozhatja a lapok szabályszerű betöltését.

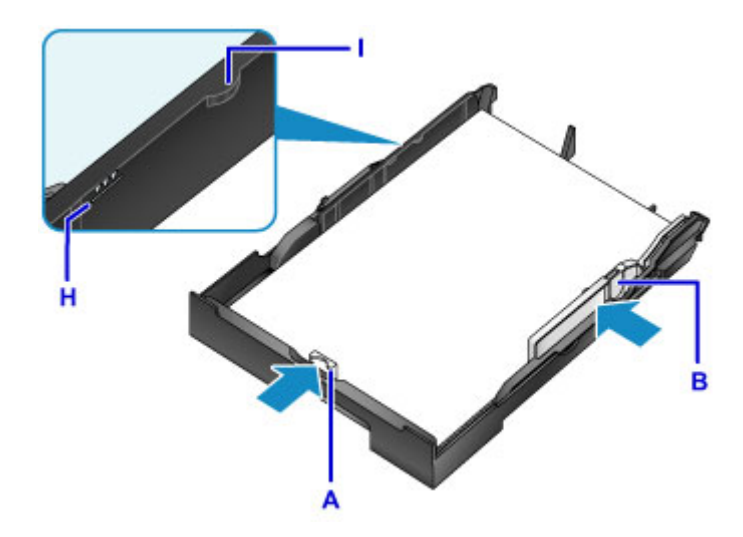

# 🄊 Megjegyzés

- Csak annyi papírt töltsön be, hogy a köteg teteje ne érjen a betöltési korlát jele (H) fölé.
- A papírköteg magassága ne haladja meg a papírvezetők fülének (I) magasságát.
- 7. Helyezze be a kazettát a nyomtatóba.

Tolja be ütközésig a kazettát a nyomtatóba.

Miután behelyezte a kazettát a nyomtatóba, az LCD kijelzőn megjelenik a kazettában lévő papír adatainak megadására szolgáló képernyő.

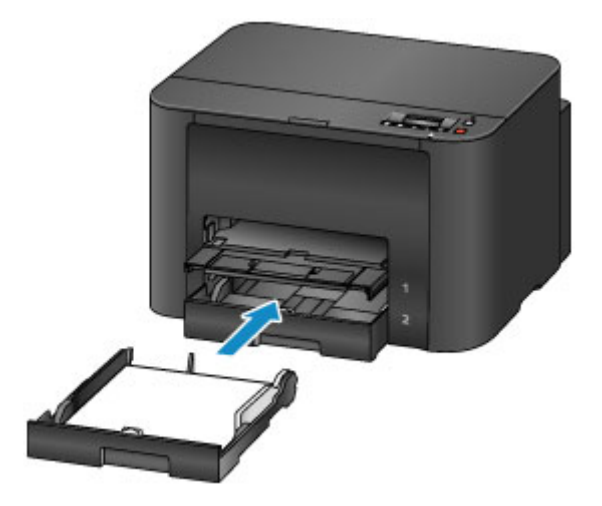

### **Megjegyzés**

- A4-es vagy Letter méretű vagy kisebb papír betöltésekor a kazetta ugyanott áll meg, mint a kihúzott papírgyűjtő tálca, amely ekkor lefedi a kazettát.
- A4-esnél vagy Letter méretűnél nagyobb papír betöltésekor a széthúzott kazetta túlnyúlik a papírgyűjtő tálcán. Ne próbálja meg beerőltetni a kazettát a nyomtatóba. Ez a nyomtató és a kazetta sérüléséhez vezethet.

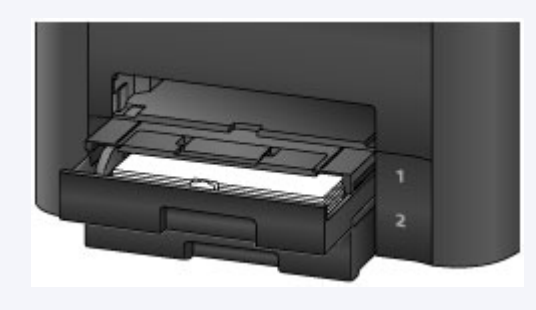

8. Nyomja meg az **OK** gombot.

```
Register cassette 1 pape
[OK]Next
```

A ◄ vagy a ► gombbal jelölje ki a kazettába betöltött papír méretét, majd nyomja meg az
 OK gombot.

| Size: | • | *A4          | • |
|-------|---|--------------|---|
| Type: | 7 | PlusGlossyll |   |

### **>>>>** Megjegyzés

• Az aktuális lapméretnél és hordozótípusnál csillag "\*" jelenik meg.

Papír beállítása nyomtatáshoz

 A ◄ vagy a ► gombbal jelölje ki a kazettába betöltött papír típusát, majd nyomja meg az OK gombot.

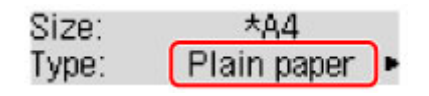

11. Húzza ki a papírgyűjtő tálca hosszabbítóját (J), majd nyissa ki a papírkimeneti támaszt (K).

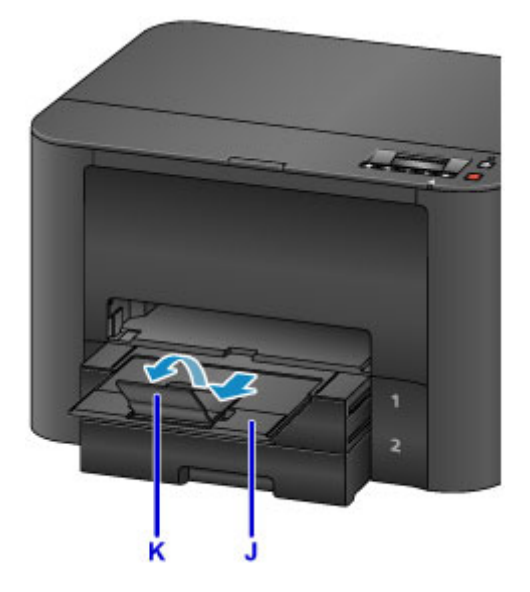

### 🄊 Megjegyzés

 Nyomtatáskor a betöltött papír méretét és típusát a nyomtatóillesztő nyomtatási beállításokat tartalmazó képernyőjén válassza ki.

# Boríték betöltése

A kazetta 1 kazettába borítékok is betölthetők.

A nyomtatóillesztő-program megfelelő beállításainak megadásával a címet a boríték irányának megfelelően nyomtatja a készülék.

### Fontos

- Ne használja a következő borítékokat. A borítékok elakadhatnak a nyomtatóban, vagy a nyomtató meghibásodását okozhatják.
  - Dombornyomásos vagy impregnált felületű borítékok
  - Kéthajtókás borítékok
  - · Előre nedvesített, ragadós hajtókájú borítékok
- 1. Készítse elő a borítékokat.
  - · Simítsa le a boríték mind a négy sarkát és élét.

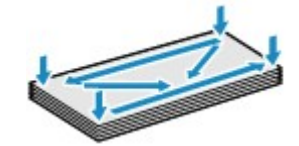

 Ha a borítékok hajlottak, kiegyenesítésükhöz átlós irányban fogja meg a borítékköteget, és lágyan hajlítsa meg az ellenkező irányba.

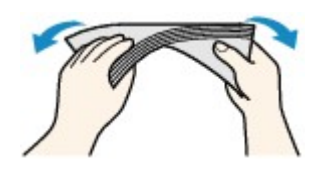

- Ha hajlott a boríték füle, akkor egyenesítse ki.
- · Egy toll segítségével simítsa ki, és lapítsa le a boríték nyomtatóba helyezendő élét.

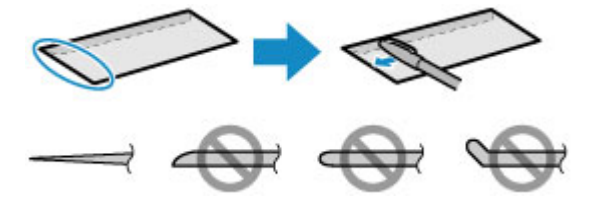

A fenti ábrákon oldalról látható a boríték készülékbe behúzott éle.

#### Fontos

- A borítékok elakadhatnak a nyomtatóban, ha nincsenek kisimítva, vagy ha az élük gyűrött.
   Ellenőrizze, hogy ne legyen rajtuk 3 mm (0,1 hüvelyk) nagyobb gyűrődés vagy kiemelkedés.
- 2. Húzza ki a kazetta 1 kazettát a nyomtatóból.

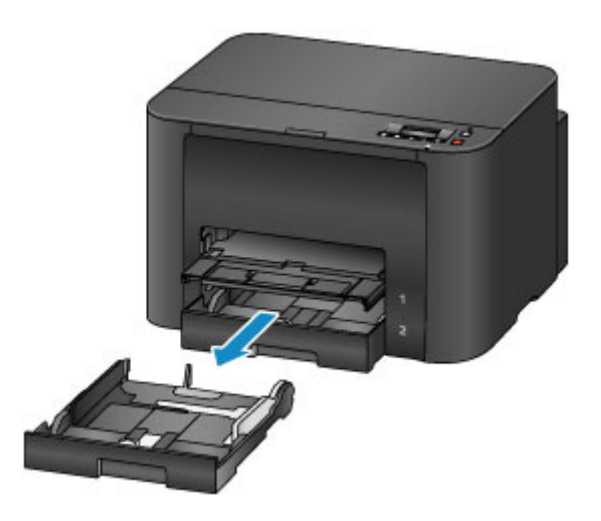

- 3. Tolja a papírvezetőt (A) előre és (B) jobbra a vezetők szétnyitásához.
- Helyezze be a borítékokat a NYOMTATÁSI OLDALLAL LEFELÉ, majd tolja őket a kazetta 1 közepére.

A boríték behajtott fülének felfelé kell néznie, amint ezt az alábbi ábra mutatja (C).

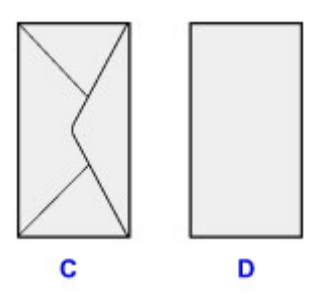

- C: Hátoldal
- D: Címoldal

Egyszerre legfeljebb 10 boríték tölthető be.

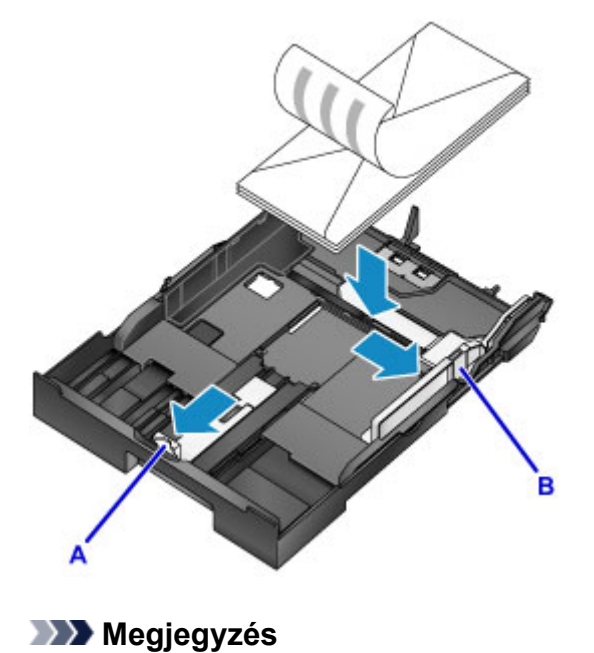

• Igazítsa a borítékköteget a kazetta 1 széléhez az alábbi ábrán látható módon.

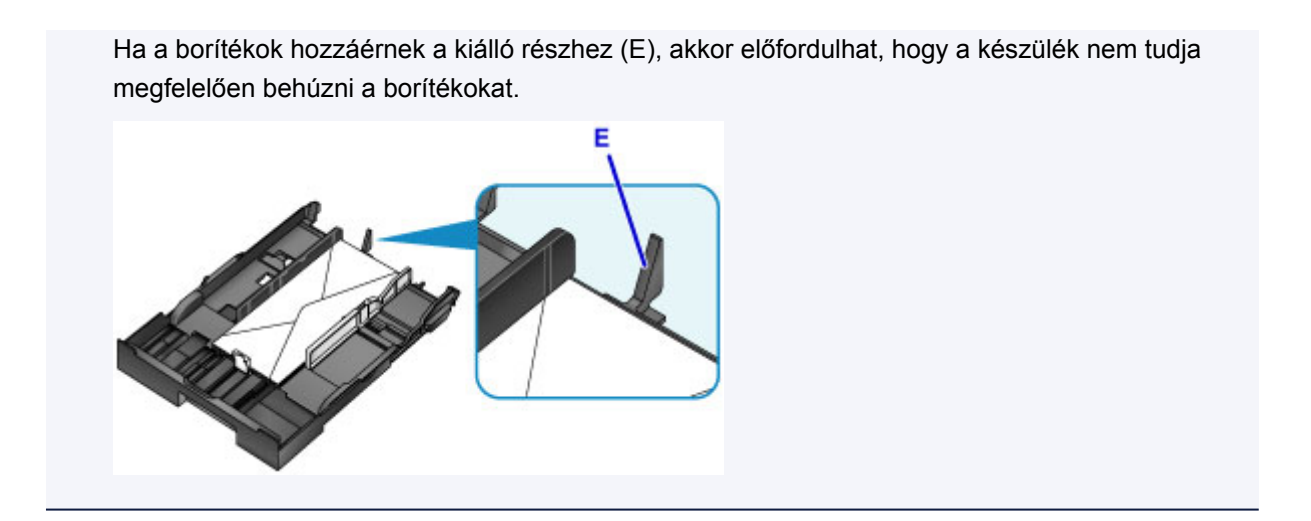

- 5. Csúsztassa a papírvezetőt (A) a borítékok elejével egy vonalba.
- A jobb oldali papírvezetőt (B) eltolva igazítsa a borítékok oldalához a jobb és bal papírvezetőt.

Ne szorítsa a borítékokhoz a papírvezetőket. Ez megakadályozhatja a borítékok megfelelő betöltését.

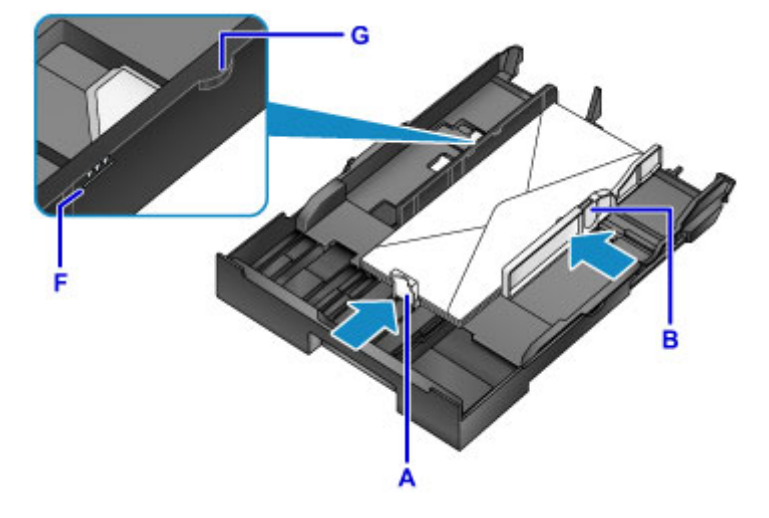

### **Megjegyzés**

- A borítékokat ne töltse a betöltési korlát jele (F) fölé.
- A borítékköteg magassága ne haladja meg a papírvezetők fülének (G) magasságát.
- 7. Helyezze be a kazetta 1 kazettát a nyomtatóba.

Tolja be ütközésig a kazetta 1 kazettát a nyomtatóba.

Miután behelyezte a kazettát a nyomtatóba, az LCD kijelzőn megjelenik a kazettában lévő papír adatainak megadására szolgáló képernyő.

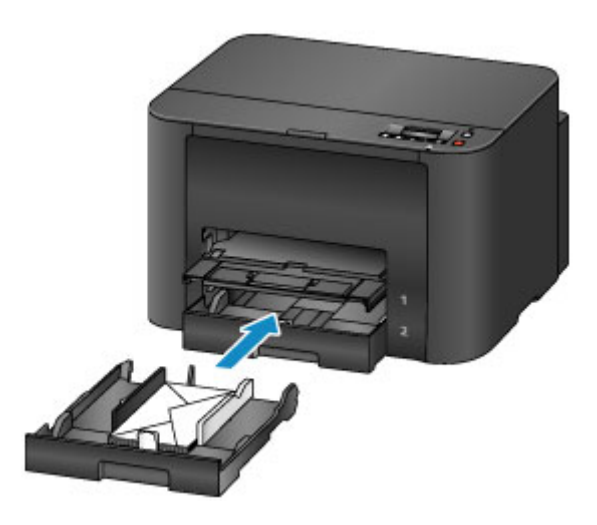

8. Nyomja meg az **OK** gombot.

Register cassette 1 pape [OK]Next

9. A ◄ vagy a ► gombbal jelölje ki a kazettába betöltött borítékok méretét, majd nyomja meg az **OK** gombot.

| Size: | - | Envelope DL  | • |
|-------|---|--------------|---|
| Type: |   | *Plain paper |   |

# Megjegyzés

Az aktuális lapméretnél és hordozótípusnál csillag "\*" jelenik meg.

Papír beállítása nyomtatáshoz

10. A ◄ vagy a ► gombbal jelölje ki a kazettába betöltött borítékok típusát, majd nyomja meg az **OK** gombot.

| Size: |   | Envelope DL |   |
|-------|---|-------------|---|
| Type: | - | Envelope    | Þ |

11. Húzza ki a papírgyűjtő tálca hosszabbítóját (H), majd nyissa ki a papírkimeneti támaszt (I).

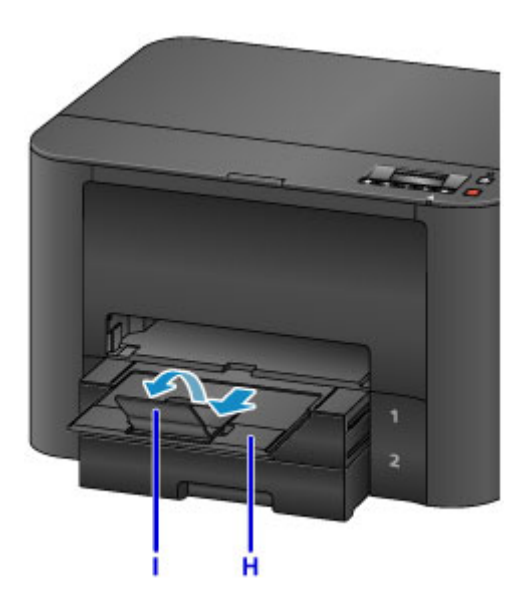

# **>>>>** Megjegyzés

Nyomtatáskor a betöltött borítékok méretét és típusát a nyomtatóillesztő nyomtatási beállításokat tartalmazó képernyőjén válassza ki.

# A használható hordozók

A legjobb nyomtatási eredmény érdekében válasszon a nyomtatáshoz megfelelő papírt. A Canon számos papírfajtát kínál dokumentumok, illetve fényképek és képek nyomtatásához. A legfontosabb fényképek kinyomtatásához az eredeti Canon papírok használatát javasoljuk.

# Hordozótípus

### Kereskedelmi forgalomban kapható papírok

- Normál papír (újrafeldolgozott papír is)
- Borítékok

#### Canon gyártmányú papírok

Az eredeti Canon gyártmányú papírok modellszáma zárójelben látható. A nyomtatható oldalra, valamint a papír kezelésére vonatkozó tudnivalókat a papírhoz mellékelt leírás tartalmazza. Az összes kapható Canon gyártmányú papír méretére vonatkozó információkért látogasson el weboldalunkra.

#### Megjegyzés

 Előfordulhat, hogy bizonyos országokban vagy térségekben egyes eredeti Canon papírokat nem lehet beszerezni. Az Amerikai Egyesült Államokban a papírt nem modellszám alapján árusítják. Itt a papír név szerint szerezhető be.

#### Papír fényképnyomtatáshoz:

- Glossy Photo Paper "Everyday Use" <GP-501/GP-601>
- Photo Paper Glossy <GP-601>
- Photo Paper Plus Glossy II < PP-201>
- Photo Paper Pro Luster <LU-101>
- Photo Paper Plus Semi-gloss <SG-201>
- Matte Photo Paper <MP-101>

#### Papír üzleti dokumentumok nyomtatásához:

- High Resolution Paper <HR-101N>
  - Kapacitás
  - Papírbeállítások a nyomtatóillesztőben és a nyomtatón (hordozótípus)

### Lapméretek

A következő lapméreteket használhatja.

#### **>>>>** Megjegyzés

- A következő lapméreteket töltheti be.
  - kazetta 1: A4, B5, A5, Letter, Legal, 10 x 15 cm (4 x 6 hüvelyk), 13 x 18 cm (5 x 7 hüvelyk), 20 x 25 cm (8 x 10 hüvelyk), Boríték DL és Boríték kereskedelmi 10
  - kazetta 2: A4, Letter és Legal

#### Szabványos méretek:

Letter

- Legal
- A5
- A4
- B5
- 10 x 15 cm (4 x 6 hüvelyk)
- 13 x 18 cm (5 x 7 hüvelyk)
- 20 x 25 cm (8 x 10 hüvelyk)
- DL boríték
- Com 10 boríték

#### Nem szabványos méretek:

Nem szabványos méretű lapokra a következő tartományokban nyomtathat.

- kazetta 1
  - Minimális méret: 89,0 x 127,0 mm (3,50 x 5,00 hüvelyk)
  - Maximális méret: 215,9 x 355,6 mm (8,50 x 14,00 hüvelyk)
- kazetta 2
  - Minimális méret: 210,0 x 279,4 mm (8,27 x 11,00 hüvelyk)
  - Maximális méret: 215,9 x 355,6 mm (8,50 x 14,00 hüvelyk)

# Papír súlya

A következő súlytartományba eső papírokat használhatja.

• 64–105 g /m<sup>2</sup> (17–28 font) (normál papír, kivéve az eredeti Canon gyártmányú papírokat)

Ne használjon ennél nehezebb vagy könnyebb papírt (az eredeti Canon gyártmányú papírokat kivéve), mert az elakadhat a nyomtatóban.

# Megjegyzések a papír tárolásáról

- A csomagból csak a szükséges számú lapot vegye ki, közvetlenül nyomtatás előtt.
- Ha nem nyomtat, a papírmeghajlás megakadályozása érdekében tegye vissza a papírt a csomagolásba, és tartsa sima felületen. Emellett tárolja a csomagot magas hőmérséklettől, nedvességtől és közvetlen napfénytől védett helyen.

# Kapacitás

# Kereskedelmi forgalomban kapható papírok

| Hordozó neve                                          | Kazetta 1          | Kazetta 2          | Papírgyűjtő tálca |
|-------------------------------------------------------|--------------------|--------------------|-------------------|
| Normál papír (újrafeldolgozott papír<br>is) <u>*1</u> | Körülbelül 250 lap | Körülbelül 250 lap | Körülbelül 75 lap |
| Borítékok                                             | 10 boríték         | N/A <u>*2</u>      | <u>*3</u>         |

# Canon gyártmányú papírok

#### **>>>>** Megjegyzés

- A következő papírok kazetta 2 kazettából történő adagolása kárt tehet a nyomtatóban. Mindig a kazetta 1 kazettába töltse.
- Javasoljuk, hogy az elmosódás és az elszíneződés megelőzése érdekében távolítsa el a korábban nyomtatott lapokat a papírgyűjtő tálcából, mielőtt folyamatos nyomtatásba kezdene (a High Resolution Paper <HR-101N> típusú papírt kivéve).

#### Papír fényképnyomtatáshoz:

| Hordozó neve <modell száma=""></modell>                                | Kazetta 1                                               |
|------------------------------------------------------------------------|---------------------------------------------------------|
| Glossy Photo Paper "Everyday Use" <gp-501 gp-601=""><u>*4</u></gp-501> | 10 lap A4 vagy Letter méretű papír                      |
|                                                                        | 20 lap 10 x 15 cm (4 x 6 hüvelyk) méretű papír          |
| Photo Paper Glossy <gp-601><u>*4</u></gp-601>                          | 10 lap A4 vagy Letter méretű papír                      |
|                                                                        | 20 lap 10 x 15 cm (4 x 6 hüvelyk) méretű papír          |
| Photo Paper Plus Glossy II <pp-201><u>*4</u></pp-201>                  | 10 lap A4, Letter, 13 x 18 cm (5 x 7 hüvelyk) vagy 20 x |
|                                                                        | 25 cm (8 x 10 hüvelyk) méretű papír                     |
|                                                                        | 20 lap 10 x 15 cm (4 x 6 hüvelyk) méretű papír          |
| Photo Paper Pro Luster <lu-101><u>*4</u></lu-101>                      | 10 lap A4 vagy Letter méretű papír                      |
| Photo Paper Plus Semi-gloss <sg-201>*4</sg-201>                        | 10 lap A4, Letter, 13 x 18 cm (5 x 7 hüvelyk) vagy 20 x |
|                                                                        | 25 cm (8 x 10 hüvelyk) méretű papír                     |
|                                                                        | 20 lap 10 x 15 cm (4 x 6 hüvelyk) méretű papír          |
| Matte Photo Paper <mp-101></mp-101>                                    | 10 lap A4 vagy Letter méretű papír                      |
|                                                                        | 20 lap 10 x 15 cm (4 x 6 hüvelyk) méretű papír          |

#### Papír üzleti dokumentumok nyomtatásához:

| Hordozó neve <modell száma=""></modell>   | Kazetta 1 | Papírgyűjtő tálca |
|-------------------------------------------|-----------|-------------------|
| High Resolution Paper <hr-101n></hr-101n> | 65 lap    | 65 lap            |

\*1 A papír típusától és a környezeti körülményektől (magas vagy alacsony hőmérséklet, illetve páratartalom) függően előfordulhat, hogy teljes kapacitás mellett nem lehetséges megfelelő lapadagolás. Ilyen esetben csökkentse az egyszerre betöltött papír mennyiségét legalább a felére.

\*2 A borítékok kazetta 2 kazettából történő adagolása kárt tehet a nyomtatóban. Mindig a kazetta 1 kazettába töltse.

\*3 Javasoljuk, hogy az elmosódás és az elszíneződés megelőzése érdekében távolítsa el a korábban nyomtatott borítékokat a papírgyűjtő tálcából, mielőtt folyamatos nyomtatásba kezdene.
\*4 Ha kötegben tölti be a papírt, a nyomtatási oldal az adagolás során szennyeződhet, illetve nem megfelelő adagolás is előfordulhat. Ilyenkor egyenként töltse be a lapokat.
### A nem használható hordozók

Ne használja a következő papírtípusokat. Az ilyen papírok használata a gyengébb nyomtatási minőség mellett elakadást vagy meghibásodást is okozhat a nyomtatóban.

- · Összehajtott, meghajlott vagy gyűrött papír
- Nedves papír
- Túl vékony papír (kevesebb mint 64 g /m<sup>2</sup>-es (17 font))
- Túl vastag papír (105 g /m<sup>2</sup>-es (28 font) nehezebb normál papír, az eredeti Canon gyártmányú papírok kivételével)
- Ne használjon levelezőlapnál vékonyabb papírt; ez vonatkozik a normál papírra és a jegyzetpapír kis méretre vágott változatára is (A5-ösnél kisebb méretű papírra történő nyomtatás során)
- Képes levelezőlapok
- Ragasztott fényképet vagy matricát tartalmazó levelezőlapok
- Kéthajtókás borítékok
- Dombornyomásos vagy impregnált felületű borítékok
- Előre nedvesített, ragadós hajtókájú borítékok
- · Bármilyen fajta lyukas papír
- Nem téglalap alakú papírok
- Ragasztással vagy tűzéssel kötött papírok
- Ragasztózott papír
- · Csillámmal stb. díszített papír

### Nyomtatási terület

- Nyomtatási terület
- > Letter, Legal, illetve Boríték mérettől eltérő méretek
- Letter, Legal
- Borítékok

### Nyomtatási terület

A legjobb nyomtatási minőség elérése érdekében a nyomtató a hordozó minden szélén üresen hagy egy keskeny szegélyt (margót). A tulajdonképpeni nyomtatható felület a margókon belüli terület.

Javasolt nyomtatási terület E : A Canon azt javasolja, hogy ezen a területen belülre nyomtasson.

Nyomtatható terület : Erre a területre lehet a nyomtatóval nyomtatni. Ez azonban befolyásolhatja a nyomtatási minőséget és a papíradagolás pontosságát.

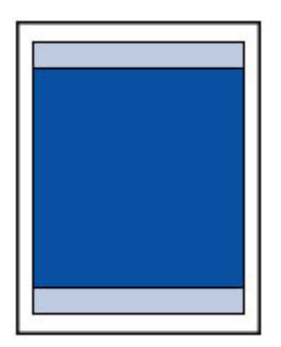

### **>>>>** Megjegyzés

 Automatikus kétoldalas nyomtatás esetén a megszokottnál 2 mm (0,08 hüvelyk) kisebb lesz a nyomtatható terület a felső margónál.

### Letter, Legal, illetve Boríték mérettől eltérő méretek

| Méret                       | Nyomtatható terület (szélesség x magasság) |
|-----------------------------|--------------------------------------------|
| A5                          | 141,2 x 202,0 mm (5,56 x 7,95 hüvelyk)     |
| A4                          | 203,2 x 289,0 mm (8,00 x 11,38 hüvelyk)    |
| В5                          | 175,2 x 249,0 mm (6,90 x 9,80 hüvelyk)     |
| 10 x 15 cm (4 x 6 hüvelyk)  | 94,8 x 144,4 mm (3,73 x 5,69 hüvelyk)      |
| 13 x 18 cm (5 x 7 hüvelyk)  | 120,2 x 169,8 mm (4,73 x 6,69 hüvelyk)     |
| 20 x 25 cm (8 x 10 hüvelyk) | 196,4 x 246,0 mm (7,73 x 9,69 hüvelyk)     |

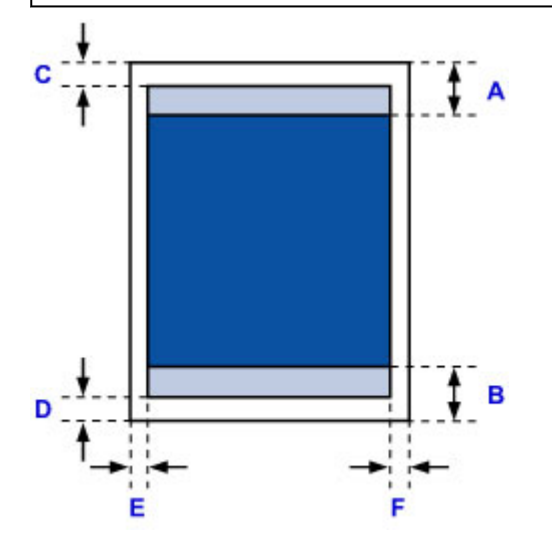

Javasolt nyomtatási terület

A: 45,8 mm (1,80 hüvelyk)

B: 36,8 mm (1,45 hüvelyk)

Nyomtatható terület

C: 3,0 mm (0,12 hüvelyk)

D: 5,0 mm (0,20 hüvelyk)

E: 3,4 mm (0,13 hüvelyk)

F: 3,4 mm (0,13 hüvelyk)

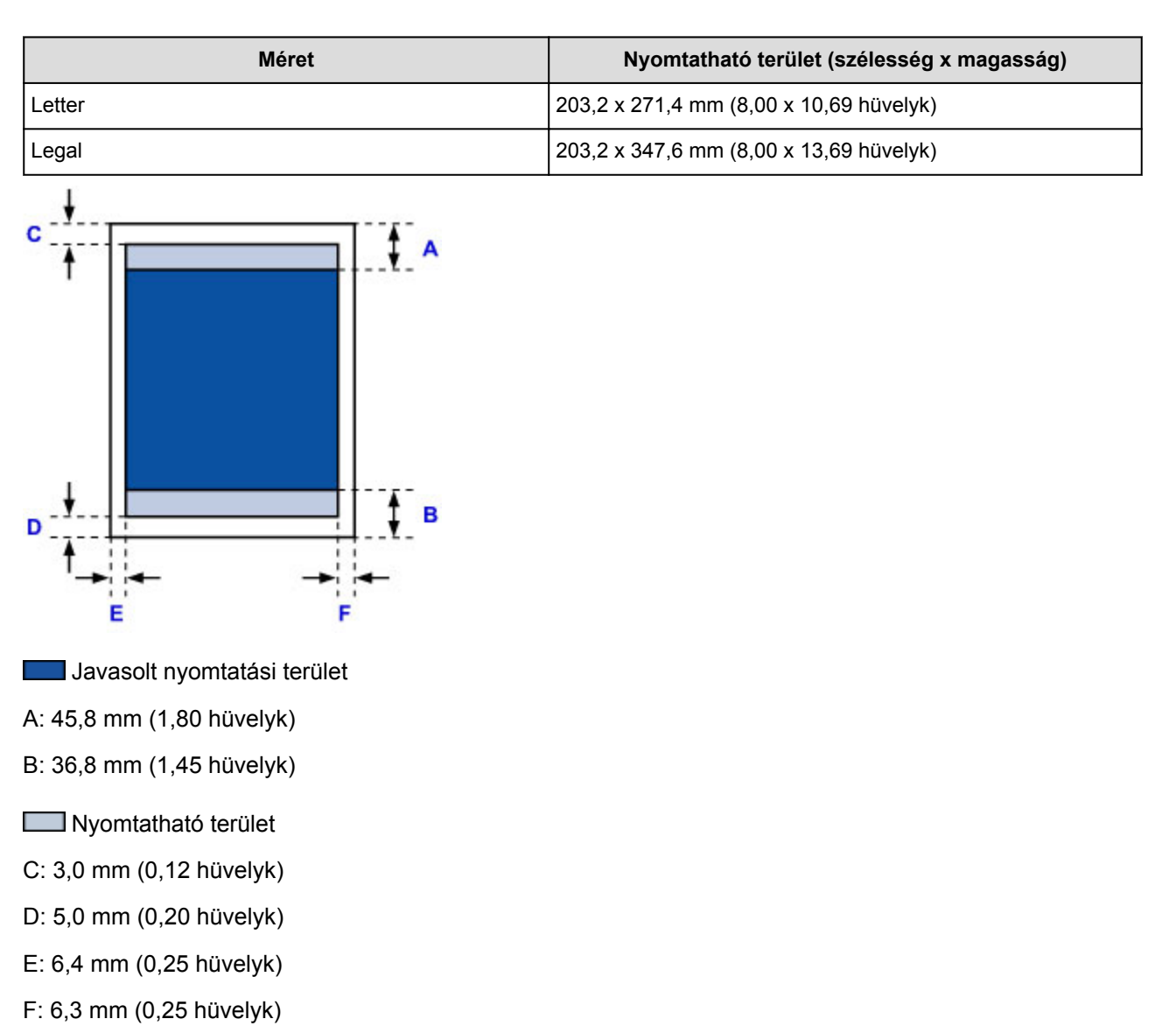

### Letter, Legal

### Borítékok

| Méret          | Ajánlott nyomtatható terület (szélesség x magasság) |
|----------------|-----------------------------------------------------|
| DL boríték     | 98,8 x 170,0 mm (3,88 x 6,69 hüvelyk)               |
| Com 10 boríték | 93,5 x 209,3 mm (3,68 x 8,24 hüvelyk)               |

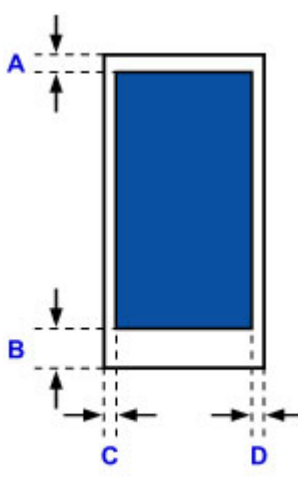

Javasolt nyomtatási terület

#### DL boríték

- A: 21,0 mm (0,83 hüvelyk)
- B: 29,0 mm (1,14 hüvelyk)
- C: 5,6 mm (0,22 hüvelyk)
- D: 5,6 mm (0,22 hüvelyk)

#### Com 10 boríték

- A: 3,0 mm (0,12 hüvelyk)
- B: 29,0 mm (1,14 hüvelyk)
- C: 5,6 mm (0,22 hüvelyk)
- D: 5,6 mm (0,22 hüvelyk)

### A tintatartály cseréje

- A tintatartály cseréje
- > A tintaállapot ellenőrzése

### A tintatartály cseréje

Ha a maradék tintával kapcsolatban figyelmeztetési vagy hibás állapot lép fel, akkor erről üzenet tájékoztat az LCD-n. Tegye meg az üzenetnek megfelelő lépést.

Megjelenik egy üzenet

### **>>>>** Megjegyzés

 Ha az elegendő tinta ellenére halvány a nyomtatás, vagy fehér sávok jelennek meg, olvassa el <u>A</u> <u>karbantartás folyamata</u> című részt.

### A cserefolyamat

A tintatartályokat szükség szerint az alábbi eljárással cserélheti ki.

#### Fontos

- Ha kiveszi valamelyik tintatartályt, haladéktalanul helyezze be a cseretartályt. Ne hagyja állni a nyomtatót eltávolított tintatartály.
- A cseréhez új tintatartályokat használjon. Használt tintatartályok behelyezése a fúvókák eltömődését okozhatja. Ezen kívül az ilyen tintatartályok esetében a nyomtató nem képes pontos tájékoztatást adni a tintatartályok cseréjének szükségességéről.
- Miután egyszer már behelyezett egy tintatartályt a nyomtatóba, ha kiveszi onnan, ne hagyja a szabad levegőn. Ellenkező esetben a tintatartály kiszárad, és a visszahelyezése után előfordulhat, hogy a nyomtató nem fog megfelelően működni. Az optimális nyomtatási minőség megőrzésének érdekében használja fel a tintatartályokat az első használatot követő 6 hónapban.

### **>>>>** Megjegyzés

 A készülék akkor is használhat színes tintát, amikor fekete-fehér dokumentumot nyomtat, vagy fekete-fehér nyomtatás van megadva.

A nyomtató a nyomtatófej hagyományos és fokozott tisztítása során (amely szükséges lehet a nyomtató teljesítményének karbantartásához) is mindegyik tintából fogyaszt. Ha egy tintatartályból kifogyott a tinta, haladéktalanul cserélje ki.

Hasznos információk a tintáról

1. Ellenőrizze, hogy a készülék be van-e kapcsolva, majd nyissa ki az előlapot.

Az LCD kijelzőn megjelenik a kicserélendő tintatartály, a nyomtatófej tartója (A) pedig az adott tintatartály cserepozíciójába áll.

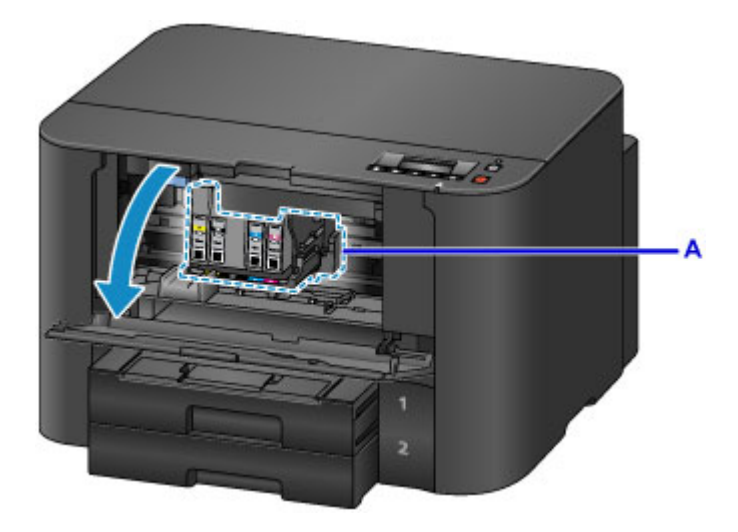

### 1 Figyelem

 Ne próbálja erővel mozgásában gátolni vagy mozgatni a nyomtatófej tartóját. Ne érintse meg a nyomtatófej tartóját, amíg teljesen meg nem áll.

### >>>> Fontos

- Ne vegye ki a tintatartályt, amíg az újat elő nem készítette a behelyezéshez.
  - Miután eltávolít egy tintatartályt, a készülék nem fog működni, amíg be nem helyez egy újat.
  - Miután eltávolít egy tintatartályt, a készülék nem fog működni, még ha rögtön vissza is helyezi a tintatartályt.
- Ha egy tintatartály nincs cserepozícióban, akkor nem lehet kivenni. Ha erőszakkal mégis kiveszi, azzal a nyomtató rendellenes működését vagy a nyomtató sérülését okozhatja.
- Ne nyúljon a nyomtató fémből készült, illetve egyéb belső részeihez.
- Ha az előlap több mint 60 percen keresztül nyitva van, a nyomtatófej tartója a jobb szélre mozdul el. Ilyenkor csukja be, majd nyissa ki megint az előlapot.

### 🄊 Megjegyzés

- Ha az LCD kijelzőn megjelenik a tintatartály cseréjére figyelmeztető üzenet, akkor olvassa el, majd nyomja meg az OK gombot.
- 2. Ha az LCD kijelzőn megjelenik egy kicserélendő tintatartály, akkor nyomja felfelé a tintatartály-kiadó kart (B).

A készülék kiadja a tintatartályt.

Ha egy másik tintatartályt szeretne kicserélni, akkor az **OK** gombot megnyomva válassza ki az **[OK]Tovább ([OK]Next)** elemet, és jelenítse meg a tintatartály cseréjére vonatkozó képernyőt.

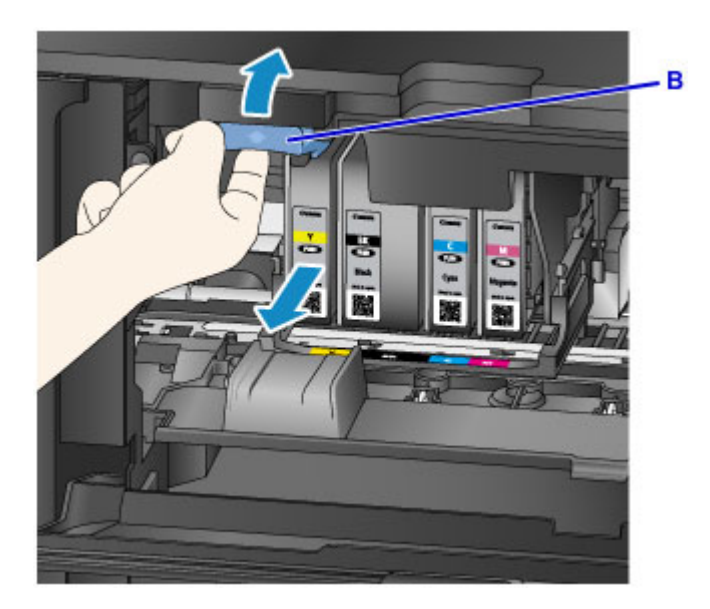

### >>>> Fontos

- Miután kivette a nyomtatóból, az eltávolított tintatartályt azonnal tegye bele egy műanyag zacskóba. Máskülönben a maradék tinta beszennyezheti ruháját vagy környezetet.
- A tintatartályokon kívül ne érjen hozzá más alkatrészekhez.
- Az üres tintatartályt a helyi törvényeknek és szabályoknak megfelelően dobja ki.
- Óvatosan bánjon a tintatartályokkal. Ne ejtse le őket és ne fejtsen ki rájuk túlzott nyomást.
- 3. Vegye ki a tintatartályt a csomagolásából.

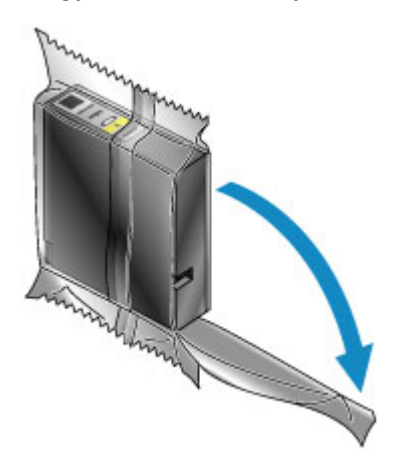

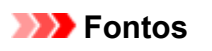

• Ne érjen hozzá a tintatartály érintkezőjéhez (C) és illesztési pontjához (D).

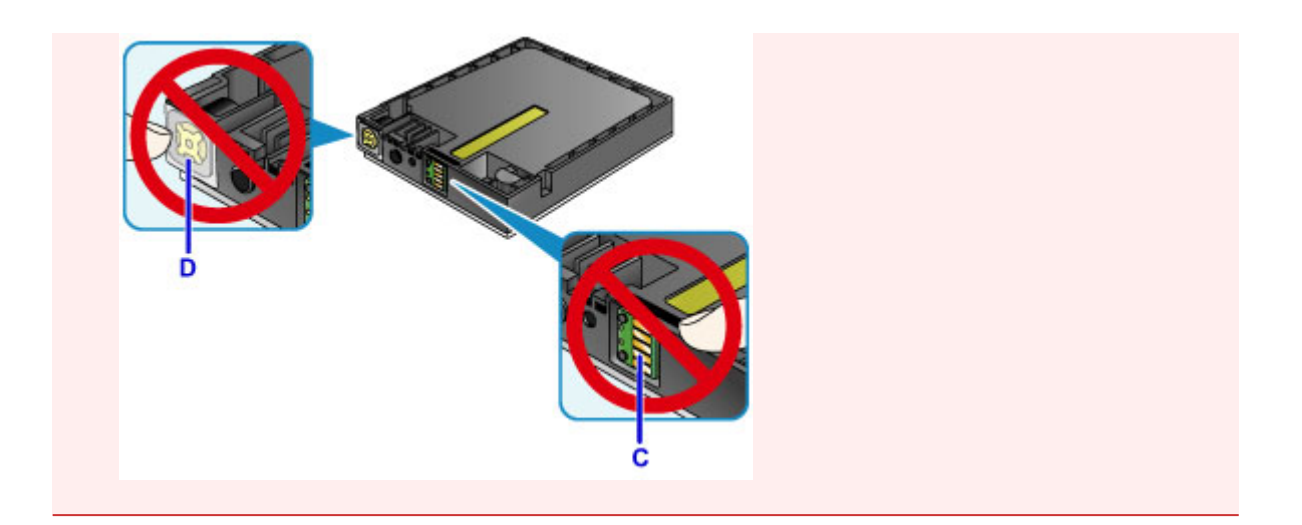

 Tegyen be egy új tintatartályt, a beigazításhoz segítségül igénybe véve a nyomtató behelyezési vezetőjét (E).

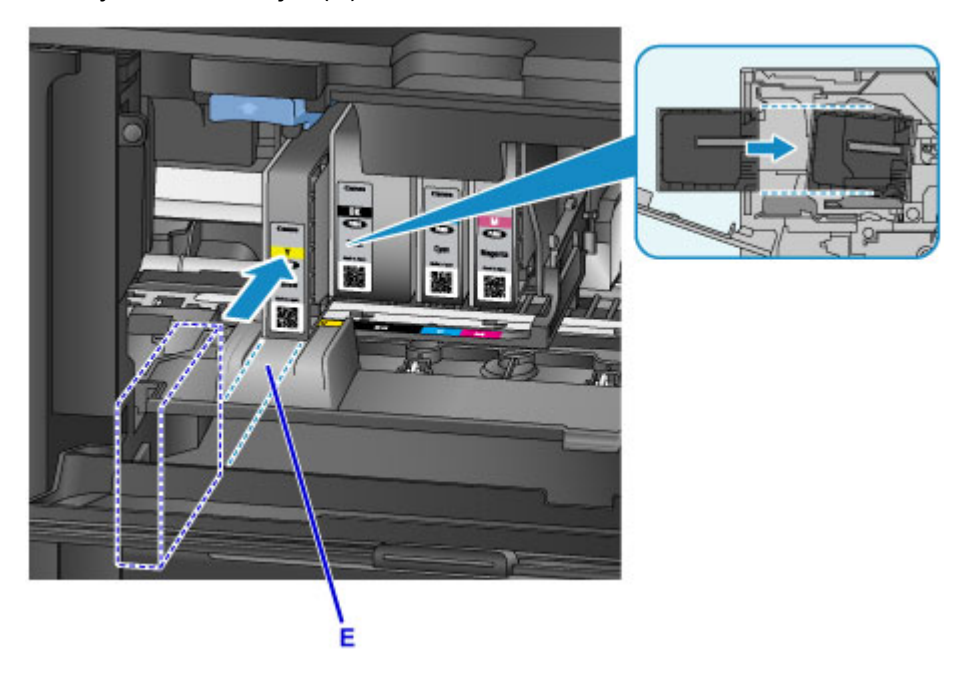

### >>>> Fontos

- Rossz helyre nem lehet betenni a tintatartályt. Nézze meg a behelyezési pozíció alatt látható címkét, és a tintatartályt a megfelelő helyre tegye be.
- 5. Addig nyomja a tintatartályt, amíg az biztosan a helyén nem rögzül.

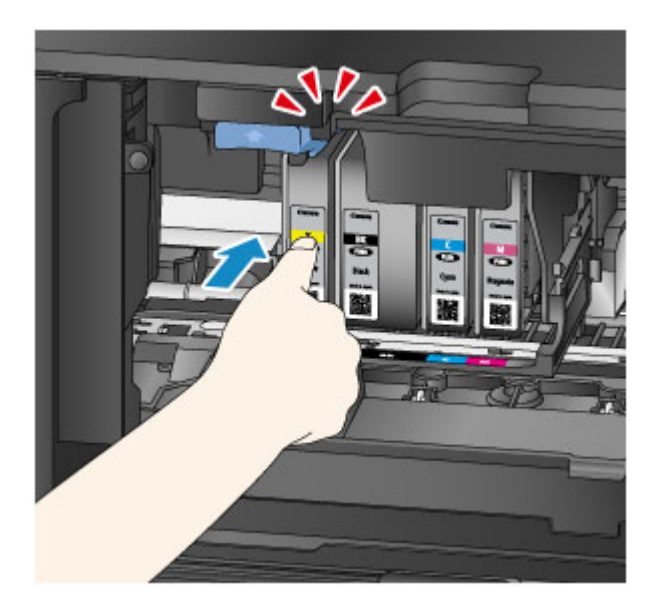

6. Az OK gombot megnyomva válassza ki az [OK]Kilépés ([OK]Exit) elemet.

Ha a képernyőn megjelenik az **[OK]Tovább ([OK]Next)** gomb, az azt jelenti, hogy egy másik tintatartály is kicserélhető.

Ha ezt a tintatartályt is ki szeretné cserélni, akkor nyomja meg az **OK** gombot, és ismételje meg az eljárást a 2. lépéstől.

Ha ki szeretne lépni a tintatartály-cserélésből, akkor addig nyomogassa az **OK** gombot, amíg a képernyőn meg nem jelenik az **[OK]Kilépés ([OK]Exit)** gomb.

A nyomtatófej tartója készenléti pozícióba áll. Amíg egy tintatartály ebben a pozícióban van, nem lehet kivenni.

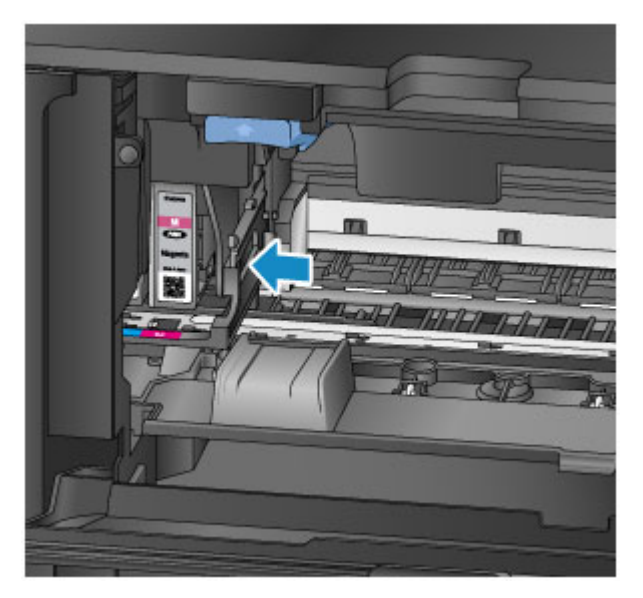

### >>>> Fontos

- A nyomtató csak akkor használható, ha az összes tintatartály be van helyezve. Feltétlenül tegye be az összes tintatartályt.
- Egy betett tintatartályt addig nem lehet kivenni, amíg egy, a cseréjére figyelmeztető üzenet meg nem jelenik.
- 7. Csukja be az előlapot.

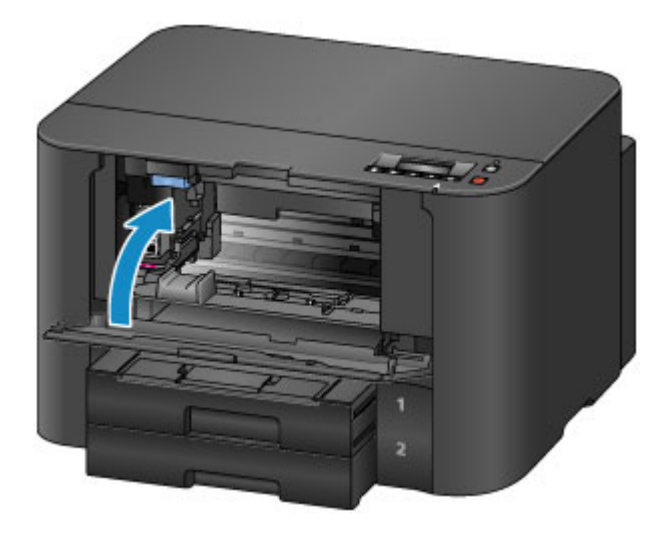

A tintatartályok cseréje után a nyomtató automatikusan megkezdi a tinta keverését. Várjon, amíg a nyomtató működési zaja abba nem marad. (Ez körülbelül 1-2 percet vesz igénybe.)

### **>>>>** Megjegyzés

- Ha hibaüzenet jelenik meg az LCD kijelzőn, akkor tegye meg a szükséges intézkedéseket.
  - Megjelenik egy üzenet
- Ha a nyomtatófej pozíciója nem megfelelő, amit a nyomtatott egyenes vonalak töredezettsége vagy más hasonló jel mutat, akkor <u>állítsa be a nyomtatófej helyzetét</u>.
- A nyomtató működése közben esetleg zaj hallható.

### A tintaállapot ellenőrzése

> A tintaállapot ellenőrzése a nyomtató LCD kijelzőjével

A tintaállapotot a számítógép képernyőjén is ellenőrizheti.

> A tintaszintek ellenőrzése a számítógépről

### A tintaállapot ellenőrzése a nyomtató LCD kijelzőjével

Megnézheti a tintaállapotot az LCD kijelzőn.

Ha van a tintaszintre vonatkozó információ, akkor egy jel látható az (A) területen.

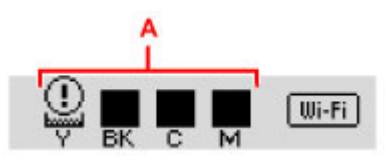

Példa: 🛈

A tintatartály kifogyóban van. Készítsen elő egy új tintatartályt.

### **>>>>** Megjegyzés

- A fenti képernyőn becsült tintaszintek láthatók.
- A tintatartály típusszámának kinyomtatásához válassza a Beállítás menü (Setup menu) képernyő Tintainformáció (Ink information) részén a Tintaszám kinyomt. (Print ink number) elemet.
- A tintaállapotot a számítógép képernyőjén is ellenőrizheti.

A tintaszintek ellenőrzése a számítógépről

### Karbantartás

- Ha a nyomat halvány, vagy a színek nem megfelelően jelennek meg
- Karbantartás számítógépről
- A nyomtató tisztítása

# Ha a nyomat halvány, vagy a színek nem megfelelően jelennek meg

- A karbantartás folyamata
- Fúvóka-ellenőrző minta nyomtatása
- > A fúvóka-ellenőrző minta kiértékelése
- A nyomtatófej tisztítása
- A nyomtatófej fokozott tisztítása
- A nyomtatófej igazítása

### A karbantartás folyamata

Ha a nyomat elmosódott, ha a színek nem megfelelően nyomtatódtak ki, vagy ha a nyomat minősége nem kielégítő (például a nyomtatott vonalak nem illeszkednek), akkor hajtsa végre az alábbi karbantartási eljárást.

#### **Megjegyzés**

- Ha a nyomtatóillesztő-program beállításaiban növeli a nyomtatási minőséget, javulhat a nyomtatás eredménye.
  - A nyomtatási minőség módosítása és a képadatok javítása

### Ha a nyomtatás eredménye elmosódott vagy egyenetlen:

1. lépés Nyomtassa ki a fúvóka-ellenőrző mintát.

A nyomtatóról

Fúvóka-ellenőrző minta nyomtatása

A számítógépről

Fúvóka-ellenőrző minta nyomtatása számítógép használatával

2. lépés Értékelje ki a fúvóka-ellenőrző mintát.

Ha hiányzó vonalak vagy vízszintes fehér csíkok vannak a mintában:

3. lépés Tisztítsa meg a nyomtatófejet.

A nyomtatóról

A nyomtatófej tisztítása

A számítógépről

Nyomtatófejek tisztítása a számítógépről

A nyomtatófej tisztítása után nyomtassa ki és ellenőrizze a fúvóka-ellenőrző mintát: 🜩 1. lépés

Ha a problémát az 1–3. lépések kétszeri elvégzése sem oldja meg:

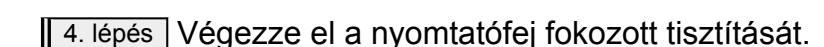

A nyomtatóról

A nyomtatófej fokozott tisztítása

A számítógépről

Nyomtatófejek tisztítása a számítógépről

**Megjegyzés** 

 Ha elvégezte a teendőket a 4. lépésig, de ez nem oldotta meg a problémát, akkor kapcsolja ki a készüléket, és 24 óra múlva ismételje meg a nyomtatófej fokozott tisztítását. Ha a probléma továbbra is fennáll, a nyomtatófej megsérülhetett. Lépjen kapcsolatba a szervizközponttal.

## Ha a nyomtatás eredménye egyenetlen, például töredezettek az egyenes vonalak:

Lépés Igazítsa be a nyomtatófejet.

A nyomtatóról

A nyomtatófej igazítása

A számítógépről

Nyomtatófej-igazítás számítógépről

### Fúvóka-ellenőrző minta nyomtatása

A fúvóka-ellenőrző minta kinyomtatásával ellenőrizheti, hogy a nyomtatófej fúvókái megfelelően juttatják-e a tintát a papírra.

### **>>>>** Megjegyzés

 Ha a fúvóka-ellenőrző minta nyomtatása közben kifogy a tinta, akkor hibaüzenet jelenik meg az LCD kijelzőn.

Megjelenik egy üzenet

#### A következőket kell előkészíteni: egy lap A4 vagy Letter méretű normál papír

- 1. Ellenőrizze, hogy a nyomtató be van-e kapcsolva.
- 2. Tegyen egy A4-es vagy Letter méretű normál papírt a kazetta 1 kazettába.

Miután behelyezte a kazettát a nyomtatóba, az LCD kijelzőn megjelenik a papíradatok megadására szolgáló képernyő. A **Méret: (Size:)** elemnél válassza ki az **A4** vagy a **Letter** lehetőséget, a **Típus: (Type:)** elemnél pedig a **Norm. papír (Plain paper)** lehetőséget, majd nyomja meg az **OK** gombot.

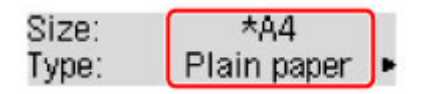

#### >>>> Fontos

- A kazetta 2 nem használható a fúvóka-ellenőrző minta nyomtatásához. A papírt feltétlenül a kazetta 1 kazettába töltse be.
- 3. Húzza ki a papírgyűjtő tálca hosszabbítóját, majd nyissa ki a papírkimeneti támaszt.
- Nyomja meg a Beállítások (Setup) gombot, a ◄ vagy a ► gombbal jelölje ki a Karbantartás (Maintenance) elemet, majd nyomja meg az OK gombot.

Az LCD kijelző és a kezelőpanel

 A ◄ vagy a ► gombbal válassza ki a Fúvóka-ellenőrzés (Nozzle check) elemet, majd nyomja meg az OK gombot.

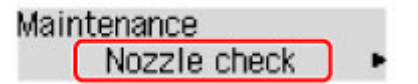

A fúvóka-ellenőrző minta nyomtatásra kerül.

6. Értékelje ki a fúvóka-ellenőrző mintát.

### A fúvóka-ellenőrző minta kiértékelése

Ellenőrizze a fúvóka-ellenőrző mintát, és szükség esetén tisztítsa meg a nyomtatófejet.

1. Ellenőrizze, hogy vannak-e hiányzó vonalak az A mintában vagy vízszintes fehér sávok a B mintában.

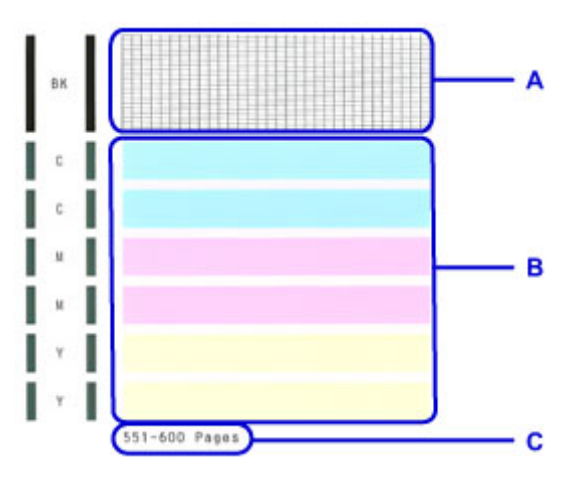

C: A korábban kinyomtatott lapok száma

#### Ha hiányzó vonalak figyelhetők meg az A jelű mintán:

Meg kell tisztítani a nyomtatófejet.

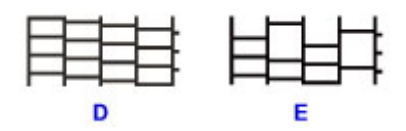

D: Helyes

E: Nem megfelelő (hiányzó vonalak)

#### Ha vízszintes fehér csíkok láthatók a B jelű mintán:

Meg kell tisztítani a nyomtatófejet.

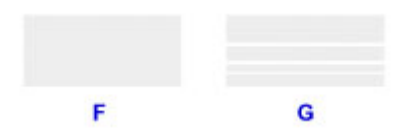

F: Helyes

G: Nem megfelelő (vízszintes fehér sávok láthatók)

#### **>>>>** Megjegyzés

 A kinyomtatott fúvóka-ellenőrző mintán a korábban kinyomtatott lapok száma is látható 50 lapos növekményenként.

### A nyomtatófej tisztítása

Ha hiányoznak vonalak vagy vízszintes fehér csíkok jelennek meg a kinyomtatott fúvóka-ellenőrző mintán, tisztítsa meg a nyomtatófejet. A tisztítás megszünteti a fúvóka eltömődését, és helyreállítja a nyomtatófej állapotát. A nyomtatófej tisztítása tintát fogyaszt, ezért csak szükség esetén tisztítsa meg a nyomtatófejet.

### **>>>>** Megjegyzés

- A nyomtatófej tisztítását a számítógépről is elvégezheti. A számítógép használata esetén válassza ki a tisztítani kívánt tintacsoportot, majd indítsa el a tisztítást.
  - Myomtatófejek tisztítása a számítógépről
- Ha a kezelőpanel segítségével tisztítja a nyomtatófejet, akkor a készülék az összes tintaszínhez tartozó nyomtatófejet megtisztítja.
- 1. Ellenőrizze, hogy a nyomtató be van-e kapcsolva.
- Nyomja meg a Beállítások (Setup) gombot, a ◄ vagy a ► gombbal jelölje ki a Karbantartás (Maintenance) elemet, majd nyomja meg az OK gombot.

Az LCD kijelző és a kezelőpanel

 A ◄ vagy a ► gombbal válassza ki a Tisztítás (Cleaning) elemet, majd nyomja meg az OK gombot.

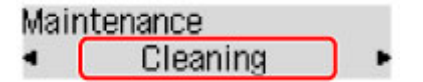

A nyomtató elkezdi a nyomtatófej tisztítását.

Ne végezzen más műveletet a nyomtatóval a nyomtatófej tisztításának befejeződéséig. Ez körülbelül 2 percet vesz igénybe.

4. Ellenőrizze a nyomtatófej állapotát.

A nyomtatófej állapotának ellenőrzéséhez nyomtassa ki a fúvóka-ellenőrző mintát.

#### **Megjegyzés**

 Ha a probléma a nyomtatófej kétszeri tisztítása után sem szűnik meg, <u>hajtsa végre a nyomtatófej</u> <u>fokozott tisztítását</u>.

### A nyomtatófej fokozott tisztítása

Ha a nyomtatófej hagyományos tisztítása nem javít a nyomtatás minőségén, hajtsa végre a nyomtatófej fokozott tisztítását. A nyomtatófej fokozott tisztítása a nyomtatófej normál tisztításánál több tintát használ, ezért a nyomtatófej fokozott tisztítását csak szükség esetén alkalmazza.

### **Megjegyzés**

- A nyomtatófej fokozott tisztítását a számítógépről is elvégezheti. Számítógép használata esetén válassza ki a fokozottan tisztítani kívánt tintacsoportot, majd indítsa el a tisztítást.
  - Nyomtatófejek tisztítása a számítógépről
- Ha a kezelőpanel segítségével tisztítja fokozottan a nyomtatófejet, akkor a készülék az összes tintaszínhez tartozó nyomtatófejet megtisztítja.
- 1. Ellenőrizze, hogy a nyomtató be van-e kapcsolva.
- Nyomja meg a Beállítások (Setup) gombot, a ◄ vagy a ► gombbal jelölje ki a Karbantartás (Maintenance) elemet, majd nyomja meg az OK gombot.

Az LCD kijelző és a kezelőpanel

3. A ◄ vagy a ► gombbal válassza ki a Fokozott tisztítás (Deep cleaning) elemet, majd nyomja meg az OK gombot.

### 

A nyomtató elindítja a nyomtatófej fokozott tisztítását.

Ne hajtson végre más műveletet, amíg a nyomtató be nem fejezi a nyomtatófej fokozott tisztítását. Ez körülbelül 2-3 percet vesz igénybe.

4. Ellenőrizze a nyomtatófej állapotát.

A nyomtatófej állapotának ellenőrzéséhez nyomtassa ki a fúvóka-ellenőrző mintát.

Ha a probléma nem szűnik meg, kapcsolja ki a készüléket, és 24 óra elteltével ismét hajtsa végre a nyomtatófej fokozott tisztítását.

Ha a probléma továbbra is fennáll, a nyomtatófej megsérülhetett. Lépjen kapcsolatba a szervizközponttal.

### A nyomtatófej igazítása

Ha a nyomaton az egyenes vonalak töredezettek, illetve a nyomtatás eredménye más szempontból nem kielégítő, a nyomtatófej helyzetét kell beigazítania.

### **>>>>** Megjegyzés

 Ha a fúvóka-ellenőrző minta nyomtatása közben kifogy a tinta, akkor hibaüzenet jelenik meg az LCD kijelzőn.

Megjelenik egy üzenet

## A következőket kell előkészíteni: egy lap A4 vagy Letter méretű normál papír (lehet újrafeldolgozott papír is)\*

\* Ügyeljen arra, hogy a használt papír mindkét oldala fehér és tiszta legyen.

- 1. Ellenőrizze, hogy a nyomtató be van-e kapcsolva.
- 2. Tegyen egy A4-es vagy Letter méretű normál papírt a kazetta 1 kazettába.

Miután behelyezte a kazettát a nyomtatóba, az LCD kijelzőn megjelenik a papíradatok megadására szolgáló képernyő. A **Méret: (Size:)** elemnél válassza ki az **A4** vagy a **Letter** lehetőséget, a **Típus:** (**Type:)** elemnél pedig a **Norm. papír (Plain paper)** lehetőséget, majd nyomja meg az **OK** gombot.

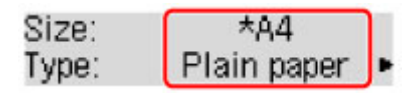

#### >>>> Fontos

- A kazetta 2 nem használható a nyomtatófej-igazítási művelethez. A papírt feltétlenül a kazetta 1 kazettába töltse be.
- 3. Húzza ki a papírgyűjtő tálca hosszabbítóját, majd nyissa ki a papírkimeneti támaszt.
- Nyomja meg a Beállítások (Setup) gombot, a ◄ vagy a ► gombbal jelölje ki a Karbantartás (Maintenance) elemet, majd nyomja meg az OK gombot.

Az LCD kijelző és a kezelőpanel

 A ◄ vagy a ► gombbal válassza ki a Nyomtatófej-igaz. (Head alignment) elemet, majd nyomja meg az OK gombot.

Maintenance Head alignment

A nyomtató kinyomtatja a nyomtatófej-igazítási lapot, és automatikusan elvégzi a nyomtatófej igazítását. Ez körülbelül 3-4 percet vesz igénybe.

#### **>>>>** Megjegyzés

• Ha az automatikus nyomtatófej-igazítás nem sikerült, egy hibaüzenet jelenik meg az LCD kijelzőn.

Megjelenik egy üzenet

• Ha a nyomtatás eredménye a fent leírt nyomtatófej-igazítás után sem kielégítő, akkor manuálisan igazítsa be a nyomtatófejet a számítógépről.

Kézi nyomtatófej-igazítás számítógépről

### Karbantartás számítógépről

- Nyomtatófejek tisztítása a számítógépről
- A Nyomtatófej igazítása
- > Nyomtatófej-igazítás számítógépről
- Fúvóka-ellenőrző minta nyomtatása számítógép használatával

### Nyomtatófejek tisztítása a számítógépről

A nyomtatófej-tisztítási funkció lehetővé teszi a beszáradt nyomtatófej-fúvókák kitisztítását. Végezzen nyomtatófej-tisztítást, ha a nyomtatás halvány, vagy ha egy bizonyos szín nem nyomtatódik ki annak ellenére, hogy elég tinta van.

A nyomtatófej tisztításának folyamata a következő:

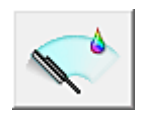

Tisztítás (Cleaning)

- 1. Nyissa meg a nyomtatóillesztő beállító ablakát.
- 2. Kattintson a Karbantartás (Maintenance) lapon a Tisztítás (Cleaning) gombra.

Amikor megjelenik a **Nyomtatófej-tisztítás (Print Head Cleaning)** párbeszédpanel, válassza ki azt a tintacsoportot, amelyre a tisztítást végre szeretné hajtani. A tisztítás megkezdése előtt az előzetesen ellenőrzendő elemek megjelenítéséhez kattintson a **Kezdeti elemellenőrzés (Initial Check Items)** gombra.

3. Végezze el a tisztítást.

Ellenőrizze, hogy a nyomtató be van-e kapcsolva, majd kattintson a **Végrehajtás (Execute)** lehetőségre.

Megkezdődik a nyomtatófej tisztítása.

4. Fejezze be a tisztítást.

A megerősítő üzenet után megjelenik a Fúvókaellenőrzés (Nozzle Check) párbeszédpanel.

5. Ellenőrizze az eredményt.

A nyomtatási minőség javulását ellenőrzendő, kattintson az **Ellenőrző minta nyomtatása (Print Check Pattern)** gombra. Az ellenőrzési folyamat leállításához kattintson a **Mégse (Cancel)** gombra.

Ha a nyomtatófej egyszeri tisztítása nem oldja meg a problémát, tisztítsa meg még egyszer.

#### >>>> Fontos

# A Tisztítás (Cleaning) elhasznál egy kis tintát. A nyomtatófej gyakori tisztítása hamar elhasználja a nyomtatóban levő tintát. Következésképpen csak szükség esetén végezzen tisztítást.

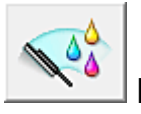

### Fokozott tisztítás (Deep Cleaning)

A **Fokozott tisztítás (Deep Cleaning)** funkció alaposabb az egyszerű tisztítási műveletnél. Akkor végezzen fokozott tisztítást, ha az egyszerű **Tisztítás (Cleaning)** funkció kétszeri alkalmazása sem oldotta meg a nyomtatófejjel kapcsolatos problémát.

1. Nyissa meg a nyomtatóillesztő beállító ablakát.

## 2. A Karbantartás (Maintenance) lapon kattintson a Fokozott tisztítás (Deep Cleaning) gombra.

Amikor megjelenik a **Fokozott tisztítás (Deep Cleaning)** párbeszédpanel, válassza ki azt a tintacsoportot, amelyre a fokozott tisztítást végre szeretné hajtani.

A fokozott tisztítás megkezdése előtt az előzetesen ellenőrzendő elemek megjelenítéséhez kattintson a **Kezdeti elemellenőrzés (Initial Check Items)** gombra.

3. Végezze el a fokozott tisztítást.

Ellenőrizze, hogy a nyomtató be van-e kapcsolva, majd kattintson a **Végrehajtás (Execute)** lehetőségre.

Ha megjelenik a megerősítő üzenet, kattintson az **OK** gombra.

Megkezdődik a nyomtatófejek fokozott tisztítása.

4. Fejezze be a fokozott tisztítást.

A megerősítő üzenet után megjelenik a Fúvókaellenőrzés (Nozzle Check) párbeszédpanel.

5. Ellenőrizze az eredményt.

A nyomtatási minőség javulását ellenőrzendő, kattintson az **Ellenőrző minta nyomtatása (Print Check Pattern)** gombra. Az ellenőrzési folyamat leállításához kattintson a **Mégse (Cancel)** gombra.

### >>>> Fontos

A Fokozott tisztítás (Deep Cleaning) több tintát fogyaszt, mint a Tisztítás (Cleaning).
A nyomtatófej gyakori tisztítása hamar elhasználja a nyomtatóban levő tintát. Következésképpen csak szükség esetén végezzen tisztítást.

#### **>>>>** Megjegyzés

 Ha a Fokozott tisztítás (Deep Cleaning) után sem észlelhető javulás, kapcsolja ki a nyomtatót, majd 24 óra elteltével hajtsa végre ismét a Fokozott tisztítás (Deep Cleaning) műveletet. Ha ekkor sem tapasztal javulást, akkor kifogyhatott a tinta vagy elhasználódhatott a nyomtatófej. A megoldáshoz szükséges teendők részletes leírását "<u>A készülék nem adagol festéket</u>" című részben találhatja meg.

### Kapcsolódó témakör

Fúvóka-ellenőrző minta nyomtatása számítógép használatával

### A Nyomtatófej igazítása

Amikor a fej pozíciójának igazítását végzi, a nyomtatófej helyzetének hibái, valamint a színek és a csíkozódások javulnak.

Ha a nyomaton a vonalak töredezettsége vagy más okok miatt a nyomtatás eredménye nem kielégítő, a nyomtatófej helyzetét be kell állítania.

Ezen a nyomtatón a nyomtatófejet automatikusan vagy kézileg is beállíthatja.

### Nyomtatófej-igazítás számítógépről

A nyomtatófej igazítása kijavítja a nyomtatófej behelyezésekor keletkezett hibát, csökkentve a hibás vonalakat és színeket.

Ez a nyomtató két fejigazítási módot támogat: automatikus fejigazítás és kézi fejigazítás. Normál esetben a nyomtató automatikus fejigazításra van beállítva.

Ha a nyomtatási minőség az automatikus nyomtatófej-igazítás után sem kielégítő, hajtson végre kézi nyomtatófej-igazítást.

A kézi nyomtatófej-igazítás a következőképpen végezhető el:

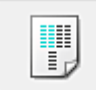

### Nyomtatófej-igazítás (Print Head Alignment)

- 1. Nyissa meg a nyomtatóillesztő beállító ablakát.
- 2. A Karbantartás (Maintenance) lapon kattintson a Nyomtatófej-igazítás (Print Head Alignment) gombra.

Megjelenik a Nyomtatófej-igazítás indítása (Start Print Head Alignment) párbeszédpanel.

3. Töltsön papírt a nyomtatóba

Helyezzen egy A4-es vagy Letter méretű normál papírt a kazetta 1 kazettába.

#### >>>> Fontos

 A kazetta 2 nem használható a nyomtatófej-igazítási művelethez. A papírt feltétlenül a kazetta 1 kazettába töltse be.

#### **Megjegyzés**

- A felhasznált lapok száma eltérő lehet, ha a kézi fejigazítást választja.
- Ha a kazetta nyomtatóban megadott papíradata nem A4-es normál papírra van állítva, hibaüzenet jelenhet meg. A hiba esetén végrehajtandó teendőkre vonatkozóan lásd: <u>"Papír"</u> <u>beállítása nyomtatáshoz</u>".

Arról hogy a kazetta papíradatait hogyan lehet megadni a nyomtatóban, itt olvashat:

- · Papírbeállítások a nyomtatóillesztőben és a nyomtatón (hordozótípus)
- Papírbeállítások a nyomtatóillesztőben és a nyomtatón (papírméret)
- 4. Végezze el a fejigazítást.

Ellenőrizze, hogy a nyomtató be van-e kapcsolva, majd kattintson a **Nyomtatófej igazítása (Align Print Head)** lehetőségre.

Kövesse az üzenetben megjelenő utasításokat.

#### Fontos

• Ne nyissa fel az előlapot nyomtatás közben.

### **Megjegyzés**

 Mielőtt más műveleteket hajtana végre, várja meg a nyomtatás befejeződését. A nyomtatás körülbelül 3-4 percig tart.

### **>>>>** Megjegyzés

 Az aktuális beállítás kinyomtatásához vagy ellenőrzéséhez nyissa meg a Nyomtatófej-igazítás indítása (Start Print Head Alignment) párbeszédpanelt, és kattintson az Igazítási érték nyomtatása (Print Alignment Value) lehetőségre.

### Kézi nyomtatófej-igazítás számítógépről

A nyomtatófej igazítása kijavítja a nyomtatófej behelyezésekor keletkezett hibát, csökkentve a hibás vonalakat és színeket.

Ez a nyomtató két fejigazítási módot támogat: az <u>automatikus fejigazítást</u> és a kézi fejigazítást. Normál esetben a nyomtató automatikus fejigazításra van beállítva.

Ha a nyomtatási minőség az automatikus nyomtatófej-igazítás után sem kielégítő, hajtson végre kézi nyomtatófej-igazítást.

A manuális nyomtatófej-igazítás a következőképpen végezhető el:

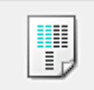

### Nyomtatófej-igazítás (Print Head Alignment)

- 1. Nyissa meg a nyomtatóillesztő beállító ablakát.
- 2. Kattintson az Egyéni beállítások (Custom Settings) gombra a Karbantartás (Maintenance) lapon.

Megjelenik az Egyéni beállítások (Custom Settings) párbeszédpanel.

#### 🄊 Megjegyzés

 Ha a nyomtató ki van kapcsolva, vagy ha a kommunikáció a nyomtató és a számítógép között le van tiltva, akkor egy hibaüzenet jelenhet meg, mivel a számítógép nem tud adatot gyűjteni a nyomtató állapotáról.
Ha ez történik, akkor a számítógépen tárolt legfrissebb beállítások megjelenítéséhez kattintson

Ha ez történik, akkor a számítógépen tárolt legfrissebb beállítások megjelenítéséhez kattintson az **OK** gombra.

3. Fejigazítás átállítása manuálisra.

Jelölje be a Fejek igazítása manuálisan (Align heads manually) jelölőnégyzetet.

4. Érvényesítse a beállításokat.

Kattintson az **OK** gombra, majd a megerősítő üzenet megjelenésekor kattintson az **OK** gombra.

5. A Karbantartás (Maintenance) lapon kattintson a Nyomtatófej-igazítás (Print Head Alignment) gombra.

Megjelenik a Nyomtatófej-igazítás indítása (Start Print Head Alignment) párbeszédpanel.

6. Töltsön papírt a nyomtatóba

Helyezzen két A4-es vagy Letter méretű normál papírt a kazetta 1 kazettába.

#### >>>> Fontos

 A kazetta 2 nem használható a nyomtatófej-igazítási művelethez. A papírt feltétlenül a kazetta 1 kazettába töltse be.

### 🄊 Megjegyzés

 Ha a kazetta nyomtatóban megadott papíradata nem A4-es normál papírra van állítva, hibaüzenet jelenhet meg. A hiba esetén végrehajtandó teendőkre vonatkozóan lásd: <u>"Papír"</u> <u>beállítása nyomtatáshoz</u>".

Arról hogy a kazetta papíradatait hogyan lehet megadni a nyomtatóban, itt olvashat:

- Papírbeállítások a nyomtatóillesztőben és a nyomtatón (hordozótípus)
- Papírbeállítások a nyomtatóillesztőben és a nyomtatón (papírméret)
- 7. Végezze el a fejigazítást.

Ellenőrizze, hogy a nyomtató be van-e kapcsolva, majd kattintson a **Nyomtatófej igazítása (Align Print Head)** lehetőségre.

Kövesse az üzenetben megjelenő utasításokat.

#### >>>> Fontos

- Ne nyissa fel az előlapot nyomtatás közben.
- 8. Ellenőrizze a kinyomtatott mintát.

Adja meg azoknak a mintáknak a számát, amelyeknél a legcsekélyebb csíkozás észlelhető a hozzájuk tartozó mezőben.

Amikor rákattint a megtekintőablakban a legkevésbé észlelhető csíkozású mintákra, a program automatikusan beállítja a minták számát a megfelelő mezőben.

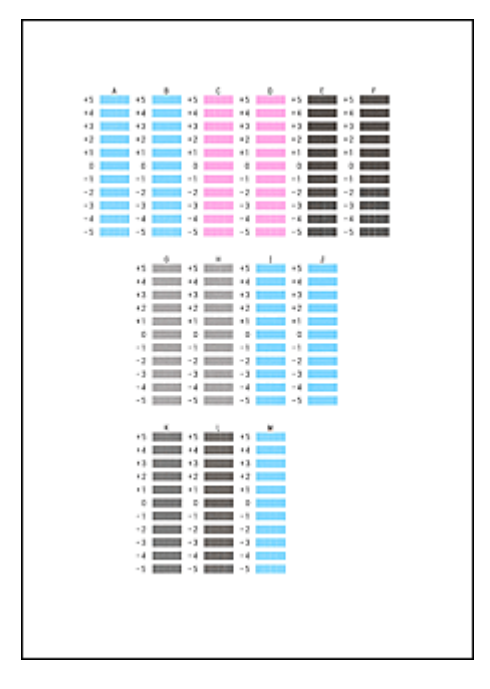

Amint megadta az összes szükséges értéket, kattintson az **OK** gombra.

### **Megjegyzés**

 Ha nehéz kiválasztani a legmegfelelőbb mintát, akkor válassza azt a beállítást, amelynél a legkevésbé láthatók függőleges csíkok.

| 0   | 55 5 |
|-----|------|
|     |      |
|     |      |
| (A) | (B)  |

(A) Legkevésbé észrevehető függőleges csíkok

(B) Leginkább feltűnő függőleges csíkok

9. Nyugtázza a kijelzett üzenetet, és kattintson az OK gombra.

A készülék kinyomtatja a második mintát.

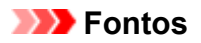

• Ne nyissa fel az előlapot nyomtatás közben.

10. Ellenőrizze a kinyomtatott mintát.

Adja meg azoknak a mintáknak a számát, amelyeknél a legkevésbé láthatók a csíkok vagy a sávok a hozzájuk tartozó mezőben.

Amikor rákattint a megtekintőablakban a legkevésbé szembetűnő csíkozott vagy sávozott mintákra, a program automatikusan beállítja a minták számát a megfelelő mezőben.

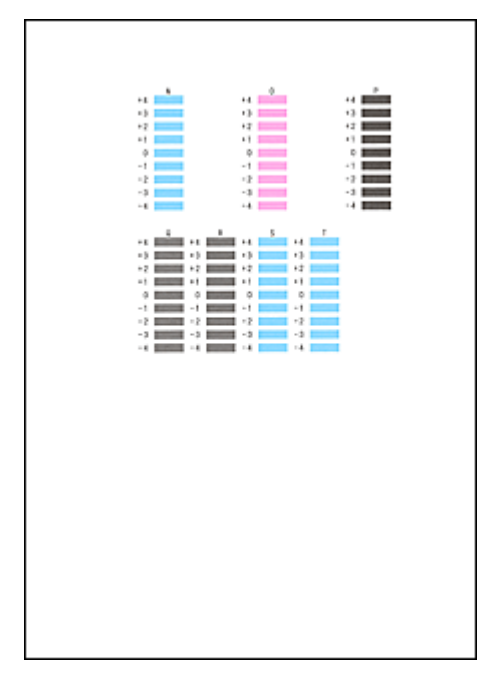

Amint megadta az összes szükséges értéket, kattintson az **OK** gombra.

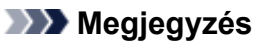

 Ha nehéz kiválasztani a legmegfelelőbb mintát, akkor válassza azt a beállítást, amelynél a legkevésbé láthatók vízszintes csíkok.

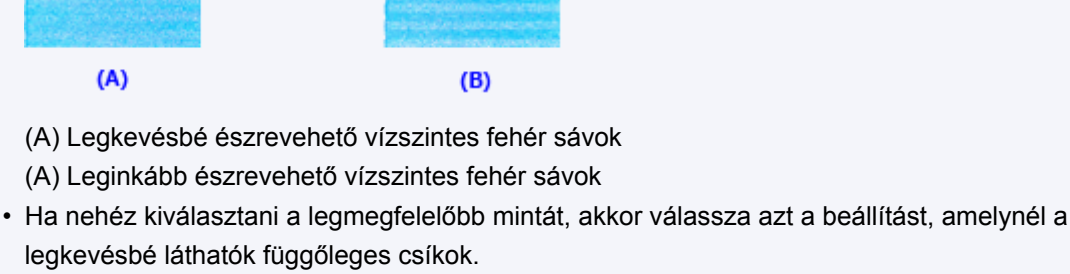

| (A)                                          | <b>(B)</b> |
|----------------------------------------------|------------|
| (A) Legkevésbé észrevehető függőleges csíkok |            |
| (B) Leginkább feltűnő függőleges csíkok      |            |

### **Megjegyzés**

 Az aktuális beállítás kinyomtatásához vagy ellenőrzéséhez nyissa meg a Nyomtatófej-igazítás indítása (Start Print Head Alignment) párbeszédpanelt, és kattintson az Igazítási érték nyomtatása (Print Alignment Value) lehetőségre.

### Fúvóka-ellenőrző minta nyomtatása számítógép használatával

A nyomtatófej fúvókáit ellenőrző funkció egy fúvóka-ellenőrző minta kinyomtatásával lehetővé teszi a nyomtatófej helyes működésének ellenőrzését. Nyomtassa ki a mintát, ha a nyomtatás halvány, vagy ha bizonyos színek nem jelennek meg.

A fúvóka-ellenőrző minta kinyomtatása a következőképpen végezhető el:

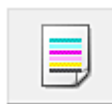

Fúvókaellenőrzés (Nozzle Check)

- 1. Nyissa meg a nyomtatóillesztő beállító ablakát.
- 2. A Karbantartás (Maintenance) lapon kattintson a Fúvókaellenőrzés (Nozzle Check) elemre.

Megnyílik a **Fúvókaellenőrzés (Nozzle Check)** párbeszédpanel. Kattintson a **Kezdeti elemellenőrzés (Initial Check Items)** gombra, hogy megtekintse, miket kell ellenőriznie az ellenőrző minta nyomtatása előtt.

3. Töltsön papírt a nyomtatóba

Helyezzen egy A4-es vagy Letter méretű normál papírt a kazetta 1 kazettába.

#### >>>> Fontos

 A kazetta 2 nem használható a fúvóka-ellenőrző minta nyomtatásához. A papírt feltétlenül a kazetta 1 kazettába töltse be.

#### **Megjegyzés**

 Ha a kazetta nyomtatóban megadott papíradata nem A4-es normál papírra van állítva, hibaüzenet jelenhet meg. A hiba esetén végrehajtandó teendőkre vonatkozóan lásd: <u>"Papír"</u> <u>beállítása nyomtatáshoz</u>".

Arról hogy a kazetta papíradatait hogyan lehet megadni a nyomtatóban, itt olvashat:

- Papírbeállítások a nyomtatóillesztőben és a nyomtatón (hordozótípus)
- · Papírbeállítások a nyomtatóillesztőben és a nyomtatón (papírméret)
- 4. Nyomtasson ki egy fúvóka-ellenőrző mintát.

Ellenőrizze, hogy a nyomtató be van-e kapcsolva, majd kattintson az **Ellenőrző minta nyomtatása** (Print Check Pattern) lehetőségre.

Elkezdődik a fúvóka-ellenőrző minta nyomtatása.

Ha megjelenik a megerősítő üzenet, kattintson az **OK** gombra. Megnyílik a **Minta ellenőrzése (Pattern Check)** párbeszédpanel.

5. Ellenőrizze a nyomtatás eredményét.

Ellenőrizze a nyomtatás eredményét. Ha az eredmény megfelelő, kattintson a Kilépés (Exit) gombra.

Ha a nyomtatási eredmény maszatos, vagy bizonyos részek hiányoznak, a nyomtatófej megtisztításához kattintson a **Tisztítás (Cleaning)** gombra.
# Kapcsolódó témakör

Myomtatófejek tisztítása a számítógépről

# A nyomtató tisztítása

- A nyomtató külsejének tisztítása
- A laptovábbító görgő tisztítása
- A nyomtató belsejének tisztítása (Alsó tálca tisztítása)
- A kazettában található párna tisztítása

# A nyomtató külsejének tisztítása

Mindig puha és száraz anyaggal, például szemüvegtisztító kendővel törölje le óvatosan a piszkot a felületekről. Tisztítás előtt simítsa ki az esetleg meggyűrődött anyagot.

## >>>> Fontos

- Tisztítás előtt mindig kapcsolja ki a nyomtatót, és húzza ki a tápkábelt a csatlakozóból.
- A nyomtató belsejének megtisztításához ne használjon papír zsebkendőt, papír törlőkendőt, durva textilt vagy más hasonló anyagot, mert ezzel megkarcolhatja a felületet. A papírzsebkendőről származó por vagy bolyhok lerakódhatnak a nyomtatóban, és eltömíthetik a nyomtatófej fúvókáit, vagy egyéb módon kedvezőtlenül befolyásolhatják a nyomtatás minőségét.
- Soha ne használjon illékony folyadékokat, például hígítót, benzint, acetont vagy más vegyi tisztítószert a nyomtató tisztításához, mivel ez hibás működéshez vagy a nyomtató felületének sérüléséhez vezethet.

# A laptovábbító görgő tisztítása

Ha a laptovábbító görgő beszennyeződik, vagy papírpor tapad hozzá, a készülék nem húzza be megfelelően a papírt.

Ebben az esetben tisztítsa meg a laptovábbító görgőt. A tisztítás a laptovábbító görgő kopásával jár, ezért ezt a műveletet csak indokolt esetben végezze el.

#### A következőket kell előkészíteni: három darab A4 vagy Letter méretű normál papír

- 1. Ellenőrizze, hogy a nyomtató be van-e kapcsolva.
- Nyomja meg a Beállítások (Setup) gombot, a ◄ vagy a ► gombbal jelölje ki a Karbantartás (Maintenance) elemet, majd nyomja meg az OK gombot.
  - Az LCD kijelző és a kezelőpanel
- 3. A ◄ vagy a ► gombbal válassza ki a Hengertisztítás (Roller cleaning) elemet, majd nyomja meg az OK gombot.

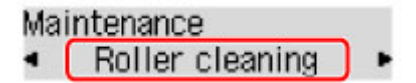

4. Vegyen ki minden papírt a kazettából.

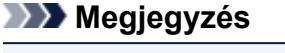

- Ha üzenet jelenik meg a képernyőn, miután a kazettát betette a nyomtatóba, nyomja meg az OK gombot.
- A ◄ vagy a ► gombbal jelölje ki a tisztítandó papírforrást (Kazetta 1 (Cassette 1) vagy Kazetta 2 (Cassette 2)), majd nyomja meg az OK gombot.

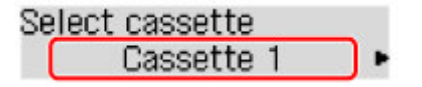

A laptovábbító görgő a tisztítás során forog.

6. Győződjön meg arról, hogy a papírtovábbító görgő forgása leállt, majd töltsön be három A4es vagy Letter méretű normál papírlapot a 5. pontban kiválasztott papírforrásba.

Miután behelyezte a kazettát a nyomtatóba, az LCD kijelzőn megjelenik a papíradatok megadására szolgáló képernyő. A **Méret: (Size:)** elemnél válassza ki az **A4** vagy a **Letter** lehetőséget, a **Típus:** (**Type:)** elemnél pedig a **Norm. papír (Plain paper)** lehetőséget, majd nyomja meg az **OK** gombot.

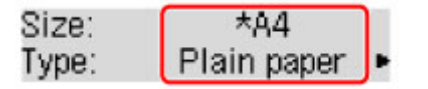

- 7. Húzza ki a papírgyűjtő tálca hosszabbítóját, majd nyissa ki a papírkimeneti támaszt.
- 8. Újból nyomja meg az **OK** gombot.

A nyomtató elkezdi a tisztítást. A tisztítás a papír kiadásával ér véget.

## 9. A Vissza (Back) gombot megnyomva lépjen ki.

Ha a probléma a laptovábbító görgő megtisztítása után sem oldódik meg, lépjen kapcsolatba a szervizközponttal.

# A nyomtató belsejének tisztítása (Alsó tálca tisztítása)

Távolítsa el a szennyeződést a nyomtató belsejéből. Ha a nyomtató belsejében szennyeződés keletkezik, a kinyomtatott papírlapok is beszennyeződhetnek, ezért javasoljuk, hogy rendszeresen tisztítsa a készülék belsejét.

#### A következőket kell előkészíteni: egy lap A4 vagy Letter méretű normál papír\*

\* Tiszta, még nem használt papírlapot használjon.

- 1. Győződjön meg arról, hogy a nyomtató be van kapcsolva, majd vegye ki a papírt a kazetta 1 kazettából.
- 2. Hajtson félbe egy A4 vagy Letter méretű normál papírlapot, majd hajtsa ki.
- 3. Hajtsa félbe a kihajtott papír egyik felét úgy, hogy a széle a középső hajtáshoz illeszkedjen, majd hajtsa ki a papírt.

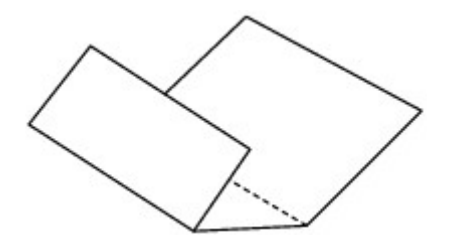

4. Csak ezt az egy papírlapot tegye a kazettába 1 kazettába úgy, hogy a hajtások éle felfelé nézzen és a lap hajtás nélküli felének széle a távolabbi oldalon legyen.

Miután behelyezte a kazettát a nyomtatóba, az LCD kijelzőn megjelenik a papíradatok megadására szolgáló képernyő. A **Méret: (Size:)** elemnél válassza ki az **A4** vagy a **Letter** lehetőséget, a **Típus: (Type:)** elemnél pedig a **Norm. papír (Plain paper)** lehetőséget, majd nyomja meg az **OK** gombot.

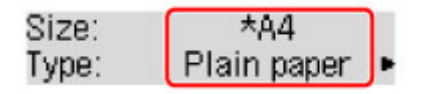

## >>>> Fontos

 A kazetta 2 nem használható az alsó tálca tisztításához. A papírt feltétlenül a kazetta 1 kazettába töltse be.

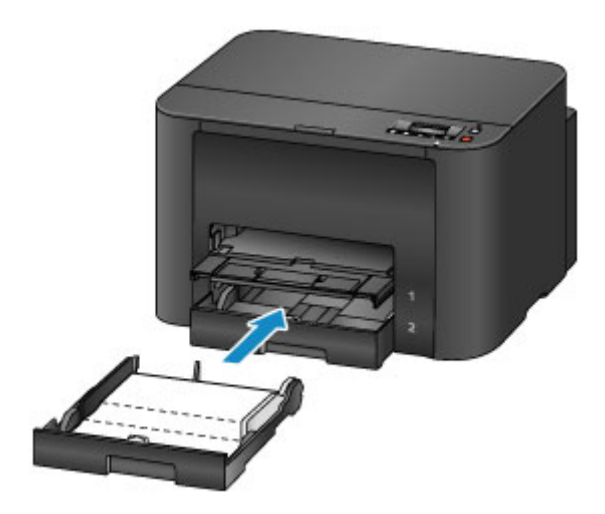

- 5. Húzza ki a papírgyűjtő tálca hosszabbítóját, majd nyissa ki a papírkimeneti támaszt.
- Nyomja meg a Beállítások (Setup) gombot, a ◄ vagy a ► gombbal jelölje ki a Karbantartás (Maintenance) elemet, majd nyomja meg az OK gombot.
  - Az LCD kijelző és a kezelőpanel
- A ◄ vagy a ► gombbal válassza ki az Alsó lemez tisztít. (Bottom cleaning) elemet, majd nyomja meg az OK gombot.

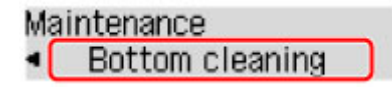

A papír a nyomtatón keresztülhaladva megtisztítja a nyomtató belsejét.

Ellenőrizze meg a kiadott papír összehajtott részeit. Ha ezek tintával szennyezettek, akkor hajtsa végre újra az alsó tálca tisztítását.

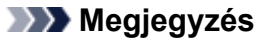

• Az alsó tálca ismételt tisztításakor egy új, tiszta papírlapot használjon.

Ha a probléma kétszeri tisztítás után is fennáll, előfordulhat, hogy a nyomtató belsejében található kiálló részek lettek szennyezettek. Vattás tisztítópálcikával vagy hasonló eszközzel törölje le a tintát a kiálló részekről.

## Fontos

• Tisztítás előtt mindig kapcsolja ki a nyomtatót, és húzza ki a tápkábelt a csatlakozóból.

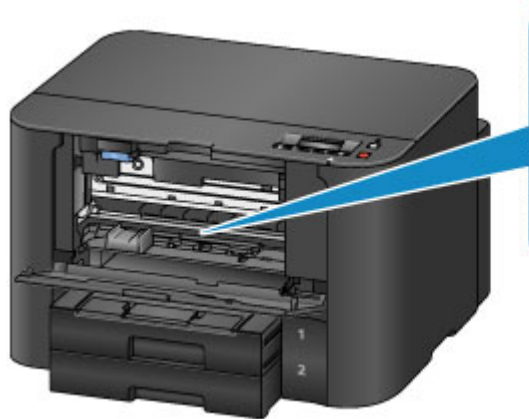

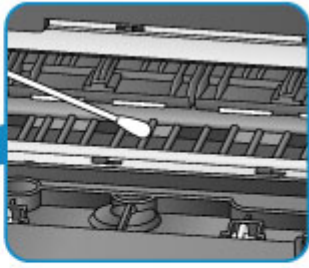

# A kazettában található párna tisztítása

Ha a kazettában található párna beszennyeződik papírporral vagy mással, előfordulhat, hogy a nyomtató több lapot ad ki. A kazettában található párnát az alábbi lépések végrehajtásával tisztíthatja meg.

#### A következőket kell előkészíteni: vattás tisztítópálca

- 1. Húzza ki a kazetta 1 vagy a kazetta 2 kazettát a nyomtatóból, majd vegye ki az összes papírt.
- 2. Tisztítsa meg a párnát (A) oldalirányban, egy megnedvesített vattás tisztítópálcikával.

## Fontos

• A szennyeződés eltávolítását követően hagyja teljesen megszáradni a párnát.

Például a kazetta 1 esetén:

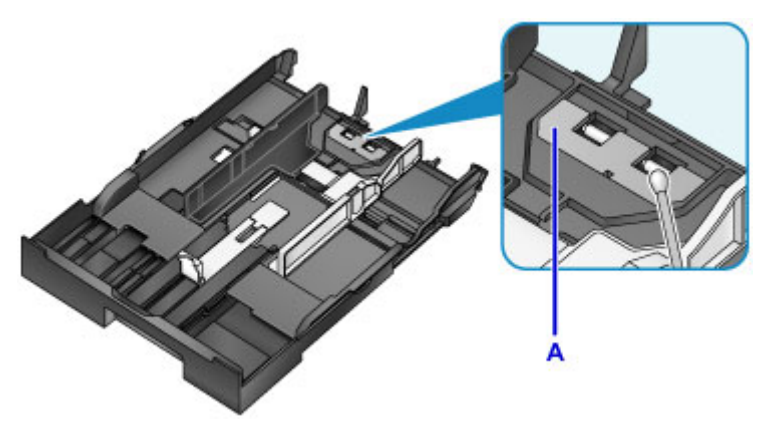

3. Tegye vissza a papírt, majd tegye be a kazettát a nyomtatóba.

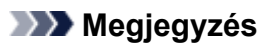

 Ha üzenet jelenik meg a képernyőn, miután a kazettát betette a nyomtatóba, nyomja meg az OK gombot.

Ha a probléma nem oldódik meg, lépjen kapcsolatba a szervizközponttal.

# A nyomtatóbeállítások megváltoztatása

- > A nyomtatóbeállítások megváltoztatása a számítógépről
- > A készülék beállításainak megváltoztatása az LCD kijelzőn

# A nyomtatóbeállítások megváltoztatása a számítógépről

- A nyomtatási beállítások módosítása
- Syakran használt nyomtatási profil regisztrálása
- > A Nyomtató tápellátásának kezelése
- > A Nyomtató működési zajának csökkentése
- > A Nyomtató működési módjának megváltoztatása

# A nyomtatási beállítások módosítása

Megváltoztathatja az alkalmazásszoftver által küldött, nyomtatásra vonatkozó részletes nyomtatóillesztőbeállításokat.

Jelölje be ezt a jelölőnégyzetet, ha a kép egy része levágódik, ha a nyomtatáshoz használt papírforrás eltér a nyomtatóillesztőben beállítottól, vagy ha nem sikerül nyomtatni.

A nyomtatási opciók módosítása a következőképpen végezhető el:

- 1. Nyissa meg a nyomtatóillesztő beállító ablakát.
- Kattintson a Nyomtatási beállítások... (Print Options...) gombra az Oldalbeállítás (Page Setup) lapon.

| 🖶 Canon series Printer Printing Preferences                                                                                                    |                                    |  |  |  |
|----------------------------------------------------------------------------------------------------|------------------------------------|--|--|--|
| Quick Setup Main Page Setup Maintenance                                                                                                    |                                    |  |  |  |
| Plain Paper<br>Letter 8.5 x11" 22x28om                                                                                                    | Page Size: Letter 8.5"x11" 22x28cm |  |  |  |
|                                                                                                    | Automatic Print Area Setup         |  |  |  |
| Staping Side:     Long-side staping (Left)     ✓     Specify Margin       Copies:     1     © (1-999)       Image: Side Copies:     Image: Side Copies:     Image: Side Copies:       Image: Side Copies:     Image: Side Copies:     Image: Side Copies:       Imag |                                    |  |  |  |
| OK Cancel Apply Help                                                                                                    |                                    |  |  |  |

Megnyílik a Nyomtatási beállítások (Print Options) párbeszédpanel.

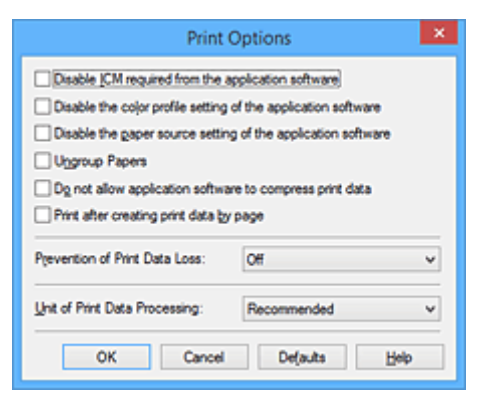

## **>>>>** Megjegyzés

- Ha XPS nyomtatóillesztőt használ, akkor az elérhető funkciók különböznek.
- 3. Módosítsa az egyes beállításokat.

Ha szükséges, módosítsa az egyes elemek beállítását, majd kattintson az OK gombra.

Újra megjelenik az Oldalbeállítás (Page Setup) lap.

# Gyakran használt nyomtatási profil regisztrálása

A gyakran használt nyomtatási profilját rögzítheti a **Gyorsbeállítás (Quick Setup)** lap **Gyakran használt beállítások (Commonly Used Settings)** listájában. A felesleges profilok bármikor törölhetők.

Nyomtatási profil regisztrálásának folyamata a következő:

## Nyomtatási profil regisztrálása

- 1. Nyissa meg a nyomtatóillesztő beállító ablakát.
- 2. Állítsa be a szükséges elemeket.

A Gyorsbeállítás (Quick Setup) lap Gyakran használt beállítások (Commonly Used Settings) listáján igény szerint válassza ki a használni kívánt nyomtatási profilt, és módosítsa a beállításokat a További funkciók (Additional Features) listájánál.

A szükséges elemeket regisztrálhatja a Fő (Main) és az Oldalbeállítás (Page Setup) füleken is.

3. Kattintson a Mentés... (Save...) gombra.

|                                                                                                    | enes ri | inter Printing Preferences                                                                                                    |
|----------------------------------------------------------------------------------------------------|---------|----------------------------------------------------------------------------------------------------|
| Quick Setup Main Page Setup Maintenance                                                                               | •       |                                                                                                    |
| Commonly Used Settings                                                                                                |         |                                                                                                    |
| Standard                                                                                                    |         | · •                                                                                                    |
| Business Document                                                                                                    |         |                                                                                                    |
| Paper Saving                                                                                                    |         |                                                                                                    |
| Sevelana                                                                                                    |         | ×                                                                                                    |
|                                                                                                    | Sa      | ve Delete                                                                                                    |
|                                                                                                    |         | Preview before printing                                                                                                    |
| Additional Features                                                                                                   |         |                                                                                                    |
| Duplex Printing                                                                                                    |         |                                                                                                    |
| Grayscale Printing                                                                                                    |         |                                                                                                    |
|                                                                                                    |         |                                                                                                    |
|                                                                                                    |         |                                                                                                    |
|                                                                                                    |         |                                                                                                    |
| Meda Type:                                                                                                    |         | Printer Paper Size:                                                                                                    |
| Meda Type:<br>Plain Paper                                                                                             | ~       | Printer Paper Size:<br>Letter 8.5"x11" 22x28cm                                                                                              |
| Meda Type:<br>Plain Paper                                                                                             | *       | Printer Paper Size:<br>Letter 8.5'x11" 22x28cm  Orientation:  Portrag  Langscape                                                            |
| Meda Type:<br>Plain Paper<br>Pint Quality:                                                                            | ~       | Printer Paper Size:<br>Letter 8.5'x11" 22x28cm V<br>Orientation:  Potrat Langscape<br>Paper Source:                                         |
| Media Type:<br>Plain Paper<br>Print Quality:<br>Standard                                                              | ><br>>  | Printer Paper Size:<br>Letter 8.5'x11" 22x28cm v<br>Orientation: Potrat Candocape<br>Paper Source:<br>Cassette (Auto Select) v              |
| Meda Type:<br>Plain Paper<br>Print Quality:<br>Standard<br>Qopies: 1 (1-999)                                          | >       | Printer Paper Size:<br>Letter 8.5'x11" 22x28cm v<br>Orientation:  Potrat O Langscape<br>Paper Source:<br>Cassette (Auto Select) v           |
| Media Type:<br>Plain Paper<br>Print Quality:<br>Standard<br>Qopies: 1 ① (1-999)<br>Always Brint with Current Settings | •       | Printer Paper Size:<br>Letter 8.5'x11" 22x28cm V<br>Orientation: Portrat Candecape<br>Paper Source:<br>Cassette (Auto Select) V<br>Defaults |

Megnyílik a Gyakran használt beállítások mentése (Save Commonly Used Settings) párbeszédpanel.

|       | Save Commonly Used Settings |
|-------|-----------------------------|
| Name: |                             |
|       |                             |
|       | Options                     |
|       | OK Cancel Help              |

4. Mentse a beállításokat.

Írjon be egy nevet a **Név (Name)** mezőbe. Szükség esetén kattintson a **Beállítások... (Options...)** lehetőségre, adja meg a beállításokat, majd kattintson az **OK** gombra.

A Gyakran használt beállítások mentése (Save Commonly Used Settings) párbeszédpanelen kattintson az OK gombra a nyomtatási beállítások mentéséhez és a Gyorsbeállítás (Quick Setup) lapra való visszatéréshez.

Gyakran használt beállítások (Commonly Used Settings) párbeszédpanelen megjelenik a név és az ikon.

## >>>> Fontos

 Az egyes lapokhoz megadott lapméret, tájolás és példányszám mentéséhez kattintson a Beállítások... (Options...) gombra, és jelölje be az egyes jelölőnégyzeteket.

## **>>>>** Megjegyzés

 Ha újratelepíti vagy frissíti a nyomtatóillesztőt, a mentett nyomtatási beállítások nem őrződnek meg a Gyakran használt beállítások (Commonly Used Settings) listán.
 A regisztrált nyomtatási beállításokat nem lehet menteni, illetve megőrizni. Profil törlésekor a

nyomtatási beállításokat újból meg kell adni.

## Feleslegessé vált nyomtatási profil törlése

1. Válassza ki a törölni kívánt nyomtatási profilt.

Válassza ki a törölni kívánt nyomtatási profilt a Gyorsbeállítás (Quick Setup) lap Gyakran használt beállítások (Commonly Used Settings) listájából.

2. Törölje a nyomtatási profilt.

Kattintson a **Törlés (Delete)** gombra. Ha megjelenik a megerősítő üzenet, kattintson az **OK** gombra. A kiválasztott nyomtatási profilt törli a program a **Gyakran használt beállítások (Commonly Used Settings)** listájából.

## **>>>>** Megjegyzés

• A kezdeti beállításoknál regisztrált nyomtatási profilok nem törölhetők.

# A Nyomtató tápellátásának kezelése

Ez a funkció lehetővé teszi a nyomtató tápellátásának kezelését a nyomtatóillesztőn keresztül.

A nyomtató tápellátásának kezelése a következő módon történik:

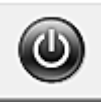

# Kikapcsolás (Power Off)

A **Kikapcsolás (Power Off)** funkció kikapcsolja a nyomtatót. Ha ezt a funkciót használja, akkor nem fogja tudni bekapcsolni a nyomtatót a nyomtatóillesztőn keresztül.

- 1. Nyissa meg a nyomtatóillesztő beállító ablakát.
- 2. Végezze el a kikapcsolást.

A **Karbantartás (Maintenance)** lapon kattintson a **Kikapcsolás (Power Off)** elemre. Ha megjelenik a megerősítő üzenet, kattintson az **OK** gombra.

A nyomtató tápellátása megszűnik, és ismét megjelenik a Karbantartás (Maintenance) lap.

# Automatikus tápellátás (Auto Power)

Az Automatikus tápellátás (Auto Power) beállítás lehetővé teszi az Auto. be (Auto Power On) és az Auto. ki (Auto Power Off) funkció megadását.

Az **Auto. be (Auto Power On)** funkció automatikusan bekapcsolja a nyomtatót, ha az adatokat fogad. Az **Auto. ki (Auto Power Off)** funkció automatikusan kikapcsolja a nyomtatót, ha nem érkeznek műveletek a nyomtatóillesztőből vagy a nyomtatótól a megadott időn belül.

- 1. Nyissa meg a nyomtatóillesztő beállító ablakát.
- 2. Ellenőrizze, hogy a nyomtató be van-e kapcsolva, majd kattintson a **Karbantartás** (Maintenance) lapon az Automatikus tápellátás (Auto Power) lehetőségre

Megjelenik az Automatikus KI/BE kapcsolás beállítások (Auto Power Settings) párbeszédpanel.

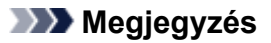

 Ha a nyomtató ki van kapcsolva, vagy ha a kommunikáció a nyomtató és a számítógép között le van tiltva, akkor egy hibaüzenet jelenhet meg, mivel a számítógép nem tud adatot gyűjteni a nyomtató állapotáról.

Ha ez történik, akkor a számítógépen tárolt legfrissebb beállítások megjelenítéséhez kattintson az **OK** gombra.

3. Ha szükséges, állítsa be a következőket:

#### Auto. be (Auto Power On)

Ha az **Engedélyezve (Enable)** lehetőséget választja a listáról, akkor a nyomtató be fog kapcsolni, ha nyomtatási adatokat fogad.

#### Auto. ki (Auto Power Off)

Állítsa be az időt a listáról. Ha eltelik ez az idő, és nem érkeznek műveletek a nyomtatóillesztőből vagy a nyomtató, akkor a nyomtató automatikusan kikapcsol.

4. Érvényesítse a beállításokat.

Kattintson az **OK** gombra. Ha megjelenik a megerősítő üzenet, kattintson az **OK** gombra. A **Karbantartás (Maintenance)** lap ismét megjelenik.

A beállítás ezután lesz engedélyezve. Ha le szeretné tiltani ezt a funkciót, ugyanazt az eljárást követve válassza a **Letiltva (Disable)** lehetőséget.

## **>>>>** Megjegyzés

• Ha a nyomtató ki van kapcsolva, a Canon IJ állapotmonitoron megjelenő üzenet az Auto. be (Auto Power On) beállítástól függ.

Ha az **Engedélyezve (Enable)** beállítás van megadva, akkor "A nyomtató készenlétben" üzenet jelenik meg. Ha a **Letiltva (Disable)** beállítás van megadva, akkor "A nyomtató kapcsolaton kívül" üzenet jelenik meg.

## >>>> Fontos

 Ha ezt a nyomtatót hálózathoz kapcsolja és úgy használja, akkor megadhatja ugyan az Auto. ki (Auto Power Off) beállítást, azonban a tápellátás nem fog automatikusan kikapcsolni.

# A Nyomtató működési zajának csökkentése

A csendes funkció lehetővé teszi a nyomtató működési zajainak csökkentését. Akkor válassza ezt a beállítást, ha csökkenteni szeretné a nyomtató működési zaját éjszaka vagy más körülmények között. Ez a funkció csökkentheti a nyomtatási sebességet.

A csendes mód a következőképpen használható:

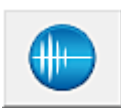

# Csendes beállítások (Quiet Settings)

- 1. Nyissa meg a nyomtatóillesztő beállító ablakát.
- Kattintson a Csendes beállítások (Quiet Settings) elemre a Karbantartás (Maintenance) lapon.

Megjelenik a Csendes beállítások (Quiet Settings) párbeszédpanel.

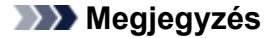

- Ha a nyomtató ki van kapcsolva, vagy ha a kommunikáció a nyomtató és a számítógép között le van tiltva, akkor egy hibaüzenet jelenhet meg, mivel a számítógép nem tud adatot gyűjteni a nyomtató állapotáról.
- 3. A csendes mód beállítása.

Ha szükséges, állítsa be a következők egyikét:

#### Csendes mód kikapcsolása (Do not use quiet mode)

Akkor válassza ezt a lehetőséget, ha a nyomtatót normális hangerejű működési zajokkal szeretné használni.

#### Csendes mód mindig (Always use quiet mode)

Akkor válassza ezt a lehetőséget, ha a nyomtató működési zajait csökkenteni szeretné.

#### Csendes mód adott időben (Use quiet mode during specified hours)

Akkor válassza ezt a lehetőséget, ha a nyomtató működési zajait csökkenteni szeretné egy meghatározott időszakban.

Adja meg a **Kezdés (Start time)** és a **Vége (End time)** beállításokat a csendes mód aktiválásához. Ha ezek azonos értékűek, akkor a csendes mód nem kapcsol be.

#### >>>> Fontos

• A csendes módot beállíthatja a nyomtatón vagy a nyomtatóillesztőben.

- Függetlenül attól, hogy hogyan állítja be a csendes módot, a mód beállításai érvénybe lépnek a nyomtatón végzett műveleteknél és a számítógépről indított nyomtatási műveleteknél is.
- 4. Érvényesítse a beállításokat.

Ellenőrizze, hogy a nyomtató be van-e kapcsolva, majd kattintson az **OK** gombra. Ha megjelenik a megerősítő üzenet, kattintson az **OK** gombra.

Ezután a beállítások engedélyezve lesznek.

## **>>>>** Megjegyzés

• A csendes mód hatása a papírforrástól és a nyomtatási minőség beállításától függően érvényesül, egyes esetekben kisebb is lehet.

# A Nyomtató működési módjának megváltoztatása

Ha szükséges, váltson a nyomtató működésének különböző módjai között.

Az Egyéni beállítások (Custom Settings) a következő módon adhatók meg:

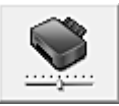

# Egyéni beállítások (Custom Settings)

- 1. Nyissa meg a nyomtatóillesztő beállító ablakát.
- Ellenőrizze, hogy a nyomtató be van-e kapcsolva, majd kattintson a Karbantartás (Maintenance) lapon az Egyéni beállítások (Custom Settings) lehetőségre

Megjelenik az Egyéni beállítások (Custom Settings) párbeszédpanel.

#### **>>>>** Megjegyzés

 Ha a nyomtató ki van kapcsolva, vagy ha a kommunikáció a nyomtató és a számítógép között le van tiltva, akkor egy hibaüzenet jelenhet meg, mivel a számítógép nem tud adatot gyűjteni a nyomtató állapotáról.

Ha ez történik, akkor a számítógépen tárolt legfrissebb beállítások megjelenítéséhez kattintson az **OK** gombra.

#### 3. Ha szükséges, állítsa be a következőket:

#### Papírhorzsolódás megelőzése (Prevent paper abrasion)

A nyomtató képes megnövelni a nyomtatófej és a papír közötti rés nagyságát nagy sűrűségű nyomtatás közben, hogy megakadályozza a papírhorzsolódást. Jelölje be a jelölőnégyzetet a papírhorzsolódás megelőzéséhez.

#### Fejek igazítása manuálisan (Align heads manually)

Általában a **Karbantartás (Maintenance)** lap **Nyomtatófej-igazítás (Print Head Alignment)** funkciója automatikus fejigazításra van beállítva, de ezt módosítani lehet kézi fejigazításra. Ha a nyomtatási minőség az automatikus nyomtatófej-igazítás után sem kielégítő, <u>hajtson végre</u> <u>kézi nyomtatófej-igazítást</u>.

A kézi fejigazításhoz jelölje be ezt a négyzetet. Törölje a jelölőnégyzet bejelölését az automatikus fejigazításhoz.

Elforgatás 90 fokkal balra, ha a tájolás [Fekvő] (Rotate 90 degrees left when orientation is [Landscape])

A Fekvő (Landscape) nyomtatási irány megváltoztatható az Oldalbeállítás (Page Setup) lapon a Tájolás (Orientation) beállításánál.

A nyomtatott adatok 90 fokkal balra történő elforgatásához válassza ezt az elemet. A nyomtatott adatok 90 fokkal jobbra történő elforgatásához törölje ezt az elemet.

#### Fontos

 Ne változtassa meg ezt a beállítást, ha a nyomtatási feladat a várakozó listában jelenik meg. Ez esetben egyes karakterek kimaradhatnak, illetve az elrendezés károsodhat.

# Ne észlelje a papírbeáll.-ok eltérését számítógépről nyomtatáskor (Don't detect mismatch of paper settings when printing from computer)

Ha számítógépről nyomtat dokumentumokat és nyomtatóillesztőbeli papírbeállítások eltérnek a kazetta nyomtatóba bejegyzett papíradataitól, akkor ez a beállítás letiltja az üzenet megjelenését, és lehetővé teszi a nyomtatás folytatását.

A papírbeállítási eltérések észlelésének letiltásához jelölje be ezt a jelölőnégyzetet.

#### Tintaszáradási idő (Ink Drying Wait Time)

Beállíthatja azt az időt, amíg a nyomtató pihen a következő oldal nyomtatásának megkezdése előtt. A csúszka jobbra húzásával növekszik, balra húzásával csökken a szünet hossza. Ha az éppen nyomtatott oldalt a következő oldal megszáradása előtt készítette, s az emiatt foltos lett, növelje meg a tintaszáradási időt.

A tintaszáradási idő csökkentése meggyorsítja a nyomtatást.

4. Érvényesítse a beállításokat.

Kattintson az OK gombra, majd a megerősítő üzenet megjelenésekor kattintson az OK gombra.

A nyomtató ezután a módosított beállításokkal fog működni.

# A készülék beállításainak megváltoztatása az LCD kijelzőn

- > A nyomtató beállításainak megváltoztatása az LCD kijelzőn
- Kimeneti beállítások
- LAN-beállítások
- Eszköz felhaszn.beá.
- Firmware frissítése
- Kazettabeállítások
- Beállítások visszaá.
- > A Csendes beállítások
- > A nyomtató automatikus be- és kikapcsolása
- > A nyomtató használata hozzáférési pont módban

# A nyomtató beállításainak megváltoztatása az LCD kijelzőn

Ez a rész az **Eszközbeállítások (Device settings)** képernyőn elérhető beállítások módosításának menetét mutatja be. A példában a **Horzs. megelőz. (Prevent abrasion)** beállítás megadásának lépései szerepelnek.

#### **>>>>** Megjegyzés

- Az LCD kijelzőn megjelenő \* (csillag) az aktuális beállítást jelöli.
- 1. Ellenőrizze, hogy a nyomtató be van-e kapcsolva.
- 2. Nyomja meg a Beállítások (Setup) gombot.

Megjelenik a Beállítás menü (Setup menu) képernyő.

 A ◄► gomb segítségével válassza az Eszközbeállítások (Device settings) lehetőséget, és nyomja meg az OK gombot.

Megjelenik az Eszközbeállítások (Device settings) képernyő.

4. A **I** gomb segítségével válassza ki a kívánt beállítást, és nyomja meg az **OK** gombot.

Device settings Output settings

Megjelenik a kiválasztott elemhez tartozó beállítási képernyő.

5. Válassza ki a menüt a **I** gomb segítségével, majd nyomja meg az **OK** gombot.

Output settings Prevent abrasion

6. A <> gomb segítségével válassza ki a kívánt beállítást, és nyomja meg az OK gombot.

Prevent abrasion ON

A következő beállítási menük közül választhat.

Kimeneti beállítások

LAN-beállítások

Eszköz felhaszn.beá.

Firmware frissítése

Kazettabeállítások

Beállítások visszaá.

#### Megjegyzés

 A nyomtatót környezetvédelmi szempontokat figyelembe véve is használhatja, például beállíthatja, hogy a nyomtató automatikusan be-, illetve kikapcsolódjon.

A nyomtató automatikus be- és kikapcsolása

Csökkentheti a nyomtató működési zaját, ha éjszaka nyomtat.

A Csendes beállítások

# Kimeneti beállítások

#### Horzs. megelőz. (Prevent abrasion)

Ezt a beállítást csak akkor alkalmazza, ha a papír felülete maszatossá válik.

#### >>>> Fontos

 A nyomtatást követően ne felejtse el a beállítást visszaállítani a KI (OFF) értékre, mivel a funkció használata lassabb nyomtatást és gyengébb nyomtatási minőséget eredményezhet.

## LAN-beállítások

#### • LAN változtatása (Change LAN)

Vagy a vezeték nélküli helyi hálózatot, vagy a vezetékes helyi hálózatot, vagy hozzáférési pont módot engedélyezheti. Az összeset le is tilthatja.

#### Vez. nélk. LAN beáll. (Wireless LAN setup)

Meghatározza a vezeték nélküli LAN-kapcsolat beállítási módját.

#### **>>>>** Megjegyzés

 Ezt a beállító menüt elérheti a Beállítás menü (Setup menu) képernyő Vez. nélk. LAN beáll. (Wireless LAN setup) elemével is.

Ha bejelöli ezt a menüpontot, a nyomtató elkezdi a WPS-kompatibilis hozzáférési pontok keresését. Ha a nyomtató felismeri a hozzáférési pontot, a vezeték nélküli helyi hálózat beállításához kövesse a képernyőn megjelenő utasításokat. Ha a készülék nem talál hozzáférési pontot, vagy ha más beállítási módot szeretne használni, válasszon az alábbi beállítási módok közül.

#### · WPS (gombnyomás.) (WPS (Push button))

Akkor válassza ezt a lehetőséget, ha a vezeték nélküli helyi hálózat beállításához hozzáférési pontot támogató Wi-Fi Protected Setup (WPS) gombnyomásos módszert használ. A beállítás során kövesse a képernyőn megjelenő utasításokat.

#### További beállítások (Other setup)

#### WPS (PIN-kódos) (WPS (PIN code))

Akkor válassza ezt a lehetőséget, ha a vezeték nélküli helyi hálózat beállításához hozzáférési pontot támogató Wi-Fi Protected Setup (WPS) PIN-kódos módszert használ. A beállítás során kövesse a képernyőn megjelenő utasításokat.

#### Kábel nélküli beállí. (Cableless setup)

Akkor válassza ezt a lehetőséget, ha közvetlenül az eszközről (például számítógépről, okostelefonról), a hozzáférési ponthoz való hozzányúlás nélkül szeretné beállítani a nyomtatón a hozzáférési pont adatait. Kövesse a képernyőn megjelenő utasításokat az eszköz csatlakoztatásához.

#### · LAN-részl. nyomt. (Print LAN details)

Kinyomtathatja a nyomtató hálózati beállításait, például az IP-címet és az SSID-t.

A nyomtató hálózati beállításainak kinyomtatását illetően olvassa el <u>A hálózat beállítási adatainak</u> kinyomtatása című részt.

#### További beállítások (Other settings)

#### >>>> Fontos

 Ha a LAN változtatása (Change LAN) beállításnál a LAN inaktív (LAN inactive) érték van beállítva, akkor nem választhatók ki az alábbi listán felsorolt elemek.

#### • TCP/IP-beállítások (TCP/IP settings)

Végrehajtja az IPv4 vagy az IPv6 beállítását.

WSD beállítása (WSD setting)

A WSD protokoll (a Windows 8.1, a Windows 8, a Windows 7 és a Windows Vista által támogatott hálózati protokollok egyike) használatakor érvényes beállítások megadása.

#### WSD enged./letilt. (Enable/disable WSD)

Segítségével engedélyezheti vagy letilthatja a WSD használatát.

#### Megjegyzés

 Ha be van kapcsolva ez a funkció, akkor a Windows 8.1, a Windows 8, a Windows 7 vagy a Windows Vista Hálózattallózó alkalmazásában megjelenik a nyomtató ikonja.

#### Időtúllépés beállít. (Timeout setting)

Megadja az időtúllépés mértékét.

#### Bonjour-beállítások (Bonjour settings)

A helyi hálózatra vonatkozó értékek beállítása a Bonjour használata esetén Mac OS rendszeren.

#### Bonjour eng./letilt. (Enab./disab. Bonjour)

Az **Aktív (Active)** beállítás választása esetén a Bonjour használatával adhatja meg a hálózati beállításokat.

#### LPR beállítása (LPR setting)

Bekapcsolja, illetve kikapcsolja az LPR beállítást.

#### DRX beállítása (DRX setting)

Vezeték nélküli helyi hálózat vagy vezetékes LAN használatakor engedélyezi a nem folyamatos vételt. Ezzel energiatakarékosan használhatja a készüléket.

#### Vezeték nélküli LAN (Wireless LAN)

Az **Aktív (Active)** lehetőség választásával engedélyezheti a nem folyamatos vételt, amikor vezeték nélküli LAN-t használ.

#### Vezetékes LAN (Wired LAN)

Az **Aktív (Active)** lehetőség választásával engedélyezheti a nem folyamatos vételt, amikor vezetékes LAN-t használ.

## **>>>>** Megjegyzés

- A használt hozzáférési ponttól függően előfordulhat, hogy a vezeték nélküli helyi hálózat nem folyamatos vételi funkciója az **Aktív (Active)** beállítás választása esetén sem kapcsolható be.
- A nem folyamatos vétel csak akkor aktiválható, amikor a nyomtató készenléti állapotban van. (Az LCD kijelző képernyőkímélő üzemmódban van.)

# Eszköz felhaszn.beá.

#### Nyelv kiválasztása (Language selection)

A kijelzőn megjelenő üzenetek és menük nyelvét adja meg.

Japán / Angol / Német / Francia / Olasz / Spanyol / Holland / Portugál / Norvég / Svéd / Dán / Finn / Orosz / Ukrán / Lengyel / Cseh / Szlovák / Magyar / Szlovén / Horvát / Román / Bolgár / Török / Görög / Észt / Lett / Litván / Egyszerűsített kínai / Hagyományos kínai / Koreai / Indonéz

#### Billentyűismétlés (Key repeat)

Egy beállító menü vagy egy beállítás kiválasztásakor a **ID** gomb megnyomásával és nyomva tartásával engedélyezi/letiltja a folyamatos bevitelt.

#### · Készülékadatok küld. (Device info sending)

Megadja, hogy elküldi-e a nyomtató használati adatait a Canon kiszolgálójának. A Canon részére elküldött adatok a jobb termékek fejlesztését szolgálják. Válassza a **BE (ON)** lehetőséget a nyomtató használati adatainak elküldéséhez a Canon kiszolgálójának.

# Firmware frissítése

Frissítheti a nyomtató firmware-ét, ellenőrizheti a firmware verzióját és megadhatja az értesítési képernyő beállításait.

#### **>>>>** Megjegyzés

 Csak a Jelenlegi verzió (Current version) érhető el, ha a LAN inaktív (LAN inactive) lehetőség van kiválasztva a LAN-beállítások (LAN settings) LAN változtatása (Change LAN) részénél.

#### Frissítések telepíté. (Install update)

Végrehajtja a nyomtató firmware-ének frissítését.

#### Fontos

• A funkció használatakor győződjön meg arról, hogy a nyomtató csatlakozik az internethez.

## **>>>>** Megjegyzés

- Ha nem fejeződött be a firmware frissítése, akkor ellenőrizze a következőket, és tegye meg a szükséges lépéseket.
  - Vezetékes helyi hálózat használatakor ellenőrizze, hogy a nyomtató megfelelően van-e csatlakoztatva a számítógéphez LAN-kábelen keresztül.
  - Ellenőrizze a hálózati beállításokat például a hozzáférési ponton vagy az útválasztón.
  - Ha a Nem lehet csatlakozni a kiszolgálóhoz, próbálja újra. (Cannot connect to the server; try again) üzenet jelenik meg az LCD kijelzőn, akkor nyomja meg az OK gombot, majd kis idő elteltével próbálja meg újból.

#### Jelenlegi verzió (Current version)

Megnézheti a jelenlegi firmware verzióját.

#### · Frissítési értesítés (Update notification)

Ha a **BE (ON)** lehetőséget választotta, és elérhető frissítés a firmware-hez, akkor az LCD kijelzőn megjelenik a firmware frissítéséről értesítő képernyő.

# Kazettabeállítások

Ha bejegyzi a kazettába betöltött papír papírméretét és hordozótípusát, akkor elkerülheti, hogy a nyomtató rosszul nyomtasson, ha a betöltött papír papírmérete vagy médiatípusa eltér a nyomtatási beállításokban megadottaktól, mert a nyomtatás megkezdése előtt meg fog jelenni egy üzenet. Továbbá megengedheti, hogy a nyomtató automatikusan másik papírforrásra váltson át, amikor a kazettából kifogy a papír.

#### · Papírinfo. regisztrá. (Register paper info)

Jegyezze be a kazettába betöltött papír papírméretét és hordozótípusát.

#### **Megjegyzés**

- A nyomtatóillesztőben, illetve az LCD kijelzőn megadható papírbeállítások megfelelő kombinációjáról a következő részekben tájékozódhat:
  - A hordozótípus beállítása a nyomtatóillesztővel és a nyomtatón
  - A papírméret beállítása a nyomtatóillesztővel és a nyomtatón

#### Eltérő papír észlel. (Det. paper mismatch)

Ha a **BE (ON)** lehetőséget választja, akkor a nyomtató ellenőrzi, hogy a papírméret és a hordozótípus megegyezik-e a **Papírinfo. regisztrá. (Register paper info)** művelet során bejegyzett értékekkel. Ha a beállítások nem egyeznek meg, de a nyomtatás mégis elkezdődik, akkor az LCD kijelzőn megjelenik egy hibaüzenet.

#### Megjegyzés

 Ha a KI (OFF) lehetőséget választja, akkor le lesz tiltva az Újrabehelyez. érzék. (Detect reinsertion) funkció.

#### Újrabehelyez. érzék. (Detect reinsertion)

Ha a **BE (ON)** lehetőséget választja, akkor a nyomtató észleli, hogy visszatették a kazettát. Amikor megjelenik a **Papírinfo. regisztrá. (Register paper info)** képernyő, jegyezze be a papírméretet és a hordozótípust.

#### Auto. adagolóváltás (Auto feed switch)

Ha a **BE (ON)** lehetőséget választja, akkor a nyomtató automatikusan másik papírforrásra vált át, amikor a kazettából kifogy a papír. Ehhez a funkcióhoz mindkét kazettába töltsön be A4, Letter vagy Legal méretű normál papírt.

# Beállítások visszaá.

Visszaállít az Ön által módosított minden értéket a nyomtató alapértelmezett értékére. A nyomtató aktuális használati állapotától függően azonban előfordulhat, hogy egyes adatok nem módosíthatók.

#### · Webszolgáltat. beáll. (Web service setup)

Visszaállítja a webes szolgáltatás beállításainak alapértelmezett értékét.

#### LAN-beállítások (LAN settings)

Az IJ Network Tool által meghatározott rendszergazdai jelszó kivételével az összes LAN-beállítást alapértelmezett értékére állítja vissza.

#### · Beállítási adatok (Setting data)

Visszaállítja a beállítások, például a papírméret vagy a hordozótípus alapértelmezett értékét.

#### · Készülékadatok küld. (Device info sending)

Csak az eszköz küldési beállításait állítja vissza.

#### • Minden adat (All data)

Visszaállít az Ön által módosított minden értéket a nyomtató alapértelmezett értékére. Az IJ Network Tool által meghatározott rendszergazdai jelszó az alapértelmezett értékére áll vissza.

#### **Megjegyzés**

- A következő beállítások alapértékét nem állíthatja vissza:
  - Az LCD kijelző üzeneteinek nyelve
  - A nyomtatófej aktuális helyzete

# A Csendes beállítások

E funkció segítségével csökkentheti a nyomtató működése közben fellépő zajt, például éjszaka történő nyomtatáskor.

A beállítás megadásához hajtsa végre az alábbi műveletet.

- 1. Ellenőrizze, hogy a nyomtató be van-e kapcsolva.
- 2. Nyomja meg a Beállítások (Setup) gombot.

Megjelenik a Beállítás menü (Setup menu) képernyő.

- A ◄► gomb segítségével válassza a Csendes beállítások (Quiet setting) lehetőséget, és nyomja meg az OK gombot.
- 4. A **I** gomb segítségével válassza a **BE (ON)** lehetőséget, és nyomja meg az **OK** gombot.

Az LCD kijelző visszatér a Beállítás menü (Setup menu) képernyőre.

Csökkentheti a nyomtató nyomtatás közbeni működési zaját.

#### >>>> Fontos

- A működés sebessége csendes üzemmódban kisebb lehet, mint a beállítás KI (OFF) értéke esetén.
- A nyomtató beállításától függően előfordulhat, hogy ez a funkció nem túl hatásos. Továbbá bizonyos zajok, például a nyomtatás nyomtató általi előkészítésének zaja nem csökken.

## **>>>>** Megjegyzés

A csendes módot a nyomtató kezelőpaneljéről vagy a nyomtatóillesztőből állíthatja be.
 Függetlenül attól, hogy hogyan állítja be a csendes módot, a mód beállításai érvénybe lépnek, amikor műveletet végez a nyomtató kezelőpaneljén, illetve amikor a számítógépről nyomtat.

# A nyomtató automatikus be- és kikapcsolása

Beállíthatja, hogy a nyomtató a környezet védelme érdekében automatikusan be-, illetve kikapcsolódjon.

<u>A nyomtató automatikus bekapcsolása</u>

A nyomtató automatikus kikapcsolása

## A nyomtató automatikus bekapcsolása

Engedélyezheti, hogy a nyomtató automatikusan bekapcsolódjon, amikor nyomtatási feladatot küldenek a nyomtatóra.

- 1. Ellenőrizze, hogy a nyomtató be van-e kapcsolva.
- 2. Nyomja meg a **Beállítások (Setup)** gombot.

Megjelenik a Beállítás menü (Setup menu) képernyő.

- 3. A ◄► gomb segítségével válassza ki az ECO (be-/kikapcsol.) (ECO (power on/off)) lehetőséget, majd nyomja meg az OK gombot.
- 4. A ◄► gomb segítségével válassza ki az Auto. bekapcsolás (Auto power on) lehetőséget, majd nyomja meg az OK gombot.
- 5. A ◄► gomb segítségével válassza a **BE (ON)** lehetőséget, és nyomja meg az **OK** gombot.

## **Megjegyzés**

 Kiválaszthatja, hogy a nyomtatót a nyomtató kezelőpaneljéről vagy a nyomtatóillesztőből kívánja-e automatikusan bekapcsolni. Függetlenül attól, hogy hogyan állítja be a csendes módot, a mód beállításai érvénybe lépnek, amikor nyomtatási feladatot küldenek a nyomtatóra.

## A nyomtató automatikus kikapcsolása

Engedélyezheti, hogy a készülék automatikusan kikapcsolódjon, ha meghatározott ideig nem történik művelet vagy nem érkezik nyomtatási feladat a nyomtatóra.

- 1. Ellenőrizze, hogy a nyomtató be van-e kapcsolva.
- 2. Nyomja meg a Beállítások (Setup) gombot.

Megjelenik a Beállítás menü (Setup menu) képernyő.

- 3. A ◄► gomb segítségével válassza ki az ECO (be-/kikapcsol.) (ECO (power on/off)) lehetőséget, majd nyomja meg az OK gombot.
- A ◄► gomb segítségével válassza ki az Autom. kikapcsolás (Auto power off) lehetőséget, majd nyomja meg az OK gombot.

5. Válassza ki az időpontot a **I p** gomb segítségével, majd nyomja meg az **OK** gombot.

## **>>>>** Megjegyzés

• Kiválaszthatja, hogy a nyomtatót a nyomtató kezelőpaneljéről vagy a nyomtatóillesztőből kívánja-e automatikusan kikapcsolni.

# A nyomtató használata hozzáférési pont módban

Ha a nyomtatót olyan környezetben használja hozzáférési pont módban, amelyben nincs vezeték nélküli helyi hálózat vagy hozzáférési pont, vagy ha a nyomtatót ideiglenesen használja hozzáférési pont módban olyan környezetben, amelyben van vezeték nélküli helyi hálózat vagy hozzáférési pont, akkor a nyomtatót külső eszközhöz, például számítógéphez vagy okostelefonhoz csatlakoztathatja, és nyomtathat róluk.

Ez a fejezet azt ismerteti, hogyan lehet engedélyezni a hozzáférési pont módot, mi a nyomtató hozzáférésipont-neve, továbbá tárgyalja a biztonsági beállításokat is.

- A hozzáférési pont mód engedélyezése
- Nyomtatás hozzáférési pont módban
- A hozzáférési pont mód befejezése
- A hozzáférési pont mód beállítása

#### >>>> Fontos

 Mielőtt a nyomtatót hozzáférési pont módban használja, figyelmesen tanulmányozza át a használatra vonatkozó korlátozásokat, majd kapcsolja a nyomtatót hozzáférési pont módba.

#### Korlátozások

 Ha huzamos ideig elérési pont módban használja a nyomtatót, akkor javasoljuk, hogy a biztonság érdekében módosítsa az alapértelmezett hozzáférésipont-nevet és az alapértelmezett jelszót számjegyek és betűk kombinációjára.

## A hozzáférési pont mód engedélyezése

A hozzáférési pont módot az alábbi eljárással engedélyezheti.

- 1. Ellenőrizze, hogy a nyomtató be van-e kapcsolva.
- 2. Nyomja meg a Beállítások (Setup) gombot.

Megjelenik a Beállítás menü (Setup menu) képernyő.

 A ◄► gomb segítségével válassza az Eszközbeállítások (Device settings) lehetőséget, és nyomja meg az OK gombot.

Megjelenik az Eszközbeállítások (Device settings) képernyő.

- Válassza a LAN-beállítások (LAN settings) lehetőséget a ◄► gomb segítségével, majd nyomja meg az OK gombot.
- A ◄► gomb segítségével válassza ki a LAN változtatása (Change LAN) lehetőséget, majd nyomja meg az OK gombot.
- A ◄► gomb segítségével válassza ki a Hozz. p. mód aktív (AP mode active) lehetőséget, majd nyomja meg az OK gombot.

 A ◄► gomb segítségével válassza ki a Beállítás elindítása (Start setup) lehetőséget, majd nyomja meg az OK gombot.

Be van kapcsolva a hozzáférési pont mód, és a nyomtató hozzáférési pontként használható.

#### **>>>>** Megjegyzés

Ha a Biztonsági protokoll (Security protocol) lehetőséget, és megnyomja az OK gombot, akkor megerősítheti az aktuális hozzáférésipont-nevet (SSID-t) és az aktuális biztonsági beállításokat.

## Nyomtatás hozzáférési pont módban

A hozzáférési pont módban az alábbi eljárással nyomtathat.

1. Csatlakoztasson egy külső eszközt, például számítógépet vagy okostelefont a nyomtatóhoz a vezeték nélküli LAN hálózaton keresztül.

Végezze el a vezeték nélküli LAN beállítását a külső eszközzel, majd rendelje hozzá célhelyként a nyomtatóhoz választott hozzáférésipont-nevet.

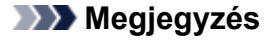

- A vezeték nélküli LAN beállításáról a külső eszközzel az eszköz használati útmutatójában olvashat.
- Ha WPA2-PSK (AES) jelszó van beállítva a nyomtatón, akkor a külső eszközön meg kell adnia ezt a jelszót, hogy a nyomtatóhoz tudjon csatlakozni a vezeték nélküli LAN hálózaton keresztül. Adja meg a nyomtatón beállított jelszót.
- 2. Indítsa el a nyomtatást a külső eszközről, például számítógépről vagy okostelefonról.

#### 🔊 Megjegyzés

 A külső eszközről, például számítógépről vagy okostelefonról a vezeték nélküli LAN hálózaton keresztül végzett nyomtatásról az eszköz használati útmutatójában olvashat.

## A hozzáférési pont mód befejezése

Olyan környezetben, ahol a nyomtató rendszerint vezeték nélküli helyi hálózaton keresztül csatlakozik a számítógéphez, a nyomtatót a következő eljárással állítsa vezeték nélküli helyi hálózati kapcsolatra, amikor befejezi a nyomtató ideiglenes hozzáférési pont módú használatát.

1. Nyomja meg a Beállítások (Setup) gombot.

Megjelenik a Beállítás menü (Setup menu) képernyő.

 A ◄► gomb segítségével válassza az Eszközbeállítások (Device settings) lehetőséget, és nyomja meg az OK gombot.

Megjelenik az Eszközbeállítások (Device settings) képernyő.

- 3. Válassza a LAN-beállítások (LAN settings) lehetőséget a ◄► gomb segítségével, majd nyomja meg az OK gombot.
- 4. A ◄► gomb segítségével válassza ki a LAN változtatása (Change LAN) lehetőséget, majd nyomja meg az OK gombot.
- 5. A ◄► gomb segítségével válassza ki a Vez. nélk. LAN aktív (Wireless LAN active) lehetőséget, majd nyomja meg az OK gombot.

Ha a nyomtatót nem vezeték nélküli helyi hálózatban használja, akkor a **Vezetékes LAN aktív (Wired LAN active)** vagy a **LAN inaktív (LAN inactive)** elemet válassza ki.

## A hozzáférési pont mód beállítása

A hozzáférési pont mód kezdeti értékei a következők.

| SSID (hozzáférési pont neve) | XXXXXX-iB4000series                                     |
|------------------------------|---------------------------------------------------------|
|                              | * "XXXXXX" a nyomtató MAC-címének utolsó hat számjegye. |
| Biztonsági beállítás         | WPA2-PSK (AES)                                          |
| Jelszó                       | A nyomtató sorozatszáma                                 |

## **>>>>** Megjegyzés

• A nyomtató MAC-címének ellenőrzéséhez nyomtassa ki a hálózat beállítási adatait.

A hálózat beállítási adatainak kinyomtatása

• A biztonsági beállítás és a jelszó az IJ Network Tool eszközzel módosítható.

Ha módosítja a nyomtató hozzáférési pont módjának beállításait, akkor módosítsa a külső eszköz (például számítógép vagy okostelefon) hozzáférésipont-beállításait is.
# Információk a hálózati kapcsolatról

> Hasznos információk a hálózati kapcsolatról

# Hasznos információk a hálózati kapcsolatról

- > A gyárilag beállított alapértelmezett értékek (hálózat)
- > A nyomtató csatlakoztatása a számítógéphez USB-kábellel
- > Ha az észlelt nyomtatók neve azonos a telepítés közben
- Csatlakozás másik számítógéphez LAN-kapcsolattal/Csatlakozási mód váltása USB-kapcsolatról LAN-kapcsolatra
- A hálózat beállítási adatainak kinyomtatása

# A gyárilag beállított alapértelmezett értékek (hálózat)

# A LAN-kapcsolat alapértelmezett értékei

| Tétel                                                             | Alapértelmezett érték             |
|-------------------------------------------------------------------|-----------------------------------|
| LAN változtatása (Change LAN)                                     | LAN inactive                      |
| SSID                                                              | BJNPSETUP                         |
| Kommunikáció módja                                                | Infrastruktúra                    |
| Vezeték nélküli LAN biztonsága                                    | Letiltva (Disable)                |
| IP-cím (IP address) (IPv4)                                        | Automatik. beállítás (Auto setup) |
| IP-cím (IP address) (IPv6)                                        | Automatik. beállítás (Auto setup) |
| TCP/IP-beállítások (TCP/IP settings)                              | IPv4/IPv6                         |
| IPv6 enged./letilt. (Enable/disable IPv6)                         | Aktív (Active)                    |
| WSD enged./letilt. (Enable/disable WSD)                           | Aktív (Active)                    |
| Időtúllépés beállít. (Timeout setting)                            | 1 perc (1 minute)                 |
| Bonjour eng./letilt. (Enab./disab. Bonjour)                       | Aktív (Active)                    |
| Szolgáltatásnév (Bonjour-beállítások)                             | Canon iB4000 series               |
| LPR beállítása (LPR setting)                                      | Aktív (Active)                    |
| DRX beállítása (DRX setting) (Vezeték nélküli LAN (Wireless LAN)) | Aktív (Active)                    |
| DRX beállítása (DRX setting) (Vezetékes LAN (Wired LAN))          | Aktív (Active)                    |

# A hozzáférési pont mód alapértelmezett értékei

| Tétel                        | Alapértelmezett érték   |
|------------------------------|-------------------------|
| SSID (hozzáférési pont neve) | XXXXXX-iB4000series     |
| Biztonsági beállítás         | WPA2-PSK (AES)          |
| Jelszó (Password)            | A nyomtató sorozatszáma |

(XXXXXX a nyomtató MAC-címének utolsó hat számjegye.)

# A nyomtató csatlakoztatása a számítógéphez USB-kábellel

Csatlakoztassa a nyomtatót és a számítógépet USB-kábel használatával a lenti ábrát követve. Az USB-port a nyomtató hátulján található.

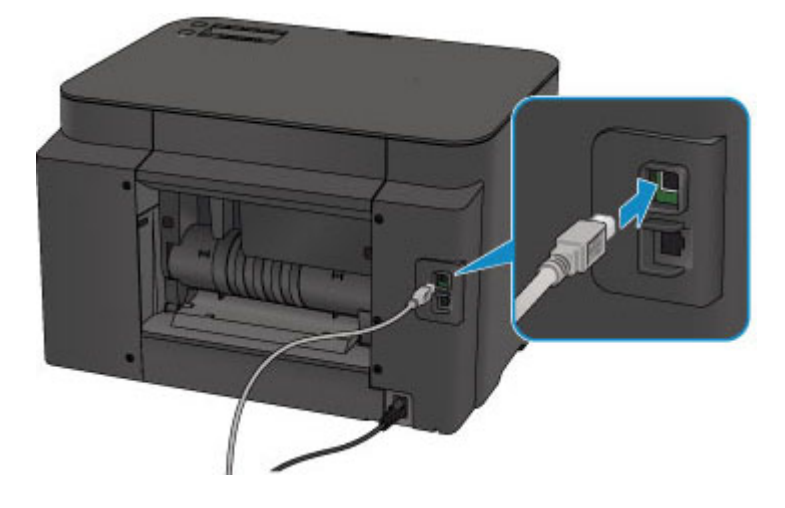

# Ha az észlelt nyomtatók neve azonos a telepítés közben

Ha a nyomtatót észleli a rendszer a beállítás közben, akkor lehetséges, hogy több ugyanolyan nevű nyomtató jelenik meg az észlelés eredményeit tartalmazó képernyőn.

Jelölje ki a kívánt nyomtatót a nyomtató MAC-címe vagy sorozatszáma alapján a találati eredmények képernyőjén megjelenő hasonló adatok segítségével.

### **>>>>** Megjegyzés

• Előfordulhat, hogy a sorozatszám nem jelenik meg a felismerés eredményét megjelenítő képernyőn.

A nyomtató MAC-címének ellenőrzéséhez nyomtassa ki a hálózat beállítási adatait.

A hálózat beállítási adatainak kinyomtatása

# Csatlakozás másik számítógéphez LAN-kapcsolattal/Csatlakozási mód váltása USB-kapcsolatról LAN-kapcsolatra

Ha olyan számítógépet ad hozzá, amely LAN-kapcsolaton csatlakozik a nyomtatóhoz, illetve ha a nyomtató és a számítógép közötti kapcsolatot USB-ről LAN-ra változtatja, akkor a beállítást a Telepítő CD-ROM segítségével vagy a weboldalunkon olvasható utasításoknak megfelelően hajtsa végre.

# Csatlakozás másik számítógéphez LAN-kapcsolattal

Ha olyan számítógépet ad hozzá, amely LAN-kapcsolaton csatlakozik a nyomtatóhoz, akkor a telepítést a Telepítő CD-ROM lemezről vagy a weboldalunkon olvasható utasításoknak megfelelően hajtsa végre.

# A kapcsolódási mód megváltoztatása USB-ről LAN-ra

Ha akkor változtatja a nyomtató kapcsolódási módját LAN-ra, amikor azt éppen USB-kapcsolattal használja, akkor újra hajtsa végre a beállítást a Telepítő CD-ROM segítségével vagy a weboldalunkon olvasható utasításoknak megfelelően, és válassza a **Csatlakoztatási mód váltása (Change Connection Method)** lehetőséget.

# A hálózat beállítási adatainak kinyomtatása

Kinyomtathatja a nyomtató aktuális hálózati beállításait.

### >>>> Fontos

- A kinyomtatott anyag értékes információkat tartalmaz a számítógépéről. Kezelje tehát gondosan.
- 1. Ellenőrizze, hogy a nyomtató be van-e kapcsolva.
- 2. Töltsön be egy A4 vagy Letter méretű normál papírlapot.
- 3. Nyomja meg a **Beállítások (Setup)** gombot.

Megjelenik a Beállítás menü (Setup menu) képernyő.

- A ◄► gomb segítségével válassza az Eszközbeállítások (Device settings) lehetőséget, és nyomja meg az OK gombot.
- Válassza a LAN-beállítások (LAN settings) lehetőséget a ◄► gomb segítségével, majd nyomja meg az OK gombot.
- A ◄► gomb segítségével válassza a LAN-részl. nyomt. (Print LAN details) lehetőséget, és nyomja meg az OK gombot.

A nyomtató elkezdi kinyomtatni a hálózat beállítási adatait.

A nyomtató következő hálózat beállítási adatai lesznek kinyomtatva.

| Tétel                                | Leírás                               | Beállítás                                                                                |
|--------------------------------------|--------------------------------------|------------------------------------------------------------------------------------------|
| Vezeték nélküli LAN                  | Vezeték nélküli LAN                  | Engedélyezés (Enable)/Letiltva (Disable)                                                 |
| Csatlakozás (Connection)             | A csatlakoztatás állapota            | Aktív/Inaktív                                                                            |
| MAC-cím (MAC Address)                | MAC-cím (MAC Address)                | XX:XX:XX:XX:XX:XX                                                                        |
| SSID                                 | SSID                                 | A vezeték nélküli LAN SSID azonosítója/A<br>hozzáférési pont mód SSID azonosítója        |
| Jelszó (Password)                    | Jelszó (Password)                    | A hozzáférési pont jelszava (8–10<br>alfanumerikus karakter)                             |
| Kommunikációs mód                    | Kommunikációs mód                    | Infrastruktúra/Hozzáférési pont mód                                                      |
| Csatorna (Channel) *1                | Csatorna                             | XX (1–13)                                                                                |
| Titkosítás (Encryption)              | A titkosítás módja                   | nincs (none)/WEP/TKIP/AES                                                                |
| WEP-kulcs hossza (WEP Key<br>Length) | WEP-kulcs hossza (WEP<br>Key Length) | Inaktív/128/64                                                                           |
| Hitelesítés (Authentication)         | A hitelesítés módja                  | nincs (none)/automatikus (auto)/nyílt<br>(open)/megosztott (shared)/WPA-PSK/<br>WPA2-PSK |

| Jelerősség                                               | Jelerősség                                   | 0–100 [%]                                 |
|----------------------------------------------------------|----------------------------------------------|-------------------------------------------|
| TCP/IP verziószáma (TCP/IP<br>Version)                   | TCP/IP verziószáma (TCP/IP<br>Version)       | IPv4 & IPv6/IPv4                          |
| IPv4 IP-cím (IPv4 IP Address)                            | Kiválasztott IP-cím (IPv4)                   | XXX.XXX.XXX.XXX                           |
| IPv4 Alapértelmezett átjáró (IPv4<br>Default Gateway)    | Alapértelmezett átjáró (IPv4)                | XXX.XXX.XXX.XXX                           |
| Alhálózati maszk                                         | Alhálózati maszk                             | XXX.XXX.XXX.XXX                           |
| IPv6 IP-cím (IPv6 IP Address) *2                         | Kiválasztott IP-cím (IPv6)                   | XXXX:XXXX:XXXX:XXXX<br>XXXX:XXXX:XXXX:XXX |
| IPv6 Alapértelmezett átjáró (IPv6<br>Default Gateway) *2 | Alapértelmezett átjáró (IPv6)                | XXXX:XXXX:XXXX:XXXX<br>XXXX:XXXX:XXXX:XXX |
| Alhálózati előtag hossza (Subnet<br>Prefix Length) *2    | Alhálózati előtag hossza                     | XXX                                       |
| IPsec *3                                                 | Az IPsec beállítása                          | Aktív                                     |
| Biztonsági protokoll (Security<br>Protocol) *3           | A biztonsági protokoll                       | ESP/ESP & AH/AH                           |
| Vezeték nélküli LAN DRX<br>(Wireless LAN DRX)            | Nem-folytonos vétel (vezeték<br>nélküli LAN) | Engedélyezés (Enable)/Letiltva (Disable)  |
| Vezetékes LAN (Wired LAN)                                | Vezetékes LAN (Wired LAN)                    | Engedélyezés (Enable)/Letiltva (Disable)  |
| Csatlakozás (Connection)                                 | Vezetékes LAN állapota                       | Aktív/Inaktív                             |
| MAC-cím (MAC Address)                                    | MAC-cím (MAC Address)                        | XX:XX:XX:XX:XX:XX                         |
| TCP/IP verziószáma (TCP/IP<br>Version)                   | TCP/IP verziószáma (TCP/IP<br>Version)       | IPv4 & IPv6/IPv4                          |
| IPv4 IP-cím (IPv4 IP Address)                            | Kiválasztott IP-cím (IPv4)                   | XXX.XXX.XXX.XXX                           |
| IPv4 Alapértelmezett átjáró (IPv4<br>Default Gateway)    | Alapértelmezett átjáró (IPv4)                | XXX.XXX.XXX.XXX                           |
| Alhálózati maszk                                         | Alhálózati maszk                             | XXX.XXX.XXX.XXX                           |
| IPv6 IP-cím (IPv6 IP Address) *2                         | Kiválasztott IP-cím (IPv6)                   | XXXX:XXXX:XXXX:XXXX<br>XXXX:XXXX:XXXX:XXX |
| IPv6 Alapértelmezett átjáró (IPv6<br>Default Gateway) *2 | Alapértelmezett átjáró (IPv6)                | XXXX:XXXX:XXXX:XXXX<br>XXXX:XXXX:XXXX:XXX |
| Alhálózati előtag hossza (Subnet<br>Prefix Length) *2    | Alhálózati előtag hossza                     | XXX                                       |
| IPsec *3                                                 | Az IPsec beállítása                          | Aktív                                     |
| Biztonsági protokoll (Security<br>Protocol) *3           | A biztonsági protokoll                       | ESP/ESP & AH/AH                           |

| Vezetékes LAN DRX (Wired LAN<br>DRX)              | Nem-folytonos vétel<br>(vezetékes LAN) | Engedélyezés (Enable)/Letiltva (Disable)                          |
|---------------------------------------------------|----------------------------------------|-------------------------------------------------------------------|
| Egyéb beállítások (Other<br>Settings)             | Egyéb beállítások                      | -                                                                 |
| Nyomtató neve (Printer Name)                      | Nyomtatónév                            | Nyomtató neve (legfeljebb 15 alfanumerikus karakter)              |
| WSD                                               | WSD beállítása                         | Engedélyezés (Enable)/Letiltva (Disable)                          |
| WSD időtúllépés (WSD Timeout)                     | ldőtúllépési hiba                      | 1/5/10/15/20 [perc]                                               |
| LPR-protokoll (LPR Protocol)                      | LPR-protokoll beállítása               | Engedélyezés (Enable)/Letiltva (Disable)                          |
| Bonjour                                           | Bonjour-beállítások                    | Engedélyezés (Enable)/Letiltva (Disable)                          |
| Bonjour szolgáltatásnév (Bonjour<br>Service Name) | Bonjour-szolgáltatásnév                | Bonjour-szolgáltatásnév (legfeljebb 52<br>alfanumerikus karakter) |
| DNS-kiszolgáló (DNS Server)                       | DNS-kiszolgáló automatikus<br>keresése | Automatikus (Auto)/Kézi (Manual)                                  |
| Elsődleges kiszolgáló (Primary<br>Server)         | Elsődleges kiszolgáló címe             | XXX.XXX.XXX.XXX                                                   |
| Másodlagos kiszolgáló<br>(Secondary Server)       | Másodlagos kiszolgáló címe             | XXX.XXX.XXX.XXX                                                   |
| Proxykiszolgáló (Proxy Server)                    | Proxykiszolgáló beállítása             | Engedélyezés (Enable)/Letiltva (Disable)                          |
| Proxy portja (Proxy Port)                         | Proxy portjának megadása               | 1–65535                                                           |
| Proxy címe                                        | Proxy címe                             | XXXXXXXXXXXXXXXXXXXXXXXXXXXXXXXXXXXXXXX                           |

(Az "XX" alfanumerikus karaktereket jelöl.)

\*1 A vásárlás országától vagy régiójától függően az 1–11 csatornák egyike van rányomtatva.

\*2 Csak ha IPv6 van engedélyezve, a hálózat állapota ki lesz nyomtatva.

\*3 Ha csak az IPv6 és az IPsec-beállítás van engedélyezve, a hálózat állapota ki lesz nyomtatva.

# A hálózaton keresztüli kommunikáció

- > Hálózati beállítások módosítása és ellenőrzése
- > Az IJ Network Tool hálózati kapcsolatainak képernyői
- > Az IJ Network Tool egyéb képernyői
- A hálózaton keresztüli kommunikáció függelék

# Hálózati beállítások módosítása és ellenőrzése

- IJ Network Tool
- > A Vezeték nélküli helyi hálózat lap beállításainak megváltoztatása
- > A WEP részletes beállításainak megváltoztatása
- > A részletes WPA/WPA2-adatok módosítása
- > A Vezetékes LAN lap beállításainak megváltoztatása
- A Rendszergazdai jelszó lap beállításainak megváltoztatása
- > A vezeték nélküli hálózat állapotának figyelése
- A készülék hálózati beállításainak inicializálása
- > A módosított beállítások megtekintése

# IJ Network Tool

Az IJ Network Tool egy segédprogram, amelynek segítségével megjelenítheti és módosíthatja a készülék hálózati beállításait. Telepítése a készülék üzembe helyezésekor történik.

### Fontos

- Ha a készüléket helyi hálózaton keresztül használja, rendelkeznie kell a kapcsolat típusának megfelelő eszközökkel, például hozzáférési ponttal vagy LAN-kábellel.
- Ne indítsa el az IJ Network Tool segédprogramot nyomtatás közben.
- Ne nyomtasson, amíg a IJ Network Tool fut.
- Ha a biztonsági szoftver tűzfalfunkciója be van kapcsolva, arra figyelmeztető üzenet jelenhet meg, hogy egy Canon szoftver megpróbál hozzáférni a hálózathoz. Az üzenet megjelenése esetén állítsa be a biztonsági szoftverben, hogy mindig engedje meg a hozzáférést.
- Az IJ Network Tool bizonyítottan működik Windows XP operációs rendszeren, de nem támogatja a gyors felhasználóváltást. A felhasználóváltás idejére célszerű kilépni az IJ Network Tool segédprogramból.

# Az IJ Network Tool elindítása

- 1. Indítsa el az IJ Network Tool eszközt az alábbiak szerint.
  - Windows 8.1 és Windows 8 esetén az IJ Network Tool elindításához válassza a Kezdőképernyő (Start) IJ Network Tool elemét. Ha a Kezdőképernyőn (Start) nem jelenik meg az IJ Network Tool, akkor válassza a Keresés (Search) gombot, majd keressen rá az "IJ Network Tool" kulcsszóra.
  - Windows 7, Windows Vista és Windows XP esetén kattintson a Start gombra, válassza a Minden program (All programs), Canon Utilities, IJ Network Tool pontot, majd válassza a IJ Network Tool lehetőséget.

A készüléktől függően elképzelhető, hogy a nyomtatóhoz a vásárláskor már meg van adva egy rendszergazdai jelszó. A hálózati beállítások módosításakor hitelesítést kell végezni a rendszergazdai jelszóval.

További tudnivalók:

A rendszergazdai jelszóról

A biztonság növelése érdekében javasoljuk, hogy változtassa meg a rendszergazdai jelszót.

A Rendszergazdai jelszó lap beállításainak megváltoztatása

# A Vezeték nélküli helyi hálózat lap beállításainak megváltoztatása

Ha a nyomtató és a számítógép közötti vezeték nélküli kapcsolatot megváltoztatja, akkor átmenetileg csatlakoztassa a nyomtatót és a számítógépet USB-kábellel. Ha USB-kábel használata nélkül, vezeték nélküli kapcsolaton keresztül módosítja a számítógép vezeték nélküli hálózati beállításait, akkor számítógép lehet, hogy nem fog tudni kommunikálni a készülékkel a beállítások módosítása után.

#### **Megjegyzés**

- Ez a képernyő lehet, hogy nem elérhető a használt nyomtatótól függően.
- A Vezeték nélküli helyi hálózat (Wireless LAN) lap beállításainak megváltoztatásához aktiválja a nyomtató vezeték nélküli helyi hálózati beállítását.
- 1. Indítsa el az IJ Network Tool segédprogramot.
- 2. Jelölje ki a nyomtatót a Nyomtatók: (Printers:) listában.

Ha a nyomtató és a számítógép átmenetileg USB-kábellel csatlakozik, akkor válassza a **Portnév (Port Name)** oszlopban az "USBnnn" (ahol "n" számot jelöl) szöveggel megjelenő nyomtatót.

- Válassza a Konfigurálás... (Configuration...) lehetőséget a Beállítások (Settings) menüben.
- 4. Kattintson a Vezeték nélküli helyi hálózat (Wireless LAN) fülre.

Megjelenik a Vezeték nélküli helyi hálózat (Wireless LAN) lap.

|                 |                    | 11                 | <u>11</u> |               |
|-----------------|--------------------|--------------------|-----------|---------------|
| Wreless LAN     | Admin Passwor      | đ                  |           |               |
| Use the gr      | inter with wireles | s LAN connection   |           |               |
| Network T       | ype:               |                    |           |               |
| <li>Infra:</li> | structure          |                    |           |               |
|                 |                    |                    |           |               |
| SSID            | e.                 | NOT READ           |           | Search        |
| Encr            | yption Method:     | Use WEP            | ~         | Configuration |
| TCP/IP Se       | tup: 🖲 Get         | IP address automat | ically    |               |
|                 |                    | e next IP address  |           |               |
|                 | IP A               | iddress:           | 172 . 1   | 6 . 2 . 172   |
|                 | Sub                | net <u>M</u> ask:  | 255 . 25  | 65 . 255 . 0  |
|                 | Det                | ault Gateway.      | 172 . 1   | 6.2.1         |
|                 |                    |                    |           |               |

A **Vezeték nélküli helyi hálózat (Wireless LAN)** lap részleteiről lásd a <u>Vezeték nélküli helyi hálózat lap</u> témakört.

5. Módosítsa vagy erősítse meg a beállításokat.

#### SSID:

Adja meg ugyanazt az értéket, amely a hozzáférési ponthoz is be van állítva.

Ha a nyomtató USB-kábellel van csatlakoztatva, a **Keresés (Search)** gombra kattintáskor megjelenik a **Keresés... (Search...)** képernyő. Adja meg a hozzáférési pont SSID azonosítóját az észlelt hozzáférési pontok valamelyikének kijelölésével.

#### Keresés képernyő

### **>>>>** Megjegyzés

 Adja meg a hozzáférési ponton megadott SSID azonosítót. Az SSID-ben a kis- és nagybetűk különböző karaktereknek számítanak.

#### Titkosítási mód: (Encryption Method:)

Itt választhatja ki a vezeték nélküli LAN-on keresztül használt titkosítási módot.

Megváltoztathatja a WEP-beállításokat, ha kiválasztja a **WEP használata (Use WEP)** lehetőséget, majd a **Konfigurálás... (Configuration...)** gombra kattint.

A WEP részletes beállításainak megváltoztatása

Megváltoztathatja a WPA/WPA2-beállításokat, ha kiválasztja a **WPA/WPA2 használata (Use WPA/WPA2)** lehetőséget, majd a **Konfigurálás... (Configuration...)** gombra kattint.

A részletes WPA/WPA2-adatok módosítása

#### Fontos

- Ha a titkosítási mód nem azonos a hozzáférési ponton, a nyomtatón és a számítógépen, a nyomtató nem tud kommunikálni a számítógéppel. Ha a nyomtató nem tud kommunikálni a számítógéppel a nyomtató titkosítási módjának átállítása után, akkor gondoskodjon arról, hogy a számítógép és a hozzáférési pont titkosítási módja megegyezzen a nyomtatón beállított titkosítással.
- Ha védelem nélküli hálózathoz csatlakozik, előfordulhat, hogy adatai, többek között személyes adatai is, harmadik fél kezébe kerülnek.

#### TCP/IP beállítása: (TCP/IP Setup:)

Beállítja a helyi hálózaton keresztül használni kívánt nyomtató IP-címét. Adjon meg egy, a hálózati környezetnek megfelelő értéket.

#### 6. Kattintson az OK gombra.

A konfiguráció módosítását követően képernyő jelenik meg, amelyen a rendszer az értékek jóváhagyását kéri, mielőtt a program elküldené a beállításokat a nyomtatónak. Ha az **Igen (Yes)** lehetőségre kattint, a program elküldi a beállításokat a nyomtatónak, és megjelenik az **Átvitt beállítások (Transmitted Settings)** képernyő.

### **>>>>** Megjegyzés

 Amikor a hálózati beállításokat átmenetileg USB-kábelen keresztül változtatja meg, megváltozhat az alapértelmezett nyomtató. Ilyen esetben állítsa vissza a kiindulási helyzetet a Beállítás alapértelmezett nyomtatóként (Set as Default Printer) elemre kattintva.

# A WEP részletes beállításainak megváltoztatása

### **Megjegyzés**

• Ez a képernyő lehet, hogy nem elérhető a használt nyomtatótól függően.

Ha a nyomtató és a számítógép közötti vezeték nélküli kapcsolatot megváltoztatja, akkor átmenetileg csatlakoztassa a nyomtatót és a számítógépet USB-kábellel. Ha USB-kábel használata nélkül, vezeték nélküli kapcsolaton keresztül módosítja a számítógép vezeték nélküli hálózati beállításait, akkor számítógép lehet, hogy nem fog tudni kommunikálni a készülékkel a beállítások módosítása után.

- 1. Indítsa el az IJ Network Tool segédprogramot.
- 2. Jelölje ki a nyomtatót a Nyomtatók: (Printers:) listában.

Ha a nyomtató és a számítógép átmenetileg USB-kábellel csatlakozik, akkor válassza a **Portnév (Port Name)** oszlopban az "USBnnn" (ahol "n" számot jelöl) szöveggel megjelenő nyomtatót.

- Válassza a Konfigurálás... (Configuration...) lehetőséget a Beállítások (Settings) menüben.
- 4. Kattintson a Vezeték nélküli helyi hálózat (Wireless LAN) fülre.
- Válassza a WEP használata (Use WEP) lehetőséget a Titkosítási mód: (Encryption Method:) beállításnál, majd kattintson a Konfigurálás... (Configuration...) elemre.
   Megjelenik a WEP-adatok (WEP Details) képernyő.
- 6. Módosítsa vagy erősítse meg a beállításokat.

A jelszó (WEP-kulcs) módosítása esetén a hozzáférési pont jelszavát (WEP-kulcsát) is ugyanígy módosítani kell.

| Key:                |        |   |
|---------------------|--------|---|
| Key Length:         | 128bit | Ŷ |
| Key <u>F</u> ormat: | ASCII  |   |
| Key <u>I</u> D:     | 1      | ~ |
| Authentication:     | Auto   | v |

#### 1. WEP-kulcs: (WEP Key:)

Adja meg azt a kulcsot, amely a hozzáférési ponthoz is be van állítva.

A megadható karakterek száma és típusa a kulcshossz és a kulcsformátum kombinációjától függ.

|                            | Kulcshossz (Key Length) |                |                  |
|----------------------------|-------------------------|----------------|------------------|
|                            |                         | 64 bit (64bit) | 128 bit (128bit) |
| Kulcsformátum (Key Format) | ASCII                   | 5 karakter     | 13 karakter      |

|  | Hexadecimális (Hex) | 10 jegyű | 26 jegyű |
|--|---------------------|----------|----------|
|--|---------------------|----------|----------|

#### 2. Kulcshossz: (Key Length:)

Válassza vagy a 64 bit (64bit), vagy a 128 bit (128bit) lehetőséget.

#### 3. Kulcsformátum: (Key Format:)

Válassza az ASCII vagy a Hexadecimális (Hex) értéket.

#### 4. Kulcsazonosító: (Key ID:)

Válassza ki azt a kulcsazonosítót, amely a hozzáférési ponthoz be van állítva.

#### 5. Hitelesítés: (Authentication:)

Válassza ki azt a hitelesítési módot, amellyel hitelesíteni szeretné a nyomtató hozzáférési ponthoz való hozzáférését.

Általában az Automatikus (Auto) mód használata javasolt. Ha manuálisan szeretné megadni a hitelesítési módot, válassza a Nyílt rendszer (Open System) vagy a Megosztott kulcs (Shared Key) lehetőséget a hozzáférési pont beállításának megfelelően.

#### 7. Kattintson az **OK** gombra.

### Fontos

 Ha a nyomtató nem tud kommunikálni a számítógéppel a nyomtató titkosítási módjának átállítása után, akkor gondoskodjon arról, hogy a számítógép és a hozzáférési pont titkosítási módja megegyezzen a nyomtatón beállított titkosítással.

### **>>>>** Megjegyzés

 Amikor a hálózati beállításokat átmenetileg USB-kábelen keresztül változtatja meg, megváltozhat az alapértelmezett nyomtató. Ilyen esetben állítsa vissza a kiindulási helyzetet a Beállítás alapértelmezett nyomtatóként (Set as Default Printer) elemre kattintva.

# A részletes WPA/WPA2-adatok módosítása

### **Megjegyzés**

• Ez a képernyő lehet, hogy nem elérhető a használt nyomtatótól függően.

Ha a nyomtató és a számítógép közötti vezeték nélküli kapcsolatot megváltoztatja, akkor átmenetileg csatlakoztassa a nyomtatót és a számítógépet USB-kábellel. Ha USB-kábel használata nélkül, vezeték nélküli kapcsolaton keresztül módosítja a számítógép vezeték nélküli hálózati beállításait, akkor számítógép lehet, hogy nem fog tudni kommunikálni a készülékkel a beállítások módosítása után.

A fejezetben látható képernyőképek a WPA-beállításokra vonatkoznak.

- 1. Indítsa el az IJ Network Tool segédprogramot.
- 2. Jelölje ki a nyomtatót a Nyomtatók: (Printers:) listában.

Ha a nyomtató és a számítógép átmenetileg USB-kábellel csatlakozik, akkor válassza a **Portnév (Port Name)** oszlopban az "USBnnn" (ahol "n" számot jelöl) szöveggel megjelenő nyomtatót.

- Válassza a Konfigurálás... (Configuration...) lehetőséget a Beállítások (Settings) menüben.
- 4. Kattintson a Vezeték nélküli helyi hálózat (Wireless LAN) fülre.
- Válassza a WPA/WPA2 használata (Use WPA/WPA2) lehetőséget a Titkosítási mód: (Encryption Method:) beállításnál, majd kattintson a Konfigurálás... (Configuration...) elemre.

Megjelenik a WPA/WPA2 adatok (WPA/WPA2 Details) képernyő.

Ha nincs beállítva titkosítás a nyomtatón, megjelenik a **Hitelesítés típusának megerősítése** (Authentication Type Confirmation) képernyő. Ugorjon a 7. lépéshez.

6. Kattintson a Beállítások módosítása... (Change Settings...) gombra.

| WPA2 Details                                        |
|-----------------------------------------------------|
| authentication are as follows. To change<br>tings]. |
| PSK                                                 |
| Auto                                                |
|                                                     |
|                                                     |
|                                                     |
| Change Settings                                     |
| Infinitionation                                     |
|                                                     |

7. Ellenőrizze az ügyfél hitelesítésének típusát, majd kattintson a Tovább> (Next>) gombra.

| A                  | uthentication Type Confirmation                  | ×   |
|--------------------|--------------------------------------------------|-----|
| 0000               | Check the authentication type, and click [Next]. |     |
| Constanting States | Authentication Type                              |     |
| Instructions       | <back next=""> Can</back>                        | cel |

8. Írja be a jelszót, majd kattintson a Tovább> (Next>) gombra.

Adja meg a hozzáférési ponthoz beállított hozzáférési kódot. A hozzáférési kód 8–63 karakterből álló karakterlánc vagy egy 64 jegyű hexadecimális érték lehet.

Ha nem ismeri a hozzáférési ponthoz tartozó jelszót, tekintse meg a hozzáférési ponthoz kapott kézikönyvet, vagy forduljon az eszköz gyártójához.

A rendszer automatikusan kiválasztja a TKIP (alapszintű titkosítás) vagy az AES (biztonságos titkosítás) beállítást a dinamikus titkosítás módjaként.

 Ha nem jelenik meg az Automatikus (Auto) lehetőség a Dinamikus titkosítás típusa: (Dynamic Encryption Type:) beállításnál, akkor válassza a TKIP (alapszintű titkosítás) (TKIP(Basic Encryption)) vagy az AES (biztonságos titkosítás) (AES(Secure Encryption)) lehetőséget.

| e.              |
|-----------------|
| Encryption Type |
|                 |

9. Kattintson a **Befejezés (Finish)** gombra.

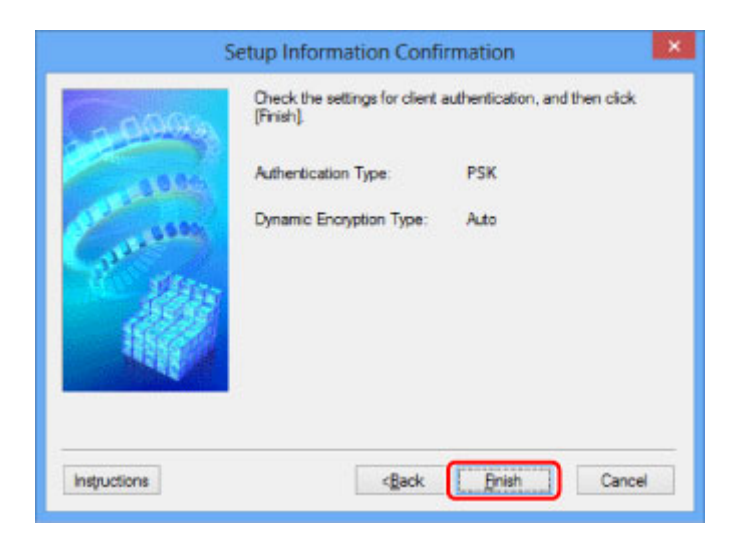

## >>>> Fontos

 Ha a nyomtató nem tud kommunikálni a számítógéppel a nyomtató titkosítási módjának átállítása után, akkor gondoskodjon arról, hogy a számítógép és a hozzáférési pont titkosítási módja megegyezzen a nyomtatón beállított titkosítással.

## **>>>>** Megjegyzés

 Amikor a hálózati beállításokat átmenetileg USB-kábelen keresztül változtatja meg, megváltozhat az alapértelmezett nyomtató. Ilyen esetben állítsa vissza a kiindulási helyzetet a Beállítás alapértelmezett nyomtatóként (Set as Default Printer) elemre kattintva.

# A Vezetékes LAN lap beállításainak megváltoztatása

### **Megjegyzés**

- Ez a képernyő lehet, hogy nem elérhető a használt nyomtatótól függően.
- A Vezetékes LAN (Wired LAN) lap beállításainak megváltoztatásához aktiválja a nyomtató vezetékes helyi hálózati beállítását.
- 1. Indítsa el az IJ Network Tool segédprogramot.
- 2. Jelölje ki a nyomtatót a Nyomtatók: (Printers:) listában.
- Válassza a Konfigurálás... (Configuration...) lehetőséget a Beállítások (Settings) menüben.
- 4. Kattintson a Vezetékes LAN (Wired LAN) fülre.

Megjelenik a Vezetékes LAN (Wired LAN) lap.

|           |           | comganation                                           |                     |
|-----------|-----------|-------------------------------------------------------|---------------------|
| Wired LAN | Admin P   | assword                                               |                     |
| Use the   | grinter w | ith wired LAN connection                              | _                   |
| TCP/IP    | Setup:    | Get IP address <u>automatical</u> Use next IP address | Y                   |
|           |           | JP Address:                                           | 172 . 16 . 2 . 173  |
|           |           | Subnet <u>M</u> ask:                                  | 255 . 255 . 255 . 0 |
|           |           | Default Gateway:                                      | 172 . 16 . 2 . 1    |
|           |           |                                                       |                     |
|           |           |                                                       |                     |
|           |           |                                                       |                     |
|           |           |                                                       |                     |
|           | _         |                                                       |                     |
|           |           |                                                       |                     |

A Vezetékes LAN (Wired LAN) lap részletes leírása a Vezetékes LAN lap című részben olvasható.

5. Módosítsa vagy erősítse meg a beállításokat.

Állítsa be a helyi hálózaton keresztül használni kívánt nyomtató IP-címét. Adjon meg egy, a hálózati környezetnek megfelelő értéket.

#### 6. Kattintson az **OK** gombra.

A konfiguráció módosítását követően képernyő jelenik meg, amelyen a rendszer az értékek jóváhagyását kéri, mielőtt a program elküldené a beállításokat a nyomtatónak. Ha az **Igen (Yes)** lehetőségre kattint, a program elküldi a beállításokat a nyomtatónak, és megjelenik az **Átvitt beállítások (Transmitted Settings)** képernyő.

# A Rendszergazdai jelszó lap beállításainak megváltoztatása

### **>>>>** Megjegyzés

- Elérési pont mód használata esetén nem lehet módosítani a beállításokat.
- 1. Indítsa el az IJ Network Tool segédprogramot.
- 2. Jelölje ki a nyomtatót a Nyomtatók: (Printers:) listában.
- Válassza a Konfigurálás... (Configuration...) lehetőséget a Beállítások (Settings) menüben.
- 4. Kattintson a Rendszergazdai jelszó (Admin Password) fülre.

Megjelenik a Rendszergazdai jelszó (Admin Password) lap.

|                           | Configuration | ×     |
|---------------------------|---------------|-------|
| Wreless LAN Admin Passwor | rd            |       |
| Password:                 |               |       |
| Password Confirmation:    |               |       |
|                           |               |       |
|                           |               |       |
|                           |               |       |
|                           |               |       |
| Instructions              | ОК С          | ancel |

A **Rendszergazdai jelszó (Admin Password)** lap részletes leírása a <u>Rendszergazdai jelszó lap</u> című részben olvasható.

5. Módosítsa vagy erősítse meg a beállításokat.

Rendszergazdai jelszó használatához jelölje be a **Rendszergazdai jelszó használata (Use admin password)** jelölőnégyzetet, és adjon meg egy jelszót.

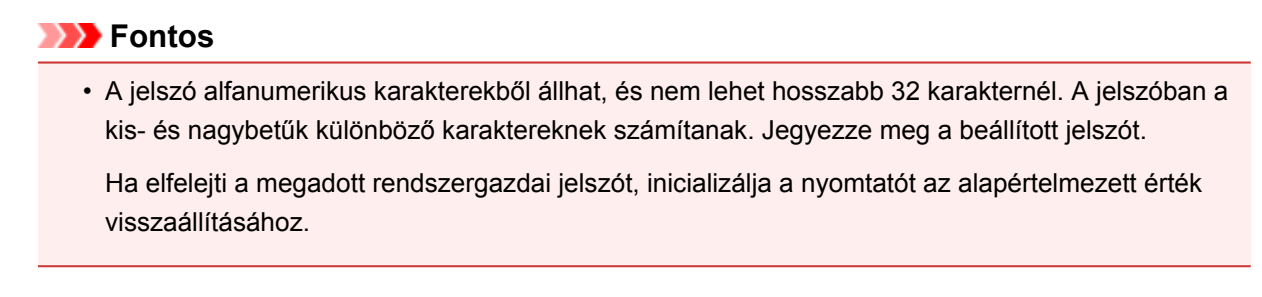

6. Kattintson az **OK** gombra.

Megerősítést kérő képernyő jelenik meg, mielőtt a program elküldi a beállításokat a nyomtatónak. Ha az **Igen (Yes)** lehetőségre kattint, a program elküldi a beállításokat a nyomtatónak, és megjelenik az **Átvitt beállítások (Transmitted Settings)** képernyő.

# A vezeték nélküli hálózat állapotának figyelése

### **Megjegyzés**

- Ez a képernyő lehet, hogy nem elérhető a használt nyomtatótól függően.
- Ha a készüléket vezetékes helyi hálózaton keresztül használja, akkor nincs lehetősége a hálózat állapotának figyelésére.
- 1. Indítsa el az IJ Network Tool segédprogramot.
- 2. Jelölje ki a nyomtatót a Nyomtatók: (Printers:) listában.
- 3. Válassza a Megjelenítés (View) menü Állapot (Status) pontját.

Megjeleníti az **Állapot (Status)** képernyőt, amelyen ellenőrizheti a nyomtató csatlakozási állapotát, illetve a kapcsolat teljesítményét.

|                          | Status |  |
|--------------------------|--------|--|
| Device Status: Available |        |  |
| Signal Strength:         |        |  |
| 81 %                     |        |  |
| Link Quality:            |        |  |
|                          |        |  |

#### >>>> Fontos

 Ha a megjelenített érték alacsony, helyezze közelebb a nyomtatót a vezeték nélküli hálózati eszközhöz.

4. Ha részletes mérési adatokra kíváncsi a kapcsolat teljesítményére vonatkozóan, kattintson a **Speciális mérés... (Advanced Measurement...)** elemre.

Megjelenik a Csatlakozás teljesítményének mérése (Connection Performance Measurement) képernyő.

5. Kattintson a Tovább> (Next>) gombra.

A mérés megkezdődik, majd a program megjeleníti az állapotadatokat. A mérés pár percet vesz igénybe.

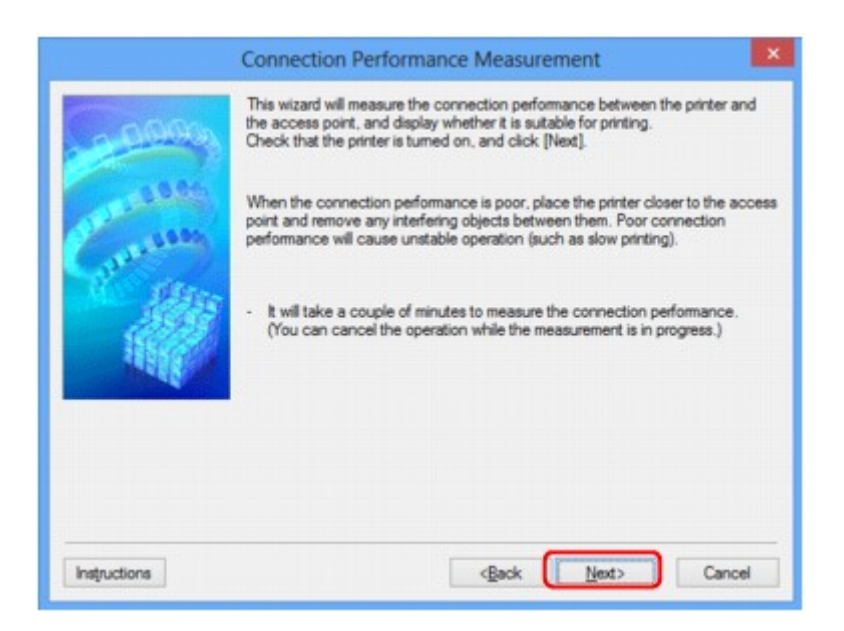

6. Ellenőrizze az állapotot.

Ha a mérés befejeződik, a program megjeleníti az állapotadatokat.

| Connection Performance Measure                         | ement 📉                            |
|--------------------------------------------------------|------------------------------------|
| The results are as follows.                            | and the Access Point:              |
| Click [Remeasurement] to measure the p<br>Instructions | erformance again.<br>Remeasurement |

Ha V jel látható A csatlakozás teljesítménye a nyomtató és a hozzáférési pont között: (Connection Performance between the Printer and the Access Point:) párbeszédpanelen, akkor a nyomtató képes kommunikálni a hozzáférési ponttal. Ha nincs ilyen jelölés, akkor a megjelenő megjegyzések és az alábbiak alapján érje el, hogy javuljon a kommunikációs kapcsolat állapota, majd kattintson a Mérés újra (Remeasurement) elemre.

- Győződjön meg arról, hogy a nyomtató és a hozzáférési pont távolsága nem haladja meg a vezeték nélküli kapcsolat hatósugarát, és az eszközök között nincs fizikai akadály.
- Bizonyosodjon meg arról, hogy nyomtató és a hozzáférési pont közötti távolság nem túl nagy. Ha túl messze vannak egymástól, csökkentse a köztük lévő távolságot (legalább 50 m-re/164 lábra).
- Győződjön meg arról, hogy nincs fizikai tárgy vagy akadály a nyomtató és a hozzáférési pont között.

A kapcsolat teljesítménye általában csökken, ha falon vagy födémen keresztül zajlik a kommunikáció. Úgy válassza meg az eszközök helyét, hogy kiküszöbölje az ilyen helyzeteket.

 Győződjön meg arról, hogy nincs interferenciát okozó rádiófrekvenciás eszköz sem a nyomtató, sem a hozzáférési pont közelében.

Előfordulhat, hogy a vezeték nélküli kapcsolat ugyanazt a frekvenciasávot használja, mint a mikrohullámú sütők vagy más rádióhullám-források. Igyekezzen a nyomtatót és a hozzáférési pontot távol helyezni az ilyen forrásoktól.

• Ellenőrizze, hogy a hozzáférési pont rádiófrekvenciás csatornája elég messze van-e más közeli hozzáférési pontok csatornájától.

Ha a hozzáférési pont rádiócsatornája nincs elég messze a közeli hozzáférési pontok csatornáitól, a kapcsolat teljesítménye instabil lehet. Mindenképpen olyan rádiócsatornát használjon, amelynél nem jelentkezik interferencia más hozzáférési pontokkal.

• Győződjön meg arról, hogy a nyomtató és a hozzáférési pont egymás felé van fordítva.

A kapcsolat teljesítményére hatással lehet a vezeték nélküli eszközök helyzete. Fordítsa olyan helyzetbe a hozzáférési pontot és a nyomtatót, hogy a lehető legjobb teljesítményt érje el.

• Ellenőrizze, hogy más számítógépek éppen nem hajtanak-e végre hozzáférési műveleteket a nyomtatón.

Ha a mérési eredmény 😢 jelet tartalmaz, ellenőrizze, hogy más számítógépek éppen nem hajtanak-e végre hozzáférési műveleteket a nyomtatón.

Ha a fentieket kipróbálva is megjelenik 🧐 jel, akkor fejezze be a mérést, majd az IJ Network Tool alkalmazást újraindítva kezdje elölről a mérést.

#### 7. Kattintson a Befejezés (Finish) gombra.

### **Megjegyzés**

 Ha bármilyen üzenet megjelenik a Teljes hálózati teljesítmény: (Overall Network Performance:) mezőben, helyezze át a készüléket és a hozzáférési pontot az útmutatásnak megfelelően a teljesítmény javítása céljából.

# A készülék hálózati beállításainak inicializálása

### >>>> Fontos

- Ne feledje, hogy az inicializálás törli a készülék összes hálózati beállítását, így előfordulhat, hogy a számítógépről hálózaton keresztül kezdeményezett nyomtatási, illetve beolvasási műveletek végrehajtása a továbbiakban nem lesz lehetséges. Ha hálózaton keresztül kívánja használni a készüléket, akkor a telepítést a Telepítő CD-ROM lemezről vagy a weboldalunkon olvasható útmutatásnak megfelelően hajtsa végre.
- 1. Indítsa el az IJ Network Tool segédprogramot.
- 2. Jelölje ki a nyomtatót a Nyomtatók: (Printers:) listában.
- Válassza a Karbantartás... (Maintenance...) lehetőséget a Beállítások (Settings) menüből.

Megjelenik a Karbantartás (Maintenance) képernyő.

4. Kattintson az Inicializálás (Initialize) gombra.

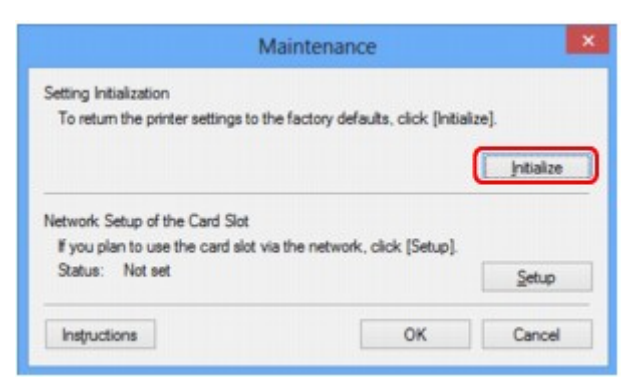

5. Ha megjelenik a jóváhagyást kérő képernyő, kattintson az Igen (Yes) gombra.

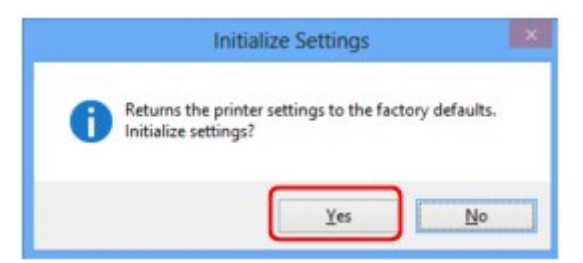

A nyomtató hálózati beállításainak inicializálása megtörtént.

Ne kapcsolja ki a nyomtatót az inicializálás futása közben.

Ha az inicializálás befejeződött, kattintson az **OK** gombra.

Ha az inicializálás vezeték nélküli helyi hálózati kapcsolat használata mellett zajlik, a folyamat megszakítja a kapcsolatot, ezért a beállítást a Telepítő CD-ROM lemezről vagy a weboldalunkon olvasható útmutatásnak megfelelően hajtsa végre.

# **>>>>** Megjegyzés

 A LAN-beállítások inicializálása után megváltoztathatja a nyomtató hálózati beállításait az IJ Network Tool használatával USB-kapcsolaton keresztül. Ha a Canon IJ Network Tool segédprogrammal kívánja beállítani a hálózati beállításokat, akkor előre aktiválja a vezeték nélküli helyi hálózatot.

# A módosított beállítások megtekintése

A **Megerősítés (Confirmation)** képernyő jelenik meg, ha módosította a nyomtató beállításait a **Konfigurálás (Configuration)** képernyőn. Ha az **Igen (Yes)** lehetőségre kattint a **Megerősítés (Confirmation)** képernyőn, az ekkor megjelenő képernyőn megtekintheti a módosított beállításokat.

| tem            | Setting Value |
|----------------|---------------|
| Admin Password | Use           |
| Admin Password | Set up        |

# Az IJ Network Tool hálózati kapcsolatainak képernyői

- Canon IJ Network Tool képernyő
- Konfigurálás képernyő
- Vezeték nélküli helyi hálózat lap
- Keresés képernyő
- WEP-adatok képernyő
- WPA/WPA2 adatok képernyő
- > Hitelesítés típusának megerősítése képernyő
- PSK: jelszó és dinamikus titkosítás beállítása képernyő
- Telepítési adatok jóváhagyása képernyő
- Vezetékes LAN lap
- Rendszergazdai jelszó lap
- Hálózati információk képernyő
- Hozzáférés-vezérlés lap
- Elérhető MAC-cím szerkesztése képernyő/Elérhető MAC-cím hozzáadása képernyő
- Elérhető IP-cím szerkesztése képernyő/Elérhető IP-cím hozzáadása képernyő

# Canon IJ Network Tool képernyő

Ez a szakasz a Canon IJ Network Tool képernyőn megjelenített elemeket és menüket mutatja be.

Elemek a Canon IJ Network Tool képernyőn

A Canon IJ Network Tool menüi

# Elemek a Canon IJ Network Tool képernyőn

A következő elem jelenik meg a Canon IJ Network Tool képernyőn.

| ters: |                       |                      |                           |
|-------|-----------------------|----------------------|---------------------------|
| ame   | Status                | Model                | Port Name                 |
| Canon | Available             | Canon                | CORAT SOUTHER             |
|       | to use is not detecte | d, refer to the [In: | tructions], and check the |

#### 1. Nyomtatók: (Printers:)

Megjelenik a nyomtató neve, állapota, a nyomtató modellneve, valamint a portnév.

Ha pipa látható a nyomtató mellett a **Név (Name)** listában, az azt jelzi, hogy az adott nyomtató van beállítva alapértelmezettként.

A konfigurációs változtatások a kijelölt nyomtatóra vonatkoznak.

#### 2. Frissítés (Update)

A rendszer ismét végrehajtja a nyomtatók keresését. Akkor kattintson erre a gombra, ha a célnyomtató nem látható.

### >>>> Fontos

- Ha az IJ Network Tool használatával szeretné megváltoztatni a nyomtató hálózati beállításait, akkor annak LAN-kapcsolattal kell csatlakoznia.
- Ha a névnél a Nincs illesztőprogram (No Driver) szöveg jelenik meg, társítani kell a portot a nyomtatóhoz.

Ha a nyomtatóillesztőhöz nincs hozzárendelve port

- · Ha az állapotnál a Nem található (Not Found) felirat látható, ellenőrizze a következőket:
  - Győződjön meg arról, hogy be van kapcsolva a hozzáférési pont.
  - Vezetékes helyi hálózat esetén győződjön meg arról, hogy a LAN-kábel megfelelően van csatlakoztatva.
- Ha a rendszer nem észleli a nyomtatót a hálózatban, bizonyosodjon meg arról, hogy a nyomtató be van kapcsolva, majd kattintson a Frissítés (Update) gombra. A nyomtatók

keresése több percet is igénybe vehet. Ha a nyomtató továbbra sem észlelhető, csatlakoztassa a készüléket USB-kábellel a számítógéphez, majd kattintson a **Frissítés (Update)** gombra.

 Ha másik számítógépről használja a nyomtatót, képernyő jelenik meg az erre vonatkozó információkkal.

#### Megjegyzés

 Ennek a gombnak ugyanaz a funkciója, mint a Megjelenítés (View) menü Frissítés (Refresh) pontjának.

#### 3. Konfigurálás... (Configuration...)

Ide kattintva megadhatja a kiválasztott nyomtató beállításait.

Konfigurálás képernyő

#### 🔊 Megjegyzés

- A Nem található (Not Found) állapotú nyomtatók nem konfigurálhatók.
- Ennek a gombnak ugyanaz a funkciója, mint a Beállítások (Settings) menü Konfigurálás... (Configuration...) parancsának.

### A Canon IJ Network Tool menüi

A következő menü jelenik meg a Canon IJ Network Tool képernyőn.

| nters: |                          |                 |                  |               |
|--------|--------------------------|-----------------|------------------|---------------|
| lame   | Status                   | Model           | Port N           | lame          |
| Canon  | Available                | Canon 💷         | . (18)           |               |
|        |                          | -               | Update           | Configuration |
|        | d to use is not detected | d, refer to the | Instructions], a | nd check the  |

#### 1. Fájl (File) menü

#### Kilépés (Exit)

Kilépés az IJ Network Tool alkalmazásból.

#### 2. Megjelenítés (View) menü

#### Állapot (Status)

Megjeleníti az **Állapot (Status)** képernyőt, amelyen ellenőrizheti a nyomtató csatlakozási állapotát, valamint a vezeték nélküli kommunikáció állapotát.

Elérési pont módban ez az elem szürkén jelenik meg, és a nyomtató kapcsolódási állapota nem ellenőrizhető.

Állapot képernyő

#### Frissítés (Refresh)

A legújabb adatokkal frissíti, majd megjeleníti a **Nyomtatók: (Printers:)** panel tartalmát a **Canon IJ Network Tool** képernyőn.

### >>>> Fontos

- Ha az IJ Network Tool használatával szeretné megváltoztatni a nyomtató hálózati beállításait, akkor annak LAN-kapcsolattal kell csatlakoznia.
- Ha a névnél a Nincs illesztőprogram (No Driver) szöveg jelenik meg, társítani kell a portot a nyomtatóhoz.

Ha a nyomtatóillesztőhöz nincs hozzárendelve port

- Ha az állapotnál a Nem található (Not Found) felirat látható, ellenőrizze a következőket:
  - · Győződjön meg arról, hogy be van kapcsolva a hozzáférési pont.
  - Vezetékes helyi hálózat esetén győződjön meg arról, hogy a LAN-kábel megfelelően van csatlakoztatva.
- Ha a rendszer nem észleli a nyomtatót a hálózatban, bizonyosodjon meg arról, hogy a nyomtató be van kapcsolva, majd válassza a Frissítés (Refresh) lehetőséget. A nyomtatók keresése több percet is igénybe vehet. Ha a nyomtató továbbra sem észlelhető, csatlakoztassa a készüléket USB-kábellel a számítógéphez, majd válassza a Frissítés (Refresh) lehetőséget.
- Ha másik számítógépről használja a nyomtatót, képernyő jelenik meg az erre vonatkozó információkkal.

### **>>>>** Megjegyzés

• Ennek a gombnak ugyanaz a funkciója, mint a **Canon IJ Network Tool** képernyő **Frissítés** (**Update**) elemének.

#### Hálózati információk (Network Information)

Megjeleníti a **Hálózati információk (Network Information)** képernyőt, amelyen ellenőrizheti a nyomtató és a számítógép hálózati beállításait.

#### Hálózati információk képernyő

#### Figyelmeztetés automatikus megjelenítése (Display Warning Automatically)

Be-, illetve kikapcsolja az utasítások képernyőjének automatikus megjelenítését.

Ha be van jelölve ez a menüpont, akkor utasításokat tartalmazó képernyő jelenik meg, ha van olyan port, amely nem érhető el nyomtatáshoz.

#### 3. Beállítások (Settings) menü

#### Konfigurálás... (Configuration...)

Megjeleníti a **Konfigurálás (Configuration)** képernyőt, amelyen megadhatók a kiválasztott nyomtató beállításai.

Konfigurálás képernyő

### **>>>>** Megjegyzés

 Ennek az elemnek ugyanaz a funkciója, mint a Canon IJ Network Tool képernyő Konfigurálás... (Configuration...) elemének.

#### A nyomtató váltása funkció bekapcsolása (Enable switch printer function)

Ha nem tudja használni a nyomtatót, használhatja ugyanazt a nyomtatót a hálózaton. Ha engedélyezi ezt a funkciót, és nem tudja használni a nyomtatót, megjelenik egy képernyő, amelyen megerősítheti, hogy elkezdi keresni az Ön nyomtatójával azonos nyomtatót. Kövesse a képernyőn megjelenő utasításokat.

#### Megjegyzés

• Ha ez a funkció engedélyezve van, a menüben pipa látható.

#### Port hozzárendelése... (Associate Port...)

Megjeleníti a **Port hozzárendelése (Associate Port)** képernyőt, és lehetősége nyílik port hozzárendelésére a nyomtatóhoz.

#### Port hozzárendelése képernyő

Ez a menüpont akkor érhető el, ha megjelenik a **Nincs illesztőprogram (No Driver)** felirat a kiválasztott nyomtatónál. A nyomtató port hozzárendelésével válik használhatóvá.

#### Karbantartás... (Maintenance...)

Megjeleníti a **Karbantartás (Maintenance)** képernyőt, amelyen visszaállíthatja a nyomtató hálózati beállításait a gyári alapértékekre, és csatlakoztathatja a kártyanyílást hálózati meghajtóként.

#### Karbantartás képernyő

#### A nyomtató vezeték nélküli hálózatának beállítása... (Set up printer's wireless LAN...)

Az elérési pont mód beállításai módosíthatók. Kövesse a képernyőn megjelenő utasításokat a beállítások megadásához.

Ha módosítja a **Titkosítási mód: (Encryption Method:)** és a **Jelszó: (Password:)** beállítást **A nyomtató vezeték nélküli hálózatának beállítása (Set up printer's wireless LAN)** képernyőn, az új beállításokat alkalmazza a rendszer a nyomtatóbeállításokra.

#### Megjegyzés

 Ez a funkció csak a vezeték nélküli helyi hálózattal kompatibilis számítógép használata esetén áll rendelkezésre.

#### 4. Súgó (Help) menü

#### Utasítások (Instructions)

Megjeleníti ezt a kézikönyvet.

#### Névjegy (About)

Megjeleníti az IJ Network Tool verzióadatait.

# Konfigurálás képernyő

Lehetősége van módosítani a Canon IJ Network Tool képernyőn kijelölt nyomtató konfigurációját.

Kattintson a lapfülre a beállítások módosítását lehetővé tévő lap kijelöléséhez.

A következő példaképernyőn beállítás megváltoztatása látható a Vezeték nélküli helyi hálózat (Wireless LAN) lapon.

### **Megjegyzés**

• Ez a képernyő lehet, hogy nem elérhető a használt nyomtatótól függően.

| Vireless LAN Admir              | n Passwor      | rd                                        |                    |                             |
|---------------------------------|----------------|-------------------------------------------|--------------------|-----------------------------|
| Use the printer w Network Type: | rith wireles   | IS LAN connection                         |                    |                             |
| SSID:                           |                | NOT REAL FOR                              |                    | Search                      |
| Encryption                      | Method:        | Use WEP                                   | ~                  | Configuration.              |
| TCP/IP Setup:                   | ⊛ Get<br>⊖ Use | t IP address automat<br>e next IP address | ically             |                             |
|                                 |                |                                           |                    |                             |
|                                 | IP /           | Address                                   | 172 . 1            | 6 . 2 . 172                 |
|                                 | IP /<br>Sub    | Address:<br>onet <u>M</u> ask:            | 172 . 1<br>255 . 2 | 6 . 2 . 172<br>55 . 255 . 0 |

- Az egyes lapok részletes leírása az alábbiakban olvasható.
- Vezeték nélküli helyi hálózat lap
- Vezetékes LAN lap
- Rendszergazdai jelszó lap

# Vezeték nélküli helyi hálózat lap

### **>>>>** Megjegyzés

• Ez a képernyő lehet, hogy nem elérhető a használt nyomtatótól függően.

Lehetővé teszi a vezeték nélküli helyi hálózati kapcsolat beállítását a nyomtatón.

A Vezeték nélküli helyi hálózat (Wireless LAN) lap megjelenítéséhez kattintson a Konfigurálás (Configuration) képernyőn található Vezeték nélküli helyi hálózat (Wireless LAN) lapfülre.

| ess LAN Admir       | h Password                                                                                           |                                                                             |
|---------------------|----------------------------------------------------------------------------------------------------|-----------------------------------------------------------------------------|
| Use the grinter w   | ith wireless LAN connection                                                                          |                                                                             |
| Network Type:       |                                                                                                    |                                                                             |
| Infrastructu        | re                                                                                                   |                                                                             |
|                     | _                                                                                                    |                                                                             |
|                     |                                                                                                    |                                                                             |
| SSID                | ALC: NO DECIDENT                                                                                     | Search                                                                      |
| SSID:               | and the second                                                                                       | Search                                                                      |
| SSID:               | Method: Use WEP                                                                                      | Search<br>Configuration                                                     |
| SSID:<br>Encryption | Method: Use WEP                                                                                      | Configuration                                                               |
| SSID:<br>Encryption | Method: Use WEP  Get IP address gutomatica  Use next IP address                                      | Configuration                                                               |
| SSID:<br>Encryption | Method: Use WEP<br>Get IP address gutomatics<br>Use next IP address<br>IP Address:                   | Search<br>Configuration<br>ally<br>172 . 16 . 2 . 172                       |
| SSID:<br>Encryption | Method: Use WEP<br>© Get IP address gutomatica<br>Use next IP address<br>IP Address:<br>Subnet Mask: | Search<br>Configuration<br>aly<br>172 . 16 . 2 . 172<br>255 . 255 . 255 . 0 |

#### 1. Hálózat típusa: (Network Type:)

Az aktuálisan kiválasztott vezeték nélküli helyi hálózati módot jeleníti meg.

#### Infrastruktúra (Infrastructure)

A nyomtatót hozzáférési ponton keresztül csatlakoztatja a vezeték nélküli helyi hálózathoz.

#### Elérési pont mód (Access point mode)

Vezeték nélkül kommunikáló külső eszközöket (például számítógépet, okostelefont vagy táblagépet) csatlakoztat a nyomtatóhoz, hozzáférési pontként használva azt.

### Megjegyzés

- Ha az Elérési pont mód (Access point mode) beállítás látható a Hálózat típusa: (Network Type:) területen, akkor nem módosíthatja a Vezeték nélküli helyi hálózat (Wireless LAN) lapon vagy a Rendszergazdai jelszó (Admin Password) lapon lévő beállításokat.
- A beállítást a Beállítások (Settings) menü A nyomtató vezeték nélküli hálózatának beállítása... (Set up printer's wireless LAN...) parancsával végezheti el, ha a nyomtatót elérési pont módban használja.

A használt nyomtatótól függően a beállításokat a kezelőpanelen is módosíthatja.

#### 2. SSID:

Az aktuálisan használt vezeték nélküli helyi hálózat nevét (SSID) mutatja.

Elérési pont módban a nyomtató elérésipont-nevét (SSID) mutatja.

Kezdeti beállításként a rendszer egyedi értéket jelenít meg.

### 🄊 Megjegyzés

 Adja meg a hozzáférési ponton megadott SSID azonosítót. Az SSID-ben a kis- és nagybetűk különböző karaktereknek számítanak.

#### 3. Keresés... (Search...)

Megjelenik a Keresés (Search) képernyő, amelyen kijelölheti a csatlakozásra kijelölt hozzáférési pontot.

Keresés képernyő

#### **>>>>** Megjegyzés

 Ha az IJ Network Tool helyi hálózaton fut, a gomb szürke, és nem érhető el. Átmenetileg csatlakoztassa a nyomtatót és a számítógépet USB-kábellel a beállítások megváltoztatásához.

### 4. Titkosítási mód: (Encryption Method:)

Itt választhatja ki a vezeték nélküli LAN-on keresztül használt titkosítási módot.

#### Nincs (Do not use)

Ennek kiválasztásával kikapcsolja a titkosítást.

#### WEP használata (Use WEP)

Az adatátvitel titkosítása a felhasználó által megadott WEP kulcs segítségével történik.

Ha nincs beállítva WEP kulcs, automatikusan megjelenik a **WEP-adatok (WEP Details)** képernyő. Korábban megadott WEP-beállítások megváltoztatásához kattintson a **Konfigurálás... (Configuration...)** gombra a képernyő megjelenítéséhez.

A WEP részletes beállításainak megváltoztatása

#### WPA/WPA2 használata (Use WPA/WPA2)

Az adatátvitel titkosítása a felhasználó által megadott WPA/WPA2 kulcs segítségével történik.

Ez nagyobb biztonságot ad, mint a WEP.

Ha nincs beállítva WPA/WPA2 kulcs, automatikusan megjelenik a **Hitelesítés típusának megerősítése (Authentication Type Confirmation)** képernyő. A korábban megadott WPA/WPA2beállítások megváltoztatásához nyissa meg a **WPA/WPA2 adatok (WPA/WPA2 Details)** képernyőt a **Konfigurálás... (Configuration...)** gombra kattintva.

A részletes WPA/WPA2-adatok módosítása

#### 5. Konfigurálás... (Configuration...)

Megjelenik a részletes beállítások képernyője. Itt ellenőrizheti, illetve módosíthatja a **Titkosítási mód:** (Encryption Method:) pontnál megadott WEP- vagy WPA/WPA2-kulcsot.

#### A WEP beállításával kapcsolatos részleteket lásd:

A WEP részletes beállításainak megváltoztatása

# A WPA/WPA2 beállításával kapcsolatos részleteket lásd:

A részletes WPA/WPA2-adatok módosítása

#### 6. TCP/IP beállítása: (TCP/IP Setup:)

Beállítja a helyi hálózaton keresztül használni kívánt nyomtató IP-címét. Adjon meg egy, a hálózati környezetnek megfelelő értéket.
#### IP-cím automatikus megszerzése (Get IP address automatically)

Válassza ezt a lehetőséget, ha DHCP-kiszolgáló által automatikusan hozzárendelt IP-címet szeretne használni. Ez csak akkor működik, ha engedélyezve van a DHCP-kiszolgálói funkció a vezeték nélküli helyi hálózati útválasztón.

#### A következő IP-cím használata (Use next IP address)

Ha a nyomtató rendszerkörnyezete nem kínál DHCP-kiszolgálói funkciót, vagy ha adott IP-címet kíván beállítani, ennek a beállításnak a segítségével adhat meg rögzített IP-címet.

# Keresés képernyő

# **Megjegyzés**

• Ez a képernyő lehet, hogy nem elérhető a használt nyomtatótól függően.

Az észlelt hozzáférési pontok szerepelnek a listán.

|                              |                                    | Search                                       |         | ×        |
|------------------------------|------------------------------------|----------------------------------------------|---------|----------|
| The followin<br>Select the a | ng access point<br>access point to | s were detected.<br>connect to, and click [S | et].    |          |
| Detected A                   | ccess Points:                      |                                              |         |          |
| Strength                     | Encryption                         | Access Point Nam                             | Channel | ^        |
| T.                           | WEP                                | SCORES.                                      | 11.00   |          |
| T.                           | WPA/WPA2                           | Righteria:                                   | 1       | ~        |
|                              |                                    |                                              | Updat   | <u> </u> |
|                              | 105                                |                                              |         | _        |
| Instruction                  | 18                                 | Set                                          | Cance   | el       |

#### 1. Észlelt hozzáférési pontok: (Detected Access Points:)

Itt ellenőrizheti a hozzáférési pont jelerősségét, a titkosítás típusát, a hozzáférési pont nevét és a rádiócsatornát.

#### Fontos

 Ha védelem nélküli hálózathoz csatlakozik, előfordulhat, hogy adatai, többek között személyes adatai is, harmadik fél kezébe kerülnek.

## **>>>>** Megjegyzés

• A jelerősség megjelenítése a következők szerint történik.

Til : jó

🚡 : közepes

🚡 : gyenge

• A titkosítás típusának megjelenítése a következők szerint történik.

Üres: nincs titkosítás

WEP: WEP beállítva

WPA/WPA2: WPA/WPA2 beállítva

#### 2. Frissítés (Update)

Ide kattintva frissítheti a hozzáférési pontok listáját, ha a kívánt hozzáférési pont nem szerepel benne.

Ha a kívánt hozzáférési pont rejtett módra van állítva, akkor a **Mégse (Cancel)** gombra kattintva lépjen vissza az előző képernyőre, majd a **Vezeték nélküli helyi hálózat (Wireless LAN)** lap **SSID:** mezőjében adja meg a hozzáférési pont SSID azonosítóját.

Vezeték nélküli helyi hálózat lap

# 🄊 Megjegyzés

 A kívánt hozzáférési pont észlelésekor győződjön meg arról, hogy a hozzáférési pont be van kapcsolva.

# 3. Beállítás (Set)

lde kattintva megadhatja a hozzáférési pont SSID azonosítóját a **Vezeték nélküli helyi hálózat** (Wireless LAN) lap SSID: mezőjében.

# **Megjegyzés**

- Ha a kijelölt hozzáférési pont titkosítást használ, a WEP-adatok (WEP Details) vagy a WPA/ WPA2 adatok (WPA/WPA2 Details) képernyő jelenik meg. Ilyen esetben úgy adja meg az adatokat, hogy az eszköz a hozzáférési ponttal megegyező titkosítási beállításokat használjon.
- A jelen készülék által nem használható hozzáférési pontok (köztük a más titkosítási módot használók is) szürkén jelennek meg, és nem konfigurálhatók.

# WEP-adatok képernyő

# **Megjegyzés**

• Ez a képernyő lehet, hogy nem elérhető a használt nyomtatótól függően.

Adja meg a nyomtató WEP beállításait.

| ٧               | VEP Details | × |
|-----------------|-------------|---|
| P <u>K</u> ey:  |             |   |
| Key Length:     | 128bit      |   |
| Key Eormat:     | ASCII       | ; |
| Key [D:         | 1           | " |
| Authentication: | Auto        |   |

## **Megjegyzés**

A nyomtató jelszavának (WEP kulcsának) módosítása esetén a hozzáférési pont jelszavát (WEP kulcsát) is ugyanúgy módosítani kell.

#### 1. WEP-kulcs: (WEP Key:)

Adja meg azt a kulcsot, amely a hozzáférési ponthoz is be van állítva.

A megadható karakterek száma és típusa a kulcshossz és a kulcsformátum kombinációjától függ.

|                            |                     | Kulcshossz (   | Key Length)      |
|----------------------------|---------------------|----------------|------------------|
|                            |                     | 64 bit (64bit) | 128 bit (128bit) |
| Kulcsformátum (Key Format) | ASCII               | 5 karakter     | 13 karakter      |
|                            | Hexadecimális (Hex) | 10 jegyű       | 26 jegyű         |

## 2. Kulcshossz: (Key Length:)

Válassza vagy a 64 bit (64bit), vagy a 128 bit (128bit) lehetőséget.

## 3. Kulcsformátum: (Key Format:)

Válassza az ASCII vagy a Hexadecimális (Hex) értéket.

## 4. Kulcsazonosító: (Key ID:)

Válassza ki azt a kulcsazonosítót, amely a hozzáférési ponthoz be van állítva.

#### 5. Hitelesítés: (Authentication:)

Válassza ki azt a hitelesítési módot, amellyel hitelesíteni szeretné a nyomtató hozzáférési ponthoz való hozzáférését.

Válassza az Automatikus (Auto), a Nyílt rendszer (Open System) vagy a Megosztott kulcs (Shared Key) lehetőséget.

# WPA/WPA2 adatok képernyő

# **Megjegyzés**

• Ez a képernyő lehet, hogy nem elérhető a használt nyomtatótól függően.

Megadhatja a nyomtató WPA/WPA2-beállításait.

A képernyőn megjelenő érték különbözhet az aktuális beállításoktól függően.

| WPA/                                                              | WPA2 Detail                   | ls 🗙                    |    |
|-------------------------------------------------------------------|-------------------------------|-------------------------|----|
| The current settings for client a the settings, click [Change Set | authentication are<br>tings]. | e as follows. To change |    |
| Authentication Type:                                              | PSK                           |                         | ۰, |
| Dynamic Encryption Type:                                          | Auto                          |                         | -2 |
|                                                                   | ſ                             | Channe Settions         |    |
| Instructions                                                      | U                             | OK                      | ľ  |
| anayout ta                                                        |                               | <u>or</u>               |    |

## 1. Hitelesítés típusa: (Authentication Type:)

Megjeleníti az ügyfél-azonosításhoz használt hitelesítés típusát. Ez a készülék támogatja a PSK hitelesítési módot.

#### 2. Dinamikus titkosítás típusa: (Dynamic Encryption Type:)

Megjeleníti a dinamikus titkosítási módot.

#### 3. Beállítások módosítása... (Change Settings...)

Megjeleníti a Hitelesítés típusának megerősítése (Authentication Type Confirmation) képernyőt.

Hitelesítés típusának megerősítése képernyő

# Hitelesítés típusának megerősítése képernyő

# **Megjegyzés**

• Ez a képernyő lehet, hogy nem elérhető a használt nyomtatótól függően.

Itt látható az ügyfél-hitelesítéshez használt hitelesítés típusa.

|                          | Authentication Type Confirmation                 | ×        |
|--------------------------|--------------------------------------------------|----------|
| -0000                    | Check the authentication type, and click [Next]. |          |
| Concession of the second | Authentication Type                              | <b>_</b> |
|                          |                                                  |          |
| Instructions             | <back next=""> Can</back>                        | cel      |

# 1. Hitelesítés típusa (Authentication Type)

Itt látható az ügyfél-hitelesítéshez használt hitelesítés típusa.

#### PSK

Ez a készülék támogatja a PSK hitelesítési módot.

Ez a PSK hitelesítési típus jelszó használatán alapul.

# PSK: jelszó és dinamikus titkosítás beállítása képernyő

# **Megjegyzés**

• Ez a képernyő lehet, hogy nem elérhető a használt nyomtatótól függően.

Adja meg a jelszót, és válassza ki a dinamikus titkosítási módot.

| a sumara a |                         |
|------------|-------------------------|
| 1111       | Bassphrase:             |
|            | Dynamic Encryption Type |
|            | . Arto                  |

#### 1. Jelszó: (Passphrase:)

Adja meg a hozzáférési ponthoz beállított hozzáférési kódot. A hozzáférési kód 8–63 karakterből álló karakterlánc vagy egy 64 jegyű hexadecimális érték lehet.

Ha nem ismeri a hozzáférési ponthoz tartozó jelszót, tekintse meg a hozzáférési ponthoz kapott kézikönyvet, vagy forduljon az eszköz gyártójához.

## 2. Dinamikus titkosítás típusa (Dynamic Encryption Type)

A rendszer automatikusan kiválasztja a TKIP (alapszintű titkosítás) vagy az AES (biztonságos titkosítás) beállítást a dinamikus titkosítás módjaként.

# Telepítési adatok jóváhagyása képernyő

# >>>> Megjegyzés

• Ez a képernyő lehet, hogy nem elérhető a használt nyomtatótól függően.

Megjeleníti az ügyfél-azonosításhoz használt beállításokat.

Ellenőrizze a beállításokat, és kattintson a Befejezés (Finish) gombra.

|              | Setup Information Confi                             | irmation                       | × |
|--------------|-----------------------------------------------------|--------------------------------|---|
| 0000         | Oneck the settings for client [Finish].             | authentication, and then click |   |
| 10.05        | Authentication Type:                                | PSK                            |   |
| Gran         | Dynamic Encryption Type:                            | Auto                           |   |
| Instructions | <back< td=""><td>Enish Cancel</td><td></td></back<> | Enish Cancel                   |   |

# Vezetékes LAN lap

# **Megjegyzés**

• Ez a képernyő lehet, hogy nem elérhető a használt nyomtatótól függően.

Lehetővé teszi a nyomtató vezetékes helyi hálózati kapcsolatának beállítását.

A Vezetékes LAN (Wired LAN) lap megjelenítéséhez kattintson a Konfigurálás (Configuration) képernyőn található Vezetékes LAN (Wired LAN) lapfülre.

| JP Address:       172 . 16 . 2 . 173         Subnet Mask:       255 . 255 . 255 . 0         Default Gaterway:       172 . 16 . 2 . 1 | for hir belop. | <ul> <li>Get IP address automat</li> <li>Use next IP address</li> </ul> | ically              |
|----------------------------------------------------------------------------------------------------|----------------|-------------------------------------------------------------------------|---------------------|
| Subnet <u>Mark</u> : 255 , 255 , 0<br>Default Gateway: 172 , 16 , 2 , 1                                                              |                | IP Address:                                                             | 172 . 16 . 2 . 173  |
| Default Gateway: 172 . 16 . 2 . 1                                                                                                    |                | Subnet Mask:                                                            | 255 . 255 . 255 . 0 |
|                                                                                                    |                | Default Gateway.                                                        | 172 . 16 . 2 . 1    |
|                                                                                                    |                |                                                                         |                     |

# 1. TCP/IP beállítása: (TCP/IP Setup:)

Beállítja a helyi hálózaton keresztül használni kívánt nyomtató IP-címét. Adjon meg egy, a hálózati környezetnek megfelelő értéket.

#### IP-cím automatikus megszerzése (Get IP address automatically)

Válassza ezt a lehetőséget, ha DHCP-kiszolgáló által automatikusan hozzárendelt IP-címet szeretne használni. Ez csak akkor működik, ha engedélyezve van a DHCP-kiszolgálói funkció az útválasztón.

#### A következő IP-cím használata (Use next IP address)

Ha a nyomtató rendszerkörnyezete nem kínál DHCP-kiszolgálói funkciót, vagy ha adott IP-címet kíván beállítani, ennek a beállításnak a segítségével adhat meg rögzített IP-címet.

# Rendszergazdai jelszó lap

Adja meg azt a jelszót a nyomtatóhoz, amelynek megadását követően a megfelelő személyek telepítési és konfigurálási műveleteket hajthatnak végre.

A Rendszergazdai jelszó (Admin Password) lap megjelenítéséhez kattintson a Konfigurálás (Configuration) képernyőn található Rendszergazdai jelszó (Admin Password) lapfülre.

| Configuration               | ×      | -   |
|-----------------------------|--------|-----|
| Wireless LAN Admin Password |        |     |
| Use admin password          |        | - 1 |
| Password:                   |        | - 2 |
| Password Confirmation:      |        | -   |
|                             |        | - 3 |
|                             |        |     |
|                             |        |     |
|                             |        |     |
|                             |        |     |
|                             |        |     |
| Instructions                | Cancel |     |

# 1. Rendszergazdai jelszó használata (Use admin password)

Beállíthat egy rendszergazdai jelszót, amely lehetővé teszi a részletes beállítások megadását és módosítását. Ha használni szeretné ezt a funkciót, jelölje be ezt a jelölőnégyzetet, és adjon meg egy jelszót.

# 2. Jelszó: (Password:)

lde írja be a jelszót.

## 3. Jelszó megerősítése: (Password Confirmation:)

Írja be a jelszót még egyszer.

# >>>> Fontos

 Ha elfelejti a megadott rendszergazdai jelszót, inicializálja a nyomtatót az alapértelmezett érték visszaállításához.

# Hálózati információk képernyő

Megjeleníti a nyomtatókhoz és a számítógépekhez megadott hálózati beállításokat.

A Hálózati információk (Network Information) képernyő megjelenítéséhez válassza a Megjelenítés (View) menü Hálózati információk (Network Information) elemét.

| Network information                                                                                         |   |
|----------------------------------------------------------------------------------------------------|---|
| Network Information                                                                                         | ^ |
| General Info.                                                                                               |   |
| (01)Date.<br>(02)Model<br>(03)Printer<br>(04)BJNP Port Name.<br>(05)Scanner<br>(05)Scanner<br>(06)Card Slot |   |
| Application Info.                                                                                           | ~ |
| ¢ >                                                                                                    | - |
| Instructions OK Copy Al Informatio                                                                          | n |
|                                                                                                    |   |

# 1. **OK**

Megnyitja a Canon IJ Network Tool képernyőt.

# 2. Összes információ másolása (Copy All Information)

Ez a funkció a megjelenített összes hálózati információt a vágólapra másolja.

# Hozzáférés-vezérlés lap

# **Megjegyzés**

• Ez a képernyő lehet, hogy nem elérhető a használt nyomtatótól függően.

Lehetősége van regisztrálni számítógépek, illetve hálózati eszközök MAC- vagy IP-címét a hozzáférés engedélyezése érdekében.

A Hozzáférés-vezérlés (Access Control) lap megjelenítéséhez kattintson a Konfigurálás (Configuration) képernyőn található Hozzáférés-vezérlés (Access Control) lapfülre.

| Wreless LAN Wred LAN Acces                                 | s Control           | Admin Pes | isword |   |
|------------------------------------------------------------|---------------------|-----------|--------|---|
| Printer Access Control Type:                               | N                   | AC Addres | ſ      | * |
| Enable printer access control<br>Accessible MAC Addresses: | ( <u>M</u> AC addre | ss)       |        |   |
| MAC Address                                                | Com                 | nent      |        |   |
|                                                            |                     |           |        |   |

## 1. Nyomtatóhozzáférés-vezérlés típusa: (Printer Access Control Type:)

Válassza ki azt a hozzáférés-vezérlési típust, amellyel szabályozni kívánja a hálózathoz csatlakoztatott nyomtató elérését a számítógépek és hálózati eszközök esetében.

Előfordulhat, hogy a beállítási elemek eltérnek – a választott hozzáférés-vezérlési módtól függően.

MAC-cím választásakor

P-cím választásakor

# MAC-cím választásakor

Az elérhető számítógépeket, illetve hálózati eszközöket MAC-címük azonosítja. A listában MAC-címükkel együtt szereplő számítógépek és hálózati eszközök hozzáférése engedélyezett.

| Areless LAN Wred LAN Acco                                 | ess Control             | dmin Password |   |     |
|-----------------------------------------------------------|-------------------------|---------------|---|-----|
| Printer Access Control Type:                              | MA                      | C Address     | ¥ |     |
| Enable printer access contro<br>Accessible MAC Addresses: | ol( <u>M</u> AC address | )             |   | - 1 |
| MAC Address                                               | Сопте                   | nt            |   |     |
|                                                           |                         |               |   | -2  |

# 1. Nyomtatóhozzáférés-vezérlés engedélyezése (MAC-cím) (Enable printer access control(MAC address))

Kijelölése esetén a nyomtatóhoz való hozzáférés vezérlése MAC-cím alapján történik.

## **Megjegyzés**

 A két hozzáférés-vezérlési típus (azaz a MAC-címen, illetve az IP-címen alapuló) egyidejűleg is engedélyezhető.

Egy hozzáférés-vezérlési típus mindaddig aktív marad, amíg a **Nyomtatóhozzáférés-vezérlés** engedélyezése (Enable printer access control) jelölőnégyzet be van jelölve, függetlenül a **Nyomtatóhozzáférés-vezérlés típusa: (Printer Access Control Type:)** mezőben aktuálisan kijelöltként megjelenő típustól.

 Ha mindkét hozzáférés-vezérlési típus egyidejűleg engedélyezve van, azok a számítógépek és hálózati eszközök rendelkeznek hozzáféréssel a nyomtatóhoz, amelyek címe a két lista valamelyikén szerepel.

## 2. Elérhető MAC-címek: (Accessible MAC Addresses:)

Megjeleníti a regisztrált MAC-címeket és az esetleges megjegyzéseket.

## 3. Szerkesztés... (Edit...)

Megjelenik az Elérhető MAC-cím szerkesztése (Edit Accessible MAC Address) képernyő, amelyen szerkeszthető az Elérhető MAC-címek: (Accessible MAC Addresses:) mezőben kiválasztott beállítás.

Elérhető MAC-cím szerkesztése képernyő/Elérhető MAC-cím hozzáadása képernyő

## 4. Hozzáadás... (Add...)

Megjelenik az **Elérhető MAC-cím hozzáadása (Add Accessible MAC Address)** képernyő, amelyen regisztrálni lehet a számítógép, illetve hálózati eszköz MAC-címét a nyomtató hálózati eléréséhez.

## >>>> Fontos

 Vegye fel az összes olyan számítógép és hálózati eszköz MAC-címét, amelyről hozzáférést kíván biztosítani a nyomtatóhoz. A nyomtatót nem lehet elérni olyan számítógépről, illetve hálózati eszközről, amely nem szerepel a listán.

# 5. Törlés (Delete)

Törli a kijelölt MAC-címet a listáról.

# IP-cím választásakor

Az elérhető számítógépeket, illetve hálózati eszközöket IP-címük azonosítja. A listában IP-címükkel együtt szereplő számítógépek és hálózati eszközök hozzáférése engedélyezett.

| Configu                                  | ration          |     |
|------------------------------------------|-----------------|-----|
| Wreless LAN Wred LAN Access Control      | Admin Password  |     |
| Printer Access Control Type:             | P Address 🗸 🗸 🗸 |     |
| Enable printer access control()P address | )               | - 1 |
| Accessible IP Addresses:                 |                 |     |
| IP Address                               | Comment         |     |
|                                          |                 |     |
|                                          |                 |     |
|                                          |                 | -   |
|                                          |                 |     |
|                                          |                 |     |
| Ēd                                       | tAddDelete      | - 5 |
|                                          |                 | -4  |
| Instructions                             | OK Oancel       | -   |

# 1. Nyomtatóhozzáférés-vezérlés engedélyezése (IP-cím) (Enable printer access control(IP address))

Kijelölése esetén a nyomtatóhoz való hozzáférés vezérlése IP-cím alapján történik.

## **Megjegyzés**

 A két hozzáférés-vezérlési típus (azaz a MAC-címen, illetve az IP-címen alapuló) egyidejűleg is engedélyezhető.

Egy hozzáférés-vezérlési típus mindaddig aktív marad, amíg a **Nyomtatóhozzáférés-vezérlés** engedélyezése (Enable printer access control) jelölőnégyzet be van jelölve, függetlenül a **Nyomtatóhozzáférés-vezérlés típusa: (Printer Access Control Type:)** mezőben aktuálisan kijelöltként megjelenő típustól.

 Ha mindkét hozzáférés-vezérlési típus egyidejűleg engedélyezve van, azok a számítógépek és hálózati eszközök rendelkeznek hozzáféréssel a nyomtatóhoz, amelyek címe a két lista valamelyikén szerepel.

## 2. Elérhető IP-címek: (Accessible IP Addresses:)

Megjeleníti a regisztrált IP-címeket és az esetleges megjegyzéseket.

#### 3. Szerkesztés... (Edit...)

Megjelenik az Elérhető IP-cím szerkesztése (Edit Accessible IP Address) képernyő, ahol szerkesztheti az Elérhető IP-címek: (Accessible IP Addresses:) résznél kiválasztott beállításokat.

Elérhető IP-cím szerkesztése képernyő/Elérhető IP-cím hozzáadása képernyő

#### 4. Hozzáadás... (Add...)

Megjelenik az **Elérhető IP-cím hozzáadása (Add Accessible IP Address)** képernyő, amelyen regisztrálni lehet a számítógép, illetve hálózati eszköz IP-címét a nyomtató hálózati eléréséhez.

## >>>> Fontos

- Vegye fel az összes olyan számítógép és hálózati eszköz IP-címét, amelyről hozzáférést kíván biztosítani a nyomtatóhoz. A nyomtatót nem lehet elérni olyan számítógépről, illetve hálózati eszközről, amely nem szerepel a listán.
- Legfeljebb 16 IP-címet lehet regisztrálni. A Tartomány megadása funkció segítségével megadott IP-címek egyetlen címnek számítanak. Ha 17 vagy több IP-címet kíván regisztrálni, használja a Tartomány megadása funkciót.

## 5. Törlés (Delete)

Törli a kijelölt IP-címet a listáról.

# Elérhető MAC-cím szerkesztése képernyő/Elérhető MAC-cím hozzáadása képernyő

# **>>>>** Megjegyzés

• Ez a képernyő lehet, hogy nem elérhető a használt nyomtatótól függően.

A fejezetben látható képernyőképek az Elérhető MAC-cím hozzáadása (Add Accessible MAC Address) képernyőre vonatkoznak.

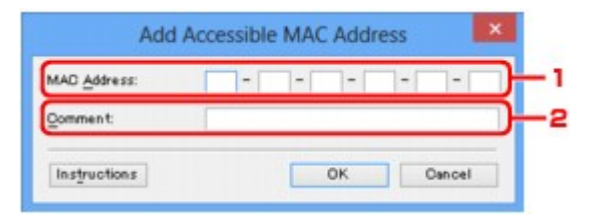

# 1. MAC-cím: (MAC Address:)

Hozzáférés biztosításához adja meg a számítógép, illetve hálózati eszköz MAC-címét.

# 2. Megjegyzés: (Comment:)

Kiegészítésként lehetősége van megadni az eszköz azonosítását megkönnyítő bármilyen adatot – például a számítógép nevét.

## Fontos

• A megjegyzések kizárólag a megadásukhoz használt számítógépen jelennek meg.

# Elérhető IP-cím szerkesztése képernyő/Elérhető IP-cím hozzáadása képernyő

# **Megjegyzés**

• Ez a képernyő lehet, hogy nem elérhető a használt nyomtatótól függően.

A fejezetben látható képernyőképek a Elérhető IP-cím hozzáadása (Add Accessible IP Address) képernyőre vonatkoznak.

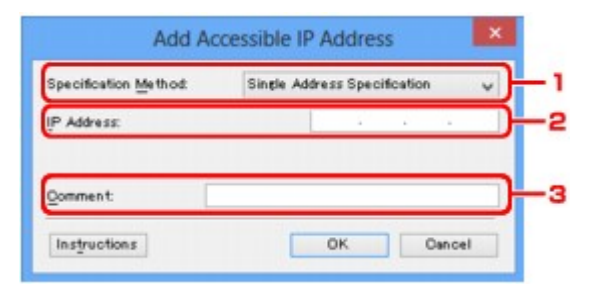

# 1. Megadási módszer: (Specification Method:)

Az IP-cím(ek) hozzáadásához válassza az Egy cím megadása (Single Address Specification) vagy a Tartomány megadása (Range Specification) lehetőséget.

#### Egy cím megadása (Single Address Specification)

Adja meg egyenként az IP-címeket.

#### Tartomány megadása (Range Specification)

Adja meg egymás után következő IP-címek tartományát.

## 2. IP-cím: (IP Address:)

Adja meg a hozzáféréssel felruházni kívánt számítógép, illetve hálózati eszköz IP-címét, miután a **Megadási módszer: (Specification Method:)** lehetőségnél az **Egy cím megadása (Single Address Specification)** beállítást választotta.

Az IP-cím négy értékből áll, amelyek mindegyike 0 és 255 közötti.

## Kezdő IP-cím: (Start IP Address:)

Adja meg a hozzáféréssel felruházni kívánt számítógépek, illetve hálózati eszközök címtartományának első (kezdő) IP-címét, miután a **Megadási módszer: (Specification Method:)** lehetőségnél az **Tartomány megadása (Range Specification)** beállítást választotta.

Az IP-cím négy értékből áll, amelyek mindegyike 0 és 255 közötti.

## Befejező IP-cím: (End IP Address:)

Adja meg a hozzáféréssel felruházni kívánt számítógépek, illetve hálózati eszközök címtartományának utolsó (befejező) IP-címét, miután a **Megadási módszer: (Specification Method:)** lehetőségnél az **Tartomány megadása (Range Specification)** beállítást választotta.

Az IP-cím négy értékből áll, amelyek mindegyike 0 és 255 közötti.

# **>>>>** Megjegyzés

- A Kezdő IP-cím: (Start IP Address:) értékének kisebbnek kell lennie a Befejező IP-cím: (End IP Address:) értékénél.
- 3. Megjegyzés: (Comment:)

Kiegészítésként lehetősége van megadni az eszköz azonosítását megkönnyítő bármilyen adatot – például a számítógép nevét.

# >>>> Fontos

• A megjegyzések kizárólag a megadásukhoz használt számítógépen jelennek meg.

# Az IJ Network Tool egyéb képernyői

- Canon IJ Network Tool képernyő
- Állapot képernyő
- Satlakozás teljesítményének mérése képernyő
- Karbantartás képernyő
- Kártyanyílás hálózati beállítása képernyő
- Port hozzárendelése képernyő
- Hálózati információk képernyő

# Canon IJ Network Tool képernyő

Ez a szakasz a Canon IJ Network Tool képernyőn megjelenített elemeket és menüket mutatja be.

Elemek a Canon IJ Network Tool képernyőn

A Canon IJ Network Tool menüi

# Elemek a Canon IJ Network Tool képernyőn

A következő elem jelenik meg a Canon IJ Network Tool képernyőn.

| ters: |                       |                      |                           |
|-------|-----------------------|----------------------|---------------------------|
| ame   | Status                | Model                | Port Name                 |
| Canon | Available             | Canon                | CORAT SOUTHER             |
|       | to use is not detecte | d, refer to the [In: | tructions], and check the |

## 1. Nyomtatók: (Printers:)

Megjelenik a nyomtató neve, állapota, a nyomtató modellneve, valamint a portnév.

Ha pipa látható a nyomtató mellett a **Név (Name)** listában, az azt jelzi, hogy az adott nyomtató van beállítva alapértelmezettként.

A konfigurációs változtatások a kijelölt nyomtatóra vonatkoznak.

## 2. Frissítés (Update)

A rendszer ismét végrehajtja a nyomtatók keresését. Akkor kattintson erre a gombra, ha a célnyomtató nem látható.

# Fontos

- Ha az IJ Network Tool használatával szeretné megváltoztatni a nyomtató hálózati beállításait, akkor annak LAN-kapcsolattal kell csatlakoznia.
- Ha a névnél a Nincs illesztőprogram (No Driver) szöveg jelenik meg, társítani kell a portot a nyomtatóhoz.

Ha a nyomtatóillesztőhöz nincs hozzárendelve port

- Ha az állapotnál a Nem található (Not Found) felirat látható, ellenőrizze a következőket:
  - Győződjön meg arról, hogy be van kapcsolva a hozzáférési pont.
  - Vezetékes helyi hálózat esetén győződjön meg arról, hogy a LAN-kábel megfelelően van csatlakoztatva.
- Ha a rendszer nem észleli a nyomtatót a hálózatban, bizonyosodjon meg arról, hogy a nyomtató be van kapcsolva, majd kattintson a Frissítés (Update) gombra. A nyomtatók

keresése több percet is igénybe vehet. Ha a nyomtató továbbra sem észlelhető, csatlakoztassa a készüléket USB-kábellel a számítógéphez, majd kattintson a **Frissítés (Update)** gombra.

 Ha másik számítógépről használja a nyomtatót, képernyő jelenik meg az erre vonatkozó információkkal.

#### **>>>>** Megjegyzés

 Ennek a gombnak ugyanaz a funkciója, mint a Megjelenítés (View) menü Frissítés (Refresh) pontjának.

#### 3. Konfigurálás... (Configuration...)

Ide kattintva megadhatja a kiválasztott nyomtató beállításait.

Konfigurálás képernyő

#### Megjegyzés

- A Nem található (Not Found) állapotú nyomtatók nem konfigurálhatók.
- Ennek a gombnak ugyanaz a funkciója, mint a Beállítások (Settings) menü Konfigurálás... (Configuration...) parancsának.

# A Canon IJ Network Tool menüi

A következő menü jelenik meg a Canon IJ Network Tool képernyőn.

| nters: | 5 (Telb)               |                 |                  |               |
|--------|------------------------|-----------------|------------------|---------------|
| lame   | Status                 | Model           | Port N           | lame          |
| Canon  | Available              | Canon 💷         | - 1980           |               |
|        |                        | [               | Update           | Configuration |
|        | to use is not detected | d, refer to the | Instructions], a | nd check the  |

#### 1. Fájl (File) menü

#### Kilépés (Exit)

Kilépés az IJ Network Tool alkalmazásból.

#### 2. Megjelenítés (View) menü

#### Állapot (Status)

Megjeleníti az **Állapot (Status)** képernyőt, amelyen ellenőrizheti a nyomtató csatlakozási állapotát, valamint a vezeték nélküli kommunikáció állapotát.

Elérési pont módban ez az elem szürkén jelenik meg, és a nyomtató kapcsolódási állapota nem ellenőrizhető.

Állapot képernyő

#### Frissítés (Refresh)

A legújabb adatokkal frissíti, majd megjeleníti a **Nyomtatók: (Printers:)** panel tartalmát a **Canon IJ Network Tool** képernyőn.

# >>>> Fontos

- Ha az IJ Network Tool használatával szeretné megváltoztatni a nyomtató hálózati beállításait, akkor annak LAN-kapcsolattal kell csatlakoznia.
- Ha a névnél a Nincs illesztőprogram (No Driver) szöveg jelenik meg, társítani kell a portot a nyomtatóhoz.

Ha a nyomtatóillesztőhöz nincs hozzárendelve port

- Ha az állapotnál a Nem található (Not Found) felirat látható, ellenőrizze a következőket:
  - · Győződjön meg arról, hogy be van kapcsolva a hozzáférési pont.
  - Vezetékes helyi hálózat esetén győződjön meg arról, hogy a LAN-kábel megfelelően van csatlakoztatva.
- Ha a rendszer nem észleli a nyomtatót a hálózatban, bizonyosodjon meg arról, hogy a nyomtató be van kapcsolva, majd válassza a Frissítés (Refresh) lehetőséget. A nyomtatók keresése több percet is igénybe vehet. Ha a nyomtató továbbra sem észlelhető, csatlakoztassa a készüléket USB-kábellel a számítógéphez, majd válassza a Frissítés (Refresh) lehetőséget.
- Ha másik számítógépről használja a nyomtatót, képernyő jelenik meg az erre vonatkozó információkkal.

# **>>>>** Megjegyzés

• Ennek a gombnak ugyanaz a funkciója, mint a **Canon IJ Network Tool** képernyő **Frissítés** (**Update**) elemének.

#### Hálózati információk (Network Information)

Megjeleníti a **Hálózati információk (Network Information)** képernyőt, amelyen ellenőrizheti a nyomtató és a számítógép hálózati beállításait.

#### Hálózati információk képernyő

#### Figyelmeztetés automatikus megjelenítése (Display Warning Automatically)

Be-, illetve kikapcsolja az utasítások képernyőjének automatikus megjelenítését.

Ha be van jelölve ez a menüpont, akkor utasításokat tartalmazó képernyő jelenik meg, ha van olyan port, amely nem érhető el nyomtatáshoz.

## 3. Beállítások (Settings) menü

#### Konfigurálás... (Configuration...)

Megjeleníti a **Konfigurálás (Configuration)** képernyőt, amelyen megadhatók a kiválasztott nyomtató beállításai.

Konfigurálás képernyő

# **>>>>** Megjegyzés

 Ennek az elemnek ugyanaz a funkciója, mint a Canon IJ Network Tool képernyő Konfigurálás... (Configuration...) elemének.

#### A nyomtató váltása funkció bekapcsolása (Enable switch printer function)

Ha nem tudja használni a nyomtatót, használhatja ugyanazt a nyomtatót a hálózaton. Ha engedélyezi ezt a funkciót, és nem tudja használni a nyomtatót, megjelenik egy képernyő, amelyen megerősítheti, hogy elkezdi keresni az Ön nyomtatójával azonos nyomtatót. Kövesse a képernyőn megjelenő utasításokat.

## Megjegyzés

• Ha ez a funkció engedélyezve van, a menüben pipa látható.

#### Port hozzárendelése... (Associate Port...)

Megjeleníti a **Port hozzárendelése (Associate Port)** képernyőt, és lehetősége nyílik port hozzárendelésére a nyomtatóhoz.

#### Port hozzárendelése képernyő

Ez a menüpont akkor érhető el, ha megjelenik a **Nincs illesztőprogram (No Driver)** felirat a kiválasztott nyomtatónál. A nyomtató port hozzárendelésével válik használhatóvá.

#### Karbantartás... (Maintenance...)

Megjeleníti a **Karbantartás (Maintenance)** képernyőt, amelyen visszaállíthatja a nyomtató hálózati beállításait a gyári alapértékekre, és csatlakoztathatja a kártyanyílást hálózati meghajtóként.

#### Karbantartás képernyő

#### A nyomtató vezeték nélküli hálózatának beállítása... (Set up printer's wireless LAN...)

Az elérési pont mód beállításai módosíthatók. Kövesse a képernyőn megjelenő utasításokat a beállítások megadásához.

Ha módosítja a **Titkosítási mód: (Encryption Method:)** és a **Jelszó: (Password:)** beállítást **A nyomtató vezeték nélküli hálózatának beállítása (Set up printer's wireless LAN)** képernyőn, az új beállításokat alkalmazza a rendszer a nyomtatóbeállításokra.

## Megjegyzés

 Ez a funkció csak a vezeték nélküli helyi hálózattal kompatibilis számítógép használata esetén áll rendelkezésre.

## 4. Súgó (Help) menü

#### Utasítások (Instructions)

Megjeleníti ezt a kézikönyvet.

#### Névjegy (About)

Megjeleníti az IJ Network Tool verzióadatait.

# Állapot képernyő

Megtekintheti a nyomtató állapotát és a kapcsolat teljesítményét.

A Állapot (Status) képernyő megjelenítéséhez válassza a Megjelenítés (View) menü Állapot (Status) elemét.

# **>>>>** Megjegyzés

- Ez a képernyő lehet, hogy nem elérhető a használt nyomtatótól függően.
- Vezetékes helyi hálózat használata esetén a Jelerősség: (Signal Strength:), a Kapcsolat minősége: (Link Quality:) és a Speciális mérés... (Advanced Measurement...) nem érhető el.

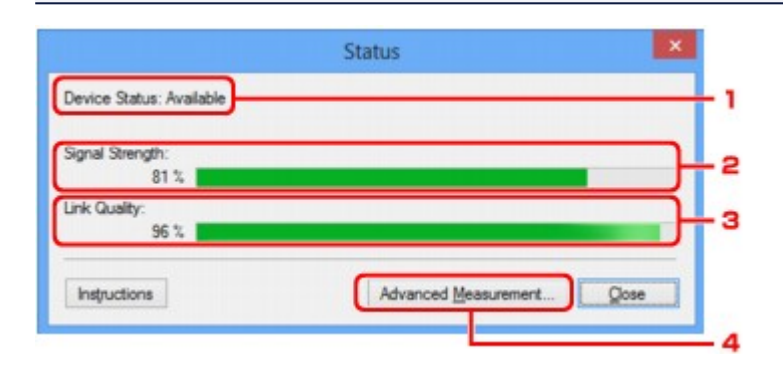

# 1. Eszköz állapot: (Device Status:)

Az eszköz megjelenített állapota Elérhető (Available) vagy Nem érhető el (Unavailable) lehet.

## 2. Jelerősség: (Signal Strength:)

A nyomtatóhoz érkező jel erősségét 0% és 100% közötti értékkel jelzi.

## 3. Kapcsolat minősége: (Link Quality:)

A jel minőségét (a zajtól eltekintve) a kommunikáció közben egy 0% és 100% közötti érték jelzi.

## 4. Speciális mérés... (Advanced Measurement...)

A nyomtató és a hozzáférési pont, illetve a nyomtató és a számítógép közötti kapcsolat teljesítményének vizsgálatára szolgál.

# Ha rákattint, megjelenik a Csatlakozás teljesítményének mérése (Connection Performance Measurement) képernyő.

Csatlakozás teljesítményének mérése képernyő

# Csatlakozás teljesítményének mérése képernyő

# **Megjegyzés**

• Ez a képernyő lehet, hogy nem elérhető a használt nyomtatótól függően.

Megjelenítésével hajtható végre a kapcsolat teljesítményének mérése.

Csatlakozás teljesítményének mérése (Connection Performance Measurement) képernyő (Kezdés képernyő)

Csatlakozás teljesítményének mérése (Connection Performance Measurement) képernyő (Befejezés képernyő)

# Csatlakozás teljesítményének mérése (Connection Performance Measurement) képernyő (Kezdés képernyő)

Kattintson a Tovább> (Next>) gombra a mérés megkezdéséhez.

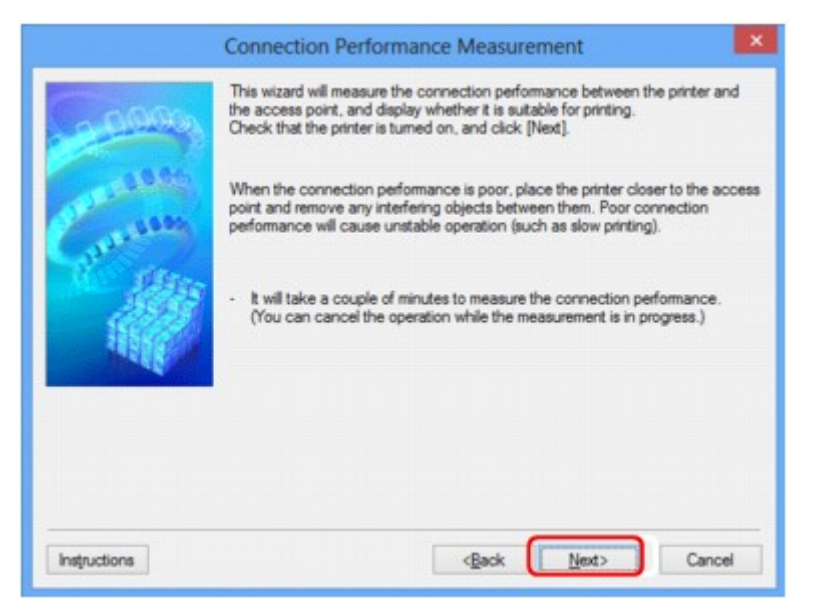

# Csatlakozás teljesítményének mérése (Connection Performance Measurement) képernyő (Befejezés képernyő)

A mérési műveletek befejezése után jelenik meg.

|                           | Connection Performance Measurement                                       | ×   |     |
|---------------------------|--------------------------------------------------------------------------|-----|-----|
| Contraction of the second | The results are as follows.                                              | _   | - 1 |
| Instructions              | Click [Remeasurement] to measure the performance again.<br>Remeasurement | nt) | _ 2 |

1. A csatlakozás teljesítménye a nyomtató és a hozzáférési pont között: (Connection Performance between the Printer and the Access Point:)

Jelölés mutatja a nyomtató és a hozzáférési pont közötti kapcsolat teljesítménymérési eredményét.

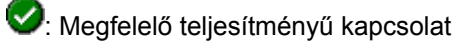

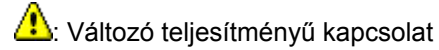

🔇: Nem lehet csatlakozni

2: Mérés megszakítva vagy nem mérhető

# 2. Mérés újra (Remeasurement)

A kapcsolat teljesítményének ismételt megmérését szolgálja.

# **Megjegyzés**

 Ha bármilyen üzenet megjelenik a Teljes hálózati teljesítmény: (Overall Network Performance:) mezőben, helyezze át a készüléket és a hozzáférési pontot az útmutatásnak megfelelően a teljesítmény javítása céljából.

# Karbantartás képernyő

Megjelenését követően hajthat végre Beállítás inicializálása (Setting Initialization), illetve Kártyanyílás hálózati beállítása (Network Setup of the Card Slot) műveletsort.

A Karbantartás (Maintenance) képernyő megjelenítéséhez válassza a Beállítások (Settings) menü Karbantartás... (Maintenance...) elemét.

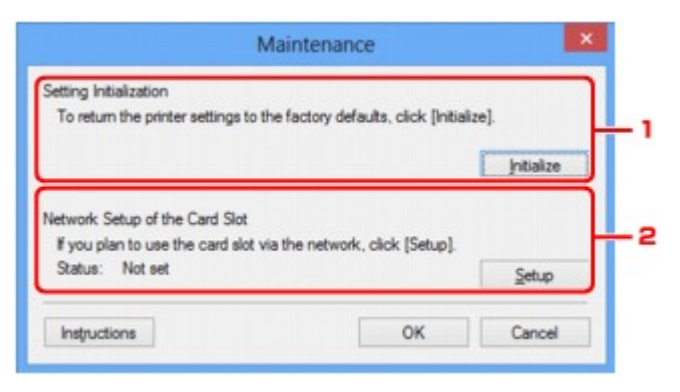

# 1. Beállítás inicializálása (Setting Initialization)

Visszaállítja a nyomtató összes hálózati beállítását gyári alapértékre. Kattintson a **Inicializálás** (Initialize) elemre a **Beállítások inicializálása (Initialize Settings)** képernyő megjelenítéséhez, majd kattintson az **Igen (Yes)** lehetőségre a nyomtató hálózati beállításainak inicializálásához. Ne kapcsolja ki a nyomtatót az inicializálás futása közben. Ha az inicializálás befejeződött, kattintson az **OK** gombra.

Ha az inicializálás vezeték nélküli helyi hálózati kapcsolat használata mellett zajlik, a folyamat megszakítja a kapcsolatot, ezért a beállítást a Telepítő CD-ROM lemezről vagy a weboldalunkon olvasható útmutatásnak megfelelően hajtsa végre.

## 2. Kártyanyílás hálózati beállítása (Network Setup of the Card Slot)

# 🄊 Megjegyzés

• Ez az elem lehet, hogy nem elérhető a használt nyomtatótól függően.

Az Állapot (Status) jelzi, hogy a kártyanyílás be van-e kötve hálózati meghajtóként.

Ha rákattint, megjelenik a Kártyanyílás hálózati beállítása (Network Setup of the Card Slot) ablak.

Kártyanyílás hálózati beállítása képernyő

# Kártyanyílás hálózati beállítása képernyő

# **>>>>** Megjegyzés

• Ez a képernyő lehet, hogy nem elérhető a használt nyomtatótól függően.

Megjeleníti a kártyanyílás beállításait, és lehetővé teszi, hogy a hálózaton elérhető kártyanyílást hálózati meghajtóként állítsa be a számítógépen.

Megjelenítéséhez kattintson a Beállítások (Setup) gombra a Karbantartás (Maintenance) képernyőn.

Kártyanyílás hálózati beállítása (Network Setup of the Card Slot) képernyő (Telepítés képernyő)

Kártyanyílás hálózati beállítása (Network Setup of the Card Slot) képernyő (Sikertelen telepítés képernyő)

# **>>>>** Megjegyzés

 A LAN-beállítások inicializálása után megváltoztathatja a nyomtató hálózati beállításait az IJ Network Tool használatával USB-kapcsolaton keresztül. Ha az IJ Network Tool segédprogrammal kívánja megadni a hálózati beállításokat, akkor előbb aktiválja a helyi hálózati beállításokat.

# Kártyanyílás hálózati beállítása (Network Setup of the Card Slot) képernyő (Telepítés képernyő)

| <u></u>      | Network Setup<br>Map the card slot as<br>Specify the drive let | of the Card<br>a network drive<br>ter and click [OK | I Slot<br>e to this computer<br>Q. | r.       |   |
|--------------|----------------------------------------------------------------|-----------------------------------------------------|------------------------------------|----------|---|
| Canto        | Drive:                                                         | Z                                                   | ~                                  | Lodate - | F |
| Instructions |                                                                | <₿ad                                                | K OK                               | Cancel   |   |

# 1. Meghajtó: (Drive:)

Válassza ki a hálózati meghajtóhoz hozzárendelni kívánt betűjelet.

# 2. Frissítés (Update)

Újra beolvassa a **Számítógép (Computer)** (Windows XP rendszeren **Sajátgép (My Computer)**) beállításai szerint nem kiosztott meghajtóbetűjeleket, és megjeleníti azokat a **Meghajtó: (Drive:)** listában.

# Kártyanyílás hálózati beállítása (Network Setup of the Card Slot) képernyő (Sikertelen telepítés képernyő)

Akkor jelenik meg, ha a kártyanyílás hálózati telepítése nem sikerül.

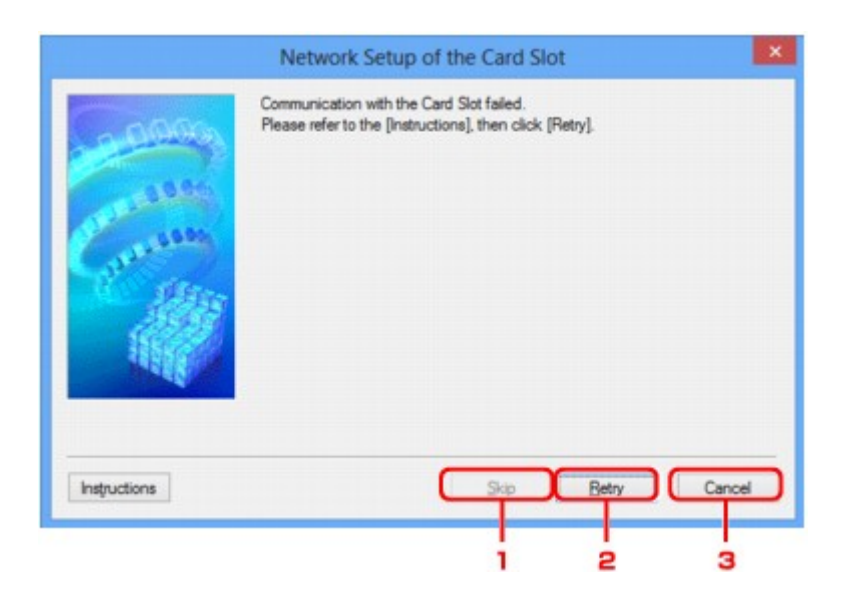

# 1. Kihagyás (Skip)

A beállítás úgy fejeződik be, hogy a rendszer nem rendel hálózati meghajtót a kártyanyíláshoz.

# 2. Újra (Retry)

lsmét a **Kártyanyílás hálózati beállítása (Network Setup of the Card Slot)** képernyő jelenik meg, és a program ismét végrehajtja a hálózati meghajtók kiosztását.

# 3. Mégse (Cancel)

Megszakítja a kártyanyílás beállítását. Ha az IJ Network Tool helyi hálózaton fut, a **Mégse (Cancel)** gomb szürke, és nem érhető el.

# Port hozzárendelése képernyő

Lehetővé teszi létrehozott port társítását nyomtatóillesztőhöz.

Jelölje ki azt a nyomtatót, amelynek társítását módosítani kívánja, majd kattintson az **OK** gombra.

# **Megjegyzés**

 Mindaddig nincs lehetőség nyomtatásra a nyomtatóval, amíg a nyomtató illesztőprogramja nincs a porthoz társítva.

| 0000                  | Model: Can<br>Printer: | on 📲 👘 se   | ries       |            |
|-----------------------|------------------------|-------------|------------|------------|
| 1005                  | Name                   | Status      | Model      | Port Name  |
| and the second second | Canon Mile Mile        | Unavailable | Canon IIII | 27661      |
| States-               | Canon                  | Available   | Canon III  | PTT        |
| 235.55                | Microsoft XPS D        | Available   | Microsoft  | PORTPROMPT |
| HERCE                 | Fax                    | Available   | Microsoft  | SHRFAX:    |
| THE REAL              |                        |             |            |            |

# 1. Típus: (Model:)

Megjeleníti a célportként megadott eszköz nevét. A mező üresen marad, ha a rendszer nem észleli az eszköz nevét.

# 2. Nyomtató: (Printer:)

Megjeleníti a számítógépre telepített nyomtatóillesztőt. Jelölje ki azt a nyomtatót, amelynek társítását módosítani kívánja.

# 3. **OK**

Végrehajtja a társítást.

# Hálózati információk képernyő

Megjeleníti a nyomtatókhoz és a számítógépekhez megadott hálózati beállításokat.

A Hálózati információk (Network Information) képernyő megjelenítéséhez válassza a Megjelenítés (View) menü Hálózati információk (Network Information) elemét.

| etwork Information                                                               | Ŷ          |
|----------------------------------------------------------------------------------|------------|
| General Info.                                                                    | . 1        |
| (02)Mode1<br>(03)Printer<br>(04)BINP Port Name.<br>(05)Scarmer<br>(06)Card Slot. | 83         |
| (09)BJNP Port Monitor Version : LLL                                              |            |
|                                                                                  | ~          |
| Instructions OK Copy All                                                         | hformation |

# 1. **OK**

Megnyitja a Canon IJ Network Tool képernyőt.

# 2. Összes információ másolása (Copy All Information)

Ez a funkció a megjelenített összes hálózati információt a vágólapra másolja.

# A hálózaton keresztüli kommunikáció – függelék

- > A kártyanyílás használata hálózaton keresztül
- > Ha a nyomtatóillesztőhöz nincs hozzárendelve port
- Technikai kifejezések
- Korlátozások
- A tűzfalról

# A kártyanyílás használata hálózaton keresztül

# **Megjegyzés**

• Ez a képernyő lehet, hogy nem elérhető a használt nyomtatótól függően.

A kártyanyílás csatlakoztatása hálózati meghajtóként

A kártyanyílás hálózaton keresztüli használatára vonatkozó korlátozások

# A kártyanyílás csatlakoztatása hálózati meghajtóként

A kártyanyílást csatlakoztatni kell, hogy a hálózaton keresztül használható legyen.

A kártyanyílás hálózati meghajtóként történő csatlakoztatásához kövesse az alábbi eljárás lépéseit.

- 1. Helyezzen memóriakártyát a készülék kártyanyílásába.
- 2. Indítsa el az IJ Network Tool segédprogramot.
- 3. Válassza ki a készüléket a Nyomtatók: (Printers:) ablakban.
- 4. Válassza a Karbantartás... (Maintenance...) pontot a Beállítások (Settings) menüben.
- 5. Kattintson a Beállítások (Setup) elemre.

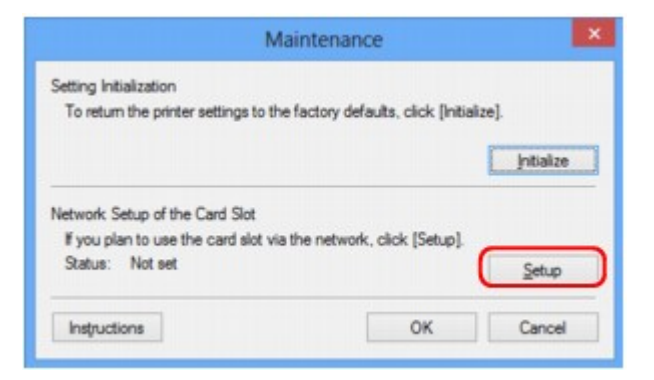

6. Adjon betűjelet a meghajtónak, majd kattintson az OK gombra.

|                           | Network Setup of the Card Slot                                                                     | ×      |
|---------------------------|----------------------------------------------------------------------------------------------------|--------|
|                           | Map the card slot as a network drive to this computer.<br>Specify the drive letter and click [OK]. |        |
| Constanting of the second | Drive: Z.                                                                                          | Update |
| Instructions              | <back< td=""><td>Cancel</td></back<>                                                               | Cancel |

7. Győződjön meg arról, hogy a kártyanyílás csatlakoztatva van.

A kártyanyílás hálózati meghajtóként történő csatlakoztatása után az alábbi ábrákon látható ikonok jelennek meg a **Számítógép (Computer)** (vagy a **Sajátgép (My Computer)**) ablakban.

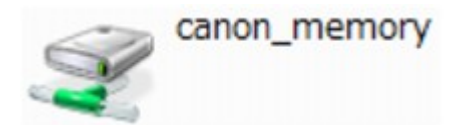

# A kártyanyílás hálózaton keresztüli használatára vonatkozó korlátozások

- Ha a készülék csatlakoztatva van hálózathoz, akkor a kártyanyílást meg lehet osztani több számítógép között. Egyidejűleg több számítógép is olvashat fájlokat a kártyanyílásba helyezett memóriakártyáról. Azonban míg egy számítógép fájlt ír egy memóriakártyára, a többi számítógép nem férhet hozzá ugyanahhoz a fájlhoz.
- Ha a számítógép tartományhoz kapcsolódik, előfordulhat, hogy a kártyanyílást nem lehet hálózati meghajtóként csatlakoztatni.
- Ha olyan memóriakártyát használ, amelyen nagy méretű fájlok vagy sok fájl található, az nagy hozzáférési forgalmat generálhat. Ez esetben előfordulhat, hogy a memóriakártya-műveletek nem hajthatók végre vagy lassúak. A használatot a Hozzáférés (Access) lámpa kigyulladását követően kezdje meg a készüléken.
- Ha hálózaton keresztül használja a kártyanyílás hálózati meghajtóját, előfordulhat, hogy a (kiterjesztés nélkül) legfeljebb nyolc kisbetűből álló fájlnevek nagybetűsen jelennek meg.

Az " abcdefg.doc" fájlnév például " ABCDEFG.DOC" formában jelenik meg, míg a " AbcdeFG.doc" így látható.

A fájlnak valójában nem más a neve, csak máshogy jelenik meg.

 Ha a készülék kártyanyílásába helyezett memóriakártya írását csak az USB-n keresztül csatlakoztatott számítógépekről engedélyezi, akkor nem érhető el a kártyanyílás hálózati meghajtója. Ha viszont csak a helyi hálózathoz csatlakoztatott számítógépek számára engedélyezi a memóriakártya írását, az USB-n keresztül csatlakoztatott készülékek nem ismerik fel a kártyanyílást. Győződjön meg arról, hogy a kártyanyílás beállítása megfelel a kapcsolódási típusnak.

Ha a memóriakártyán található fájlokat USB-n és hálózaton keresztül is szeretné olvasni, tiltsa le a fájlok memóriakártyára írását a számítógépekről. Ezzel a beállítással egyik módon sem írhatók fájlok a memóriakártyára.

 Ha a készülék kártyanyílásába helyezett memóriakártya írását csak a helyi hálózathoz csatlakoztatott számítógépekről engedélyezi, akkor lehetősége van fájlokat írni a memóriakártyára a hálózathoz kapcsolódó számítógépekről. Ez megnöveli annak kockázatát, hogy a memóriakártyán lévő adatokat számítógépes vírusok támadják meg vagy illegálisan hozzáférnek ezekhez az adatokhoz.

Ajánlott használni a készülék hozzáférés-vezérlési funkcióját, illetve útválasztón keresztül kapcsolódni az internethez. Az útválasztó használatával kapcsolatos információkért vegye fel a kapcsolatot az internetszolgáltatójával vagy a hálózati eszköz gyártójával.

 Ha hálózaton keresztül ír memóriakártyára fájlokat akkor, amikor az IJ Network Scanner Selector EX nem fut, lehet, hogy a fájlok módosításának dátuma nem lesz helyes. Ügyeljen arra, hogy elindítsa az IJ Network Scanner Selector EX programot, mielőtt fájlt ír ki a memóriakártyára a hálózaton keresztül. További részleteket az Online kézikönyv kezdőlapjáról elérhető, az adott típusra vonatkozó "Az IJ Network Scanner Selector EX menüje és beállítási képernyője" című témakörben talál.

# Ha a nyomtatóillesztőhöz nincs hozzárendelve port

Ha a képernyőn **Nincs illesztőprogram (No Driver)** szerepel a nyomtató neve mellett a **Canon IJ Network Tool** képernyőn, a nyomtató illesztőprogramjához nincs társítva létrehozott port.

Ha nyomtatóillesztőhöz portot kíván hozzárendelni, kövesse az alábbi eljárás lépéseit.

- 1. Indítsa el az IJ Network Tool segédprogramot.
- Válassza ki a nyomtatót a Nincs illesztőprogram (No Driver) üzenettel a Név (Name) listán.
- Válassza a Port hozzárendelése... (Associate Port...) pontot a Beállítások (Settings) menüben.

Megjelenik a Port hozzárendelése (Associate Port) képernyő.

| 114          | Associate a port with an<br>click [OK].<br>Model: Can<br><u>Printer:</u> | ate Port<br>installed printe                                              | r. Select a printe                                        | er to associate with, and           |
|--------------|--------------------------------------------------------------------------|---------------------------------------------------------------------------|-----------------------------------------------------------|-------------------------------------|
| General      | Name                                                                     | Status<br>Unavailable<br>Available<br>Available<br>Available<br>Available | Model<br>Canon III<br>Canon III<br>Microsoft<br>Microsoft | Port Name<br>PORTPROMPT:<br>SHRFAX: |
| Instructions |                                                                          | < <u>B</u> ac                                                             | k OK                                                      | Cancel                              |

4. Jelölje ki a porthoz hozzárendelni kívánt nyomtatót.

A nyomtató illesztőprogramja által telepített nyomtatók listája szerepel a **Port hozzárendelése** (Associate Port) képernyő Nyomtató: (Printer:) paneljén. Jelölje ki a létrehozott porthoz hozzárendelni kívánt nyomtatót.

5. Kattintson az OK gombra.

# Technikai kifejezések

Ez a szakasz bemutatja a kézikönyvben szereplő technikai kifejezéseket.

- **MA**
- M<u>C</u>
- **IN**<u>F</u>
- MK M

- \_\_\_\_
- R
- <u>S</u>

- W

# A

# Hozzáférési pont (Access Point)

Vezeték nélküli adó-vevő vagy bázisállomás, amely vezeték nélküli ügyfelektől, illetve a készüléktől fogad adatokat, majd továbbsugározza őket. Infrastruktúra hálózat esetén szükséges.

# Hozzáférési pont mód (Access point mode)

A készülék hozzáférési pontként használatos a vezeték nélkül kommunikáló külső eszközök (például számítógépek, okostelefonok vagy táblagépek) csatlakoztatására olyan környezetben, amelyben nem található hozzáférési pont vagy vezeték nélküli helyi hálózati útválasztó. Hozzáférési pont módban legfeljebb 5 eszköz csatlakoztatható a készülékhez.

# • Alkalmi

Az ügyfélszámítógép és a készülék beállítása, amely szerint a vezeték nélküli kommunikáció egyenrangú, vagyis az ugyanolyan SSID azonosítójú vagy hálózati nevű ügyfelek közvetlenül kommunikálnak egymással. Nincs szükség hozzáférési pontra. A készülék nem támogatja az ad-hoc kommunikációt.

# Rendszergazdai jelszó (Admin Password)

Az IJ Network Tool alkalmazásban a rendszergazdai jelszó a hálózati felhasználók hozzáférésének korlátozására szolgál. Csak ezzel a jelszóval lehet hozzáférni a nyomtatóhoz, illetve módosítani a nyomtató beállításait.
## • AES

Egy titkosítási mód. WPA/WPA2 esetén nem kötelező. Ez egy megbízható titkosítási algoritmus, amelyet az Egyesült Államok kormányszervei használnak az adatok feldolgozása során.

## Hitelesítési mód (Authentication Method)

Az a mód, amelyet a hozzáférési pont alkalmaz a nyomtató hitelesítésére a vezeték nélküli helyi hálózaton át. A módszerek összeegyeztethetők egymással.

Ha a WEP a titkosítási módszer, akkor a hitelesítési módszer **Nyílt rendszer (Open System)** vagy **Megosztott kulcs (Shared Key)** értéken rögzíthető.

WPA/WPA2 esetén a hitelesítési mód PSK.

## • Automatikus (Auto)

A nyomtató automatikusan úgy változtatja meg a hitelesítési módot, hogy az megfeleljen a hozzáférési pontnak.

## Nyílt rendszer (Open System)

Ennél a hitelesítési módnál a kommunikációs partner hitelesítése WEP-kulcs használata nélkül történik, még akkor is, ha a **WEP használata (Use WEP)** beállítás van kiválasztva.

## Megosztott kulcs (Shared Key)

Ennél a hitelesítési módnál a kommunikációs partner hitelesítése annak a WEP-kulcsnak a használatával történik, amelyet a titkosításhoz beállítottak.

# В

## • Bonjour

A Mac OS X operációs rendszer beépített szolgáltatása, amely automatikusan felismeri a hálózatban a csatlakoztatható eszközöket.

# С

## Csatorna

A vezeték nélküli kommunikáció frekvenciacsatornája. Infrastruktúra módban a csatorna automatikusan a hozzáférési pont beállításához igazodik. A készülék az 1–13. csatornát támogatja. (A 12. és 13. csatorna nem minden forgalmazó országban, illetve régióban támogatott.) A vezeték nélküli LAN-hoz használható csatornák száma függ az országtól/területtől.

# D

## Alapértelmezett átjáró (Default Gateway)

Olyan kapcsoló eszköz, amely más hálózathoz, például egy útválasztóhoz vagy számítógéphez való csatlakozásra szolgál.

## DHCP-kiszolgáló funkció

Az útválasztó vagy a hozzáférési pont automatikusan IP-címet rendel az adott eszközhöz, ha a hálózathoz csatlakozó nyomtató vagy a számítógép elindul.

#### • DNS-kiszolgáló

Az eszközneveket IP-címekre átalakító kiszolgáló. Az IP-cím kézi megadásakor adja meg az elsődleges és a másodlagos kiszolgáló címét is.

# F

# • Tűzfal (Firewall)

Olyan rendszer, amely megakadályozza a hálózatban a számítógépekhez való jogosulatlan hozzáférését. Erre a célra egy szélessávú útválasztó tűzfalfunkciója, a számítógépre telepített biztonsági szoftver vagy a számítógép operációs rendszere is használható.

# I

# • IEEE 802.11b

A 2,4 GHz-es frekvenciatartományt használó, legfeljebb 11 Mbit/s átviteli sebességű vezeték nélküli LAN nemzetközi szabványa.

# • IEEE 802.11g

A 2,4 GHz-es frekvenciatartományt használó, legfeljebb 54 Mbit/s átviteli sebességű vezeték nélküli LAN nemzetközi szabványa. Kompatibilis a 802.11b szabvánnyal.

## • IEEE 802.11n

A 2,4 GHz-es és 5 GHz-es frekvenciatartományt használó vezeték nélküli LAN nemzetközi szabványa. A csatlakoztatott készülék akkor is hatással lehet az átviteli sebességre, ha két vagy több antennát használ egyidejűleg, vagy a korábbinál nagyobb átviteli sebességet ért el azáltal, hogy egyszerre több kommunikációs csatornát használ.

A maximális 600 Mbps átviteli sebesség mellett több számítógép-terminállal is kommunikálni lehet egy körülbelül 12 méteres sugarú körön belül.

Kompatibilis a 802.11b és a 802.11g szabvánnyal.

## Infrastruktúra

Az ügyfélszámítógép és készülék beállítása, amikor a vezeték nélküli teljes kommunikáció egy hozzáférési ponton keresztül zajlik.

## • IP-cím

Négy, egymástól ponttal elválasztott részből álló egyedi szám. Minden olyan hálózati eszköznek van IP-címe, amely csatlakozik az internethez. Példa: 192.168.0.1

Az IP-címet rendszerint egy hozzáférési pont vagy egy útválasztó DHCP-kiszolgálója automatikusan osztja ki.

## • IPv4/IPv6

Az interneten használt hálózati protokollok. Az IPv4 protokoll 32 bites címeket, az IPv6 protokoll pedig 128 bites címeket használ.

#### Kulcsformátum

Κ

WEP kulcs formátumként válassza ki az **ASCII** vagy **Hexadecimális (Hex)** lehetőséget. A kiválasztott kulcsformátum meghatározza a WEP kulcshoz használható karaktereket.

• ASCII

5 vagy 13 karaktert kell megadni; alfanumerikus és aláhúzás (\_) karaktereket tartalmazhat. A kisés nagybetűk különböző karaktereknek számítanak.

· Hexadecimális

10 vagy 26 karaktert kell megadni; hexadecimális (0–9, A–F és a–f közötti) karaktereket tartalmazhat.

#### Kulcshossz

A WEP kulcs hossza. 64 bit vagy 128 bit lehet. A nagyobb kulcshossz esetén bonyolultabb WEP kulcsot állíthat be.

# L

#### Kapcsolat minősége (Link Quality)

A hozzáférési pont és a nyomtató közti kapcsolat állapotát – a zajtól (interferenciától) eltekintve – egy 0 és 100% közötti érték jelzi.

#### • LPR

A TCP/IP-hálózatokban használt platformfüggetlen nyomtatási protokoll. A kétirányú kommunikációt nem támogatja.

## Μ

## MAC-cím (MAC Address)

Más néven fizikai cím. Egyedi és állandó hardverazonosító, amelyet a gyártó rendel a hálózati eszközökhöz. A MAC-cím egy 48 bites hexadecimális szám, amelynek elemeit kettőspontok választják el, például 11:22:33:44:55:66.

# 0

# Üzemi állapot (Operation Status)

Azt jelzi, hogy a nyomtató használatra kész-e.

## Ρ

## Proxykiszolgáló

A helyi hálózathoz csatlakozó számítógépet az internettel összekötő kiszolgáló. Proxykiszolgáló használata esetén adja meg a proxykiszolgáló címét és portszámát.

#### • PSK

A WPA/WPA2 által alkalmazott titkosítási mód.

# R

## Útválasztó (Router)

Olyan kapcsoló eszköz, amely más hálózathoz való csatlakozásra szolgál.

# S

#### Jelerősség (Signal Strength)

A hozzáférési pontból érkező, a nyomtató által fogadott jel erősségét egy 0 és 100% közötti érték jelzi.

#### • SSID

A vezeték nélküli helyi hálózat egyedi címkéje. Gyakran hálózatnévként vagy hozzáférésipontnévként hivatkoznak rá.

Az SSID az ütközések megelőzése érdekében megkülönbözteti egymástól a vezeték nélküli helyi hálózatokat.

A nyomtatónak és a vezeték nélküli helyi hálózat minden ügyfelének ugyanazt az SSID azonosítót kell használnia, hogy képesek legyenek kommunikálni egymással. Az SSID legfeljebb 32 alfanumerikus karakterből állhat. Az SSID azonosítóra a hálózat neve szerint is lehet hivatkozni.

#### Rejtett (Stealth)

Stealth (rejtett) módban a hozzáférési pont nem teszi közzé az SSID azonosítóját, így elrejti magát. Ez esetben pedig az ügyfél csak úgy tudja észlelni a hozzáférési pontot, ha megadja az SSID azonosítót.

#### Alhálózati maszk (Subnet Mask)

Az IP-cím két részből áll: a hálózati címből és a gazdagép címéből. Az alhálózati maszk arra szolgál, hogy segítségével az IP-címből ki lehessen számítani az alhálózati maszk címét. Az alhálózati maszkot rendszerint egy hozzáférési pont vagy egy útválasztó DHCP-kiszolgálója automatikusan adja meg.

Példa: IP-cím: 192.168.127.123 Alhálózati maszk: 255.255.255.0 Alhálózati maszk címe: 192.168.127.0

# Т

## • TCP/IP

Az interneten vagy a helyi hálózaton található gazdagépek összekapcsolására szolgáló kommunikációs protokollkészlet. Segítségével a különféle terminálok kommunikálni tudnak egymással.

## • TKIP

A WPA/WPA2 által alkalmazott titkosítási protokoll.

# U

## • USB

Soros felület, amelynek köszönhetően az eszközök gyorsan csatlakoztathatók és leválaszthatók anélkül, hogy ki kellene őket kapcsolni.

# W

## • WCN (Windows Connect Now)

A Windows Vista vagy későbbi rendszereket futtató felhasználók a beállítási információkat megszerezhetik közvetlenül a vezeték nélküli hálózaton keresztül (WCN-NET).

## • WEP/WEP kulcs

Az IEEE 802.11 által alkalmazott titkosítási mód. Megosztott biztonsági kulcs, amely a vezeték nélküli hálózatokon keresztülmenő adatok titkosítására és visszafejtésére szolgál. Ezen a nyomtatón 64 vagy 128 bites, ASCII-kód vagy hexadecimális formátumú, 1–4 számú kulcs használható.

• Wi-Fi

A vezeték nélküli helyi hálózati eszközök együttműködésre való képességét az IEEE 802.11 szabvány alapján tanúsító nemzetközi szervezet.

Ez a készülék Wi-Fi-hitelesített termék.

#### • Vezeték nélküli LAN (Wireless LAN)

Olyan hálózat, amely nem fizikai, hanem vezeték nélküli, például Wi-Fi technológiát alkalmaz.

#### • WPA

A Wi-Fi Alliance által 2002 októberében bevezetett biztonsági keretrendszer. Ez nagyobb biztonságot ad, mint a WEP.

· Hitelesítés (Authentication)

A WPA a következő hitelesítési módokat határozza meg: a hitelesítő kiszolgáló nélkül is alkalmazható PSK és a hitelesítő kiszolgálót igénylő WPA-802.1x.

Ez a készülék támogatja a WPA-PSK hitelesítési módot.

Jelszó

A WPA-PSK hitelesítéshez használt titkosított kulcs.

A hozzáférési kód 8–63 karakterből álló karakterlánc vagy egy 64 jegyű hexadecimális érték lehet.

#### • WPA2

A Wi-Fi Alliance által 2004 szeptemberében a WPA újabb verziójaként kiadott biztonsági keretrendszer. Erősebb titkosítási eljárást biztosít az Advanced Encryption Standard (AES, Magas szintű titkosítási szabvány) révén.

• Hitelesítés (Authentication)

A WPA2 a következő hitelesítési módokat határozza meg: a hitelesítő kiszolgáló nélkül is alkalmazható PSK és a hitelesítő kiszolgálót igénylő WPA2-802.1x.

Ez a készülék támogatja a WPA2-PSK hitelesítési módot.

Jelszó

A WPA2-PSK hitelesítéshez használt titkosított kulcs.

A hozzáférési kód 8–63 karakterből álló karakterlánc vagy egy 64 jegyű hexadecimális érték lehet.

## • WPS (Wi-Fi Protected Setup)

A WPS a vezeték nélküli hálózatok egyszerű és biztonságos működtetését célzó szabvány.

A Wi-Fi Protected Setup két fő módszert alkalmaz:

PIN-kód megadása: minden WPS-tanúsítású eszköz esetén kötelező beállítási mód.

Gombnyomásos beállítás (PBC): a hardver valódi gombja vagy egy szoftverben szimulált gomb megnyomása.

# Korlátozások

Ha vezeték nélküli helyi hálózaton keresztül használja a nyomtatót, a nyomtató felismerheti a közelben található vezeték nélküli rendszereket, azonban a vezeték nélküli átvitel titkosításához be kell állítani a hozzáférési pont hálózati kulcsát (WEP vagy WPA/WPA2). A Wi-Fi szabvánnyal nem kompatibilis termék esetén nem garantálható a megfelelő vezeték nélküli kommunikáció.

A túl sok számítógéppel fennálló kapcsolat befolyásolhatja a nyomtató teljesítményét, például a nyomtatási sebességet.

# A tűzfalról

A tűzfal a számítógépre telepített biztonsági szoftver vagy az operációs rendszer egyik funkciója, amelynek szerepe a hálózat jogosulatlan elérésének megakadályozása.

# Óvintézkedések bekapcsolt tűzfal esetén

- A tűzfal funkció korlátozhatja a kommunikációt a nyomtató és a számítógép között. Emiatt meghiúsulhat a nyomtató beállítása, illetve az azzal folytatott kommunikáció.
- A nyomtató beállítása során előfordulhat, hogy a biztonsági szoftver, illetve az operációs rendszer tűzfal funkciójától függően – a rendszer kéri a kommunikáció engedélyezését, illetve letiltását. Ha ez történik, engedélyezze a kommunikációt.
- A IJ Network Tool használata során előfordulhat, hogy a biztonsági szoftver, illetve az operációs rendszer tűzfal funkciójától függően – a rendszer kéri a kommunikáció engedélyezését, illetve letiltását. Ha ez történik, engedélyezze a kommunikációt.
- Ha nem sikerül megadni a nyomtató beállításait, átmenetileg kapcsolja ki a biztonsági szoftver, illetve az operációs rendszer tűzfal funkcióját.

# >>>> Fontos

• Ha kikapcsolta a tűzfalat, csatlakoztassa le a hálózatot az internetről.

- Egyes alkalmazások (például a hálózatbeállítási szoftverek) felülírják a tűzfal beállításait. Előzetesen ellenőrizze az alkalmazás beállításait.
- Ha a használt nyomtató beállítása IP-cím automatikus megszerzése (Get IP address automatically), akkor az IP-cím mindannyiszor megváltozhat, ha a nyomtató csatlakozik a hálózathoz. Ez (a tűzfalbeállításoktól függően) meggátolhatja a nyomtató beállítását, illetve az azzal folytatott kommunikációt. Ilyen esetben vagy módosítsa a tűzfalbeállításokat, vagy rendeljen rögzített IP-címet a nyomtatóhoz. IP-címet az IJ Network Tool segítségével adhat meg.

A Vezeték nélküli helyi hálózat lap beállításainak megváltoztatása

A Vezetékes LAN lap beállításainak megváltoztatása

Ha rögzített IP-címet rendel a nyomtatóhoz, olyan IP-címet kell megadnia, amellyel a számítógép képes kommunikációt folytatni.

# **>>>>** Megjegyzés

• Az operációs rendszer tűzfalbeállításainak, illetve a biztonsági szoftver tűzfalbeállításainak leírását keresse a számítógép, illetve a szoftver útmutatójában, vagy forduljon a gyártóhoz.

# Hogyan érhető el az optimális nyomtatási minőség?

- > Hasznos információk a tintáról
- A sikeres nyomtatás alapjai
- > Nyomtatás előtt ne felejtse el ellenőrizni a papírbeállításokat
- A papír betöltése után ne felejtse el megadni a kazettában lévő papírra vonatkozó adatokat
- Nyomtatási feladat megszakítása
- A folyamatos jó nyomtatási minőség záloga
- > A nyomtató biztonságos szállításával kapcsolatos előírások

# Hasznos információk a tintáról

# Mire használható a tinta a nyomtatáson kívül?

A tinta a nyomtatáson kívül másra is szolgál.

Amikor a tintatartályok behelyezését követően először használja ezt a Canon nyomtatót, a készülék feltölti tintával a nyomtatófej fúvókáit, felkészülve a nyomtatásra.

A készülék ismertetőjében vagy a weboldalon ismertetett nyomtatási költségeket nem az első tintatartály/ tintapatron fogyasztási adatai alapján, hanem az azt követően használt tintatartály/tintapatron fogyasztási adatai alapján határoztuk meg.

A nyomtató néha tintát használ az optimális nyomtatási minőség fenntartásához.

A nyomtató teljesítményének megőrzése érdekében ez a Canon nyomtató állapotától függően automatikusan végez tisztítást. Tisztítás közben a nyomtató kis mennyiségű tintát fogyaszt. Ilyenkor akár minden színből felhasználhat tintát a készülék.

# [Tisztítási funkció]

A tisztítási funkcióval a nyomtató kiszívja a fúvókákból a légbuborékokat vagy a tintát magát, megakadályozva, hogy a nyomtatási minőség csökkenjen, vagy a fúvókák eltömődjenek.

# A fekete-fehér nyomtatás használ színes tintát?

Fekete-fehér nyomtatás esetén a nyomtatópapír típusától és a nyomtatóillesztő-program beállításaitól függően előfordulhat, hogy a készülék nem fekete tintát használ. Így aztán akkor is fogy a színes tintából, ha fekete-fehérben nyomtat.

# **>>>>** Megjegyzés

 A nyomtató pigment tintát használ. A pigment tinta természetéből adódóan a tinta dörzsöléssel vagy kaparással eltávolítható a nyomtatási felületről.

# A sikeres nyomtatás alapjai

# Nyomtatás előtt ellenőrizze a nyomtató állapotát!

• Rendben van a nyomtatófej?

Ha a nyomtatófej fúvókái eltömődnek, a nyomat halvány lesz, és ezzel papírt pazarol. A nyomtatófej ellenőrzéséhez nyomtassa ki a fúvóka-ellenőrző mintát.

A karbantartás folyamata

· Tintával szennyezett a nyomtató belseje?

Nagy mennyiségű nyomtatás után azok a részek, amelyeken a papír keresztülhalad, tintával szennyeződhetnek. Tisztítsa meg a nyomtató belsejét az <u>Alsó tálca tisztítása</u> funkcióval.

# Ellenőrizze, hogy hogyan kell megfelelően betölteni a papírt!

• A megfelelő irányban tette be a papírt?

Ha a kazettába szeretne papírt tölteni, úgy tegye be a papírt, hogy az a NYOMTATÁSI OLDALÁVAL LEFELÉ nézzen.

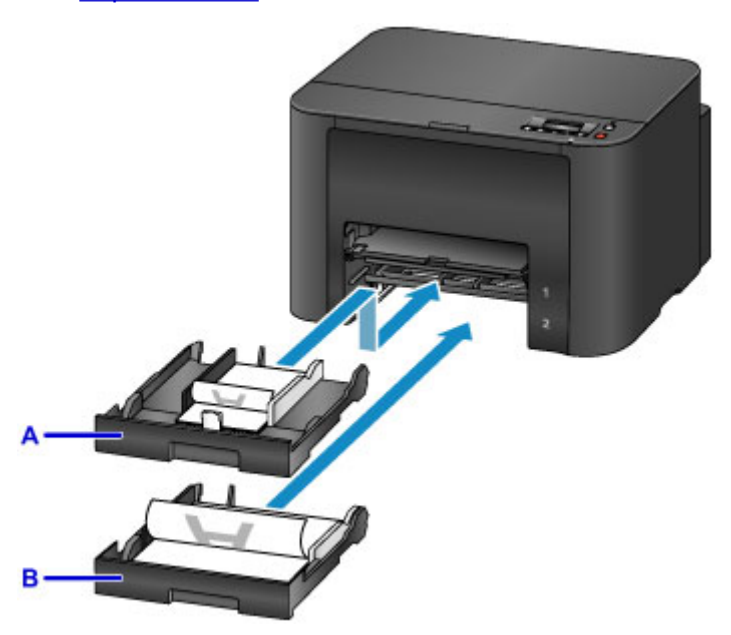

A: kazetta 1

B: kazetta 2

• A papír nem hajlott meg?

A meghajlott papír elakadást okoz. Lapítsa ki a meghajlott papírt, majd ismét tegye be.

A papír maszatos/A nyomtatási felület karcos > "Miután kisimította, töltse be a papírt."

Papír betöltése

# Nyomtatás előtt ne felejtse el ellenőrizni a papírbeállításokat

Nyomtatás előtt adja meg a papírbeállításokat a számítógép képernyőjén.

Különböző papírtípusok léteznek, például fényképek nyomtatásához optimális speciális bevonatú papírok és dokumentumok nyomtatására alkalmas papírok.

Minden hordozótípushoz különféle előre megadott beállítások tartoznak (a tintahasználattal, a tinta kibocsátásával, a fúvókáktól való távolsággal stb. kapcsolatban), hogy optimális képminőségben lehessen nyomtatni az adott típusú papírra. A helytelen papírbeállítások okozhatják a nyomat rossz színminőségét, de a nyomtatási felület is megkarcolódhat.

Ha elmosódást vagy a színek egyenetlenségét észleli, növelje a nyomtatási minőséget, és próbáljon meg újra nyomtatni.

# A papír betöltése után ne felejtse el megadni a kazettában lévő papírra vonatkozó adatokat

Amikor a papír betöltése után beteszi a kazettát a nyomtatóba, megjelenik a papír típusának és méretének megadására szolgáló képernyő. Adja meg a kazettában lévő papírra vonatkozó adatokat a betöltött papír típusának és méretének megfelelően.

A nem megfelelő papírra történő nyomtatás megelőzése érdekében ez a nyomtató olyan funkcióval rendelkezik, amely összehasonlítja a kazettába betöltött papírra vonatkozóan megadott adatokat a papírbeállításokkal. Nyomtatás előtt a kazettában lévő papír adatainak megfelelően adja meg a papírbeállításokat. Ha ez a funkció be van kapcsolva és ezek a beállítások nem egyeznek meg, akkor a nem megfelelő papírra történő nyomtatás megelőzése érdekében hibaüzenet jelenik meg. Amikor megjelenik ez a hibaüzenet, akkor ellenőrizze és javítsa ki a papírbeállításokat.

A kazettában lévő papír adatainak ellenőrzéséhez jelenítse meg a papíradatok képernyőjét a kezelőpanelen.

# Nyomtatási feladat megszakítása

# Soha ne a BE (ON) gombot nyomja meg!

Ha nyomtatás közben nyomja meg a **BE (ON)** gombot, a számítógépből küldött nyomtatási adat megmarad a nyomtatóban, és lehetséges, hogy nem fogja tudni folytatni a nyomtatást.

Ha meg szeretné szakítani a nyomtatást, nyomja meg a Stop gombot.

# A folyamatos jó nyomtatási minőség záloga

A legjobb minőségben történő nyomtatás kulcsa az, hogy ne hagyja, hogy a nyomtatófej beszáradjon, vagy eltömítődjön. A legjobb nyomtatási minőség érdekében mindig tartsa be az alábbi szabályokat.

# Soha ne húzza ki a tápkábelt a készülék teljes kikapcsolódása előtt!

Ha a **BE (ON)** gombbal kapcsolja ki a nyomtatót, az automatikusan védősapkát helyez a nyomtatófejre (fúvókákra), hogy kiszáradásukat megakadályozza. Ha a tápkábelt úgy húzza ki a hálózati aljzatból, hogy a kezelőpanelen a **BE/KI (POWER)** jelzőfény még világít vagy villog, akkor a nyomtatófej lezárása nem történik meg megfelelő módon, és így az beszárad vagy eltömődik.

Mielőtt kihúzza a tápkábelt, győződjön meg arról, hogy nem világít a BE/KI (POWER) jelzőfény.

# Időről időre nyomtasson valamit!

Ahogyan a filctoll is beszárad és használhatatlanná válik, ha sokáig nem használják, még ha rajta is van a kupakja, a nyomtatófej is beszáradhat és eltömődhet, ha sokáig nem használja a nyomtatót. Azt javasoljuk, hogy legalább havonta egyszer használja a nyomtatót.

# A tinta keverése szabályos időközönként történik.

A nyomtató alapértelmezés szerint automatikusan keveri a tintákat az optimális nyomtatási minőség fenntartása érdekében. Ennélfogva a rendszeres nyomtatás segíti a tinta jó állapotának megőrzését.

Ha a nyomtatót hosszabb ideig nem használják, akkor nyomtatás előtt a nyomtató automatikusan megkeveri a tintát.

# **>>>>** Megjegyzés

• A papír típusától függően a tinta elmosódhat, ha a nyomtatott részeket szövegkiemelővel kihúzza, illetve ha víz vagy izzadság kerül a nyomtatott részekre.

# A nyomtató biztonságos szállításával kapcsolatos előírások

Amikor szállítja a nyomtatót, ügyeljen a következők betartására.

# >>>> Fontos

- Csomagolja a nyomtatót egy erős dobozba úgy, hogy a nyomtató alsó fele nézzen lefelé; gondoskodjon a biztonságos szállításhoz szükséges elegendő védőanyagról.
- A nyomtatót mindig behelyezett tintatartályokkal szállítsa. Ha tintatartályok nélkül szállítja a nyomtatót, akkor kifolyhat a nyomtatófejben lévő tinta.
- Hagyja a nyomtatófejet és a tintatartályt a nyomtatóban, és kapcsolja ki a nyomtatót a BE (ON) gombbal. Ez esetben a nyomtató automatikusan védősapkát helyez a nyomtatófejre, hogy megakadályozza a kiszáradását.
- Miután becsomagolta a nyomtatót, ne döntse meg a dobozt, és ne fordítsa se az oldalára, se fejjel lefelé. Ellenkező esetben a tinta szállítás közben kifolyhat, és ez a nyomtató károsodását okozhatja.
- Ha egy szállítócég végzi a nyomtató szállítását, jelölje meg a nyomtató dobozát "EZ A FELSŐ OLDAL" felirattal, hogy mindig a nyomtató alsó fele nézzen lefelé. Helyezze el a "TÖRÉKENY" vagy az "ÓVATOSAN KEZELENDŐ" feliratot is.

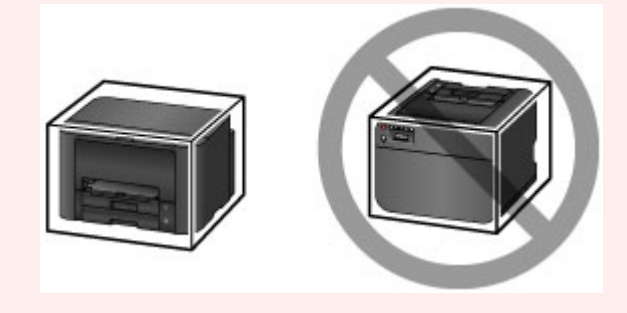

- 1. Kapcsolja ki a nyomtatót.
- Ellenőrizze, hogy kialudt-e a **BE/KI (POWER)** jelzőfény, majd <u>húzza ki a tápkábelt</u> a hálózati csatlakozóaljzatból.

## Fontos

- Ne húzza ki a nyomtató kábelét, amíg a BE/KI (POWER) jelzőfény világít vagy villog, mert ezzel a nyomtató hibás működését vagy károsodását okozhatja, és használhatatlanná teheti a nyomtatót.
- Vegye ki a kazettákat a nyomtatóból, majd a papír eltávolítása után nyomja össze betolt helyzetbe.

Papírforrások a papír betöltéséhez

- 4. Csukja be a papírkimeneti támaszt, majd tolja be a papírgyűjtő tálca hosszabbítóját és a papírgyűjtő tálcát.
- 5. Tegye be újra a kazettákat.
- Húzza ki a nyomtatókábelt a számítógépből és a nyomtatóból, majd húzza ki a nyomtatóból a tápkábelt.

- 7. Ragasztószalaggal rögzítse a nyomtató összes fedelét, hogy szállítás közben ne nyíljanak ki, és ne essenek ki a kazetták. Ezután helyezze a nyomtatót műanyag zsákba.
- 8. A nyomtató becsomagolásakor helyezzen a dobozba a nyomtató széléhez ütődéstől védő anyagokat.

# A termék használatának, valamint a képek felhasználásának jogi korlátozása

A következő dokumentumok nyomtatása törvénybe ütközhet.

A mellékelt lista nem teljes. Ha kétség merül fel, kérjen tájékoztatást az Ön országában illetékes jogi képviselőtől.

- Papírpénz
- Pénzesutalványok
- Letétnyugták
- Postai bélyegek (érvényesített vagy érvényesítetlen)
- Azonosító jelvények vagy rangjelzések
- Katonai szolgálatra vonatkozó okmányok vagy behívók
- Kormányhivatalok által kiállított csekkek vagy utalványok
- Gépjármű-engedélyek és jogcímigazolások
- Utazási csekkek
- Élelmiszerjegyek
- Útlevelek
- Bevándorlási dokumentumok
- Belföldi illetékbélyegek (érvényesített vagy érvényesítetlen)
- Kötvények vagy egyéb adósságlevelek
- Részvényigazolások
- · Szerzői jogvédelem alatt álló munkák/művek a szerzői jog tulajdonosának engedélye nélkül

# Műszaki adatok

# Általános műszaki adatok

| Nyomtatási felbontás (dpi) | 600 (vízszintes) x 1200 (függőleges)                                                                                                    |
|----------------------------|----------------------------------------------------------------------------------------------------|
| Interfész                  | USB-port:                                                                                                    |
|                            | Hi-Speed USB *1                                                                                                    |
|                            | LAN-port:                                                                                                    |
|                            | Vezetékes LAN: 100BASE-TX / 10BASE-T                                                                                                    |
|                            | Vezeték nélküli LAN: IEEE802.11n / IEEE802.11g / IEEE802.11b *2                                                                                                    |
|                            | *1 A Hi-Speed USB szabványnak eleget tevő számítógépre van szükség. Mivel<br>a Hi-Speed USB-interfész felfelé teljesen kompatibilis az USB 1.1-es verzióval,<br>USB 1.1-es csatlakozókon is használható. |
|                            | *2 A beállítás módja: WPS (Wi-Fi Protected Setup), WCN (Windows Connect Now) vagy Kábel nélküli beállítás.                                                                                               |
|                            | Az USB és a LAN egyidejűleg is használható.                                                                                                    |
|                            | A vezeték nélküli helyi hálózat és a vezetékes LAN egyidejűleg nem<br>használható.                                                                                                    |
| Nyomtatási szélesség       | 203,2 mm / 8 hüvelyk                                                                                                    |
| Működési környezet         | Működési környezet: 5–35 °C (41–95 °F)                                                                                                    |
|                            | Páratartalom: 10–90% relatív páratartalom (kicsapódásmentes)                                                                                                    |
|                            | * Bizonyos hőmérsékletű és páratartalmú környezetben csökkenhet a nyomtató teljesítménye.                                                                                                    |
|                            | Javasolt környezet:                                                                                                    |
|                            | Működési környezet: 15–30 °C (59–86 °F)                                                                                                    |
|                            | Páratartalom: 10–80% relatív páratartalom (kicsapódásmentes)                                                                                                    |
|                            | * A papírokra, például a fotópapírra vonatkozó hőmérsékletet és páratartalmat illető feltételek a papír csomagolásán vagy a melléklet útmutatóban találhatók.                                            |
| Tárolási környezet         | Működési környezet: 0–40 °C (32–104 °F)                                                                                                    |
|                            | Páratartalom: 5–95% relatív páratartalom (kicsapódásmentes)                                                                                                    |
| Áramellátás                | AC 100–240 V, 50/60 Hz                                                                                                    |
| Áramfogyasztás             | Nyomtatás: Kb. 24 W                                                                                                    |
|                            | Készenlét (minimum): Kb. 1,0 W *1*2                                                                                                    |
|                            | Kikapcsolva: Kb. 0,3 W *1                                                                                                    |
|                            | *1 USB-csatlakoztatás a számítógéppel                                                                                                    |
|                            | *2 A készenléti állapot várakozási ideje nem módosítható.                                                                                                    |
| Külső méretek              | Kb. 463 (Sz) x 394 (H) x 290 (M) mm                                                                                                    |
|                            | Kb. 18,3 (Sz) x 15,5 (H) x 11,5 (M) hüvelyk                                                                                                    |
|                            | * Behúzott papírgyűjtő tálca és kazetták esetén.                                                                                                    |
| Súly                       | Kb. 9,8 kg (kb. 21,5 font)                                                                                                    |
|                            | * Behelyezett nyomtatófejjel és tintatartályokkal.                                                                                                    |

# A hálózatra vonatkozó műszaki adatok

| Kommunikációs protokoll | TCP/IP                                                                                           |  |  |
|-------------------------|--------------------------------------------------------------------------------------------------|--|--|
| Vezetékes LAN           | Támogatott szabványok: IEEE802.3u (100BASE-TX) / IEEE802.3 (10BASE-<br>T)                        |  |  |
|                         | Átviteli sebesség: 10/100 Mbit/s (automatikus átkapcsolással)                                    |  |  |
| Vezeték nélküli LAN     | Támogatott szabványok: IEEE802.11n / IEEE802.11g / IEEE802.11b                                   |  |  |
|                         | Frekvenciasáv: 2,4 GHz                                                                           |  |  |
|                         | Csatorna: 1–11 vagy 1–13                                                                         |  |  |
|                         | * A frekvenciasáv és a rendelkezésre álló csatornák országtól vagy régiótól<br>függően eltérőek. |  |  |
|                         | Kommunikációs távolság: Beltéri: 50 m / 164 lábnál                                               |  |  |
|                         | * A hatósugár a telepítési környezettől és az adott helytől függ.                                |  |  |
|                         | Biztonság:                                                                                       |  |  |
|                         | WEP (64/128 bites)                                                                               |  |  |
|                         | WPA-PSK (TKIP/AES)                                                                               |  |  |
|                         | WPA2-PSK (TKIP/AES)                                                                              |  |  |
|                         | Beállítás:                                                                                       |  |  |
|                         | WPS (nyomógombos konfiguráció/PIN-kódos módszer)                                                 |  |  |
|                         | WCN (WCN-NET)                                                                                    |  |  |
|                         | Kábel nélküli beállítás                                                                          |  |  |
|                         | Egyéb funkciók: Rendszergazdai jelszó                                                            |  |  |

# Minimális rendszerkövetelmények

Alkalmazkodva az itt megadott feltételeknél magasabb szintű operációsrendszer-követelményekhez.

# Windows

| Operációs rendszer  | Windows 8, Windows 8.1                                                                                                    |  |
|---------------------|----------------------------------------------------------------------------------------------------|--|
|                     | Windows 7, Windows 7 SP1                                                                                                    |  |
|                     | Windows Vista SP1, Windows Vista SP2                                                                                                    |  |
|                     | Windows XP SP3 csak 32 bites                                                                                                    |  |
|                     | Csak nyomtatóillesztő:                                                                                                    |  |
|                     | Windows Server 2003*, Windows Server 2003 R2*, Windows Server 2008,<br>Windows Server 2008 R2, Windows Server 2012 és Windows Server 2012<br>R2 |  |
|                     | * Az XPS-illesztőprogram nem támogatott.                                                                                                    |  |
| Böngésző            | Internet Explorer 8 vagy újabb                                                                                                    |  |
| Szabad lemezterület | 2,5 GB                                                                                                    |  |
|                     | Megjegyzés: a mellékelt szoftverek telepítéséhez.                                                                                               |  |

|          | A merevlemezterület-igény értesítés nélkül megváltozhat. |
|----------|----------------------------------------------------------|
| Képernyő | XGA 1024 x 768                                           |

# Mac OS

| Operációs rendszer  | Mac OS X v10.6.8 vagy újabb                              |  |  |
|---------------------|----------------------------------------------------------|--|--|
| Böngésző            | Safari 5 vagy újabb                                      |  |  |
| Szabad lemezterület | 0,5 GB                                                   |  |  |
|                     | Megjegyzés: a mellékelt szoftverek telepítéséhez.        |  |  |
|                     | A merevlemezterület-igény értesítés nélkül megváltozhat. |  |  |
| Képernyő            | XGA 1024 x 768                                           |  |  |

# Más támogatott operációs rendszer

Egyes funkciók esetleg nem állnak rendelkezésre minden operációs rendszer használata esetén. Az iOS, Android és Windows RT operációs rendszerrel való használattal kapcsolatban a kézikönyvben vagy a Canon webhelyén tájékozódhat.

# Nyomtatás mobiltelefonról

| Apple AirPrint      |
|---------------------|
| Google Cloud Print  |
| Nyomtatás e-mailből |
| MAXIFY Cloud Link   |

- Az Online kézikönyv megtekintéséhez internetkapcsolat szükséges.
- Windows: a megfelelő működés csak előre telepített Windows 8.1, Windows 8, Windows 7, Windows Vista vagy Windows XP operációs rendszer használata esetén garantálható.
- Windows: A szoftver telepítése során CD-ROM meghajtó vagy internetkapcsolat szükséges.
- Windows: Az Easy-WebPrint EX telepítéséhez Internet Explorer 8, 9, 10 vagy 11 szükséges.
- Windows: Egyes funkciók nem állnak rendelkezésre a Windows Media Center használata esetén.
- Windows: a Windows szoftver használatához a .NET Framework 4 vagy 4.5 telepítése szükséges.
- Windows: Windows XP rendszerben a nyomtatáshoz az XPS Essentials Pack telepítése szükséges.
- Mac OS: A merevlemezt Mac OS Extended (Journaled) vagy Mac OS Extended módon kell megformázni.
- · Mac OS: Mac OS használata esetén a szoftver telepítése során internetkapcsolatra van szükség.
- Házon belüli hálózati környezetben nyitva kell lennie az 5222-es portnak. A részleteket a hálózati rendszergazdától tudhatja meg.

Az ebben az útmutatóban található információk értesítés nélkül megváltozhatnak.

# Rendszergazdai beállítások

A nyomtató megosztása hálózaton

# A nyomtató megosztása hálózaton

Ha hálózati környezetben használ számítógépeket, akkor a dokumentumok egyetlen nyomtatót közösen használó több számítógépről is kinyomtathatók.

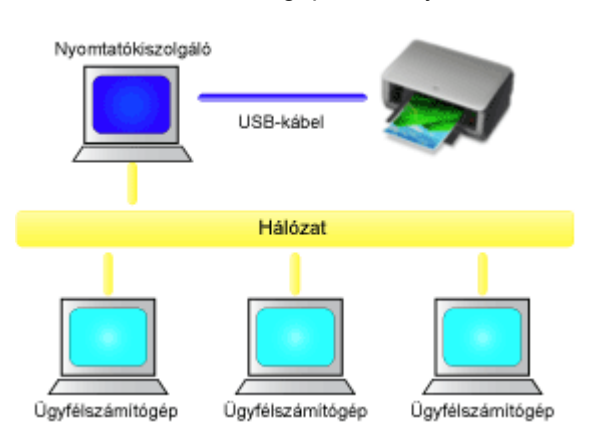

• Megosztott nyomtató beállítása

Ez a szakasz azt ismeretei, hogyan lehet beállítani a nyomtatókiszolgálót és az ügyfelet.

# **>>>>** Megjegyzés

- A hálózathoz csatlakoztatott számítógépek Windows-verzióinak nem feltétlenül kell azonosnak lenniük.
- A faxillesztő beállítása ugyanígy történhet.

# Kapcsolódó témakör

A nyomtató megosztásával kapcsolatos megszorítások

# Megosztott nyomtató beállítása

A nyomtatókiszolgálón állítsa be a nyomtatóillesztő megosztását. Ezután az ügyfélről állítsa be a kapcsolatot a nyomtatókiszolgálóval.

- 1. <u>Telepítse a nyomtatóillesztőt</u> a nyomtatókiszolgáló rendszerére.
- 2. Válassza az alábbi elemeket:
  - Windows 8.1, Windows 8, Windows Server 2012 R2 és Windows Server 2012 használata esetén az asztali csempék között válassza a következőket: Beállítások (Settings) -> Vezérlőpult (Control Panel) -> Hardver és hang (Hardware and Sound) (Hardver (Hardware)) -> Eszközök és nyomtatók (Devices and Printers)

Megjelenik az Eszközök és nyomtatók (Devices and Printers) ablak.

- Windows 7 és Windows Server 2008 R2 használata esetén válassza a következőket: Start menü -> Vezérlőpult (Control Panel) -> Hardver és hang (Hardware and Sound) (Hardver (Hardware)) -> Eszközök és nyomtatók (Devices and Printers) Megjelenik az Eszközök és nyomtatók (Devices and Printers) ablak.
- Windows Vista és Windows Server 2008 esetén válassza a következőket: Start menü -> Vezérlőpult (Control Panel) -> Hardver és hang (Hardware and Sound) -> Nyomtatók (Printers)

Megjelenik a Nyomtatók (Printers) ablak.

 Windows XP esetén válassza a következőket: start menü -> Vezérlőpult (Control Panel) -> Nyomtatók és más hardverek (Printers and Other Hardware) -> Nyomtatók és faxok (Printers and Faxes)

Megjelenik a Nyomtatók és faxok (Printers and Faxes) ablak.

Windows Server 2003 R2 és Windows Server 2003 esetén válassza a következőket: start menü Nyomtatók és faxok (Printers and Faxes)

Megjelenik a Nyomtatók és faxok (Printers and Faxes) ablak.

- 3. Kattintson a megosztani kívánt nyomtatómodell nevére
  - Windows 8.1, Windows 8, Windows 7, Windows Server 2012 R2, Windows Server 2012 és Windows Server 2008 R2 esetén nyomja meg az Alt billentyűt, majd válassza a megjelenő Fájl (File) menü Nyomtató tulajdonságai (Printer properties) -> Megosztás (Sharing) lapját.
  - Windows Vista esetén nyomja meg az Alt billentyűt, majd válassza a megjelenő Fájl (File) menü Futtatás rendszergazdaként (Run as administrator) -> Megosztás... (Sharing...) pontját.
  - Windows XP, Windows Server 2008, Windows Server 2003 R2 és Windows Server 2003 esetén válassza a **Fájl (File)** menü **Megosztás... (Sharing...)** pontját.

# >>>> Fontos

 Windows 8, Windows 7 vagy Windows Vista rendszer esetén a szoftverek indításakor, telepítésekor, illetve eltávolításakor megjelenhet egy megerősítő/figyelmeztető párbeszédpanel. Ez a párbeszédpanel akkor jelenik meg, ha egy feladat elvégzéséhez rendszergazdai jogok szükségesek.

Ha rendszergazdai fiókba van bejelentkezve, a folytatáshoz kattintson az **Igen (Yes)** (vagy a **Folytatás (Continue)**, illetve az **Engedélyezés (Allow)**) elemre.

Néhány alkalmazás rendszergazdai jogosultságot igényel a folytatáshoz. Ebben az esetben váltson át rendszergazdai jogosultságra, majd kezdje újra a műveletet az elejétől.

# 🄊 Megjegyzés

 Windows XP rendszeren előfordulhat, hogy megjelenik egy üzenet, amely azt javasolja a felhasználónak, hogy a megosztás beállításához használja a Hálózat beállítása varázsló (Network Setup Wizard) programot.

Ha megjelenik ez az üzenet, válassza azt, hogy nem használja a varázslót, majd állítsa be a megosztást.

## 4. Állítsa be a megosztást

A **Megosztás (Sharing)** lapon jelölje be a **Nyomtató megosztása (Share this printer)** lehetőséget, adja meg a megfelelő megosztott nevet, majd kattintson az **OK** gombra.

- 5. Ha a nyomtatókiszolgáló és az ügyfél eltérő architektúrával (32 bites vagy 64 bites) rendelkezik, akkor telepítsen egy további illesztőprogramot
  - 1. Megjelenik az Eszközök és nyomtatók (Devices and Printers), a Nyomtatók (Printers), illetve a Nyomtatók és faxok (Printers and Faxes) ablak.
  - 2. Válassza az alábbi elemeket:
    - Windows 8.1, Windows 8, Windows 7, Windows Server 2012 R2, Windows Server 2012 és Windows Server 2008 R2 esetén válassza a nyomtató ikont, kattintson a Nyomtatókiszolgáló tulajdonságai (Print server properties) elemre, és válassza az Illesztőprogramok (Drivers) lapot
    - Windows Vista rendszeren nyomja meg az Alt billentyűt, majd válassza a megjelenő Fájl (File) menü Futtatás rendszergazdaként (Run as administrator) -> Kiszolgáló tulajdonságai... (Server Properties...) pontját, és válassza az Illesztőprogramok (Drivers) lapot
    - Windows XP, Windows Server 2008, Windows Server 2003 R2 és Windows Server 2003 esetén a Fájl (File) menüből nyissa meg a Kiszolgáló tulajdonságai (Server Properties) panelt, és válassza az Illesztőprogramok (Drivers) lapot
  - 3. Kattintson a Hozzáadás... (Add...) gombra.
  - Amikor megjelenik a Nyomtató-illesztőprogram hozzáadása varázsló (Add Printer Driver Wizard) ablaka, kattintson a Következő (Next) gombra.
  - Ha a nyomtatókiszolgáló 32 bites architektúrával rendelkezik, akkor válassza az x64 lehetőséget. Ha a nyomtatókiszolgáló 64 bites architektúrával rendelkezik, akkor válassza az x86 lehetőséget. Ezután kattintson a Következő (Next) gombra.
  - 6. Kattintson a Saját lemez... (Have Disk...) gombra.
  - 7. A **Telepítés lemezről (Install From Disk)** ablakban nyissa meg a letöltött nyomtatóillesztő "Driver" mappáját, adja meg az "inf" fájlt, és kattintson az **OK** gombra.
  - 8. Jelölje ki a használni kívánt nyomtatót, és kattintson a Következő (Next) gombra.

# 🄊 Megjegyzés

• Ha hibaüzenet jelent meg, akkor válasszon ki egy másik nyomtatót.

## 9. Kattintson a Befejezés (Finish) gombra

Készen van a beállítás a nyomtatókiszolgálón. Ezután állítsa be az ügyfél rendszereket.

- Az ügyfélszámítógépen nyissa meg az Intézőt (Explorer), és kattintson duplán a megosztani kívánt nyomtató ikonjára
- 7. Az ablakban megjelenő utasításokat követve telepítse a nyomtatóillesztőt

Készen van a beállítás az ügyfélrendszeren.

A 6. és 7. lépést másik ügyfélszámítógépen végzett beállítás esetén is hajtsa végre.

# A nyomtató megosztásával kapcsolatos megszorítások

# Ha az XPS nyomtatóillesztőt használja, a következő leírásban a "Canon IJ Preview" szöveget helyettesítse be a "Canon IJ XPS Preview" szöveggel.

A nyomtató hálózati környezetben történő használatára néhány megszorítás vonatkozik. Ellenőrizze a saját környezetének megfelelő megszorításokat.

# A nyomtató megosztásával kapcsolatos megszorítások

- Ha a rendszer az "ntprint.inf" fájt kéri, amikor az illesztőprogramot a Nyomtató hozzáadása (Add Printer) ablakból telepíti, a következők szerint adja meg a fájlt:
  - Indítsa el a különböző architektúrájú nyomtatókiszolgálón és ügyfélszámítógépen az Intézőt (Explorer), illessze be a következő elérési útvonalat a címsorba, és nyomja meg az Enter billentyűt:
    - %windir%\system32\driverstore\
  - 2. Kattintson a jobb egérgombbal a **FileRepository** mappára, majd kattintson a **Tulajdonságok** (**Properties**) pontra.
  - 3. A Megosztás (Sharing) lapon kattintson a Megosztás (Share) gombra.
  - 4. A nyomtatókiszolgálón megjelenő üzenetablakban adja meg a 3. lépésben megosztott mappában található "ntprint.inf\_xxxxxxx" fájlt, és kattintson az **OK** gombra.
    Ha a fájlból több példány is van, akkor a legfrissebb dátumút és időpontút válassza.
- Ha a nyomtatókiszolgálón a Windows XP 32 bites verzióját használja és a 64 bites illesztőprogramot kell telepíteni, akkor előfordulhat, hogy sikertelen lesz a telepítés, ha nem törli ki a 32 bites "inf" fájlt az illesztőprogram csomagjának mappájából.

# A nyomtató megosztásával és használatával kapcsolatos megszorítások

- Megjelenhet egy, a nyomtatás befejezését jelző üzenet. Az üzenet letiltásához kövesse az alábbi eljárást.
  - Windows 8.1, Windows 8, Windows Server 2012 R2 és Windows Server 2012 használata esetén:

Az ügyfélrendszer Eszközök és nyomtatók (Devices and Printers) ablakában jelölje ki a nyomtatót a Nyomtatók (Printers) eleménél, majd kattintson a parancssávban a Nyomtatókiszolgáló tulajdonságai (Print server properties) lehetőségre. Törölje a jelet a Tájékoztató üzenetek megjelenítése hálózati nyomtatókhoz (Show informational notifications for network printers) jelölőnégyzetből az Egyebek (Advanced) lapon, majd indítsa újra a számítógépet.

• Windows 7 és Windows Server 2008 R2 használata esetén:

Az ügyfélrendszer Eszközök és nyomtatók (Devices and Printers) ablakában jelölje ki a nyomtatót a Nyomtatók és Faxok (Printers and Faxes) elemnél, majd kattintson a parancssávban a Nyomtatókiszolgáló tulajdonságai (Print server properties) lehetőségre. Törölje a jelet a Tájékoztató üzenetek megjelenítése hálózati nyomtatókhoz (Show informational notifications for network printers) jelölőnégyzetből az Egyebek (Advanced) lapon, majd indítsa újra a számítógépet.

Windows Vista használata esetén:

Nyomja le az Alt billentyűt az ügyfélrendszer Nyomtatók (Printers) ablakában, és a megjelenő Fájl (File) menüből válassza a következőket: Futtatás rendszergazdaként (Run as administrator) -> Kiszolgáló tulajdonságai... (Server Properties...).

Törölje a jelet a Tájékoztató üzenetek megjelenítése hálózati nyomtatókhoz (Show

informational notifications for network printers) jelölőnégyzetből az Egyebek (Advanced) lapon, majd indítsa újra a számítógépet.

Windows Server 2008 használata esetén:

Az ügyfélrendszer Nyomtatók (Printers) ablakában kattintson a Fájl (File) menü Kiszolgáló tulajdonságai... (Server Properties...) elemére.

Törölje a jelet a **Tájékoztató üzenetek megjelenítése hálózati nyomtatókhoz (Show informational notifications for network printers)** jelölőnégyzetből az **Egyebek (Advanced)** lapon, majd indítsa újra a számítógépet.

• Windows XP, Windows Server 2003 R2 és Windows Server 2003 használata esetén:

A nyomtatókiszolgáló Nyomtatók és faxok (Printers and Faxes) ablakában kattintson a Fájl (File) menü Kiszolgáló tulajdonságai (Server Properties) elemére.

Törölje a jelet az Értesítés a távoli dokumentumok nyomtatása után (Notify when remote documents are printed) jelölőnégyzetből az Egyebek (Advanced) lapon, majd indítsa újra a számítógépet.

 A kétirányú kommunikáció le lesz tiltva, így nem biztos, hogy helyesen fel lehet ismerni a nyomtató állapotát.

Ha egy ügyfél felhasználó akkor nyitja meg a nyomtatóillesztő tulajdonságait, és akkor kattint rá az **OK** gombra, amikor a **Portok (Ports)** lapon nincs bejelölve a **Kétirányú támogatás engedélyezése (Enable bidirectional support)** jelölőnégyzet, akkor előfordulhat, hogy a nyomtatókiszolgálón is le lesz tiltva a kétirányú kommunikáció.

Ez esetben jelölje be a **Kétirányú támogatás engedélyezése (Enable bidirectional support)** jelölőnégyzetet mind a nyomtatókiszolgálón, mind az ügyfél rendszeren.

- Ha ügyfélrendszerről nyomtat, a Canon IJ megtekintő nem használható.
- Ha a Karbantartás (Maintenance) lap funkciói nem állíthatók be megfelelően egy ügyfélrendszeren, előfordulhat, hogy szürkén jelennek meg. Ebben az esetben a nyomtatókiszolgálóról módosítsa a beállításokat.

A nyomtatókiszolgáló beállításainak módosítása esetén törölni kell a megosztott nyomtató ikonját az ügyfél rendszerről, majd ismét meg kell adni a megosztási beállításokat az ügyfél rendszeren.

- Ha a nyomtatókiszolgálón és az ügyfélrendszeren ugyanaz az illesztőprogram van telepítve, akkor automatikusan létrejöhet a hálózati nyomtató ikonja.
- Ha hiba történik, amikor egy ügyfélszámítógépről nyomtat a megosztott nyomtatóval, akkor a Canon IJ állapotmonitor hibaüzenete megjelenik mind az ügyfélszámítógépen, mind a nyomtatókiszolgálón. Ha a dokumentum rendben kinyomtatódik, akkor a Canon IJ állapotmonitor csak az ügyfélszámítógépen jelenik meg.

# Rendszergazdai jelszó

A használt nyomtatótól függően elképzelhető, hogy a nyomtatóhoz a vásárláskor már meg van adva egy rendszergazdai jelszó.

A jelszó vagy "canon", vagy a nyomtató sorozatszáma, ha meg van adva.

#### Az a modell, amelynek rendszergazdai jelszava "canon":

- Az alábbi modellek esetén a rendszergazdai jelszó "canon".
   MG7500 series, MG6700 series, MG6600 series, MG5600 series
   MG2900 series, MX490 series, MB5300 series, MB5000 series
   MB2300 series, MB2000 series, E480 series, E460 series
   iP110 series, iB4000 series, PRO-100S series, PRO-10S series
- A fenti modellek estén a vásárláskor az "ADMIN" felhasználónév is meg lett adva.
- A módosítandó jelszó karaktereire a következő korlátozások érvényesek:
  - A jelszó megadásakor 0–32 karaktert használjon.
  - Egybájtos alfanumerikus karakterek megengedettek.
  - Biztonsági okokból javasoljuk, hogy legalább 6 alfanumerikus karaktert használjon.

#### Az a modell, amelynek rendszergazdai jelszava a sorozatszám:

- A fenti modellektől eltérő modellek esetén a nyomtató sorozatszáma a rendszergazdai jelszó.
  - A sorozatszám helye
- A módosítandó jelszó karaktereire a következő korlátozások érvényesek:
  - · A jelszó megadásakor 4–32 karaktert használjon.
  - · Egybájtos alfanumerikus karakterek megengedettek.
  - · Biztonsági okokból javasoljuk, hogy legalább 6 alfanumerikus karaktert használjon.

## >>>> Fontos

- A jelszó az alábbi eszközök valamelyikével módosítható. (Bizonyos nyomtatókon nem áll rendelkezésre az eszközök mindegyike.)
  - A nyomtató kezelőpanele
  - IJ Network Tool
  - A Canon egyes alkalmazásaiban megjelenő, a nyomtatóról tájékoztató képernyő
- Ha a jelszó módosításakor a nyomtatót közösen használja egy másik számítógéppel, és nem ismeri a jelszót, akkor kérdezze meg a használt nyomtató rendszergazdájától.
- A jelszót úgy tudja alapértelmezett értékére visszaállítani, hogy inicializálja a nyomtató beállításait.

Ha többet szeretne megtudni a nyomtató inicializálásáról, akkor keressen rá az "UG067" vagy az "UG505" kulcsszóra a nyomtató online kézikönyvében, és olvassa el az ott található utasításokat.

# Nyomtatás

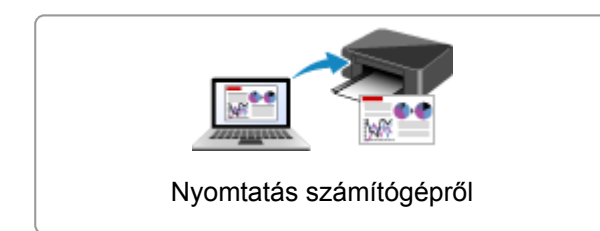

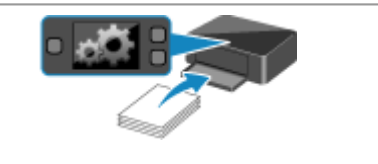

Papír beállítása nyomtatáshoz

# Nyomtatás számítógépről

Nyomtatás a használt szoftveralkalmazással (nyomtatóillesztő)

# Nyomtatás a használt szoftveralkalmazással (nyomtatóillesztő)

- Nyomtatás az Easy Setup segítségével VAlapszintű
- Különböző nyomtatási eljárások
- A nyomtatási minőség módosítása és a képadatok javítása
- > A nyomtatóillesztő áttekintése
- A nyomtatóillesztő leírása
- > A nyomtatóillesztő frissítése

# Nyomtatás az Easy Setup segítségével

Ez a rész azt ismerteti, miként adhatók meg egyszerűen a Gyorsbeállítás (Quick Setup) lapon elérhető beállítások, amelyek lehetővé teszik a nyomtató számára a megfelelő nyomtatást.

- 1. Ellenőrizze, hogy be van-e kapcsolva a nyomtató
- 2. Töltsön papírt a nyomtatóba
- 3. Nyissa meg a nyomtatóillesztő beállító ablakát.
- 4. Válasszon ki egy gyakran használt nyomtatási profilt.

A Gyorsbeállítás (Quick Setup) lap Gyakran használt beállítások (Commonly Used Settings) listájából válassza ki a célnak megfelelő nyomtatási profilt.

Amikor nyomtatási profilt választ, a **További funkciók (Additional Features)**, a **Hordozótípus (Media Type)** és a **Nyomtató papírmérete (Printer Paper Size)** beállítások automatikusan felveszik az előre beállított értékeket.

|                                                                                                    | Canon s                                     | eries Pr | inter Printing Preferences                                                                                                    |
|----------------------------------------------------------------------------------------------------|---------------------------------------------|----------|----------------------------------------------------------------------------------------------------|
| uick Setup Mair                                                                                                    | Page Setup Maintenance                      |          |                                                                                                    |
| Commonly Used<br>Standard<br>Business<br>Paper San<br>Photo Prir<br>Commonly Used                                                                           | Settings<br>Jocument<br>Ing                 | Sa       | ye Dejste                                                                                                    |
| - Additional Feature                                                                                                    | es                                          |          |                                                                                                    |
| Duplex Print     Grayscale P                                                                                                    | ng<br>inting                                |          |                                                                                                    |
| Media Type:                                                                                                    | ng<br>Inting                                |          | Printer Paper Size:                                                                                                    |
| Media Type:<br>Plain Paper                                                                                                    | inting                                      | *        | Printgr Paper Size:<br>Letter 8.5'x11" 22x28cm V                                                                                                |
| Media Type:<br>Plain Paper<br>Print Quality:                                                                                                    | ing<br>Inting                               | ~        | Printer Paper Size:<br>Letter 8.5%11" 22x28cm<br>Orientation:  Paper Source:                                                                    |
| Media Type:<br>Plain Paper<br>Print Quality:<br>Standard                                                                                                    | ing<br>Inting                               | *        | Printer Paper Size:<br>Letter 8.5'x11" 22x28cm v<br>Orientation: Potraš O Langscape<br>Paper Source:<br>Cassette (Auto Select) v                |
| Media Type:     Plain Paper      Print Quality:     Standard      Qopies:                                                                                   | 1 (1-999)                                   | *        | Printgr Paper Size:<br>Letter 8.5'x11" 22x28cm V<br>Orientation: Portrag O Langscape<br>Papeg Source:<br>Cassette (Auto Select) V               |
| Automa regu     Duplex Print     Duplex Print     Grayscale P     Redua Type:     Plain Paper     Print Quality:     Standard     Qopies:     Aways Brint 1 | inting<br>1 (1-999)<br>ith Current Settings | *<br>*   | Printer Paper Size:<br>Letter 8.5"x11" 22x28cm v<br>Orientation: © Portra§ O Langscape<br>Paper Source:<br>Cassette (Auto Select) v<br>Defaults |

5. Válassza ki a nyomtatás minőségét.

Céljainak megfelelően válassza ki a Magas (High) vagy a Normál (Standard) értéket a Nyomtatási minőség (Print Quality) beállításnál.

|                                                                                                    | series Pr | inter Printing Preferences                                                                                                    | ×   |
|----------------------------------------------------------------------------------------------------|-----------|----------------------------------------------------------------------------------------------------|-----|
| Quick Setup Main Page Setup Maintenan                                                                               | 08        |                                                                                                    |     |
| Commonly Used Settings                                                                                              |           |                                                                                                    |     |
| Standard                                                                                                    |           | ^ III                                                                                                    |     |
| Business Document                                                                                                   |           |                                                                                                    |     |
| Paper Saving                                                                                                    |           |                                                                                                    |     |
| - Enurieen                                                                                                    |           | ×                                                                                                    |     |
|                                                                                                    | Sa        | ye Dejete                                                                                                    |     |
|                                                                                                    | _         | Preview before prints                                                                                                    | ng  |
| Additional Features                                                                                                 |           |                                                                                                    |     |
|                                                                                                    |           |                                                                                                    |     |
| Gravenale Printing                                                                                                  |           |                                                                                                    |     |
| Grayscale Printing                                                                                                  |           |                                                                                                    |     |
| Grayscale Printing                                                                                                  |           |                                                                                                    |     |
| Grayscale Pinting                                                                                                   |           | Poster Paper Size:                                                                                                    |     |
| Meda Type:                                                                                                    | v         | Printer Paper Size :<br>Letter 8.5"x11" 22x28cm                                                                               | *   |
| Meda Type:<br>Plain Paper                                                                                           | v         | Printer Paper Size:<br>Letter 8.5"x11" 22x28cm<br>Orientation:  Portrag                                                       | *   |
| Meda Type:<br>Plain Paper<br>Print Quality:                                                                         | ~         | Printer Paper Size:<br>Letter 8.5"x11" 22x28cm<br>Orientation:  Paper Source:                                                 | >   |
| Media Type:<br>Plain Paper<br>Print Quality:<br>Standard                                                            | *<br>*    | Printer Paper Size:<br>Letter 8.5"x11" 22x28cm<br>Orientation: Portrat O Landscape<br>Paper Source:<br>Cassette (Auto Select) | > > |
| Media Type:<br>Pain Paper<br>Print Quality:<br>Standard<br>Qopies: 1 🔄 (1-999)                                      | ><br>>    | Printer Paper Size:<br>Letter 8.5"x11" 22x28cm<br>Otentation: Potrat OLangscape<br>Papet Source:<br>Cassette (Auto Select)    | < < |
| Media Type:<br>Plain Paper<br>Pint Quality:<br>Standard<br>Qopies: 1 © (1-999)<br>Always Pint with Current Settings | >         | Printer Paper Size:<br>Letter 8.5"x11" 22x28cm<br>Onerntation:  Portrag Paper Source:<br>Cassette (Auto Select)<br>Default:   | >   |

#### >>>> Fontos

• A nyomtatási minőség választható beállításai a nyomtatási profiltól függően változhatnak.

6. Válassza ki a papírforrást.

Céljainak megfelelően válassza ki a **Papírforrás (Paper Source)** beállításnál a **Kazetta (aut. választ.)** (Cassette (Auto Select)), a Kazetta 1 (Cassette 1) vagy a Kazetta 2 (Cassette 2) értéket.

| 🖶 Canon si                              | eries Printer Printing Preferences |
|-----------------------------------------|------------------------------------|
| Quick Setup Main Page Setup Maintenance | •                                  |
| Commonly Used Settings                  |                                    |
| Standard                                |                                    |
| Business Document                       |                                    |
| U7 Paper Saving<br>■ Photo Printing     |                                    |
| Environ                                 | v                                  |
|                                         | Sage Dejete                        |
|                                         | Preview before printing            |
| Additional Features                     |                                    |
| Gravese Perting                         |                                    |
| Colystaterintry                         |                                    |
|                                         |                                    |
| Media Tupe:                             | Printer Paner Sta-                 |
| Plain Paper                             | ✓ Letter 8.5'x11" 22x28cm ✓        |
|                                         | Orientation:   Portrat  Landscape  |
| Print Quality:                          | Paper Source:                      |
| Standard                                | ✓ Cassette (Auto Select) ✓         |
| Copies: 1 🗘 (1-999)                     |                                    |
| Always Print with Current Settings      | Defaults                           |
|                                         | OK Cancel Apply Help               |

## Fontos

- A papírforrás választható beállításai a nyomtatótól, a papírtípustól és a papírmérettől függően változhatnak.
- 7. Fejezze be a beállítást.

#### Kattintson az **OK** gombra.

Nyomtatáskor a dokumentumot a rendszer a célnak megfelelő beállításokkal nyomtatja ki.

|                                                                                                    | and a remaining relevences                                                                                                    |
|----------------------------------------------------------------------------------------------------|----------------------------------------------------------------------------------------------------|
| Quick Setup Main Page Setup Maintenance                                                                       |                                                                                                    |
| Commonly Used Settings                                                                                        |                                                                                                    |
| Standard                                                                                                    |                                                                                                    |
| Business Document                                                                                             |                                                                                                    |
| Paper Saving                                                                                                  |                                                                                                    |
| Photo Pinting                                                                                                 | v                                                                                                    |
|                                                                                                    | Sama Delete                                                                                                    |
|                                                                                                    | Preview before printing                                                                                                    |
| Additional Features                                                                                           |                                                                                                    |
| Duplex Printing                                                                                               |                                                                                                    |
| Grayscale Printing                                                                                            |                                                                                                    |
|                                                                                                    |                                                                                                    |
|                                                                                                    |                                                                                                    |
|                                                                                                    |                                                                                                    |
| Media Type:                                                                                                   | Printer Paper Size :                                                                                                    |
| Media Type:<br>Plain Paper                                                                                    | Printer Paper Size:<br>v Letter 8.5'x11" 22x28cm v                                                                                             |
| Media Type:<br>Plain Paper                                                                                    | Printer Paper Size:<br>v Letter 8.5%11" 22x28cm v<br>Orientation: @ Portrat; O Landscape                                                       |
| Media Type:<br>Plain Paper<br>Print Quality:                                                                  | Printer Paper Size:<br>v Letter 8.5"x11" 22x28cm v<br>Orientation:  Potra§ O Landscape<br>Paper Source:                                        |
| Media Type:<br>Plain Paper<br>Print Quality:<br>Standard                                                      | Printer Paper Size:       V       Letter 8.5"x11" 22x28cm       Orientation:       Paper Source:       V       Cassette (Auto Select)          |
| Media Type:<br>Plain Paper<br>Print Quality:<br>Standard<br>Çopies: 1 © (1-999)                               | Printer Paper Size:       v       Letter 8.5"x11" 22x28cm       Osentation:       Paper Source:       v       Cassette (Auto Select)           |
| Media Type:<br>Plain Paper Print Quality: Standard Qopies: 1 Quite (1-999) Always Print with Current Settings | Printer Paper Size:<br>Letter 8.5"x11" 22x28cm v<br>Otieritation: Protrag O Langscape<br>Paper Source:<br>Cassette (Auto Select) v<br>Defaults |

# >>>> Fontos

- Ha bejelöli a Mindig a jelenlegi beállításokkal nyomtasson (Always Print with Current Settings) jelölőnégyzetet, akkor a Gyorsbeállítás (Quick Setup), a Fő (Main) és az Oldalbeállítás (Page Setup) füleken megadott összes beállítás mentődik, és a következő alkalommal is nyomtathat ugyanezekkel a beállításokkal.
- A Gyakran használt beállítások (Commonly Used Settings) ablakban kattintson a Mentés... (Save...) gombra a megadott beállítások bejegyzéséhez.

## **>>>>** Megjegyzés

 Ha a nyomtatóillesztőbeli papírbeállítások eltérnek a kazetta nyomtatóban megadott papíradataitól, akkor hibaüzenet jelenhet meg. A hiba esetén végrehajtandó teendőkre vonatkozóan lásd: <u>"Papír"</u> <u>beállítása nyomtatáshoz</u>".

Arról hogy a kazetta papíradatait hogyan lehet megadni a nyomtatóban, itt olvashat:

- Papírbeállítások a nyomtatóillesztőben és a nyomtatón (hordozótípus)
- · Papírbeállítások a nyomtatóillesztőben és a nyomtatón (papírméret)

# Papírbeállítások a nyomtatóillesztőben és a nyomtatón (hordozótípus)

Ha ezt a nyomtatót használja, akkor a nyomtatási célnak megfelelő hordozótípus és <u>papírméret</u> kiválasztásával érthetők el a legjobb nyomtatási eredmények. Ezzel a nyomtatóval az alábbi hordozótípusokat használhatja.

# Kereskedelmi forgalomban kapható papírok

| Hordozó neve                                | Hordozótípus (Media Type) a nyomtatóillesztőben | A Kazetta papírinformációja |
|---------------------------------------------|-------------------------------------------------|-----------------------------|
| Normál papír (újrafeldolgozott papír<br>is) | Normál papír (Plain Paper)                      | Norm. papír                 |
| Borítékok                                   | Boríték (Envelope)                              | Boríték                     |

# Canon gyártmányú papírok (fotók nyomtatása)

| Hordozó neve <modell száma=""></modell>          | Hordozótípus (Media Type) a<br>nyomtatóillesztőben | A Kazetta papírinformációja |
|--------------------------------------------------|----------------------------------------------------|-----------------------------|
| Photo Paper Plus Glossy II <pp-201></pp-201>     | Photo Paper Plus Glossy II                         | PlusGlossyll                |
| Photo Paper Pro Luster <lu-101></lu-101>         | Photo Paper Pro Luster                             | Pro Luster                  |
| Photo Paper Plus Semi-gloss<br><sg-201></sg-201> | Photo Paper Plus Semi-gloss                        | Semi-gloss                  |
| Photo Paper Glossy <gp-501 gp-601=""></gp-501>   | Glossy Photo Paper                                 | Glossy                      |
| Matte Photo Paper <mp-101></mp-101>              | Matte Photo Paper                                  | Matte                       |

# Canon gyártmányú papírok (üzleti levelek nyomtatása)

| Hordozó neve <modell száma=""></modell>   | Hordozótípus (Media Type) a nyomtatóillesztőben | A Kazetta papírinformációja |
|-------------------------------------------|-------------------------------------------------|-----------------------------|
| High Resolution Paper <hr-101n></hr-101n> | High Resolution Paper                           | High Res                    |
# Papírbeállítások a nyomtatóillesztőben és a nyomtatón (papírméret)

Ha ezt a nyomtatót használja, akkor a nyomtatási célnak megfelelő papírméret kiválasztásával érthetők el a legjobb nyomtatási eredmények.

Ezzel a nyomtatóval az alábbi papírméreteket használhatja.

| Nyomtató papírmérete (Printer Paper Size) a nyomtatóillesztőben | A Kazetta papírinformációja |
|-----------------------------------------------------------------|-----------------------------|
| Letter 22x28cm 8.5"x11" (Letter 8.5"x11" 22x28cm)               | Letter                      |
| Legal 22x36cm 8.5"x14" (Legal 8.5"x14" 22x36cm)                 | Legal                       |
| A5                                                              | A5                          |
| A4                                                              | A4                          |
| B5                                                              | В5                          |
| 10x15cm 4"x6" (4"x6" 10x15cm)                                   | KG/10x15cm(4x6)             |
| 13x18cm 5"x7" (5"x7" 13x18cm)                                   | 2L/13x18cm(5x7)             |
| 20x25cm 8"x10" (8"x10" 20x25cm)                                 | 8"x10"                      |
| L 89x127mm                                                      | L                           |
| 2L 127x178mm                                                    | 2L/13x18cm(5x7)             |
| Boríték kereskedelmi 10 (Envelope Com 10)                       | Boríték keresk. 10          |
| Boríték DL (Envelope DL)                                        | Boríték DL                  |
| Yougata 4 105x235mm (Yougata 4 4.13"x9.25")                     | Egyéb                       |
| Yougata 6 98x190mm (Yougata 6 3.86"x7.48")                      | Egyéb                       |
| Egyéni méret                                                    | Egyéb                       |

# Különböző nyomtatási eljárások

- Lapméret és -Tájolás beállítása
- A példányszám és a nyomtatási sorrend beállítása
- A kötési margó megadása
- Laphoz igazított nyomtatás
- Igazítás lapmérethez
- > Oldalelrendezéses nyomtatás
- Mozaik/poszter nyomtatása
- Füzetnyomtatás
- Kétoldalas nyomtatás
- Bélyegző/Háttér nyomtatása
- Bélyegző regisztrálása
- Képadat regisztrálása háttérként való használathoz
- A borítéknyomtatás beállítása
- Nyomtatás levelezőlapokra
- A célnak megfelelő papírforrás kiválasztása
- A nyomtatási eredmények megjelenítése nyomtatás előtt
- > A papír méretének beállítása (Egyéni méret)
- A nyomtatandó dokumentum szerkesztése és a nyomtatási előzmények között szereplő dokumentumok újbóli kinyomtatása

# Lapméret és -Tájolás beállítása

A papírméretet és a tájolást alapvetően az alkalmazás határozza meg. Ha az Oldalbeállítás (Page Setup) lapon megadott Lapméret (Page Size) és Tájolás (Orientation) beállítás megegyezik az alkalmazásban megadott értékekkel, nem szükséges elvégezni a beállításokat az Oldalbeállítás (Page Setup) lapon.

Ha az alkalmazásban nem lehet beállítani a lapméretet és a tájolást, akkor a következőképpen adhatja meg ezeket az értékeket:

A Gyorsbeállítás (Quick Setup) lapon megadhatja a lapméretet és tájolást is.

- 1. Nyissa meg a nyomtatóillesztő beállító ablakát.
- 2. Válassza ki a papírméretet.

Válasszon egy papírméretet az Oldalbeállítás (Page Setup) lap Lapméret (Page Size) listájából.

| 🖶 Canon                                | series Printer Printing Preferences                                        |
|----------------------------------------|----------------------------------------------------------------------------|
| Quick Setup Main Page Setup M          | fairtenance                                                                |
|                                        | Page Sge: Letter 8.5"x11" 22x28cm V                                        |
|                                        | Orientation:     A     Potrat     A     Clangscape     Retrice 180 decrees |
|                                        | Printer Paper Size v                                                       |
|                                        | Page Layout: Normal-size                                                   |
|                                        |                                                                            |
| Plain Paper<br>Letter 8.5"x11" 22x28cm | Normal-size Fit-to-Page Scaled Page Layout Tiling/Poster                   |
|                                        | < >                                                                        |
|                                        | Automatically reduce large document that the printer cannot output         |
|                                        | Duples Printing                                                            |
|                                        | Stanling Science Languages and Stanling (Latt)                             |
|                                        | Cooles: 1 1 4 cool                                                         |
|                                        | Print from Last Page                                                       |
|                                        | S Colate                                                                   |
| v v                                    | Prigt Options Stamp/Background Defaults                                    |
| L                                      | OK Cancel Apply Help                                                       |

3. Adja meg a Tájolás (Orientation) beállítás értékét.

Válassza ki a **Tájolás (Orientation)** módjaként az **Álló (Portrait)** vagy a **Fekvő (Landscape)** lehetőséget. Jelölje be az **Elforgat 180 fokkal (Rotate 180 degrees)** jelölőnégyzetet, ha nyomtatáskor szeretné 180 fokkal elforgatni az eredeti dokumentumot.

4. Fejezze be a beállítást.

Kattintson az **OK** gombra. Nyomtatáskor a dokumentum a megadott lapméret és tájolás alapján lesz kinyomtatva.

### **Megjegyzés**

 Ha az Oldalelrendezés (Page Layout) beállításnál a Normál méret (Normal-size) érték van megadva, megjelenik A nyomtató által nem kezelhető nagy dokumentumok autom. kicsinyítése (Automatically reduce large document that the printer cannot output) négyzet.

A négyzetet általában bejelölve hagyhatja. Ha nyomtatáskor nem szeretné automatikusan kicsinyíteni a nyomtató által nem kezelhető nagy dokumentumokat, törölje a négyzet jelölését.

# A példányszám és a nyomtatási sorrend beállítása

A példányszám és a nyomtatási sorrend a következőképpen adható meg: A **Gyorsbeállítás (Quick Setup)** lapon beállíthatja a példányszámot is.

- 1. Nyissa meg a nyomtatóillesztő beállító ablakát.
- 2. Adja meg a nyomtatni kívánt példányok számát.

Adja meg a nyomtatni kívánt példányok számát az **Oldalbeállítás (Page Setup)** lap **Példányszám (Copies)** részén.

| 🖶 Canon                                | series Printer Printing Preferences                                                                                                    |
|----------------------------------------|----------------------------------------------------------------------------------------------------|
| Quick Setup Main Page Setup N          | faintenance                                                                                                    |
|                                        | Page Sige:     Letter 8.5'k11" 22x28cm     ✓ <ul> <li>Oteritation:</li> <li>Ratate 180 degrees</li> <li>Pointer Paper Size:</li> <li>Same as Page Size</li> <li>✓</li> </ul> <li>Yes an an and the size of the size of the size</li> |
|                                        | Page Lagout: Nomal-size                                                                                                    |
| Plain Paper<br>Letter 8.5"x11" 22x28cm | Normal-size Fit-to-Page Scaled Page Layout Tiling/Poster                                                                                                    |
|                                        | Automatically reduce large document that the printer cannot output                                                                                                    |
|                                        | Duples Printing Automatic Print Area Setup                                                                                                    |
|                                        | Stapling Side: Long-side stapling (Left) v Specify Margin                                                                                                    |
|                                        | Copies:                                                                                                    |
|                                        | Prigt Options Stamp/Background Defaults                                                                                                    |
|                                        | OK Cancel Apply Help                                                                                                    |

3. Adja meg a nyomtatás sorrendjét.

Ha az utolsó oldallal szeretné kezdeni a nyomtatást, jelölje be a **Nyomtatás az utolsó oldaltól (Print from Last Page)** jelölőnégyzetet, illetve törölje a jelölést, ha a nyomtatást az első oldallal szeretné kezdeni.

Jelölje be a **Szétválogatás (Collate)** jelölőnégyzetet, ha a dokumentum több példányát szeretné kinyomtatni, és azt szeretné, hogy az egyes másolatokban az oldalak egymás után következzenek. Törölje a jelölőnégyzet jelölését, ha az azonos lapszámú oldalakat akarja együtt kinyomtatni.

Nyomtatás az utolsó oldaltól (Print from Last Page): /Szétválogatás (Collate):

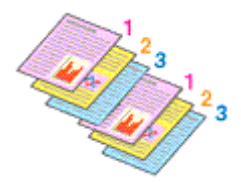

• Nyomtatás az utolsó oldaltól (Print from Last Page): 🔲 /Szétválogatás (Collate): 🗹

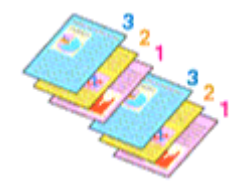

Nyomtatás az utolsó oldaltól (Print from Last Page): V/Szétválogatás (Collate):

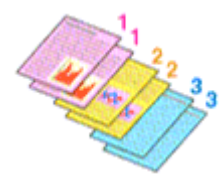

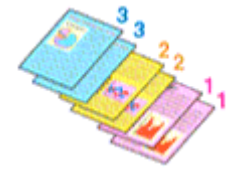

4. Fejezze be a beállítást.

Kattintson az **OK** gombra.

A nyomtatás végrehajtásakor a megadott példányszámban és a megadott sorrendben fog végbemenni a nyomtatás.

### 🄊 Fontos

- Ha annak az alkalmazásnak, amelyben a dokumentumot készítette, van ugyanilyen funkciója, a nyomtatóillesztőben adja meg a beállításokat. Ha a nyomtatási eredmény nem lenne megfelelő, az alkalmazásban adja meg a beállításokat. Ha a példányszámot és a nyomtatási sorrendet az alkalmazásban és a nyomtatóillesztőben is megadja, akkor előfordulhat, hogy a két példányszámérték össze lesz szorozva, illetve előfordulhat, hogy a megadott nyomtatási sorrend nem lesz alkalmazható.
- A Nyomtatás az utolsó oldaltól (Print from Last Page) szürke, és nem érhető el, ha az Oldalelrendezés (Page Layout) beállításnál a Mozaik/Poszter (Tiling/Poster) érték van kiválasztva.
- Ha a Füzet (Booklet) lehetőséget választja az Oldalelrendezés (Page Layout) beállításnál, akkor a Nyomtatás az utolsó oldaltól (Print from Last Page) és a Szétválogatás (Collate) szürkén fog megjelenni és nem lesz beállítható.
- Ha a Kétoldalas nyomtatás (Duplex Printing) lehetőséget választja, akkor a Nyomtatás az utolsó oldaltól (Print from Last Page) szürkén fog megjelenni és nem lesz beállítható.

### 🄊 Megjegyzés

 A Nyomtatás az utolsó oldaltól (Print from Last Page) és a Szétválogatás (Collate) beállításával elérheti, hogy a nyomtatáskor a példányok szét legyenek válogatva, és az utolsó lapnál kezdődjenek.
 Ezek a beállítások a következőkkel kombinálva használhatók: Normál méret (Normal-size), Laphoz igazított (Fit-to-Page), Igazítás lapmérethez (Scaled) és OldaleIrendezés (Page Layout).

# A kötési margó megadása

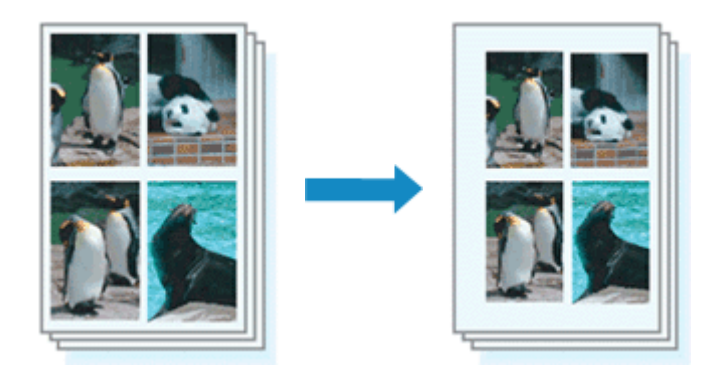

A kötési oldal és a kötési margó szélességének beállítása a következőképpen történik:

- 1. Nyissa meg a nyomtatóillesztő beállító ablakát.
- 2. Adja meg a bekötni kívánt oldalt.

Ellenőrizze a kötési margó helyzetét az Oldalbeállítás (Page Setup) fül Kötési oldal (Stapling Side) részénél.

A nyomtató elemzi a **Tájolás (Orientation)** és az **OldaleIrendezés (Page Layout)** beállítást, majd automatikusan kiválasztja a legjobb kötési pozíciót. Ha módosítani szeretné a beállítást, válasszon egy értéket a listáról.

| 🖶 Canon                                | series Printer Printing Preferences                                                                                                    | × |
|----------------------------------------|----------------------------------------------------------------------------------------------------|---|
| Quick Setup Main Page Setup Main       | tenance                                                                                                    |   |
| Plain Paper<br>Letter 8 5"x11" 22x28cm | Page Sige: Letter 8.5'x11" 22x28cm  Otentation: Potrat Potrat Po |   |
|                                        | taping Side: Long-side staping (Left) ✓ Specify Margin<br>opies:<br>✓ Collate<br>Prigt Options Stamp/Background Defaults<br>OK Cancel Apply Help                                                                                                    |   |

3. Állítsa be a margó szélességét.

Szükség esetén kattintson a **Margó megadása... (Specify Margin...)** gombra, adja meg a margó szélességét, majd kattintson az **OK** gombra.

|         | Specify Margin   | ×      |
|---------|------------------|--------|
| 🔺 Magin | Di 🔄 inches (0.0 | )-1.2) |
| ОК      | Cancel Defaults  | Help   |

# **>>>>** Megjegyzés

• A nyomtató automatikusan csökkenti a nyomtatási területet a kötési margónak megfelelően.

4. Fejezze be a beállítást.

Az Oldalbeállítás (Page Setup) lapon kattintson az OK gombra.

Nyomtatáskor az adatok a megadott kötési oldallal és a beállított szélességű margóval lesznek kinyomtatva.

### >>>> Fontos

- A Kötési oldal (Stapling Side) és a Margó megadása... (Specify Margin...) szürkén jelenik meg és nem elérhető.
  - Az Oldalelrendezés (Page Layout) lehetőségnél Mozaik/Poszter (Tiling/Poster) vagy Füzet
     (Booklet) van kiválasztva
  - Ha Igazítás lapmérethez (Scaled) van kiválasztva az Oldalelrendezés (Page Layout) beállításnál (Ha Kétoldalas nyomtatás (Duplex Printing) is ki van választva, akkor csak Kötési oldal (Stapling Side) adható meg.)

# Laphoz igazított nyomtatás

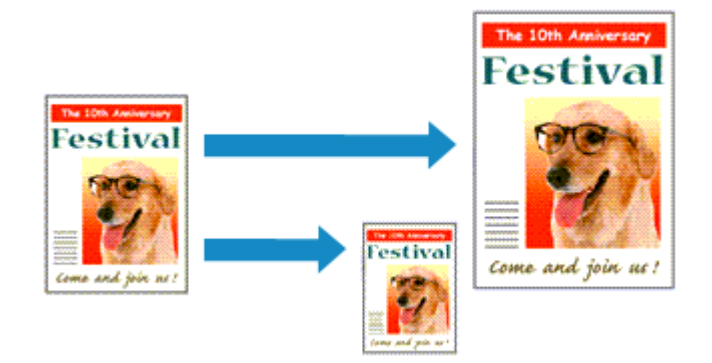

Ha a dokumentumot a lap méretéhez illeszkedő módon, automatikusan nagyítva vagy kicsinyítve szeretné nyomtatni, tegye a következőket:

- 1. Nyissa meg a nyomtatóillesztő beállító ablakát.
- 2. Kapcsolja be a laphoz igazított nyomtatást.

Válassza a Laphoz igazított (Fit-to-Page) beállítást az Oldalbeállítás (Page Setup) lap Oldalelrendezés (Page Layout) listájából.

| 🖶 Canon                                | series Printer Printing Preferences                                                                                                    |
|----------------------------------------|----------------------------------------------------------------------------------------------------|
| Quick Setup Main Page Setup M          | laintenance                                                                                                    |
|                                        | Page Sige:       Letter 8.5"x11" 22x28cm       ▼         ▲ Oteritation:       ▲ ● Potragt       ▲ ● Landscape         ■ Rotate 180 degrees       ■ Rotate 180 degrees         ■ Printer Paper Size:       Letter 8.5"x11" 22x28cm       ▼         Page Layout:       Fit-0-Page                                                                                                    |
| Plain Paper<br>Letter 8.5'x11" 22x28cm | Nomal-size Rich Page Scaled Page Layout Tiling/Poster                                                                                                    |
|                                        | Automatic     Print Area Setup       Stapling Side:     Long-side stapling (Left)     Specify Margin       Copies:     I     I       Image: Image: I |
| OK Cancel Apply Help                   |                                                                                                    |

3. Válassza ki a dokumentum papírméretét.

A Lapméret (Page Size) beállításnál adja meg az alkalmazásban választott lapméretet.

4. Válassza ki a nyomtatási papírméretet.

Válassza ki a nyomtatóba töltött papírt a Nyomtató papírmérete (Printer Paper Size) listáról. Ha a Nyomtató papírmérete (Printer Paper Size) beállítás értéke kisebb, mint a Lapméret (Page Size) beállításé, a kép kicsinyítve lesz. Ha a Nyomtató papírmérete (Printer Paper Size) beállítás értéke nagyobb, mint a Lapméret (Page Size) beállításé, a kép nagyítva lesz.

Az aktuális beállítások a nyomtatóillesztő bal oldalán található beállítási előnézet részen láthatók.

| 🖶 Canon                       | series Printer Printing Preferences                                                                                                    |
|-------------------------------|----------------------------------------------------------------------------------------------------|
| Quick Setup Main Page Setup N | fairtenance                                                                                                    |
|                               | Image Page Sige:         Letter 8.5'x11" 22x28cm         ✓ <ul> <li>Otentation:</li> <li>A) ● Potrat</li> <li>A) ○ Langtcape</li> <li>Retriet 180 decrement</li> </ul> |
|                               | Printer Paper Sze: A5 V                                                                                                    |
|                               | Page Lagout: Htto-Page                                                                                                    |
| Plain Paper<br>A5             | Nomal-size Rito-Page Scaled Page Layout Tiling/Poster                                                                                                    |
|                               | <ul> <li></li> </ul>                                                                                                    |
|                               |                                                                                                    |
|                               | Duples Printing     Automatic     Print Area Setup                                                                                                    |
|                               | Stapling Side: Long-side stapling (Left) v Specify Margin                                                                                                    |
|                               | Copies:                                                                                                    |
|                               | Prigt Options Stamp/Background Defaults                                                                                                    |
|                               | OK Cancel Apply Help                                                                                                    |

5. Fejezze be a beállítást.

Kattintson az **OK** gombra.

Nyomtatáskor a dokumentum a lapmérethez lesz nagyítva vagy kicsinyítve.

# Igazítás lapmérethez

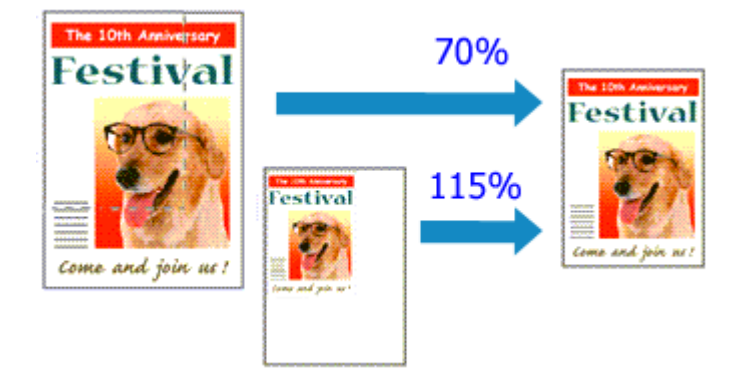

Ha a dokumentum oldalait nagyítva vagy kicsinyítve akarja nyomtatni, tegye a következőket:

- 1. Nyissa meg a nyomtatóillesztő beállító ablakát.
- 2. Állítsa be a lapmérethez történő igazítást.

Válassza az Igazítás lapmérethez (Scaled) beállítást az Oldalbeállítás (Page Setup) lap Oldalelrendezés (Page Layout) listájából.

| 🖶 Canon                                | series Printer Printing Preferences                                                                                                    | × |
|----------------------------------------|----------------------------------------------------------------------------------------------------|---|
| Quick Setup Main Page Setup M          | fairtenance                                                                                                    |   |
|                                        | Page Size:       Letter 8.5"x11" 22x28cm         Orientation: <ul> <li>Postrat</li> <li>Clangscape</li> <li>Rotate 180 degrees</li> </ul> Printer Paper Size:       Letter 8.5"x11" 22x28cm | > |
| Plain Paper<br>Letter 8 5'x11" 22x28om | Page Layout: Scaled                                                                                                    | * |
|                                        | Scaing: 100 ⊕ % (20.400)<br>□ Dupleg Pinting<br>✓ Automatic Print Area Setup                                                                                                    |   |
|                                        | Stapling Side:     Long-side stapling (Left)     V     Specify Margin.       Copies:     I     I     I       Image: Copies:     Image: Copies:     Image: Copies:     Image: Copies:        |   |
| OK Cancel Apply Help                   |                                                                                                    |   |

3. Válassza ki a dokumentum papírméretét.

A Lapméret (Page Size) beállításnál adja meg az alkalmazásban választott lapméretet.

- 4. Állítsa be az átméretezés mértékét az alábbi módok egyikén:
  - · Válassza ki a Nyomtató papírmérete (Printer Paper Size) értékét.

Ha a nyomtató papírmérete kisebb, mint a **Lapméret (Page Size)** beállítás értéke, a kép kicsinyítve lesz. Ha a nyomtató papírméret-beállításának értéke nagyobb, mint a **Lapméret (Page Size)** beállításé, a kép nagyítva lesz.

| 🖶 Canon                                                                                                    | series Printer Printing Preferences                                                                              |
|----------------------------------------------------------------------------------------------------|----------------------------------------------------------------------------------------------------|
| Quick Setup Main Page Setup                                                                                                    | Maintenance                                                                                                    |
|                                                                                                    | Page Size: Letter 8.5"x11" 22x28cm      Otentation:      Orientation:      Orientation:      Detrate 180 decreas |
|                                                                                                    | Printer Paper Sze: A5 V                                                                                          |
|                                                                                                    |                                                                                                    |
| Plain Paper<br>A5                                                                                                    | Normal-size Fit-to-Page Scaled Page Layout Tiling/Poster                                                         |
|                                                                                                    | Scaling: 69 🗘 % (20-400)                                                                                         |
|                                                                                                    | Dupleg Pinting  Automatic  Print Area Setup                                                                      |
|                                                                                                    | Stapfing Side: Long-side stapling (Left) v Specify Margin                                                        |
|                                                                                                    | Copies:                                                                                                    |
| , The second second sec | Prigt Options Stamp/Background Defaults                                                                          |
|                                                                                                    | OK Cancel Apply Help                                                                                             |

• Adja meg a nagyítás mértékét.

Írjon be közvetlenül egy értéket a Lépték (Scaling) mezőbe.

| 🖶 Canon                                | series Printer Printing Preferences                                                                                                    |
|----------------------------------------|----------------------------------------------------------------------------------------------------|
| Quick Setup Main Page Setup N          | faintenance                                                                                                    |
| Plain Paper<br>Letter 8.5"x11" 22x28cm | Page Sige: Letter 8.5"x11" 22x28cm v  Onentation: A Potrat A Langscape Rotate 180 degrees  Printer Paper Size: Letter 8.5"x11" 22x28cm v  Page Layout: Scaled  Nomal-size Rito-Page Scaled Page Layout Tiling/Poster                                                         |
|                                        | <ul> <li>≤</li> <li>Scaling: III → % (20400)</li> <li>Dupleg Printing<br/>✓ Automatic</li> <li>Stapfing Side: Long-side stapling (Left)</li> <li>✓ Specify Margin</li> <li>Çopies: I → (1-393)</li> <li>✓ Cglate</li> <li>Prigt Options Stamp/Background Defaults</li> </ul> |
| OK Cancel Apply Help                   |                                                                                                    |

Az aktuális beállítások a nyomtatóillesztő bal oldalán található beállítási előnézet részen láthatók.

### 5. Fejezze be a beállítást.

Kattintson az **OK** gombra.

A nyomtatáskor a dokumentum a megadott léptékkel kerül nyomtatásra.

### Fontos

 Ha az eredeti létrehozásához használt alkalmazásszoftver tartalmaz "Igazítás lapmérethez" nyomtatási funkciót, akkor végezze el a beállításokat az alkalmazásszoftverében. A nyomtatóillesztőben már nem kell ugyanezeket a beállításokat megadni.

# 🄊 Megjegyzés

 Az Igazítás lapmérethez (Scaled) beállítás kiválasztása módosítja a dokumentum nyomtatandó területét.

# Oldalelrendezéses nyomtatás

Az oldalelrendezéses nyomtatás segítségével egyetlen lapra több oldalt is nyomtathat.

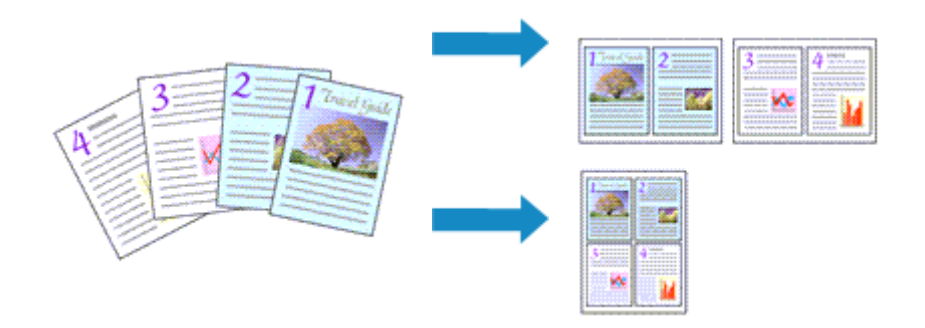

Az oldalelrendezéses nyomtatás a következőképpen végezhető:

- 1. Nyissa meg a nyomtatóillesztő beállító ablakát.
- 2. Állítsa be az oldalelrendezéses nyomtatást.

Válassza az Oldaleirendezés (Page Layout) beállítást az Oldalbeállítás (Page Setup) lap Oldaleirendezés (Page Layout) listájából.

Az aktuális beállítások a nyomtatóillesztő bal oldalán található beállítási előnézet részen láthatók.

| 🖶 Canon                                | series Printer Printing Preferences                                                                                                    |
|----------------------------------------|----------------------------------------------------------------------------------------------------|
| Quick Setup Main Page Setup M          | laintenance                                                                                                    |
| 10 20                                  | Page Sige: Letter 8.5"x11" 22x28cm   Onertation:  Rotate 180 degrees  Printer Paper Size: Letter 8.5"x11" 22x28cm  Printer Paper Size: Letter 8.5"x11" 22x28cm  Printer Paper Size: Letter 8.5"x11" 25x28cm  Printer Paper Size: Letter 8.5"x11" 25x2 |
| Plain Paper<br>Letter 8.5'x11" 22x28cm | Nomal-size Rt-to-Page Scaled Page Layout Tiling/Poster                                                                                                    |
|                                        | □ Dupleg Pinting       Print Area Setup         Staping Side:       Long-side staping (Top)       Speofy Margin         Copies:       1 € (1-939)       Print from Last Page         ✓ Cglate       ✓ Cglate                                                                                                    |
|                                        | Prigt Options Stamp/Background Defaults OK Cancel Apply Help                                                                                                    |

3. Válassza ki a nyomtatási papírméretet.

Válassza ki a nyomtatóba töltött papírt a Nyomtató papírmérete (Printer Paper Size) listáról.

4. Állítsa be az egy lapra nyomtatni kívánt oldalak számát és az oldalak sorrendjét.

Ha szükséges, kattintson a **Beállítás... (Specify...)** gombra, adja meg a következő beállításokat az **Oldalelrendezéses nyomtatás (Page Layout Printing)** párbeszédpanelen, majd kattintson az **OK** gombra.

| Pag         | e Layout Printing    |
|-------------|----------------------|
| Pageg:      | 2-Page Print v       |
| Page Order: | Left to right v      |
| Page Borger |                      |
| ОК          | Cancel Defaults Help |

#### Oldalak (Pages)

Ha meg szeretné változtatni az egy lapra nyomtatandó oldalak számát, válassza ki a kívánt számot a listából.

### Oldalsorrend (Page Order)

Az oldalak sorrendjének megváltoztatásához válasszon másik helyezési módot a listából.

### Oldalszegély (Page Border)

Ha szegélyt szeretne helyezni a dokumentum oldalai köré, jelölje be ezt a jelölőnégyzetet.

5. Fejezze be a beállítást.

Az **Oldalbeállítás (Page Setup)** lapon kattintson az **OK** gombra. Nyomtatáskor a megadott számú oldalak a megadott sorrendben fognak egy lapra kinyomtatódni.

# Mozaik/poszter nyomtatása

A mozaik-/poszternyomtatás funkció felnagyítja a nyomtatni kívánt képet, szétosztja azt több oldalra, és ezeket az oldalakat külön papírlapokra nyomtatja. A lapok összeillesztésével poszter jellegű nagy ábrát készíthet.

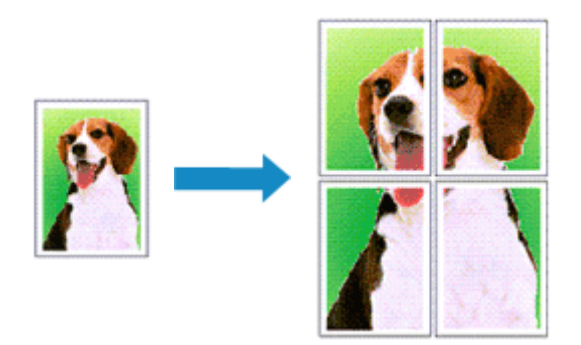

A mozaik-/poszternyomtatás a következőképpen végezhető el:

# A mozaik-/poszternyomtatás beállítása

- 1. Nyissa meg a nyomtatóillesztő beállító ablakát.
- 2. A mozaik-/poszternyomtatás beállítása.

Válassza a Mozaik/Poszter (Tiling/Poster) beállítást az Oldalbeállítás (Page Setup) lap Oldalelrendezés (Page Layout) listájából.

Az aktuális beállítások a nyomtatóillesztő bal oldalán található beállítási előnézet részen láthatók.

| 🖶 Canon                                | series Printer Printing Preferences                                                                                                    |
|----------------------------------------|----------------------------------------------------------------------------------------------------|
| Quick Setup Main Page Setup            | Maintenance                                                                                                    |
|                                        | Page Sige: Letter 8.5"x11" 22x28om     Page Sige:  Potrag  Potrag Potrag Potrag Potra |
| Z                                      | Page Layout: Tiling/Poster                                                                                                    |
| Plain Paper<br>Letter 8.5"x11" 22x28cm | Normal-size Fit-to-Page Scaled Page Layout Timo/Poster                                                                                                    |
|                                        | < >> Specty                                                                                                    |
|                                        | Dupleg Printing Automatic Print Area Setup Stanling Side: Loop aids studies (Left) U Stanling Side:                                                                                                    |
|                                        | Stapping Studie     Long-stope scaping (Left)     ✓     Speckry realight       Copies:     1     (1-999)       ☑ Pgint from Last Page       ☑ Cglate                                                                                                    |
|                                        | Prigt Options Stamp/Background Defaults                                                                                                    |
|                                        | OK Cancel Apply Help                                                                                                    |

3. Válassza ki a nyomtatási papírméretet.

Válassza ki a nyomtatóba töltött papírt a Nyomtató papírmérete (Printer Paper Size) listáról.

4. Állítsa be a képfelosztások és a nyomtatandó oldalak számát.

Ha szükséges, kattintson a **Beállítás... (Specify...)** gombra, adja meg a következő beállításokat a **Mozaik/Poszternyomtatás (Tiling/Poster Printing)** párbeszédpanelen, majd kattintson az **OK** gombra.

|                                                                                     | Tiling               | /Poster Printing     | × |  |  |
|-------------------------------------------------------------------------------------|----------------------|----------------------|---|--|--|
| Image Divisions: Divided into 2                                                     |                      |                      |   |  |  |
| Print page ra                                                                       | Paste" lines<br>inge | in margins           | _ |  |  |
| ● ∄I<br>○ Pages:                                                                    |                      | 1-2                  |   |  |  |
| Enter page numbers and/or page ranges<br>separated by commas. For example, 1,3,5-12 |                      |                      |   |  |  |
|                                                                                     | ок                   | Cancel Defaults Help |   |  |  |

#### Kép felosztása (Image Divisions)

Adja meg a felosztások számát (függőleges x vízszintes).

A felosztások számának növelésével a nyomtatáshoz használt lapok száma is nő. Ha oldalakat illeszt össze poszter készítéséhez, a részek számának növelésével nagyobb méretű posztert készíthet.

#### Kivágás/Beillesztés nyomtatása margókra (Print "Cut/Paste" in margins)

Ha nem szeretné kinyomtatni a "Kivágás" és a "Beillesztés" szavakat, törölje a jelet ebből a jelölőnégyzetből.

#### **Megjegyzés**

 Előfordulhat, hogy ez a funkció nem érhető el egyes nyomtatóillesztők vagy működési környezetek esetén.

#### Kivágás/Beillesztés vonalak nyomtatása margókra (Print "Cut/Paste" lines in margins)

Ha nem szeretné kinyomtatni a kivágási vonalakat, törölje a jelet ebből a jelölőnégyzetből.

#### Oldaltartomány nyomtatása (Print page range)

Megadja a nyomtatandó tartományt. Normál nyomtatási körülmények esetén válassza a **Mind** (AII) beállítást.

Ha csak egy meghatározott oldalt szeretne kinyomtatni, válassza az **Oldalak (Pages)** beállítást, és írja be a kívánt oldalszámot. Ha több oldalt szeretne megadni, írja be a megfelelő oldalszámokat vesszővel vagy kötőjellel elválasztva.

### **DESTINGUES Megjegyzés**

• A nyomtatási tartományt a mintaképen látható oldalakra kattintva is megadhatja.

5. Fejezze be a beállítást.

Az **Oldalbeállítás (Page Setup)** lapon kattintson az **OK** gombra. Nyomtatáskor a dokumentum több oldalra lesz elosztva.

### Csak bizonyos oldalak nyomtatása

Ha a tinta elhalványul vagy kifogy nyomtatás közben, a következőképpen nyomtathatja ki újból csak a szükséges oldalakat:

1. Állítsa be a nyomtatási tartományt.

Az **Oldalbeállítás (Page Setup)** lap bal oldalán lévő beállítási előnézet részen kattintson azokra az oldalakra, amelyeket nem kíván kinyomtatni.

Ezek az oldalak törlődnek, és csak a nyomtatandó oldalak jelennek meg.

| 🖶 Canon                                | series Printer Printing Preferences                                                                                                    |
|----------------------------------------|----------------------------------------------------------------------------------------------------|
| Quick Setup Main Page Setup            | Aaintenance                                                                                                    |
|                                        | Page Size:     Letter 8.5'x11" 22x28cm      Orientation:     A      Potrat     Rotate 190 decreas                                                                                                    |
| 2                                      | The second second secon |
|                                        | Page Layout: Tiling/Poster                                                                                                    |
|                                        |                                                                                                    |
| Plain Paper<br>Letter 8 5"x11" 22x28cm | Normal-size Fit-to-Page Scaled Page Layout Tiling/Poster                                                                                                    |
|                                        | < >                                                                                                    |
|                                        | Specity                                                                                                    |
|                                        | Dupleg Printing Automatic Print Area Setup                                                                                                    |
|                                        | Stapfing Side: Long-side stapling (Left) V Specify Margin                                                                                                    |
|                                        | Copies:                                                                                                    |
|                                        | Prigt Options Stamp/Background Defaults                                                                                                    |
|                                        | OK Cancel Apply Help                                                                                                    |

### Megjegyzés

- A törölt oldalak ismételt megjelenítéséhez kattintson rájuk.
- Kattintson a jobb gombbal a beállítási előnézeti részre, és válassza a Minden oldal nyomtatása (Print all pages) vagy a Minden oldal törlése (Delete all pages) lehetőséget.
- 2. Fejezze be a beállítást.

Az oldalak kiválasztása után kattintson az **OK** gombra. A nyomtatáskor csak a megadott oldalak lesznek kinyomtatva.

### >>>> Fontos

 A kinyomtatott anyag kidolgozatlan lehet, mivel a mozaik-/poszternyomtatás a dokumentum nagyítása mellett történik.

# Füzetnyomtatás

A füzetnyomtatás funkció segítségével füzetet nyomtathat ki. Az adatok nyomtatása a papír mindkét oldalára történik. Ez a nyomtatási típus lehetővé teszi, hogy az oldalak a lapszámok szerint a megfelelő sorrendben legyenek leválogatva abban az esetben, amikor a nyomtatott lapokat a közepüknél összehajtja és beköti.

A füzetnyomtatás a következőképpen végezhető el:

- 1. Nyissa meg a nyomtatóillesztő beállító ablakát.
- 2. Állítsa be a füzetnyomtatást.

Válassza a Füzet (Booklet) beállítást az Oldalbeállítás (Page Setup) lap Oldalelrendezés (Page Layout) listájából.

Az aktuális beállítások az ablak bal oldalán található beállítási előnézet részen láthatók.

| 🖶 Canon                                | series Printer Printing Preferences                                                                                                    | × |  |
|----------------------------------------|----------------------------------------------------------------------------------------------------|---|--|
| Quick Setup Main Page Setup Main       | tenance                                                                                                    |   |  |
|                                        | Page Sige: Letter 8.5"x11" 22x28cm     Orientation:      Orientation:     Protect      Rotate 180 degrees     Printer Paper Size: Letter 8.5"x11" 22x28cm  Page Layout: Booklet                                                                                                    | ~ |  |
| Plain Paper<br>Letter 8.5"x11" 22x28cm | Rto-Page     Scaled     Page Layout     Tiling/Poster     Image: Control of Control of Con | > |  |
|                                        | ✓ Automatic     Print Area Setup       Stapling Side:     Long-side stapling (Left)     ✓       Copies:     1 € (1-999)     ✓       ✓ Print from Last Page     ✓ Cglate                                                                                                    |   |  |
| OK Cancel Apply Help                   |                                                                                                    |   |  |

3. Válassza ki a nyomtatási papírméretet.

Válassza ki a nyomtatóba töltött papírt a Nyomtató papírmérete (Printer Paper Size) listáról.

4. Állítsa be a kötési margót és a margó szélességét.

Kattintson a **Beállítás... (Specify...)** gombra, adja meg a következő beállításokat a **Füzetnyomtatás (Booklet Printing)** párbeszédpanelen, és kattintson az **OK** gombra.

| Booklet Printing             |                        |
|------------------------------|------------------------|
| Margin for stapling          | Left v                 |
| insert blank page:<br>Margin | 0.4 🗢 inches (0.0-1.2) |
| Page Border                  |                        |
| ОК                           | Cancel Defaults Help   |

#### Kötési margó (Margin for stapling)

Adja meg, hogy melyik oldalon legyen a kötési margó a füzet elkészítése során.

#### Üres oldal beszúrása (Insert blank page)

Ha üresen szeretné hagyni a lap egyik oldalát, jelölje be a jelölőnégyzetet, majd válassza ki az üresen hagyni kívánt lapot.

#### Margó (Margin)

Adja meg a margó szélességét. A középtől számított megadott érték lesz egy oldal margójának szélessége.

#### Oldalszegély (Page Border)

Ha szegélyt szeretne helyezni a dokumentum oldalai köré, jelölje be a jelölőnégyzetet.

5. Fejezze be a beállítást.

Az Oldalbeállítás (Page Setup) lapon kattintson az OK gombra.

Nyomtatáskor a nyomtató először automatikusan a papír egyik oldalára nyomtatja a dokumentumot, és utána a másikra.

Amikor a nyomtatás befejeződött, hajtsa össze középen a papírt, s így készen van a füzet.

### >>>> Fontos

• A Füzet (Booklet) lehetőség csak akkor érhető el, ha a Fő (Main) lapon a Normál papír (Plain Paper) értéket választja a Hordozótípus (Media Type) beállításnál.

### **>>>>** Megjegyzés

 Ha a füzetnyomtatás során az Üres oldal beszúrása (Insert blank page) négyzet be van jelölve, a bélyegző és a háttér nem lesz kinyomtatva a beszúrt üres lapokra.

# Kétoldalas nyomtatás

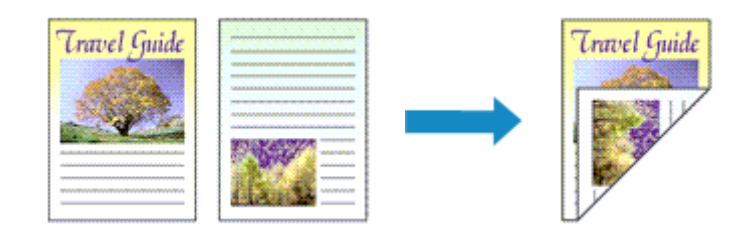

A papír mindkét oldalára a következőképpen lehet nyomtatni:

A **Gyorsbeállítás (Quick Setup)** lapon, a **További funkciók (Additional Features)** között is beállíthatja a kétoldalas nyomtatást.

# Automatikus kétoldalas nyomtatás végrehajtása

Végrehajthat kétoldalas nyomtatást anélkül is, hogy meg kellene fordítania a papírt.

- 1. Nyissa meg a nyomtatóillesztő beállító ablakát.
- 2. Állítson be automatikus kétoldalas nyomtatást.

Jelölje be a Kétoldalas nyomtatás (Duplex Printing) jelölőnégyzetet az Oldalbeállítás (Page Setup) lapon, és ellenőrizze, hogy az Automatikus (Automatic) jelölőnégyzet be van-e jelölve.

| 🖶 Canon                                | series Printer Printing Preferences                                                          |
|----------------------------------------|----------------------------------------------------------------------------------------------|
| Quick Setup Main Page Setup            | Maintenance                                                                                  |
|                                        | Page Size:     Letter 8.5"x11" 22x28cm      Orientation:      Potrat      Rotate 180 degrees |
|                                        | Page Layout: Nomal size                                                                      |
| Plain Paper<br>Letter 8.5"x11" 22x28cm | Normal-size Fit-to-Page Scaled Page Layout Tiling/Poster                                     |
| <b>— —</b>                             | Automatically reduce large document that the printer cannot output                           |
|                                        | Duples Pinting     Automatic     Print Area Setup                                            |
|                                        | Staping Side: Long-side staping (Left) v Specify Margin                                      |
|                                        | Copies:                                                                                      |
|                                        | Pitgt Options Stamp/Background Defaults                                                      |
|                                        | OK Cancel Apply Help                                                                         |

3. Válassza ki az elrendezést.

Az Oldalelrendezés (Page Layout) listán válassza a Normál méret (Normal-size), a Laphoz igazított (Fit-to-Page), az Igazítás lapmérethez (Scaled) vagy az Oldalelrendezés (Page Layout) elemet.

4. Állítsa be a nyomtatási területet.

Kétoldalas nyomtatás esetén a dokumentum nyomtatási területe a szokásosnál kicsit kisebb lesz, s lehet, hogy a dokumentum nem fog egy lapon elférni.

Kattintson a **Nyomtatási terület beállítása... (Print Area Setup...)** elemre, válassza az alábbi feldolgozási eljárások egyikét, majd kattintson az **OK** gombra.

| Print Area Setup                                                                                                    | × |
|----------------------------------------------------------------------------------------------------|---|
| When automatic duplex printing is performed, the printable area of the<br>printer becomes narrower than usual, and the printer may not be able to<br>print the entire document. Select Use reduced printing to print within the<br>printable area. | , |
| OK Cancel Defaults Help                                                                                                    |   |

Normál méretű nyomtatás használata (Use normal-size printing)

Nyomtatás az oldal csökkentése nélkül.

### Csökkentett nyomtatás (Use reduced printing)

Az oldal kis mértékű csökkentése nyomtatáskor.

5. Adja meg a bekötni kívánt oldalt.

A legjobb **Kötési oldal (Stapling Side)** beállítást automatikusan kiválasztja a rendszer a **Tájolás (Orientation)** és az **OldaleIrendezés (Page Layout)** beállításokból. A beállítás megváltoztatásához válasszon másik kötési oldalt a listából.

6. Állítsa be a margó szélességét.

Szükség esetén kattintson a **Margó megadása... (Specify Margin...)** gombra, adja meg a margó szélességét, majd kattintson az **OK** gombra.

7. Fejezze be a beállítást.

Az **Oldalbeállítás (Page Setup)** lapon kattintson az **OK** gombra. A nyomtatáskor kétoldalas nyomtatás indul el.

# Kétoldalas nyomtatás manuális végrehajtása

Manuálisan is elvégezheti a kétoldalas nyomtatást.

- 1. Nyissa meg a nyomtatóillesztő beállító ablakát.
- 2. Állítsa be a kétoldalas nyomtatást.

Jelölje be a Kétoldalas nyomtatás (Duplex Printing) négyzetet. Az Oldalbeállítás (Page Setup) lapon az Automatikus (Automatic) négyzet ne legyen bejelölve.

| 🖶 Canon                                | series Printer Printing Preferences                                                                                                    |  |  |
|----------------------------------------|----------------------------------------------------------------------------------------------------|--|--|
| Quick Setup Main Page Setup 1          | Maintenance                                                                                                    |  |  |
|                                        | Page Sige: Letter 8.5"x11" 22x28cm V                                                                                                    |  |  |
|                                        | Orientation:     A     Orientation:     A     Orientation:     Orientation:     Orientation: |  |  |
|                                        | Printgr Paper Size: Same as Page Size v                                                                                                    |  |  |
|                                        | Page Layout: Normal-size                                                                                                    |  |  |
|                                        |                                                                                                    |  |  |
| Plain Paper<br>Letter 8.5"x11" 22x28cm | Normal-size Fit-to-Page Scaled Page Layout Tiling/Poster                                                                                                    |  |  |
|                                        | د >                                                                                                    |  |  |
|                                        | Automatically reduce large document that the printer cannot output                                                                                                    |  |  |
|                                        | Duplex Printing     Automatic     Print Area Setup                                                                                                    |  |  |
|                                        | Stapling Side: Long-side stapling (Left) V Specify Margin                                                                                                    |  |  |
|                                        | Copies: 1 1 (1-999)                                                                                                    |  |  |
|                                        | Pirt from Last Page                                                                                                    |  |  |
|                                        |                                                                                                    |  |  |
|                                        | Prigt Options Stamp/Background Defaults                                                                                                    |  |  |
| OK Cancel Apply Help                   |                                                                                                    |  |  |

3. Válassza ki az elrendezést.

Az Oldalelrendezés (Page Layout) listán válassza a Normál méret (Normal-size), a Laphoz igazított (Fit-to-Page), az Igazítás lapmérethez (Scaled) vagy az Oldalelrendezés (Page Layout) elemet.

4. Adja meg a bekötni kívánt oldalt.

A legjobb **Kötési oldal (Stapling Side)** beállítást automatikusan kiválasztja a rendszer a **Tájolás (Orientation)** és az **OldaleIrendezés (Page Layout)** beállításokból. A beállítás megváltoztatásához válasszon másik kötési oldalt a listából.

5. Állítsa be a margó szélességét.

Szükség esetén kattintson a **Margó megadása... (Specify Margin...)** gombra, adja meg a margó szélességét, majd kattintson az **OK** gombra.

6. Fejezze be a beállítást.

Az Oldalbeállítás (Page Setup) lapon kattintson az OK gombra.

A nyomtatás elkezdésekor a dokumentum a papír egyik oldalára lesz kinyomtatva. Az első oldal kinyomtatása után helyezze vissza a papírt az üzenetben jelzett módon. Ezután kattintson a **Nyomtatás indítása (Start Printing)** gombra az ellentétes oldal kinyomtatásához.

### >>>> Fontos

- Ha a Fő (Main) lap Hordozótípus (Media Type) listáján nem a Normál papír (Plain Paper) beállítás van kiválasztva, a Kétoldalas nyomtatás (Duplex Printing) beállítás szürkén jelenik meg, és nem használható.
- Ha a Szegély nélkül (Borderless), a Mozaik/Poszter (Tiling/Poster) vagy a Füzet (Booklet) lehetőséget választja az Oldalelrendezés (Page Layout) listáról, akkor a Kétoldalas nyomtatás (Duplex Printing) és a Kötési oldal (Stapling Side) szürkén fog megjelenni és nem lesz elérhető.

- Kétoldalas nyomtatás (Duplex Printing) csak akkor hajtható végre, ha az Oldalbeállítás (Page Setup) lap Lapméret (Page Size) beállításánál a következő papírméretek egyike van megadva.
  - Letter 22x28cm 8.5"x11" (Letter 8.5"x11" 22x28cm), A4
- Az elülső oldalak és a hátsó oldalak nyomtatása között van egy kis tintaszáradási idő (a művelet ideiglenesen szünetel). Eközben ne nyúljon a papírhoz. A tintaszáradási idő értékét módosíthatja a nyomtatóillesztő Karbantartás (Maintenance) lapjának Egyéni beállítások (Custom Settings) pontjánál.

### Kapcsolódó témakör

A Nyomtató működési módjának megváltoztatása

# Bélyegző/Háttér nyomtatása

Előfordulhat, hogy a **Bélyegző (Stamp)** vagy a **Háttér (Background)** funkció nem érhető el egyes nyomtatóillesztők vagy működési környezetek esetén.

A **Bélyegző (Stamp)** funkció lehetővé teszi szöveges vagy bitkép bélyegző nyomtatását a dokumentum adataira vagy azok mögé. Segítségével a dátum, az időpont és a felhasználó neve is kinyomtatható. A **Háttér (Background)** funkció lehetővé teszi egy halvány kép nyomtatását a dokumentum adatai mögé.

A bélyegző/háttér nyomtatása a következőképpen végezhető el:

# Bélyegző nyomtatása

A "BIZALMAS", a "FONTOS" és a cégeknél használt más bélyegzők már eleve be vannak építve.

- 1. Nyissa meg a nyomtatóillesztő beállító ablakát.
- Az Oldalbeállítás (Page Setup) lapon kattintson a Bélyegző/Háttér... (Stamp/ Background...) (Bélyegző... (Stamp...)) gombra.

| 🖶 Canon series Printer Printing Preferences 🔀 |                                                                                                    |  |  |  |
|-----------------------------------------------|----------------------------------------------------------------------------------------------------|--|--|--|
| Quick Setup Main Page Setup                   | Maintenance                                                                                                    |  |  |  |
| Plain Paper<br>Letter 8.5 x11" 22x28cm        | Page Sige: Letter 8.5"x11" 22x28om                                                                                                    |  |  |  |
|                                               | Automatic     Print Area Setup      Print Area Setup      Counter Marine                                                                                                    |  |  |  |
|                                               | Copies:<br>Copies:<br>Cop |  |  |  |
|                                               | Prigt Options Stamp/Background Defaults                                                                                                    |  |  |  |
| OK Cancel Apply Help                          |                                                                                                    |  |  |  |

Megjelenik a Bélyegző/Háttér (Stamp/Background) (Bélyegző (Stamp)) párbeszédpanel.

| Stamp/Background   |           | ×                     |   |
|--------------------|-----------|-----------------------|---|
| Stamp:             | DRAFT     |                       | v |
|                    |           | Define Stamp          |   |
| Place stamp gver t | est<br>Ny |                       |   |
| Background:        | Sample 1  |                       | v |
|                    |           | Select Background     |   |
| Background first p | age only  |                       |   |
| ОК                 | Cancel    | Defaults <u>H</u> elp |   |

### 🄊 Megjegyzés

- Az XPS nyomtatóillesztő használata esetén a Bélyegző/Háttér... (Stamp/Background...) gomb felirata a Bélyegző... (Stamp...) feliratra változik, és csak a Bélyegző funkció vehető igénybe.
- 3. Válasszon egy bélyegzőt.

Jelölje be a **Bélyegző (Stamp)** jelölőnégyzetet, és válassza ki a használni kívánt bélyegzőt a listából. Az aktuális beállítások az **Oldalbeállítás (Page Setup)** lap bal oldalán található beállítási előnézet részen láthatók.

4. Állítsa be a bélyegző részleteit.

Ha szükséges, adja meg a következő beállításokat, majd kattintson az OK gombra.

#### Bélyegző beállítása... (Define Stamp...) gomb

Ha módosítani szeretné a bélyegző szövegét, a bitképet vagy a pozíciót, kattintson ide.

#### Bélyegző a szöveg fölött (Place stamp over text)

Ha a dokumentum elejére szeretné nyomtatni a bélyegzőt, jelölje be ezt a jelölőnégyzetet.

### **>>>>** Megjegyzés

- A bélyegző kap nagyobb prioritást azokon a helyeken, ahol érintkezik a dokumentum szövegével, azaz a bélyegző rá lesz nyomtatva a dokumentumadatokra. Ha a jelölőnégyzet nincs bejelölve, a bélyegző a dokumentum szövege mögé kerül, és a használt alkalmazástól függően eltűnhet az átfedő részeknél.
- Ha az XPS nyomtatóillesztőt használja, a Bélyegző a szöveg fölött (Place stamp over text) funkció nem érhető el.

Az XPS nyomtatóillesztő használata esetén a bélyegző a dokumentum előterében lesz kinyomtatva.

#### Áttetsző bélyegző nyomtatása (Print semitransparent stamp)

Ha áttetsző bélyegzőt szeretne nyomtatni a dokumentum előterében, jelölje be ezt a jelölőnégyzetet.

Ez a funkció csak akkor áll rendelkezésre, ha az XPS nyomtatóillesztőt használja.

#### Bélyegző csak az első lapon (Stamp first page only)

Ha a dokumentumnak csak az első oldalára szeretné nyomtatni a bélyegzőt, jelölje be ezt a jelölőnégyzetet.

5. Fejezze be a beállítást.

Az **Oldalbeállítás (Page Setup)** lapon kattintson az **OK** gombra. A nyomtatáskor az adatok a megadott bélyegzővel kerülnek nyomtatásra.

### Háttér nyomtatása

Mintaként két bitkép szerepel az illesztőben.

- 1. Nyissa meg a nyomtatóillesztő beállító ablakát.
- Az Oldalbeállítás (Page Setup) lapon kattintson a Bélyegző/Háttér... (Stamp/ Background...) gombra.

Megjelenik a Bélyegző/Háttér (Stamp/Background) párbeszédpanel.

3. Válassza ki a hátteret.

Jelölje be a **Háttér (Background)** jelölőnégyzetet, és válassza ki a használni kívánt hátteret a listából. Az aktuális beállítások az **Oldalbeállítás (Page Setup)** lap bal oldalán található beállítási előnézet részen láthatók.

4. Állítsa be a háttér részleteit.

Ha szükséges, állítsa be a következőket, majd kattintson az OK gombra.

# Háttér kiválasztása... (Select Background...) gomb

Ha másik háttérképet szeretne használni, illetve módosítani szeretné a háttér elrendezését vagy fedettségét, kattintson ide.

#### Háttér csak az első oldalon (Background first page only)

Ha a dokumentumnak csak az első oldalára szeretné nyomtatni a hátteret, jelölje be ezt a jelölőnégyzetet.

5. Fejezze be a beállítást.

Az **Oldalbeállítás (Page Setup)** lapon kattintson az **OK** gombra. A nyomtatáskor az adatok a megadott háttérrel kerülnek nyomtatásra.

### **>>>>** Megjegyzés

 Ha a füzetnyomtatás során az Üres oldal beszúrása (Insert blank page) négyzet be van jelölve, a bélyegző és a háttér nem lesz kinyomtatva az üres lapokra.

### Kapcsolódó témakörök

- Bélyegző regisztrálása
- Képadat regisztrálása háttérként való használathoz

# Bélyegző regisztrálása

Előfordulhat, hogy ez a funkció nem érhető el egyes nyomtatóillesztők vagy működési környezetek esetén.

Lehetőség van új bélyegző készítésére és regisztrálására. Megváltoztathatja és újraregisztráltathatja egy létező bélyegző egyes beállításait. A felesleges bélyegzők bármikor törölhetők.

Egy új bélyegző regisztrálásának folyamata a következő:

# Új bélyegző regisztrálása

- 1. Nyissa meg a nyomtatóillesztő beállító ablakát.
- Az Oldalbeállítás (Page Setup) lapon kattintson a Bélyegző/Háttér... (Stamp/ Background...) (Bélyegző... (Stamp...)) gombra.

| 🖶 Canon series Printer Printing Preferences 🔀 |                                                                                                    |  |  |  |
|-----------------------------------------------|----------------------------------------------------------------------------------------------------|--|--|--|
| Quick Setup Main Page Setup N                 | fairtenance                                                                                                    |  |  |  |
|                                               | Page Size: Letter 8.5"x11" 22x28cm                                                                                                    |  |  |  |
| Plain Paper<br>Letter 8.5'x11" 22x28cm        | Normal size Fit to Page Scaled Page Layout Tiling/Poster                                                                                                    |  |  |  |
|                                               | Image: Margin Side:     Long-side stapling (Left)     Print Area Setup       Stapling Side:     Long-side stapling (Left)     Specify Margin       Copies:     1     (1-999)       Image: Image: I |  |  |  |
|                                               | OK Cancel Apply Help                                                                                                    |  |  |  |

Megjelenik a Bélyegző/Háttér (Stamp/Background) (Bélyegző (Stamp)) párbeszédpanel.

|                     | Stamp/Back | ground                | × |
|---------------------|------------|-----------------------|---|
| Stamp:              | DRAFT      |                       | v |
|                     |            | Define Stamp          |   |
| Place stamp gver b  | est<br>ly  |                       |   |
| Background:         | Sample 1   |                       | v |
|                     |            | Select Background     |   |
| Background first pa | ige only   |                       |   |
| ОК                  | Cancel     | Defaults <u>H</u> elp |   |

### **>>>>** Megjegyzés

 Az XPS nyomtatóillesztő használata esetén a Bélyegző/Háttér... (Stamp/Background...) gomb felirata a Bélyegző... (Stamp...) feliratra változik, és csak a Bélyegző funkció vehető igénybe. 3. Kattintson a **Bélyegző beállítása... (Define Stamp...)** gombra.

Megjelenik a Bélyegzőbeállítások (Stamp Settings) párbeszédpanel.

|       | Stamp Se                | ttings: [Not Saved]      |
|-------|-------------------------|--------------------------|
| Stamp | Placement Save settings |                          |
|       |                         | Stang Type:              |
|       |                         | Text ~                   |
|       |                         | Stago Text:              |
|       |                         | IrueType Font:           |
|       |                         | Arial v                  |
|       |                         | Style:                   |
|       |                         | Regular V                |
|       |                         | Sige:                    |
|       |                         | 36                       |
|       |                         | Ogline:                  |
|       |                         | Square v                 |
|       |                         | Color RGB: 192, 192, 192 |
|       |                         | Select Color             |
|       |                         | Defaults                 |
|       |                         | OK Cancel Help           |

- 4. Állítsa be a bélyegzőt, miközben az egészet követheti a megtekintőablakban.
  - Bélyegző (Stamp) lap

Válassza ki a célnak megfelelően a Szöveg (Text), a Bitkép (Bitmap) vagy a Dátum/Idő/ Felhasználónév (Date/Time/User Name) lehetőséget a Bélyegző típusa (Stamp Type) beállításnál.

- Szöveg (Text) regisztrálásakor a karaktereknek már szerepelniük kell a Bélyegző szövege (Stamp Text) mezőben. Szükség esetén módosítsa a TrueType betűtípus (TrueType Font), a Stílus (Style), a Méret (Size) és a Körvonal (Outline) beállítást. A bélyegző színét megadhatja a Szín kiválasztása... (Select Color...) gombra való kattintással.
- A Bitkép (Bitmap) lehetőség beállítása esetén kattintson a Fájl kiválasztása... (Select File...) gombra, és válassza ki a kívánt bitkép (.bmp) fájlt. Szükség esetén módosítsa a Méret (Size) és az Átlátszó fehér terület (Transparent white area) beállítást.
- A Dátum/Idő/Felhasználónév (Date/Time/User Name) beállítás esetén a nyomtatott objektum létrehozásának dátuma, ideje és a hozzá tartozó felhasználónév látható a Bélyegző szövege (Stamp Text) mezőnél. Szükség esetén módosítsa a TrueType betűtípus (TrueType Font), a Stílus (Style), a Méret (Size) és a Körvonal (Outline) beállítást. A bélyegző színét megadhatja a Szín kiválasztása... (Select Color...) gombra való kattintással.

### Fontos

 A Bélyegző szövege (Stamp Text) beállítás szürkén jelenik meg, és nem használható, ha a Dátum/Idő/Felhasználónév (Date/Time/User Name) beállítást választotta.

#### • Elhelyezés (Placement) lap

Válassza ki a bélyegző helyét a **Pozíció (Position)** listából. Választhatja a **Pozíció (Position)** lista **Egyéni (Custom)** elemét is, és megadhatja az **X pozíció (X-Position)** és az **Y pozíció (Y-Position)** beállítást.

A bélyegző helyét a megtekintőablakban való mozgatásával is változtathatja.

A bélyegző elhelyezési szögének megváltoztatásához írjon be közvetlenül egy értéket a **Tájolás** (Orientation) mezőbe.

### Fontos

- A Tájolás (Orientation) nem változtatható meg, ha Bitkép (Bitmap) van kiválasztva a Bélyegző típusa (Stamp Type) beállításnál a Bélyegző (Stamp) lapon.
- 5. Mentse a bélyegzőt.

Kattintson a **Beállítások mentése (Save settings)** fülre, írja be a címet a **Cím (Title)** mezőbe, majd kattintson a **Mentés (Save)** gombra.

Ha megjelenik a megerősítő üzenet, kattintson az **OK** gombra.

### **Megjegyzés**

• A címek nem kezdődhetnek szóközzel, tabulátorjellel vagy sortöréssel.

6. Fejezze be a beállítást.

Kattintson az **OK** gombra. Ismét megjelenik a **Bélyegző/Háttér (Stamp/Background)** (**Bélyegző (Stamp)**) párbeszédpanel.

A regisztrált cím megjelenik a Bélyegző (Stamp) listában.

### Bélyegzőbeállítások módosítása és mentése

1. Válassza ki azt a bélyegzőt, amelynek a beállításait módosítani szeretné.

Jelölje be a **Bélyegző (Stamp)** jelölőnégyzetet a **Bélyegző/Háttér (Stamp/Background)** (**Bélyegző (Stamp)**) párbeszédpanelen. Ezután a listáról válassza ki a módosítani bélyegző címét.

2. Kattintson a Bélyegző beállítása... (Define Stamp...) gombra.

Megjelenik a Bélyegzőbeállítások (Stamp Settings) párbeszédpanel.

- 3. Állítsa be a bélyegzőt, miközben az egészet követheti a megtekintőablakban.
- 4. Felülírással mentse a bélyegzőt.

Kattintson a **Mentés felülírással (Save overwrite)** elemre a **Beállítások mentése (Save settings)** lapon.

Ha más címmel kívánja menteni a bélyegzőt, írjon be új címet a **Cím (Title)** mezőbe, majd kattintson a **Mentés (Save)** gombra.

Ha megjelenik a megerősítő üzenet, kattintson az **OK** gombra.

5. Fejezze be a beállítást.

Kattintson az OK gombra. Ismét megjelenik a Bélyegző/Háttér (Stamp/Background) (Bélyegző (Stamp)) párbeszédpanel.

A regisztrált cím megjelenik a Bélyegző (Stamp) listában.

# Nem szükséges bélyegző törlése

 Kattintson a Bélyegző/Háttér (Stamp/Background) (Bélyegző (Stamp)) párbeszédpanelen található Bélyegző beállítása... (Define Stamp...) elemre. Megjelenik a Bélyegzőbeállítások (Stamp Settings) párbeszédpanel.

2. Válassza ki a törölni kívánt bélyegzőt.

Válassza ki a törölni kívánt bélyegző címét a **Beállítások mentése (Save settings)** lap **Bélyegzők (Stamps)** listájából. Ezután kattintson a **Törlés (Delete)** gombra. Ha megjelenik a megerősítő üzenet, kattintson az **OK** gombra.

3. Fejezze be a beállítást.

Kattintson az **OK** gombra. Ismét megjelenik a **Bélyegző/Háttér (Stamp/Background)** (**Bélyegző (Stamp)**) párbeszédpanel.

# Képadat regisztrálása háttérként való használathoz

Előfordulhat, hogy ez a funkció nem érhető el egyes nyomtatóillesztők vagy működési környezetek esetén.

Kiválaszthat egy bitképfájlt (.bmp), és beállíthatja új háttérként. Módosíthatja és regisztrálhatja a már megadott hátterek beállításait is. A feleslegessé vált háttér törölhető.

Kép háttérként való regisztrálása a következők szerint történik:

# Új háttér regisztrálása

- 1. Nyissa meg a nyomtatóillesztő beállító ablakát.
- Az Oldalbeállítás (Page Setup) lapon kattintson a Bélyegző/Háttér... (Stamp/ Background...) gombra.

| 🖶 Canon                                | series Printer Printing Preferences                                                                                    |
|----------------------------------------|----------------------------------------------------------------------------------------------------|
| Quick Setup Main Page Setup N          | laintenance                                                                                                    |
|                                        | Page Size:     Letter 8.5"x11" 22x28cm       Otentation:     A     Ororat     Rotate 190 degrees                       |
|                                        | Page Layout: Nomal-size                                                                                                |
| Plain Paper<br>Letter 8.5"x11" 22x28cm | Nomalsize Fitto-Page Scaled Page Layout Tiling/Poster                                                                  |
|                                        | Automatically reduce large document that the printer cannot output     Dupleg Printing                                 |
|                                        | ✓ Automatic         Print Area Setup           Stapling Side:         Long-side stapling (Left)         Specify Margin |
|                                        | Copies:                                                                                                    |
|                                        | Prigt Options Stamp/Background Defaults                                                                                |
|                                        | OK Cancel Apply Help                                                                                                   |

Megjelenik a Bélyegző/Háttér (Stamp/Background) párbeszédpanel.

|                                           | Stamp/Back | ground            | × |  |  |
|-------------------------------------------|------------|-------------------|---|--|--|
| Stamp:                                    | DRAFT      |                   | v |  |  |
|                                           |            | Define Stamp      |   |  |  |
| Place stamp gver te<br>Stamp fint page on | nt<br>Y    |                   |   |  |  |
| Background:                               | Sample 1   |                   | v |  |  |
|                                           |            | Select Background |   |  |  |
| Background first page only                |            |                   |   |  |  |
| ОК                                        | Cancel     | Defaults Help     |   |  |  |

### **>>>>** Megjegyzés

 Az XPS nyomtatóillesztő használata esetén a Bélyegző/Háttér... (Stamp/Background...) gomb felirata a Bélyegző... (Stamp...) feliratra változik, és a Háttér (Background) funkció nem vehető igénybe. 3. Kattintson a Háttér kiválasztása... (Select Background...) gombra.

Megnyílik a Háttérbeállítások (Background Settings) párbeszédpanel.

| Background : | Settings: [Not Saved] |
|--------------|-----------------------|
|              | Fig:                  |
|              | Select File           |
|              | Layout Method:        |
|              | Fit page 🗸 🗸          |
|              | ⊠-Position:           |
|              | ⊻Position:            |
|              | intensity:            |
|              | • • • • •             |
|              | Defaults              |
|              | OK Cancel Help        |

4. Válassza ki a háttérképként regisztrálni kívánt képet.

Kattintson a **Fájl kiválasztása... (Select File...)** gombra. Válassza ki a kívánt bitképfájlt (.bmp.bmp), majd kattintson a **Megnyitás (Open)** gombra.

5. Végezze el a következő beállításokat a megtekintőablak használata mellett.

### Elrendezési mód (Layout Method)

Adja meg a háttérkép elhelyezésének módját.

Ha az Egyéni (Custom) értéket választja, megadhatja a bélyegző helyének X pozíció (X-Position) és Y pozíció (Y-Position) értékét.

A háttér helyét a megtekintőablakban történő mozgatásával is megváltoztathatja.

#### Intenzitás (Intensity)

Adja meg a háttérkép intenzitását az **Intenzitás (Intensity)** csúszka segítségével. A csúszka jobbra húzásával sötétítheti, balra húzásával világosíthatja a hátteret. Ha a háttérképet az eredeti intenzitással kívánja nyomtatni, mozgassa a csúszkát a jobb oldali szélső helyzetébe.

6. Mentse a hátteret.

Kattintson a **Beállítások mentése (Save settings)** fülre, írja be a címet a **Cím (Title)** mezőbe, majd kattintson a **Mentés (Save)** gombra.

Ha megjelenik a megerősítő üzenet, kattintson az **OK** gombra.

### **Megjegyzés**

• A címek nem kezdődhetnek szóközzel, tabulátorjellel vagy sortöréssel.

### 7. Fejezze be a beállítást.

Kattintson az **OK** gombra, ezzel visszatér a **Bélyegző/Háttér (Stamp/Background)** párbeszédpanelre.

A regisztrált cím megjelenik a Háttér (Background) listában.

# Háttérbeállítások módosítása és mentése

1. Válassza ki azt a hátteret, amelynek a beállításait módosítani szeretné.

Jelölje be a **Háttér (Background)** jelölőnégyzetet a **Bélyegző/Háttér (Stamp/Background)** párbeszédpanelen. Ezután a listáról válassza ki a módosítani kívánt háttér címét.

2. Kattintson a Háttér kiválasztása... (Select Background...) gombra.

Megnyílik a Háttérbeállítások (Background Settings) párbeszédpanel.

- Az előnézet megtekintése mellett adja meg az egyes beállításokat a Háttér (Background) lapon.
- 4. Mentse a hátteret.

Kattintson a **Mentés felülírással (Save overwrite)** elemre a **Beállítások mentése (Save settings)** lapon. Ha más címen kívánja menteni a hátteret, írjon be egy új címet a **Cím (Title)** mezőbe, majd kattintson a **Mentés (Save)** gombra. Ha megjelenik a megerősítő üzenet, kattintson az **OK** gombra.

5. Fejezze be a beállítást.

Kattintson az **OK** gombra, ezzel visszatér a **Bélyegző/Háttér (Stamp/Background)** párbeszédpanelre. A regisztrált cím megjelenik a **Háttér (Background)** listában.

### Feleslegessé vált háttér törlése

 Kattintson a Bélyegző/Háttér (Stamp/Background) párbeszédpanel Háttér kiválasztása... (Select Background...) gombjára.

Megnyílik a Háttérbeállítások (Background Settings) párbeszédpanel.

2. Válassza ki a törölni kívánt hátteret.

Válassza ki a törölni kívánt háttér címét a **Beállítások mentése (Save settings)** lap **Hátterek (Backgrounds)** listájából, és kattintson a **Törlés (Delete)** gombra. Ha megjelenik a megerősítő üzenet, kattintson az **OK** gombra.

3. Fejezze be a beállítást.

Kattintson az **OK** gombra, ezzel visszatér a **Bélyegző/Háttér (Stamp/Background)** párbeszédpanelre.

# A borítéknyomtatás beállítása

A borítékra való nyomtatás a következőképpen végezhető el:

- 1. Töltsön borítékot a nyomtatóba
- 2. Nyissa meg a nyomtatóillesztő beállító ablakát.
- 3. Válassza ki a hordozó típusát.

Válassza ki a Boríték (Envelope) lehetőséget a Gyorsbeállítás (Quick Setup) lap Gyakran használt beállítások (Commonly Used Settings) listájából.

|                                                                                                    | enes ru | inter Printing Preferences                                                                                                    |
|----------------------------------------------------------------------------------------------------|---------|----------------------------------------------------------------------------------------------------|
| uick Setup Main Page Setup Maintenance                                                                                         |         |                                                                                                    |
| Commonly Liked Settinge                                                                                                    |         |                                                                                                    |
| B siness Document                                                                                                    |         |                                                                                                    |
| Paper Saving                                                                                                    |         |                                                                                                    |
| Bat Photo Parting                                                                                                    |         |                                                                                                    |
| Envelope                                                                                                    |         | ~                                                                                                    |
|                                                                                                    | 6.      | Delate                                                                                                    |
|                                                                                                    | 58      | Preview before printing                                                                                                    |
| Additional Features                                                                                                    |         |                                                                                                    |
| _                                                                                                    |         |                                                                                                    |
| Rotate 180 degrees                                                                                                    |         |                                                                                                    |
| Rotate 180 degrees                                                                                                    |         |                                                                                                    |
| Rotate 180 degrees                                                                                                    |         |                                                                                                    |
| Rotate 180 degrees                                                                                                    |         |                                                                                                    |
| Rotate 180 degrees                                                                                                    |         | Printer Paper Size:                                                                                                    |
| Rotate 180 degrees Media Type: Envelope                                                                                        | ~       | Printer Paper Size:<br>Letter 8.5'x11" 22x28cm V                                                                                                    |
| Rotate 180 degrees Media Type: Envelope                                                                                        | ~       | Printer Paper Size:<br>Letter 8.5'x11" 22x28cm V<br>Orientation: IP Potrag O Landscape                                                                          |
| Rotate 180 degrees  Media Type: Envelope  Print Quality:                                                                       | *       | Printer Paper Size:<br>Letter 8.5'x11" 22x28cm v<br>Orientation:  Portrag O Langscape<br>Paper Source:                                                          |
| Rotate 180 degrees  Media Type: Envelope  Print Quality: Standard                                                              | ><br>>  | Pirrtgr Paper Size:<br>Letter 8.5'x11" 22/28cm v<br>Orientation:  Paper Source:<br>Cassette (Auto Select) v                                                     |
| Rotate 180 degrees  Media Type: Envelope  Print Quality: Standard  Qopies: 1 💽 (1-999)                                         | >       | Printer Paper Size:<br>Letter 8.5'x11" 22x28cm v<br>Orientation: Potrag O Langscape<br>Paper Source:<br>Cassette (Auto Select) v<br>Cassette position: Cassette |
| Rotate 180 degrees  Media Type: Envelope  Print Quality: Standard  Qopies: 1 Quint (1-999)  Always Print with Current Settings | >       | Printer Paper Size:<br>Letter 8.5'x11" 22x28cm<br>Orientation:  Paper Source:<br>Cassette (Auto Select)<br>Cassette position: Cassette<br>Defaults              |

4. Válassza ki a papírméretet.

A megjelenő Borítékméret beállítása (Envelope Size Setting) párbeszédpanelen válassza a Boríték kereskedelmi 10 (Envelope Com 10), a Boríték DL (Envelope DL), a Yougata 4 105x235mm (Yougata 4 4.13"x9.25") vagy a Yougata 6 98x190mm (Yougata 6 3.86"x7.48") beállítást, majd kattintson az OK gombra.

5. Állítsa be a tájolást.

Ha vízszintesen szeretné kinyomtatni a címzett adatait, válassza a **Tájolás (Orientation)** módjának a **Fekvő (Landscape)** lehetőséget.

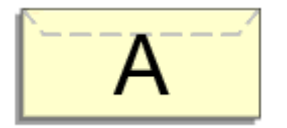

6. Válassza ki a nyomtatás minőségét.

Céljainak megfelelően válassza ki a Nyomtatási minőség (Print Quality) beállításnál a Magas (High) vagy a Normál (Standard) értéket.

### 7. Fejezze be a beállítást.

Kattintson az OK gombra.

A nyomtatáskor a nyomtató a borítékra nyomtatja az adatokat.

### >>>> Fontos

• A borítékra való nyomtatáskor útmutató üzenetek jelennek meg.

Az üzenetek elrejtéséhez jelölje be a **Ne jelenjen meg többé ez az üzenet (Do not show this message again)** jelölőnégyzetet.

Az útmutató ismételt megjelenítéséhez kattintson a **Nyomtatóállapot megtekintése (View Printer Status)** gombra a **Karbantartás (Maintenance)** lapon, és indítsa el a Canon IJ állapotmonitor programot.

Ezután kattintson a **Borítéknyomtatás (Envelope Printing)** lehetőségre az **Útmutató megjelenítése (Display Guide Message)** résznél a **Beállítás (Option)** menüben ennek a beállításnak az engedélyezéséhez.

### 🄊 Megjegyzés

 Ha a nyomtatóillesztőbeli papírbeállítások eltérnek a kazetta nyomtatóban megadott papíradataitól, akkor hibaüzenet jelenhet meg. A hiba esetén végrehajtandó teendőkre vonatkozóan lásd: "<u>Papír</u> <u>beállítása nyomtatáshoz</u>".

Arról hogy a kazetta papíradatait hogyan lehet megadni a nyomtatóban, itt olvashat:

- Papírbeállítások a nyomtatóillesztőben és a nyomtatón (hordozótípus)
- Papírbeállítások a nyomtatóillesztőben és a nyomtatón (papírméret)

# Nyomtatás levelezőlapokra

Ez a szakasz a levelezőlapok nyomtatását ismerteti.

- 1. Töltsön levelezőlapot a nyomtatóba
- 2. Nyissa meg a nyomtatóillesztő beállító ablakát.
- 3. A gyakran használt beállítások kiválasztása.

Jelenítse meg a Gyorsbeállítás (Quick Setup) lapot, majd a Gyakran használt beállítások (Commonly Used Settings) résznél válassza a Normál (Standard) értéket.

4. Válassza ki a hordozó típusát.

A Hordozótípus (Media Type) beállításnál válassza a Hagaki A, az Ink Jet Hagaki, a Hagaki K vagy a Hagaki lehetőséget.

>>>> Fontos

- Ez a nyomtató nem tud olyan levelezőlapokra nyomtatni, amelyekre fényképek vagy matricák vannak ragasztva.
- Ha külön nyomtatja a levelezőlap oldalait, akkor tisztább nyomtatot kap, ha először az üzenet oldalát nyomtatja, majd ezután nyomtatja a címoldalt.
- A nyomtatóillesztőbeli papírbeállítások eltérhetnek a kazetta nyomtatóban megadott papíradataitól, attól függően, hogy a címoldalra vagy az üzenet oldalra nyomtat. Arról hogy a kazetta papíradatait hogyan lehet megadni a nyomtatóban, itt olvashat:
  - Papírbeállítások a nyomtatóillesztőben és a nyomtatón (hordozótípus)
  - Papírbeállítások a nyomtatóillesztőben és a nyomtatón (papírméret)
- 5. Válassza ki a papírméretet.

A Nyomtató papírmérete (Printer Paper Size) beállításnál válassza a Hagaki 100x148mm vagy a Hagaki 2 200x148mm lehetőséget.

### Fontos

- Retúr levelezőlapok csak számítógépről való nyomtatáskor használhatók.
- Retúr levelezőlap nyomtatásakor a papírméretet mindig Hagaki 2 200x148mm méretre állítsa az alkalmazásban vagy a nyomtatóillesztőben.
- Ne hajtsa össze a retúr levelezőlapot. Gyűrődés esetén a nyomtató nem lesz képes rendesen behúzni a levelezőlapot, amely elcsúszásokhoz vagy papírelakadáshoz vezethet.
- 6. Adja meg a tájolást.

Ha vízszintesen szeretné kinyomtatni a címet, akkor válassza a **Tájolás (Orientation)** módjának a **Fekvő (Landscape)** lehetőséget.

7. Válassza ki a nyomtatás minőségét.

A Nyomtatási minőség (Print Quality) beállításánál válassza a Magas (High) vagy a Normál (Standard) lehetőséget, attól függően, hogy melyik felel meg legjobban céljainak.
### 8. Fejezze be a beállítást.

Kattintson az **OK** gombra.

A nyomtatáskor az adatokat a levelezőlapra nyomtatja a készülék.

# >>>> Fontos

• A levelezőlapra való nyomtatáskor útmutató üzenet jelenik meg.

Ha útmutató üzenet jelenik meg, akkor válassza a **Ne jelenjen meg többé ez az üzenet (Do not show this message again)** lehetőséget, ha nem akar megjelenő útmutató üzeneteket.

Az útmutató üzenetek ismételt megjelenítéséhez kattintson a **Nyomtatóállapot megtekintése (View Printer Status)** gombra a **Karbantartás (Maintenance)** lapon, és indítsa el a Canon IJ állapotmonitor programot.

Ezután kattintson a **Hagaki-nyomtatás (Hagaki Printing)** lehetőségre az **Útmutató megjelenítése (Display Guide Message)** résznél a **Beállítás (Option)** menüben ennek a beállításnak az engedélyezéséhez.

• Ha nem levelezőlapra nyomtat, akkor azt a hordozótípus használatának megfelelően töltse be, majd kattintson a **Nyomtatás indítása (Start Printing)** lehetőségre.

# A célnak megfelelő papírforrás kiválasztása

Ennek a nyomtatónak két papírforrása van: a kazetta 1 és a kazetta 2. Leegyszerűsítheti a nyomtatást, ha úgy választja ki a papírforrás-beállításokat, hogy azok megfeleljenek a hordozótípusnak, illetve céljainak.

A papírforrás beállításait a következőképpen adhatja meg:

A Gyorsbeállítás (Quick Setup) lapon beállíthatja a papírméretet is.

- 1. Nyissa meg a nyomtatóillesztő beállító ablakát.
- 2. Válassza ki a hordozó típusát.

Válassza ki a Fő (Main) lap Hordozótípus (Media Type) listájából a nyomtatóba betöltött papír típusát.

3. Válassza ki a papírforrást.

Válassza ki a Papírforrás (Paper Source) listájából azt a papírforrást, amely megfelel céljainak.

| 🖶 Canon                       | series Pr         | inter Printing Preferences |
|-------------------------------|-------------------|----------------------------|
| Quick Setup Main Page Setup N | Naintenance       |                            |
|                               | Media Type:       | Plain Paper v              |
|                               | Paper Source:     | Cassette (Auto Select) v   |
|                               | Pint Quality      | ⊖ Hgh<br>⊛ Stagdard        |
| Plain Paper                   | Color/Intensity   | @ http                     |
| Letter 8.5"x11" 22x28cm       |                   | ⊙Manual Set                |
| =                             | Grayacalje Printi | ng                         |
|                               | Preview before    | Defaults                   |
|                               |                   | OK Cancel Apply Help       |

### Kazetta (aut. választ.) (Cassette (Auto Select))

A nyomtatóillesztő papírbeállításai és a kazettában lévő papírra vonatkozóan a nyomtatóba bejegyzett adatok alapján a nyomtató automatikusan megállapítja, melyik kazettát kell használni, és a megfelelő kazettából adagolja a papírt.

#### Kazetta 1 (Cassette 1)

A nyomtató mindig a kazetta 1 kazettából adagolja a papírt.

#### Kazetta 2 (Cassette 2)

A nyomtató mindig a kazetta 2 kazettából adagolja a papírt.

### Fontos

 Ha a Normál papír (Plain Paper) értéktől eltérő hordozótípust választ a Fő (Main) lap Hordozótípus (Media Type) beállításánál, akkor a papír nem adagolható a kazetta 2 kazettából.

- Ha a Letter 22x28cm 8.5"x11" (Letter 8.5"x11" 22x28cm), a Legal 22x36cm 8.5"x14" (Legal 8.5"x14" 22x36cm) vagy az A4 értéket választja papírméretnek az Oldalbeállítás (Page Setup) lap Lapméret (Page Size) beállításánál, akkor a papír nem adagolható a kazetta 2 kazettából.
- 4. Fejezze be a beállítást.

Kattintson az **OK** gombra.

A nyomtatás végrehajtásakor a nyomtató a nyomtatási adatoknak megfelelő papírforrást fogja használni.

### **Megjegyzés**

 Ha a nyomtatóillesztőbeli papírbeállítások eltérnek a kazetta nyomtatóban megadott papíradataitól, akkor hibaüzenet jelenhet meg. A hiba esetén végrehajtandó teendőkre vonatkozóan lásd: "Papír beállítása nyomtatáshoz".

Arról hogy a kazetta papíradatait hogyan lehet megadni a nyomtatóban, itt olvashat:

- Papírbeállítások a nyomtatóillesztőben és a nyomtatón (hordozótípus)
- Papírbeállítások a nyomtatóillesztőben és a nyomtatón (papírméret)

# A nyomtatási eredmények megjelenítése nyomtatás előtt

Ha az XPS nyomtatóillesztőt használja, a következő leírásban a "Canon IJ Preview" szöveget helyettesítse be a "Canon IJ XPS Preview" szöveggel.

Megtekintheti és ellenőrizheti a nyomtatási eredményt a nyomtatás előtt.

Nyomtatási eredmények nyomtatás előtti megjelenítésének folyamata a következő:

A Gyorsbeállítás (Quick Setup) lapon beállíthatja a nyomtatási eredmények megjelenítését is.

- 1. Nyissa meg a nyomtatóillesztő beállító ablakát.
- 2. Állítsa be az előnézetet.

Jelölje be a Megtekintés nyomtatás előtt (Preview before printing) jelölőnégyzetet a Fő (Main) lapon.

| 🖶 Canon                                | series Pri                   | nter Printing Preferences             | ×    |
|----------------------------------------|------------------------------|---------------------------------------|------|
| Quick Setup Main Page Setup 1          | Maintenance                  |                                       | _    |
|                                        | Media Type:<br>Paper Source: | Plain Paper<br>Cassette (Auto Select) | ~    |
|                                        | Print Quality                | ⊖ Hgh<br>⊛ Stagdard                   |      |
| Plain Paper<br>Letter 8.5"x11" 22x28cm | Color/Intensity              | ⊛Ago<br>O∰anual Set                   |      |
|                                        | Grayacale Printin            | e<br>meng                             | -    |
|                                        |                              | Defa                                  | uts  |
|                                        |                              | OK Cancel Apply                       | Help |

3. Fejezze be a beállítást.

Kattintson az **OK** gombra.

A nyomtatás végrehajtásakor elindul a Canon IJ megtekintő, és megjeleníti a nyomatot a nyomtatás előtt.

### Fontos

 A Kézi színbeállítás (Manual Color Adjustment) párbeszédpanel Színigazítás (Color Adjustment) lapján található a Színbeállítási minta nyomtatása (Print a pattern for color adjustment) jelölőnégyzet. Ha be van jelölve ez a jelölőnégyzet, a Megtekintés nyomtatás előtt (Preview before printing) lehetőség szürke, és nem érhető el.

# Kapcsolódó témakör

A Canon IJ megtekintő

# A papír méretének beállítása (Egyéni méret)

Ha a papírméret nem választható ki a **Lapméret (Page Size)** listán, közvetlenül is megadhatja a magasságát és a szélességét. Az ilyen papírméretet egyéninek nevezzük.

Egyéni papírméret a következőképpen adható meg:

A Gyorsbeállítás (Quick Setup) lapon, a Nyomtató papírmérete (Printer Paper Size) beállításnál is megadhat egy egyéni papírméretet.

- 1. Nyissa meg a nyomtatóillesztő beállító ablakát.
- 2. Válassza ki a papírméretet.

Válassza az Egyéni... (Custom...) értéket az Oldalbeállítás (Page Setup) lap Lapméret (Page Size) beállításánál.

| 🖶 Canon                            | series Printer Printing Preferences                        | ×                 |
|------------------------------------|------------------------------------------------------------|-------------------|
| Quick Setup Main Page Setup        | Maintenance                                                |                   |
|                                    | Page Size: Custom                                          | v]                |
|                                    | Orientation:     A     Potrat     A     Rotate 180 degrees | Langscape         |
|                                    | Printge Paper Size: Same as Page Size                      | ~                 |
|                                    | Page Lagout: Normal-size                                   |                   |
|                                    | 2                                                          | 2                 |
| Plain Paper<br>Custom 8.50"x11.00" | Normal-size Fit-to-Page Scaled Page Lay                    | out Tiling/Poster |
|                                    | c                                                          | >                 |
|                                    | Automatically reduce large document that the printe        | r cannot output   |
|                                    | Duples Printing Automatic                                  | Print Area Setup  |
|                                    | Stapling Side: Long-side stapling (Left) v                 | Specify Margin    |
|                                    | Copies:                                                    |                   |
|                                    | Pint from Last Page                                        |                   |
|                                    |                                                            |                   |
|                                    | Prigt Options Stamp/Background                             | Defaults          |
|                                    | OK Cancel App                                              | ly Help           |

Megjelenik az Egyéni méret (Custom Paper Size) párbeszédpanel.

| Custom Paper Size |                                                                                                    |  |
|-------------------|----------------------------------------------------------------------------------------------------|--|
| Units:            | Om<br>⊛pah                                                                                                  |  |
| Paper Size        | Width:         8.50         inches (3.50-16.54)           Height:         11.00         inches (5.00-23.39) |  |
|                   | OK Cancel Help                                                                                              |  |

3. Állítsa be az egyéni papírméretet.

Adja meg a **Mértékegység (Units)**, valamint a **Szélesség (Width)** és a **Magasság (Height)** beállítás értékét. Ezután kattintson az **OK** gombra.

4. Fejezze be a beállítást.

Az **Oldalbeállítás (Page Setup)** lapon kattintson az **OK** gombra. A nyomtatáskor az adatok a megadott papírmérettel kerülnek nyomtatásra.

# >>>> Fontos

- Ha a dokumentumot létrehozó alkalmazásban meg lehet adni a magasság és a szélesség értékét, akkor ezeket az értékeket az alkalmazásban állítsa be. Ha nincs ilyen funkció az alkalmazásban, vagy ha a dokumentum nyomtatása nem megfelelő, akkor ezeket az értékeket a nyomtatóillesztőben a fenti eljárással állítsa be.
- A nyomtatás lehet, hogy le van tiltva a felhasználó által meghatározott hordozó méretétől függően.
   A felhasználó által meghatározott hordozók nyomtatható méreteiről lásd: <u>"A használható hordozók</u>".

# **>>>>** Megjegyzés

 Ha a nyomtatóillesztőbeli papírbeállítások eltérnek a kazetta nyomtatóban megadott papíradataitól, akkor hibaüzenet jelenhet meg. A hiba esetén végrehajtandó teendőkre vonatkozóan lásd: <u>"Papír" beállítása nyomtatáshoz</u>".

Arról hogy a kazetta papíradatait hogyan lehet megadni a nyomtatóban, itt olvashat:

- Papírbeállítások a nyomtatóillesztőben és a nyomtatón (hordozótípus)
- Papírbeállítások a nyomtatóillesztőben és a nyomtatón (papírméret)

# A nyomtatandó dokumentum szerkesztése és a nyomtatási előzmények között szereplő dokumentumok újbóli kinyomtatása

Ez a funkció nem érhető el, ha a normál IJ nyomtatóillesztőt használja.

A Canon IJ XPS Preview ablakában szerkesztheti a nyomtatandó dokumentumot, vagy beolvashatja a nyomtatási előzményeket a kívánt dokumentum kinyomtatásához.

A Canon IJ XPS Preview a következőképpen használható:

|                                 | Canon IJ XPS Preview | ,                                               |
|---------------------------------|----------------------|-------------------------------------------------|
| Eile Egit View Zoom Option Help | )                    |                                                 |
| 🖨 % 🔍 🗣 🔜 🗉                     | 6 P L 10             |                                                 |
| Document Name                   | Pages Status         | Page Information Layout Manual Color Adjustment |
| test - Notepad                  | 1                    | Printer Paper Size:                             |
|                                 |                      | Letter 8.5*x11* 22x28cm                         |
|                                 |                      | Madia Tunar                                     |
|                                 |                      | Plain Paper v                                   |
|                                 |                      |                                                 |
|                                 |                      | Paper Source:                                   |
|                                 |                      | Cassette (Auto Select)                          |
|                                 |                      | Page Lavout:                                    |
|                                 |                      | Normal-size                                     |
|                                 |                      |                                                 |
|                                 |                      |                                                 |
|                                 |                      |                                                 |
|                                 |                      |                                                 |
|                                 |                      | Ducker Printing                                 |
|                                 |                      |                                                 |
| [4] 4] 1 / 1                    | × ×                  | Exit Print                                      |
|                                 |                      | Total Sheets : 1                                |

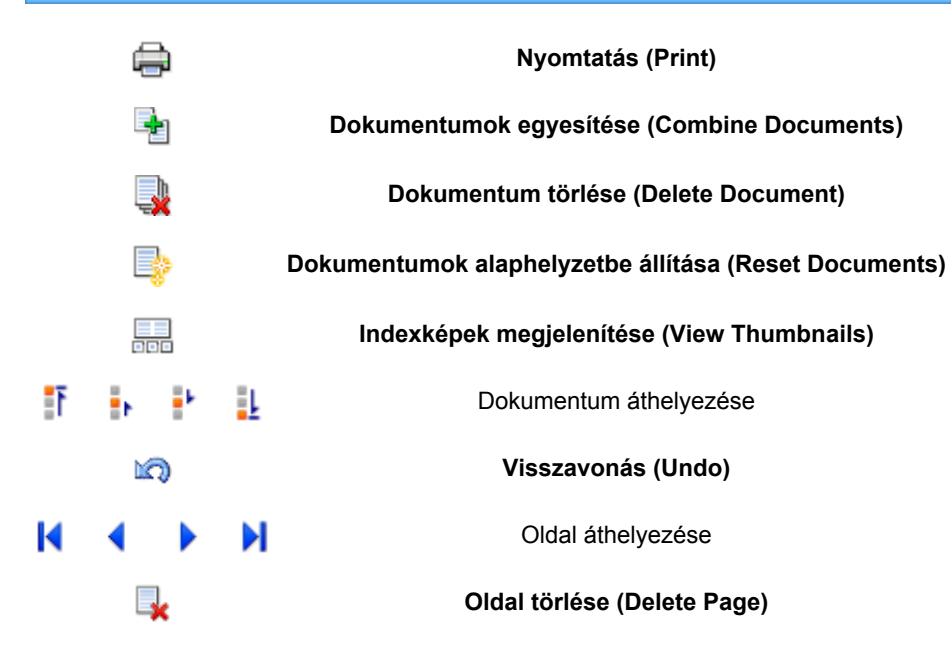

# **>>>>** Megjegyzés

• Az Indexképek megjelenítése (View Thumbnails) gombra kattintva megjelenítheti vagy elrejtheti a Dokumentum neve (Document Name) listában kijelölt nyomtatandó dokumentumok indexképét.

A X Visszavonás (Undo) gombra kattintva visszavonhatja az utoljára végrehajtott változtatást.

# Nyomtatandó dokumentum szerkesztése és nyomtatása

Amikor több dokumentumot vagy több oldalt nyomtat, egyesítheti a dokumentumokat, megváltoztathatja a dokumentumok vagy az oldalak nyomtatási sorrendjét, illetve törölheti a dokumentumokat vagy az oldalakat.

### 1. Nyissa meg a nyomtatóillesztő beállító ablakát.

### 2. Állítsa be az előnézetet.

Jelölje be a Megtekintés nyomtatás előtt (Preview before printing) jelölőnégyzetet a Fő (Main) lapon.

3. Fejezze be a beállítást.

Kattintson az **OK** gombra. Elindul a Canon IJ XPS Preview, és megjeleníti a nyomatot a nyomtatás előtt.

- 4. Nyomtatandó dokumentumok és nyomtatandó oldalak szerkesztése.
  - Nyomtatandó dokumentumok egyesítése

Több nyomtatandó dokumentum egyesítésével létrehozhat egyetlen dokumentumot. A nyomtatandó oldalak egyesítésével megakadályozhatja üres oldalak beszúrását, amikor kétoldalas nyomtatást vagy oldalelrendezéses nyomtatást hajt végre.

A **Dokumentum neve (Document Name)** listán jelölje ki az egyesíteni kívánt dokumentumokat. Válassza a **Szerkesztés (Edit)** menü **Dokumentumok (Documents)**, majd **Dokumentumok egyesítése (Combine Documents)** parancsát a dokumentumok megadott sorrendben történő egyesítéséhez.

Több nyomtatandó dokumentum kijelöléséhez a Ctrl billentyű lenyomva tartása közben kattintson az egyesíteni kívánt dokumentumokra, vagy a Shift billentyű lenyomva tartása közben használja a Fel vagy a Le billentyűt. Több dokumentumot úgy is kijelölhet, hogy egy üres területre kattint a dokumentumlistán, és az egér húzásával kijelöli a kívánt dokumentumokat. A dokumentumok egyesítésekor az egyesítési művelet végrehajtása előtt kijelölt dokumentumok eltűnnek a listáról, és az egyesített dokumentum jelenik meg.

- · A nyomtatandó dokumentumok vagy a nyomtatandó oldalak sorrendjének megváltoztatása
  - A nyomtatandó dokumentumok sorrendjének megváltoztatásához a Dokumentum neve (Document Name) listán jelölje ki az áthelyezni kívánt dokumentumot. Ezután válassza a Szerkesztés (Edit) menü Dokumentumok (Documents), majd Dokumentum áthelyezése (Move Document) parancsát, és válassza a megfelelő elemet. A nyomtatási sorrend megváltoztatásához rákattinthat egy nyomtatandó dokumentumra, és áthúzhatja a kívánt helyre.
  - A nyomtatandó oldalak sorrendjének megváltoztatásához válassza a Beállítás (Option) menü Indexképek megjelenítése (View Thumbnails) parancsát, és jelölje ki az áthelyezni kívánt oldalt. Ezután válassza a Szerkesztés (Edit) menü Oldalak (Pages), majd Oldal áthelyezése (Move Page) parancsát, és válassza a megfelelő elemet. A nyomtatási sorrend megváltoztatásához rákattinthat egy nyomtatandó oldalra, és áthúzhatja a kívánt helyre.
- Nyomtatandó dokumentumok és nyomtatandó oldalak törlése
  - Nyomtatandó dokumentum törléséhez jelölje ki a dokumentumot a Dokumentum neve (Document Name) listán, és válassza a Szerkesztés (Edit) menü Dokumentumok (Documents), majd Dokumentum törlése (Delete Document) parancsát.

- Nyomtatandó oldal törléséhez válassza a Beállítás (Option) menü Indexképek megjelenítése (View Thumbnails) parancsát, és jelölje ki a törölni kívánt oldalt. Ezután válassza a Szerkesztés (Edit) menü Oldalak (Pages), majd Oldal törlése (Delete Page) parancsát.
- Nyomtatandó oldal visszaállítása

Visszaállíthatja az Oldal törlése (Delete Page) funkcióval törölt oldalakat. Az oldalak visszaállításához jelölje be a Törölt oldalak megjelenítése (View Deleted Pages) jelölőnégyzetet a Beállítás (Option) menüben, majd az indexkép nézetben jelölje ki a visszaállítani kívánt oldalakat. Ezután válassza a Szerkesztés (Edit) menü Oldalak (Pages), majd Oldal visszaállítása (Restore Page) parancsát.

A nyomtatandó dokumentumok vagy a nyomtatandó oldalak szerkesztése után az Oldal adatai (Page Information), az Elrendezés (Layout) és a Kézi színbeállítás (Manual Color Adjustment) lapon változtathatja meg a nyomtatási beállításokat, ha szükséges.

### Fontos

- Ha a listán ismét több dokumentumot szeretne megjeleníteni, nyissa meg a megtekintőablakot, és hajtsa végre újból a nyomtatást.
- Ha vissza szeretné állítani a dokumentumok eredeti, a megtekintőablakban történt szerkesztésük előtti állapotát, válassza a Szerkesztés (Edit) menü Dokumentumok (Documents), majd Dokumentumok alaphelyzetbe állítása (Reset Documents) parancsát.
- Ha az egyesíteni kívánt dokumentumok nyomtatási beállításai különböznek, megjelenhet egy üzenet.
- A dokumentumok egyesítése előtt tekintse át az üzenetet.
- Ha az egyesíteni kívánt dokumentumoknak eltérő a papírméretük, és kétoldalas nyomtatást vagy oldalelrendezéses nyomtatást szeretne végrehajtani, előfordulhat, hogy a nyomtató egyes oldalak esetében nem a várt nyomatot adja.
  - Nyomtatás előtt tekintse meg az előzetes képet.
- A nyomtatandó dokumentum nyomtatási beállításaitól függően előfordulhat, hogy a Canon IJ XPS Preview alkalmazásban nem érhetők el egyes funkciók.

# **>>>>** Megjegyzés

- A Dokumentum neve (Document Name) mező értékét tetszés szerint átnevezheti.
- 5. A nyomtatás végrehajtása.

### Kattintson a Nyomtatás (Print) gombra.

A nyomtatás végrehajtásakor a nyomtató a megadott beállításokat használja az adatok kinyomtatásához.

# A nyomtatási előzmények között szereplő dokumentumok újbóli kinyomtatása

Amikor a **Fájl (File)** menü **Nyomtatási előzmények mentése (Save Print History)** parancsával engedélyezi a funkciót, a rendszer menti a megtekintőablakból nyomtatott dokumentumokat, így a dokumentumot újból kinyomtathatja a korábban megadott beállításokkal.

1. A nyomtatási előzmények megjelenítése.

Nyissa meg a <u>nyomtatóillesztő beállító ablakát</u>. A **Karbantartás (Maintenance)** lapon válassza a **Nyomtatási előzmények megjelenítése (View Print History)** lehetőséget.

A mentett dokumentum megjelenik a megtekintőablakban.

### >>>> Fontos

- A nyomtatási előzmények között megjelenő dokumentumok számának korlátozásához válassza a Fájl (File) menü Előzménybejegyzések korlátja (History Entry Limit) parancsát.
- Ha a nyomtatott dokumentumok mentésekor túllépi az előzmények számának korlátját, a rendszer a legkorábbi bejegyzéstől kezdve törli az előzményeket.
- 2. A nyomtatandó dokumentum kiválasztása.

A **Dokumentum neve (Document Name)** listán jelölje ki a kinyomtatni kívánt dokumentumot.

3. A nyomtatás végrehajtása.

Kattintson a Nyomtatás (Print) gombra.

# Kapcsolódó témakör

A nyomtatási eredmények megjelenítése nyomtatás előtt

# A nyomtatási minőség módosítása és a képadatok javítása

- Színes dokumentum egyszínű nyomtatása
- A színkorrekció megadása
- Képek optimális fotónyomtatása
- > Színbeállítás a nyomtatóillesztő segítségével
- > Nyomtatás az ICC-profilok segítségével
- A színegyensúly beállítása
- > A színegyensúly beállítása minták használatával (nyomtatóillesztő)
- A világosság beállítása
- Az intenzitás beállítása
- A kontraszt beállítása
- > Az intenzitás és a kontraszt beállítása minták használatával (nyomtatóillesztő)

# Színes dokumentum egyszínű nyomtatása

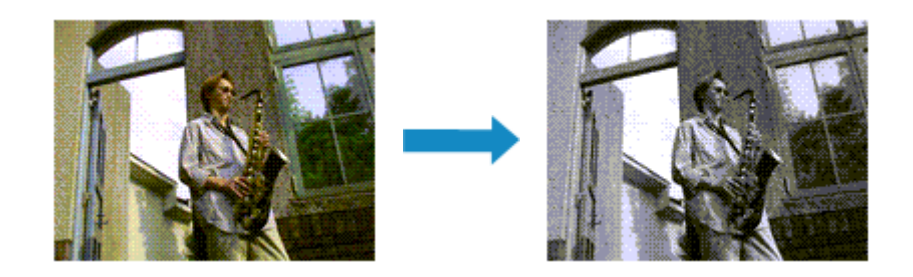

Egy színes dokumentum a következőképpen nyomtatható egy színnel:

A Gyorsbeállítás (Quick Setup) lapon, a További funkciók (Additional Features) között is beállíthatja a szürkeárnyalatos nyomtatást.

- 1. Nyissa meg a nyomtatóillesztő beállító ablakát.
- 2. Állítsa be a szürkeárnyalatos nyomtatást.

Jelölje be a Szürke nyomtatás (Grayscale Printing) jelölőnégyzetet a Fő (Main) lapon.

| 🖶 Canon                     | series Prin       | nter Printing Preferences | ×           |
|-----------------------------|-------------------|---------------------------|-------------|
| Quick Setup Main Page Setup | Maintenance       |                           |             |
|                             | Media Type:       | Plain Paper               | ~           |
|                             | Paper Source:     | Cassette (Auto Select)    | v           |
|                             | Pirit Quality     | ⊖ Hgh<br>⊛ Stagdard       |             |
| Plain Paper                 | Color/Intensity   | (a) h th                  | - 1         |
| Letter 8.5"x11" 22x28cm     |                   | O∰anual Set               |             |
|                             | Grayscale Printin | a<br>inting               | _           |
|                             |                   | Defau                     | đs.         |
| L                           |                   | OK Cancel Apply H         | <b>telp</b> |

3. Fejezze be a beállítást.

Kattintson az **OK** gombra.

Nyomtatáskor a színes dokumentum szürkeárnyalatos adattá lesz alakítva. Ez lehetővé teszi színes dokumentum egyszínű nyomtatását.

### >>>> Fontos

 Ha be van jelölve a Szürke nyomtatás (Grayscale Printing) jelölőnégyzet, a nyomtatóillesztő a képadatokat sRGB adatként dolgozza fel. Ebben az esetben a kinyomtatott színek különbözhetnek az eredeti színektől.

Ha a szürke nyomtatás segítségével Adobe RGB adatokat nyomtat, alakítsa át előbb azokat egy alkalmazással sRGB adatokká.

# 🄊 Megjegyzés

• A Szürke nyomtatás (Grayscale Printing) során a nyomtató más tintát is használhat a feketén kívül.

# A színkorrekció megadása

Ezzel a funkcióval megadja a nyomtatandó dokumentum típusának megfelelő színkorrekciós módszert. A nyomtatóillesztő általában a Canon Digital Photo Color segítségével állítja be a színeket úgy, hogy az adatok olyan színárnyalatokkal legyenek kinyomtatva, amelyek a legtöbb ember számára megfelelőek. Ez az eljárás az sRGB adatoknál megfelelő.

Ha a képadatok színtereinek (Adobe RGB vagy sRGB) hatékony felhasználása mellett szeretne nyomtatni, válassza az ICM (ICC-profil egyeztetése (ICC Profile Matching)) lehetőséget. Ha a nyomtatási ICC-profil meghatározásához egy alkalmazást szeretne használni, válassza a Nincs (None) lehetőséget.

A színkorrekció beállításának folyamata a következő:

A színkorrekció a Gyorsbeállítás (Quick Setup) lapon is beállítható a Fényképnyomtatás (Photo Printing) kiválasztásával a Gyakran használt beállítások (Commonly Used Settings) közül, majd a Szín/ intenzitás kézi beállítása (Color/Intensity Manual Adjustment) lehetőség kiválasztásával a További funkciók (Additional Features) közül.

- 1. Nyissa meg a nyomtatóillesztő beállító ablakát.
- 2. Válassza ki a kézi színbeállítást.

Válassza a Fő (Main) lap Szín/intenzitás (Color/Intensity) beállításánál a Kézi (Manual) értéket, majd kattintson a Beállítás... (Set...) parancsra.

| 🖶 Canon                                | series Pri                              | nter Printing Preferences | ×     |  |  |
|----------------------------------------|-----------------------------------------|---------------------------|-------|--|--|
| Quick Setup Main Page Setup M          | Quick Setup Main Page Setup Maintenance |                           |       |  |  |
|                                        | Media Type:                             | Plain Paper               | *     |  |  |
|                                        | Paper Source:                           | Cassette (Auto Select)    | v     |  |  |
|                                        | Print Quality                           | ⊖ Hgh<br>⊛ Stagdard       |       |  |  |
| Plain Paper<br>Letter 8.5"x11" 22x28cm | Color/Intensity                         | ⊖ Ago<br>⊛ Manual Set,    |       |  |  |
|                                        | Grayscale Printin                       | 9                         |       |  |  |
|                                        | Preview before p                        | rinting                   | _     |  |  |
|                                        |                                         | Det                       | oults |  |  |
|                                        |                                         | OK Cancel Apply           | Help  |  |  |

Megnyílik a Kézi színbeállítás (Manual Color Adjustment) párbeszédpanel.

3. Válassza ki a színkorrekciót.

Kattintson az **Egyeztetés (Matching)** fülre, és válassza ki a **Színkorrekció (Color Correction)** beállítás megfelelő értékét a következők közül, majd kattintson az **OK** gombra.

| Manual Color Adjustment                                                      |
|------------------------------------------------------------------------------|
| Color Adjustment Matching                                                    |
| Cglor Correction: Driver Matching ICM INM INM INM INM INM INM INM INM INM IN |
| [ NOTE                                                                       |
|                                                                              |
|                                                                              |
|                                                                              |
|                                                                              |
|                                                                              |
| Defaults                                                                     |
| OK Cancel Help                                                               |

#### Illesztő egyeztetés (Driver Matching)

A Canon Digital Photo Color segítségével az sRGB-adatokat olyan színárnyalatokkal tudja kinyomtatni, amelyek a legtöbb ember számára megfelelőek.

#### ICM (ICC-profil egyeztetése (ICC Profile Matching))

ICC-profil használatával egyezteti a színeket nyomtatáskor. Adja meg a használni kívánt bemeneti profilt.

#### Nincs (None)

A nyomtatóillesztő nem végez színkorrekciót. Akkor válassza ezt a beállítást, ha az adatok nyomtatásához egy alkalmazásban külön létrehozott nyomtatási ICC-profilt szeretne megadni.

4. Fejezze be a beállítást.

Kattintson a **Fő (Main)** lapon az **OK** gombra. Nyomtatáskor a dokumentumot a rendszer megadott színkorrekcióval nyomtatja ki.

### >>>> Fontos

- Ha az alkalmazásban le van tiltva az ICM, akkor a Színkorrekció (Color Correction) beállításnál nem érhető el az ICM érték, és előfordulhat, hogy a nyomtató nem megfelelően fogja a képadatokat kinyomtatni.
- Ha a Fő (Main) lapon be van jelölve a Szürke nyomtatás (Grayscale Printing) jelölőnégyzet, a Színkorrekció (Color Correction) elem szürke és nem lehet elérni.

- Képek optimális fotónyomtatása
- Színbeállítás a nyomtatóillesztő segítségével
- Nyomtatás az ICC-profilok segítségével

# Képek optimális fotónyomtatása

Amikor digitális fényképezőgéppel készített fényképeket nyomtat, többször azt érezheti, hogy a nyomtatott színek tónusai különböznek a tényleges kép, illetve a képernyőn megjelenő kép színárnyalataitól. Ahhoz, hogy a nyomtatási eredmény a legjobban megközelítse a kívánt színárnyalatokat, olyan nyomtatási módot kell választani, mely a legjobban illeszkedik a használt szoftveralkalmazáshoz vagy a céljainkhoz.

# Színkezelés

A digitális fényképezőgépek, a lapolvasók, a monitorok és a nyomtatók eltérő módon kezelik a színeket. A színkezelés (színegyeztetés) egy olyan eljárás, mely általános színtérként kezel eszközfüggő "színeket".

A Windows esetében az "ICM" elnevezésű színkezelés be van építve az operációs rendszerbe. Általános színtérként széles körben használatos az Adobe RGB és az sRGB. Az Adobe RGB szélesebb színtérrel rendelkezik, mint az sRGB.

Az ICC-profilok átalakítják az eszközfüggő "színeket" egy általános színtérré. Egy ICC-profil használatával és színkezelés végrehajtásával, kinyerheti egy képadat színterét azon színreprodukáló területen belül, melyet a nyomtató ki tud fejezni.

# A képadathoz illeszkedő nyomtatási mód kiválasztása

Az ajánlott nyomtatási módszer függ a képadatok vagy a használni kívánt alkalmazói szoftver színterétől (Adobe RGB vagy sRGB).

Két tipikus nyomtatási módszer van.

Ellenőrizze a képadatok vagy a használni kívánt alkalmazás színterét (Adobe RGB vagy sRGB), majd válassza ki a céljainak megfelelő nyomtatási módszert.

### Színbeállítás a nyomtatóillesztő segítségével

Ez a rész az sRGB adatok kinyomtatását mutatja be a nyomtatóillesztő színkorrekciós funkciójának használatával.

Nyomtatás a Canon Digital Photo Color segítségével

A nyomtató az adatok nyomtatásához olyan színárnyalatokat használ, amely a legtöbb embernek megfelel, mivel helyesen adja vissza az eredeti kép színeit és a térbeli viszonyokat, továbbá éles kontrasztot biztosít.

· Programmal szerkesztett és retusált képek módosított változatának közvetlen kinyomtatása

Az adatok nyomtatása közben a nyomtató kiemeli a sötét és világos részek közötti finom színkülönbségeket, de a legsötétebb és legvilágosabb részeket érintetlenül hagyja. Az adatok nyomtatása közben a nyomtató figyelembe veszi egy adott programmal végrehajtott finomhangolás (például a fényesség módosításának) eredményét.

### Nyomtatás az ICC-profilok segítségével

Ez a rész az Adobe RGB és az sRGB színterek hatékony felhasználásával történő nyomtatást mutatja be.

A nyomtatás egy közös színtér használatával is történhet. Ehhez az alkalmazói szoftvert és a nyomtatóillesztőt úgy kell beállítani, hogy a színkezelés megfeleljen a képadat bemeneti ICC-profiljának.

A nyomtatóillesztő beállításának eljárása függ a használt alkalmazói szoftvertől.

# Színbeállítás a nyomtatóillesztő segítségével

Beállíthatja úgy a nyomtatóillesztő színkorrekciós funkcióját, hogy az sRGB adatok nyomtatása a Canon Digital Photo Color technológia segítségével olyan színárnyalatokkal történjen, amelyek a legtöbb felhasználó számára megfelelőek.

Ha olyan alkalmazásból nyomtat, mely nem tud meghatározni ICC-profilokat, de lehetőséget nyújt a megadásukra, használjon egy nyomtatási ICC-profilt az alkalmazásban, és válassza ki a színkezelési beállításokat.

A nyomtatóillesztő színbeállításának folyamata a következőképpen használható:

- 1. Nyissa meg a nyomtatóillesztő beállító ablakát.
- 2. Válassza ki a kézi színbeállítást.

Válassza a Fő (Main) lap Szín/intenzitás (Color/Intensity) beállításánál a Kézi (Manual) értéket, majd kattintson a Beállítás... (Set...) parancsra.

Megnyílik a Kézi színbeállítás (Manual Color Adjustment) párbeszédpanel.

3. Válassza ki a színkorrekciót.

Kattintson az Egyeztetés (Matching) fülre, és válassza az Illesztő egyeztetés (Driver Matching) értéket a Színkorrekció (Color Correction) beállításnál.

| Manual Color Adjustment              | ×   |
|--------------------------------------|-----|
| Color Adjustment Matching            |     |
| Color Comection:<br>Discust Matching |     |
| None                                 |     |
|                                      | -   |
|                                      |     |
|                                      |     |
|                                      |     |
|                                      |     |
|                                      |     |
|                                      |     |
| Default                              | 5   |
| OK Cancel H                          | elp |

4. Állítsa be a többi elemet.

Szükség esetén kattintson a **Színigazítás (Color Adjustment)** fülre, és állítsa be a színegyensúlyt (**Ciánkék (Cyan)**, **Bíbor (Magenta)**, **Sárga (Yellow)**), majd adja meg a **Fényesség (Brightness)**, az **Intenzitás (Intensity)** és a **Kontraszt (Contrast)** beállítás értékét, végül kattintson az **OK** gombra.

5. Fejezze be a beállítást.

Kattintson a **Fő (Main)** lapon az **OK** gombra. Ha végrehajtja a nyomtatást, a nyomtatóillesztő az adatok nyomtatásakor állítja be a színeket.

- A színkorrekció megadása
- A színegyensúly beállítása
- A világosság beállítása
- Az intenzitás beállítása
- A kontraszt beállítása

# Nyomtatás az ICC-profilok segítségével

Ha a képhez tartozik egy bemeneti ICC-profil, nyomtatáskor hatékonyan használhatja a kép színterét (Adobe RGB vagy sRGB).

A nyomtatóillesztő beállításának eljárása függ a használt alkalmazástól.

# ICC-profil meghatározása az alkalmazásban és az adatok kinyomtatása

Ha egy képet az Adobe Photoshop, a Canon Digital Photo Professional vagy egyéb olyan programmal módosított, amely lehetőséget nyújt a bemeneti és a nyomtatási ICC-profilok meghatározására, és a módosítás eredményét ki szeretné nyomtatni, hatékonyan használhatja a kép bemeneti ICC-profiljában meghatározott színteret.

llyen nyomtatásnál használja az adott programot a színkezelési elemek kiválasztására, és határozza meg a képhez tartozó bemeneti és nyomtatási ICC-profilt.

Még abban az esetben is válassza ki a színkezelési elemeket az adott programban, ha a programban egy egyéni ICC-profilt használ.

A részletekért tekintse meg a használt alkalmazás felhasználói kézikönyvét.

- 1. Nyissa meg a nyomtatóillesztő beállító ablakát.
- 2. Válassza ki a kézi színbeállítást.

Válassza a **Fő (Main)** lap **Szín/intenzitás (Color/Intensity)** beállításánál a **Kézi (Manual)** értéket, majd kattintson a **Beállítás... (Set...)** parancsra. Megnyílik a **Kézi színbeállítás (Manual Color Adjustment)** párbeszédpanel.

3. Válassza ki a színkorrekciót.

Kattintson az Egyeztetés (Matching) fülre, és válassza a Nincs (None) értéket a Színkorrekció (Color Correction) beállításnál.

| Manual Color Adjustment                    | ×        |
|--------------------------------------------|----------|
| Color Adjustment Matching                  |          |
| Cglor Correction: Driver Matching ICM None |          |
|                                            |          |
|                                            |          |
|                                            |          |
|                                            |          |
|                                            | Defaults |
| OK Cancel                                  | Help     |

4. Állítsa be a többi elemet.

Szükség esetén kattintson a **Színigazítás (Color Adjustment)** fülre, és állítsa be a színegyensúlyt (**Ciánkék (Cyan)**, **Bíbor (Magenta)**, **Sárga (Yellow)**), majd adja meg a **Fényesség (Brightness)**, az **Intenzitás (Intensity)** és a **Kontraszt (Contrast)** beállítás értékét, végül kattintson az **OK** gombra.

5. Fejezze be a beállítást.

Kattintson a **Fő (Main)** lapon az **OK** gombra. Nyomtatáskor a nyomtató a képadat színterét használja.

# ICC-profil beállítása a nyomtatóillesztőhöz és nyomtatás

Nyomtatás olyan alkalmazói szoftverből, mely nem tud meghatározni ICC-profilokat vagy nem ad lehetőséget profil megadására, ekkor a nyomtató az adatban talált bemeneti ICC-profil (sRGB) színterét használja. Ha Adobe RGB adatokat nyomtat, kinyomtathatja azokat az Adobe RGB színtér segítségével még akkor is, ha az alkalmazás nem támogatja az Adobe RGB-t.

- 1. Nyissa meg a nyomtatóillesztő beállító ablakát.
- 2. Válassza ki a kézi színbeállítást.

Válassza a **Fő (Main)** lap **Szín/intenzitás (Color/Intensity)** beállításánál a **Kézi (Manual)** értéket, majd kattintson a **Beállítás... (Set...)** parancsra. Megnyílik a **Kézi színbeállítás (Manual Color Adjustment)** párbeszédpanel.

3. Válassza ki a színkorrekciót.

Kattintson az Egyeztetés (Matching) fülre, és a Színkorrekció (Color Correction) beállításnál válassza az ICM (ICC-profil egyeztetése (ICC Profile Matching)) lehetőséget.

|                                               | Manual Color Adjustment | ×        |
|-----------------------------------------------|-------------------------|----------|
| Color Adustment Matching<br>Color Correction: |                         |          |
| Driver Matching<br>ICM<br>None                |                         |          |
| Input Profile:                                | Standard                | ~        |
| <b></b>                                       |                         |          |
|                                               |                         |          |
|                                               |                         |          |
|                                               |                         |          |
|                                               |                         |          |
|                                               |                         | Defaults |
|                                               | OK Cancel               | Help     |

4. Válassza ki a bemeneti profilt.

Válasszon olyan értéket a **Bemeneti profil (Input Profile)** beállításnál, amely megfelel a képadat színterének.

• sRGB adatok vagy bemeneti ICC-profil nélküli adatok esetén:

Válassza a Normál (Standard) értéket.

· Adobe RGB adatok esetén:

Válassza az Adobe RGB (1998) értéket.

### >>>> Fontos

- Ha az alkalmazás meghatároz egy bemeneti profilt, akkor a nyomtatóillesztőben megadott bemeneti profil beállításai nem lesznek érvényesek.
- Ha nincs telepítve bemeneti ICC-profil a számítógépre, az Adobe RGB (1998) lehetőség nem jelenik meg.
- 5. Állítsa be a többi elemet.

Szükség esetén kattintson a Színigazítás (Color Adjustment) fülre, és állítsa be a Ciánkék (Cyan), a Bíbor (Magenta), a Sárga (Yellow), a Fényesség (Brightness), az Intenzitás (Intensity) és a Kontraszt (Contrast) beállítás értékét, majd kattintson az OK gombra.

6. Fejezze be a beállítást.

Kattintson a **Fő (Main)** lapon az **OK** gombra. Nyomtatáskor a nyomtató a képadat színterét használja.

- A színkorrekció megadása
- A színegyensúly beállítása
- A világosság beállítása
- Az intenzitás beállítása
- A kontraszt beállítása

# A színegyensúly beállítása

A nyomtatás során beállíthatja a színek árnyalatát.

Ez a funkció egészében megváltoztatja a dokumentum színegyensúlyát, mert a kimenetet az egyes színek tintaarányainak módosításával állítja be. Ha jelentősen kívánja módosítani a színegyensúlyt, használja a szoftveralkalmazást. A nyomtatóillesztőt csak akkor használja, ha a színegyensúlyt csak kisebb mértékben szeretné módosítani.

A következő minta azt az esetet mutatja, amikor kiemeltük a ciánkék színt, és tompítottuk a sárga színt, egységessé téve ezáltal a színek általános megjelenését.

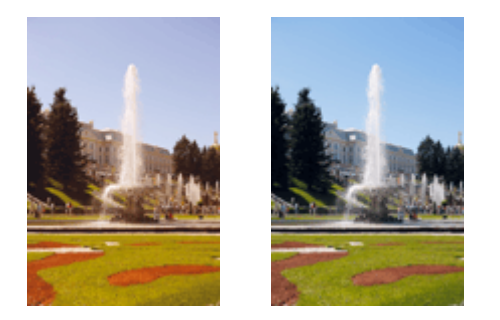

Nincs beállítás Beállított színegyensúly.

A színegyensúly beállításának folyamata a következő:

A színegyensúly a Gyorsbeállítás (Quick Setup) lapon is beállítható a Fényképnyomtatás (Photo Printing) kiválasztásával a Gyakran használt beállítások (Commonly Used Settings) közül, majd a Szín/ intenzitás kézi beállítása (Color/Intensity Manual Adjustment) lehetőség kiválasztásával a További funkciók (Additional Features) közül.

- 1. Nyissa meg a nyomtatóillesztő beállító ablakát.
- 2. Válassza ki a kézi színbeállítást.

Válassza a Fő (Main) lap Szín/intenzitás (Color/Intensity) beállításánál a Kézi (Manual) értéket, majd kattintson a Beállítás... (Set...) parancsra.

| 🖶 Canon                                | series Pri        | inter Printing Preferences | ×    |
|----------------------------------------|-------------------|----------------------------|------|
| Quick Setup Main Page Setup            | Maintenance       |                            | _    |
|                                        | Media Type:       | Plain Paper                | ~    |
|                                        | Paper Source:     | Cassette (Auto Select)     | ×    |
|                                        | Pivit Quality     | ⊖ Hgh<br>⊛ Stagdard        |      |
| Plain Paper<br>Letter 8.5"x11" 22x28cm | Color/Intensity   | ⊖ Agto<br>⊛ Manual Set     |      |
|                                        | Grayscale Printin | 19<br>printing             | _    |
|                                        |                   | Defa                       | uits |
|                                        |                   | OK Cancel Apply            | Help |

Megnyílik a Kézi színbeállítás (Manual Color Adjustment) párbeszédpanel.

3. Beállított színegyensúly.

Külön csúszka van a **Ciánkék (Cyan)**, a **Bíbor (Magenta)** és a **Sárga (Yellow)** szín beállítására. A megfelelő csúszkák jobbra történő mozgatásával a színek erőteljesebbek lesznek, a balra történő mozgatással pedig halványabbak. Ha például a ciánkék gyengébb lesz, a piros erősebbé válik. Akár egy értéket is beírhat a csúszkához. Az érték -50 és 50 között lehet. Az aktuális beállítások a nyomtatóillesztő bal oldalán található beállítási előnézet részen láthatók.

|                          | Manu          | al Color Adjus      | tment                    |          |
|--------------------------|---------------|---------------------|--------------------------|----------|
| olor Adjustment Matching |               |                     |                          |          |
|                          | Qran:         | 0 🔹                 | Low H                    | ah .     |
|                          | Magenta:      | 0 🗢                 | Low He                   | <b>"</b> |
| -                        | Yellow:       | 0 🔹                 | Low High                 | e<br>zh  |
| 4BCDEF<br>1234567        | Bightness:    | Nomal               |                          | v        |
| Sample Type:<br>Standard | Intengity:    | 0 🔹                 | Light De                 | )<br>rk  |
| Uew Color Pattern        | Contgast:     | 0 😌                 | Low Hi                   | ji<br>ji |
|                          |               |                     |                          |          |
|                          | Print a patte | m for color adjustm | Pattern Print preference |          |
|                          |               |                     | Defa                     | ults     |
|                          |               |                     | OK Cancel                | Help     |

Az egyes színek beállítása után kattintson az OK gombra.

4. Fejezze be a beállítást.

Kattintson a **Fő (Main)** lapon az **OK** gombra. Nyomtatáskor a dokumentum a beállított színegyensúllyal kerül kinyomtatásra.

### >>>> Fontos

 Ha a Fő (Main) lapon be van jelölve a Szürke nyomtatás (Grayscale Printing) jelölőnégyzet, a színegyensúly beállításai (Ciánkék (Cyan), Bíbor (Magenta), Sárga (Yellow)) szürkén jelennek meg, és nem használhatók.

- A színkorrekció megadása
- A színegyensúly beállítása minták használatával (nyomtatóillesztő)
- A világosság beállítása
- Az intenzitás beállítása
- A kontraszt beállítása
- Az intenzitás és a kontraszt beállítása minták használatával (nyomtatóillesztő)

# A színegyensúly beállítása minták használatával (nyomtatóillesztő)

A mintanyomtatás eredménye alapján módosíthatja a kép színegyensúlyát. Ha megváltoztatja egy dokumentum színegyensúlyát vagy intenzitását, illetve kontrasztját, a mintanyomtatási funkció segítségével kinyomtathatja a módosítások eredményeit és a módosítások értékeit.

A színegyensúly minta alapján történő beállítása a következőképpen végezhető el:

- 1. Nyissa meg a nyomtatóillesztő beállító ablakát.
- 2. Válassza ki a kézi színbeállítást.

Válassza a Fő (Main) lap Szín/intenzitás (Color/Intensity) beállításánál a Kézi (Manual) értéket, majd kattintson a Beállítás... (Set...) parancsra.

| 🖶 Canon                                | series Pri                   | nter Printing Preferences             | ×      |
|----------------------------------------|------------------------------|---------------------------------------|--------|
| Quick Setup Main Page Setup            | Maintenance                  |                                       | _      |
|                                        | Media Type:<br>Paper Source: | Plain Paper<br>Cassette (Auto Select) | *<br>* |
|                                        | Print Quality                | ⊖ High<br>● Stagdard                  |        |
| Plain Paper<br>Letter 8.5"x11" 22x28cm | - Color/Intensity            | ⊖ Ago<br>⊛ Manual Set.                |        |
|                                        | Grayscale Printin            | 9<br>riting                           | _      |
|                                        |                              | Defs                                  | uts    |
|                                        |                              | OK Cancel Apply                       | Help   |

Megnyílik a Kézi színbeállítás (Manual Color Adjustment) párbeszédpanel.

3. Válassza ki a mintanyomtatási funkciót.

A Színigazítás (Color Adjustment) lapon jelölje be a Színbeállítási minta nyomtatása (Print a pattern for color adjustment) jelölőnégyzetet, és kattintson a Mintanyomtatási beállítások... (Pattern Print preferences...) gombra.

|                            | Manu          | al Color Adju       | stment          |                     |
|----------------------------|---------------|---------------------|-----------------|---------------------|
| Color Adjustment Matching  |               |                     |                 |                     |
|                            | Qvan:         | 0 🔹                 | Low Contraction | Hgh                 |
|                            | Magenta:      | 0 🗢                 | Low             | Hgh                 |
|                            | Yellow:       | 0 🗘                 | Low             | Hgh                 |
| 1234567                    | Brightness:   | Nomal               |                 | ۷                   |
| Sample Type:<br>Standard V | Intengity:    | 0 🗢                 | O O             | Dark                |
| Uew Color Pattern          | Contrast:     | 0 🗣                 | Low             | Hgh                 |
|                            |               |                     |                 |                     |
|                            | Print a patte | m for color adjustm | ent Patts       | m Print preferences |
|                            |               |                     |                 | Defaults            |
|                            |               |                     | ОК С            | ancel Help          |

4. Állítsa be a mintanyomtatási funkciót.

Amikor megnyílik a **Mintanyomtatás (Pattern Print)** párbeszédablak, állítsa be a következő elemeket, majd kattintson az **OK** gombra.

| F                                  | Pattern Print                               | × |
|------------------------------------|---------------------------------------------|---|
| Parameters to Adjust:              | Cyan/Magerta/Yellow     Intensity/Contrast  |   |
| Printer Paper Size:                | Letter 8.5"x11" 22x28cm (Same as Page Size) | ¥ |
| Amount of Pattern Instances:       | Large                                       | ~ |
| Color Variation Between Instances: | Medium                                      | ~ |
| ОК                                 | Cancel Defaults Help                        |   |

#### Beállított paraméterek (Parameters to Adjust)

Válassza a Ciánkék, bíbor és sárga (Cyan/Magenta/Yellow) elemet.

#### Fontos

 Ha a Fő (Main) lapon be van jelölve a Szürke nyomtatás (Grayscale Printing) jelölőnégyzet, a Ciánkék, bíbor és sárga (Cyan/Magenta/Yellow) jelölőnégyzet szürkén jelenik meg, és nem használható.

#### Nyomtató papírmérete (Printer Paper Size)

Válassza ki a mintanyomtatáshoz használni kívánt papír méretét.

### **>>>>** Megjegyzés

 Az Oldalbeállítás (Page Setup) lapon választott papírmérettől függően előfordulhat, hogy egyes méretek nem lesznek elérhetők.

#### Mintaelemek mennyisége (Amount of Pattern Instances)

A nyomtatandó minták számának megadásához válassza a Legnagyobb (Largest), a Nagy (Large) vagy a Kicsi (Small) beállítást.

### **Megjegyzés**

• A Legnagyobb (Largest) és a Nagy (Large) beállítás egyes papírméretek és kimeneti papírméretek esetében nem választható ki.

### Színeltérés az elemek között (Color Variation Between Instances)

Állítsa be a szomszédos minták közötti színmódosítás mennyiségét.

### **Megjegyzés**

- A Nagy (Large) beállítás a Közepes (Medium) beállítás kétszeresének, a Kicsi (Small) beállítás pedig a Közepes (Medium) beállítás felének felel meg.
- 5. Ellenőrizze a nyomtatási eredményeket a mintanyomaton.

A Színigazítás (Color Adjustment) lapon kattintson az OK gombra a Kézi színbeállítás (Manual Color Adjustment) párbeszédpanel bezárásához.

A **Fő (Main)** lapon kattintson az **OK** gombra, majd hajtsa végre a nyomtatást. A nyomtató ekkor kinyomtat egy mintát, amelynek a középértéke az Ön által beállított színegyensúly.

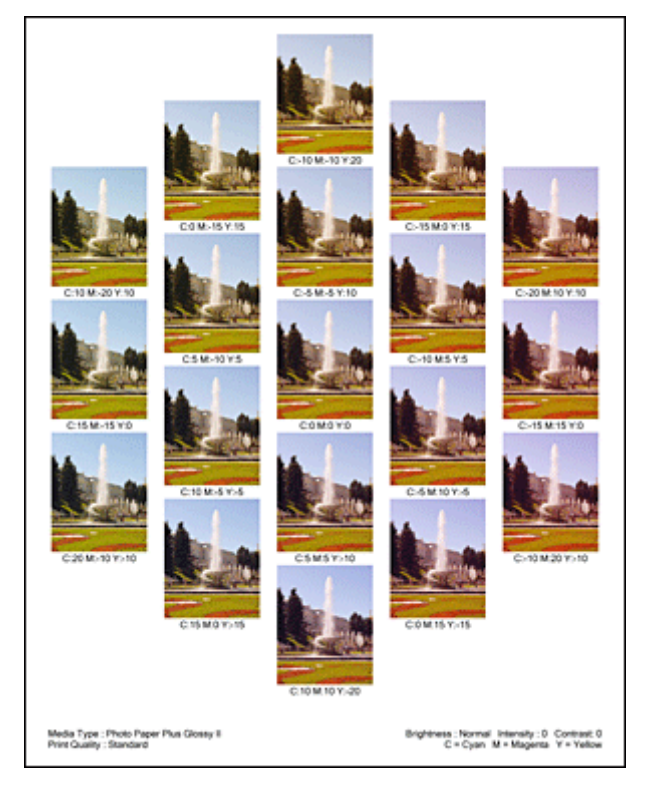

6. Állítsa be a színegyensúlyt.

A mintanyomtatás eredménye alapján válassza ki a legmegfelelőbb képet. Ezután írja be a **Színigazítás** (Color Adjustment) lapon található Ciánkék (Cyan), Bíbor (Magenta) és Sárga (Yellow) mezőbe a színegyensúlynak az adott kép alatt megjelenített értékét.

Törölje a **Színbeállítási minta nyomtatása (Print a pattern for color adjustment)** jelölőnégyzet jelölését, és kattintson az **OK** gombra.

| _                          | Manu                        | al Color Adjus       | tment               | ×          |
|----------------------------|-----------------------------|----------------------|---------------------|------------|
| Color Adjustment Matching  |                             |                      |                     |            |
| WWW                        | Qran:                       | 0 🔹                  | Low                 | Hgh        |
|                            | <u>M</u> agenta:<br>Yellow: | 0 🔹                  | Low                 | Hgh<br>Hgh |
| 4BCDEF<br>1234567          | Bightness:                  | Nomal                |                     | v          |
| Sample Type:<br>Standard V | Intengity:                  | 0 🗢                  | Uge                 | e<br>Dark  |
| Usew Color Pattern         | Contrast:                   | 0 🔄                  | Low                 | ()<br>Hgh  |
|                            |                             |                      |                     |            |
|                            | 🗌 Print a patte             | m for color adjustme | Pattern Print prefe | erences    |
|                            |                             |                      |                     | Defaults   |
|                            |                             |                      | OK Cancel           | Help       |

# **>>>>** Megjegyzés

- A színegyensúly a Gyorsbeállítás (Quick Setup) lapon is beállítható a Fényképnyomtatás (Photo Printing) kiválasztásával a Gyakran használt beállítások (Commonly Used Settings) közül, majd a Szín/intenzitás kézi beállítása (Color/Intensity Manual Adjustment) lehetőség kiválasztásával a További funkciók (Additional Features) közül.
- 7. Fejezze be a beállítást.

Kattintson a Fő (Main) lapon az OK gombra.

Nyomtatáskor a dokumentum a mintanyomtatási funkció segítségével beállított színegyensúllyal lesz kinyomtatva.

# >>>> Fontos

- Ha a Színigazítás (Color Adjustment) lapon be van jelölve a Színbeállítási minta nyomtatása (Print a pattern for color adjustment) jelölőnégyzet, a következő beállítások szürkén jelennek meg, és nem használhatók:
  - · A Fő (Main) lap Megtekintés nyomtatás előtt (Preview before printing) funkciója
  - Kötési oldal (Stapling Side) és Margó megadása... (Specify Margin...) az Oldalbeállítás (Page Setup) fülön (Ha Kétoldalas nyomtatás (Duplex Printing) van beállítva, csak Kötési oldal (Stapling Side) állítható be.)
- Csak akkor nyomtathat ki mintát, ha a **Normál méret (Normal-size)** van kiválasztva az **Oldaleirendezés (Page Layout)** beállításnál az **Oldalbeállítás (Page Setup)** lapon.
- Ha a Fő (Main) lapon be van jelölve a Szürke nyomtatás (Grayscale Printing) jelölőnégyzet, a Ciánkék (Cyan), a Bíbor (Magenta) és a Sárga (Yellow) lehetőség szürke és nem érhető el.
- A funkció lehet, hogy nem elérhető a szoftvertől függően.

- A színegyensúly beállítása
- Az intenzitás beállítása
- A kontraszt beállítása
- Az intenzitás és a kontraszt beállítása minták használatával (nyomtatóillesztő)

# A világosság beállítása

Nyomtatáskor módosíthatja a kép általános világosságát.

Ez a funkció nem módosítja a tiszta fehéret és a tiszta feketét, csak a köztes színek világosságára van hatással.

Az alábbi minta olyan nyomtatás eredményét mutatja, amelynek során módosította a fényesség beállítását.

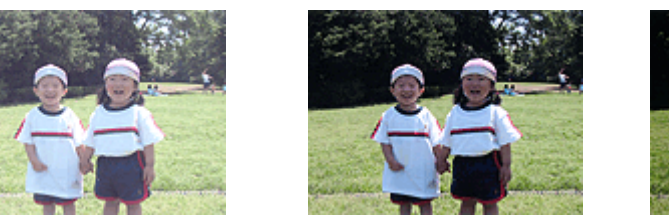

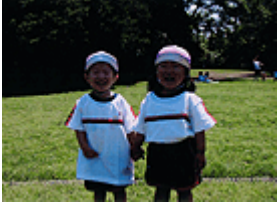

A Világos (Light) érték esetén A Normál (Normal) érték esetén A Sötét (Dark) érték esetén

A világosság beállításának folyamata a következő:

A világosság a Gyorsbeállítás (Quick Setup) lapon is beállítható a Fényképnyomtatás (Photo Printing) kiválasztásával a Gyakran használt beállítások (Commonly Used Settings) közül, majd a Szín/ intenzitás kézi beállítása (Color/Intensity Manual Adjustment) lehetőség kiválasztásával a További funkciók (Additional Features) közül.

- 1. Nyissa meg a nyomtatóillesztő beállító ablakát.
- 2. Válassza ki a kézi színbeállítást.

Válassza a Fő (Main) lap Szín/intenzitás (Color/Intensity) beállításánál a Kézi (Manual) értéket, majd kattintson a Beállítás... (Set...) parancsra.

| 🖶 Canon                                | series Prin                  | nter Printing Preferences             | ×        |
|----------------------------------------|------------------------------|---------------------------------------|----------|
| Quick Setup Main Page Setup M          | Aaintenance                  |                                       |          |
|                                        | Media Type:<br>Paper Source: | Plain Paper<br>Cassette (Auto Select) | *<br>*   |
|                                        | Print Quality                | ⊖ Hgh<br>⊛ Stagdard                   |          |
| Plain Paper<br>Letter 8.5"x11" 22x28cm | - Color/Intensity            | ⊖Ago<br>⊛Manual S                     | iet      |
|                                        | Grayscale Printing           | 9<br>rinting                          | _        |
|                                        |                              |                                       | Defaults |
|                                        |                              | OK Cancel Apply                       | Help     |

Megnyílik a Kézi színbeállítás (Manual Color Adjustment) párbeszédpanel.

3. Adja meg a világosságot.

Válassza ki a Világos (Light), a Normál (Normal) vagy a Sötét (Dark) értéket a Fényesség (Brightness) beállításnál, és kattintson az OK gombra. Az aktuális beállítások a nyomtatóillesztő bal oldalán található beállítási előnézet részen láthatók.

|                            | Manu          | al Color Adjus       | tment             | ×          |
|----------------------------|---------------|----------------------|-------------------|------------|
| Color Adjustment Matching  |               |                      |                   |            |
|                            | Qran:         | 0 🗣                  | Low               | Hoh        |
|                            | Magenta:      | 0 🗢                  | Low               | Hgh        |
|                            | Yellow:       | 0 🗘                  | Low               | Hgh        |
| 2 ABCDEF<br>1234567        | Brightness:   | Normal               |                   | v          |
| Sample Type:<br>Standard V | Intengity:    | 0 🔹                  | Uget              | Dark       |
| Wew Color Pattern          | Contrast:     | 0 😫                  | Low               | - O<br>Hgh |
|                            |               |                      |                   |            |
|                            | Print a patte | m for color adjustme | Pattern Print pre | ferences   |
|                            |               |                      |                   | Defaults   |
|                            |               |                      | OK Cancel         | Help       |

4. Fejezze be a beállítást.

Kattintson a **Fő (Main)** lapon az **OK** gombra. Nyomtatáskor a dokumentum a beállított fényességgel kerül kinyomtatásra.

- A színkorrekció megadása
- A színegyensúly beállítása
- Az intenzitás beállítása
- A kontraszt beállítása

# Az intenzitás beállítása

Ezzel a funkcióval gyengítheti (világosíthatja) vagy erősítheti (sötétítheti) a nyomtatás során a képadat színeinek általános megjelenését.

A következő minta azt az esetet mutatja, amikor az intenzitást növeltük, így a kép nyomtatásakor a színek intenzívebbé váltak.

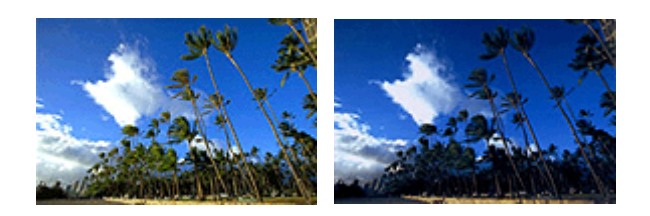

Nincs beállítás

Nagyobb intenzitás

Az intenzitás beállításának folyamata a következő:

Az intenzitás a Gyorsbeállítás (Quick Setup) lapon is beállítható a Fényképnyomtatás (Photo Printing) kiválasztásával a Gyakran használt beállítások (Commonly Used Settings) közül, majd a Szín/ intenzitás kézi beállítása (Color/Intensity Manual Adjustment) lehetőség kiválasztásával a További funkciók (Additional Features) közül.

- 1. Nyissa meg a nyomtatóillesztő beállító ablakát.
- 2. Válassza ki a kézi színbeállítást.

Válassza a Fő (Main) lap Szín/intenzitás (Color/Intensity) beállításánál a Kézi (Manual) értéket, majd kattintson a Beállítás... (Set...) parancsra.

| 🖶 Canon                                | series Pri                   | nter Printing Preferences             | ×       |
|----------------------------------------|------------------------------|---------------------------------------|---------|
| Quick Setup Main Page Setup 1          | Maintenance                  |                                       |         |
|                                        | Media Type:<br>Paper Source: | Plain Paper<br>Cassette (Auto Select) | *       |
|                                        | Print Quality                | ⊖ Hgh<br>⊛ Stagdard                   |         |
| Plain Paper<br>Letter 8.5"x11" 22x28cm | - Color/Intensity            | ⊖Age<br>⊛Manual S                     | a       |
|                                        | Grayscale Printin            | 9<br>riting                           |         |
|                                        |                              | C                                     | e(auits |
|                                        |                              | OK Cancel Apply                       | Help    |

Megnyílik a Kézi színbeállítás (Manual Color Adjustment) párbeszédpanel.

3. Állítsa be az intenzitást.

Az **Intenzitás (Intensity)** csúszka jobbra mozgatása erősíti (sötétíti) a színeket, a csúszka balra mozgatása gyengíti (világosítja) a színeket.

Akár egy értéket is beírhat a csúszkához. Az érték -50 és 50 között lehet. Az aktuális beállítások a nyomtatóillesztő bal oldalán található beállítási előnézet részen láthatók.

|                            | Manua          | al Color Adju       | stment  |              |             |
|----------------------------|----------------|---------------------|---------|--------------|-------------|
| Color Adjustment Matching  |                |                     |         |              |             |
|                            | Qran:          | 0 🔤                 | Low     | <u>.</u>     | High        |
|                            | Magenta:       | 0 🗢                 | Low     | <u> </u>     | Hgh         |
|                            | Yellow:        | 0 🗘                 | Low     | <u>ò</u>     | Hgh         |
| 4BCDEF<br>1234567          | Bightness:     | Nomal               |         |              | v           |
| Sample Type:<br>Standard V | Intengity:     | 0 🗢                 |         | <u> </u>     | Dark        |
| Usew Color Pattern         | Contrast:      | 0 🔹                 | Low Low | Û            | — O<br>High |
|                            | Print a patter | n for color adjustm | erit    | Pattgm Print | preferences |
|                            |                |                     |         |              | Defaults    |
|                            |                |                     | OK      | Cancel       | Help        |

Az egyes színek beállítása után kattintson az OK gombra.

4. Fejezze be a beállítást.

Kattintson a **Fő (Main)** lapon az **OK** gombra. Nyomtatáskor a dokumentum a beállított intenzitással kerül kinyomtatásra.

- A színkorrekció megadása
- A színegyensúly beállítása
- A színegyensúly beállítása minták használatával (nyomtatóillesztő)
- A világosság beállítása
- A kontraszt beállítása
- Az intenzitás és a kontraszt beállítása minták használatával (nyomtatóillesztő)

# A kontraszt beállítása

A kép kontrasztja beállítható a nyomtatás közben.

Ha a kép világos és sötét részei közötti különbséget erősebbé, kiemeltebbé kívánja tenni, növelje meg a kontrasztot. Másrészről, ha a kép világos és sötét részei közötti különbséget gyengébbé, kevésbé kiemeltté kívánja tenni, növelje meg a kontrasztot.

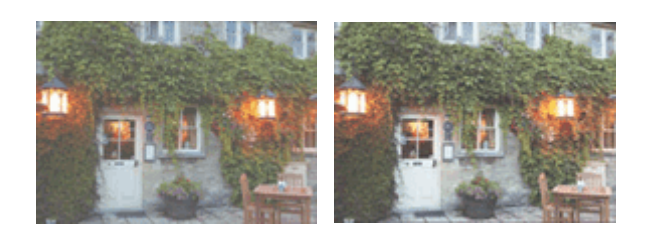

Nincs beállítás A kontraszt módosítása

A kontraszt beállításának folyamata a következő:

A kontraszt a Gyorsbeállítás (Quick Setup) lapon is beállítható a Fényképnyomtatás (Photo Printing) kiválasztásával a Gyakran használt beállítások (Commonly Used Settings) közül, majd a Szín/ intenzitás kézi beállítása (Color/Intensity Manual Adjustment) lehetőség kiválasztásával a További funkciók (Additional Features) közül.

- 1. Nyissa meg a nyomtatóillesztő beállító ablakát.
- 2. Válassza ki a kézi színbeállítást.

Válassza a Fő (Main) lap Szín/intenzitás (Color/Intensity) beállításánál a Kézi (Manual) értéket, majd kattintson a Beállítás... (Set...) parancsra.

| 🖶 Canon                                | series Pri                   | nter Printing Preferences             | ×        |
|----------------------------------------|------------------------------|---------------------------------------|----------|
| Quick Setup Main Page Setup M          | Naintenance                  |                                       |          |
|                                        | Media Type:<br>Paper Source: | Plain Paper<br>Cassette (Auto Select) | *<br>*   |
|                                        | Print Quality                | ⊖Hgh<br>⊛Stagdard                     |          |
| Plain Paper<br>Letter 8.5"x11" 22x28cm | - Color/Intensity            | ⊖Agto<br>⊛Manual S                    | iet      |
|                                        | Grayscale Printin            | 9<br>riting                           | _        |
|                                        |                              |                                       | Defaults |
|                                        |                              | OK Cancel Apply                       | Help     |

Megnyílik a Kézi színbeállítás (Manual Color Adjustment) párbeszédpanel.

3. A kontraszt módosítása

A **Kontraszt (Contrast)** csúszka jobbra húzásával növekszik, balra húzásával csökken a kontraszt. Akár egy értéket is beírhat a csúszkához. Az érték -50 és 50 között lehet. Az aktuális beállítások a nyomtatóillesztő bal oldalán található beállítási előnézet részen láthatók.

| The egyes series beamasa atan katantoon az en gombi | Az egyes | s színek | beállítása | után | kattintson | az | οκ | gombra |
|-----------------------------------------------------|----------|----------|------------|------|------------|----|----|--------|
|-----------------------------------------------------|----------|----------|------------|------|------------|----|----|--------|

|                            | Manu            | al Color Adju       | stment  |                      |           |
|----------------------------|-----------------|---------------------|---------|----------------------|-----------|
| Color Adjustment Matching  |                 |                     |         |                      |           |
| -                          | Gran:           | 0 🔹                 | Low     | <u>.</u>             | Hgh       |
|                            | Magenta:        | 0 🗢                 | Low     | <u> </u>             | Hgh       |
|                            | Yellow:         | 0 🗘                 | Low     | <u> </u>             | Hgh       |
| 4BCDEF<br>1234567          | Bightness:      | Normal              |         |                      | v         |
| Sample Type:<br>Standard v | Intengity:      | 0 🔤                 | O       | 0                    | Oark      |
| ☐ Yew Color Pattern        | Contrast:       | 0 🔤                 | Low Low | 0                    | )<br>High |
|                            |                 |                     |         |                      |           |
|                            | 🗌 Print a patte | m for color adjustm | ent     | Pattern Print prefer | ences     |
|                            |                 |                     |         | D                    | e(aults   |
|                            |                 |                     | ОК      | Cancel               | Help      |

4. Fejezze be a beállítást.

Kattintson a **Fő (Main)** lapon az **OK** gombra. Nyomtatáskor a dokumentum a beállított kontraszttal kerül kinyomtatásra.

- A színkorrekció megadása
- A színegyensúly beállítása
- A színegyensúly beállítása minták használatával (nyomtatóillesztő)
- A világosság beállítása
- Az intenzitás beállítása
- Az intenzitás és a kontraszt beállítása minták használatával (nyomtatóillesztő)

# Az intenzitás és a kontraszt beállítása minták használatával (nyomtatóillesztő)

A mintanyomtatás eredménye alapján módosíthatja a kép intenzitását és kontrasztját. Ha megváltoztatja egy dokumentum színegyensúlyát vagy intenzitását, illetve kontrasztját, a mintanyomtatási funkció segítségével kinyomtathatja a módosítások eredményeit és a módosítások értékeit.

Az intenzitás és a kontraszt minta alapján történő beállítása a következőképpen végezhető el:

- 1. Nyissa meg a nyomtatóillesztő beállító ablakát.
- 2. Válassza ki a kézi színbeállítást.

Válassza a Fő (Main) lap Szín/intenzitás (Color/Intensity) beállításánál a Kézi (Manual) értéket, majd kattintson a Beállítás... (Set...) parancsra.

| Canon Series Printer Printing Preferences |                    |                        |      |  |
|-------------------------------------------|--------------------|------------------------|------|--|
| Quick Setup Main Page Setup N             | Aaintenance        |                        | _    |  |
|                                           | Media Type:        | Plain Paper            | ~    |  |
|                                           | Paper Source:      | Cassette (Auto Select) | ~    |  |
|                                           | Print Quality      | ⊖ Hgh<br>⊛ Stagdard    |      |  |
| Plain Paper<br>Letter 8.5"x11" 22x28cm    | - Color/Intensity  | ⊖Agto<br>⊛Manual Set,  |      |  |
|                                           | Grayscale Printing | )<br>inting            | _    |  |
|                                           |                    | Defau                  | ts.  |  |
|                                           |                    | OK Cancel Apply H      | lelp |  |

Megnyílik a Kézi színbeállítás (Manual Color Adjustment) párbeszédpanel.

3. Válassza ki a mintanyomtatási funkciót.

A Színigazítás (Color Adjustment) lapon jelölje be a Színbeállítási minta nyomtatása (Print a pattern for color adjustment) jelölőnégyzetet, és kattintson a Mintanyomtatási beállítások... (Pattern Print preferences...) gombra.

|                            | Manu             | al Color Adju       | stment             | ×           |
|----------------------------|------------------|---------------------|--------------------|-------------|
| Color Adjustment Matching  |                  |                     |                    |             |
|                            | Qran:            | 0                   | Low                | Hgh         |
|                            | <u>M</u> agenta: | 0                   | Low                | Hgh         |
|                            | Yellow:          | 0 🗘                 | Low                | High        |
| 1234567                    | Bightness:       | Normal              |                    | v           |
| Sample Type:<br>Standard V | Intengity:       | 0 🗢                 | Ught               | Dark        |
| Usew Color Pattern         | Contgast:        | 0 🔄                 | Low                | . ()<br>Hgh |
|                            |                  |                     |                    |             |
|                            | Print a patte    | m for color adjustm | Pattern Print pref | erences     |
|                            |                  |                     |                    | Defaults    |
|                            |                  |                     | OK Cancel          | Help        |

4. Állítsa be a mintanyomtatási funkciót.

Amikor megnyílik a **Mintanyomtatás (Pattern Print)** párbeszédablak, állítsa be a következő elemeket, majd kattintson az **OK** gombra.

| Pattern Print                      |                                             |   |
|------------------------------------|---------------------------------------------|---|
| Parameters to Adjust:              | Ogyan/Magenta/Yellow<br>Intensity/Contrast  |   |
| Printer Paper Size:                | Letter 8.5"x11" 22x28cm (Same as Page Size) | ¥ |
| Amount of Pattern Instances:       | Large                                       | ~ |
| Color Variation Between Instances: | Medium                                      | ~ |
| ОК                                 | Cancel Defaults Help                        |   |

#### Beállított paraméterek (Parameters to Adjust)

Válassza az Intenzitás és kontraszt (Intensity/Contrast) elemet.

#### Nyomtató papírmérete (Printer Paper Size)

Válassza ki a mintanyomtatáshoz használni kívánt papír méretét.

#### **Megjegyzés**

 Az Oldalbeállítás (Page Setup) lapon választott papírmérettől függően előfordulhat, hogy egyes méretek nem lesznek elérhetők.

#### Mintaelemek mennyisége (Amount of Pattern Instances)

A nyomtatandó minták számának megadásához válassza a Legnagyobb (Largest), a Nagy (Large) vagy a Kicsi (Small) beállítást.

#### **Megjegyzés**

 A Legnagyobb (Largest) és a Nagy (Large) beállítás egyes papírméretek és kimeneti papírméretek esetében nem választható ki.

#### Színeltérés az elemek között (Color Variation Between Instances)

Állítsa be a szomszédos minták közötti színmódosítás mennyiségét.

#### **Megjegyzés**

 A Nagy (Large) beállítás a Közepes (Medium) beállítás kétszeresének, a Kicsi (Small) beállítás pedig a Közepes (Medium) beállítás felének felel meg. 5. Ellenőrizze a nyomtatási eredményeket a mintanyomaton.

A Színigazítás (Color Adjustment) lapon kattintson az OK gombra a Kézi színbeállítás (Manual Color Adjustment) párbeszédpanel bezárásához.

A **Fő (Main)** lapon kattintson az **OK** gombra, majd hajtsa végre a nyomtatást. A nyomtató ekkor kinyomtat egy mintát, amelynek a középértéke az Ön által beállított intenzitás/kontraszt.

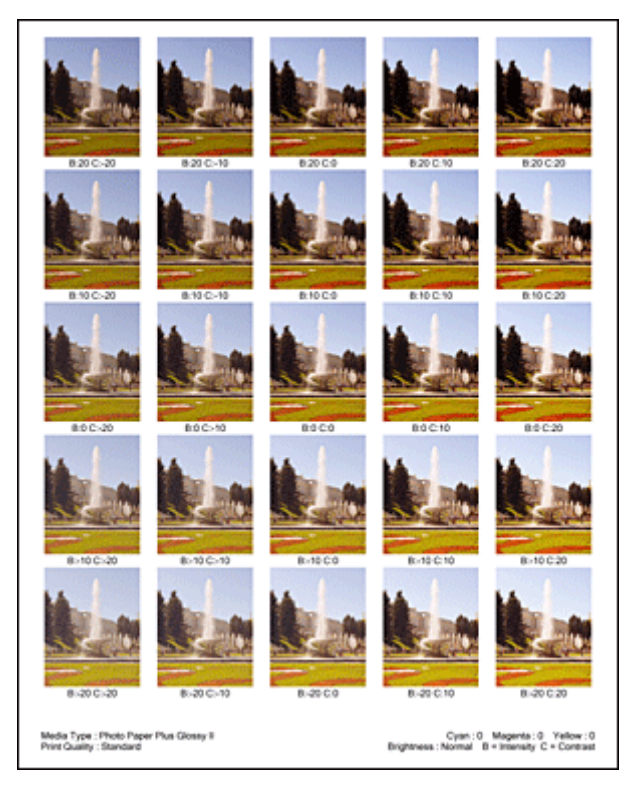

6. Az intenzitás és a kontraszt beállítása.

A mintanyomtatás eredménye alapján válassza ki a legmegfelelőbb képet. Ezután írja be a **Színigazítás** (Color Adjustment) lapon található Intenzitás (Intensity) és Kontraszt (Contrast) mezőbe az intenzitás, illetve a kontraszt kép alatt megjelenített értékét.

Törölje a **Színbeállítási minta nyomtatása (Print a pattern for color adjustment)** jelölőnégyzet jelölését, és kattintson az **OK** gombra.

|                            | Manua          | al Color Adjus       | tment       | ×                 |
|----------------------------|----------------|----------------------|-------------|-------------------|
| Color Adjustment Matching  |                |                      |             |                   |
| 3                          | Qran:          | 0 🔹                  | Low         | Hgh               |
|                            | Magenta:       | 0 🗢                  | Low         | Hgh               |
|                            | Yellow:        | 0 💠                  | Low         | High              |
| 1234567                    | Bightness:     | Nomal                |             | v                 |
| Sample Type:<br>Standard V | Intengity:     | 0 🗢                  |             | Dark              |
| ☐ ¥ew Color Pattern        | Contrast:      | 0 🔤                  | O Low       | Hgh               |
|                            |                |                      |             |                   |
|                            | Print a patter | n for color adjustme | ent Pattern | Print preferences |
|                            |                |                      |             | Defaults          |
|                            |                |                      | OK Car      | cel Help          |
# 🄊 Megjegyzés

- Az intenzitást, illetve a kontrasztot a Gyorsbeállítás (Quick Setup) lapon is megadhatja. Ehhez válassza a Fényképnyomtatás (Photo Printing) beállítást a Gyakran használt beállítások (Commonly Used Settings) részben, majd válassza a Szín/intenzitás kézi beállítása (Color/ Intensity Manual Adjustment) lehetőséget a További funkciók (Additional Features) részben.
- 7. Fejezze be a beállítást.

Kattintson a **Fő (Main)** lapon az **OK** gombra. Nyomtatáskor a dokumentum a mintanyomtatási funkció segítségével beállított intenzitással, illetve kontraszttal lesz kinyomtatva.

## >>>> Fontos

- Ha a Színigazítás (Color Adjustment) lapon be van jelölve a Színbeállítási minta nyomtatása (Print a pattern for color adjustment) jelölőnégyzet, a következő beállítások szürkén jelennek meg, és nem használhatók:
  - A Fő (Main) lap Megtekintés nyomtatás előtt (Preview before printing) funkciója
  - Kötési oldal (Stapling Side) és Margó megadása... (Specify Margin...) az Oldalbeállítás (Page Setup) fülön (Ha Kétoldalas nyomtatás (Duplex Printing) van beállítva, csak Kötési oldal (Stapling Side) állítható be.)
- Csak akkor nyomtathat ki mintát, ha a **Normál méret (Normal-size)** van kiválasztva az **Oldaleirendezés (Page Layout)** beállításnál az **Oldalbeállítás (Page Setup)** lapon.
- A funkció lehet, hogy nem elérhető a szoftvertől függően.

# Kapcsolódó témakörök

- A színegyensúly beállítása
- A színegyensúly beállítása minták használatával (nyomtatóillesztő)
- Az intenzitás beállítása
- A kontraszt beállítása

# A nyomtatóillesztő áttekintése

- Canon IJ nyomtatóillesztő
- A nyomtatóillesztő beállító ablakának megnyitása
- > Canon IJ állapotmonitor
- > A tintaszintek ellenőrzése a számítógépről
- > A Canon IJ megtekintő
- Nem kívánt nyomtatási feladat törlése
- Használati útmutató (nyomtatóillesztő)

# Canon IJ nyomtatóillesztő

A Canon IJ nyomtató-illesztőprogram (a továbbiakban nyomtató-illesztő) egy olyan szoftver, amely a számítógépre telepítve lehetővé teszi, hogy a nyomtató adatokat nyomtathasson.

A nyomtatóillesztő az alkalmazásban elkészített nyomtatási anyagot a nyomtató számára érthető adattá konvertálja, majd a konvertált anyagot a nyomtatóra küldi.

Mivel a nyomtatási adatok formátuma a modelltől függően más és más lehet, szüksége van egy olyan nyomtatóillesztőre, amely kifejezetten az Ön által használt modellhez való.

# Nyomtatóillesztő-típusok

Windows Vista SP1 vagy újabb verziójú rendszeren a szokásos nyomtatóillesztőn kívül az XPS nyomtatóillesztőt is telepítheti.

Az XPS nyomtatóillesztő az XPS-nyomtatást támogató alkalmazásokból történő nyomtatáshoz használható.

## Fontos

 Az XPS nyomtatóillesztő használatához a normál nyomtatóillesztőnek már telepítve kell lennie a számítógépen.

# A nyomtatóillesztő telepítése

- A hagyományos nyomtatóillesztő telepítéséhez helyezze be a nyomtatóval kapott Telepítő CD-ROMot, majd telepítse az illesztőprogramot a **Telepítés újrakezdése (Start Setup Again)** lehetőségnél.
- Az XPS nyomtatóillesztő telepítéséhez helyezze be a nyomtatóval kapott Telepítő CD-ROM-ot, majd telepítse az illesztőprogramot az XPS illesztőprogram (XPS Driver) paranccsal a Szoftver telepítése (Add Software) lehetőségnél.

# A nyomtatóillesztő megadása

A nyomtatóillesztő megadásához nyissa meg a **Nyomtatás (Print)** párbeszédablakot a használt alkalmazásszoftverben, és válassza az "XXX" lehetőséget (ahol "XXX" a modell neve) a szokásos nyomtatóillesztő megadásához, vagy válassza az "XXX XPS" lehetőséget (ahol "XXX" a modell neve) az XPS nyomtatóillesztő megadásához.

# A kézikönyv megjelenítése a nyomtatóillesztő segítségével

Ha meg szeretné jeleníteni egy lap leírását a nyomtatóillesztő beállító ablakában, kattintson az adott lapon található **Súgó (Help)** gombra.

# Kapcsolódó témakör

A nyomtatóillesztő beállító ablakának megnyitása

# A nyomtatóillesztő beállító ablakának megnyitása

A nyomtatóillesztő beállító ablaka megnyitható a használt alkalmazásból vagy a nyomtató ikonjának segítségével is.

# A nyomtatóillesztő beállító ablakának megnyitása az alkalmazói szoftverből

A nyomtatási profil nyomtatáskor történő beállításához az alábbi lépéseket kell végrehajtani.

1. Válassza ki azt a parancsot, amellyel az alkalmazásból indítja el a nyomtatást.

Általában válassza a **Fájl (File)** menü **Nyomtatás (Print)** parancsát, mellyel megnyílik a **Nyomtatás** (**Print)** párbeszédpanel.

2. Válassza ki a modell nevének megfelelő elemet, majd kattintson a **Beállítások** (Preferences) (vagy a **Tulajdonságok (Properties)**) gombra.

Megnyílik a nyomtatóillesztő beállító ablaka.

## **>>>>** Megjegyzés

• Az alkalmazói szoftvertől függően a parancsok és a menük nevei változhatnak, s a lépések száma is több lehet. Részletekért tekintsük meg az alkalmazás felhasználói kézikönyvét.

# A nyomtatóillesztő beállító ablakának megnyitása a nyomtató ikonjának segítségével

Kövesse az alábbi lépéseket a nyomtató karbantartási műveleteinek (például nyomtatófej-tisztítás) elvégzéséhez, illetve az összes szoftveralkalmazásnál közös nyomtatási profil beállításához.

- 1. Válassza az alábbi elemeket:
  - Windows 8.1 és Windows 8 használata esetén az asztali csempék között válassza a következőket: Beállítások (Settings) -> Vezérlőpult (Control Panel) -> Hardver és hang (Hardware and Sound) -> Eszközök és nyomtatók (Devices and Printers).
  - Windows 7 rendszeren válassza a Start menü -> Eszközök és nyomtatók (Devices and Printers) pontot.
  - Windows Vista rendszeren válassza a Start menü -> Vezérlőpult (Control Panel) -> Hardver és hang (Hardware and Sound) -> Nyomtatók (Printers) pontot.
  - Windows XP rendszeren válassza a start menü -> Vezérlőpult (Control Panel) -> Nyomtatók és más hardverek (Printers and Other Hardware) -> Nyomtatók és faxok (Printers and Faxes) pontot.
- Kattintson jobb gombbal a modellnév ikonjára, majd válassz a Nyomtatási beállítások (Printing preferences) lehetőséget a megjelenő menüből.

Megnyílik a nyomtatóillesztő beállító ablaka.

## >>>> Fontos

 A nyomtatóillesztő beállító ablakának a Nyomtató tulajdonságai (Printer properties) (Windows 8.1, Windows 8, Windows 7) vagy Tulajdonságok (Properties) (Windows Vista, Windows XP) ablakból történő megnyitása csak azokat a lapokat jeleníti meg, amelyek a Windows rendszer funkcióira vonatkoznak, például a **Portok (Ports)** (vagy a **Speciális (Advanced)**) lapot. Azok a lapok nem jelennek meg, ha a **Nyomtatási beállítások (Printing preferences)** vagy a szoftveralkalmazáson keresztül történt a megnyitás. A Windows funkcióira vonatkozó lapokkal kapcsolatos tájékoztatásért tekintse meg a Windows felhasználói kézikönyvét.

# Canon IJ állapotmonitor

A Canon IJ állapotmonitor olyan alkalmazás, amely megmutatja a nyomtató állapotát és a nyomtatás folyamatának haladását. A nyomtató állapotát grafikák, ikonok és üzenetek segítségével jelzi.

# A Canon IJ állapotmonitor elindítása

A Canon IJ állapotfigyelő automatikusan elindul, ha nyomtatandó adatot küld a nyomtatónak. Elindulása után a Canon IJ állapotmonitor gombként jelenik meg a tálcán.

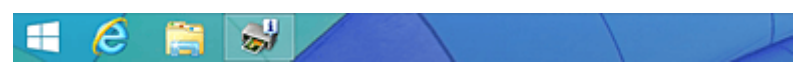

Kattintson a tálcán az állapotmonitor gombjára. Megjelenik a Canon IJ állapotmonitor.

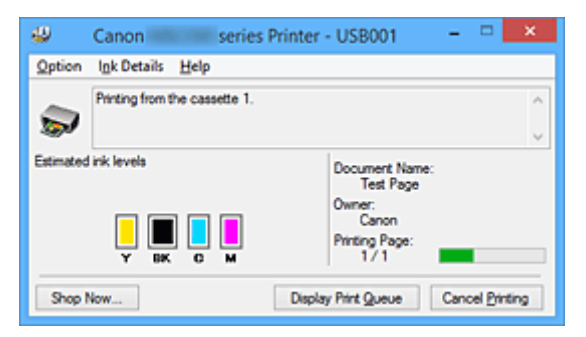

## **>>>>** Megjegyzés

- Ha akkor szeretné megnyitni a Canon IJ állapotmonitort, amikor a nyomtató nem nyomtat, nyissa meg a <u>nyomtatóillesztő beállító ablakát</u>, majd a Karbantartás (Maintenance) lapon kattintson a Nyomtatóállapot megtekintése (View Printer Status) gombra.
- A Canon IJ állapotmonitor által megjelenített információk különbözhetnek attól függően, hogy melyik országban vagy régióban használja a nyomtatót.

# Hiba esetén

A Canon IJ állapotmonitor hiba esetén automatikusan megnyílik (ha például kifogyott a papír vagy a tinta a nyomtatón).

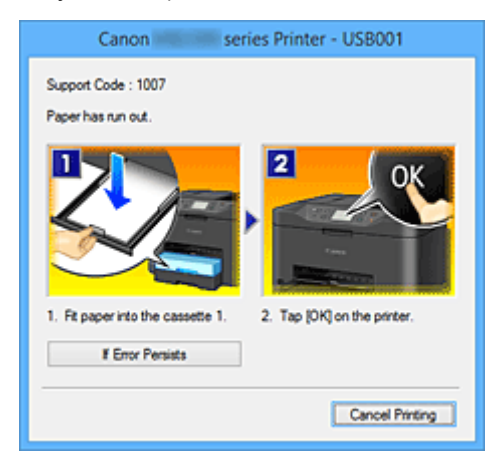

Ebben az esetben az utasítás alapján hajtsa végre a megfelelő műveletet.

# A tintaszintek ellenőrzése a számítógépről

Ellenőrizheti a fennmaradó tinta szintjét és a modellhez tartozó tintatartály típusokat.

- 1. Nyissa meg a nyomtatóillesztő beállító ablakát.
- 2. A Canon IJ állapotmonitor elindítása

# A Karbantartás (Maintenance) lapon kattintson a Nyomtatóállapot megtekintése (View Printer Status) lehetőségre.

Megnyílik a Canon IJ állapotfigyelő, és megjelenik a tintaszint képe.

| 49        | Canon series Printer - USB001 - 🗆 🗙 |         |                             |
|-----------|-------------------------------------|---------|-----------------------------|
| Option    | Ink Details Help                    |         |                             |
| -         | Printer is online.                  |         |                             |
| Estimated | l ink levels                        |         | Document Name:              |
|           |                                     |         | Owner:<br>Printing Page:    |
|           | YBKCM                               |         |                             |
| Shop      | Now                                 | Display | Print Queue Cancel Printing |

## **Megjegyzés**

- A Canon IJ állapotmonitor által megjelenített információk különbözhetnek attól függően, hogy melyik országban vagy régióban használja a nyomtatót.
- Amikor értesítést kap a maradék tintaszintről, egy jel jelenik meg az ikon felett.
   Például: <sup>(1)</sup>

A tintatartály kifogyóban van. Készítsen elő egy új tintatartályt.

3. Ha szükséges, kattintson a Tintainformáció (Ink Details) gombra.

Megnézheti a tintával kapcsolatos információkat.

Egy fennmaradó tintaszinttel kapcsolatos figyelmeztetés vagy hiba esetén **Tintainformáció (Ink Details)** párbeszédpanelben a kép tetején egy értesítési ikon jelenik meg. Ilyen esetekben kövesse a képernyőn szereplő lépéseket.

#### **>>>>** Megjegyzés

 Megjelenítheti a Tintainformáció (Ink Details) párbeszédpanelt is, ha a Canon IJ állapotfigyelő tintaikonját választja.

# A Canon IJ megtekintő

A Canon IJ megtekintő egy olyan alkalmazás, amely a dokumentum tényleges kinyomtatása előtt megjeleníti a nyomtatás eredményét.

A megtekintő a nyomtatóillesztőben megadott beállításokat tükrözi, és lehetővé teszi a dokumentum elrendezésének, a nyomtatás sorrendjének és az oldalak számának ellenőrzését. A hordozó típusa és a papírforrás is módosítható.

Ha megtekintést szeretne megjeleníteni a nyomtatás előtt, akkor nyissa meg a <u>nyomtatóillesztő beállító</u> <u>ablakát</u>, majd kattintson a **Fő (Main)** lapra, és jelölje be a **Megtekintés nyomtatás előtt (Preview before printing)** jelölőnégyzetet.

Ha nem szeretne megtekintést nyomtatás előtt, ne jelölje be a négyzetet.

## Fontos

 Ha az XPS nyomtatóillesztőt használja, olvassa el <u>"A nyomtatandó dokumentum szerkesztése és a</u> nyomtatási előzmények között szereplő dokumentumok újbóli kinyomtatása" című részt.

# Kapcsolódó témakör

A nyomtatási eredmények megjelenítése nyomtatás előtt

# Nem kívánt nyomtatási feladat törlése

Ha az XPS nyomtatóillesztőt használja, akkor a következő leírásban a "Canon IJ állapotmonitor" szöveget helyettesítse a "Canon IJ XPS állapotmonitor" szöveggel.

Ha a nyomtató nem kezd el nyomtatni, lehet, hogy marad megszakított vagy sikertelen nyomtatási feladat. A nem kívánt nyomtatási feladatot a Canon IJ állapotmonitor segítségével lehet törölni.

1. Jelenítse meg a Canon IJ állapotmonitort.

Kattintson a tálcán a Canon IJ állapotmonitor ikonjára. Megjelenik a Canon IJ állapotmonitor.

2. Jelenítse meg a nyomtatási feladatokat.

Kattintson a **Nyomtatási sor megjelenítése (Display Print Queue)** gombra. Megjelenik a nyomtatási sor ablaka.

3. Törölje a nyomtatási feladatokat.

Válassza az Összes dokumentum törlése (Cancel All Documents) lehetőséget a Nyomtató (Printer) menüből.

Amikor megjelenik a megerősítő üzenet, kattintson az **Igen (Yes)** gombra.

A nyomtatási feladat törlése ezzel készen van.

# >>>> Fontos

• Azok a felhasználók, akik nem jogosultak a nyomtató kezelésére, nem távolíthatnak el másik felhasználóhoz tartozó nyomtatási feladatokat.

# **>>>>** Megjegyzés

• A művelet elvégzésével minden nyomtatási feladatot töröl. Ha végrehajtandó nyomtatási feladat is van a nyomtatási sorban, kezdje elölről a nyomtatási folyamatot.

# Használati útmutató (nyomtatóillesztő)

A nyomtatóillesztőre az alábbi korlátozások érvényesek. A nyomtatóillesztő használatakor tartsa szem előtt a következőket.

# A nyomtatóillesztő korlátozásai

- A nyomtatandó dokumentumtól függően a nyomtatóillesztőben megadott papíradagolási módszer nem mindig működik helyesen.
   Ebben az esetben az alkalmazás Nyomtatás (Print) párbeszédpaneljéről nyissa meg a <u>nyomtatóillesztő beállító ablakát</u>, majd a Fő (Main) lapon jelölje be a helyes beállítást a Papírforrás (Paper Source) mezőben.
- Bizonyos alkalmazások esetén a nyomtatóillesztő Oldalbeállítás (Page Setup) lapjának Példányszám (Copies) beállítása nem mindig van engedélyezve.
   Ebben az esetben használja az alkalmazás Nyomtatás (Print) párbeszédpaneljének példányszám beállítását.
- Ha a Karbantartás (Maintenance) lapon a Névjegy (About) párbeszédpanel Nyelv (Language) beállítása nem egyezik meg az operációs rendszer nyelvével, a nyomtatóillesztő beállító ablaka helytelenül jelenhet meg.
- A Speciális (Advanced) lapon ne változtassa meg a nyomtató tulajdonságait. Ha bármit megváltoztat, nem tudja majd megfelelően használni a következő funkciókat.
   Ha az alkalmazás Nyomtatás (Print) párbeszédpaneljén a Nyomtatás fájlba (Print to file) lehetőség van kiválasztva, és az alkalmazás olyan, hogy nem engedélyezi az EMF-sorbaállítást (mint például az Adobe Photoshop LE és a MS Photo Editor), a következő funkciók nem fognak működni.
  - A Fő (Main) lap Megtekintés nyomtatás előtt (Preview before printing) funkciója
  - A Nyomtatási adatok elvesztésének megakadályozása (Prevention of Print Data Loss) beállítás az Oldalbeállítás (Page Setup) lap Nyomtatási beállítások (Print Options) párbeszédpaneljén
  - Az Oldalelrendezés (Page Layout), Mozaik/Poszter (Tiling/Poster), Füzet (Booklet), Kétoldalas nyomtatás (Duplex Printing), Margó megadása... (Specify Margin...), Nyomtatás az utolsó oldaltól (Print from Last Page), Szétválogatás (Collate) és Bélyegző/Háttér... (Stamp/Background...) (Bélyegző... (Stamp...)) beállítás az Oldalbeállítás (Page Setup) lapon
  - Színbeállítási minta nyomtatása (Print a pattern for color adjustment) a Színigazítás (Color Adjustment) fülön a Kézi színbeállítás (Manual Color Adjustment) párbeszédablakban
- Mivel a megtekintés felbontása különbözik a nyomtatás felbontásától, a megtekintési területen látható szövegek és vonalak különbözhetnek a tényleges nyomtatási eredménytől.
- Bizonyos alkalmazásokban a nyomtatás több feladatra van osztva.
   A nyomtatás leállításához törölje az összes osztott nyomtatási feladatot.
- Ha a képadatok nyomtatása nem megfelelő, az Oldalbeállítás (Page Setup) lapon nyissa meg a Nyomtatási beállítások (Print Options) párbeszédpanelt, majd módosítsa Az ICM letiltását kéri az alkalmazói szoftver (Disable ICM required from the application software) beállítást. Ez megoldhatja a problémát.

## **Megjegyzés**

- Ha az XPS nyomtatóillesztőt használja, Az ICM letiltását kéri az alkalmazói szoftver (Disable ICM required from the application software) funkció nem érhető el.
- Ne indítsa el a Canon IJ Network Tool segédprogramot nyomtatás közben.
- Ne nyomtasson, amíg a Canon IJ Network Tool fut.

# Tudnivalók a korlátozott alkalmazásokról

- A következő korlátozások érvényesek a Microsoft Word (Microsoft Corporation) alkalmazás esetében.
  - Ha a Microsoft Word alkalmazásnak ugyanazok a nyomtatási funkciói vannak, mint a nyomtatóillesztőnek, megadásukat a Wordben végezze el.
  - Ha a Laphoz igazított (Fit-to-Page), az Igazítás lapmérethez (Scaled) vagy az Oldalelrendezés (Page Layout) lehetőséget használja a nyomtatóillesztő Oldalbeállítás (Page Setup) lapján található Oldalelrendezés (Page Layout) beállításnál, előfordulhat hogy a dokumentumot nem lehet megfelelően kinyomtatni a Word egyes verzióiban.
  - Ha a Word Oldalméret (Page Size) beállításánál az "XXX nagyítás/kicsinyítés" lehetőséget használja, előfordulhat hogy a dokumentumot nem lehet megfelelően kinyomtatni a Word egyes verzióiban.

Ha ez történik, kövesse az alábbi eljárást.

- 1. Nyissa meg a Word Nyomtatás (Print) párbeszédpaneljét.
- Jelenítse meg a <u>nyomtatóillesztő beállító ablakát</u>, és az Oldalbeállítás (Page Setup) lap Lapméret (Page Size) beállításánál olyan papírméretet adjon meg, amely megegyezik a Word programban beállított mérettel.
- 3. Az **Oldaleirendezés (Page Layout)** beállításnál adja meg a kívánt értéket, majd az ablak bezárásához kattintson az **OK** gombra.
- 4. A nyomtatás megkezdése nélkül zárja be a Nyomtatás (Print) párbeszédpanelt.
- 5. Nyissa meg újra a Word Nyomtatás (Print) párbeszédpaneljét.
- 6. Nyissa meg ismét a nyomtatóillesztő beállító ablakát, majd kattintson az **OK** gombra.
- 7. Indítsa el a nyomtatást.
- Ha a bitképes nyomtatást engedélyezi az Adobe Illustrator (Adobe Systems Incorporated) programban, a nyomtatás sokáig tarthat, vagy előfordulhat, hogy nem minden adat lesz kinyomtatva. Nyomtasson úgy, hogy törölje a jelet a Nyomtatás (Print) párbeszédpanel Bitképes nyomtatás (Bitmap Printing) jelölőnégyzetéből.

# A nyomtatóillesztő leírása

- A Gyorsbeállítás lap leírása
- A Fő lap leírása
- > Az Oldalbeállítás lap leírása
- > A Karbantartás lap leírása
- > A Canon IJ megtekintő leírása
- A Canon IJ XPS megtekintő leírása
- > A Canon IJ állapotmonitor leírása

# A Gyorsbeállítás lap leírása

A **Gyorsbeállítás (Quick Setup)** lap a gyakran használt nyomtatási beállítások megadására szolgál. Amikor egy elmentett beállítást választ, a nyomtató automatikusan felveszi az előre beállított értékeket.

| 🖶 Canon seri                            | es Printer Printing Preferences   |  |  |  |  |  |  |
|-----------------------------------------|-----------------------------------|--|--|--|--|--|--|
| Quick Setup Main Page Setup Maintenance |                                   |  |  |  |  |  |  |
| Commonly Used Settings                  |                                   |  |  |  |  |  |  |
| R Standard                              |                                   |  |  |  |  |  |  |
| Business Document                       |                                   |  |  |  |  |  |  |
| Paper Saving                            |                                   |  |  |  |  |  |  |
| Sevelage                                | v                                 |  |  |  |  |  |  |
|                                         | Save Delete                       |  |  |  |  |  |  |
|                                         | Preview before printing           |  |  |  |  |  |  |
| Addtional Features                      |                                   |  |  |  |  |  |  |
| Duplex Printing                         |                                   |  |  |  |  |  |  |
| Grayscale Printing                      |                                   |  |  |  |  |  |  |
|                                         |                                   |  |  |  |  |  |  |
|                                         |                                   |  |  |  |  |  |  |
| Media Type:                             | Printer Paper Size:               |  |  |  |  |  |  |
| Plain Paper                             | Letter 8.5"x11" 22x28cm V         |  |  |  |  |  |  |
|                                         | Orientation:   Portra  Clangscape |  |  |  |  |  |  |
| Print Quality:                          | Paper Source:                     |  |  |  |  |  |  |
| Standard                                | Cassette (Auto Select)            |  |  |  |  |  |  |
| Copies: 1 🗘 (1-999)                     |                                   |  |  |  |  |  |  |
| Always Print with Current Settings      | Defaults                          |  |  |  |  |  |  |
|                                         | OK Cancel Apply Help              |  |  |  |  |  |  |

#### Gyakran használt beállítások (Commonly Used Settings)

A gyakran használt nyomtatási profilok neve és ikonja be van jegyezve. Amikor kiválasztja a dokumentum céljának megfelelő nyomtatási profilt, akkor a beállítások az adott célnak megfelelő értékeket veszik fel.

Ezenkívül a kiválasztott nyomtatási profilnak megfelelő, hasznosnak tűnő funkciók megjelennek a **További funkciók (Additional Features)** beállításnál.

A nyomtatási profilt módosíthatja, illetve bejegyezheti egy másik néven. A bejegyzett nyomtatási profilt törölheti.

A profilokat átrendezheti úgy, hogy egyenként egy másik helyre húzza őket, vagy úgy, hogy a Ctrl gombot lenyomva tartva megnyomja a fel vagy a le nyilat.

#### Normál (Standard)

Ezek a gyári beállítások.

Ha a Lapméret (Page Size), a Tájolás (Orientation) és a Példányszám (Copies) értékét az alkalmazásból állították be, akkor azok a beállítások elsőbbséget élveznek a többivel szemben.

#### Üzleti dokumentum (Business Document)

Ezt a beállítást akkor válassza, ha szokványos dokumentumot szeretne nyomtatni. Ha a **Lapméret (Page Size)**, a **Tájolás (Orientation)** és a **Példányszám (Copies)** értékét az alkalmazásból állították be, akkor azok a beállítások elsőbbséget élveznek a többivel szemben.

#### Spórolás a papírral (Paper Saving)

Ezt a beállítást akkor válassza, ha egy szokványos dokumentum nyomtatását papírtakarékos módon szeretné elvégezni. A **2->1 nyomtatás (2-on-1 Printing)** és a **Kétoldalas nyomtatás (Duplex Printing)** jelölőnégyzet automatikusan be lesz jelölve.

Ha a Lapméret (Page Size), a Tájolás (Orientation) és a Példányszám (Copies) értékét az alkalmazásból állították be, akkor azok a beállítások elsőbbséget élveznek a többivel szemben.

#### Fényképnyomtatás (Photo Printing)

Ha ezt a beállítást fényképnyomtatás esetén választja ki, akkor a rendszer az általában használt fotópapír- és fényképméretértéket fogja beállítani.

Ha a **Tájolás (Orientation)** és a **Példányszám (Copies)** értékét az alkalmazásból állították be, akkor azok a beállítások elsőbbséget élveznek a többivel szemben.

#### Boríték (Envelope)

Ha ezt a beállítást boríték nyomtatása esetén választja ki, a **Hordozótípus (Media Type)** automatikusan **Boríték (Envelope)** értékre lesz beállítva. A **Borítékméret beállítása (Envelope Size Setting)** párbeszédpanelen válassza ki a használni kívánt boríték méretét.

#### 🂵 Megjegyzés

 A hozzáadott nyomtatási profil kiválasztásakor megjelenik azon További funkciók (Additional Features) kombinációja, amely a hozzáadott nyomtatási profil mentését megelőzően kiválasztott nyomtatási profilhoz kapcsolódóan megjelent.

#### Mentés... (Save...)

## Megjeleníti Gyakran használt beállítások mentése (Save Commonly Used Settings) párbeszédpanel.

Kattintson erre a gombra, ha a Gyorsbeállítás (Quick Setup), a Fő (Main) és az Oldalbeállítás (Page Setup) lapon beállított adatokat menteni kívánja a Gyakran használt beállítások (Commonly Used Settings) listába.

#### Törlés (Delete)

Törli a bejegyzett nyomtatási profilt.

Válassza ki a **Gyakran használt beállítások (Commonly Used Settings)** listáról törölni kívánt beállítás nevét, majd kattintson a **Törlés (Delete)** lehetőségre. Ha megjelenik egy megerősítő üzenet, kattintson az **OK** gombra.

#### **>>>>** Megjegyzés

• A kezdeti beállításoknál regisztrált nyomtatási profilok nem törölhetők.

#### Beállítások megtekintése

A papír sematikus ábráján láthatja, hogy miként jelenik majd meg papíron a dokumentum. Az elrendezés átfogó képét is megtekintheti.

#### Megtekintés nyomtatás előtt (Preview before printing)

Az adatok tényleges kinyomtatása előtt megmutatja a nyomtatás várható eredményét. Ha bejelöli ezt a jelölőnégyzetet, elérhető lesz a megtekintés nyomtatás előtt.

Ha nem szeretne megtekintést nyomtatás előtt, törölje a jelölőnégyzet jelölését.

#### Fontos

 A Canon IJ XPS Preview szolgáltatás használatához telepítve kell lennie számítógépén a Microsoft .NET Framework 4 Client Profile szoftvernek.

#### További funkciók (Additional Features)

Megjeleníti a nyomtatási profil gyakran használt, kényelmes funkcióit, amelyeket Ön a **Gyakran** használt beállítások (Commonly Used Settings) listához a **Gyorsbeállítás (Quick Setup)** lapon kiválasztott.

Ha az egérmutatót egy módosítható funkció közelébe viszi, megjelenik az adott funkció leírása. Egy funkció engedélyezéséhez jelölje be a megfelelő jelölőnégyzetet.

A **Fő (Main)** és az **Oldalbeállítás (Page Setup)** lapon egyes funkciókhoz részletes beállításokat adhat meg.

### Fontos

 A kiválasztott nyomtatási profiloktól függően egyes funkciók esetleg szürkén jelennek meg, és nem módosíthatók.

#### 2->1 nyomtatás (2-on-1 Printing)

Két dokumentumoldalt nyomtat egymás mellé egyetlen papírlapra.

Az oldalak sorrendjének megváltoztatásához kattintson az **Oldalbeállítás (Page Setup)** lapra, válassza az **Oldaleirendezés (Page Layout)** elemet az **Oldaleirendezés (Page Layout)** beállításnál, majd kattintson a **Beállítás... (Specify...)** lehetőségre. Ezután a megjelenő <u>Oldaleirendezéses nyomtatás (Page Layout Printing)</u> párbeszédpanel adja meg az **Oldalsorrend (Page Order)** beállítását.

#### 4->1 nyomtatás (4-on-1 Printing)

Négy dokumentumoldalt nyomtat egymás mellé egyetlen papírlapra.

Az oldalak sorrendjének megváltoztatásához kattintson az **Oldalbeállítás (Page Setup)** lapra, válassza az **Oldalelrendezés (Page Layout)** elemet az **Oldalelrendezés (Page Layout)** beállításnál, majd kattintson a **Beállítás... (Specify...)** lehetőségre. Ezután a megjelenő <u>Oldalelrendezéses nyomtatás (Page Layout Printing)</u> párbeszédpanel adja meg az **Oldalsorrend (Page Order)** beállítását.

#### Kétoldalas nyomtatás (Duplex Printing)

Megadja, hogy a dokumentum a füzetlapok mindkét vagy csak az egyik oldalára nyomtatódjon. A kötési oldal és a kötési margó módosításához állítsa be az új értékeket az **Oldalbeállítás (Page Setup)** lapon.

#### Szürke nyomtatás (Grayscale Printing)

Ez a beállítás egyszínű (monokróm) adatokká alakítja át a dokumentum tartalmát a nyomtatáshoz.

#### Elforgat 180 fokkal (Rotate 180 degrees)

A dokumentum kinyomtatása 180 fokkal elforgatva a papíradagolás irányához képest. A nyomtatási terület szélessége és a kiterjedés mértéke a másik szoftveralkalmazásban beállítotthoz képest felcserélődik függőlegesen, illetve vízszintesen.

#### Szín/intenzitás kézi beállítása (Color/Intensity Manual Adjustment)

Akkor válassza ezt a lehetőséget, ha a Színkorrekció (Color Correction) módját, illetve a további egyéni beállításokat (pl. Ciánkék (Cyan), Bíbor (Magenta), Sárga (Yellow), Fényesség (Brightness), Intenzitás (Intensity), Kontraszt (Contrast) stb.) tervezi megadni.

#### Hordozótípus (Media Type)

Itt választhatja ki a nyomtatandó papír típusát.

Válassza ki a nyomtatóba betöltött papírnak megfelelő hordozótípust. Ez biztosítja, hogy a nyomtatás pontosan az adott papírnak megfelelően történjen.

#### Nyomtató papírmérete (Printer Paper Size)

Válassza ki a nyomtatóba ténylegesen betöltött papírméretet.

Általában a papírméret beállítása automatikusan történik a kimeneti papírméret beállítása alapján, és a dokumentum átméretezés nélkül lesz kinyomtatva.

Ha 2->1 nyomtatás (2-on-1 Printing) vagy 4->1 nyomtatás (4-on-1 Printing) lehetőséget választ a További funkciók (Additional Features) beállításnál, akkor a papírméretet manuálisan adhatja meg a Lapméret (Page Size) beállításnál az Oldalbeállítás (Page Setup) lapon.

Ha a **Lapméret (Page Size)** beállításnál kisebb papírméretet választ ki, a dokumentum kicsinyítve lesz. Ha nagyobb papírméretet választ ki, a dokumentum nagyítva lesz.

Ha pedig az **Egyéni... (Custom...)** lehetőséget választja, akkor megnyílik az **Egyéni méret (Custom Paper Size)** párbeszédpanel, amelyen megadhatja a papírméret függőleges és vízszintes méretét.

#### Tájolás (Orientation)

Megadja a nyomat tájolását.

Ha a dokumentum készítéséhez használt alkalmazásnak szintén van tájolásbeállítási funkciója, akkor az ott megadott tájolásnak megfelelő beállítást adja meg.

#### Álló (Portrait)

A dokumentum kinyomtatása úgy, hogy felső és alsó része változatlanul helyezkedjen el a papíradagolás irányához képest. Ez az alapértelmezett beállítás.

#### Fekvő (Landscape)

A dokumentum kinyomtatása 90 fokkal elforgatva a papíradagolás irányához képest. Az elforgatás irányának módosításához lépjen a **Karbantartás (Maintenance)** lapra, nyissa meg az **Egyéni beállítások (Custom Settings)** párbeszédpanelt, majd az **Elforgatás 90 fokkal balra,** ha a tájolás [Fekvő] (Rotate 90 degrees left when orientation is [Landscape]) jelölőnégyzet használatával adja meg a kívánt beállítást.

A nyomtatott dokumentum 90 fokkal balra történő elforgatásához jelölje be az **Elforgatás 90 fokkal balra, ha a tájolás [Fekvő] (Rotate 90 degrees left when orientation is [Landscape])** jelölőnégyzetet.

#### Nyomtatási minőség (Print Quality)

Megadja a kívánt nyomtatási minőséget.

Válassza ki a dokumentum céljának megfelelő nyomtatási minőséget az alábbiak közül:

#### Magas (High)

A nyomtatási minőség elsőbbséget élvez a nyomtatási sebességgel szemben.

#### Normál (Standard)

Nyomtatás átlagos sebességgel és minőséggel.

#### Papírforrás (Paper Source)

Kiválaszthatja, hogy a készülék honnan adagolja a papírt.

#### Kazetta (aut. választ.) (Cassette (Auto Select))

A nyomtatóillesztő papírbeállításai és a kazettában lévő papírra vonatkozóan a nyomtatóba bejegyzett adatok alapján a nyomtató automatikusan megállapítja, melyik kazettát kell használni, és a megfelelő kazettából adagolja a papírt.

#### Kazetta 1 (Cassette 1)

A nyomtató mindig a kazetta 1 kazettából adagolja a papírt.

#### Kazetta 2 (Cassette 2)

A nyomtató mindig a kazetta 2 kazettából adagolja a papírt.

#### >>>> Fontos

 A Papírforrás (Paper Source) kiválasztható beállításai a hordozótípustól és a mérettől függően eltérőek lehetnek.

#### Példányszám (Copies)

Megadja a nyomtatni kívánt példányok számát. 1 és 999 közötti érték adható meg.

#### Fontos

 Ha annak az alkalmazásnak, amelyben a dokumentumot készítette, van ugyanilyen funkciója, a nyomtatóillesztőben adja meg a beállításokat. Ha a nyomtatási eredmény nem lenne megfelelő, az alkalmazásban adja meg a beállításokat.

#### Mindig a jelenlegi beállításokkal nyomtasson (Always Print with Current Settings)

A következő nyomtatási feladattól kezdve a dokumentumokat az aktuális beállításokkal nyomtatja ki. Ha ezt a funkciót választja, és bezárja a <u>nyomtatóillesztő beállító ablakát</u>, a rendszer menti a Gyorsbeállítás (Quick Setup), a Fő (Main) és az Oldalbeállítás (Page Setup) lapon beállított adatokat, és a következő nyomtatási feladattól kezdve lehetővé válik a nyomtatás az aktuális beállításokkal.

### >>>> Fontos

- Ha egy másik felhasználónévvel lép be, akkor az aktuális funkció engedélyezésekor megadott beállítások nem érvényesülnek a nyomtatási beállításoknál.
- Az alkalmazásban megadott beállítások elsőbbséget élveznek a többivel szemben.

#### Alapért. (Defaults)

Az összes módosított beállítást visszaállítja az alapértékeikre.

Kattintson erre a gombra, ha a **Gyorsbeállítás (Quick Setup)**, a **Fő (Main)** és az **Oldalbeállítás (Page Setup)** lapon lévő beállításokat vissza szeretné állítani az alapértelmezett értékekre (gyári beállítások).

# Gyakran használt beállítások mentése (Save Commonly Used Settings) párbeszédpanel

A párbeszédpanel használatával mentheti a Gyorsbeállítás (Quick Setup), a Fő (Main) és az Oldalbeállítás (Page Setup) lapon beállított adatokat, és az adatokat hozzáadhatja a Gyakran használt beállítások (Commonly Used Settings) listájához a Gyorsbeállítás (Quick Setup) lapon.

#### Név (Name)

Írja be a menteni kívánt nyomtatási profil nevét.

A név legfeljebb 255 karakterből állhat.

A név és hozzá tartozó ikon megjelenik a Gyakran használt beállítások (Commonly Used Settings) listában a Gyorsbeállítás (Quick Setup) lapon.

#### Beállítások... (Options...)

Megnyitja a <u>Gyakran használt beállítások mentése (Save Commonly Used Settings)</u> párbeszédpanel.

Módosítja a menteni kívánt nyomtatási profil adatait.

# Gyakran használt beállítások mentése (Save Commonly Used Settings) párbeszédpanel

Válassza ki a **Gyakran használt beállítások (Commonly Used Settings)** listába bejegyzendő nyomtatási profilok ikonját, majd a nyomtatási profilokban módosítsa a menteni kívánt tételeket.

#### Ikon (Icon)

Válassza ki a menteni kívánt nyomtatási profilhoz tartozó ikont.

A kiválasztott ikon és annak neve megjelenik a Gyakran használt beállítások (Commonly Used Settings) listában a Gyorsbeállítás (Quick Setup) lapon.

#### Beállított papírméret mentése (Save the paper size setting)

Menti a papírméretet a nyomtatási profilba a Gyakran használt beállítások (Commonly Used Settings) közé.

Jelölje be ezt a négyzetet, ha azt szeretné, hogy a nyomtatási profil kiválasztáskor a rendszer a mentett papírméretet alkalmazza.

Ha nem jelöli be ezt a négyzetet, akkor a rendszer nem menti a papírméretet, így a nyomtatási profil kiválasztásakor nem fogja alkalmazni ezt a papírméret-beállítást. A nyomtató e helyett az alkalmazásban megadott papírméretben fog nyomtatni.

#### Beállított tájolás mentése (Save the orientation setting)

Menti a Tájolás (Orientation) beállítást a Gyakran használt beállítások (Commonly Used Settings) listában lévő nyomtatási profilba.

Jelölje be ezt a négyzetet, ha azt szeretné, hogy a nyomtatási profil kiválasztásakor a rendszer a mentett nyomtatási tájolást alkalmazza.

Ha nem jelöli be ezt a négyzetet, akkor a rendszer nem menti a nyomtatási tájolást, így a nyomtatási profil kiválasztásakor nem fogja alkalmazni a **Tájolás (Orientation)** adott beállítását. A nyomtató e helyett az alkalmazásban megadott nyomtatási tájolással fog nyomtatni.

#### Beállított példányszám mentése (Save the copies setting)

Menti a Példányszám (Copies) beállítást a Gyakran használt beállítások (Commonly Used Settings) listában lévő nyomtatási profilba.

Jelölje be ezt a négyzetet, ha azt szeretné, hogy a nyomtatási profil kiválasztásakor a rendszer a mentett példányszám-beállítást alkalmazza.

Ha nem jelöli be ezt a négyzetet, akkor a rendszer nem menti a példányszám-beállítást, így a nyomtatási profil kiválasztásakor nem fogja alkalmazni a **Példányszám (Copies)** adott beállítását. A nyomtató e helyett az alkalmazásban megadott példányszám-beállítással fog nyomtatni.

# Egyéni méret (Custom Paper Size) párbeszédpanel

Ezen a párbeszédpanelen adhatja meg a használt egyéni papírméret szélességét és magasságát.

#### Mértékegység (Units)

Válassza ki az egyéni papírméret megadásához használni kívánt mértékegységet.

#### Papírméret (Paper Size)

Megadja az egyéni papírméret **Szélesség (Width)** és **Magasság (Height)** értékét. A mértékegység a **Mértékegység (Units)** beállításnál megadottnak megfelelő.

# Kapcsolódó témakörök

- Myomtatás az Easy Setup segítségével
- Lapméret és -Tájolás beállítása
- A példányszám és a nyomtatási sorrend beállítása
- Kétoldalas nyomtatás
- A borítéknyomtatás beállítása
- Nyomtatás levelezőlapokra
- A célnak megfelelő papírforrás kiválasztása
- A nyomtatási eredmények megjelenítése nyomtatás előtt
- A papír méretének beállítása (Egyéni méret)
- Színes dokumentum egyszínű nyomtatása
- A színkorrekció megadása
- A színegyensúly beállítása
- A színegyensúly beállítása minták használatával (nyomtatóillesztő)
- A világosság beállítása
- Az intenzitás beállítása
- A kontraszt beállítása
- Az intenzitás és a kontraszt beállítása minták használatával (nyomtatóillesztő)
- Gyakran használt nyomtatási profil regisztrálása

# A Fő lap leírása

A **Fő (Main)** lap alapszintű nyomtatási beállítást tesz lehetővé a használt hordozótípusnak megfelelően. Ha nincs szükség különleges nyomtatási beállításokra, a normál nyomtatáshoz elegendő az ezen a lapon található beállításokat megadni.

| Canon Series Printer Printing Preferences   |                 |                        |      |  |  |  |
|---------------------------------------------|-----------------|------------------------|------|--|--|--|
| Quick Setup Main Page Setup Maintenance     |                 |                        |      |  |  |  |
|                                             | Media Type:     | Plain Paper            | *    |  |  |  |
|                                             | Paper Source:   | Cassette (Auto Select) | •    |  |  |  |
|                                             | Print Quality   | ⊖ Hgh<br>⊛ Stagdard    |      |  |  |  |
| Plain Paper<br>Letter 8.5"x11" 22x28cm      | Color/Intensity |                        |      |  |  |  |
| Grayscale Printing  Preview before printing |                 |                        |      |  |  |  |
| Defaults                                    |                 |                        |      |  |  |  |
| -                                           |                 | OK Cancel Apply        | Help |  |  |  |

#### Beállítások megtekintése

A papír sematikus ábráján láthatja, hogy miként jelenik majd meg papíron a dokumentum. Az elrendezés átfogó képét is megtekintheti.

A nyomtatót szemléltető ábra azt mutatja, hogyan kell betölteni a papírt úgy, hogy megfeleljen a nyomtatóillesztőben megadott beállításoknak.

Nyomtatás előtt az ábra segítségével ellenőrizze, hogy a nyomtató megfelelően van beállítva.

#### Hordozótípus (Media Type)

Itt választhatja ki a nyomtatandó papír típusát.

Válassza ki a nyomtatóba töltött papírnak megfelelő hordozótípust. Ez biztosítja, hogy a nyomtatás pontosan az adott papírnak megfelelően történjen.

#### Papírforrás (Paper Source)

Megadja, hogy a készülék honnan adagolja a papírt.

A papírforrás a nyomtatóillesztővel is váltható.

#### Kazetta (aut. választ.) (Cassette (Auto Select))

A nyomtatóillesztő papírbeállításai és a kazettában lévő papírra vonatkozóan a nyomtatóba bejegyzett adatok alapján a nyomtató automatikusan megállapítja, melyik kazettát kell használni, és a megfelelő kazettából adagolja a papírt.

#### Kazetta 1 (Cassette 1)

A nyomtató mindig a kazetta 1 kazettából adagolja a papírt.

#### Kazetta 2 (Cassette 2)

A nyomtató mindig a kazetta 2 kazettából adagolja a papírt.

## Fontos

 A Papírforrás (Paper Source) kiválasztható beállításai a hordozótípustól és a mérettől függően eltérőek lehetnek.

#### Nyomtatási minőség (Print Quality)

Megadja a kívánt nyomtatási minőséget.

Válassza ki a dokumentum céljának megfelelő nyomtatási minőséget az alábbiak közül:

#### Fontos

• A Hordozótípus (Media Type) beállításától függően a nyomtatási eredmények azonosak lehetnek a Nyomtatási minőség (Print Quality) beállítás megváltoztatása ellenére is.

#### Magas (High)

A nyomtatási minőség elsőbbséget élvez a nyomtatási sebességgel szemben.

#### Normál (Standard)

Nyomtatás átlagos sebességgel és minőséggel.

#### Szín/intenzitás (Color/Intensity)

A színbeállítási mód megadására szolgál.

#### Automatikus (Auto)

A Ciánkék (Cyan), a Bíbor (Magenta), a Sárga (Yellow), a Fényesség (Brightness), az Intenzitás (Intensity), a Kontraszt (Contrast) stb. is automatikusan be lesz állítva.

#### Kézi (Manual)

Akkor válassza ezt a lehetőséget, ha a Színkorrekció (Color Correction) módját, illetve más egyéni beállításokat (pl. Ciánkék (Cyan), Bíbor (Magenta), Sárga (Yellow), Fényesség (Brightness), Intenzitás (Intensity), Kontraszt (Contrast) stb.) tervez megadni.

#### Beállítás... (Set...)

A gomb elérhetővé tételéhez válassza a Szín/intenzitás (Color/Intensity) beállításhoz a Kézi (Manual) lehetőséget.

A Kézi színbeállítás (Manual Color Adjustment) párbeszédpanel <u>Színigazítás (Color</u> <u>Adjustment) lapján</u> lehetősége van az egyes színbeállítások (például Ciánkék (Cyan), Bíbor (Magenta), Sárga (Yellow), Fényesség (Brightness), Intenzitás (Intensity) és Kontraszt (Contrast)) megadására, az <u>Egyeztetés (Matching) lapon</u> pedig kiválaszthatja Színkorrekció (Color Correction) módját.

#### Megjegyzés

• Ha ICC-profil segítségével szeretné igazítani a színeket, a profil beállításához használja a Kézi színbeállítás (Manual Color Adjustment) párbeszédpanelt.

#### Szürke nyomtatás (Grayscale Printing)

Ez a beállítás egyszínű (monokróm) adatokká alakítja át a dokumentum tartalmát a nyomtatáshoz. Jelölje be ezt a jelölőnégyzetet színes dokumentum egyszínű nyomtatásához.

#### Megtekintés nyomtatás előtt (Preview before printing)

Az adatok tényleges kinyomtatása előtt megmutatja a nyomtatás várható eredményét. Ha bejelöli ezt a jelölőnégyzetet, elérhető lesz a megtekintés nyomtatás előtt.

#### >>>> Fontos

 A Canon IJ XPS Preview szolgáltatás használatához telepítve kell lennie számítógépén a Microsoft .NET Framework 4 Client Profile szoftvernek.

#### Alapért. (Defaults)

Az összes módosított beállítást visszaállítja az alapértékeikre.

Ha erre a gombra kattint, a megjelenített képernyő valamennyi beállítása visszaáll az alapértelmezett (gyári) értékére.

# Színigazítás (Color Adjustment) lap

Ezen a lapon lehetősége van a színegyensúly beállítására a Ciánkék (Cyan), a Bíbor (Magenta), a Sárga (Yellow), a Fényesség (Brightness), az Intenzitás (Intensity) és a Kontraszt (Contrast) beállítás módosításával.

#### Megtekintés

Megmutatja a színigazítás hatását.

A szín és a fényesség megváltozik a megfelelő beállítások módosításakor. A színigazítás állapotát egyszerűen ellenőrizheti: a **Minta típusa (Sample Type)** lehetőséget választva átállíthatja az előnézetet a várható eredményeknek megfelelő kép megjelenítésére.

#### Megjegyzés

• A grafika egyszínű, ha be van jelölve a Szürke nyomtatás (Grayscale Printing) jelölőnégyzet.

#### Minta típusa (Sample Type)

Válassza ki a **Színigazítás (Color Adjustment)** lapon megjelenített valamelyik előnézeti képet. Ha szükséges, válassza ki az előnézetet a **Normál (Standard)**, a **Portré (Portrait)**, a **Tájkép (Landscape)** vagy a **Grafika (Graphics)** lehetőségek közül (amelyik a leginkább hasonlít a nyomtatási eredményekre).

#### Színminta megjelenítése (View Color Pattern)

Megjelenít egy mintát, amelyen ellenőrizheti a színigazítás által eredményezett színváltozásokat. Ha az előnézeti képet színmintával együtt szeretné megjeleníteni, jelölje be ezt a jelölőnégyzetet.

#### Ciánkék (Cyan) / Bíbor (Magenta) / Sárga (Yellow)

A Ciánkék (Cyan), a Bíbor (Magenta) és a Sárga (Yellow) erősségének beállítása.

A csúszka jobbra húzásával erősítheti, balra húzásával pedig gyengítheti az adott színt.

Akár egy értéket is beírhat a csúszkához. Az érték -50 és 50 között lehet.

Ez a módosítás megváltoztatja az adott színű tinták felhasznált relatív mennyiségét, így módosítja a dokumentum teljes színegyensúlyát. Ha jelentősen kívánja módosítani a színegyensúlyt, használja a szoftveralkalmazást. A nyomtatóillesztőt csak akkor használja, ha a színegyensúlyt csak kicsit szeretné módosítani.

#### Fontos

 Ha a Fő (Main) lapon be van jelölve a Szürke nyomtatás (Grayscale Printing) jelölőnégyzet, a Ciánkék (Cyan), a Bíbor (Magenta) és a Sárga (Yellow) beállítás szürkén jelenik meg, és nem használható.

#### Fényesség (Brightness)

A nyomat fényességét állítja be.

A tiszta fehér és a tiszta fekete szintje nem változtatható meg. A fehér és a fekete közé eső színek fényessége azonban módosítható.

#### Intenzitás (Intensity)

A nyomat teljes körű intenzitását változtatja meg.

A csúszka jobbra húzásával növekszik, balra húzásával pedig csökken az intenzitás.

Akár egy értéket is beírhat a csúszkához. Az érték -50 és 50 között lehet.

#### Kontraszt (Contrast)

Beállítja a nyomtatandó kép világos és sötét területei közötti kontraszt mértékét. A csúszka jobbra húzásával növekszik, balra húzásával pedig csökken a kontraszt. Akár egy értéket is beírhat a csúszkához. Az érték -50 és 50 között lehet.

#### Színbeállítási minta nyomtatása

Ha megváltoztatja egy dokumentum színegyensúlyát vagy intenzitását és kontrasztját, a mintanyomtatási funkció segítségével kinyomtathatja a módosítások eredményeit és a módosítások értékeit tartalmazó felsorolást.

Színbeállítási minta nyomtatásához válassza ezt a lehetőséget.

#### Mintanyomtatási beállítások... (Pattern Print preferences...)

A gomb elérhetővé tételéhez jelölje be a Színbeállítási minta nyomtatása (Print a pattern for color adjustment) négyzetet.

Ekkor megjelenik a <u>Mintanyomtatás (Pattern Print)</u> párbeszédpanel, ahol lehetősége nyílik a mintanyomtatási beállítások módosítására.

#### Mintanyomtatás (Pattern Print) párbeszédpanel

A dokumentumok színegyensúlyának, illetve intenzitásának és kontrasztjának ellenőrzésére szolgáló mintanyomtatás beállításainak megadását teszi lehetővé.

#### Beállított paraméterek (Parameters to Adjust)

Válassza ki a mintanyomtatással ellenőrizni kívánt lehetőséget.

#### Ciánkék, bíbor és sárga (Cyan/Magenta/Yellow)

Ha ezt a lehetőséget választja, a ciánkék, a bíbor és a sárga egyensúlyának ellenőrzésére alkalmas mintát nyomtathat.

#### Fontos

 Ha a Fő (Main) lapon be van jelölve a Szürke nyomtatás (Grayscale Printing) jelölőnégyzet, a Ciánkék, bíbor és sárga (Cyan/Magenta/Yellow) beállítás szürkén jelenik meg, és nem használható.

#### Intenzitás és kontraszt (Intensity/Contrast)

Ha ezt a lehetőséget választja, az intenzitás és a kontraszt egyensúlyának ellenőrzésére alkalmas mintát nyomtathat.

#### Nyomtató papírmérete (Printer Paper Size)

Kiválasztja a mintanyomtatáshoz használni kívánt papír méretét.

Ez a beállítás össze van kapcsolva az Oldalbeállítás (Page Setup) lap Nyomtató papírmérete (Printer Paper Size) beállításával.

#### Megjegyzés

 Az Oldalbeállítás (Page Setup) lapon választott papírmérettől függően előfordulhat, hogy egyes méretek nem lesznek elérhetők.

#### Mintaelemek mennyisége (Amount of Pattern Instances)

Megadja a nyomtatni kívánt minták számát.

A következők közül választhat: Legnagyobb (Largest), Nagy (Large) és Kicsi (Small). A minta méretének kiválasztása után a nyomtatandó minták számának lehetséges beállításai:

#### **>>>>** Megjegyzés

- A Legnagyobb (Largest) és a Nagy (Large) beállítás egyes papírméretek és kimeneti papírméretek esetében nem választható ki.
- A Fő (Main) lapon a beállítások megtekintése megjeleníti a teljes felület elrendezésének ellenőrzésére alkalmas képet.

#### Legnagyobb (Largest)

Ciánkék, bíbor és sárga (Cyan/Magenta/Yellow) 37 Intenzitás és kontraszt (Intensity/Contrast) 49

#### Nagy (Large)

Ciánkék, bíbor és sárga (Cyan/Magenta/Yellow) 19 Intenzitás és kontraszt (Intensity/Contrast) 25

#### Kicsi (Small)

Ciánkék, bíbor és sárga (Cyan/Magenta/Yellow) 7 Intenzitás és kontraszt (Intensity/Contrast) 9

#### Színeltérés az elemek között (Color Variation Between Instances)

Beállítja a szomszédos minták közötti színváltozás mennyiségét.

- A következő értékek közül választhat: Nagy (Large), Közepes (Medium) és Kicsi (Small). A
- Nagy (Large) beállítás jelentős eltérést eredményez, a Kicsi (Small) pedig csak csekély eltérést.

#### Megjegyzés

 A Nagy (Large) beállítás a Közepes (Medium) beállítás kétszeresének, a Kicsi (Small) beállítás pedig a Közepes (Medium) beállítás felének felel meg.

# Egyeztetés (Matching) lap

Ezzel a funkcióval megadhatja a nyomtatandó dokumentum típusának megfelelő színigazítási módszert.

#### Színkorrekció (Color Correction)

Lehetővé teszi a nyomtatás céljának megfelelő beállítás kiválasztását: Illesztő egyeztetés (Driver Matching), ICM (ICC-profil egyeztetése (ICC Profile Matching)) vagy Nincs (None).

#### Fontos

 Ha a Fő (Main) lapon be van jelölve a Szürke nyomtatás (Grayscale Printing) jelölőnégyzet, a Színkorrekció (Color Correction) beállítás szürkén jelenik meg, és nem használható.

#### Illesztő egyeztetés (Driver Matching)

A Canon Digital Photo Color segítségével az sRGB-adatokat olyan színárnyalatokkal tudja kinyomtatni, amelyek a legtöbb ember számára megfelelőek.

#### ICM (ICC-profil egyeztetése (ICC Profile Matching))

ICC-profil használatával egyezteti a színeket nyomtatáskor. Adja meg a használni kívánt bemeneti profilt.

#### Fontos

 Ha az alkalmazásban le van tiltva az ICM, akkor a Színkorrekció (Color Correction) beállításnál nem érhető el az ICM érték (ICC-profil egyeztetése (ICC Profile Matching)), és előfordulhat, hogy a nyomtató nem tudja megfelelően kinyomtatni a képadatokat.

#### Nincs (None)

Letiltja a nyomtatóillesztő segítségével történő színigazítást.

#### Bemeneti profil (Input Profile)

Megadja a **Színkorrekció (Color Correction) ICM** (**ICC-profil egyeztetése (ICC Profile Matching)**) beállításának kiválasztásakor használandó bemeneti profilt.

#### Normál (Standard)

Az ICM színterét támogató normál nyomtatóprofil (sRGB) kerül alkalmazásra. Ez az alapértelmezett beállítás.

#### Adobe RGB (1998)

Az sRGB beállításnál bővebb színteret támogató Adobe RGB profilt alkalmazza.

Fontos

 Az Adobe RGB (1998) lehetőség nem jelenik meg, ha nincsenek telepítve az Adobe RGB bemeneti profiljai.

#### Megjegyzés

 Az XPS nyomtatóillesztőben az ICM helyét az ICC-profil egyeztetése (ICC Profile Matching) beállítás vette át.

# Kapcsolódó témakörök

- A színegyensúly beállítása
- A világosság beállítása
- Az intenzitás beállítása
- A kontraszt beállítása
- A színegyensúly beállítása minták használatával (nyomtatóillesztő)
- Az intenzitás és a kontraszt beállítása minták használatával (nyomtatóillesztő)
- A színkorrekció megadása
- Színbeállítás a nyomtatóillesztő segítségével
- Myomtatás az ICC-profilok segítségével
- Színes dokumentum egyszínű nyomtatása
- A nyomtatási eredmények megjelenítése nyomtatás előtt

# Az Oldalbeállítás lap leírása

Az **Oldalbeállítás (Page Setup)** lapon állíthatja be a nyomtatott dokumentum elrendezését a papíron. A példányszám és a nyomtatási sorrend szintén ezen a lapon állítható be. Ha a dokumentum készítéséhez használt alkalmazásnak szintén van oldalbeállítási funkciója, akkor a beállításokat ott adja meg.

| 🖶 Canon                               | series Printer Printing Preferences                                                                                                    |  |  |  |
|---------------------------------------|----------------------------------------------------------------------------------------------------|--|--|--|
| Quick Setup Main Page Setup           | Maintenance                                                                                                    |  |  |  |
| Plan Paper<br>Letter 8 5'x11" 22x28om | Page Sige: Letter 8.5'x11" 22x28cm v<br>• Orientation:  Potrat Patter 180 degrees Printer Paper Size: Same as Page Size v Page Lagout: Normal-size Normal-size Rtato-Page Scaled Page Layout Tiling/Poster < Page Layout Tiling/Poster </th                             |  |  |  |
|                                       | □ Duples Printing       Print Area Setup         Stapling Side:       Long-side stapling (Left) ▼       Speofly Margin         Copies:       1       (1-999)         ☑ Print from Last Page       ✓ Collate         Prigt Options       Stamp/Background       Defaults |  |  |  |
| OK Cancel Apply Help                  |                                                                                                    |  |  |  |

#### Beállítások megtekintése

A papír sematikus ábráján láthatja, hogy miként jelenik majd meg papíron a dokumentum. Az elrendezés átfogó képét is megtekintheti.

A nyomtatót szemléltető ábra azt mutatja, hogyan kell betölteni a papírt úgy, hogy megfeleljen a nyomtatóillesztőben megadott beállításoknak.

Nyomtatás előtt az ábra segítségével ellenőrizze, hogy a nyomtató megfelelően van beállítva.

#### Lapméret (Page Size)

Megadja a lapméretet.

Ügyeljen arra, hogy az alkalmazásban választott lapmérettel azonos lapméretet adjon meg. Ha az **Egyéni... (Custom...)** lehetőséget választja, akkor megnyílik az <u>Egyéni méret (Custom Paper</u> <u>Size) párbeszédpanel</u>, amelyen megadhatja a papírméret függőleges és vízszintes méretét.

#### Tájolás (Orientation)

Megadja a nyomat tájolását.

Ha a dokumentum készítéséhez használt alkalmazásnak szintén van tájolásbeállítási funkciója, akkor az ott megadott tájolásnak megfelelő beállítást adja meg.

#### Álló (Portrait)

A dokumentum kinyomtatása úgy, hogy felső és alsó része változatlanul helyezkedjen el a papíradagolás irányához képest. Ez az alapértelmezett beállítás.

#### Fekvő (Landscape)

A dokumentum kinyomtatása 90 fokkal elforgatva a papíradagolás irányához képest. Az elforgatás irányának módosításához lépjen a **Karbantartás (Maintenance)** lapra, nyissa meg az **Egyéni beállítások (Custom Settings)** párbeszédpanelt, majd az **Elforgatás 90 fokkal balra,** ha a tájolás [Fekvő] (Rotate 90 degrees left when orientation is [Landscape]) jelölőnégyzet használatával adja meg a kívánt beállítást.

A nyomtatott dokumentum 90 fokkal balra történő elforgatásához jelölje be az Elforgatás 90

fokkal balra, ha a tájolás [Fekvő] (Rotate 90 degrees left when orientation is [Landscape]) jelölőnégyzetet.

#### Elforgat 180 fokkal (Rotate 180 degrees)

A dokumentum kinyomtatása 180 fokkal elforgatva a papíradagolás irányához képest.

A nyomtatási terület szélessége és a kiterjedés mértéke a másik szoftveralkalmazásban beállítotthoz képest felcserélődik függőlegesen, illetve vízszintesen.

#### Nyomtató papírmérete (Printer Paper Size)

Válassza ki a nyomtatóba ténylegesen betöltött papírméretet.

Normál méretű nyomtatáshoz az alapértelmezett beállítás az **Oldalmérettel megegyező (Same as Page Size)**.

A nyomtató papírmérete az Oldalelrendezés (Page Layout) Laphoz igazított (Fit-to-Page), Igazítás lapmérethez (Scaled), Oldalelrendezés (Page Layout), Mozaik/Poszter (Tiling/Poster) vagy Füzet (Booklet) beállításának megadásakor választható ki.

Ha a **Lapméret (Page Size)** beállításnál kisebb papírméretet választ ki, a dokumentum kicsinyítve lesz. Ha nagyobb papírméretet választ ki, a dokumentum nagyítva lesz.

Ha pedig az **Egyéni... (Custom...)** lehetőséget választja, akkor megnyílik az **Egyéni méret (Custom Paper Size)** párbeszédpanel, amelyen megadhatja a papírméret függőleges és vízszintes méretét.

#### Oldalelrendezés (Page Layout)

Megadja a nyomtatni kívánt dokumentum méretét és a nyomtatás típusát.

#### Normál méret (Normal-size)

Ez a normál nyomtatási módszer. Ezt a lehetőséget válassza, ha nem kívánja külön beállítani az oldalelrendezést.

# A nyomtató által nem kezelhető nagy dokumentumok autom. kicsinyítése (Automatically reduce large document that the printer cannot output)

Ha a nyomtató nem tud a dokumentum beállított papírméretének megfelelően nyomtatni, automatikusan lecsökkenti a dokumentum méretét a nyomtatáshoz.

Jelölje be ezt a jelölőnégyzetet, ha csökkenteni szeretné a dokumentum méretét a nyomtatáshoz.

#### Laphoz igazított (Fit-to-Page)

Ezzel a funkcióval beállítható, hogy a dokumentum automatikusan kitöltse a nyomtatóba betöltött papírt. Az alkalmazásban beállított papírméretet ebben az esetben nem kell külön megváltoztatni.

#### Igazítás lapmérethez (Scaled)

A dokumentumok nagyíthatók vagy kicsinyíthetők a nyomtatáshoz.

Adja meg a méretet a **Nyomtató papírmérete (Printer Paper Size)** beállításnál, vagy adja meg a méretarányt a **Lépték (Scaling)** mezőben.

#### Lépték (Scaling)

Megadja a nagyítási/kicsinyítési arányt a nyomtatni kívánt dokumentumhoz.

#### Oldalelrendezés (Page Layout)

Több dokumentumoldal is kinyomtatható egyetlen papírlapra.

#### Beállítás... (Specify...)

Megnyitja az Oldalelrendezéses nyomtatás (Page Layout Printing) párbeszédpanel.

Kattintson erre a gombra az oldalelrendezéses nyomtatás részletes beállításainak megadásához.

#### Mozaik/Poszter (Tiling/Poster)

Ez a funkció felnagyítja a nyomtatni kívánt képadatokat, szétosztja azokat több oldalra, és ezeket az oldalakat külön papírlapokra nyomtathatja. A lapok összeillesztésével poszter jellegű nagy nyomatot készíthet.

#### Beállítás... (Specify...)

Megnyitja a <u>Mozaik/Poszternyomtatás (Tiling/Poster Printing)</u> párbeszédpanel. Kattintson erre a gombra a mozaik/poszternyomtatás részletes beállításainak megadásához.

#### Füzet (Booklet)

A füzetnyomtatás funkció segítségével füzetet nyomtathat ki. Az adatok nyomtatása a papír mindkét oldalára történik. Ez a nyomtatási típus lehetővé teszi, hogy az oldalak a lapszámok szerint a megfelelő sorrendben legyenek leválogatva abban az esetben, amikor a nyomtatott lapokat a közepüknél összehajtja és beköti.

#### Beállítás... (Specify...)

Megnyitja a Füzetnyomtatás (Booklet Printing) párbeszédpanel.

Kattintson erre a gombra a füzetnyomtatás részletes beállításainak megadásához.

#### Kétoldalas nyomtatás (Duplex Printing)

Megadja, hogy a dokumentum automatikusan a füzetlapok mindkét vagy csak az egyik oldalára nyomtatódjon.

Jelölje be ezt a jelölőnégyzetet, ha a dokumentumot a lapok mindkét oldalára szeretné nyomtatni. Ez a funkció csak akkor érhető el, ha a Hordozótípus (Media Type) beállítása Normál papír (Plain Paper), és a következő beállítások egyike van kiválasztva: Normál méret (Normal-size), Laphoz igazított (Fit-to-Page), Igazítás lapmérethez (Scaled) vagy OldaleIrendezés (Page Layout). Automatikus (Automatic)

Megadja, hogy automatikus vagy kézi kétoldalas nyomtatást szeretne.

Ez a jelölőnégyzet akkor érhető el, ha az **Oldalelrendezés (Page Layout)** értéke **Füzet (Booklet)**, vagy bejelöli a **Kétoldalas nyomtatás (Duplex Printing)** jelölőnégyzetet.

A kétoldalas nyomtatás automatikus végrehajtásához jelölje be ezt a négyzetet.

A kétoldalas nyomtatás kézi végrehajtásához törölje a négyzet jelölését.

#### Nyomtatási terület beállítása... (Print Area Setup...)

Megnyitja a **Nyomtatási terület beállítása (Print Area Setup)** párbeszédpanel, amelyen megadhatja a nyomtatási terület beállításait az automatikus kétoldalas nyomtatáshoz.

#### Kötési oldal (Stapling Side)

Megadja a kötési margó pozícióját.

A nyomtató ellenőrzi a **Tájolás (Orientation)** és az **Oldalelrendezés (Page Layout)** beállításait, majd automatikusan kiválasztja a kötési margó legjobb pozícióját. Válassza ki a **Kötési oldal (Stapling Side)** lehetőséget, majd válasszon más beállítást a listáról, ha módosítani szeretné.

#### Margó megadása... (Specify Margin...)

Megnyitja a <u>Margó megadása (Specify Margin)</u> párbeszédpanel. Adja meg a margó szélességét.

#### Példányszám (Copies)

Megadja a nyomtatni kívánt példányok számát. 1 és 999 közötti érték adható meg.

#### Fontos

• Ha a dokumentum készítéséhez használt alkalmazásnak szintén van ilyen funkciója, akkor az alkalmazásban adja meg a példányszámot, nem pedig ennél a beállításnál.

#### Nyomtatás az utolsó oldaltól (Print from Last Page)

Ha az utolsó oldallal szeretné kezdeni a nyomtatást, jelölje be ezt a jelölőnégyzetet. Ez esetben a nyomtatás végén nem kell a megfelelő sorrendbe rendezni az oldalakat.

Törölje a jelölőnégyzet jelölését, ha a szokásos sorrendben, az első oldallal szeretné kezdeni a nyomtatást.

#### Szétválogatás (Collate)

Jelölje be ezt a jelölőnégyzetet, ha a dokumentumot több példányban nyomtatja, és azt szeretné, hogy az egyes példányokhoz összegyűjtve (csoportosítva) válogatódjanak szét a kinyomtatott lapok. Törölje a jelölőnégyzet jelölését, ha az azonos oldalszámú lapokat akarja együtt kinyomtatni.

### >>>> Fontos

 Ha annak az alkalmazásnak, amelyben a dokumentumot készítette, van ugyanilyen funkciója, a nyomtatóillesztőben adja meg a beállításokat. Ha a nyomtatási eredmény nem lenne megfelelő, az alkalmazásban adja meg a beállításokat. Ha a példányszámot és a nyomtatási sorrendet az alkalmazásban és a nyomtatóillesztőben is megadja, akkor előfordulhat, hogy a két példányszámérték össze lesz szorozva, illetve előfordulhat, hogy a megadott nyomtatási sorrend nem lesz alkalmazható.

#### Nyomtatási beállítások... (Print Options...)

Megnyitja a <u>Nyomtatási beállítások (Print Options)</u> párbeszédpanel. Az alkalmazásokból küldött nyomtatási adatokhoz módosíthatja a nyomtatóillesztő részletes beállításait.

#### Bélyegző/Háttér... (Stamp/Background...) (Bélyegző... (Stamp...))

Megnyitja a Bélyegző/Háttér (Stamp/Background) (Bélyegző (Stamp)) párbeszédpanelt.

A **Bélyegző (Stamp)** funkció lehetővé teszi szöveges vagy bitkép bélyegző nyomtatását a dokumentum adataira vagy azok mögé. Segítségével a dátum, az időpont és a felhasználó neve is kinyomtatható. A **Háttér (Background)** funkció lehetővé teszi egy halvány kép nyomtatását a dokumentum adatai mögé.

#### **>>>>** Megjegyzés

 Az XPS nyomtatóillesztő használata esetén a Bélyegző/Háttér... (Stamp/Background...) gomb felirata a Bélyegző... (Stamp...) feliratra változik, és csak a Bélyegző funkció vehető igénybe.

A használt nyomtatóillesztő típusától és a környezettől függően előfordulhat, hogy a **Bélyegző (Stamp)** és a **Háttér (Background)** funkció nem érhető el.

# Egyéni méret (Custom Paper Size) párbeszédpanel

Ezen a párbeszédpanelen adhatja meg a használt egyéni papírméret szélességét és magasságát.

#### Mértékegység (Units)

Válassza ki az egyéni papírméret megadásához használni kívánt mértékegységet.

#### Papírméret (Paper Size)

Megadja az egyéni papírméret **Szélesség (Width)** és **Magasság (Height)** értékét. A mértékegység a **Mértékegység (Units)** beállításnál megadottnak megfelelő.

# Oldalelrendezéses nyomtatás (Page Layout Printing) párbeszédpanel

Ezen a párbeszédpanelen megadható, hogy hány dokumentumoldal nyomtatódjon egyetlen papírlapra, megadható az oldalak sorrendje, továbbá beállítható, hogy legyen-e oldalszegély nyomtatva minden egyes dokumentumoldal körül.

Az ezen a párbeszédpanelen megadott beállítások a nyomtatóillesztő beállítások megtekintése szolgáló területén erősíthetők meg.

#### Megtekintés ikon

Az **Oldalelrendezéses nyomtatás (Page Layout Printing)** párbeszédpanelen megadott beállításokat mutatja.

Az adatok tényleges kinyomtatása előtt ellenőrizheti a nyomtatás várható eredményét.

#### Oldalak (Pages)

Megadja az egy lapra nyomtatni kívánt oldalak számát.

#### Oldalsorrend (Page Order)

Megadja az egyetlen papírlapra nyomtatott dokumentumoldalak tájolását.

#### Oldalszegély (Page Border)

Oldalszegély nyomtatása minden egyes dokumentumoldal köré. Jelölje be ezt a jelölőnégyzetet az oldalszegélyek nyomtatásához.

# Mozaik/Poszternyomtatás (Tiling/Poster Printing) párbeszédpanel

Ezen a párbeszédpanelen adhatja meg a kép nyomtatni kívánt méretét. Itt adhatja meg a kivágási vonalak és az összeillesztési jelölők beállításait is, amelyek a poszter több lapból való összeállításakor lesznek hasznosak.

Az ezen a párbeszédpanelen megadott beállítások a nyomtatóillesztő beállítások megtekintése szolgáló területén erősíthetők meg.

#### Megtekintés ikon

A **Mozaik/Poszternyomtatás (Tiling/Poster Printing)** párbeszédpanelen megadott beállításokat mutatja.

Ellenőrizheti a nyomtatás várható eredményét.

#### Kép felosztása (Image Divisions)

Adja meg a felosztások számát (függőleges x vízszintes).

A felosztások számának növelésével a nyomtatáshoz használt lapok száma is nő. Ha oldalakat illeszt össze poszter készítéséhez, a részek számának növelésével nagyobb méretű posztert készíthet.

#### Kivágás/Beillesztés nyomtatása margókra (Print "Cut/Paste" in margins)

Megadja, hogy kinyomtatódjanak-e a margókra a "Kivágás" és a "Beillesztés" jelzések. Ezek a jelzések segítenek a lapok poszterré történő összeillesztésében.

Jelölje be ezt a jelölőnégyzetet a jelzések nyomtatásához.

## **>>>>** Megjegyzés

 A használt nyomtatóillesztő típusától és a környezettől függően előfordulhat, hogy ez a szolgáltatás nem érhető el.

#### Kivágás/Beillesztés vonalak nyomtatása margókra (Print "Cut/Paste" lines in margins)

Megadja, hogy legyenek-e nyomtatva kivágási vonalak, amelyek segítenek a lapok poszterré történő összeillesztésében.

Jelölje be ezt a jelölőnégyzetet a kivágási vonalak nyomtatásához.

#### Oldaltartomány nyomtatása (Print page range)

Megadja a nyomtatandó tartományt. Normál nyomtatási körülmények esetén válassza a **Mind (All)** beállítást.

Válassza az Oldalak (Pages) lehetőséget egy oldal vagy egy tartomány megadásához.

## 🄊 Megjegyzés

 Ha bizonyos oldalak nem megfelelően nyomtatódtak ki, az Oldalbeállítás (Page Setup) lap beállítások megtekintése területén kattintson rá azokra az oldalakra, amelyeket nem kell újra kinyomtatni. Ez alkalommal csak a képernyőn mutatott oldalak nyomtatódnak ki.

# Füzetnyomtatás (Booklet Printing) párbeszédpanel

Ezen a párbeszédpanelen adhatja meg a dokumentum kötési beállításait a füzet elkészítéséhez. A csak egy oldalra való nyomtatás, illetve az oldalszegély nyomtatása szintén ezen a párbeszédpanelen állítható be.

Az ezen a párbeszédpanelen megadott beállítások a nyomtatóillesztő beállítások megtekintése szolgáló területén erősíthetők meg.

#### Megtekintés ikon

A **Füzetnyomtatás (Booklet Printing)** párbeszédpanelen megadott beállításokat mutatja. Ellenőrizheti a dokumentum füzetként való kinyomtatásának várható eredményét.

#### Kötési margó (Margin for stapling)

Megadja, hogy melyik oldalon lesz a füzet tervezett kötése.

#### Üres oldal beszúrása (Insert blank page)

Megadja, hogy a dokumentum a füzetlapok csak egyik vagy mindkét oldalára nyomtatódjon. Ha üresen szeretné hagyni a füzetlapok egyik oldalát, jelölje be ezt a jelölőnégyzetet, majd válassza ki az üresen hagyni kívánt oldalt a listáról.

#### Margó (Margin)

Megadja a kötési margó szélességét. Az itt megadott szélesség lesz a lap közepétől számított kötési margó.

#### Oldalszegély (Page Border)

Oldalszegély nyomtatása minden egyes dokumentumoldal köré. Jelölje be ezt a jelölőnégyzetet az oldalszegélyek nyomtatásához.

# Nyomtatási terület beállítása (Print Area Setup) párbeszédpanel

Kétoldalas nyomtatás esetén a dokumentum nyomtatási területe a szokásosnál kicsit kisebb lesz. Ezért ha kis margójú dokumentumot nyomtat, az lehet, hogy nem fog elférni egy lapra. Ezzel a párbeszédpanellel beállíthatja az oldal kicsinyítését nyomtatáskor, hogy az ráférjen egy lapra.

#### Normál méretű nyomtatás használata (Use normal-size printing)

A dokumentumok oldalait kicsinyítés nélkül nyomtatja. Ez az alapértelmezett beállítás.

#### Csökkentett nyomtatás (Use reduced printing)

Kissé lekicsinyíti a dokumentum oldalait, hogy azok kiférjenek egy lapra a nyomtatáskor. Akkor válassza ezt a beállítást, ha automatikus kétoldalas nyomtatással kis margójú dokumentumot kíván nyomtatni.

# Margó megadása (Specify Margin) párbeszédpanel

Ezen a párbeszédpanelen adhatja meg a kötési oldal margójának szélességét. Ha a dokumentum nem férne ki egy lapra, a rendszer lecsökkenti a dokumentum méretét a nyomtatáshoz.

#### Margó (Margin)

Megadja a kötési margó szélességét.

A Kötési oldal (Stapling Side) megadott szélessége lesz a kötési margó.

# Nyomtatási beállítások (Print Options) párbeszédpanel

Módosíthatja a nyomtatóra küldött nyomtatási adatokat.

A használt nyomtatóillesztő típusától és a környezettől függően előfordulhat, hogy ez a szolgáltatás nem érhető el.

#### Az ICM letiltását kéri az alkalmazói szoftver (Disable ICM required from the application software)

Letiltja az alkalmazás által kért ICM funkciót.

Ha egy alkalmazás Windows ICM megoldást használ az adatok nyomtatásához, nem várt színhatások jelenhetnek meg, illetve lecsökkenhet a nyomtatási sebesség. Ha ilyen problémákat tapasztal, ennek a jelölőnégyzetnek a bejelölésével megpróbálhatja elhárítani azokat.

#### Fontos

- Normál használat mellett célszerű törölni ennek a jelölőnégyzetnek a jelölését.
- Ez a funkció nem működik, ha a Kézi színbeállítás (Manual Color Adjustment) párbeszédpanel Egyeztetés (Matching) lapján a Színkorrekció (Color Correction) beállítása ICM.

#### **>>>>** Megjegyzés

• Ha az XPS nyomtatóillesztőt használja, Az ICM letiltását kéri az alkalmazói szoftver (Disable ICM required from the application software) lap nem érhető el.

# Az alkalmazásban megadott profilbeállítás letiltása (Disable the color profile setting of the application software)

Ha bejelöli ezt a jelölőnégyzetet, a rendszer figyelmen kívül hagyja az alkalmazásban megadott színprofil-információkat.

Ha az alkalmazásban megadott színprofil-információk továbbítódnak a nyomtatóillesztőbe, a nyomaton nem várt színek jelenhetnek meg. Ha ilyen problémát tapasztal, ennek a jelölőnégyzetnek a bejelölésével megpróbálhatja elhárítani azt.

#### Fontos

- Még ha be is jelöli ezt a jelölőnégyzetet, akkor is csak a színprofil-információk egy része tiltódik le; a színprofil továbbra is használható marad a nyomtatáshoz.
- · Normál használat mellett célszerű törölni ennek a jelölőnégyzetnek a jelölését.

# Az alkalmazásban megadott papírforrás letiltása (Disable the paper source setting of the application software)

Letiltja az alkalmazás által beállított papíradagolási módot.

Bizonyos alkalmazások, például a Microsoft Word esetén az adatok a nyomtatóillesztő beállításaitól eltérő adagolási móddal is nyomtathatók. Ilyen esetben ellenőrizze ezt a funkciót.

## >>>> Fontos

 Ha engedélyezve van ez a funkció, akkor a papíradagolási módot rendszerint nem lehet megváltoztatni a Canon IJ megtekintőből.

Ha azonban az XPS nyomtatóillesztőt használja, akkor módosítani tudja a papíradagolási módot a Canon IJ XPS megtekintőből.

#### Ne legyenek csoportosítva a papírok (Ungroup Papers)

Beállítja a Hordozótípus (Media Type), a Lapméret (Page Size) és a Nyomtató papírmérete (Printer Paper Size) beállítás megjelenítési módját.

Ha ezeket külön szeretné megjeleníteni, jelölje be a jelölőnégyzetet.

Ha csoportban szeretné megjeleníteni őket, törölje a jelölőnégyzet jelölését.

# Ne engedélyezze az alkalmazásoknak a nyomtatási adatok tömörítését (Do not allow application software to compress print data)

Letiltható az alkalmazásból kapott nyomtatási adatok tömörítése.

Ha az elkészült nyomaton hiányzó képadatok vagy nem várt színek okoznak problémát, ennek a jelölőnégyzetnek a bejelölésével javíthat a helyzeten.

#### Fontos

Normál használat mellett célszerű törölni ennek a jelölőnégyzetnek a jelölését.

## **>>>>** Megjegyzés

 Ha az XPS nyomtatóillesztőt használja, a Ne engedélyezze az alkalmazásoknak a nyomtatási adatok tömörítését (Do not allow application software to compress print data) lap nem érhető el.

# Nyomtatás a nyomtatási adatok oldalankénti létrehozása után (Print after creating print data by page)

A nyomtatási adatok létrehozása oldalanként történik, és a nyomtatás akkor kezdődik el, amikor egy oldalnyi nyomtatási adat feldolgozása elkészült.

Ha a kinyomtatott dokumentumon nem várt eredmények (például csíkozódások) okoznak problémát, ennek a jelölőnégyzetnek a bejelölésével javíthat az eredményen.

#### Fontos

Normál használat mellett célszerű törölni ennek a jelölőnégyzetnek a jelölését.

# Képek méretezése a "legközelebbi szomszéd" típusú interpoláció használatával (Scale images using nearest-neighbor interpolation)

Ha nyomtatáskor nagyítani vagy kicsinyíteni kell egy képet, a nyomtató egy egyszerű interpolálási eljárást használ a kép nagyítására vagy kicsinyítésére.

Ha a kinyomtatott dokumentumon a képadatok nem nyomtatódtak ki tisztán, ennek a jelölőnégyzetnek a bejelölésével javíthat az eredményen.

#### Fontos

• Normál használat mellett célszerű törölni ennek a jelölőnégyzetnek a jelölését.

## 🄊 Megjegyzés

 A Képek méretezése a "legközelebbi szomszéd" típusú interpoláció használatával (Scale images using nearest-neighbor interpolation) funkció csak az XPS nyomtatóillesztő használata esetén érhető el.

#### Nyomtatási adatok elvesztésének megakadályozása (Prevention of Print Data Loss)

Az alkalmazásban létrehozott nyomtatási adatok mérete csökkenthető az adatok kinyomtatása előtt. A használt alkalmazástól függően előfordulhat, hogy a képadatok levágódnak vagy helytelenül nyomtatódnak ki. Ilyen esetekben válassza a **Be (On)** lehetőséget. Ha nem használja ezt a szolgáltatást, válassza a **Ki (Off)** lehetőséget.

#### Fontos

• A nyomtatási adatoktól függően ez a funkció esetleg ronthatja is a nyomtatási minőséget.

#### Nyomtatási adatfeldolgozási egység (Unit of Print Data Processing)

Megadja a nyomtatóra küldendő nyomtatási adatok feldolgozási egységét.

Normál nyomtatási körülmények esetén válassza a Javasolt (Recommended) beállítást.

#### Fontos

Bizonyos beállítások alkalmazásának nagy a memóriaigénye.
 Ne módosítsa a beállítást, ha számítógépében kevés a memória.

#### Megjegyzés

 Ha az XPS nyomtatóillesztőt használja, a Nyomtatási adatfeldolgozási egység (Unit of Print Data Processing) lap nem érhető el.

# Bélyegző/Háttér (Stamp/Background) (Bélyegző... (Stamp...)) párbeszédpanel

A **Bélyegző/Háttér (Stamp/Background)** (**Bélyegző... (Stamp...)**) párbeszédpanel lehetővé teszi bélyegző és/vagy háttér nyomtatását a dokumentumoldalak adataira vagy azok mögé. Az előre beépített elemeken kívül saját eredeti bélyegzőit vagy háttereit is felveheti és használhatja.

# **>>>>** Megjegyzés

 Az XPS nyomtatóillesztő használata esetén a Bélyegző/Háttér... (Stamp/Background...) gomb felirata a Bélyegző... (Stamp...) feliratra változik, és csak a Bélyegző funkció vehető igénybe.

#### Bélyegző (Stamp)

A bélyegzőnyomtatás funkcióval bélyegzőt nyomtathat egy dokumentum tartalmára. Jelölje be ezt a jelölőnégyzetet, és válassza ki a használni kívánt címet a listáról a bélyegzőnyomtatáshoz.

#### Bélyegző beállítása... (Define Stamp...)

Megnyitja a <u>Bélyegzőbeállítások (Stamp Settings)</u> párbeszédpanelt. Itt ellenőrizheti a kiválasztott bélyegző részletes adatait, vagy új bélyegzőt készíthet és menthet.

#### Bélyegző a szöveg fölött (Place stamp over text)

Megadja a bélyegző elhelyezésének módját a kinyomtatott dokumentumon.

Jelölje be a Bélyegző (Stamp) jelölőnégyzetet a funkció elérhetővé tételéhez.

Ha a bélyegzőt rá szeretné nyomtatni a kinyomtatott dokumentumra, jelölje be ezt a jelölőnégyzetet. A bélyegző ekkor esetleg eltakarhatja a kinyomtatott adatok egy részét.

Ha a bélyegzőt a kinyomtatott adatok alá szeretné nyomtatni, törölje ennek a jelölőnégyzetnek a jelölését. A bélyegző ekkor nem takarhatja el a kinyomtatott adatokat. Előfordulhat azonban, hogy a bélyegző dokumentum által eltakart részei nem láthatók.

#### Áttetsző bélyegző nyomtatása (Print semitransparent stamp)

Megadja a bélyegző elhelyezésének módját a kinyomtatott dokumentumon.

Jelölje be a Bélyegző (Stamp) jelölőnégyzetet a funkció elérhetővé tételéhez.

Ha félig áttetsző bélyegzőt szeretne rányomtatni a kinyomtatott dokumentumra, jelölje be ezt a jelölőnégyzetet.

Ha a bélyegzőt a kinyomtatott adatokra szeretné rányomtatni, törölje ennek a jelölőnégyzetnek a jelölését. A bélyegző ekkor esetleg eltakarhatja a kinyomtatott adatok egy részét.

#### Megjegyzés

 Az Áttetsző bélyegző nyomtatása (Print semitransparent stamp) funkció csak az XPS nyomtatóillesztő használata esetén érhető el.

#### Bélyegző csak az első lapon (Stamp first page only)

Megadja, hogy két vagy több oldalból álló dokumentum esetén csak az első oldalra, vagy az összes oldalra nyomtatódjon-e bélyegző.

Jelölje be a Bélyegző (Stamp) jelölőnégyzetet a funkció elérhetővé tételéhez.

Ha a dokumentumnak csak az első oldalára szeretné nyomtatni a bélyegzőt, jelölje be ezt a jelölőnégyzetet.

#### Háttér (Background)

Háttér nyomtatásával egy képet vagy objektumot (például bitképet) nyomtathat a lapokra a dokumentum adatai mögé.

Jelölje be ezt a jelölőnégyzetet, és válassza ki a használni kívánt címet a listáról a háttér nyomtatásához.

#### Háttér kiválasztása... (Select Background...)

Megnyitja a <u>Háttérbeállítások (Background Settings)</u> párbeszédpanelt.

Felvehet háttérként egy bitképet, illetve megváltoztathatja a kijelölt háttér elrendezési módját és intenzitását.

#### Háttér csak az első oldalon (Background first page only)

Megadja, hogy két vagy több oldalból álló dokumentum esetén csak az első oldalra, vagy az összes oldalra kinyomtatódjon-e a háttér.

Jelölje be a Háttér (Background) jelölőnégyzetet a funkció elérhetővé tételéhez.

Ha a dokumentumnak csak az első oldalára szeretné nyomtatni a hátteret, jelölje be ezt a jelölőnégyzetet.

## Bélyegző (Stamp) lap

A Bélyegző lapon kiválaszthatja a bélyegzőhöz használni kívánt szöveget és bitképfájlt (.bmp).

#### Előnézet ablak

Mutatja az egyes lapokon megadott bélyegzőbeállításokat.

#### Bélyegző típusa (Stamp Type)

Megadja a bélyegző típusát.

Szöveges bélyegző létrehozásához válassza a **Szöveg (Text)** lehetőséget. Bitképes bélyegző létrehozásához válassza a **Bitkép (Bitmap)** lehetőséget. Ha a **Dátum/Idő/Felhasználónév (Date/ Time/User Name)** beállítást választja, a nyomtatott dokumentumon megjelenik a létrehozás dátuma/ideje és a létrehozó felhasználó neve.

A Bélyegző (Stamp) lapon elérhető beállítások a kiválasztott típusnak megfelelően változnak.

Ha a Bélyegző típusa (Stamp Type) beállítás Szöveg (Text) vagy Dátum/Idő/Felhasználónév (Date/ Time/User Name) értékű:

#### Bélyegző szövege (Stamp Text)

Megadja a bélyegző szövegét.

Ez legfeljebb 64 karakterből állhat.

A Dátum/Idő/Felhasználónév (Date/Time/User Name) beállítás esetén a nyomtatott objektum létrehozásának dátuma, ideje és a hozzá tartozó felhasználónév látható a Bélyegző szövege (Stamp Text) mezőnél.

#### Fontos

 A Bélyegző szövege (Stamp Text) beállítás szürkén jelenik meg, és nem használható, ha a Dátum/Idő/Felhasználónév (Date/Time/User Name) beállítást választotta.

#### TrueType betűtípus (TrueType Font)

Megadja a betűtípust a bélyegző szövegéhez.

#### Stílus (Style)

Megadja a betűstílust a bélyegző szövegéhez.

#### Méret (Size)

Megadja a betűméretet a bélyegző szövegéhez.

#### Körvonal (Outline)

Megadja a bélyegző szövegét befoglaló keretet.

Ha a **Méret (Size)** beállításnál nagy betűméretet választott, a karakterek túllóghatnak a bélyegző körvonalán.

#### Szín (Color)/Szín kiválasztása... (Select Color...)

Megmutatja a bélyegző aktuális színét.

Más szín választásához kattintson a **Szín kiválasztása... (Select Color...)** lehetőségre a **Szín (Color)** párbeszédpanel megnyitásához, majd válassza ki vagy készítse el a bélyegzőhöz használni kívánt színt.

#### Ha a Bélyegző típusa (Stamp Type) beállítás Bitkép (Bitmap) értékű:

#### Fájl (File)

Megadja a bélyegzőhöz használni kívánt bitképfájl nevét.

#### Fájl kiválasztása... (Select File...)

Megnyitja a fájlmegnyitási párbeszédpanelt. Kattintson erre a gombra a bélyegzőként használni kívánt bitképfájl kiválasztásához.

#### Méret (Size)

Beállítja a bélyegzőhöz használni kívánt bitképfájl méretét. A csúszka jobbra húzásával növekszik, balra húzásával pedig csökken a méret.

#### Átlátszó fehér terület (Transparent white area)

Megadja, hogy a bitkép fehér színű részei átlátszóakká alakuljanak. Jelölje be ezt a jelölőnégyzetet, ha átlátszóvá szeretné tenni a bitkép fehér színű részeit.

#### Megjegyzés

 Kattintson az Alapért. (Defaults) lehetőségre a következők beállításához: Bélyegző típusa (Stamp Type): szöveg, Bélyegző szövege (Stamp Text): üres, TrueType betűtípus (TrueType Font): Arial, Stílus (Style): Normál, Méret (Size): 36 pont, Körvonal (Outline) jelölőnégyzet jelölése törölve, Szín (Color): szürke (192, 192, 192 RGB-értékekkel).

## Elhelyezés (Placement) lap

Az Elhelyezés lapon kiválaszthatja a bélyegző kívánt pozícióját a nyomaton.

#### Előnézet ablak

Mutatja az egyes lapokon megadott bélyegzőbeállításokat.

#### Pozíció (Position)

Megadja a bélyegző pozícióját a lapon.

Ha a lista **Egyéni (Custom)** elemét választja, közvetlenül megadhatja az **X pozíció (X-Position)** és az **Y pozíció (Y-Position)** koordinátát.

#### Tájolás (Orientation)

Megadja a bélyegző elforgatásának szögét. A szöget fokokban kell megadni a beállításhoz. Negatív érték megadásával a bélyegző az óramutató járásával megegyező irányban forgatható el.

## 🄊 Megjegyzés

 A Tájolás (Orientation) funkció csak akkor érhető el, ha a Bélyegző (Stamp) lapon a Bélyegző típusa (Stamp Type) beállítás értéke Szöveg (Text) vagy Dátum/Idő/ Felhasználónév (Date/Time/User Name).

#### 🄊 Megjegyzés

 Az Alapért. (Defaults) gombra kattintva Középre (Center) állíthatja be a bélyegző pozícióját és 0 fokra a tájolását.

## Beállítások mentése (Save settings) lap

A **Beállítások mentése (Save settings)** lapon új bélyegzőket vehet fel, illetve törölheti a szükségtelenné vált bélyegzőket.

#### Cím (Title)

Adja meg a létrehozott bélyegző kívánt címét a mentéshez.

Ez legfeljebb 64 karakterből állhat.

#### 🔊 Megjegyzés

• A címek nem kezdődhetnek szóközzel, tabulátorjellel vagy sortöréssel.

#### Bélyegzők (Stamps)

Megjeleníti a mentett bélyegzők címeit tartalmazó listát.

Adja meg a kívánt címet az ahhoz tartozó bélyegzőnek a **Cím (Title)** mezőben való megjelenítéséhez.

#### Mentés (Save)/Mentés felülírással (Save overwrite)

Menti a bélyegzőt.

Adja meg a címet a Cím (Title) mezőben, majd kattintson erre a gombra.

#### Törlés (Delete)

Törli a feleslegessé vált bélyegzőt.

Jelölje ki a feleslegessé vált bélyegző címét a **Bélyegzők (Stamps)** listán, majd kattintson erre a gombra.

## Háttér (Background) lap

A Háttér lapon kiválaszthatja a háttérként használni kívánt bitképfájlt (.bmp), illetve megadhatja a kijelölt háttér nyomtatásának kívánt módját.

#### Előnézet ablak

Megjeleníti a Háttér (Background) lapon beállított bitkép állapotát.

#### Fájl (File)

Megadja a háttérként használni kívánt bitképfájl nevét.

#### Fájl kiválasztása... (Select File...)

Megnyitja a fájlmegnyitási párbeszédpanelt. Kattintson erre a gombra a háttérként használni kívánt bitképfájl (.bmp) kiválasztásához.

#### Elrendezési mód (Layout Method)

Megadja a háttérként használt kép elhelyezésének módját a papírlapon. Ha az Egyéni (Custom) értéket választja, megadhatja a bélyegző helyének X pozíció (X-Position) és Y pozíció (Y-Position) értékét.
#### Intenzitás (Intensity)

Beállítja a háttérként használni kívánt bitképfájl intenzitását.

A csúszka jobbra húzásával növekszik, balra húzásával pedig csökken az intenzitás. Ha a háttérképet az eredeti intenzitással kívánja nyomtatni, mozgassa a csúszkát a jobb oldali szélső helyzetébe.

### **Megjegyzés**

- A használt nyomtatóillesztő típusától és a környezettől függően előfordulhat, hogy ez a szolgáltatás nem érhető el.
- Az Alapért. (Defaults) gombra kattintva a Fájl (File) értékét üresre, az Elrendezési mód (Layout Method) beállítást Oldal kitöltése (Fill page) értékre, az Intenzitás (Intensity) csúszkát pedig középre állíthatja be.

## Beállítások mentése (Save settings) lap

A **Beállítások mentése (Save settings)** lapon új háttereket vehet fel, illetve törölheti a szükségtelenné vált háttereket.

#### Cím (Title)

Adja meg a kiválasztott háttér kívánt címét a mentéshez.

Ez legfeljebb 64 karakterből állhat.

### **>>>>** Megjegyzés

• A címek nem kezdődhetnek szóközzel, tabulátorjellel vagy sortöréssel.

#### Hátterek (Backgrounds)

Megjeleníti a mentett hátterek címeit tartalmazó listát.

Adja meg a kívánt címet az ahhoz tartozó háttérnek a Cím (Title) mezőben való megjelenítéséhez.

#### Mentés (Save)/Mentés felülírással (Save overwrite)

Háttérként menti a képadatokat.

Adja meg a címet a Cím (Title) mezőben, majd kattintson erre a gombra.

#### Törlés (Delete)

Törli a feleslegessé vált hátteret.

Jelölje ki a feleslegessé vált háttér címét a **Hátterek (Backgrounds)** listán, majd kattintson erre a gombra.

# A Karbantartás lap leírása

A **Karbantartás (Maintenance)** lap lehetővé teszi a nyomtató karbantartásának elvégzését, illetve a nyomtató beállításainak megváltoztatását.

| Canon iB4000 series Printing Preferences                                                                  |                                                                         |  |  |
|----------------------------------------------------------------------------------------------------|-------------------------------------------------------------------------|--|--|
| Quick Setup Main Page Setup Maintenance                                                                   |                                                                         |  |  |
| Ceaning<br>Biminates unwanted smudges and lines in<br>the print result.                                   | Forwer Off<br>Turns the printer off.                                    |  |  |
| Deep Cleaning<br>Unclogs nozzles that cannot be cleared<br>by regular cleaning.                           | Auto Power<br>Alows you to set the auto power settings.                 |  |  |
| Print Head Alignment<br>Executes print head alignment to correct<br>the misalignment of colors and lines. | Quiet Settings<br>Alows you to reduce the printer's<br>operating noise. |  |  |
| Nozzle Check<br>Prints a pattern to check whether the print<br>head nozzles are clogged.                  | Custom Settings<br>Allows you to select operation options.              |  |  |
|                                                                                                    |                                                                         |  |  |
|                                                                                                    |                                                                         |  |  |
|                                                                                                    |                                                                         |  |  |
|                                                                                                    |                                                                         |  |  |
| View Printer Status Algout                                                                                |                                                                         |  |  |
| OK Cancel Apply Help                                                                                      |                                                                         |  |  |
|                                                                                                    |                                                                         |  |  |

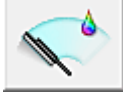

### Tisztítás (Cleaning)

Nyomtatófej-tisztítást hajt végre.

A nyomtatófej-tisztítás funkció megszünteti a nyomtatófej fúvókáinak eltömődését.

Akkor végezzen tisztítást, ha a nyomtatás halvány, vagy ha bizonyos színek nem nyomtatódnak ki, annak ellenére, hogy az összes tintaszint megfelelő.

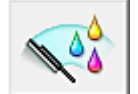

#### Fokozott tisztítás (Deep Cleaning)

Fokozott tisztítást hajt végre.

Akkor végezzen fokozott tisztítást, ha az egyszerű tisztítás kétszeri alkalmazása sem oldotta meg a nyomtatófej-problémát.

### **Megjegyzés**

A Fokozott tisztítás (Deep Cleaning) több tintát fogyaszt, mint a Tisztítás (Cleaning).
 A nyomtatófejek gyakori tisztítása hamar elfogyasztja a nyomtatóban levő tintát. Ezért mindig csak szükség esetén végezzen tisztítást.

#### Tintacsoport (Ink Group)

Ha a Tisztítás (Cleaning) vagy a Fokozott tisztítás (Deep Cleaning) elemre kattint, megnyílik a Tintacsoport (Ink Group) ablak.

Válassza ki azt a tintacsoportot, amelynek a nyomtatófejét meg szeretné tisztítani. A tisztítás vagy a fokozott tisztítás megkezdése előtt az előzetesen ellenőrzendő elemek megjelenítéséhez kattintson a <u>Kezdeti elemellenőrzés (Initial Check Items)</u> gombra.

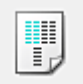

#### Nyomtatófej-igazítás (Print Head Alignment)

A nyomtatófej igazítása kijavítja a nyomtatófej behelyezésekor keletkezett hibát, csökkentve a hibás vonalakat és színeket.

A nyomtatófej behelyezése után azonnal végezze el a nyomtatófej-igazítást.

Ha a **Nyomtatófej-igazítás (Print Head Alignment)** elemre kattint, megjelenik a **Nyomtatófej-igazítás indítása (Start Print Head Alignment)** párbeszédpanel.

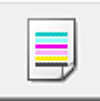

#### Fúvókaellenőrzés (Nozzle Check)

Egy fúvóka-ellenőrző mintát nyomtat ki.

Akkor használja ezt a funkciót, ha a nyomtatás halvány, vagy ha egy bizonyos szín nem jelenik meg. Nyomtassa ki a fúvóka-ellenőrző mintát, és ellenőrizze, hogy a nyomtatófej megfelelően működik-e. Ha valamelyik szín nyomtatási eredménye halvány, vagy bizonyos részek hiányoznak, a nyomtatófej megtisztításához kattintson a **Tisztítás (Cleaning)** gombra.

Kattintson a <u>Kezdeti elemellenőrzés (Initial Check Items)</u> gombra azon elemek listájának megtekintéséhez, amelyeket a fúvóka-ellenőrző minta nyomtatása előtt meg kell néznie.

#### Ellenőrző minta nyomtatása (Print Check Pattern)

Ez a funkció egy fúvóka-ellenőrző mintát nyomtat ki, amelyen Ön ellenőrizheti, hogy nem tömődtek-e el a nyomtatófej fúvókái.

Kattintson az **Ellenőrző minta nyomtatása (Print Check Pattern)** gombra. Ha megjelenik a megerősítő üzenet, kattintson az **OK** gombra. Ezután megjelenik a **Minta ellenőrzése (Pattern Check)** párbeszédpanel.

#### Bal oldali kép (megfelelő)

A nyomtatófej fúvókái nincsenek eltömődve.

#### Jobb oldali kép (nem megfelelő)

Lehet, hogy a nyomtatófej fúvókái el vannak tömődve.

#### Kilépés (Exit)

Bezárja a Minta ellenőrzése (Pattern Check) párbeszédpanelt, és visszatér a Karbantartás (Maintenance) lapra.

#### Tisztítás (Cleaning)

Nyomtatófej-tisztítást hajt végre.

A nyomtatófej-tisztítás funkció megszünteti a nyomtatófej fúvókáinak eltömődését. Akkor végezzen tisztítást, ha a nyomtatás halvány, vagy ha bizonyos színek nem nyomtatódnak ki, annak ellenére, hogy az összes tinta szintje elég magas.

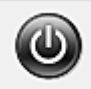

#### Kikapcsolás (Power Off)

A nyomtató illesztőprogramja segítségével kikapcsolja a nyomtatót.

Ezt a funkciót használhatja a nyomtató kikapcsolására, amikor nem tudja megnyomni a nyomtató BE gombját (BE/KI gomb), mert éppen nincs a nyomtató közelében.

Ha újra be szeretné kapcsolni a nyomtatót, miután erre a gombra kattintott, akkor nyomja meg a nyomtató BE gombját (BE/KI gomb). Ha ezt a funkciót használja, nem tudja majd bekapcsolni a nyomtatót a nyomtatóillesztőből.

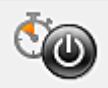

#### Automatikus tápellátás (Auto Power)

Megnyitja az Automatikus KI/BE kapcsolás beállítások (Auto Power Settings) párbeszédpanel. A nyomtató automatikus ki- és bekapcsolására használható beállítások megadására szolgál. Ezt a funkciót használhatja, ha módosítani szeretné az automatikus ki- és bekapcsolás beállításait.

#### **>>>>** Megjegyzés

 Ha a nyomtató ki van kapcsolva, vagy ha a kommunikáció a nyomtató és a számítógép között le van tiltva, akkor egy hibaüzenet jelenhet meg, mivel a számítógép nem tud adatot gyűjteni a nyomtató állapotáról.

Ha ez történik, akkor a számítógépen tárolt legfrissebb beállítások megjelenítéséhez kattintson az **OK** gombra.

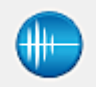

#### Csendes beállítások (Quiet Settings)

Megnyitja a Csendes beállítások (Quiet Settings) párbeszédpanel.

A **Csendes beállítások (Quiet Settings)** párbeszédpanelen olyan beállítást adhat meg, amellyel csökkentheti a nyomtató működési zaját. Ez a mód olyan esetben lehet nagyon hasznos, amikor a nyomtató működési zaja zavarhat másokat, például éjszakai nyomtatás esetén. Ezt a műveletet végezze el, ha módosítani szeretné a csendes mód beállítást.

#### Megjegyzés

 Ha a nyomtató ki van kapcsolva, vagy ha a kommunikáció a nyomtató és a számítógép között le van tiltva, akkor egy hibaüzenet jelenhet meg, mivel a számítógép nem tud adatot gyűjteni a nyomtató állapotáról.

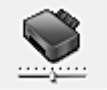

#### Egyéni beállítások (Custom Settings)

Megnyitja az Egyéni beállítások (Custom Settings) párbeszédpanel.

Ezt a funkciót használhatja, ha módosítani szeretné a nyomtató beállításait.

#### Megjegyzés

 Ha a nyomtató ki van kapcsolva, vagy ha a kommunikáció a nyomtató és a számítógép között le van tiltva, akkor egy hibaüzenet jelenhet meg, mivel a számítógép nem tud adatot gyűjteni a nyomtató állapotáról.

Ha ez történik, akkor a számítógépen tárolt legfrissebb beállítások megjelenítéséhez kattintson az **OK** gombra.

#### Nyomtatási előzmények megjelenítése (View Print History)

Ez a funkció elindítja a Canon IJ XPS Preview alkalmazást, és megjeleníti a nyomtatási előzményeket.

#### 🔊 Megjegyzés

• Ez a funkció csak az XPS nyomtatóillesztő használata esetén érhető el.

#### Nyomtatóállapot megtekintése (View Printer Status)

Elindítja a Canon IJ állapotmonitort.

Ezt a funkciót használja, ha ellenőrizni szeretné a nyomtató állapotát és a nyomtatási feladat előrehaladását.

## 🄊 Megjegyzés

 Ha az XPS nyomtatóillesztőt használja, akkor a következő leírásban a "Canon IJ állapotmonitor" helyett a "Canon IJ XPS állapotmonitor" megnevezés érvényes.

#### Névjegy (About)

Megnyitja a Névjegy (About) párbeszédpanel.

Ezen a párbeszédpanelen megnézheti a nyomtatóillesztő verziószámát és a szerzői jogi közleményt. Továbbá itt állíthatja be a használni kívánt nyelvet.

# Kezdeti elemellenőrzés (Initial Check Items)

A **Tisztítás (Cleaning)**, illetve a **Fokozott tisztítás (Deep Cleaning)** végrehajtása előtt ellenőrizze, hogy a nyomtató be van kapcsolva, és nyissa ki a nyomtató fedelét. Ellenőrizze az alábbi elemeket minden egyes tintánál.

- Ellenőrizze a maradék tinta mennyiségét a tartályban.
- Ügyeljen arra, hogy a tintatartályt ütközésig nyomja be, amíg egy kattanást nem hall.
- Ha a tintatartályon narancssárga szalag van, azt teljesen távolítsa el. A szalag maradványai akadályozhatják a tintaadagolást.
- Ellenőrizze, hogy az egyes tintatartályok a kijelölt helyükre vannak-e behelyezve.

# Nyomtatófej-igazítás indítása (Start Print Head Alignment) párbeszédpanel

Erről a párbeszédpanelről beigazíthatja a nyomtatófej illesztési helyét, illetve kinyomtathatja a nyomtatófej helyzetének aktuális beállítási értékét.

#### Nyomtatófej igazítása (Align Print Head)

Beigazítja a nyomtatófejet.

A nyomtatófej igazítása kijavítja a nyomtatófej behelyezésekor keletkezett hibát, csökkentve a hibás vonalakat és színeket.

A nyomtatófej behelyezése után azonnal végezze el a nyomtatófej-igazítást.

#### Igazítási érték nyomtatása (Print Alignment Value)

Erre a gombra kattintva megnézheti a nyomtatófej helyzetének aktuális beállítási értékét. Kinyomtatja a nyomtatófej helyzetének aktuális beállítási értékét.

## Nyomtatófej-igazítás (Print Head Alignment) párbeszédpanel

Kézi nyomtatófej-igazításhoz kattintson a **Nyomtatófej igazítása (Align Print Head)** elemre a **Nyomtatófej-igazítás indítása (Start Print Head Alignment)** párbeszédpanelen, majd hajtsa végre az üzenetekben megjelenő utasításokat. Ezután megjelenik a **Nyomtatófej-igazítás (Print Head Alignment)** párbeszédpanel.

Ezen a párbeszédpanelen ellenőrizheti a kinyomtatott mintát, és beállíthatja a nyomtatófej helyzetét.

#### Előnézet ablak

Megjeleníti a **Nyomtatófej-igazítás (Print Head Alignment)** mintaképét, és ellenőrzi a kiválasztott minta helyzetét.

A beállítást úgy is módosíthatja, hogy közvetlenül a képernyőn lévő mintaképre kattint.

#### A mintaszám kiválasztása

Hasonlítsa össze a kinyomtatott igazítási mintákat, és írja be annak a mintának a számát a megfelelő mezőbe, amelyiken a legkevésbé látszanak a csíkok vagy a vízszintes sávok.

## 🄊 Megjegyzés

 Ha nem tudja, hogyan értékelje ki a kinyomtatott mintát, olvassa el a következő témakört: <u>Nyomtatófej-igazítás számítógépről</u>.

# Kezdeti elemellenőrzés (Initial Check Items)

A **Fúvókaellenőrzés (Nozzle Check)** végrehajtása előtt ellenőrizze, hogy a nyomtató be van kapcsolva, és nyissa ki a nyomtató fedelét.

Ellenőrizze az alábbi elemeket minden egyes tintánál.

- Ellenőrizze a maradék tinta mennyiségét a tartályban.
- Ügyeljen arra, hogy a tintatartályt ütközésig nyomja be, amíg egy kattanást nem hall.
- Ha a tintatartályon narancssárga szalag van, azt teljesen távolítsa el. A szalag maradványai akadályozhatják a tintaadagolást.
- Ellenőrizze, hogy az egyes tintatartályok a kijelölt helyükre vannak-e behelyezve.

# Automatikus KI/BE kapcsolás beállítások (Auto Power Settings) párbeszédpanel

Ha az Automatikus tápellátás (Auto Power) elemre kattint, megjelenik az Automatikus KI/BE kapcsolás beállítások (Auto Power Settings) párbeszédpanel.

Ez a párbeszédpanel lehetővé teszi, hogy a nyomtató ki- és bekapcsolását a nyomtatóillesztő segítségével kezelje.

#### Auto. be (Auto Power On)

Kiválasztja az automatikus bekapcsolási beállítást.

A **Letiltva (Disable)** beállítást adja meg, ha azt szeretné, hogy a nyomtató ne kapcsolódjon be automatikusan, amikor nyomtatási adat érkezik.

Ellenőrizze, hogy a nyomtató be van-e kapcsolva, majd a nyomtató beállításainak módosításához kattintson az **OK** gombra.

Az **Engedélyezve (Enable)** beállítást adja meg, ha azt szeretné, hogy a nyomtató automatikusan bekapcsolódjon, amikor nyomtatási adat érkezik.

#### Auto. ki (Auto Power Off)

Kiválasztja az automatikus kikapcsolási beállítást.

Ha a nyomtatóillesztő vagy a nyomtató valamely művelete nem megy végbe el a rendelkezésre álló időn belül, a nyomtató kikapcsol.

# Csendes beállítások (Quiet Settings) párbeszédpanel

Ha a Csendes beállítások (Quiet Settings) elemre kattint, megjelenik a Csendes beállítások (Quiet Settings) párbeszédpanel.

A **Csendes beállítások (Quiet Settings)** párbeszédpanelen olyan beállítást adhat meg, amellyel csökkentheti a nyomtató működési zaját.

Akkor válassza ezt a beállítást, ha csökkenteni szeretné a nyomtató működési zaját éjszaka vagy más körülmények között.

Ez a funkció csökkentheti a nyomtatási sebességet.

#### Csendes mód kikapcsolása (Do not use quiet mode)

Akkor válassza ezt a lehetőséget, ha a nyomtatót normális hangerejű működési zajokkal szeretné használni.

#### Csendes mód mindig (Always use quiet mode)

Akkor válassza ezt a lehetőséget, ha a nyomtató működési zajait csökkenteni szeretné.

#### Csendes mód adott időben (Use quiet mode during specified hours)

Akkor válassza ezt a lehetőséget, ha a nyomtató működési zajait csökkenteni szeretné egy meghatározott időszakban.

Adja meg a **Kezdés (Start time)** és a **Vége (End time)** beállításokat a csendes mód aktiválásához. Ha ezek azonos értékűek, akkor a csendes mód nem kapcsol be.

#### Fontos

• A csendes módot beállíthatja a nyomtatón vagy a nyomtatóillesztőben.

Függetlenül attól, hogy hogyan állítja be a csendes módot, a mód beállításai érvénybe lépnek a nyomtatón végzett műveleteknél és a számítógépről indított nyomtatási műveleteknél is.

# Egyéni beállítások (Custom Settings) párbeszédpanel

Ha az Egyéni beállítások (Custom Settings) elemre kattint, megjelenik az Egyéni beállítások (Custom Settings) párbeszédpanel.

Ha szükséges, váltson a nyomtató működésének különböző módjai között.

#### Papírhorzsolódás megelőzése (Prevent paper abrasion)

A papírhorzsolódás megelőzésének érdekében nagy felbontású nyomtatás esetén a nyomtató meg tudja növelni a nyomtatófej és a papír közötti rés nagyságát.

A funkció használatához jelölje be ezt a jelölőnégyzetet.

#### Fejek igazítása manuálisan (Align heads manually)

Általában a **Karbantartás (Maintenance)** lap **Nyomtatófej-igazítás (Print Head Alignment)** funkciója automatikus fejigazításra van beállítva, de ezt módosítani lehet kézi fejigazításra. Ha a nyomtatási minőség az automatikus nyomtatófej-igazítás után sem kielégítő, <u>hajtson végre kézi</u> <u>nyomtatófej-igazítást</u>.

A kézi fejigazításhoz jelölje be ezt a négyzetet.

# Elforgatás 90 fokkal balra, ha a tájolás [Fekvő] (Rotate 90 degrees left when orientation is [Landscape])

A Fekvő (Landscape) nyomtatási irány megváltoztatható az Oldalbeállítás (Page Setup) lapon a Tájolás (Orientation) beállításánál.

A nyomtatott dokumentum 90 fokkal balra történő elforgatásához jelölje be a négyzetet.

# Ne észlelje a papírbeáll.-ok eltérését számítógépről nyomtatáskor (Don't detect mismatch of paper settings when printing from computer)

Ha számítógépről nyomtat dokumentumokat és nyomtatóillesztőbeli papírbeállítások eltérnek a kazetta nyomtatóba bejegyzett papíradataitól, akkor ez a beállítás letiltja az üzenet megjelenését, és lehetővé teszi a nyomtatás folytatását.

A papírbeállítási eltérések észlelésének letiltásához jelölje be ezt a jelölőnégyzetet.

#### Tintaszáradási idő (Ink Drying Wait Time)

Beállíthatja, hogy a nyomtató az egymást követő lapok nyomtatása között szünetet tartson. A csúszka jobbra húzásával növekszik, balra húzásával csökken a szünet hossza.

Ha az éppen nyomtatott oldalt a következő oldal megszáradása előtt készítette, s az emiatt foltos lett, növelje meg a tintaszáradási időt.

A tintaszáradási idő csökkentése meggyorsítja a nyomtatást.

# Névjegy (About) párbeszédpanel

Ha a **Névjegy (About)** elemre kattint, megjelenik a **Névjegy (About)** párbeszédpanel. Ez a párbeszédpanel megjeleníti a verziószámot, a szerzői jogi közleményt és nyomtatóillesztő moduljainak listáját. Kiválaszthatja a kívánt nyelvet, illetve átállíthatja a beállító ablakban használt nyelvet.

#### Modulok

Felsorolja a nyomtatóillesztő moduljait.

#### Nyelv (Language)

Itt adhatja meg a nyomtatóillesztő beállító ablakát használt nyelvet.

### Fontos

• Ha a kiválasztott nyelv megjelenítésére használt betűtípus nincs telepítve az operációs rendszerben, előfordulhat, hogy a karakterek torzultan jelennek meg.

# Kapcsolódó témakörök

- Nyomtatófejek tisztítása a számítógépről
- Myomtatófej-igazítás számítógépről
- Fúvóka-ellenőrző minta nyomtatása számítógép használatával
- A Nyomtató tápellátásának kezelése
- A Nyomtató működési zajának csökkentése
- A Nyomtató működési módjának megváltoztatása

# A Canon IJ megtekintő leírása

A Canon IJ megtekintő egy olyan alkalmazás, amely a dokumentum tényleges kinyomtatása előtt megjeleníti a nyomtatás eredményét.

A megtekintő a nyomtatóillesztőben megadott beállításokat tükrözi, és lehetővé teszi a dokumentum elrendezésének, a nyomtatás sorrendjének és az oldalak számának ellenőrzését. A hordozó típusa és a papírforrás is módosítható.

Ha megtekintést szeretne megjeleníteni a nyomtatás előtt, akkor nyissa meg a <u>nyomtatóillesztő beállító</u> <u>ablakát</u>, majd kattintson a **Fő (Main)** lapra, és jelölje be a **Megtekintés nyomtatás előtt (Preview before printing)** jelölőnégyzetet.

| 🖲 Canon IJ Preview - test - Notepad 🗕 🗖 🗙                                                                                                    |                                    |  |
|----------------------------------------------------------------------------------------------------|------------------------------------|--|
| Eile     Page     Zoom     Option     Help $ \leftarrow \leftarrow \rightarrow \rightarrow $ $\square$ Whole                                                                         | Start Printing     Cancel Printing |  |
| Pint Page Information         Image: Pinter Pager Size:         Letter 8.5"x11" 22x28cm         Media Type:         Plain Pager         Pager Source:         Cassette (Auto Select) |                                    |  |
| Page Layout:<br>Normal-eize                                                                                                    |                                    |  |
| All pages: 1 Current page: 1 Copies: 1                                                                                                    |                                    |  |

#### Fájl (File) menü

Itt választható ki a nyomtatási művelet.

#### Nyomtatás indítása (Start Printing)

Befejezi a Canon IJ megtekintő munkamenetét, és elindítja az előnézeti képernyőn látható dokumentum nyomtatását.

Ennek a parancsnak ugyanaz a funkciója, mint az eszköztáron lévő **Nyomtatás indítása (Start Printing)** ikoné.

#### Nyomtatás törlése (Cancel Printing)

Befejezi a Canon IJ megtekintő munkamenetét, és megszakítja az előnézeti képernyőn látható dokumentum nyomtatását.

Ennek a parancsnak ugyanaz a funkciója, mint az eszköztáron lévő **Nyomtatás törlése (Cancel Printing)** ikoné.

#### Kilépés (Exit)

Befejezi a Canon IJ megtekintő munkamenetét.

#### Oldal (Page) menü

Ez a menü a megjelenítendő oldal kiválasztására szolgáló alábbi parancsokat tartalmazza.

Az összes parancs elérhető az eszköztárról is, az Oldal kiválasztása... (Page Selection...) parancs kivételével.

## 🔊 Megjegyzés

- Ha az oldalak várólistára vannak helyezve, akkor az utolsóként várólistára helyezett oldal lesz az utolsó oldal.
- Ha az Oldalbeállítás (Page Setup) lapon lévő Oldalelrendezés (Page Layout) beállítás értéke Oldalelrendezés (Page Layout), Mozaik/Poszter (Tiling/Poster) vagy Füzet (Booklet), akkor az oldalszám értéke nem az alkalmazással létrehozott eredeti dokumentum oldalainak számát, hanem a nyomtatáshoz szükséges lapok számát mutatja.
- Ha kézi kétoldalas nyomtatást állított be, az elsőként kinyomtatandó első oldalak együtt jelennek meg, és csak ezután jelennek meg a hátoldalak.

#### Első oldal (First Page)

Megjeleníti a dokumentum első oldalát.

Ha az éppen megjelenített oldal a legelső oldal, akkor a parancs szürkén jelenik meg, és nem választható ki.

#### Előző oldal (Previous Page)

Megjeleníti az aktuálisan megjelenített oldal előtti oldalt. Ha az éppen megjelenített oldal a legelső oldal, akkor a parancs szürkén jelenik meg, és nem választható ki.

#### Következő oldal (Next Page)

Megjeleníti az aktuálisan megjelenített oldal utáni oldalt.

Ha az éppen megjelenített oldal a legutolsó oldal, akkor a parancs szürkén jelenik meg, és nem választható ki.

#### Utolsó oldal (Last Page)

Megjeleníti a dokumentum utolsó oldalát.

Ha az éppen megjelenített oldal a legutolsó oldal, akkor a parancs szürkén jelenik meg, és nem választható ki.

#### Oldal kiválasztása... (Page Selection...)

Megjeleníti az **Oldal kiválasztása (Page Selection)** párbeszédpanelt. Ezzel a paranccsal megadhatja a megjelenítendő oldal számát.

#### Nagyítás (Zoom) menü

Kiválasztja a papírra nyomtatandó tényleges méret és az előnézeti kép méretének arányát.

Az arányt az eszköztáron található legördülő listáról is kiválaszthatja.

#### Teljes (Whole)

Egy oldalként jeleníti meg a teljes adatoldalt.

50%

A megjelenített adatokat a kinyomtatandó tényleges méret 50%-ára csökkenti.

#### 100%

Az adatokat a kinyomtatandó tényleges méretben jeleníti meg.

#### 200%

A megjelenített adatokat a kinyomtatandó tényleges méret 200%-ára növeli.

#### 400%

A megjelenített adatokat a kinyomtatandó tényleges méret 400%-ára növeli.

#### Beállítás (Option) menü

Ez a menü az alábbi parancsokat tartalmazza:

#### Nyomtatólap-adatok megjelenítése (Displays Print Page Information)

Megjeleníti az egyes oldalak nyomtatási beállításaira vonatkozó információkat (beleértve a papírméretet, a hordozótípust és az oldalelrendezést) az előnézeti képernyő bal oldalán. Ezen a képernyőn lehetőség van a hordozótípus és a papírforrás módosítására is.

#### Súgó (Help) menü

Ha ezt a menüelemet választja, megnyílik a Canon IJ megtekintő súgóablaka, ahol megtekintheti a verzióadatokat és a szerzői jogi információkat.

#### Nyomtatás indítása (Start Printing) gomb

Kinyomtatja a dokumentumlistán kijelölt dokumentumokat.

A kinyomtatott dokumentumok törlődnek a listáról, és az összes dokumentum kinyomtatása után a Canon IJ XPS Preview is bezáródik.

#### Nyomtatás törlése (Cancel Printing) gomb

Befejezi a Canon IJ megtekintő munkamenetét, és megszakítja az előnézeti képernyőn látható dokumentum nyomtatását.

A várólistára állítás közben is használhatja ezt a gombot.

#### Nyomtatólap-adatok (Print Page Information) képernyő

Megjeleníti az egyes oldalak nyomtatási beállításaira vonatkozó információkat az előnézeti képernyő bal oldalán.

Ezen a képernyőn lehetőség van a hordozótípus és a papírforrás módosítására is.

#### Fontos

 Ha a hordozótípust és a papírforrást az alkalmazásban állítja be, akkor ezek a beállítások elsőbbséget élveznek, és módosított beállítások érvényüket veszthetik.

#### Nyomtató papírmérete (Printer Paper Size)

Megjeleníti a kinyomtatandó dokumentum papírméretét.

#### Hordozótípus (Media Type)

ltt választhatja ki a nyomtatni kívánt dokumentum hordozótípusát.

#### Papírforrás (Paper Source)

Itt választhatja ki a nyomtatni kívánt dokumentum papírforrását.

#### Oldalelrendezés (Page Layout)

Megjeleníti a kinyomtatandó dokumentum oldalelrendezését.

# A Canon IJ XPS megtekintő leírása

A Canon IJ XPS Preview egy olyan alkalmazás, amely a dokumentum tényleges kinyomtatása előtt megjeleníti a nyomtatás eredményét.

A megtekintő a nyomtatóillesztőben megadott beállításokat tükrözi, és lehetővé teszi a dokumentum elrendezésének, a nyomtatás sorrendjének és az oldalak számának ellenőrzését. A megtekintő lehetővé teszi a nyomtatandó dokumentum szerkesztését, a nyomtatandó oldalak szerkesztését, a nyomtatási beállítások módosítását, valamint egyéb műveletek végrehajtását.

Ha megtekintést szeretne megjeleníteni a nyomtatás előtt, akkor nyissa meg a <u>nyomtatóillesztő beállító</u> <u>ablakát</u>, majd kattintson a **Fő (Main)** lapra, és jelölje be a **Megtekintés nyomtatás előtt (Preview before printing)** jelölőnégyzetet.

#### >>>> Fontos

 A Canon IJ XPS Preview szolgáltatás használatához telepítve kell lennie számítógépén a Microsoft .NET Framework 4 Client Profile szoftvernek.

| <ul> <li>Canon U XPS Preview</li> </ul> |              |                                                                          |
|-----------------------------------------|--------------|--------------------------------------------------------------------------|
| Eile Egit View Zoom Option Hel          | P            |                                                                          |
| 🖨 😼 🐘 📭 🔜 👫                             | 5 P L 10     |                                                                          |
| Document Name                           | Pages Status | Page Information Layout Manual Color Adjustment                          |
| test - Notepad                          | 1            | Printer Paper Size:<br>Letter 8.5"x11" 22x28cm<br>Media Type:            |
|                                         |              | Paper Source:<br>Cassette (Auto Select) ~<br>Page Layout:<br>Normal-size |
| 4 4 1 / 1 ▷ ▷  Whole                    | ~ L.         | Grayscale Printing Duplex Printing Exit Brint                            |
| Total Sheets : 1                        |              |                                                                          |

#### Fájl (File) menü

Kiválasztja a nyomtatási műveletet és a nyomtatási előzmények beállításait:

#### Nyomtatás (Print)

Kinyomtatja a dokumentumlistán kijelölt dokumentumokat.

A kinyomtatott dokumentumok törlődnek a listáról, és az összes dokumentum kinyomtatása után a Canon IJ XPS Preview is bezáródik.

Ennek a parancsnak ugyanaz a funkciója, mint az eszköztáron lévő 💭 (Nyomtatás) gombnak, illetve a nyomtatási területen lévő **Nyomtatás (Print)** (Nyomtatás) ikonnak.

#### Összes dokumentum nyomtatása (Print All Documents)

Kinyomtatja a dokumentumlistában lévő összes dokumentumot, és bezárja a Canon IJ XPS Preview programot.

#### Nyomtatási előzmények mentése (Save Print History)

Beállítja, hogy a rendszer a Canon IJ XPS Preview alkalmazásból nyomtatott dokumentumokat mentse-e a nyomtatási előzmények listájába.

#### Előzménybejegyzések korlátja (History Entry Limit)

Megadja a nyomtatásielőzmény-bejegyzések számának felső korlátját.

Válassza a 10 bejegyzés (10 Entries), a 30 bejegyzés (30 Entries) vagy a 100 bejegyzés (100 Entries) lehetőséget.

#### Fontos

 Ha a nyomtatott dokumentumok mentésekor túllépi az előzmények számának korlátját, a rendszer a legkorábbi bejegyzéstől kezdve törli az előzményeket.

# Előzményekben szereplő dokumentumok hozzáadása a listához (Add documents from history to the list)

A nyomtatási előzmények listájába mentett dokumentumot hozzáadja a dokumentumlistához.

#### Kilépés (Exit)

Befejezi a Canon IJ XPS Preview munkamenetét. A rendszer a dokumentumlistában maradt dokumentumot törli a listából.

Ennek az parancsnak ugyanaz a funkciója, mint a nyomtatási beállítások területen lévő **Kilépés** (Exit) parancsé.

#### Szerkesztés (Edit) menü

Kiválasztja a több dokumentum vagy több oldal szerkesztésére használható módszert.

#### Visszavonás (Undo)

Visszavonja az előző módosítást.

Ha a módosítás nem vonható vissza, akkor a funkció szürkén jelenik meg, és nem választható ki. Ennek a parancsnak ugyanaz a funkciója, mint az eszköztáron lévő 🖾 (Visszavonás) gombnak.

#### **Dokumentumok (Documents)**

Kiválasztja a nyomtatandó dokumentumok szerkesztési módszerét.

#### Dokumentumok egyesítése (Combine Documents)

A dokumentumlistában lévő dokumentumokat egy dokumentummá fűzi össze. Ha csak egy dokumentum van kiválasztva, akkor a funkció szürkén jelenik meg, és nem választható ki.

Ennek a parancsnak ugyanaz a funkciója, mint az eszköztáron lévő 험 (Dokumentumok egyesítése) gombnak.

#### Dokumentumok alaphelyzetbe állítása (Reset Documents)

A dokumentumlistában kiválasztott dokumentum állapotát visszaállítja a Canon IJ XPS Preview alkalmazásba való felvétele előtti állapotba.

A rendszer szétválasztja az egyesített dokumentumokat, és visszaállítja a dokumentumok eredeti állapotát.

Ennek a parancsnak ugyanaz a funkciója, mint az eszköztáron lévő </u> (Dokumentumok alaphelyzetbe állítása) gombnak.

#### Dokumentum áthelyezése (Move Document)

Ezt a parancsot használhatja a dokumentumlistában kiválasztott dokumentumok sorrendjének megváltoztatásához.

#### Áthelyezés elsőnek (Move to First)

A nyomtatandó dokumentumot a dokumentumlista elejére mozgatja.

Ha az éppen kijelölt dokumentum a legelső a listában, akkor a funkció szürkén jelenik meg, és nem választható ki.

#### Áthelyezés felfelé (Move Up One)

A kijelölt nyomtatandó dokumentumot egy hellyel feljebb mozgatja a listában. Ha az éppen kijelölt dokumentum a legelső a listában, akkor a funkció szürkén jelenik meg, és nem választható ki.

#### Áthelyezés lefelé (Move Down One)

A kijelölt nyomtatandó dokumentumot egy hellyel lejjebb mozgatja a listában. Ha az éppen kijelölt dokumentum a legutolsó a listában, akkor a funkció szürkén jelenik meg, és nem választható ki.

#### Áthelyezés utolsónak (Move to Last)

A nyomtatandó dokumentumot a dokumentumlista végére mozgatja. Ha az éppen kijelölt dokumentum a legutolsó a listában, akkor a funkció szürkén jelenik meg, és nem választható ki.

#### Dokumentum törlése (Delete Document)

A kijelölt dokumentumot törli a dokumentumlistáról.

Ha a dokumentumlistában csak egy dokumentum van, akkor a dokumentum szürkén jelenik meg, és nem választható ki.

Ennek a parancsnak ugyanaz a funkciója, mint az eszköztáron lévő 駴 (Dokumentum törlése) gombnak.

#### Szürke nyomtatás (Grayscale Printing)

Az egyszínű nyomtatásra vonatkozó beállítások módosítását teszi lehetővé. Ennek a parancsnak ugyanaz a funkciója, mint a nyomtatási beállítások területen lévő **Szürke** nyomtatás (Grayscale Printing) jelölőnégyzeté.

#### Oldalelrendezéses nyomtatás... (Page Layout Printing...)

Megnyitja az Oldalelrendezéses nyomtatás (Page Layout Printing) párbeszédpanelt. Ez a párbeszédpanel lehetővé teszi az Oldalelrendezéses nyomtatás (Page Layout Printing), az Oldalak (Pages), az Oldalsorrend (Page Order) és az Oldalszegély (Page Border) lehetőség beállítását.

#### Kétoldalas nyomtatás... (Duplex Printing...)

Megnyitja a Kétoldalas nyomtatás (Duplex Printing) párbeszédpanelt. Ez a párbeszédpanel lehetővé teszi a Kétoldalas nyomtatás (Duplex Printing), az Automatikus (Automatic), a Kötési oldal (Stapling Side) és a Margó (Margin) lehetőség beállítását.

#### Példányszám... (Copies...)

Megnyílik a Példányszám (Copies) párbeszédpanel.

Ez a párbeszédpanel lehetővé teszi a **Példányszám (Copies)**, a **Szétválogatás (Collate)** és a **Nyomtatás az utolsó oldaltól (Print from Last Page)** lehetőség beállítását.

#### Oldalak (Pages)

Kiválasztja a nyomtatandó oldalak szerkesztési módszerét.

#### Oldal törlése (Delete Page)

Törli az éppen kijelölt oldalt.

Ha oldalelrendezéses nyomtatás van beállítva, akkor a piros kerettel megjelölt oldalak fognak törlődni.

Ennek a parancsnak ugyanaz a funkciója, mint az eszköztáron lévő 🦊 (Oldal törlése) gombnak.

#### Oldal visszaállítása (Restore Page)

Visszaállítja az Oldal törlése (Delete Page) funkcióval törölt oldalakat.

Az oldalak visszaállításához a **Beállítás (Option)** menüben be kell jelölnie a **Törölt oldalak megjelenítése (View Deleted Pages)** négyzetet, majd a törölt oldalakat indexképként kell megjelenítenie.

#### Oldal áthelyezése (Move Page)

Ezt a parancsot használja az aktuálisan kiválasztott oldalak sorrendjének megváltoztatásához.

#### Áthelyezés elsőnek (Move to First)

Az aktuálisan kijelölt oldalt a dokumentum elejére mozgatja.

Ha az éppen kijelölt oldal a legelső oldal, akkor a funkció szürkén jelenik meg, és nem választható ki.

#### Áthelyezés előrefelé (Move Forward One)

Az aktuálisan kijelölt oldalt a pillanatnyi helyéhez képest egy hellyel előrébb mozgatja. Ha az éppen kijelölt oldal a legelső oldal, akkor a funkció szürkén jelenik meg, és nem választható ki.

#### Áthelyezés visszafelé (Move Backward One)

Az aktuálisan kijelölt oldalt a pillanatnyi helyéhez képest egy hellyel hátrébb mozgatja. Ha az éppen kijelölt oldal a legutolsó oldal, akkor a funkció szürkén jelenik meg, és nem választható ki.

#### Áthelyezés utolsónak (Move to Last)

Az aktuálisan kijelölt oldalt a dokumentum végére mozgatja.

Ha az éppen kijelölt oldal a legutolsó oldal, akkor a funkció szürkén jelenik meg, és nem választható ki.

#### Megjelenítés (View) menü

Kiválasztja a megjelenítendő dokumentumokat vagy oldalakat.

#### **Dokumentumok (Documents)**

Ezzel a paranccsal választhatja ki a megjelenítendő dokumentumot.

#### Első dokumentum (First Document)

Megjeleníti a dokumentumlista legelső elemét.

Ha az éppen kijelölt dokumentum a legelső a listában, akkor a funkció szürkén jelenik meg, és nem választható ki.

#### Előző dokumentum (Previous Document)

Megjeleníti az aktuálisan megjelenített dokumentum előtti dokumentumot. Ha az éppen kijelölt dokumentum a legelső a listában, akkor a funkció szürkén jelenik meg, és nem választható ki.

#### Következő dokumentum (Next Document)

Megjeleníti az aktuálisan megjelenített dokumentum utáni dokumentumot.

Ha az éppen kijelölt dokumentum a legutolsó a listában, akkor a funkció szürkén jelenik meg, és nem választható ki.

#### Utolsó dokumentum (Last Document)

Megjeleníti a dokumentumlista legutolsó elemét. Ha az éppen kijelölt dokumentum a legutolsó a listában, akkor a funkció szürkén jelenik meg, és nem választható ki.

#### Oldalak (Pages)

Ezzel a paranccsal választhatja ki a megjelenítendő oldalt.

## 🄊 Megjegyzés

 Ha a nyomtatóillesztő-programban az Oldalelrendezés (Page Layout) beállítás értéke Mozaik/Poszter (Tiling/Poster) vagy Füzet (Booklet), akkor az oldalszám értéke nem az alkalmazással létrehozott eredeti dokumentum oldalainak számát, hanem a nyomtatáshoz szükséges lapok számát mutatja.

#### Első oldal (First Page)

Megjeleníti a dokumentum első oldalát.

Ha az éppen megjelenített oldal a legelső oldal, akkor a parancs szürkén jelenik meg, és nem választható ki.

#### Előző oldal (Previous Page)

Megjeleníti az aktuálisan megjelenített oldal előtti oldalt.

Ha az éppen megjelenített oldal a legelső oldal, akkor a parancs szürkén jelenik meg, és nem választható ki.

#### Következő oldal (Next Page)

Megjeleníti az aktuálisan megjelenített oldal utáni oldalt.

Ha az éppen megjelenített oldal a legutolsó oldal, akkor a parancs szürkén jelenik meg, és nem választható ki.

#### Utolsó oldal (Last Page)

Megjeleníti a dokumentum utolsó oldalát.

Ha az éppen megjelenített oldal a legutolsó oldal, akkor a parancs szürkén jelenik meg, és nem választható ki.

#### Oldal kiválasztása... (Page Selection...)

Megjeleníti az Oldal kiválasztása (Page Selection) párbeszédpanelt.

Ezzel a paranccsal megadhatja a megjelenítendő oldal számát.

#### Nagyítás (Zoom) menü

Kiválasztja a papírra nyomtatandó tényleges méret és az előnézeti kép méretének arányát. Az arányt az eszköztáron található legördülő listáról is kiválaszthatja.

#### **Teljes (Whole)**

Egy oldalként jeleníti meg a teljes adatoldalt.

#### 50%

A megjelenített adatokat a kinyomtatandó tényleges méret 50%-ára csökkenti.

#### 100%

Az adatokat a kinyomtatandó tényleges méretben jeleníti meg.

#### 200%

A megjelenített adatokat a kinyomtatandó tényleges méret 200%-ára növeli.

#### 400%

A megjelenített adatokat a kinyomtatandó tényleges méret 400%-ára növeli.

#### Beállítás (Option) menü

Megjeleníti vagy elrejti a következő információkat.

#### Indexképek megjelenítése (View Thumbnails)

A dokumentumlistában kiválasztott dokumentum összes oldalát megjeleníti kisebb méretben a megtekintőablak alján.

Ennek a parancsnak ugyanaz a funkciója, mint az eszköztáron lévő 📩 (Indexképek megjelenítése) gombnak.

#### Dokumentumlista megjelenítése (View Document List)

Megjeleníti a nyomtatandó dokumentumok listáját a megtekintőablakban.

#### Nyomtatási beállítások terület megjelenítése (View Print Settings Area)

Megjeleníti a nyomtatási beállítások területet a megtekintőablak jobb szélén.

#### Törölt oldalak megjelenítése (View Deleted Pages)

Indexkép nézetben ezzel a funkcióval megjeleníthetők az **Oldal törlése (Delete Page)** paranccsal törölt oldalak.

A törölt oldalak megtekintéséhez előzőleg be kell jelölnie az **Indexképek megjelenítése (View Thumbnails)** jelölőnégyzetet.

Kinyomtatott dokumentumok megőrzése a listán (Keep printed documents on the list) A kinyomtatott dokumentumokat meghagyja a dokumentumlistában.

#### Az indításkor megjelenő nyomtatási beállítások (Print Settings Displayed at Startup)

A Canon IJ XPS Preview elindításakor megjeleníti a nyomtatási beállítások terület lapját. Válassza az Oldal adatai (Page Information), az Elrendezés (Layout) vagy a Kézi színbeállítás (Manual Color Adjustment) lehetőséget.

#### Súgó (Help) menü

Ha ezt a menüelemet választja, megnyílik a Canon IJ XPS Preview súgóablaka, ahol megtekintheti a verzióadatokat és a szerzői jogi információkat.

# 🖨 (Nyomtatás)

Kinyomtatja a dokumentumlistán kijelölt dokumentumokat.

A kinyomtatott dokumentumok törlődnek a listáról, és az összes dokumentum kinyomtatása után a Canon IJ XPS Preview is bezáródik.

# 📲 (Dokumentumok egyesítése)

A dokumentumlistában lévő dokumentumokat egy dokumentummá fűzi össze. Ha csak egy dokumentum van kiválasztva, akkor a funkció szürkén jelenik meg, és nem választható ki.

# 🕌 (Dokumentum törlése)

A kijelölt dokumentumot törli a dokumentumlistáról.

Ha a dokumentumlistában csak egy dokumentum van, akkor a dokumentum szürkén jelenik meg, és nem választható ki.

## 💚 (Dokumentumok alaphelyzetbe állítása)

A dokumentumlistában kiválasztott dokumentum állapotát visszaállítja a Canon IJ XPS Preview alkalmazásba való felvétele előtti állapotba.

A rendszer szétválasztja az egyesített dokumentumokat, és visszaállítja a dokumentumok eredeti állapotát.

## (Indexképek megjelenítése)

A dokumentumlistában kiválasztott dokumentum összes oldalát megjeleníti kisebb méretben a megtekintőablak alján.

A nyomtatandó oldalak elrejtéséhez kattintson az **Indexképek megjelenítése (View Thumbnails)** gombra.

### I (Áthelyezés elsőnek)

A nyomtatandó dokumentumot a dokumentumlista elejére mozgatja.

Ha az éppen kijelölt dokumentum a legelső a listában, akkor a funkció szürkén jelenik meg, és nem választható ki.

## (Áthelyezés felfelé)

A kijelölt nyomtatandó dokumentumot egy hellyel feljebb mozgatja a listában. Ha az éppen kijelölt dokumentum a legelső a listában, akkor a funkció szürkén jelenik meg, és nem választható ki.

# <table-of-contents> (Áthelyezés lefelé)

A kijelölt nyomtatandó dokumentumot egy hellyel lejjebb mozgatja a listában.

Ha az éppen kijelölt dokumentum a legutolsó a listában, akkor a funkció szürkén jelenik meg, és nem választható ki.

# \rm (Áthelyezés utolsónak)

A nyomtatandó dokumentumot a dokumentumlista végére mozgatja.

Ha az éppen kijelölt dokumentum a legutolsó a listában, akkor a funkció szürkén jelenik meg, és nem választható ki.

#### 🖾 (Visszavonás)

Visszavonja az előző módosítást.

Ha a módosítás nem vonható vissza, akkor a funkció szürkén jelenik meg, és nem választható ki.

# 🖳 (Oldal törlése)

Törli az éppen kijelölt oldalt.

Ha oldalelrendezéses nyomtatás van beállítva, akkor a piros kerettel megjelölt oldalak fognak törlődni.

#### Dokumentumlista

Megjeleníti a nyomtatandó dokumentumok listáját.

Az előnézeti kép megtekintésekor vagy szerkesztéskor mindig a dokumentumlistában éppen kijelölt dokumentum jelenik meg.

#### Dokumentum neve (Document Name)

Megjeleníti a nyomtatandó dokumentum nevét.

Ha a kiválasztott nyomtatandó dokumentum nevére kattint, megjelenik egy szövegmező, amelyben módosíthatja a dokumentum nevét.

#### Oldalak (Pages)

Megjeleníti a nyomtatandó dokumentum oldalainak számát.

#### Fontos

- Az Oldalak (Pages) értéke és a kimeneti oldalszám értéke nem egyenlő.
- A kimeneti oldalszámot a megtekintőablak alján lévő állapotsorban nézheti meg.

#### Állapot (Status)

Megjeleníti a nyomtatandó dokumentumok állapotát.

Azok a dokumentumok, amelyek éppen adatfeldolgozás alatt állnak, Adatfeldolgozás

(Processing data) állapotúként jelennek meg.

#### Fontos

 Az Adatfeldolgozás (Processing data) állapotú dokumentumokat nem lehet nyomtatni és szerkeszteni.

Várjon, amíg befejeződik az adatfeldolgozás.

#### A Nyomtatási beállítások terület képernyője

Lehetővé teszi a dokumentumlistában kiválasztott dokumentumok nyomtatási beállításainak ellenőrzését és módosítását.

A nyomtatási beállítások terület a megtekintőablak jobb szélén jelenik meg.

#### Oldal adatai (Page Information) lap

Megjeleníti az egyes oldalak nyomtatási beállításait.

A hordozótípus és a papírforrás beállításai módosíthatók.

#### Nyomtató papírmérete (Printer Paper Size)

Megjeleníti a kinyomtatandó dokumentum papírméretét.

#### Hordozótípus (Media Type)

Itt választhatja ki a nyomtatni kívánt dokumentum hordozótípusát.

#### Papírforrás (Paper Source)

Itt választhatja ki a nyomtatni kívánt dokumentum papírforrását.

#### Oldalelrendezés (Page Layout)

Megjeleníti a kinyomtatandó dokumentum oldalelrendezését.

#### Elrendezés (Layout) lap

Megadhatja a oldalelrendezéses nyomtatás beállításait.

A megadott beállítások érvényesítéséhez kattintson az **Alkalmaz (Apply)** lehetőségre. Ha a nyomtatni kívánt dokumentum esetén az oldalelrendezéses nyomtatás beállításai nem

módosíthatók, akkor az egyes elemek szürkén jelennek meg, és nem választhatók ki.

#### Kézi színbeállítás (Manual Color Adjustment) lap

Ezen a lapon lehetősége van a színegyensúly beállítására a Ciánkék (Cyan), a Bíbor (Magenta), a Sárga (Yellow), a Fényesség (Brightness), az Intenzitás (Intensity) és a Kontraszt (Contrast) beállítás módosításával.

#### Ciánkék (Cyan)/Bíbor (Magenta)/Sárga (Yellow)

A Ciánkék (Cyan), a Bíbor (Magenta) és a Sárga (Yellow) erősségének beállítása.

A csúszka jobbra húzásával erősítheti, balra húzásával pedig gyengítheti az adott színt.

Akár egy értéket is beírhat a csúszkához. Az érték -50 és 50 között lehet.

Ez a módosítás megváltoztatja az adott színű tinták felhasznált relatív mennyiségét, így módosítja a dokumentum teljes színegyensúlyát.

Ha jelentősen kívánja módosítani a színegyensúlyt, használja az alkalmazást. A nyomtatóillesztőt csak akkor használja, ha a színegyensúlyt csak kicsit szeretné módosítani.

#### Fontos

 Ha a Szürke nyomtatás (Grayscale Printing) be van jelölve, a Ciánkék (Cyan), a Bíbor (Magenta) és a Sárga (Yellow) beállítás szürkén jelenik meg, és nem használható.

#### Fényesség (Brightness)

A nyomat fényességét állítja be.

A tiszta fehér és a tiszta fekete szín nem fog változni, de fehér és fekete közé eső színek igen.

#### Intenzitás (Intensity)

A nyomat teljes körű intenzitását változtatja meg.

A csúszka jobbra húzásával növekszik, balra húzásával pedig csökken az intenzitás. Akár egy értéket is beírhat a csúszkához. Az érték -50 és 50 között lehet.

#### Kontraszt (Contrast)

Beállítja a nyomtatandó kép világos és sötét területei közötti kontraszt mértékét. A csúszka jobbra húzásával növekszik, balra húzásával pedig csökken a kontraszt. Akár egy értéket is beírhat a csúszkához. Az érték -50 és 50 között lehet.

#### Alapért. (Defaults)

Az összes módosított beállítást visszaállítja az alapértékeikre. Ha erre a gombra kattint, az adott lapon lévő összes beállítás visszaáll az alapértelmezett (gyári) értékre.

#### Szürke nyomtatás (Grayscale Printing)

Az egyszínű nyomtatásra vonatkozó beállítások módosítását teszi lehetővé.

#### Kétoldalas nyomtatás (Duplex Printing)

Megadja, hogy a dokumentum a füzetlapok mindkét vagy csak az egyik oldalára nyomtatódjon. Ha a nyomtatni kívánt dokumentum esetén a kétoldalas nyomtatás beállításai nem módosíthatók, akkor az egyes elemek szürkén jelennek meg, és nem használhatók.

#### Fontos

 Ha a Oldalelrendezés (Page Layout) értéke Füzet (Booklet), akkor a nyomtatási beállítások terület Kétoldalas nyomtatás (Duplex Printing) értéke automatikusan lesz beállítva. Ilyen esetben a Kétoldalas nyomtatás (Duplex Printing) beállítás szürkén jelenik meg, és nem használható.

#### Példányszám (Copies)

Megadja a nyomtatni kívánt példányok számát. 1 és 999 közötti érték adható meg. Ha a nyomtatni kívánt dokumentum esetén a példányszám nem módosítható, akkor ez az elem szürkén jelenik meg, és nem használható.

#### Kilépés (Exit)

Befejezi a Canon IJ XPS Preview munkamenetét.

A rendszer a dokumentumlistában maradt dokumentumot törli a listából.

#### Nyomtatás (Print)

Kinyomtatja a dokumentumlistán kijelölt dokumentumokat.

A kinyomtatott dokumentumok törlődnek a listáról, és az összes dokumentum kinyomtatása után a Canon IJ XPS Preview is bezáródik.

# A Canon IJ állapotmonitor leírása

A Canon IJ állapotmonitor megjeleníti a nyomtató állapotát és a nyomtatási folyamatjelzőt. A monitor a nyomtató állapotát grafikák, ikonok és üzenetek segítségével jelzi.

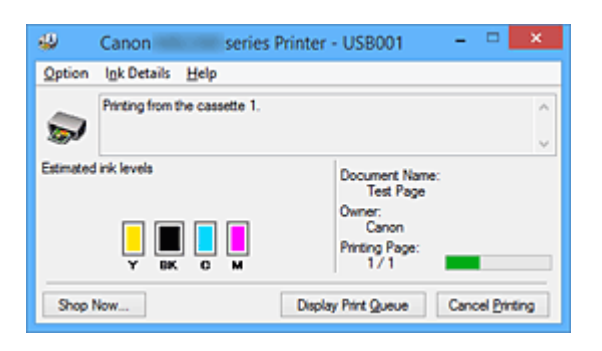

# Canon IJ Az állapotmonitor jellemzői

A Canon IJ állapotmonitor használata a következő előnyökkel jár:

### A nyomtató állapota a képernyőn ellenőrizhető.

A képernyőn mindig a nyomtató pillanatnyi állapota látható. Nyomon követhető az egyes dokumentumok nyomtatása (a nyomtatási feladat).

#### A hibatípusok és a megoldások megjelennek a képernyőn.

Akkor jelenik meg, ha a nyomtató használata közben hiba történik. Rögtön megnézheti, hogy mi a teendő.

#### Ellenőrizheti a tintaállapotot.

Ez a funkció megjeleníti a tintatartály típusát mutató grafikát és a becsült tintaszinteket. Ha a tinta kifogyóban van, ikonok és üzenetek jelennek meg (tintahiány-figyelmeztetés).

# Canon IJ Az állapotmonitor áttekintése

A Canon IJ állapotmonitor grafikák és üzenetek segítségével tájékoztatja Önt a nyomtató és a tinta állapotáról.

A nyomtatás során ellenőrizheti a nyomtatni kívánt dokumentum és a nyomtatási folyamat adatait. Ha nyomtatóhiba történik, megjelenik a hiba oka és megoldása. Kövesse az üzenetben megjelenő utasításokat.

### Nyomtató

Ha a nyomtató figyelmeztetést vagy hibaüzenetet küld, a Canon IJ állapotmonitor egy ikont jelenít meg.

1 : Azt jelzi, hogy a nyomtató figyelmeztetést küldött (egy olyan hibáról, amelyet a kezelő tud megoldani) vagy éppen műveletet végez.

3 : Olyan hiba történt, amelynek megoldásához szükség van a szervizre.

#### Tintatartály

Ha alacsony tintaszintre jelző figyelmeztetés jelenik meg vagy tintakifogyást jelző hiba történik, a Canon IJ állapotmonitor egy ikont jelenít meg.

Emellett ez a funkció megjelenít egy grafikát is, amely a tintatartály becsült tintaszintjét mutatja. Ilyen esetben a **Tintainformáció (Ink Details)** párbeszédpanel megnyitásához kattintson a grafikára. Megnézheti a részletes adatokat is, például a maradék tintaszintet és a nyomtatóhoz használható tintatartály típusait.

#### Dokumentum neve (Document Name)

Megjeleníti a nyomtatni kívánt dokumentum nevét.

#### **Tulajdonos (Owner)**

Megjeleníti a nyomtatni kívánt dokumentum tulajdonosát.

#### Nyomtatás alatt (Printing Page)

Megjeleníti az éppen nyomtatott oldal számát, valamint az összes nyomtatandó oldal számát.

#### Nyomtatási sor megjelenítése (Display Print Queue)

Megjeleníti a nyomtatási ablakot, amely a folyamatban lévő vagy a nyomtatási sorban várakozó nyomtatási feladatok kezelésére szolgál.

#### Nyomtatás törlése (Cancel Printing)

Törli az aktuális nyomtatási feladatot.

#### >>>> Fontos

 A Nyomtatás törlése (Cancel Printing) gomb csak akkor használható, amikor a rendszer éppen nyomtatási adatokat küld a nyomtatóra. A nyomtatási adatok küldésének befejeződése után a gomb szürkén jelenik meg, és nem használható.

#### Beállítás (Option) menü

Ha be van jelölve az **Állapotmonitor engedélyezése (Enable Status Monitor)** beállítás, és a rendszer a nyomtatóval kapcsolatos üzenetet küld, akkor megnyílik a Canon IJ állapotmonitor. Ha be van jelölve az **Állapotmonitor engedélyezése (Enable Status Monitor)** lehetőség, a következő parancsok érhetők el.

#### Aktuális munka megjelenítése (Always Display Current Job)

Nyomtatás közben megjeleníti a Canon IJ állapotmonitort.

#### Mindig felül (Always Display on Top)

Nyomtatás közben egy előtérbe hozott ablakban megjeleníti a Canon IJ állapotmonitort.

#### Útmutató megjelenítése (Display Guide Message)

Megjeleníti a papír beállítását ismertető útmutatót.

#### Borítéknyomtatás (Envelope Printing)

Borítékra való nyomtatáskor útmutató üzenetet jelenít meg.

Ha el szeretné rejteni ezt az üzenetet, jelölje be az **Ne jelenjen meg többé ez az üzenet (Do not show this message again)** jelölőnégyzetet.

Az útmutató üzenetek ismételt megjelenítéséhez kattintson a **Borítéknyomtatás** (Envelope Printing) elemre az Útmutató megjelenítése (Display Guide Message) alatt a **Beállítás (Option)** menüben.

#### Hagaki-nyomtatás (Hagaki Printing)

Hagakira történő nyomtatás előtt útmutató üzenetet jelenít meg. Ha el szeretné rejteni ezt az üzenetet, jelölje be az **Ne jelenjen meg többé ez az** 

üzenet (Do not show this message again) jelölőnégyzetet.

Az útmutató üzenetek ismételt megjelenítéséhez kattintson a **Hagaki-nyomtatás** (Hagaki Printing) elemre az Útmutató megjelenítése (Display Guide Message) alatt a Beállítás (Option) menüben.

#### Figyelmeztetés automatikus megjelenítése (Display Warning Automatically)

#### Ha alacsony a tintaszint (When a Low Ink Warning Occurs)

Automatikusan megnyitja a Canon IJ állapotmonitor ablakát, és alacsony tintaszintre figyelmeztető üzenet esetén az előtérbe hozza az ablakot.

#### Indítás a Windows indításakor (Start when Windows is Started)

A Windows indításakor automatikusan elindítja a Canon IJ állapotmonitort.

#### Tintainformáció (Ink Details) menü

Ezt a menüt válassza, ha meg szeretné jeleníteni a **Tintainformáció (Ink Details)** párbeszédpanelt. Megnézheti a részletes adatokat is, például a maradék tintaszintet és a nyomtatóhoz használható tintatartály típusait.

#### Tintainformáció (Ink Details) párbeszédpanel

Ez a funkció megjeleníti a tintatartály típusát és a becsült tintaszinteket mutató grafikákat és üzeneteket.

#### Információk a tintáról (a bal oldalon látható)

Megjeleníti a tintatartály típusát grafikák segítségével.

A maradék tintaszinttel kapcsolatos figyelmeztetés vagy hiba esetén a nyomtatóillesztő egy értesítési ikont jelenít meg.

Ha egy ilyen ikon jelenik meg, akkor a nyomtatón hajtsa végre a képernyőn megjelenő utasításokat.

#### Üzenet (a jobb oldalon látható)

Szöveges információt jelenít meg például a tinta állapotáról és színeiről.

#### Tinta típusszáma (Ink Model Number)

Megjeleníti a nyomtatóhoz használható tintatartályok típusait.

#### Bezárás (Close)

Bezárja a **Tintainformáció (Ink Details)** párbeszédpanelt, és visszatér a Canon IJ állapotmonitorhoz.

#### Súgó (Help) menü

Ha ezt a menüelemet választja, megnyílik a Canon IJ állapotmonitor súgóablaka, ahol megtekintheti a verzióadatokat és a szerzői jogi információkat.

# A nyomtatóillesztő frissítése

- > A legfrissebb nyomtatóillesztő beszerzése
- A nem szükséges nyomtatóillesztő törlése
- > A nyomtatóillesztő telepítése előtt
- A nyomtatóillesztő telepítése

# A legfrissebb nyomtatóillesztő beszerzése

Megoldatlan problémákat is kezelhetünk azáltal, hogy frissítjük a nyomtatóillesztőt a legfrissebb verzióra.

A nyomtatóillesztő verziószámát a **Karbantartás (Maintenance)** lapon lévő **Névjegy (About)** gombra történő kattintással tekintheti meg.

A webhelyünket elérve letöltheti a modellhez elérhető legfrissebb nyomtatóillesztőt.

# >>>> Fontos

- A nyomtatóillesztő letöltése ingyenes, de az internet elérésének költségei a felhasználót terhelik.
- A legfrissebb nyomtatóillesztő telepítése előtt törölje a régebbi verziót.

## Kapcsolódó témakörök

- A nyomtatóillesztő telepítése előtt
- A nyomtatóillesztő telepítése

# A nem szükséges nyomtatóillesztő törlése

A már nem használt nyomtatóillesztőt letörölheti.

A nyomtatóillesztő letörlése előtt lépjünk ki minden futó programból.

A fölösleges nyomtatóillesztő letörlése a következőképpen végezhető el:

- 1. Indítsa el a letörlőprogramot.
  - Windows 8.1 és Windows 8 használata esetén az asztali csempék között válassza a következőket: Beállítások (Settings) -> Vezérlőpult (Control Panel) -> Programok (Programs) -> Programok és szolgáltatások (Programs and Features).

A programlistáról válassza az "XXX Printer Driver" lehetőséget (ahol "XXX" a modell neve), majd válassza az **Eltávolítás (Uninstall)** lehetőséget.

 Windows 7 vagy Windows Vista használata esetén válassza a következőket: Start menü -> Vezérlőpult (Control Panel) -> Programok (Programs) -> Programok és szolgáltatások (Programs and Features).

A programlistáról válassza az "XXX Printer Driver" lehetőséget (ahol "XXX" a modell neve), majd válassza az **Eltávolítás (Uninstall)** lehetőséget.

Windows XP használata esetén válassza a következőket: Start menü -> Vezérlőpult (Control Panel) -> Programok telepítése és törlése (Add or Remove Programs).
 A programlistáról válassza az "XXX Printer Driver" lehetőséget (ahol "XXX" a modell neve), majd válassza az Eltávolítás (Remove) lehetőséget.

A modell eltávolításának megerősítését kérő ablak jelenik meg.

## >>>> Fontos

• Windows 8.1, Windows 8, Windows 7 vagy Windows Vista rendszer esetén a szoftverek indításakor, telepítésekor, illetve eltávolításakor megjelenhet egy megerősítő/figyelmeztető párbeszédpanel.

Ez a párbeszédpanel akkor jelenik meg, ha egy feladat elvégzéséhez rendszergazdai jogok szükségesek.

Ha rendszergazdai fiókba van bejelentkezve, a folytatáshoz kattintson az **Igen (Yes)** (vagy a **Folytatás (Continue)**, illetve az **Engedélyezés (Allow)**) elemre.

Néhány alkalmazás rendszergazdai jogosultságot igényel a folytatáshoz. Ebben az esetben váltson át rendszergazdai jogosultságra, majd kezdje újra a műveletet az elejétől.

2. Futtassa a letörlőprogramot.

Kattintson a Végrehajtás (Execute) gombra. Amikor megjelenik a megerősítő üzenet, kattintson az Igen (Yes) gombra.

Amint minden fájl letörlődött, kattintson a Kész (Complete) gombra.

A nyomtatóillesztő letörlése ezzel készen van.

### >>>> Fontos

• A nyomtatóillesztő eltávolításával a nyomtatóillesztőt és az XPS nyomtatóillesztőt is eltávolítja.

# A nyomtatóillesztő telepítése előtt

Ez a szakasz leírja azokat a pontokat, amelyeket a nyomtatóillesztő telepítése előtt ellenőrizni kell. Akkor is fordulhat ehhez a leíráshoz, ha a nyomtatóillesztőt nem lehet telepíteni.

# A nyomtató állapotának ellenőrzése

• Kapcsolja ki a nyomtatót.

# A számítógép beállításainak ellenőrzése

- Állítson le minden futó alkalmazást.
- Rendszeren rendszergazdai fiókkal rendelkező felhasználóként jelentkezzen be.

## Fontos

• A legfrissebb nyomtatóillesztő telepítése előtt törölje a régebbi verziót.

# Kapcsolódó témakörök

- A legfrissebb nyomtatóillesztő beszerzése
- A nyomtatóillesztő telepítése

# A nyomtatóillesztő telepítése

Felkeresheti webhelyünket az interneten, és letöltheti a nyomtatóillesztő és az XPS nyomtatóillesztő legújabb verzióját az Ön által használt modellhez.

A letöltött nyomtatóillesztő telepítése a következőképpen végezhető el:

- 1. Kapcsolja ki a nyomtatót
- 2. Indítsa el a telepítőt.

Kattintson duplán a letöltött fájlra. Elindul a telepítőprogram.

#### Fontos

 Windows 8.1, Windows 8, Windows 7 vagy Windows Vista rendszer esetén a szoftverek indításakor, telepítésekor, illetve eltávolításakor megjelenhet egy megerősítő/figyelmeztető párbeszédpanel.

Ez a párbeszédpanel akkor jelenik meg, ha egy feladat elvégzéséhez rendszergazdai jogok szükségesek.

Ha rendszergazdai fiókba van bejelentkezve, a folytatáshoz kattintson az **Igen (Yes)** (vagy a **Folytatás (Continue)**, illetve az **Engedélyezés (Allow)**) elemre.

Néhány alkalmazás rendszergazdai jogosultságot igényel a folytatáshoz. Ebben az esetben váltson át rendszergazdai jogosultságra, majd kezdje újra a műveletet az elejétől.

3. A nyomtatóillesztő telepítése.

Hajtsa végre a képernyő megjelenő utasításokat.

4. Fejezze be a telepítést.

Kattintson a Kész (Complete) gombra.

A használt környezettől függően egy üzenet kérheti arra, hogy indítsa újra a számítógépet. A telepítés megfelelő befejezéséhez indítsa újra a számítógépet.

### >>>> Fontos

- Az XPS nyomtatóillesztő ugyanúgy telepíthető, mint a nyomtatóillesztő. Az XPS nyomtatóillesztő telepítéséhez azonban előbb fejezze be a nyomtatóillesztő telepítését.
- A nyomtatóillesztő és az XPS nyomtatóillesztő letöltése ingyenes, de az internet elérésének költségei a felhasználót terhelik.
- A legfrissebb nyomtatóillesztő telepítése előtt törölje a régebbi verziót.

## Kapcsolódó témakörök

- A legfrissebb nyomtatóillesztő beszerzése
- A nem szükséges nyomtatóillesztő törlése
- A nyomtatóillesztő telepítése előtt

# Papír beállítása nyomtatáshoz

Ha bejegyzi a kazettába betöltött papír papírméretét és hordozótípusát, akkor elkerülheti, hogy a nyomtató rosszul nyomtasson, ha a betöltött papír papírmérete vagy médiatípusa eltér a nyomtatási beállításokban megadottaktól, mert a nyomtatás megkezdése előtt meg fog jelenni egy üzenet.

Amikor papírt tölt a kazettába:

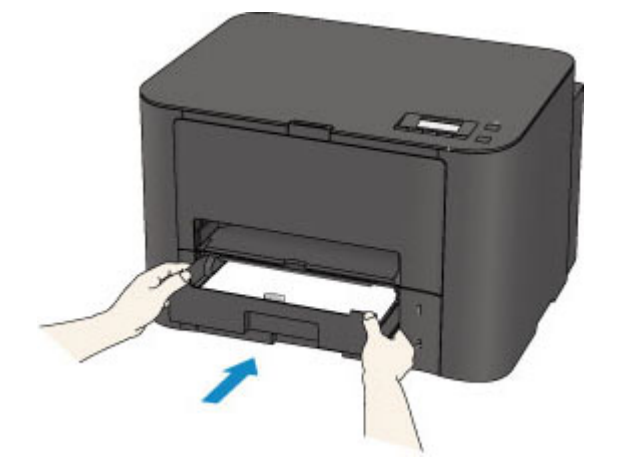

Megjelenik a kazettában lévő papír adatainak bejegyzésére szolgáló képernyő.

Register cassette 1 pape [OK]Next

Nyomja meg az **OK** gombot, majd jegyezze be a betöltött papírnak megfelelő papírméretet és hordozótípust.

### Fontos

 A nyomtatóillesztőben, illetve az LCD kijelzőn megadható papírbeállítások megfelelő kombinációjáról a következő részekben tájékozódhat:

A hordozótípus beállítása a nyomtatóillesztővel és a nyomtatón

A papírméret beállítása a nyomtatóillesztővel és a nyomtatón

· Ha a nyomtatás papírbeállításai eltérnek a kazettában lévő papír nyomtatón regisztrált adataitól:

Példa:

- · Papírbeállítás nyomtatáshoz: B5
- · A kazetta nyomtatóban regisztrált papíradatai: A4

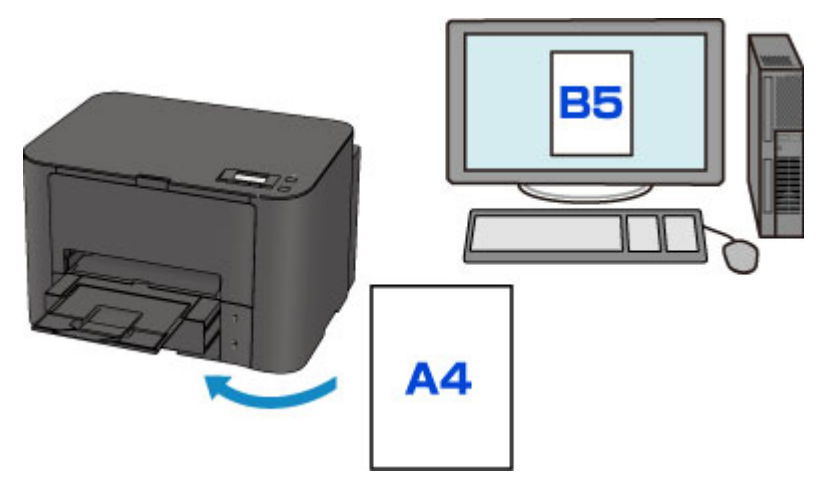

A nyomtatás megkezdésekor megjelenik egy üzenet.

#### Size/type of paper 2111 [OK]Select option

Nyugtázza az üzenetet, és nyomja meg az **OK** gombot. Amikor megjelenik a művelet kiválasztására szolgáló képernyő, válassza ki az egyik alábbi műveletet.

## **Megjegyzés**

· A beállítástól függően előfordulhat, hogy az alábbi választási lehetőségek nem jelennek meg.

#### Kaz.beáll. használa. (Use cass. settings)

Akkor válassza ezt a lehetőséget, ha a kazettába betöltött papírra szeretne nyomtatni a papírbeállítások módosítása nélkül.

Ha például a nyomtatáshoz vagy másoláshoz a B5 papírbeállítás van megadva, a kazettában lévő papírra vonatkozólag pedig a nyomtatón az A4 beállítás, akkor a nyomtató a B5 beállítással kezd el nyomtatni a kazettába helyezett papírra.

#### Papír lecserélése (Replace the paper)

Akkor válassza ezt a lehetőséget, ha a kazettában lévő papír kicserélése után szeretne nyomtatni.

Ha például a nyomtatáshoz a B5 papírbeállítás van megadva, a kazettában lévő papírra vonatkozólag pedig a nyomtatón az A4 beállítás, akkor B5 méretű papírt kell a kazettába helyeznie, mielőtt elkezdi a nyomtatást.

A papír kicserélése és a kazetta behelyezése után megjelenik a kazettában lévő papír adatainak bejegyzésére szolgáló képernyő. Adja meg a kazettában lévő papír adatait a kazettába betöltött papírnak megfelelően.

### Megjegyzés

- Ha nem tudja, milyen papíradatokat regisztráljon a nyomtatón, akkor nyomja meg a Vissza (Back) gombot, amikor megjelenik a művelet kiválasztására szolgáló képernyő. Az előző képernyőn nézze meg a papírméretet és a hordozótípust, és ezeket regisztrálja a nyomtatón.
- A nyomtatóillesztőben, illetve az LCD kijelzőn megadható papírbeállítások megfelelő kombinációjáról a következő részekben tájékozódhat:

A hordozótípus beállítása a nyomtatóillesztővel és a nyomtatón

A papírméret beállítása a nyomtatóillesztővel és a nyomtatón

#### Nyomtatás törlése (Cancel printing)

Megszakítja a nyomtatást.

Akkor válassza ezt a lehetőséget, ha módosítani szeretné a nyomtatáshoz megadott papírbeállításokat. Módosítsa a papírbeállításokat, és kezdje újra a nyomtatást.

### **>>>>** Megjegyzés

- A nem megfelelő papírra történő nyomtatást megakadályozó üzenet megjelenítését le is tilthatja. Az üzenet letiltása esetén a nyomtató akkor is elkezdi a nyomtatást, ha a művelet papírbeállításai eltérnek a kazettában lévő papír nyomtatón regisztrált adataitól.
  - A beállítás módosítása a kezelőpanel használatával:

Kazettabeállítások

• A beállítás módosítása a nyomtatóillesztő használatával:

# Hibaelhárítás

- A nyomtatót nem lehet bekapcsolni
- > A nyomtatás nem indul el
- > Nem megfelelően működik a lapadagolás/"Nincs papír" hiba lép fel
- Nem kielégítő a nyomtatás eredménye
- > A készülék nem adagol festéket
- Papírelakadás
- Hiba esetén

## A keresés mindenhol funkció

- Problémák a hálózati kommunikációban
- Nyomtatási problémák
- > A nyomtatási minőséggel kapcsolatos problémák
- Problémák a nyomtatóval
- Telepítési és letöltési problémák
- > A megjelenő hibák és üzenetek
- > Ha nem sikerül megoldani a problémát

# Problémák a hálózati kommunikációban

- Problémák a nyomtatóval a hálózat használata közben
- Nem észlelhető Nyomtató a hálózaton
- Egyéb hálózati problémák

# Problémák a nyomtatóval a hálózat használata közben

- > A nyomtató működése hirtelen leáll
- > A megmaradó tintaszintek nem jelennek meg a Nyomtató nyomtatóállapotánál
- Lassú a nyomtatási sebesség
- Nem használható a Nyomtató a hozzáférési pont cseréje vagy a beállításainak megváltoztatása után

# A nyomtató működése hirtelen leáll

Nem lehet kommunikálni a nyomtatóval a hálózati beállítások módosítása után

- A nyomtatóval nem lehet kommunikálni vezeték nélküli hálózaton keresztül
- Nem lehet kommunikálni a nyomtatóval hozzáférési pont módban
- A nyomtatóval nem lehet kommunikálni vezetékes helyi hálózaton keresztül
- Nem lehet nyomtatni a hálózathoz csatlakozó számítógépről

# **Q**Nem lehet kommunikálni a nyomtatóval a hálózati beállítások módosítása után

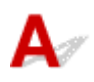

Eltarthat egy ideig, amíg a számítógép megkapja az IP-címet. Az is előfordulhat, hogy újra kell indítania a számítógépet.

Miután meggyőződött arról, hogy a számítógéphez érvényes IP cím van rendelve, keressen rá ismét a nyomtatóra.

# **Q**A nyomtatóval nem lehet kommunikálni vezeték nélküli hálózaton keresztül

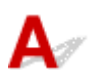

1. ellenőrzés Ellenőrizze, hogy a nyomtató be van-e kapcsolva.

2. ellenőrzés Győződjön meg arról, hogy a nyomtató és a hozzáférési pont hálózati beállításai megegyeznek.

A hozzáférési pont beállításainak ellenőrzéséről tájékozódjon a vele kapott kézikönyvben vagy a gyártónál, majd módosítsa a nyomtató beállításait.

#### Titkosítási kulcs beállítása

3. ellenőrzés Ellenőrizze, hogy a nyomtató nincs-e túl távol a hozzáférési ponttól.

A hozzáférési pont beltérben, a vezeték nélküli kommunikációra alkalmas hatókörön belül helyezkedjen el. A nyomtatót a hozzáférési ponttól legfeljebb 50 méterre (164 lábra) helyezze el.

4. ellenőrzés Ellenőrizze, hogy nincs-e akadály.

A szobák vagy a szintek közötti, vezeték nélküli kommunikáció általában gyenge. Helyezze máshová az eszközöket.

5. ellenőrzés Ellenőrizze, hogy nincs-e rádióhullám okozta interferencia a környezetében.

H a közelben olyan eszköz (például mikrohullámú sütő) van, amely ugyanolyan sávszélességű frekvenciát használ, mint a vezeték nélküli állomás, az eszköz interferenciát okozhat. Helyezze a vezeték nélküli állomást a lehető legmesszebb az interferenciát keltő eszköztől.

6. ellenőrzés Ellenőrizze, hogy megfelelőek-e a számítógép hálózati beállításai.

A hálózati eszköz és a számítógép csatlakoztatásával és beállításával kapcsolatban tekintse meg a hálózati eszköz kézikönyvét, vagy forduljon az eszköz gyártójához.

7. ellenőrzés Ellenőrizze, hogy jó-e a rádiójel állapota, és változtasson az eszközök helyzetén, közben figyelve a rádiójel állapotát az IJ Network Tool eszközben.

A vezeték nélküli hálózat állapotának figyelése

8. ellenőrzés Ellenőrizze, hogy érvényes vezeték nélküli csatornát használ-e.

A használt vezeték nélküli csatorna a számítógépre telepített vezeték nélküli hálózati eszközöktől függően korlátozott lehet. Az érvényes vezeték nélküli csatorna meghatározásával kapcsolatban tekintse meg a számítógép vagy a vezeték nélküli eszköz kézikönyvét.

9. ellenőrzés Ellenőrizze, hogy a 8. ellenőrzésben ellenőrzött csatorna tud-e kommunikálni a számítógéppel.

Ha nem, módosítsa a hozzáférési ponthoz beállított csatornát.

10. ellenőrzés Ellenőrizze, hogy a biztonsági szoftver tűzfala le van-e tiltva.

Ha a biztonsági szoftver tűzfalfunkciója be van kapcsolva, arra figyelmeztető üzenet jelenhet meg, hogy egy Canon szoftver megpróbál hozzáférni a hálózathoz. Az üzenet megjelenése esetén állítsa be a biztonsági szoftverben, hogy mindig engedje meg a hozzáférést.

Ha használ olyan programot, amely megváltoztatja a hálózati környezetet, ellenőrizze a beállításait. Bizonyos programok alapértelmezés szerint bekapcsolják a tűzfalat.

11. ellenőrzés Útválasztó használata esetén a nyomtatót és a számítógépet a LANoldalra (azonos hálózati szegmensbe) csatlakoztassa.

Ha nem oldódik meg a probléma, akkor ismét hajtsa végre a beállítást a Telepítő CD-ROM lemezről vagy a weboldalunkon olvasható útmutatásnak megfelelően.

• Elhelyezés:

Ellenőrizze, hogy a hozzáférési pont és a nyomtató között nincs-e akadály.

## 🄊 Megjegyzés

 Ha a nyomtatót Windows XP operációs rendszert futtató számítógéphez csatlakozatja vezeték nélküli beállítással:

Az alábbi eljárással állítsa be a nyomtatót és a számítógépet.

- 1. Engedélyezze a nyomtató hozzáférési pont módját.
- Kattintson az egér jobb oldali gombjával az asztal értesítési területén lévő Vezeték nélküli hálózati kapcsolatok (Wireless Network Connections) ikonra, és válassza Az elérhető vezeték nélküli hálózatok megjelenítése (View Available Wireless Networks) parancsot.
- 3. A megjelenő képernyőn válassza ki a hálózat nevét, és kattintson a **Csatlakozás (Connect)** gombra.
A hálózat neveként válassza ki az "XXXXX-iBXXXXseries" elemet (ahol "XX" alfanumerikus karaktereket jelöl).

4. A megjelenő képernyőn adja meg a hálózati kulcsot, és kattintson a Csatlakozás (Connect) gombra.

Alapértelmezés szerint a nyomtató sorozatszáma a hálózati kulcs. Nézze meg a sorozatszámot a nyomtató hátulján.

5. A Telepítő CD-ROM lemez segítségével vagy a weboldalunkon olvasható utasítások alapján hajtsa végre a beállítást.

# Nem lehet kommunikálni a nyomtatóval hozzáférési pont módban

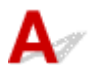

1. ellenőrzés Ellenőrizze, hogy a nyomtató be van-e kapcsolva.

2. ellenőrzés Az Eszközbeállítások (Device settings) menü LAN-beállítások (LAN settings) pontjának LAN változtatása (Change LAN) beállítása LAN inaktív (LAN inactive), Vez. nélk. LAN aktív (Wireless LAN active) vagy Vezetékes LAN aktív (Wired LAN active) értékű?

Válassza a Hozz. p. mód aktív (AP mode active) elemet.

3. ellenőrzés Az van kiválasztva, hogy a nyomtató külső kommunikációs eszközökhöz (például számítógéphez, okostelefonhoz vagy táblagéphez) csatlakozzon?

Válassza ki egy, a nyomtatóhoz megadott hozzáférési pont nevét (SSID) a külső kommunikációs eszközök célhelyeként.

Adja meg a jelszót, ha be van állítva a nyomtatón. 4. ellenőrzés

5. ellenőrzés Győződjön meg arról, hogy a külső kommunikációs eszközök nincsenek túl messze a nyomtatótól.

Ne tegye a külső kommunikációs eszközöket túl messze a nyomtatótól.

6. ellenőrzés Ellenőrizze, hogy nincs-e akadály.

A szobák vagy a szintek közötti, vezeték nélküli kommunikáció általában gyenge. Helyezze máshová az eszközöket.

7. ellenőrzés Ellenőrizze, hogy nincs-e rádióhullám okozta interferencia a környezetében.

H a közelben olyan eszköz (például mikrohullámú sütő) van, amely ugyanolyan sávszélességű frekvenciát használ, mint a vezeték nélküli állomás, az eszköz interferenciát okozhat. Helyezze a vezeték nélküli állomást a lehető legmesszebb az interferenciát keltő eszköztől.

8. ellenőrzés 6 vagy több eszközt próbál csatlakoztatni?

Hozzáférési pont módban legfeljebb 5 eszköz csatlakoztatható.

# **Q**A nyomtatóval nem lehet kommunikálni vezetékes helyi hálózaton keresztül

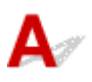

1. ellenőrzés Ellenőrizze, hogy a nyomtató be van-e kapcsolva.

2. ellenőrzés Győződjön meg arról, hogy a helyi hálózati kábel megfelelően van csatlakoztatva.

Győződjön meg arról, hogy a nyomtató a LAN-kábelen keresztül megfelelően van csatlakoztatva az útválasztóhoz. Ha a LAN-kábel csatlakozása kilazult, csatlakoztassa megfelelően.

Ha a LAN-kábel az útválasztó WAN-oldalához van csatlakoztatva, húzza ki, és csatlakoztassa az útválasztó LAN-oldalához.

Ha nem oldódik meg a probléma, akkor ismét hajtsa végre a beállítást a Telepítő CD-ROM lemezről vagy a weboldalunkon olvasható útmutatásnak megfelelően.

# **Q**<br/>Nem lehet nyomtatni a hálózathoz csatlakozó számítógépről

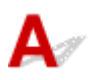

1. ellenőrzés Ellenőrizze, hogy megfelelőek-e a számítógép hálózati beállításai.

A számítógép beállításával kapcsolatban tekintse meg a számítógép kézikönyvét, vagy forduljon a gyártójához.

2. ellenőrzés Ha nincs telepítve a nyomtatóillesztő-program, telepítse.

Telepítse a nyomtatóillesztő-programot a Telepítő CD-ROM lemez segítségével, vagy telepítse az illesztőprogramot a webhelyünkről.

3. ellenőrzés Vezeték nélküli helyi hálózat esetén győződjön meg arról, hogy nincs beállítva hozzáférés-vezérlés a hozzáférési ponton.

A hozzáférési pont csatlakoztatására és beállítására vonatkozó információkért olvassa el a hozzáférési ponthoz kapott kézikönyvet, vagy forduljon az eszköz gyártójához.

## **>>>>** Megjegyzés

Ha meg szeretné nézni a számítógép MAC-címét vagy IP-címét, ezzel kapcsolatban <u>A számítógép IP-és MAC-címének ellenőrzése</u> című rész nyújt tájékoztatást.

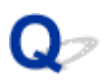

# A megmaradó tintaszintek nem jelennek meg a Nyomtató nyomtatóállapotánál

A

Használja kétirányú kommunikációval a nyomtatóillesztőt.

Jelölje be a **Kétirányú támogatás engedélyezése (Enable bidirectional support)** jelölőnégyzetet a nyomtatóillesztő tulajdonságokat tartalmazó párbeszédpaneljének **Portok (Ports)** lapján.

A nyomtatóillesztő beállító ablakának megnyitása

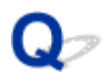

# Lassú a nyomtatási sebesség

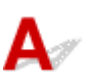

1. ellenőrzés Előfordulhat, hogy a nyomtató éppen egy másik számítógépről származó nagy feladatot nyomtat.

2. ellenőrzés Vezeték nélküli helyi hálózat használatakor győződjön meg arról, hogy a rádióhullámok állapota megfelelő: módosítsa az eszközök helyét, miközben figyeli a rádióhullámok állapotát az IJ Network Tool segítségével.

### A vezeték nélküli hálózat állapotának figyelése

Ellenőrizze, hogy a hozzáférési pont és a nyomtató között nincs-e akadály. A szobák vagy a szintek közötti, vezeték nélküli kommunikáció általában gyenge. A fémek, a beton és a fa, beleértve a fémes anyagokat, a sárfalat és a szigetelést is, zavart kelthet a vezeték nélküli kommunikációban. Ha a nyomtató nem tud kommunikálni a számítógéppel vezeték nélküli hálózaton keresztül a fal anyaga miatt, akkor helyezze a nyomtatót és a számítógépet ugyanabba a szobába vagy emeletre.

3. ellenőrzés Győződjön meg arról, hogy nincs interferenciát okozó eszköz a közelben.

H a közelben olyan eszköz (például mikrohullámú sütő) van, amely ugyanolyan sávszélességű frekvenciát használ, mint a vezeték nélküli állomás, az eszköz interferenciát okozhat. Helyezze a vezeték nélküli állomást a lehető legmesszebb az interferenciát keltő eszköztől.

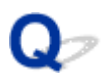

# Nem használható a Nyomtató a hozzáférési pont cseréje vagy a beállításainak megváltoztatása után

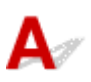

Hozzáférési pont cseréjekor végezze el ismét a nyomtató hálózati beállítását.

Adja meg ismét a hálózati beállításokat a Telepítő CD-ROM lemez segítségével vagy a weboldalunkon olvasható utasításoknak megfelelően.

Ha a probléma nem oldódik meg, lásd lentebb.

Nem lehet kommunikálni a nyomtatóval a MAC- vagy az IP-cím szűrésének alkalmazása vagy a titkosítási kulcs hozzáférési ponton történő beállítása után

Ha a titkosítás engedélyezve van, nem lehet kommunikálni a nyomtatóval miután a hozzáférési ponton megváltoztatja a titkosítási módot

# **Q**Nem lehet kommunikálni a nyomtatóval a MAC- vagy az IP-cím szűrésének alkalmazása vagy a titkosítási kulcs hozzáférési ponton történő beállítása után

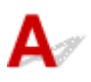

1. ellenőrzés Ellenőrizze a hozzáférési pont beállítását.

Ellenőrizze a hozzáférési pont beállításait a hozzáférési ponthoz kapott kézikönyv alapján, vagy forduljon az eszköz gyártójához segítségért. Ellenőrizze, hogy a számítógép és a hozzáférési pont tud-e kommunikálni egymással ilyen beállítás mellett.

2. ellenőrzés Ha MAC-címszűrést vagy IP-címszűrést végez a hozzáférési ponton, ellenőrizze, hogy mind a számítógép vagy a hálózati eszköz, mind a nyomtató MAC-címe vagy IP-címe regisztrálva van-e.

3. ellenőrzés Ha WEP- vagy WPA/WPA2-kulcsot használ, akkor ellenőrizze, hogy a számítógép vagy a hálózati eszköz és a nyomtató titkosítási kulcsa megegyezik-e a hozzáférési ponton beállított kulccsal.

A WEP-kulcsnak, a kulcshossznak, a kulcsformátumnak, a használandó kulcsazonosítónak és a hitelesítési módnak egyeznie kell a nyomtatón, a hozzáférési ponton és a számítógépen.

Általános esetben válassza az **Automatikus (Auto)** beállítást hitelesítési módként. Ha manuálisan szeretné megadni a hitelesítési módot, válassza a **Nyílt rendszer (Open System)** vagy a **Megosztott kulcs (Shared Key)** lehetőséget a hozzáférési pont beállításának megfelelően.

Titkosítási kulcs beállítása

# Q Ha a titkosítás engedélyezve van, nem lehet kommunikálni a nyomtatóval miután a hozzáférési ponton megváltoztatja a titkosítási módot

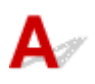

Ha a nyomtató nem tud kommunikálni a számítógéppel a nyomtató titkosítási módjának átállítása után, győződjön meg arról, hogy a számítógép és a hozzáférési pont titkosítási módja megegyezik a nyomtatón beállított titkosítással.

Mem lehet kommunikálni a nyomtatóval a MAC- vagy az IP-cím szűrésének alkalmazása vagy a titkosítási kulcs hozzáférési ponton történő beállítása után

# Nem észlelhető Nyomtató a hálózaton

- > Nem észlelhető a nyomtató a hálózati kommunikáció beállítása közben
- > A Nyomtató nem észlelhető a vezeték nélküli helyi hálózaton
- > A Nyomtató nem észlelhető a vezetékes helyi hálózaton

## **Megjegyzés**

• A vezeték nélküli helyi hálózat és a vezetékes helyi hálózat egyidejűleg nem használható.

# Nem észlelhető a nyomtató a hálózati kommunikáció beállítása közben

Ha a nyomtató nem észlelhető a hálózaton a hálózati kommunikáció beállításakor, ellenőrizze a hálózati beállításokat a nyomtató újraészlelése előtt.

Nem észlelhető a nyomtató a vezeték nélküli helyi hálózat beállítása közben: 1. ellenőrzés

Nem észlelhető a Nyomtató a vezetékes helyi hálózat beállítása közben: 1. ellenőrzés

## >>>> Fontos

 Ha a nyomtató nem észlelhető a hálózati kommunikáció USB-kábel segítségével történő beállítása közben, akkor előfordulhat, hogy a nyomtató hozzáférési pont módban van. Ilyenkor fejezze be a hozzáférési pont módot, engedélyezze a vezeték nélküli helyi hálózatot, majd próbálja meg újra észlelni a nyomtatót.

A nyomtató használata hozzáférési pont módban

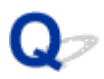

# Nem észlelhető a nyomtató a vezeték nélküli helyi hálózat beállítása közben: 1. ellenőrzés

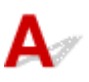

# Be van kapcsolva a nyomtató és a hálózati eszköz (útválasztó, hozzáférési pont stb.)?

Ellenőrizze, hogy a nyomtató be van-e kapcsolva.

A készülék bekapcsolt állapotának ellenőrzése

Bizonyosodjon meg arról, hogy a hálózati eszköz (útválasztó, hozzáférési pont stb.) be van kapcsolva.

## Ha a nyomtató vagy a hálózati eszköz nincs bekapcsolva:

Kapcsolja be a nyomtatót, illetve a hálózati eszközt.

A nyomtató, illetve a hálózati eszköz bekapcsolását követően némi időbe telhet, amíg a rendszer használtra kész állapotba kerül. A nyomtató, illetve a hálózati eszköz bekapcsolása után kis ideig várakozzon, majd kattintson a **Nyomtatóbeállítások ellenőrzése (Check Printer Settings)** képernyő **Újraészlelés (Redetect)** gombjára.

Ha a rendszer észleli a nyomtatót, a hálózati kommunikáció beállításának folytatásához kövesse a képernyőn megjelenő utasításokat.

## Ha a nyomtató és a hálózati eszköz is be van kapcsolva:

Ha a nyomtató akkor sem észlelhető az **Újraészlelés (Redetect)** gombra történő kattintás után, ha a nyomtató és a hálózati eszköz is be van kapcsolva, vagy amikor bekapcsolja őket, akkor ugorjon a 2. ellenőrzéshez.

Mem észlelhető a nyomtató a vezeték nélküli helyi hálózat beállítása közben: 2. ellenőrzés

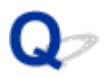

# Nem észlelhető a nyomtató a vezeték nélküli helyi hálózat beállítása közben: 2. ellenőrzés

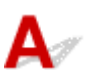

# Be van kapcsolva a nyomtatón a vezeték nélküli helyi hálózat?

Ellenőrizze, hogy az LCD kijelzőn látható-e a Wi-Fi vagy a Kwi-Fi ikon.

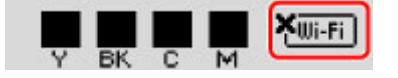

## Ha nem jelenik meg az ikon:

Le van tiltva a nyomtató vezeték nélküli helyi hálózat beállítása. Engedélyezze a nyomtató vezeték nélküli helyi hálózat beállítását.

A vezeték nélküli helyi hálózat beállítás engedélyezése után kattintson a **Nyomtatóbeállítások** ellenőrzése (Check Printer Settings) képernyő Vissza az elejére (Back to Top) elemére, és kezdje elölről a hálózati kommunikáció konfigurálását.

## Ha megjelenik az ikon:

Ugorjon a 3. ellenőrzéshez.

Mem észlelhető a nyomtató a vezeték nélküli helyi hálózat beállítása közben: 3. ellenőrzés

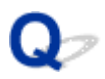

# Nem észlelhető a nyomtató a vezeték nélküli helyi hálózat beállítása közben: 3. ellenőrzés

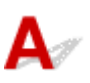

## A nyomtató csatlakozik a hozzáférési ponthoz?

Az LCD kijelzőn megjelenő ikon segítségével győződjön meg arról, hogy a nyomtató csatlakoztatva van a hozzáférési ponthoz.

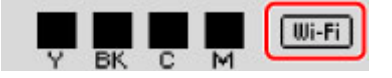

# Ha a 🏧 ikon látható:

Előfordulhat, hogy a nyomtató túl messze van a hozzáférési ponttól. Ideiglenesen helyezze a nyomtatót a hozzáférési ponthoz közel, majd kattintson az Újraészlelés (Redetect) elemre a Nyomtatóbeállítások ellenőrzése (Check Printer Settings) képernyőn.

Ha a rendszer észleli a nyomtatót, a hálózati kommunikáció beállításának folytatásához kövesse a képernyőn megjelenő utasításokat.

Ha a nyomtatót továbbra sem észleli a rendszer, a nyomtató nem kapcsolódik a hozzáférési ponthoz. Csatlakoztassa a nyomtatót a hozzáférési ponthoz.

Kattintson a Nyomtatóbeállítások ellenőrzése (Check Printer Settings) képernyő Vissza az elejére (Back to Top) elemére, és kezdje elölről a hálózati kommunikáció beállításainak megadását.

# Ha a 🕮 ikon látható:

Ugorjon a 4. ellenőrzéshez.

Nem észlelhető a nyomtató a vezeték nélküli helyi hálózat beállítása közben: 4. ellenőrzés

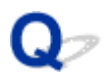

# Nem észlelhető a nyomtató a vezeték nélküli helyi hálózat beállítása közben: 4. ellenőrzés

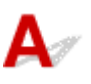

# Az operációs rendszer, illetve a biztonsági szoftver tűzfal szolgáltatása gondot okoz a hálózati kommunikáció beállításainak megadásakor?

A biztonsági szoftver vagy az operációs rendszer tűzfalfunkciója korlátozhatja a nyomtató és a számítógép közötti kommunikációt. Győződjön meg arról, hogy az operációs rendszer, illetve a biztonsági szoftver tűzfal szolgáltatásának beállításai helyesek, továbbá olvassa el a számítógépen megjelenő rendszerüzenetet.

## Ha a tűzfal szolgáltatás gondot okoz a beállítások megadásakor:

### Ha üzenet jelenik a számítógép képernyőjén:

Ha a számítógépen megjelenő üzenet arra figyelmeztet, hogy Canon szoftver hálózati elérést próbál használni, engedélyezze ezt a hozzáférést a biztonsági szoftverben.

### Ha nem jelenik meg üzenet a számítógép képernyőjén:

Szakítsa meg a beállítások megadását, majd a biztonsági szoftverben engedélyezze a Canon szoftver\* számára a hálózat elérését.

\* A Telepítő CD-ROM-on válassza a következőket: **win > Driver > DrvSetup**, majd állítsa be a biztonsági szoftvert úgy, hogy a **Setup.exe**, illetve a **Setup64.exe** hozzáférhessen a hálózathoz.

A biztonsági szoftver beállítása után kezdje elölről a hálózati kommunikáció beállításainak megadását.

## **Megjegyzés**

 Az operációs rendszer tűzfalbeállításainak, illetve a biztonsági szoftver tűzfalbeállításainak leírását keresse a számítógép, illetve a szoftver útmutatójában, vagy forduljon a gyártóhoz.

## Ha a tűzfalbeállítások megfelelőek:

Ugorjon a 5. ellenőrzéshez.

Nem észlelhető a nyomtató a vezeték nélküli helyi hálózat beállítása közben: 5. ellenőrzés

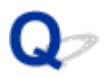

# Nem észlelhető a nyomtató a vezeték nélküli helyi hálózat beállítása közben: 5. ellenőrzés

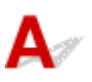

## Ellenőrizze a hozzáférési pont beállításait.

Ellenőrizze a hozzáférési pont hálózati kapcsolatra vonatkozó beállításait: az IP-cím szerinti szűrést, a MAC-cím szerinti szűrést, illetve a DHCP szolgáltatást.

Gondoskodjon arról, hogy azonos legyen a hozzáférési pont és a nyomtató SSID azonosítója.

A hozzáférési pont beállításainak áttekintésére vonatkozó részletes leírást a hozzáférési ponthoz mellékelt kézikönyvben olvashat, vagy kérdezze a gyártót.

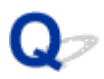

# Nem észlelhető a Nyomtató a vezetékes helyi hálózat beállítása közben: 1. ellenőrzés

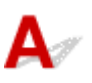

# Csatlakoztatva van a LAN-kábel, a nyomtató és az útválasztó pedig be van kapcsolva?

Győződjön meg arról, hogy a helyi hálózat kábele be van dugva.

Ellenőrizze, hogy a nyomtató be van-e kapcsolva.

A készülék bekapcsolt állapotának ellenőrzése

Győződjön meg arról, hogy az útválasztó be van kapcsolva.

# Ha a LAN-kábel csatlakoztatva van, de a nyomtató vagy a hálózati eszköz ki van kapcsolva:

Kapcsolja be a nyomtatót, illetve a hálózati eszközt.

A nyomtató, illetve a hálózati eszköz bekapcsolását követően némi időbe telhet, amíg a rendszer használtra kész állapotba kerül. A nyomtató, illetve a hálózati eszköz bekapcsolása után kis ideig várakozzon, majd kattintson a **Nyomtatóbeállítások ellenőrzése (Check Printer Settings)** képernyő **Újraészlelés (Redetect)** gombjára.

Ha a rendszer észleli a nyomtatót, a hálózati kommunikáció beállításának folytatásához kövesse a képernyőn megjelenő utasításokat.

# Ha a LAN-kábel csatlakoztatva van, és a nyomtató és a hálózati eszköz be van kapcsolva:

Ha a nyomtató akkor sem észlelhető az **Újraészlelés (Redetect)** gombra történő kattintás után, ha a nyomtató és a hálózati eszköz is be van kapcsolva, vagy amikor bekapcsolja őket, akkor ugorjon a 2. ellenőrzéshez.

Mem észlelhető a Nyomtató a vezetékes helyi hálózat beállítása közben: 2. ellenőrzés

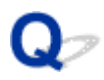

# Nem észlelhető a Nyomtató a vezetékes helyi hálózat beállítása közben: 2. ellenőrzés

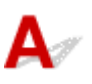

# A számítógép és az útválasztó be van állítva, és a számítógép képes csatlakozni a hálózathoz?

Győződjön meg arról, hogy számítógépén meg lehet nyitni weboldalakat.

## Ha nem tud megnyitni weboldalt:

A **Nyomtatóbeállítások ellenőrzése (Check Printer Settings)** képernyőn a **Mégse (Cancel)** gombra kattintva szakítsa meg a hálózati kommunikáció beállítását. Ezután hajtsa végre a számítógép és a hálózati eszköz konfigurálását.

A követendő eljárásokra vonatkozó információkat olvassa el a számítógéphez, illetve a hálózati eszközhöz mellékelt kézikönyvekben, vagy érdeklődjön a gyártótól.

Ha a számítógép és a hálózati eszköz konfigurálását követően meg tud nyitni weboldalakat, akkor kezdje elölről a hálózati kommunikáció beállítását.

## Ha meg tud nyitni weboldalakat:

Ugorjon a 3. ellenőrzéshez.

Nem észlelhető a Nyomtató a vezetékes helyi hálózat beállítása közben: 3. ellenőrzés

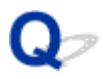

# Nem észlelhető a Nyomtató a vezetékes helyi hálózat beállítása közben: 3. ellenőrzés

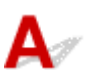

## Engedélyezze a nyomtató vezetékes helyi hálózat beállítását.

Nyomja meg a **Beállítások (Setup)** gombot, válassza az **Eszközbeállítások (Device settings)**, majd a **LAN-beállítások (LAN settings)** elemet (ebben a sorrendben), és a **LAN változtatása (Change LAN)** beállításnál adja meg a **Vezetékes LAN aktív (Wired LAN active)** értéket.

Az LCD kijelzőn megjelenik a LAN ikon.

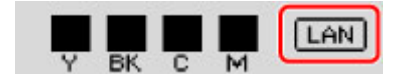

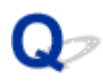

# A Nyomtató nem észlelhető a vezeték nélküli helyi hálózaton

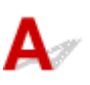

1. ellenőrzés Ellenőrizze, hogy a nyomtató be van-e kapcsolva.

2. ellenőrzés Az Eszközbeállítások (Device settings) menü LAN-beállítások (LAN settings) pontjának LAN változtatása (Change LAN) beállítása LAN inaktív (LAN inactive) értékű?

3. ellenőrzés Amikor a nyomtató átmenetileg USB-kábellel van csatlakoztatva a számítógéphez, győződjön meg arról, hogy az USB-kábel megfelelően csatlakozik-e.

Amikor az IJ Network Tool segítségével USB-kapcsolaton keresztül állítja be a vezeték nélküli helyi hálózati kapcsolatot vagy módosítja a vezeték nélküli helyi hálózat beállításait, akkor ügyeljen arra, hogy a nyomtatót és a számítógépet megfelelően csatlakoztatott USB-kábel kösse össze.

A nyomtató csatlakoztatása a számítógéphez USB-kábellel

4. ellenőrzés Ellenőrizze, hogy véget ért-e a nyomtató telepítése.

Ha nem, akkor adja meg a hálózati beállításokat a Telepítő CD-ROM lemez segítségével vagy a weboldalunkon olvasható utasításoknak megfelelően.

5. ellenőrzés Az IJ Network Tool használata esetén a **Frissítés (Update)** gombra kattintva keressen rá ismét a nyomtatóra.

#### Canon IJ Network Tool képernyő

6. ellenőrzés Ha hálózaton keresztül keres nyomtatót, akkor gondoskodjon arról, hogy társítva legyen a nyomtató és a port.

Ha a **Nincs illesztőprogram (No Driver)** felirat jelenik meg a **Név (Name)** alatt a IJ Network Tool menüben, akkor nincs megadva hozzárendelés. Válassza a **Port hozzárendelése (Associate Port)** lehetőséget a **Beállítások (Settings)** menüben, majd rendelje hozzá a portot a nyomtatóhoz.

Ha a nyomtatóillesztőhöz nincs hozzárendelve port

7. ellenőrzés Győződjön meg arról, hogy a nyomtató és a hozzáférési pont hálózati beállításai megegyeznek.

A hozzáférési pont beállításainak ellenőrzéséről tájékozódjon a vele kapott kézikönyvben vagy a gyártónál, majd módosítsa a nyomtató beállításait.

### Titkosítási kulcs beállítása

8. ellenőrzés Ellenőrizze, hogy nincs-e akadály.

A szobák vagy a szintek közötti, vezeték nélküli kommunikáció általában gyenge. Helyezze máshová az eszközöket.

### 9. ellenőrzés Ellenőrizze, hogy a nyomtató nincs-e túl távol a hozzáférési ponttól.

A hozzáférési pont beltérben, a vezeték nélküli kommunikációra alkalmas hatókörön belül helyezkedjen el. A nyomtatót a hozzáférési ponttól legfeljebb 50 méterre (164 lábra) helyezze el.

10. ellenőrzés Ellenőrizze, hogy nincs-e rádióhullám okozta interferencia a környezetében.

H a közelben olyan eszköz (például mikrohullámú sütő) van, amely ugyanolyan sávszélességű frekvenciát használ, mint a vezeték nélküli állomás, az eszköz interferenciát okozhat. Helyezze a vezeték nélküli állomást a lehető legmesszebb az interferenciát keltő eszköztől.

11. ellenőrzés Ellenőrizze, hogy megfelelőek-e a számítógép hálózati beállításai.

Bizonyosodjon meg arról, hogy a számítógép tud kommunikálni a hozzáférési ponttal a vezeték nélküli helyi hálózaton keresztül.

12. ellenőrzés Győződjön meg arról, hogy a **Kétirányú támogatás engedélyezése** (Enable bidirectional support) jelölőnégyzet be van jelölve a nyomtatóillesztő Tulajdonságok (Properties) párbeszédpaneljének **Portok (Ports)** lapján.

13. ellenőrzés Ellenőrizze, hogy a biztonsági szoftver tűzfala le van-e tiltva.

Ha a biztonsági szoftver tűzfalfunkciója be van kapcsolva, arra figyelmeztető üzenet jelenhet meg, hogy egy Canon szoftver megpróbál hozzáférni a hálózathoz. Az üzenet megjelenése esetén állítsa be a biztonsági szoftverben, hogy mindig engedje meg a hozzáférést.

Ha használ olyan programot, amely megváltoztatja a hálózati környezetet, ellenőrizze a beállításait. Bizonyos programok alapértelmezés szerint bekapcsolják a tűzfalat.

14. ellenőrzés Útválasztó használata esetén a nyomtatót és a számítógépet a LANoldalra (azonos hálózati szegmensbe) csatlakoztassa.

Ha nem oldódik meg a probléma, akkor ismét hajtsa végre a beállítást a Telepítő CD-ROM lemezről vagy a weboldalunkon olvasható útmutatásnak megfelelően.

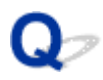

# A Nyomtató nem észlelhető a vezetékes helyi hálózaton

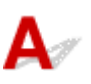

1. ellenőrzés Ellenőrizze, hogy a nyomtató be van-e kapcsolva.

# 2. ellenőrzés Az Eszközbeállítások (Device settings) menü LAN-beállítások (LAN settings) pontjának LAN változtatása (Change LAN) beállítása LAN inaktív (LAN inactive) értékű?

LAN-beállítások

3. ellenőrzés Győződjön meg arról, hogy a helyi hálózati kábel megfelelően van csatlakoztatva.

Győződjön meg arról, hogy a nyomtató a LAN-kábelen keresztül megfelelően van csatlakoztatva az útválasztóhoz. Ha a LAN-kábel csatlakozása kilazult, csatlakoztassa megfelelően.

Ha a LAN-kábel az útválasztó WAN-oldalához van csatlakoztatva, húzza ki, és csatlakoztassa az útválasztó LAN-oldalához.

# Egyéb hálózati problémák

- Elfelejtett hozzáférésipont-név, SSID vagy hálózati kulcs
- > Az üzenet megjelenik a számítógép képernyőjén a beállításkor
- Elfelejtette a nyomtatón beállított rendszergazdai jelszót
- A hálózat adatainak ellenőrzése
- > Hogyan állíthatók vissza a nyomtató hálózati beállításai a gyári alapértékekre?

# Elfelejtett hozzáférésipont-név, SSID vagy hálózati kulcs

Nem lehet csatlakozni olyan hozzáférési ponttal, amelyen be van állítva a WEP-, a WPA- vagy a WPA2kulcs (elfelejtette a WEP-, a WPA- vagy a WPA2-kulcsot)

Titkosítási kulcs beállítása

# **Q** Nem lehet csatlakozni olyan hozzáférési ponttal, amelyen be van állítva a WEP-, a WPA- vagy a WPA2-kulcs (elfelejtette a WEP-, a WPA- vagy a WPA2-kulcsot)

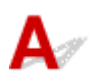

A hozzáférési pont beállításával kapcsolatban tekintse meg a hozzáférési ponthoz kapott kézikönyvet, vagy forduljon a gyártóhoz. Ellenőrizze, hogy a számítógép és a hozzáférési pont tud-e kommunikálni egymással.

Ezután az IJ Network Tool segítségével állítsa be a nyomtatót a hozzáférési pont beállításainak megfelelően.

# **Q**<br/>Titkosítási kulcs beállítása

# A

A hozzáférési pont beállításával kapcsolatban tekintse meg a hozzáférési ponthoz kapott kézikönyvet, vagy forduljon a gyártóhoz. Ellenőrizze, hogy a számítógép és a hozzáférési pont tud-e kommunikálni egymással.

Ezután az IJ Network Tool segítségével állítsa be a nyomtatót a hozzáférési pont beállításainak megfelelően.

### WEP használata esetén

A használni kívánt kulcs hosszának, formátumának, számának (1–4) és a hitelesítési módnak meg kell egyeznie a hozzáférési ponton, a nyomtatón és a számítógépen.

Automatikusan generált WEP kulcsot használó hozzáférési ponttal való kommunikációhoz be kell állítania a nyomtatót, hogy a hozzáférési pont által generált kulcsot használja úgy, hogy beírja azt hexadecimális formátumban.

Általános esetben válassza az Automatikus (Auto) beállítást hitelesítési módként. Egyéb esetekben válassza a Nyílt rendszer (Open System) vagy a Megosztott kulcs (Shared Key) lehetőséget a hozzáférési pont beállításának megfelelően.

Ha a **Keresés (Search)** képernyő **Beállítás (Set)** gombjára kattint, és megjelenik a **WEP-adatok** (**WEP Details**) képernyő, kövesse a képernyőn megjelenő utasításokat, és adja meg a WEP-kulcs megadására vonatkozó kulcshossz-, formátum-, szám- és a hitelesítési beállításokat.

Részletes leírás <u>A részletes WEP-beállítások módosítása</u> című részben olvasható.

#### WPA/WPA2 használata esetén

A hitelesítési módnak, a jelszónak és a dinamikus titkosítási módnak egyeznie kell a hozzáférési ponton, a nyomtatón és a számítógépen.

Adja meg a hozzáférési ponton beállított hozzáférési kódot (ez egy 8–63 karakterből álló karakterlánc vagy egy 64 jegyű hexadecimális érték).

Válassza ki a TKIP (alapszintű titkosítás) vagy az AES (biztonságos titkosítás) beállítást a dinamikus titkosítás módjaként.

A részleteket lásd <u>A részletes WPA/WPA2-beállítások módosítása</u> című részben.

## **>>>>** Megjegyzés

 Ez a nyomtató támogatja a WPA/WPA2-PSK (WPA/WPA2-Personal) és a WPA2-PSK (WPA2-Personal) módot.

# Az üzenet megjelenik a számítógép képernyőjén a beállításkor

Telepítés közben megjelenik a Jelszó megadása (Enter Password) képernyő

A hozzáférési pont Keresés (Search) képernyőn történő kijelölését követően megjelenik a titkosítás beállítási képernyője

Megjelenik a "Titkosítatlan vezeték nélküli hálózathoz csatlakoztatja a nyomtatót" üzenet

# Q Telepítés közben megjelenik a Jelszó megadása (Enter Password) képernyő

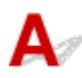

A következő képernyő akkor jelenik meg, amikor hálózaton keresztüli használatra beállított nyomtatóhoz rendszergazdai jelszót ad meg.

|   |                                                                                        | Enter P | assword |                 |
|---|----------------------------------------------------------------------------------------|---------|---------|-----------------|
| 4 | A password has been set to this printer. Enter the admin password, and then click [OK] |         |         | ien click [OK]. |
|   | Admin Password:                                                                        |         |         |                 |
|   |                                                                                        | OK      | Crossel |                 |

Írja be a beállított rendszergazdai jelszót.

### **Megjegyzés**

· A nyomtatóhoz a vásárláskor már meg lett adva egy rendszergazdai jelszó.

További tudnivalók:

A rendszergazdai jelszóról

A biztonság növelése érdekében javasoljuk, hogy változtassa meg a rendszergazdai jelszót.

A Rendszergazdai jelszó lap beállításainak módosítása

# **Q**A hozzáférési pont Keresés (Search) képernyőn történő kijelölését követően megjelenik a titkosítás beállítási képernyője

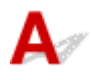

A rendszer automatikusan megjeleníti ezt a képernyőt, ha a kijelölt hozzáférési pont titkosítást használ. Ilyen esetben úgy adja meg az adatokat, hogy az eszköz a hozzáférési ponttal megegyező titkosítási beállításokat használjon.

A titkosítási beállításokkal kapcsolatos részletek <u>A Vezeték nélküli LAN lap beállításainak módosítása</u> című részen olvashatók.

# Q Megjelenik a "Titkosítatlan vezeték nélküli hálózathoz csatlakoztatja a nyomtatót" üzenet

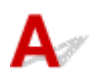

Nincsenek megadva a biztonsági beállítások a hozzáférési ponton. A nyomtató továbbra is használható, folytassa tehát az üzembe helyezést.

## Fontos

• Ha védelem nélküli hálózathoz csatlakozik, előfordulhat, hogy adatai, többek között személyes adatai is, harmadik fél kezébe kerülnek.

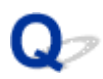

# Elfelejtette a nyomtatón beállított rendszergazdai jelszót

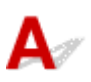

Inicializálja a nyomtatóbeállításokat.

Válassza a **Minden adat (All data)** lehetőséget; ekkor a rendszergazdai jelszó alapértelmezett értékére áll vissza.

### Beállítások visszaá.

A nyomtató beállításainak inicializálása után hajtsa végre a beállítást a Telepítő CD-ROM lemezről vagy a weboldalunkon olvasható utasításoknak megfelelően.

# A hálózat adatainak ellenőrzése

A nyomtató IP-címének és MAC-címének ellenőrzése

A számítógép IP- és MAC-címének ellenőrzése

Annak ellenőrzése, hogy képes-e kommunikálni a számítógép és a nyomtató, illetve a számítógép és a hozzáférési pont

A hálózat beállítási adatainak ellenőrzése

# A nyomtató IP-címének és MAC-címének ellenőrzése

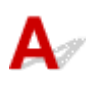

Ha ellenőrizni szeretné a nyomtató IP-címét vagy MAC-címét, nyomtassa ki a hálózati beállítási adatokat a nyomtató kezelőpanelje segítségével.

A hálózat beállítási adatainak kinyomtatása

A hálózati beállítások IJ Network Tool segítségével történő megjelenítéséhez válassza a **Megjelenítés** (View) menü Hálózati információk (Network Information) elemét.

Canon IJ Network Tool képernyő

# **Q**A számítógép IP- és MAC-címének ellenőrzése

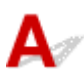

A számítógéphez rendelt IP-cím vagy MAC-cím ellenőrzéséhez kövesse az alábbi eljárást.

- 1. Az alábbiak szerint válassza ki a Parancssort (Command Prompt).
  - Windows 8.1 és Windows 8 esetén a Kezdőképernyőn (Start) válassza a Parancssor (Command Prompt) elemet. Ha a Kezdőképernyőn (Start) nem jelenik meg a Parancssor (Command Prompt), akkor válassza a Keresés (Search) gombot, majd keressen rá a "Parancssor (Command Prompt)" kulcsszóra.
  - Windows 7, Windows Vista és Windows XP esetén kattintson a következőkre: Start > Minden program (All Programs) > Kellékek (Accessories) > Parancssor (Command Prompt).
- 2. Írja be az "ipconfig/all" parancsot, és nyomja meg az Enter billentyűt.

Megjelennek a számítógépére feltelepített hálózati eszközök IP-címe és MAC-címe. Ha a hálózati eszköz nem csatlakozik a hálózathoz, az IP-cím nem jelenik meg.

Annak ellenőrzése, hogy képes-e kommunikálni a számítógép és a nyomtató, illetve a számítógép és a hozzáférési pont

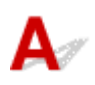

Ellenőrizze, hogy van-e kommunikáció, a pingteszt elvégzésével.

- 1. Az alábbiak szerint válassza ki a Parancssort (Command Prompt).
  - Windows 8.1 és Windows 8 esetén a Kezdőképernyőn (Start) válassza a Parancssor (Command Prompt) elemet. Ha a Kezdőképernyőn (Start) nem jelenik meg a Parancssor (Command Prompt), akkor válassza a Keresés (Search) gombot, majd keressen rá a "Parancssor (Command Prompt)" kulcsszóra.
  - Windows 7, Windows Vista és Windows XP esetén kattintson a következőkre: Start > Minden program (All Programs) > Kellékek (Accessories) > Parancssor (Command Prompt).
- 2. Írja be a ping parancsot és a nyomtató vagy hozzáférési pont IP-címét, majd nyomja meg az **Enter** gombot.

ping XXX.XXX.XXX.XXX

Az "XXX.XXX.XXX.XXX" a céleszköz IP-címe.

Ha van kommunikáció a következőhöz hasonló üzenet jelenik meg.

Válasz XXX.XXX.XXX.XXX: bájt=32 idő=10 ms TTL=255

Ha **A kérésre nem érkezett válasz a határidőn belül (Request timed out)** üzenet jelenik meg, nincs kommunikáció.

# **Q** A hálózat beállítási adatainak ellenőrzése

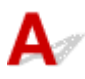

A nyomtató hálózati beállításaira vonatkozó információk megtekintéséhez nyomtassa ki a hálózati beállítások adatait a nyomtató kezelőpanelje segítségével.

A hálózat beállítási adatainak kinyomtatása

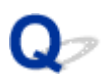

# Hogyan állíthatók vissza a nyomtató hálózati beállításai a gyári alapértékekre?

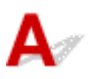

## >>>> Fontos

 Vegye figyelembe, hogy az inicializálás a nyomtató összes hálózati beállítását törli, így a számítógépről hálózaton keresztüli nyomtatás lehet, hogy nem lesz lehetséges. Ha hálózaton keresztül kívánja használni a nyomtatót, akkor a beállítást a Telepítő CD-ROM lemezről vagy a weboldalunkon olvasható utasításoknak megfelelően hajtsa végre.

A hálózati beállítások inicializálásához válassza a LAN-beáll. visszaáll. (Reset LAN settings) lehetőséget a nyomtató kezelőpaneljén.

Beállítások visszaá.

# Nyomtatási problémák

- > A nyomtatás nem indul el
- Papírelakadás
- > Nem megfelelően működik a lapadagolás/"Nincs papír" hiba lép fel
- Nem működik az automatikus kétoldalas nyomtatás
- > A nyomtatás leáll a nyomtatási feladat befejezése előtt

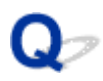

# A nyomtatás nem indul el

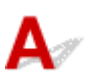

1. ellenőrzés Győződjön meg arról, hogy a tápkábel megfelelően van-e csatlakoztatva, majd a **BE (ON)** gombot megnyomva kapcsolja be a nyomtatót.

Amíg a **BE/KI (POWER)** jelzőfény villog, a nyomtató felkészül a normál működésre. Várjon, amíg a **BE/KI** (POWER) jelzőfény abbahagyja a villogást, és folyamatosan világítani kezd.

## **>>>>** Megjegyzés

 Nagy méretű adatok, például fényképek vagy képek nyomtatása esetén tovább tarthat a nyomtatás megkezdése. Amíg a **BE/KI (POWER)** jelzőfény villog, a számítógép adatokat dolgoz fel, és küld a nyomtatónak. Várja meg, míg elindul a nyomtatás.

# 2. ellenőrzés Győződjön meg arról, hogy a nyomtató megfelelően van-e csatlakoztatva a számítógéphez.

Ha a nyomtató USB-kábellel van csatlakoztatva a számítógéphez, győződjön meg arról, hogy az USB-kábel megfelelően van csatlakoztatva a nyomtatóhoz és a számítógéphez, majd ellenőrizze a következőket:

- USB-hub vagy más továbbítóeszköz használata esetén távolítsa azt el, és csatlakoztassa a nyomtatót közvetlenül a számítógéphez, majd próbálja meg újra a nyomtatást. Ha a nyomtatás normál módon indul el, akkor a gond a továbbítóeszközzel lehet. Részletes tudnivalókért forduljon a továbbítóeszköz forgalmazójához.
- Az is előfordulhat, hogy az USB-kábel hibás. Cserélje ki az USB-kábelt, és próbálkozzon újból a nyomtatással.

Ha helyi hálózaton keresztül használja a nyomtatót, ügyeljen arra, hogy a nyomtató LAN-kábellel legyen a hálózatra csatlakoztatva, és a beállítások helyesek legyenek.

## 3. ellenőrzés Engedélyezve van a hozzáférési pont mód?

Ha hozzáférési pont módtól eltérő módban nyomtat, akkor előbb tiltsa le a hozzáférési pont módot.

4. ellenőrzés A megadott papírbeállítások megegyeznek a kazettában lévő papír adataival?

Ha a megadott papírbeállítások nem egyeznek meg a kazettában lévő papír adataival, hibaüzenet jelenik meg. Az LCD kijelzőn megjelenő utasításokat követve javítsa ki a hibát.

#### Papír beállítása nyomtatáshoz

### **Megjegyzés**

- A nem megfelelő papírra történő nyomtatást megakadályozó üzenet megjelenítését le is tilthatja.
  - A beállítás módosítása a kezelőpanel használatával:
    - Kazettabeállítások
  - A beállítás módosítása a nyomtatóillesztő használatával:

5. ellenőrzés Ha vannak felesleges nyomtatási feladatok, törölje azokat.

#### Nem kívánt nyomtatási feladat törlése

6. ellenőrzés Győződjön meg arról, hogy az Ön nyomtatójának neve van kiválasztva a Nyomtatás párbeszédpanelen.

A nyomtató nem fog megfelelően nyomtatni, ha másik nyomtató illesztőprogramját használja.

Győződjön meg arról, hogy Nyomtatás (Print) párbeszédpanelen a "Canon XXX series" (ahol "XXX" az Ön nyomtatójának a neve) van kiválasztva.

### Megjegyzés

 A Beállítás alapértelmezett nyomtatóként (Set as Default Printer) lehetőség kiválasztásával az alapértelmezettként kijelölt nyomtatónak állíthatja be a készüléket.

### 7. ellenőrzés Állítsa be megfelelően a nyomtató portját.

Győződjön meg arról, hogy a nyomtatóport megfelelően van beállítva.

- 1. Rendszergazdai jogokkal rendelkező fiókkal lépjen be.
- 2. Válassza az alábbi elemeket.
  - A Windows 8.1 és a Windows 8 rendszerben az Asztalon (Desktop) található Beállítások (Settings) gombból kiindulva válassza a következőket:Vezérlőpult (Control Panel) > Hardver és hang (Hardware and Sound) > Eszközök és nyomtatók (Devices and Printers).
  - Windows 7 rendszeren válassza a Start menü Eszközök és nyomtatók (Devices and Printers) pontját.
  - Windows Vista rendszer esetén válassza a Start menü > Vezérlőpult (Control Panel) > Hardver és hang (Hardware and Sound) > Nyomtatók (Printers) pontot.
  - Windows XP rendszer esetén válassza a Start menü > Vezérlőpult (Control Panel) > Nyomtatók és más hardverek (Printers and Other Hardware) > Nyomtatók és faxok (Printers and Faxes) pontot.
- 3. Nyissa meg a nyomtatóillesztő nyomtatótulajdonságokat tartalmazó párbeszédpanelét.
  - Windows 8.1, Windows 8 és Windows 7 esetén az egér jobb oldali gombjával kattintson a "Canon XXX series" ikonra (ahol "XXX" a nyomtató neve), majd válassza a Nyomtató tulajdonságai (Printer properties) parancsot.
  - Windows Vista és Windows XP esetén az egér jobb oldali gombjával kattintson a "Canon XXX series" ikonra (ahol az "XXX" a nyomtató neve), majd válassza a Tulajdonságok (Properties) parancsot.
- 4. A portbeállítások ellenőrzéséhez kattintson a Portok (Ports) fülre.

Győződjön meg arról, hogy a **Nyomtatás a következő port(ok)ra (Print to the following port(s))** mezőben egy olyan, "USBnnn" nevű port (ahol "n" egy szám) van kiválasztva, amely mellett a "Canon XXX series" felirat látható a **Nyomtató (Printer)** oszlopban.

### Megjegyzés

- Ha a nyomtatót helyi hálózaton keresztül használja, a nyomtató portjának neve így fog megjelenni: "CNBJNP\_xxxxxxxx". \* Az "xxxxxxxx" az a karaktersor, amely a MAC-címből generálódik, vagy amelyet a felhasználó ad meg, amikor beállítja a nyomtatót.
- Ha a beállítás helytelen:

Telepítse újra a nyomtatóillesztő-programot a Telepítő CD-ROM lemez segítségével, vagy telepítse az illesztőprogramot a webhelyünkről.

 A nyomtatás annak ellenére nem indul el, hogy a nyomtató csatlakoztatva van a számítógéphez USBkábelen keresztül, és az "USBnnn" nevű port van kiválasztva:

Windows 8.1 és Windows 8 esetén a **My Printer** elindításához válassza a **Kezdőképernyő (Start) My Printer** elemét. Ha a **kezdőképernyőn (Start)** nem jelenik meg a **My Printer** program, akkor válassza a **Keresés (Search)** gombot, és keressen rá a "**My Printer**" kifejezésre.

Állítsa be a megfelelő nyomtatóportot a **Diagnose and Repair Printer** menüpontnál. A nyomtató megfelelő portjának kiválasztásához kövesse a képernyőn megjelenő utasításokat, majd válassza ki a nyomtatójának nevét.

A Windows 7, a Windows Vista vagy a Windows XP rendszerben kattintson a **Start** lehetőségre, válassza a **Minden pogram (All programs)**, **Canon Utilities**, **Canon My Printer**, **Canon My Printer** pontot, majd válassza a **Diagnose and Repair Printer** lehetőséget. A nyomtató megfelelő portjának kiválasztásához kövesse a képernyőn megjelenő utasításokat, majd válassza ki a nyomtatójának nevét.

Ha a probléma nem oldódik meg, telepítse újra a nyomtatóillesztő-programot a Telepítő CD-ROM lemez segítségével, vagy telepítse az illesztőprogramot a webhelyünkről.

 A nyomtatás akkor sem indul el, ha a nyomtató helyi hálózaton való csatlakoztatása esetén a "CNBJNP\_xxxxxxxx" nevű portot választja:

Indítsa el az IJ Network Tool programot, válassza ki a 4. lépésben jóváhagyott "CNBJNP\_xxxxxxxx" elemet, majd a **Beállítások (Settings)** menü **Port hozzárendelése (Associate Port)** elemének segítségével rendelje a portot a nyomtatóhoz.

Ha a probléma nem oldódik meg, telepítse újra a nyomtatóillesztő-programot a Telepítő CD-ROM lemez segítségével, vagy telepítse az illesztőprogramot a webhelyünkről.

## 8. ellenőrzés Rendkívül nagy a nyomtatási adatok mérete?

Kattintson a Nyomtatási beállítások (Print Options) gombra a nyomtatóillesztő Oldalbeállítás (Page Setup) lapján. Ezt követően állítsa a megjelenő párbeszédpanelen Be (On) értékre a Nyomtatási adatok elvesztésének megakadályozása (Prevention of Print Data Loss) beállítást.

\* Ha a Be (On) érték van kiválasztva a Nyomtatási adatok elvesztésének megakadályozása (Prevention of Print Data Loss) beállításnál, a nyomat minősége csökkenhet.

9. ellenőrzés Indítsa újra a számítógépét.

# Q> Papírelakadás

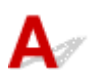

Ha elakad a papír, akkor automatikusan megjelenik egy hibaelhárító üzenet. Tegye meg az üzenetben leírtaknak megfelelő lépést.

• Ha a számítógép képernyőjén egy támogatási kód és egy üzenet jelenik meg:

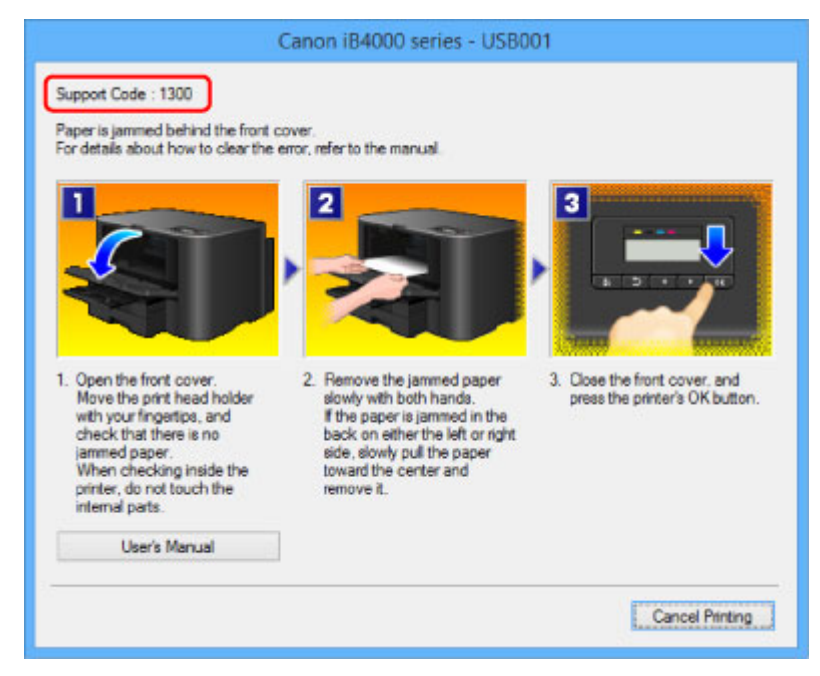

· Ha az LCD-n egy támogatási kód és egy üzenet jelenik meg:

Paper jammed Remove the paper f (1300)

Az elakadt papír eltávolításának részleteiről lásd: Támogatási kódok listája (papírelakadás esetén).

## **>>>>** Megjegyzés

 A támogatási kódos hibákkal kapcsolatban elvégzendő műveleteket a számítógépen vagy az LCD kijelzőn a támogatási kódra keresve jelenítheti meg.

Kattintson ide a kereséshez

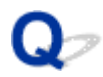

# Nem megfelelően működik a lapadagolás/"Nincs papír" hiba lép fel

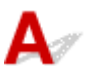

1. ellenőrzés Győződjön meg arról, hogy van betöltve papír.

#### Papír betöltése

2. ellenőrzés Papírbetöltéskor feltétlenül ügyeljen a következőkre.

 Ha két vagy több lapot tölt be, a betöltés előtt pörgesse át őket. Továbbá ha akkor tölt be papírt a kazettába, amikor abban még van papír, akkor betöltés előtt pörgesse át a bent maradt és az újonnan betöltött papírt is.

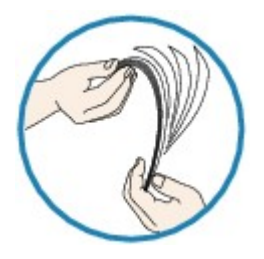

- · Ha két vagy több lapot tölt be, a betöltés előtt igazítsa össze a lapok szélét.
- Amikor két vagy több lapot tölt be, ügyeljen arra, hogy a papírköteg ne nyúljon túl a betöltési határjelen.

A papír típusától és a környezeti körülményektől (magas vagy alacsony hőmérséklet, illetve páratartalom) függően előfordulhat azonban, hogy teljes kapacitás mellett nem lehetséges megfelelő lapadagolás. Ilyen esetben az egyszerre betöltött papír mennyiségét csökkentse a határjel felénél kevesebbre.

• A lapot mindig álló tájolással töltse be, a nyomtatás tájolásától függetlenül.

Papír betöltése

### Fontos

 Amikor a kazettába tölti a papírt, csúsztassa az elöl található papírvezetőt a megfelelő papírméretjelzéshez. Töltse be a papírt a nyomtatási oldalával LEFELÉ fordítva, helyezze a papírköteget a kazetta közepére, és csúsztassa a papírvezetőket a papírköteg két széléhez.

Papír betöltése

3. ellenőrzés Ellenőrizze, hogy nem túl vastag vagy nem hajlott-e a nyomtatáshoz

#### használt papír.

#### A nem használható hordozók

- 4. ellenőrzés Hagakik vagy borítékok betöltése során feltétlenül ügyeljen a következőkre.
- Meghajlott Hagaki nem biztos, hogy megfelelően be tud töltődni, még akkor sem, ha a papírmennyiség nem lépi túl a betöltési korlátot.
  - Hagakikat úgy töltsön be, hogy az irányítószám oszlopa a kazetta 1 túlsó végénél legyen.
- Ha borítékokra nyomtat, tekintse meg a <u>Papír betöltése</u> című részt, és készítse elő a borítékokat nyomtatás előtt.

Miután előkészítette a borítékokat, álló tájolással helyezze azokat a készülékbe. Ha a borítékok fekvő helyzetben kerülnek a nyomtatóba, adagolásuk nem lesz megfelelő.

5. ellenőrzés Győződjön meg arról, hogy a hordozótípus és a papírméret beállítása a betöltött papírnak megfelelő-e.

6. ellenőrzés Tisztítsa meg a laptovábbító görgőt.

A laptovábbító görgő tisztítása

### **>>>>** Megjegyzés

 A laptovábbító görgő tisztítása a görgő kopásával jár, ezért ezt a műveletet csak indokolt esetben végezze el.

7. ellenőrzés Ha a készülék egyszerre több lapot adagol a kazettából, tisztítsa meg a kazetta belsejét.

A kazetta belsejének tisztításáról A kazettában található párna tisztítása című részben olvashat.

Ha nem sikerült eltávolítani a papírt, vagy a papír elszakad a nyomtató belsejében, illetve ha a papírelakadási hiba a papír eltávolítása után is fennáll, lépjen kapcsolatba a szervizközponttal.

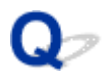

# Nem működik az automatikus kétoldalas nyomtatás

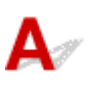

1. ellenőrzés Be van jelölve az automatikus kétoldalas nyomtatás beállítás

### jelölőnégyzete?

Ellenőrizze, hogy nyomtatóillesztő beállító ablakában az Oldalbeállítás (Page Setup) lapon be van-e jelölve a Kétoldalas nyomtatás (Duplex Printing) és az Automatikus (Automatic) jelölőnégyzet.

### Kétoldalas nyomtatás

2. ellenőrzés Ellenőrizze, hogy a használt papír mérete megfelelő-e az automatikus kétoldalas nyomtatásra.

Automatikus kétoldalas nyomtatáshoz A4 és Letter méretű hordozó használható.

Töltse be a megfelelő méretű papírt, majd nyomja meg a nyomtató OK gombját.

3. ellenőrzés Győződjön meg arról, hogy a papírméret-beállítás megfelelő.

Győződjön meg arról, hogy a papírméret-beállítás értéke megfelel-e a betöltött, az automatikus kétoldalas nyomtatáshoz használható papírméretnek.

Először abban az alkalmazásban ellenőrizze a papírméret-beállítást, amelyből éppen nyomtat.

Ezután ellenőrizze a Lapméret (Page Size) beállítást az Oldalbeállítás (Page Setup) lapon, a nyomtatóillesztő beállító ablakában.

## Megjegyzés

• Az alkalmazás verziójától függően lehet, hogy a kétoldalas nyomtatás nem használható.

## 4. ellenőrzés Győződjön meg arról, hogy hordozótípus-beállítás megfelelő.

Győződjön meg arról, hogy a hordozótípus-beállítás értéke megfelel-e a betöltött, az automatikus kétoldalas nyomtatáshoz használható papír méretének.

A nyomtatóillesztő beállító ablakának **Fő (Main)** lapján ellenőrizze, hogy a betöltött papír típusa megfelelő-e automatikus kétoldalas nyomtatáshoz.

## **Megjegyzés**

• Ha manuális kétoldalast szeretne beállítani, kövesse az alábbi lépéseket.

Nyissa meg a nyomtatóillesztő beállító ablakát, törölje az **Oldalbeállítás (Page Setup)** lap **Automatikus (Automatic)** jelölőnégyzetének jelölését, és ismét indítsa el a nyomtatást.

Manuális kétoldalas nyomtatás esetén ügyeljen a következőkre.

 Ha több oldalból álló dokumentumot nyomtat manuális kétoldalas nyomtatással, a nyomtató először minden lap egyik oldalára nyomtat. Fordítsa meg a papírköteget, és ismét tegye be a nyomtatóba. A nyomtató ekkor fog nyomtatni a lapok másik oldalára. Ne módosítsa a lapok sorrendjét.
A papír megfordításának eljárása függ a kötési oldaltól és a nyomtatási iránytól. Kövesse a képernyőn megjelenő utasításokat.

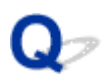

# A nyomtatás leáll a nyomtatási feladat befejezése előtt

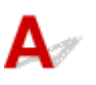

1. ellenőrzés Van betöltve papír?

Győződjön meg arról, hogy van betöltve papír.

Ha kifogyott a papír, töltsön papírt a nyomtatóba.

#### 2. ellenőrzés Sok fényképet vagy ábrát tartalmazó dokumentumot nyomtat?

Mivel a nagy méretű adatok (például fényképek vagy ábrák) nyomtatásakor a nyomtatónak több időre van szüksége az adatok feldolgozásához, ezért úgy tűnhet, hogy a nyomtató nem működik.

Ha olyan dokumentumot nyomtat normál papír használatával, amelynek nyomtatása nagy mennyiségű tintát igényel, a nyomtató néha szünetet tarthat. Ilyenkor várjon, amíg a feldolgozás véget ér.

#### **>>>>** Megjegyzés

• Ha nagy nyomtatási területet tartalmazó dokumentumot nyomtat, illetve egy dokumentumot sok példányban nyomtat ki, a nyomtatás szünetelhet, amíg a tinta szárad.

#### 3. ellenőrzés Nem nyomtat a nyomtató hosszabb ideje folyamatosan?

Ha a nyomtató hosszabb ideig megszakítás nélkül nyomtat, a nyomtatófej vagy a körülötte lévő egyéb részek túlmelegedhetnek. A nyomtató a nyomtatófej védelme érdekében egy időre leállhat két sor között, majd később folytatja a nyomtatást.

Ebben az esetben várjon egy kicsit. Ha a nyomtatás továbbra sem folytatódik, szakítsa meg a nyomtatást egy alkalmas pillanatban, és legalább 15 percre kapcsolja ki a nyomtatót.

#### Å Figyelem

 A nyomtató belsejében a nyomtatófej és annak környéke rendkívüli módon felhevülhet. Soha ne érjen hozzá a nyomtatófejhez vagy a közeli alkatrészekhez.

# A nyomtatási minőséggel kapcsolatos problémák

- Nem kielégítő a nyomtatás eredménye
- A készülék nem adagol festéket

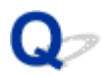

## Nem kielégítő a nyomtatás eredménye

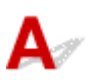

Ha nem kielégítő a nyomtatás eredménye, például fehér csíkok, töredezett vonalak vagy egyenetlen színek jelennek meg, először a papír és a nyomtatási minőség beállításait ellenőrizze.

# 1. ellenőrzés A lapméret és a hordozótípus beállításai megfelelnek a betöltött papír méretének és típusának?

Ha ezek a beállítások nem megfelelőek, a nyomtatás eredménye nem lesz kielégítő.

Ha fényképet vagy ábrát nyomtat, a papírtípus helytelen beállításai csökkenthetik a színes nyomat minőségét.

Ezenkívül, ha helytelen papírtípus-beállítással nyomtat, a nyomtatott felület megkarcolódhat.

Ellenőrizze a lapméret és a hordozótípus beállításait a nyomtatóillesztő használatával.

Nyomtatás az Easy Setup segítségével

2. ellenőrzés Győződjön meg arról, hogy megfelelő nyomtatási minőség van kiválasztva a nyomtató-illesztőprogramban.

Válassza a papírnak és a nyomtatni kívánt képnek megfelelő nyomtatási minőség beállítást. Ha elmosódást vagy a színek egyenetlenségét észleli, növelje a nyomtatási minőséget, és próbálja meg újra a nyomtatást.

A nyomtatási minőség beállítása a nyomtatóillesztőben ellenőrizhető.

A nyomtatási minőség módosítása és a képadatok javítása

# 3. ellenőrzés Amennyiben a probléma nem oldódott meg, akkor lehetséges, hogy más az oka.

Lásd az alábbi szakaszokat is:

A nyomtatási feladat vége nem nyomtatható ki

Az oldal egy része nincs kinyomtatva

MA nyomtatásnak nincs eredménye/A nyomtatás elmosódott/A színek nem megfelelőek/Fehér csíkok jelennek meg

A vonalak töredezettek

Egy vonal egyáltalán nem, vagy csak részben látszik a nyomaton

Egy kép egyáltalán nem, vagy csak részben látszik a nyomaton

A nyomat meghajlik, vagy a tinta foltosan szárad meg

A papír maszatos/A nyomtatási felület karcos

A papír hátsó oldala bepiszkolódik

A színek egyenetlenek vagy csíkosak

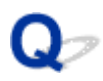

# A nyomtatási feladat vége nem nyomtatható ki

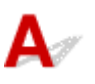

1. ellenőrzés Válassza ki a nyomtatási adatok tömörítését tiltó beállítást.

Ha a használt alkalmazásszoftverben kiválasztja a nyomtatási adatok tömörítését tiltó beállítást, javulhat a nyomtatás eredménye.

Kattintson a Nyomtatási beállítások (Print Options) gombra a nyomtatóillesztő Oldalbeállítás (Page Setup) lapján. Jelölje be a Ne engedélyezze az alkalmazásoknak a nyomtatási adatok tömörítését (Do not allow application software to compress print data) négyzetet, majd kattintson az OK gombra.

\* A nyomtatás befejeződése után törölje a jelet a jelölőnégyzetből.

#### 2. ellenőrzés Rendkívül nagy a nyomtatási adatok mérete?

Kattintson a Nyomtatási beállítások (Print Options) gombra a nyomtatóillesztő Oldalbeállítás (Page Setup) lapján. Ezt követően állítsa a megjelenő párbeszédpanelen Be (On) értékre a Nyomtatási adatok elvesztésének megakadályozása (Prevention of Print Data Loss) beállítást.

\* Ha a Be (On) érték van kiválasztva a Nyomtatási adatok elvesztésének megakadályozása (Prevention of Print Data Loss) beállításnál, a nyomat minősége csökkenhet.

3. ellenőrzés Elegendő hely van a számítógép merevlemezén?

Hely felszabadításához törölje a szükségtelen fájlokat.

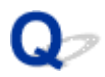

## Az oldal egy része nincs kinyomtatva

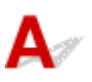

Ellenőrzés Automatikus kétoldalas nyomtatás esetén az alábbiak megmagyarázhatják

ezt.

Amikor automatikus kétoldalas nyomtatást végez, a lap felső szegélyén a megszokottnál 2 mm-rel / 0,08 hüvelykkel keskenyebb a nyomtatható terület.

Ezért előfordulhat, hogy az oldal alja nem kerül kinyomtatásra. Ennek elkerülése érdekében válassza ki a kicsinyített nyomtatási beállítást a nyomtató-illesztőprogramban.

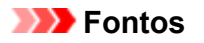

• A csökkentett nyomtatás befolyásolhatja az elrendezést a dokumentumtól függően.

Alkalmazza az alkalmazásban megadott nyomtatási beállítást, ha van a szoftverben nagyított/kicsinyített nyomtatási funkció.

1. Nyissa meg a nyomtatóillesztő beállító ablakát.

A nyomtatóillesztő beállító ablakának megnyitása

- 2. Jelölje be a Kétoldalas nyomtatás (Duplex Printing) jelölőnégyzetet az Oldalbeállítás (Page Setup) lapon.
- 3. Kattintson a Nyomtatási terület beállítása (Print Area Setup) pontra, majd válassza ki a Csökkentett nyomtatás (Use reduced printing) lehetőséget.

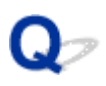

# A nyomtatásnak nincs eredménye/A nyomtatás elmosódott/A színek nem megfelelőek/Fehér csíkok jelennek meg

A nyomtatásnak nincs eredménye

🛃 A nyomtatás elmosódott

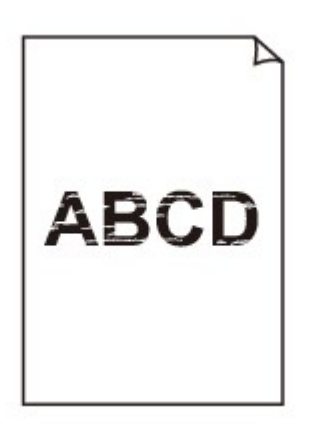

🔁 A színek nem megfelelőek

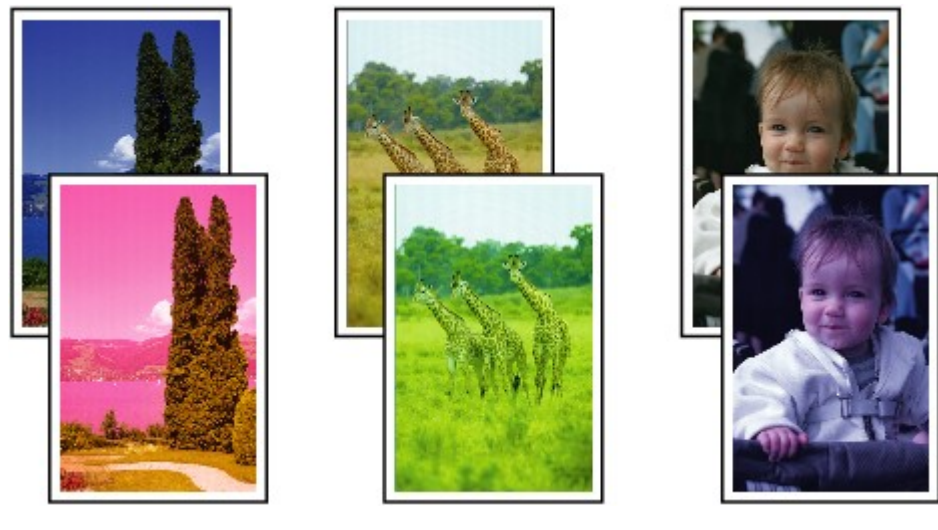

#### 🔁 Fehér csíkok jelennek meg

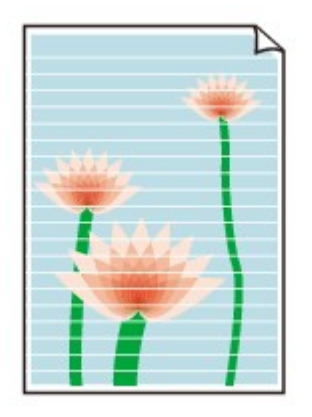

# A

#### 1. ellenőrzés Ellenőrizte a papír és a nyomtatási minőség beállítását?

Nem kielégítő a nyomtatás eredménye

2. ellenőrzés Ellenőrizze a tintatartályok állapotát. Ha a tinta kifogyott, cserélje ki a tintatartályt.

#### A tintatartály cseréje

3. ellenőrzés Nyomtassa ki a fúvóka-ellenőrző mintát, majd végezze el a szükséges karbantartási műveleteket, például a nyomtatófej megtisztítását.

A fúvókaellenőrző minta kinyomtatásával ellenőrizheti, hogy a nyomtatófej fúvókái megfelelően juttatják-e a tintát a papírra.

További tájékoztatást talál a fúvóka-ellenőrző minta kinyomtatásáról, a nyomtatófej tisztításáról és a nyomtatófej fokozott tisztításáról a <u>Ha a nyomat halvány, vagy a színek nem megfelelően jelennek meg</u> című részben.

• Ha a fúvókaellenőrző minta nem nyomtatható ki hibátlanul:

Ellenőrizze, hogy nem üres-e valamelyik szín tintatartálya.

Ha a kinyomtatott fúvóka-ellenőrző minta annak ellenére nem megfelelő, hogy elegendő tinta van, végezzen nyomtatófej-tisztítást, és ismét nyomtassa ki a fúvóka-ellenőrző mintát.

· Ha a problémát a nyomtatófej kétszeri tisztítása sem oldja meg:

Végezze el a nyomtatófej alapos tisztítását.

Ha a probléma a nyomtatófej fokozott tisztítása után sem szűnik meg, kapcsolja ki a nyomtatót, és 24 óra elteltével ismételje meg a fokozott tisztítást.

· Ha a probléma a nyomtatófej kétszeri alapos tisztítása után sem szűnik meg:

Ha a nyomtatófej fokozott tisztítása nem oldja meg a problémát, előfordulhat, hogy a nyomtatófej megsérült. Lépjen kapcsolatba a szervizközponttal.

# 4. ellenőrzés Ha csak egyik oldalán nyomtatható papírt használ, ügyeljen arra, hogy a papír a nyomtatható oldalával lefelé legyen behelyezve.

Az ilyen papír helytelen oldalára történő nyomtatás nem tiszta nyomatokat vagy gyengébb minőségű nyomtatást eredményezhet.

Úgy töltse be a papírt, hogy az a nyomtatható oldalával lefelé nézzen.

A nyomtatható oldalra vonatkozó tudnivalókat a papírhoz mellékelt leírás tartalmazza.

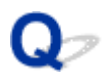

### A vonalak töredezettek

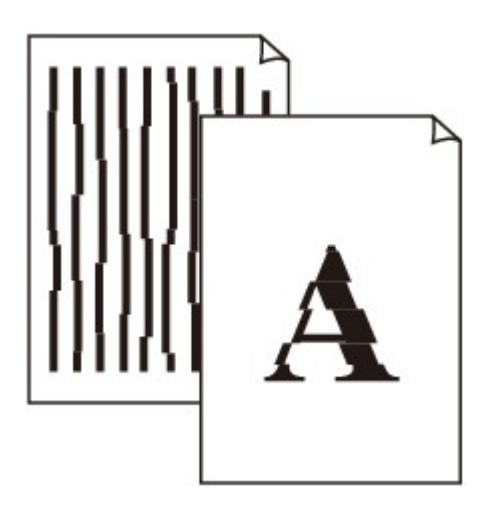

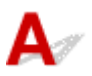

#### 1. ellenőrzés Ellenőrizte a papír és a nyomtatási minőség beállítását?

Nem kielégítő a nyomtatás eredménye

2. ellenőrzés Végezzen nyomtatófej-igazítást.

Ha a nyomaton a vonalak töredezettek, illetve a nyomtatás eredménye más szempontból nem kielégítő, a nyomtatófej helyzetét kell beállítania.

A nyomtatófej igazítása

#### **>>>>** Megjegyzés

 Ha a probléma a nyomtatófej-igazítás után sem szűnik meg, végezzen kézi nyomtatófej-igazítást a <u>Kézi</u> nyomtatófej-igazítás számítógépről című részben leírtak szerint.

3. ellenőrzés Növelje a nyomtatási minőséget, majd újból próbáljon meg nyomtatni.

Ha a nyomtatóillesztő-programban jobb nyomtatási minőséget állít be, javulhat a nyomtatás eredménye.

4. ellenőrzés Ha kézi kétoldalas nyomtatás esetén elcsúsznak a vonalak, akkor használja az automatikus kétoldalas nyomtatás funkciót.

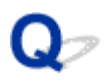

## Egy vonal egyáltalán nem, vagy csak részben látszik a nyomaton

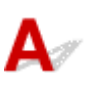

# 1. ellenőrzés Az oldalelrendezéses nyomtatási vagy a tűzési margóval történő nyomtatási funkciót használja?

Amikor az oldalelrendezéses nyomtatási vagy a tűzési margóval történő nyomtatási funkciót használja, előfordulhat, hogy a vékony vonalak nem látszanak a hordozón. Próbálja vastagítani a dokumentumban található vonalakat.

2. ellenőrzés Rendkívül nagy a nyomtatási adatok mérete?

Kattintson a Nyomtatási beállítások (Print Options) gombra a nyomtatóillesztő Oldalbeállítás (Page Setup) lapján. Ezt követően állítsa a megjelenő párbeszédpanelen Be (On) értékre a Nyomtatási adatok elvesztésének megakadályozása (Prevention of Print Data Loss) beállítást.

\* Ha a **Be (On)** érték van kiválasztva a **Nyomtatási adatok elvesztésének megakadályozása (Prevention of Print Data Loss)** beállításnál, a nyomat minősége csökkenhet.

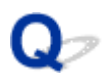

# Egy kép egyáltalán nem, vagy csak részben látszik a nyomaton

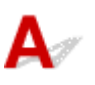

1. ellenőrzés Válassza ki a nyomtatási adatok tömörítését tiltó beállítást.

Ha a használt alkalmazásszoftverben kiválasztja a nyomtatási adatok tömörítését tiltó beállítást, javulhat a nyomtatás eredménye.

Kattintson a Nyomtatási beállítások (Print Options) gombra a nyomtatóillesztő Oldalbeállítás (Page Setup) lapján. Jelölje be a Ne engedélyezze az alkalmazásoknak a nyomtatási adatok tömörítését (Do not allow application software to compress print data) négyzetet, majd kattintson az OK gombra.

\* A nyomtatás befejeződése után törölje a jelet a jelölőnégyzetből.

#### 2. ellenőrzés Rendkívül nagy a nyomtatási adatok mérete?

Kattintson a Nyomtatási beállítások (Print Options) gombra a nyomtatóillesztő Oldalbeállítás (Page Setup) lapján. Ezt követően állítsa a megjelenő párbeszédpanelen Be (On) értékre a Nyomtatási adatok elvesztésének megakadályozása (Prevention of Print Data Loss) beállítást.

\* Ha a Be (On) érték van kiválasztva a Nyomtatási adatok elvesztésének megakadályozása (Prevention of Print Data Loss) beállításnál, a nyomat minősége csökkenhet.

# Q,

# A nyomat meghajlik, vagy a tinta foltosan szárad meg

#### 🔁 A nyomat foltosan szárad meg

#### 🔁 A nyomat meghajlik

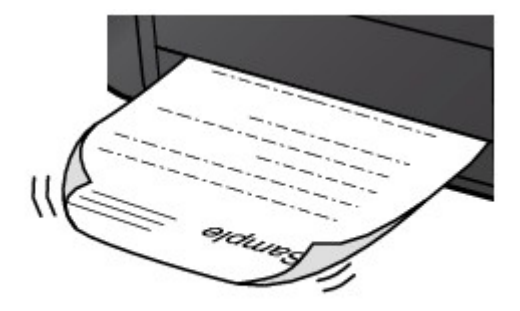

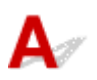

#### 1. ellenőrzés Ellenőrizte a papír és a nyomtatási minőség beállítását?

Nem kielégítő a nyomtatás eredménye

2. ellenőrzés Ha az intenzitás beállítása magas, csökkentse az intenzitásra vonatkozó beállítás értékét, majd ismét próbálja meg a nyomtatást.

Ha normál papírra nagy fedettségű képeket nyomtat, előfordulhat, hogy a papír túlságosan sok tintát szív fel és hullámossá válik, így a papír dörzsölődését okozza.

Az intenzitás a nyomtatóillesztő-programban ellenőrizető.

Az intenzitás beállítása

#### 3. ellenőrzés Fotópapírt használ a fényképek nyomtatásához?

Nagy színtelítettségű adatok, például fényképek vagy erős színeket tartalmazó képek nyomtatása esetén a Photo Paper Plus Glossy II vagy más Canon gyártmányú speciális papírok használata ajánlott.

#### A használható hordozók

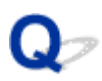

## A papír maszatos/A nyomtatási felület karcos

#### 🛃 A papír maszatos

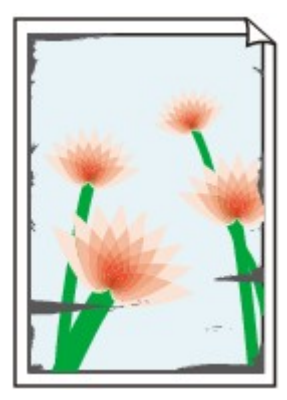

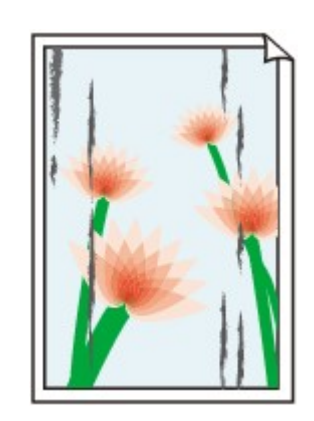

A papír élei bepiszkolódnak A nyomtatási felület bepiszkolódik

#### 🔁 A nyomtatási felület karcos

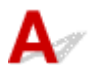

1. ellenőrzés Ellenőrizte a papír és a nyomtatási minőség beállítását?

Nem kielégítő a nyomtatás eredménye

2. ellenőrzés Megfelelő típusú papírt használ a nyomtatáshoz?

Ellenőrizze, hogy a nyomtatáshoz használt papír megfelel-e a nyomtatás céljára.

A használható hordozók

3. ellenőrzés Miután kisimította, töltse be a papírt.

Photo Paper Plus Semi-gloss típusú papír használata esetén, még ha a papír hullámos is, egyszerre egy lapot töltsön be, úgy, ahogy van. A lap kiegyenesítése közben repedések keletkezhetnek a papír felületén, ami a nyomtatási minőség csökkenéséhez vezethet.

Javasoljuk, hogy a maradék papírt tegye vissza a csomagolásba, és tartsa vízszintes felületen.

#### Normál papír esetén

Fordítsa meg a papírt, és töltse be újra úgy, hogy a másik oldalára nyomtathasson.

#### · Egyéb papír esetén

Ha a papír négy sarkán a behajlás magassága nagyobb, mint 3 mm / 0,1 hüvelyk (A), a papír elmaszatolódhat, és előfordulhat, hogy a nyomtató nem tudja betölteni a papírt. Ilyen esetben simítsa ki a papírt a lenti műveletsorral.

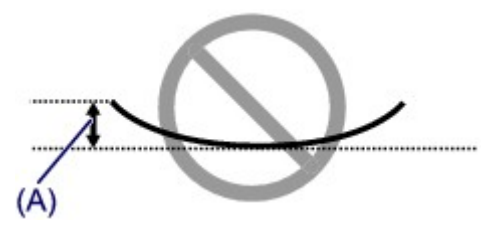

1. Tekerje fel a papírt az alábbi ábrán látható módon a meghajlással ellentétes irányban.

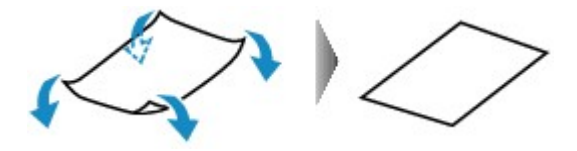

2. Ellenőrizze, hogy a papír kiegyenesedett-e.

Javasoljuk, hogy kiegyenesített papírból egyszerre csak egy lapot nyomtasson.

#### **Megjegyzés**

 A hordozó típusától függően előfordulhat, hogy a hajlott papír elmaszatolódik vagy a nyomtató nem tudja betölteni, még ha nem is lett hullámos. Ha a behajlás kevesebb, mint 3 mm / 0,1 hüvelyk (B), simítsa ki a papírt a lenti műveletsorral. Ez javíthat a nyomtatás eredményén.

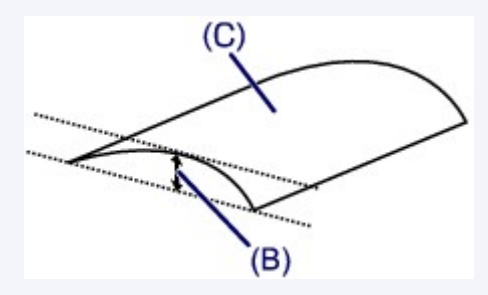

(C) Nyomtatási oldal

Javasoljuk, hogy kiegyenesített papírból egyszerre csak egy lapot nyomtasson.

#### 4. ellenőrzés Adja meg a papírhorzsolódás megelőzésére szolgáló beállítást.

A papírhorzsolódás megelőzésére szolgáló beállítás kiválasztásával megnő a nyomtatófej és a betöltött papír közötti távolság. Ha annak ellenére karcolódást észlel, hogy a betöltött papírnak megfelelő hordozótípust állította be, a kezelőpanel vagy a számítógép segítségével állítsa be a nyomtatót a papírkarcolódás megelőzése érdekében.

Ha kiválasztja a papírhorzsolódás megelőzésére szolgáló beállítást, a nyomtatási sebesség lecsökkenhet.

\* A nyomtatás befejezését követően kapcsolja ki a papírhorzsolódás megelőzésének beállítását. Ellenkező esetben a beállítás érvényben marad az összes következő nyomtatási feladatra.

#### Beállítás a kezelőpanel segítségével

Nyomja meg a **Beállítások (Setup)** gombot, válassza az **Eszközbeállítások (Device settings)**, majd a **Kimeneti beállítások (Output settings)** elemet (ebben a sorrendben), és a **Horzs. megelőz. (Prevent abrasion)** beállításnál adja meg a **BE (ON)** értéket.

A nyomtató beállításainak megváltoztatása az LCD kijelzőn

#### Beállítás a számítógép segítségével

Nyissa meg a nyomtatóillesztő beállítóablakát, és a Karbantartás (Maintenance) lap Egyéni beállítások (Custom Settings) lehetőségénél jelölje be a Papírhorzsolódás megelőzése (Prevent paper abrasion) jelölőnégyzetet, majd kattintson az OK gombra.

A nyomtatóillesztő beállítóablakának megnyitásával kapcsolatban lásd <u>A nyomtatóillesztő beállító</u> <u>ablakának megnyitása</u> című részt.

5. ellenőrzés Ha az intenzitás beállítása magas, csökkentse az intenzitásra vonatkozó beállítás értékét, majd ismét próbálja meg a nyomtatást.

Ha normál papírra nagy fedettségű képeket nyomtat, előfordulhat, hogy a papír túlságosan sok tintát szív fel és hullámossá válik, így a papír dörzsölődését okozza.

Csökkentse a nyomtatóillesztő-programban az intenzitási beállítás értékét, majd ismét próbáljon meg nyomtatni.

1. Nyissa meg a nyomtatóillesztő beállító ablakát.

A nyomtatóillesztő beállító ablakának megnyitása

- 2. Válassza a Fő (Main) lapon, a Szín/intenzitás (Color/Intensity) beállításnál a Kézi (Manual) lehetőséget, és kattintson a Beállítás... (Set...) gombra.
- 3. A kívánt intenzitás beállításához húzza az Intenzitás (Intensity) csúszkát a megfelelő irányba a Színigazítás (Color Adjustment) lapon.

6. ellenőrzés A nyomtatás a javasolt nyomtatási területen kívülre esik?

Ha a papír javasolt nyomtatási területén kívülre nyomtat, a papír alsó széle tintával szennyeződhet.

Méretezze át az alkalmazásban az eredeti dokumentumot.

Nyomtatási terület

#### 7. ellenőrzés A laptovábbító görgő beszennyeződött?

Tisztítsa meg a laptovábbító görgőt.

A laptovábbító görgő tisztítása

#### **Megjegyzés**

 A laptovábbító görgő tisztítása a görgő kopásával jár, ezért ezt a műveletet csak indokolt esetben végezze el.

#### 8. ellenőrzés Piszkos a nyomtató belseje?

A kétoldalas nyomtatás tintát hagyhat a nyomtató belsejében, amely összemaszatolhatja a nyomatokat.

Végezzen alsó tálca tisztítást, és tisztítsa meg a nyomtató belsejét.

A nyomtató belsejének tisztítása (Alsó tálca tisztítása)

#### Megjegyzés

• Ha szeretné elkerülni, hogy a nyomtató belseje beszennyeződjön, állítsa be helyesen a papír méretét.

#### 9. ellenőrzés Állítsa hosszabbra a nyomtatott lapok száradási idejét.

Így elegendő idő lesz a tinta száradására, és a papír nem fog beszennyeződni vagy megkarcolódni.

- 1. Ellenőrizze, hogy a nyomtató be van-e kapcsolva.
- 2. Nyissa meg a nyomtatóillesztő beállító ablakát.

A nyomtatóillesztő beállító ablakának megnyitása

- 3. Kattintson a Karbantartás (Maintenance) lapra, majd az Egyéni beállítások (Custom Settings) opcióra.
- 4. A várakozási idő beállításához húzza a **Tintaszáradási idő (Ink Drying Wait Time)** csúszkát a megfelelő irányba, majd kattintson az **OK** gombra.

5. Amikor megjelenik a megerősítést kérő üzenet, kattintson az **OK** gombra.

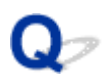

# A papír hátsó oldala bepiszkolódik

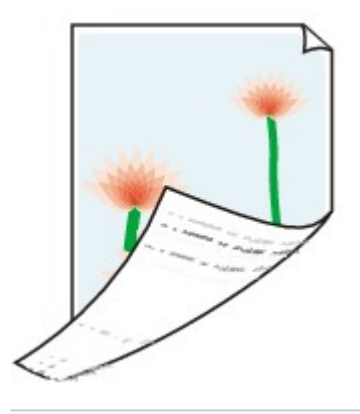

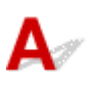

1. ellenőrzés Ellenőrizte a papír és a nyomtatási minőség beállítását?

Nem kielégítő a nyomtatás eredménye

2. ellenőrzés Végezzen alsó tálca tisztítást, és tisztítsa meg a nyomtató belsejét.

A nyomtató belsejének tisztítása (Alsó tálca tisztítása)

#### **Megjegyzés**

 A kétoldalas nyomtatás vagy a túl sok nyomtatás tintát hagyhat a nyomtató belsejében, ami a nyomatokat összemaszatolhatja.

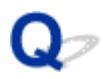

## A színek egyenetlenek vagy csíkosak

A színek egyenetlenek

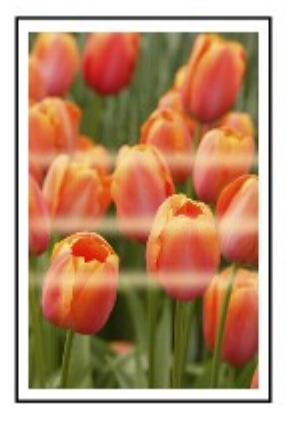

🖹 A színek csíkosak

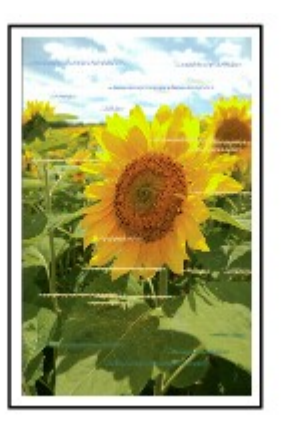

# A

1. ellenőrzés Ellenőrizte a papír és a nyomtatási minőség beállítását?

Nem kielégítő a nyomtatás eredménye

2. ellenőrzés Nyomtassa ki a fúvóka-ellenőrző mintát, majd végezze el a szükséges karbantartási műveleteket, például a nyomtatófej megtisztítását.

A fúvókaellenőrző minta kinyomtatásával ellenőrizheti, hogy a nyomtatófej fúvókái megfelelően juttatják-e a tintát a papírra.

További tájékoztatást talál a fúvóka-ellenőrző minta kinyomtatásáról, a nyomtatófej tisztításáról és a nyomtatófej fokozott tisztításáról a <u>Ha a nyomat halvány, vagy a színek nem megfelelően jelennek meg</u> című részben.

Ha a fúvókaellenőrző minta nem nyomtatható ki hibátlanul:

Ellenőrizze, hogy nem üres-e valamelyik szín tintatartálya.

Ha a kinyomtatott fúvóka-ellenőrző minta annak ellenére nem megfelelő, hogy elegendő tinta van, végezzen nyomtatófej-tisztítást, és ismét nyomtassa ki a fúvóka-ellenőrző mintát.

• Ha a problémát a nyomtatófej kétszeri tisztítása sem oldja meg:

Végezze el a nyomtatófej alapos tisztítását.

Ha a probléma a nyomtatófej fokozott tisztítása után sem szűnik meg, kapcsolja ki a nyomtatót, és 24 óra elteltével ismételje meg a fokozott tisztítást.

· Ha a probléma a nyomtatófej kétszeri alapos tisztítása után sem szűnik meg:

Ha a nyomtatófej fokozott tisztítása nem oldja meg a problémát, előfordulhat, hogy a nyomtatófej megsérült. Lépjen kapcsolatba a szervizközponttal.

3. ellenőrzés Végezzen nyomtatófej-igazítást.

#### A nyomtatófej igazítása

#### **Megjegyzés**

 Ha a probléma a nyomtatófej-igazítás után sem szűnik meg, végezzen kézi nyomtatófej-igazítást a <u>Kézi</u> nyomtatófej-igazítás számítógépről című részben leírtak szerint.

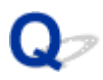

## A készülék nem adagol festéket

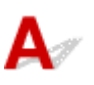

1. ellenőrzés Nem fogyott ki a tinta?

Ellenőrizze az LCD kijelzőn megjelenő támogatási kódot, és hajtsa végre a megfelelő műveletet a hiba kijavításához.

#### Támogatási kódok listája

#### 2. ellenőrzés Nincsenek eltömődve a nyomtatófej fúvókái?

A fúvókaellenőrző minta kinyomtatásával ellenőrizheti, hogy a nyomtatófej fúvókái megfelelően juttatják-e a tintát a papírra.

További tájékoztatást talál a fúvóka-ellenőrző minta kinyomtatásáról, a nyomtatófej tisztításáról és a nyomtatófej fokozott tisztításáról a <u>Ha a nyomat halvány, vagy a színek nem megfelelően jelennek meg</u> című részben.

Ha a fúvókaellenőrző minta nem nyomtatható ki hibátlanul:

Ellenőrizze, hogy nem üres-e valamelyik szín tintatartálya.

Ha a kinyomtatott fúvóka-ellenőrző minta annak ellenére nem megfelelő, hogy elegendő tinta van, végezzen nyomtatófej-tisztítást, és ismét nyomtassa ki a fúvóka-ellenőrző mintát.

· Ha a problémát a nyomtatófej kétszeri tisztítása sem oldja meg:

Végezze el a nyomtatófej alapos tisztítását.

Ha a probléma a nyomtatófej fokozott tisztítása után sem szűnik meg, kapcsolja ki a nyomtatót, és 24 óra elteltével ismételje meg a fokozott tisztítást.

· Ha a probléma a nyomtatófej kétszeri alapos tisztítása után sem szűnik meg:

Ha a nyomtatófej fokozott tisztítása nem oldja meg a problémát, előfordulhat, hogy a nyomtatófej megsérült. Lépjen kapcsolatba a szervizközponttal.

### Problémák a nyomtatóval

- > A nyomtatót nem lehet bekapcsolni
- > A nyomtató váratlanul automatikusan kikapcsol
- > Nem megfelelő az USB-kábelen keresztüli csatlakozás a számítógéphez
- > Nem lehet kommunikálni a Nyomtatóval az USB-kapcsolaton keresztül
- > Az LCD kijelző egyáltalán nem látható
- > Nem a kívánt nyelven jelennek meg az LCD kijelző üzenetei
- > A nyomtatófej tartója nem kerül megfelelő helyzetbe a cseréhez
- > A nyomtató állapotjelzője nem jelenik meg

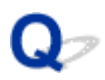

# A nyomtatót nem lehet bekapcsolni

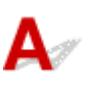

1. ellenőrzés Nyomja meg a **BE (ON)** gombot.

2. ellenőrzés Győződjön meg arról, hogy a tápkábel megfelelően van csatlakoztatva a tápkábel csatlakozójához a nyomtatón, majd kapcsolja be újra a nyomtatót.

3. ellenőrzés Húzza ki a nyomtató tápkábelét a fali aljzatból, majd ismét dugja be a nyomtató tápkábelét, és legalább 2 perc elteltével kapcsolja be újra a nyomtatót.

Ha a probléma nem oldódik meg, lépjen kapcsolatba a szervizközponttal.

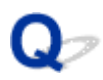

## A nyomtató váratlanul automatikusan kikapcsol

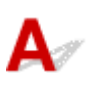

Ellenőrzés Tiltsa le azt a beállítást, amelynek hatására a készülék automatikusan

kikapcsol.

A nyomtató annyi idő elteltével kapcsol ki, amelyet Ön a nyomtató automatikus kikapcsolásának beállításakor megadott.

Ha nem szeretné, hogy a nyomtató automatikusan kikapcsoljon, nyissa meg a nyomtatóillesztő beállítóablakát, és a Karbantartás (Maintenance) lapon az Automatikus tápellátás (Auto Power) alatt az Auto. ki (Auto Power Off) beállításnál válassza a Letiltva (Disable) lehetőséget.

# Nem megfelelő az USB-kábelen keresztüli csatlakozás a számítógéphez

**Q**Lassú a nyomtatási sebesség/Nem működik az USB 2.0 Hi-Speed csatlakozás/Megjelenik az "Ez az eszköz gyorsabb működésre is képes (This device can perform faster)" üzenet

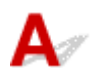

Ha a rendszerkörnyezet nem teljesen kompatibilis az USB Hi-Speed kapcsolattal, a nyomtató az USB 1.1nek megfelelő, alacsonyabb sebességen fog működni. Ilyenkor a nyomtató megfelelően működik, de a nyomtatási sebesség a kommunikációs sebesség miatt lelassulhat.

Ellenőrzés Az alábbiak ellenőrzésével győződhet meg arról, hogy a rendszerkörnyezet támogatja az Hi-Speed USB kapcsolatot.

- Támogatja a számítógép USB-portja a Hi-Speed USB-kapcsolatot?
- USB-kábel, illetve az USB-hub a Hi-Speed USB kapcsolatot?

Csak tanúsítvánnyal ellátott Hi-Speed USB kábelt használjon. 3 méternél / 10 lábnál hosszabb kábel használata nem javasolt.

• Támogatja számítógépének operációs rendszere az Hi-Speed USB kapcsolatot?

Szerezze be, és telepítse számítógépére a legújabb frissítéseket.

• Megfelelően működik a Hi-Speed USB illesztőprogram?

Szerezze be a hardverrel kompatibilis Hi-Speed USB illesztőprogram legújabb verzióját, majd telepítse azt újra a számítógépre.

#### >>>> Fontos

 A rendszerkörnyezet Hi-Speed USB működésével kapcsolatban részletes felvilágosítást a számítógép, az USB-kábel vagy az USB-elosztó gyártójától kaphat.

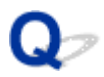

# Nem lehet kommunikálni a Nyomtatóval az USB-kapcsolaton keresztül

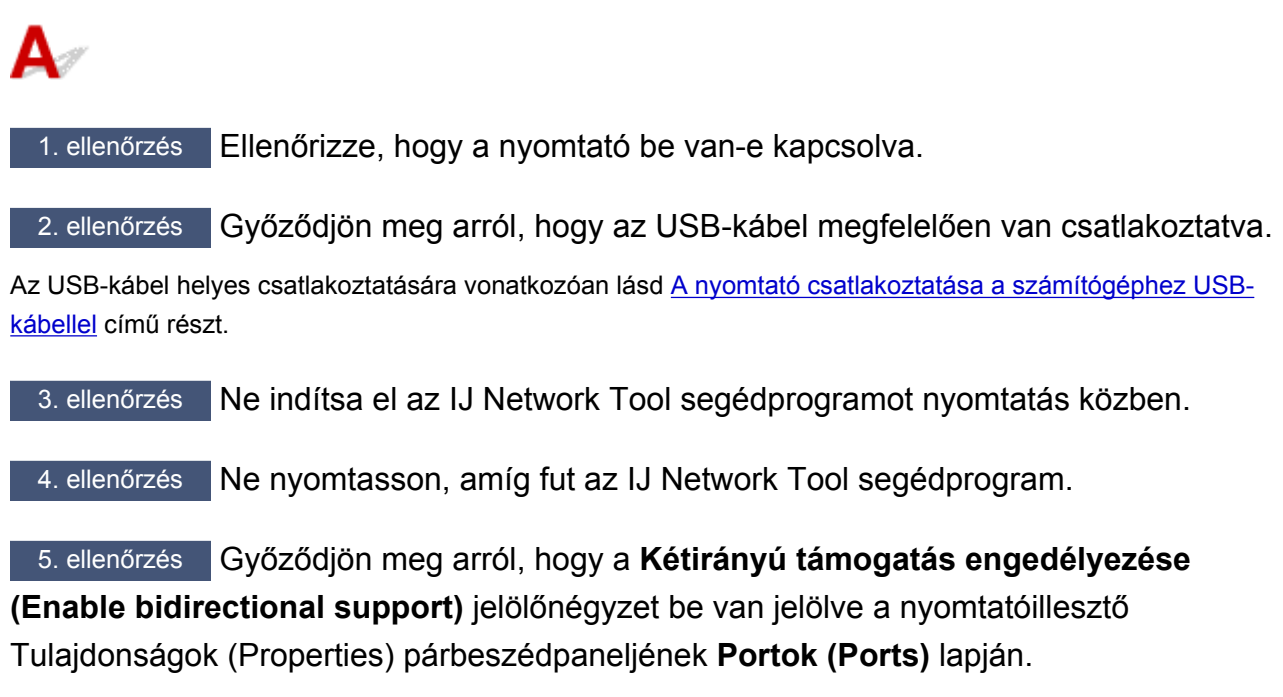

A nyomtatóillesztő beállító ablakának megnyitása

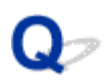

# Az LCD kijelző egyáltalán nem látható

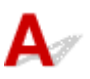

#### • Ha a BE/KI (POWER) jelzőfény nem világít:

A nyomtató nincs bekapcsolva. Csatlakoztassa a tápkábelt, majd nyomja meg a BE (ON) gombot.

#### • Ha a BE/KI (POWER) jelzőfény világít:

A kijelző képernyőkímélő üzemmódban lehet. Nyomja meg a kezelőpanel valamelyik gombját.

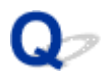

# Nem a kívánt nyelven jelennek meg az LCD kijelző üzenetei

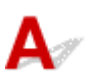

Válassza ki a használni kívánt nyelvet az alábbi lépések végrehajtásával.

- 1. Nyomja meg a **Beállítások (Setup)** gombot, majd várjon körülbelül 5 másodpercet.
- 2. Nyomja meg egyszer a **>** gombot, majd nyomja meg az **OK** gombot.
- 3. Nyomja meg kétszer a ► gombot, majd nyomja meg az **OK** gombot.
- 4. Újból nyomja meg az **OK** gombot.
- 5. A ◄► gombbal válassza ki az LCD kijelzőn megjelenő feliratok nyelvét, majd nyomja meg az **OK** gombot.

Az LCD kijelzőn megjelenik a kívánt nyelv.

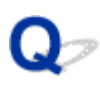

# A nyomtatófej tartója nem kerül megfelelő helyzetbe a cseréhez

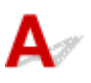

#### >>>> Fontos

 A nyomtatófej tartója csak akkor megy a cseréhez megfelelő helyre, amikor a tintatartályból kifogy a tinta. Ha egyik tintatartályból sem fogyott ki a tinta, akkor a nyomtatófej tartója abban az esetben sem mozdul meg, ha kinyitja az előlapot.

#### 1. ellenőrzés Nem világít a BE/KI (POWER) jelzőfény?

Ellenőrizze, hogy a BE/KI (POWER) jelzőfény világít-e.

A nyomtatófej tartója nem mozdul meg, amíg a nyomtató nincs bekapcsolva. Ha nem világít a **BE/KI (POWER)** jelzőfény, akkor csukja be az előlapot, és kapcsolja be a nyomtatót.

Amíg a **BE/KI (POWER)** jelzőfény villog, a nyomtató felkészül a normál működésre. Várjon, amíg be nem fejeződik a **BE/KI (POWER)** jelzőfény villogása, és folyamatosan nem kezd világítani, majd nyissa ki ismét az előlapot.

#### 2. ellenőrzés Hibaüzenet jelent meg az LCD kijelzőn?

Csukja be az előlapot, intézkedjen a hibaüzenetben megjelenő támogatási kódnak (hibaszámnak) megfelelően, majd nyissa ki újra az előlapot. A hiba elhárításának részleteit lásd a <u>Támogatási kódok listája</u> című részben.

#### 3. ellenőrzés Az előlap legalább 60 perce nyitva van?

Ha az előlap több mint 60 percen keresztül nyitva volt, akkor a nyomtatófej tartója olyan helyzetbe áll, hogy a nyomtatófejet megvédje a kiszáradástól. Csukja be, majd nyissa ki újra az előlapot; ekkor a nyomtatófej tartója visszatér a cseréhez megfelelő helyre.

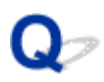

# A nyomtató állapotjelzője nem jelenik meg

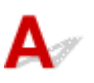

Ellenőrzés Engedélyezve van a nyomtató állapotjelzője?

Győződjön meg arról, hogy a nyomtató állapotjelzőjének **Beállítás (Option)** menüjében az **Állapotmonitor** engedélyezése (Enable Status Monitor) lehetőség van kiválasztva.

1. Nyissa meg a nyomtatóillesztő beállító ablakát.

A nyomtatóillesztő beállító ablakának megnyitása

- 2. Kattintson a Karbantartás (Maintenance) lap Nyomtatóállapot megtekintése (View Printer Status) elemére.
- 3. Ha nincs bejelölve, jelölje be az Állapotmonitor engedélyezése (Enable Status Monitor) lehetőséget a Beállítás (Option) menüben.

# Telepítési és letöltési problémák

- > Nem sikerül telepíteni a nyomtatóillesztőt
- Az Easy-WebPrint EX nem indítható el vagy nem jelenik meg az Easy-WebPrint EX menüje
- > Nyomtató illesztőprogramjának frissítése hálózati környezetben
- > Az IJ Network Tool eltávolítása

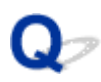

## Nem sikerül telepíteni a nyomtatóillesztőt

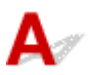

 Ha a telepítés még akkor sem indul el automatikusan, miután behelyezte a Telepítő CD-ROM lemezt a számítógép meghajtójába:

Az alábbi lépések végrehajtásával kezdje el a telepítést.

- 1. Válassza az alábbi elemeket.
  - Windows 8.1 vagy Windows 8 esetén válassza az Intéző (Explorer) ikont a Tálcán (Taskbar) az Asztalon (Desktop), majd válassza a Számítógép (Computer) elemet a bal oldali listán.
  - Windows 7 vagy Windows Vista rendszeren kattintson a Start gombra, majd a Számítógép (Computer) pontra.
  - · Windows Vista rendszeren kattintson a Start gombra, majd a Számítógép (Computer) pontra.
  - Windows XP rendszeren kattintson a Start gombra, majd a Sajátgép (My Computer) pontra.
- 2. Kattintson duplán a CD-ROM ikonra a megjelenő ablakban.

Amikor megjelenik a CD tartalma, kattintson duplán a következőre: MSETUP4.EXE.

Ha a nyomtatóillesztő-programot nem tudja telepíteni a Telepítő CD-ROM lemezről, akkor telepítse a webhelyünkről.

#### 🄊 Megjegyzés

- Ha a CD-ROM ikon nem jelenik meg, próbálja ki a következő műveleteket:
  - · Vegye ki a CD lemezt a számítógép CD-meghajtójából, majd helyezze be ismét.
  - Indítsa újra a számítógépét.

Ha az ikon továbbra sem jelenik meg, próbálja ki, hogy másik lemez behelyezése esetén megjelenik-e. Ha más lemezek megjelennek, akkor a Telepítő CD-ROM lemezzel van probléma. Ez esetben lépjen kapcsolatba a szervizközponttal.

· Ha nem tud továbblépni a Nyomtató csatlakoztatása (Printer Connection) képernyőről:

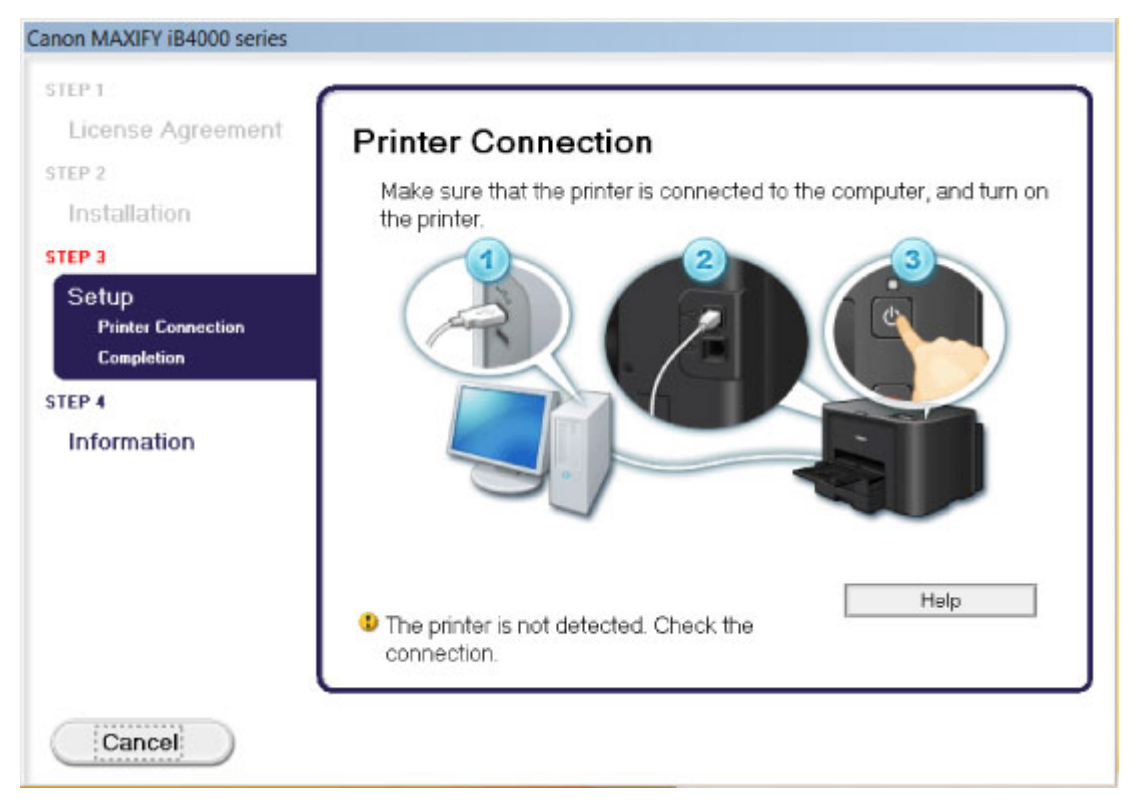

#### **Megjegyzés**

 Lehet, hogy a következő üzenet jelenik meg a használt számítógéptől függően: A nyomtatót nem lehet felismerni. Ellenőrizze a csatlakozást. (The printer is not detected. Check the connection.).

1. ellenőrzés Győződjön meg arról, hogy az USB-kábel megfelelően van csatlakoztatva a nyomtatóhoz és a számítógéphez.

2. ellenőrzés Az alábbi eljárással csatlakoztassa újra a nyomtatót és a számítógépet.

- 1. Kapcsolja ki a nyomtatót.
- 2. Húzza ki az USB-kábelt a nyomtatóból és a számítógépből, majd csatlakoztassa újra.
- 3. Kapcsolja be a nyomtatót.

3. ellenőrzés Ha nem sikerül megoldani a problémát, az alábbi műveletsorral telepítse újra az nyomtató illesztőprogramját.

- 1. Kattintson a Mégse (Cancel) gombra.
- 2. Kattintson a Újraindítás (Start Over) lehetőségre az Telepítési hiba (Installation Failure) képernyőn.
- Kattintson a Kilépés (Exit) gombra a "MAXIFY XXX" képernyőn (ahol az "XXX" a nyomtató neve), majd vegye ki a CD-ROM lemezt.
- 4. Kapcsolja ki a nyomtatót.
- 5. Indítsa újra a számítógépet.
- 6. Ügyeljen arra, hogy ne fusson más alkalmazás.
- 7. Újból helyezze be a CD lemezt, majd telepítse a nyomtatóillesztőt.

#### · Egyéb esetekben:

Telepítse újra a nyomtatóillesztőt.

Ha az illesztőprogram telepítése nem volt megfelelő, távolítsa el a nyomtató-illesztőprogramot, indítsa újra a számítógépet, majd telepítse újra az illesztőprogramot.

A nem szükséges nyomtatóillesztő törlése

A nyomtatóillesztő újratelepítése esetén a Telepítő CD-ROM lemezen vagy a webhelyünkön található nyomtatóillesztőt telepítse.

#### **Megjegyzés**

 Ha a telepítőprogram futása a Windows rendszer hibája miatt szakadt meg, elfordulhat, hogy a rendszer instabil állapotban van, és emiatt nem lehet telepíteni az illesztőprogramot. Az újratelepítés előtt indítsa újra a számítógépet.

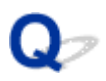

# Az Easy-WebPrint EX nem indítható el vagy nem jelenik meg az Easy-WebPrint EX menüje

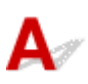

Ha az Easy-WebPrint EX nem indítható el, vagy a menüje nem jelenik meg az Internet Explorer alkalmazásban, ellenőrizze a következőket.

# 1. ellenőrzés Látható a Canon Easy-WebPrint EX menüpont az Internet Explorer Nézet (View) menüjének Eszköztárak (Toolbars) almenüjében?

Ha a **Canon Easy-WebPrint EX** nem látható, akkor az Easy-WebPrint EX nincs telepítve a számítógépre. Telepítse számítógépére a Easy-WebPrint EX program legújabb verzióját webhelyünkről.

#### **Megjegyzés**

- Ha az Easy-WebPrint EX nincs telepítve a számítógépre, megjelenhet egy a telepítésre felszólító üzenet az asztal értesítési területén. Ha telepíteni szeretné az Easy-WebPrint EX programot, kattintson rá az üzenetre, majd kövesse a képernyőn megjelenő utasításokat.
- Az Easy-WebPrint EX telepítése és letöltése közben szükség van internetkapcsolatra.

# 2. ellenőrzés Ki van választva a **Canon Easy-WebPrint EX** menüpont az Internet Explorer **Nézet (View)** menüjének **Eszköztárak (Toolbars)** almenüjében?

Ha a **Canon Easy-WebPrint EX** nincs kiválasztva, akkor az Easy-WebPrint EX le van tiltva. Az engedélyezéshez válassza ki a **Canon Easy-WebPrint EX** lehetőséget.

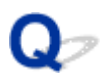

# Nyomtató illesztőprogramjának frissítése hálózati környezetben

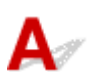

Előbb töltse le a legfrissebb nyomtatóillesztő-programot.

A legújabb nyomtatóillesztő telepítéséhez felkeresheti webhelyünket az interneten, és letöltheti a nyomtatóillesztő legújabb verzióját az Ön által használt modellhez.

A nyomtatóillesztő-program eltávolítása után a szokásos eljárással telepítse a legújabb nyomtatóillesztőprogramot. A csatlakoztatási mód kiválasztására szolgáló képernyő megjelenésekor válassza **A nyomtató használata vezeték nélküli helyi hálózaton (Use the printer with wireless LAN connection)** vagy **A nyomtató használata vezetékes helyi hálózaton keresztül (Use the printer with wired LAN connection)** lehetőséget a használt csatlakozási mód függvényében. A nyomtató észlelése automatikus a hálózaton.

Miután ellenőrizte, hogy a nyomtató észlelve van, telepítse a nyomtatóillesztőt a képernyőn látható utasítások követésével.

#### **Megjegyzés**

• A nyomtatót használhatja helyi hálózaton keresztül a telepítés újbóli elvégzése nélkül.
## Az IJ Network Tool eltávolítása

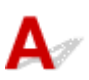

Kövesse az alábbi lépéseket, ha el kívánja távolítani számítógépéről az IJ Network Tool alkalmazást.

#### >>>> Fontos

- Az IJ Network Tool eltávolítása után is képes lesz hálózaton keresztül nyomtatni a számítógépről. A hálózati beállításokat azonban nem lehet a hálózaton keresztül módosítani.
- Rendszergazdai jogokkal rendelkező fiókkal lépjen be.
- 1. Az IJ Network Tool eltávolításához hajtsa végre az alábbi eljárást.
  - Windows 8.1 és Windows 8 esetén:
    - Az Asztal (Desktop) > Programok (Programs) > Programok és szolgáltatások (Programs and Features) elem Beállítások (Settings) gombján válassza a Vezérlőpult (Control Panel) elemet.
    - 2. Válassza a programlista Canon IJ Network Tool elemét, majd kattintson az Eltávolítás (Uninstall) gombra.

Ha megjelenik a **Felhasználói fiókok beállításai (User Account Control)** képernyő, kattintson a **Folytatás (Continue)** parancsra.

- Windows 7 vagy Windows Vista rendszer:
  - 1. Kattintson a Start > Vezérlőpult (Control Panel) > Programok (Programs) > Programok és szolgáltatások (Programs and Features) elemre.
  - 2. Válassza a programlista Canon IJ Network Tool elemét, majd kattintson az Eltávolítás (Uninstall) gombra.

Ha megjelenik a **Felhasználói fiókok beállításai (User Account Control)** képernyő, kattintson a **Folytatás (Continue)** parancsra.

- Windows XP:
  - Kattintson a Start > Vezérlőpult (Control Panel) > Programok telepítése és törlése (Add or Remove Programs) > elemre.
  - 2. Válassza a programlista Canon IJ Network Tool elemét, majd kattintson az Eltávolítás (Remove) gombra.
- 2. A megerősítést kérő üzenet megjelenésekor kattintson az Igen (Yes) gombra.

Ha megjelenik a számítógép újraindítását kérő üzenet, az újraindításhoz kattintson az **OK** gombra.

## A megjelenő hibák és üzenetek

- Hiba esetén
- Megjelenik egy üzenet

## Hiba esetén

Amikor a nyomtatás során hiba történik, például kifogy a papír a nyomtatóból, vagy elakad a papír, automatikusan egy hibaüzenet jelenik meg. Tegye meg az üzenetben leírtaknak megfelelő lépést.

Hiba esetén egy támogatási kód (hibaszám) jelenik meg a számítógép képernyőjén vagy az LCD kijelzőn.

· Ha a számítógép képernyőjén egy támogatási kód és egy üzenet jelenik meg:

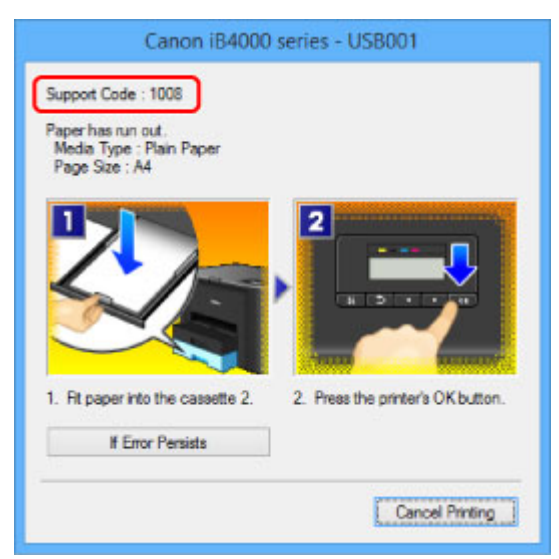

• Ha az LCD-n egy támogatási kód és egy üzenet jelenik meg:

No paper in cass. 2 Load paper in casse 1008

A támogatási kódos hibák megoldásának részleteit lásd a Támogatási kódok listája című részben.

#### **Megjegyzés**

 A támogatási kódos hibákkal kapcsolatban elvégzendő műveleteket a számítógépen vagy az LCD kijelzőn a támogatási kódra keresve jelenítheti meg.

Kattintson ide a kereséshez

A támogatási kód nélküli hibák elhárításának részleteit lásd a Megjelenik egy üzenet című részben.

## Megjelenik egy üzenet

Ez a szakasz néhány hibát, illetve üzenetet ismertet.

#### **>>>>** Megjegyzés

 Egyes hibák vagy üzenetek esetén egy támogatási kód (hibaszám) jelenik meg a számítógépen vagy az LCD kijelzőn. A támogatási kódos hibák részleteit lásd a <u>Támogatási kódok listája</u> című részben.

Ha egy üzenet jelenik meg az LCD kijelzőn, akkor lásd lentebb.

• Egy üzenet jelenik meg az LCD kijelzőn

Ha egy üzenet jelenik meg a számítógépen, akkor lásd lentebb.

- Hibaüzenet jelenik meg az automatikus kétoldalas nyomtatással kapcsolatban
- Hibaüzenet jelenik meg a kihúzott tápkábellel kapcsolatban
- Írási hiba/Kimeneti hiba/Kapcsolati hiba
- Egyéb hibaüzenetek
- Megjelenik az Inkjet Printer/Scanner/Fax Extended Survey Program képernyő

## 🔍 🖉 Egy üzenet jelenik meg az LCD kijelzőn

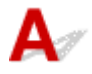

Amikor megjelenik a megerősítést kérő üzenet, tegye meg a megfelelő lépést.

• Nem lehet csatlakozni a kiszolgálóhoz, próbálja újra. (Cannot connect to the server; try again)

Kommunikációs hiba miatt nem lehet csatlakozni a kiszolgálóhoz. Ha megpróbált hozzáférni a fényképmegosztó webhelyhez, akkor előfordulhat, hogy törölve lettek a fényképei.

Törölje a hibát az OK gombbal, és kis idő elteltével próbálja meg újból.

## Hibaüzenet jelenik meg az automatikus kétoldalas nyomtatással kapcsolatban

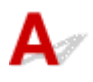

Ellenőrzés Olvassa el a <u>Nem működik az automatikus kétoldalas nyomtatás</u> című részt, és végezze el a szükséges lépéseket.

## 🔍 🖓 Hibaüzenet jelenik meg a kihúzott tápkábellel kapcsolatban

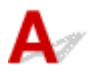

A tápkábelt kihúzhatták, amikor a nyomtató még be volt kapcsolva.

Ellenőrizze a számítógépen megjelenő hibaüzenetet, majd kattintson az **OK** gombra.

A nyomtató elkezdi a nyomtatást.

A tápkábel kihúzásával kapcsolatban a <u>Tájékoztatás a tápkábel kihúzásához</u> című rész nyújt tájékoztatást.

## Q ∕ĺrási hiba/Kimeneti hiba/Kapcsolati hiba

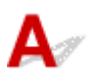

1. ellenőrzés Ha a **BE/KI (POWER)** jelzőfény nem világít, győződjön meg arról, hogy a tápkábel megfelelően van csatlakoztatva, majd kapcsolja be a nyomtatót.

Amíg a **BE/KI (POWER)** jelzőfény villog, a nyomtató felkészül a normál működésre. Várjon, amíg a **BE/KI** (**POWER**) jelzőfény abbahagyja a villogást, és folyamatosan világítani kezd.

2. ellenőrzés Győződjön meg arról, hogy a nyomtató portja megfelelően van beállítva a nyomtatóillesztőben.

\* A következő utasításokban az "XXX" a nyomtató nevét jelöli.

- 1. Rendszergazdai jogokkal rendelkező fiókkal lépjen be.
- 2. Válassza az alábbi elemeket.
  - A Windows 8.1 és a Windows 8 rendszerben az Asztalon (Desktop) található Beállítások (Settings) gombból kiindulva válassza a következőket:Vezérlőpult (Control Panel) > Hardver és hang (Hardware and Sound) > Eszközök és nyomtatók (Devices and Printers).
  - Windows 7 rendszeren válassza a Start menü Eszközök és nyomtatók (Devices and Printers) pontját.
  - Windows Vista rendszer esetén válassza a Start menü > Vezérlőpult (Control Panel) > Hardver és hang (Hardware and Sound) > Nyomtatók (Printers) pontot.
  - Windows XP rendszer esetén válassza a Start menü > Vezérlőpult (Control Panel) > Nyomtatók és más hardverek (Printers and Other Hardware) > Nyomtatók és faxok (Printers and Faxes) pontot.
- 3. Nyissa meg a nyomtatóillesztő nyomtatótulajdonságokat tartalmazó párbeszédpanelét.
  - Windows 8.1, Windows 8 és Windows 7 esetén az egér jobb oldali gombjával kattintson a "Canon XXX series" ikonra (ahol "XXX" a nyomtató neve), majd válassza a Nyomtató tulajdonságai (Printer properties) parancsot.
  - Windows Vista és Windows XP esetén az egér jobb oldali gombjával kattintson a "Canon XXX series" ikonra (ahol az "XXX" a nyomtató neve), majd válassza a Tulajdonságok (Properties) parancsot.
- 4. A portbeállítások ellenőrzéséhez kattintson a Portok (Ports) fülre.

Győződjön meg arról, hogy a **Nyomtatás a következő port(ok)ra (Print to the following port(s))** mezőben egy olyan, "USBnnn" nevű port (ahol "n" egy szám) van kiválasztva, amely mellett a "Canon XXX series" felirat látható a **Nyomtató (Printer)** oszlopban.

#### **Megjegyzés**

 Ha a nyomtatót helyi hálózaton keresztül használja, a nyomtató portjának neve így fog megjelenni: "CNBJNP\_xxxxxxxxx". \* Az "xxxxxxxxx" az a karaktersor, amely a MAC-címből generálódik, vagy amelyet a felhasználó ad meg, amikor beállítja a nyomtatót. • Ha a beállítás helytelen:

Telepítse újra a nyomtatóillesztő-programot a Telepítő CD-ROM lemez segítségével, vagy telepítse az illesztőprogramot a webhelyünkről.

• A nyomtatás annak ellenére nem indul el, hogy a nyomtató csatlakoztatva van a számítógéphez USB-kábelen keresztül, és az "USBnnn" nevű port van kiválasztva:

Windows 8.1 és Windows 8 esetén a **My Printer** elindításához válassza a **Kezdőképernyő (Start) My Printer** elemét. Ha a **kezdőképernyőn (Start)** nem jelenik meg a **My Printer** program, akkor válassza a **Keresés (Search)** gombot, és keressen rá a "**My Printer**" kifejezésre.

Állítsa be a megfelelő nyomtatóportot a **Diagnose and Repair Printer** menüpontnál. A nyomtató megfelelő portjának kiválasztásához kövesse a képernyőn megjelenő utasításokat, majd válassza ki a nyomtatójának nevét.

A Windows 7, a Windows Vista vagy a Windows XP rendszerben kattintson a **Start** lehetőségre, válassza a **Minden pogram (All programs)**, **Canon Utilities**, **Canon My Printer**, **Canon My Printer** pontot, majd válassza a **Diagnose and Repair Printer** lehetőséget. A nyomtató megfelelő portjának kiválasztásához kövesse a képernyőn megjelenő utasításokat, majd válassza ki a nyomtatójának nevét.

Ha a probléma nem oldódik meg, telepítse újra a nyomtatóillesztő-programot a Telepítő CD-ROM lemez segítségével, vagy telepítse az illesztőprogramot a webhelyünkről.

 A nyomtatás akkor sem indul el, ha a nyomtató helyi hálózaton való csatlakoztatása esetén a "CNBJNP\_xxxxxxxx" nevű portot választja:

Indítsa el az IJ Network Tool programot, válassza ki a 4. lépésben jóváhagyott "CNBJNP\_xxxxxxxx" elemet, majd a **Beállítások (Settings)** menü **Port hozzárendelése** (Associate Port) elemének segítségével rendelje a portot a nyomtatóhoz.

Ha a probléma nem oldódik meg, telepítse újra a nyomtatóillesztő-programot a Telepítő CD-ROM lemez segítségével, vagy telepítse az illesztőprogramot a webhelyünkről.

3. ellenőrzés Győződjön meg arról, hogy a nyomtató megfelelően van-e csatlakoztatva a számítógéphez.

Ha a nyomtató USB-kábellel van csatlakoztatva a számítógéphez, győződjön meg arról, hogy az USB-kábel megfelelően van csatlakoztatva a nyomtatóhoz és a számítógéphez, majd ellenőrizze a következőket:

- USB-hub vagy más továbbítóeszköz használata esetén távolítsa azt el, és csatlakoztassa a nyomtatót közvetlenül a számítógéphez, majd próbálja meg újra a nyomtatást. Ha a nyomtatás normál módon indul el, akkor a gond a továbbítóeszközzel lehet. Részletes tudnivalókért forduljon a továbbítóeszköz forgalmazójához.
- Az is előfordulhat, hogy az USB-kábel hibás. Cserélje ki az USB-kábelt, és próbálkozzon újból a nyomtatással.

Ha helyi hálózaton keresztül használja a nyomtatót, ügyeljen arra, hogy a nyomtató LAN-kábellel legyen a hálózatra csatlakoztatva, és a beállítások helyesek legyenek.

#### 4. ellenőrzés Ellenőrizze, hogy a nyomtatóillesztő megfelelően van-e telepítve.

Távolítsa el a nyomtatóillesztőt <u>A nem szükséges nyomtatóillesztő törlése</u> című részben leírtak szerint, majd telepítse újra a nyomtatóillesztőt a Telepítő CD-ROM lemezről vagy a webhelyünkről.

5. ellenőrzés Ha a nyomtató USB-kábellel van csatlakoztatva a számítógéphez, ellenőrizze az eszköz állapotát a számítógépen.

Az alábbi lépések végrehajtásával ellenőrizze az eszköz állapotát.

1. Nyissa meg az Eszközkezelőt a számítógépén az alábbiak szerint.

Ha megjelenik a **Felhasználói fiók kezelése (User Account Control)** képernyő, kövesse a képernyőn megjelenő utasításokat.

- Windows 8.1 és Windows 8 esetén a Beállítások (Settings) csempén válassza a Vezérlőpult (Control Panel) lehetőséget, majd az Asztal (Desktop) > Hardver és hang (Hardware and Sound) > Eszközkezelő (Device Manager) elemet.
- Windows 7 vagy Windows Vista rendszer esetén kattintson a Vezérlőpult (Control Panel) > Hardver és hang (Hardware and Sound) > Eszközkezelő (Device Manager) elemre.
- Windows XP rendszer esetén kattintson a Vezérlőpult (Control Panel) > Teljesítmény és karbantartás (Performance and Maintenance) > Rendszer (System) elemre, majd kattintson a Hardver (Hardware) lapon az Eszközkezelő (Device Manager) pontra.
- 2. Kattintson duplán az USB-vezérlők (Universal Serial Bus controllers) elemre, majd az USBnyomtatótámogatás (USB Printing Support) lehetőségre.

Ha nem látható az **USB-nyomtatótámogatás Tulajdonságok (USB Printing Support Properties)** képernyő, ellenőrizze, hogy a nyomtató megfelelően csatlakozik-e a számítógéphez.

**N** 3. ellenőrzés <u>Győződjön meg arról, hogy a nyomtató megfelelően van csatlakoztatva a</u> <u>számítógéphez.</u>

3. Kattintson az Általános (General) fülre, és ellenőrizze, hogy nincs-e az eszközzel kapcsolatos problémára utaló jel.

Ha az eszközzel kapcsolatos probléma jelenik meg, a hiba megoldását a Windows súgó tartalmazza.

## **Q** Egyéb hibaüzenetek

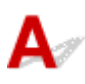

Ellenőrzés Ha a nyomtató állapotjelzőjének ablakán kívül megjelenik egy hibaüzenet, tegye a következőket:

• "Szabad lemezterület hiányában a nyomtatósorba állítás sikertelen (Could not spool successfully due to insufficient disk space)"

A felesleges fájlok törlésével szabadítson fel több lemezterületet.

• "Nincs elég szabad memória, ezért a nyomtatási sorba állítás sikertelen (Could not spool successfully due to insufficient memory)"

Lépjen ki a többi futó alkalmazásból a rendelkezésre álló memória növelése érdekében.

Ha még mindig nem lehetséges a nyomtatás, indítsa újra a számítógépet, és próbálja újra.

• "A nyomtatóillesztő-program nem található (Printer driver could not be found)"

Távolítsa el a nyomtatóillesztőt <u>A nem szükséges nyomtatóillesztő törlése</u> című részben leírtak szerint, majd telepítse újra a nyomtatóillesztőt a Telepítő CD-ROM lemezről vagy a webhelyünkről.

• "Nem nyomtatható alkalmazásnév (Could not print Application name) -fájlnév"

Ha a feladat elkészült, próbálja újranyomtatni.

# Q Megjelenik az Inkjet Printer/Scanner/Fax Extended Survey Program képernyő

## A

Ha telepítve van a Tintasugaras nyomtató/lapolvasó/fax Extended Survey Program (Inkjet Printer/ Scanner/Fax Extended Survey Program), akkor körülbelül tíz éven keresztül minden hónapban megjelenik egy párbeszédpanel, amely jóváhagyást kér a nyomtató és az alkalmazás használatára vonatkozó adatok elküldéséhez.

Olvassa el a képernyőn megjelenő útmutatást, és hajtsa végre az alábbi műveleteket.

| થ                                                                                                    | Canon Inkjet Printer/Scanner/Fax Extended Survey Program                                                                                                    | ×  |
|----------------------------------------------------------------------------------------------------|----------------------------------------------------------------------------------------------------|----|
| <b>S</b>                                                                                                    | Thank you for your cooperation in Inkjet Printer/Scanner/Fax Extended Survey Program.<br>For development and marketing of products that better meet customer needs, Canon requests that the<br>information below, related to your Canon product, be sent to Canon (in case of using your Canon<br>product in China, to the legally approved research company) through the Internet.                                       |    |
| 1. Information<br>-Computer's OS<br>-Device driver a                                                                                        | related to Canon inkjet printer/scanner/fax<br>s version, language, and display setting information<br>ind application software usage logs                                                                                                    | ^  |
| <ol> <li>Information i<br/>-Printer's ID nui<br/>information</li> <li>If your Canon p<br/>In this survey, v<br/>information that</li> </ol> | related to Canon inkjet printer/fax<br>mber, installation date and time, ink use information, number of sheets printed, and maintenance<br>product is shared for use, collective information recorded in the shared product will be sent,<br>we will not send any other information, including your personal information. For this reason, from the<br>it is sent to us, we are unable to identify expecting externments. | *  |
| If you agree to t                                                                                                    | the above, click [Agree]. Otherwise, click [Do not agree].                                                                                                    |    |
| If you wish to uninstall this program, click [Uninstall]. This will uninstall the program, and no further survey will be made.              |                                                                                                    | e. |
| 😚 Unins                                                                                                    | tall                                                                                                    |    |
|                                                                                                    | Do not agree Agree                                                                                                    |    |

#### Ha vállalja a felmérési programban való részvételt:

Kattintson az **Elfogadás (Agree)** elemre, és kövesse a képernyőn megjelenő utasításokat. A nyomtatóhasználati adatokat a rendszer továbbítja az interneten. Ha követi a képernyőn megjelenő utasításokat, akkor az adatok elküldése a második alkalomtól kezdve automatikus lesz, és a megerősítési képernyő nem jelenik meg többé.

#### Megjegyzés

- Az adatok küldésekor az internetes biztonság érdekében figyelmeztető képernyő jelenhet meg.
   Ebben az esetben erősítse meg, hogy a program neve "IJPLMUI.exe", majd engedélyezze.
- Ha törli a jelet az Automatikus küldés a jövőben (Send automatically from the next time) jelölőnégyzetből, akkor az adatok elküldése a második alkalomtól kezdve nem lesz automatikus, és következő alkalommal megjelenik egy megerősítési képernyő. Az adatok automatikus elküldéséről <u>A megerősítést kérő képernyő beállításának módosítása:</u> című részben olvashat.

Ha nem vállalja a felmérési programban való részvételt:

Kattintson az **Elutasítás (Do not agree)** gombra. A megerősítést kérő képernyő bezárul, és ez alkalommal kihagyja a program a felmérést. A megerősítést kérő képernyő egy hónappal később újra megjelenik.

#### A Tintasugaras nyomtató/lapolvasó/fax Extended Survey Program (Inkjet Printer/Scanner/Fax Extended Survey Program) eltávolítása:

Az Inkjet Printer/Scanner/Fax Extended Survey Program eltávolításához kattintson az **Eltávolítás** (Uninstall) lehetőségre, majd kövesse a képernyőn megjelenő utasításokat.

#### A megerősítést kérő képernyő beállításának módosítása:

- 1. Válassza az alábbi elemeket.
  - Windows 8.1 és Windows 8 esetén az Asztal (Desktop) > Programok (Programs) > Programok és szolgáltatások (Programs and Features) elem Beállítások (Settings) gombján válassza a Vezérlőpult (Control Panel) elemet.
  - Windows 7 vagy Windows Vista használata esetén válassza a következőket: Start menü > Vezérlőpult (Control Panel) > Programok (Programs) > Programok és szolgáltatások (Programs and Features).
  - Windows XP rendszeren válassza a Start menü > Vezérlőpult (Control Panel) > Programok telepítése és törlése (Add or Remove Programs) pontot.

#### **Megjegyzés**

 Windows 8.1, Windows 8, Windows 7 és Windows Vista esetén a szoftverek telepítésekor, eltávolításakor, illetve indításakor megjelenhet egy megerősítő/ figyelmeztető párbeszédpanel.

Ez a párbeszédpanel akkor jelenik meg, ha egy feladat elvégzéséhez rendszergazdai jogok szükségesek.

Ha rendszergazdai fiókba van bejelentkezve, kövesse a képernyőn megjelenő utasításokat.

- 2. Válassza a Canon Inkjet Printer/Scanner/Fax Extended Survey Program lehetőséget.
- 3. Válassza a Módosítás (Change) lehetőséget.

Ha az **Igen (Yes)** lehetőséget választja a képernyőn megjelenő utasítások követése után, akkor a következő alkalommal is megjelenik a megerősítést kérő képernyő.

Ha a Nem (No) lehetőséget választja, akkor az adatküldés automatikus lesz.

#### **Megjegyzés**

 Ha az Eltávolítás (Uninstall) (Windows XP rendszer esetén Eltávolítás (Remove)) lehetőséget választja, akkor a rendszer eltávolítja a Tintasugaras nyomtató/lapolvasó/fax Extended Survey Program (Inkjet Printer/Scanner/Fax Extended Survey Program) összetevőt. Kövesse a képernyőn megjelenő utasításokat.

## Ha nem sikerül megoldani a problémát

Ha a fejezetben szereplő módszerekkel nem sikerül megoldani a problémát, forduljon a nyomtató forgalmazójához vagy a szervizközponthoz.

A Canon támogatási szakemberei megfelelő képzést kaptak az ügyfeleket kielégítő technikai tanácsadás érdekében.

#### Å Figyelem

- Ha a nyomtatóból szokatlan hangot, füstöt vagy szagot észlel, haladéktalanul kapcsolja ki. Húzza ki a fali csatlakozóaljzatból a tápkábelt, és forduljon a forgalmazóhoz vagy a szervizközponthoz. Semmilyen körülmények között ne próbálja saját maga megjavítani vagy szétszedni a nyomtatót.
- Ha a vásárló megkísérli javítani vagy szétszedni a nyomtatót, a garancia a lejárati időre való tekintet nélkül érvényét veszti.

Mielőtt a szervizközponthoz fordulna, készítse elő a következőket:

- A termék neve:
  - \* A nyomtató neve az útmutató elülső borítóján található.
- Gyári szám: lásd az útmutatót
- A probléma részletei
- A probléma megoldására tett kísérletek és eredményük

#### Támogatási kódok listája

Egy támogatási kód jelenik meg az LCD kijelzőn és a számítógép képernyőjén hiba esetén.

A "támogatási kód" azt jelenti, hogy egy hibaszám jelenik meg egy hibaüzenettel együtt.

Hiba esetén olvassa le az LCD kijelzőn vagy a számítógép képernyőjén megjelenő támogatási kódot, és hajtsa végre a szükséges műveletet.

## Egy támogatási kód jelenik meg az LCD kijelzőn és a számítógép képernyőjén

• 1000 – 1ZZZ <u>1007</u> <u>1008</u> <u>1200</u> <u>1300</u> <u>1303</u> <u>1310</u> <u>1313</u> <u>1314</u> <u>1575</u> <u>1600</u> <u>1660</u> <u>1688</u> <u>1700</u> <u>1701</u> <u>1754</u> <u>1755</u> <u>1872</u> <u>1873</u> <u>1874</u> <u>1890</u> • 2000 – 2ZZZ <u>2111</u> <u>2112</u> <u>2113</u> <u>2121</u> <u>2122</u> <u>2500</u> • 4000 – 4ZZZ <u>4100 4103 4104</u> • 5000 – 5ZZZ <u>5100</u> <u>5102</u> <u>5103</u> <u>5104</u> <u>5105</u> <u>5200</u> <u>5203</u> <u>5204</u> <u>5205</u> <u>5206</u> <u>5207</u> <u>5208</u> 5209 5400 5500 5501 5B00 5B01 5C01 • 6000 – 6ZZZ <u>6000</u> <u>6500</u> <u>6502</u> <u>6800</u> <u>6801</u> <u>6900</u> <u>6901</u> <u>6902</u> <u>6910</u> <u>6911</u> <u>6920</u> <u>6921</u> <u>6930</u> <u>6931</u> <u>6932</u> <u>6933</u> <u>6940</u> <u>6941</u> <u>6942</u> <u>6943</u> <u>6944</u> <u>6945</u> <u>6946</u>

#### • 7000 – 7ZZZ

<u>7100</u> <u>7200</u> <u>7201</u> <u>7202</u> <u>7203</u> <u>7204</u>

#### <u>7205</u> <u>7300</u>

#### • A000 – ZZZZ

<u>B202</u> <u>B203</u> <u>B204</u> <u>B502</u> <u>B503</u> <u>B504</u>

<u>C000</u>

A papírelakadások támogatási kódját megtalálhatja a <u>Támogatási kódok listája (papírelakadás esetén)</u> című témakörben is.

## Támogatási kódok listája (papírelakadás esetén)

Ha elakadt a papír, távolítsa el a megfelelő művelet végrehajtásával.

• Ha a papír az előlap belsejében akadt el:

<u>1300</u>

• Ha a papír a hátsó fedél belsejében akadt el:

<u>1303</u>

• Ha akkor akadt el a papír a hátsó fedél belsejében, amikor a nyomtató behúzta a nyomtatott papírt:

<u>1313</u>

• Ha a papír automatikus kétoldalas nyomtatás közben akadt el a hátsó fedél belsejében:

<u>1314</u>

• Egyéb esetekben:

Egyéb esetek

#### Ok

Elakadt a papír az előlap belsejében.

#### Megoldás

Ha a papír az előlap belsejében akadt el, akkor az alábbi eljárást követve távolítsa el az elakadt papírt.

#### **>>>>** Megjegyzés

- Ha nyomtatás során az elakadt papír eltávolítása érdekében ki kell kapcsolnia a nyomtatót, törölje a nyomtatási feladatokat a nyomtató kikapcsolása előtt a Stop gombbal.
- 1. Nyissa ki az előlapot.

#### >>>> Fontos

Ne érjen hozzá az átlátszó filmhez (A) és a fehér szíjhoz (B).

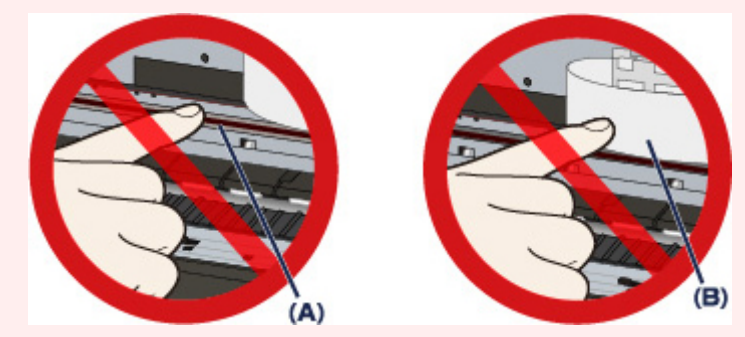

Ha a papír vagy a keze hozzáér ezekhez az alkatrészekhez, és bemaszatolja vagy megkarcolja őket, azzal károsíthatja a nyomtatót.

2. Győződjön meg arról, hogy az elakadt papír nincs-e a nyomtatófej tartója alatt.

Ha az elakadt papír a nyomtatófej tartója alatt van, tolja a jobb vagy bal szélre a nyomtatófej tartóját, attól függően, merrefelé egyszerűbb, hogy el tudja távolítani a papírt.

Amikor tolja a nyomtatófej tartóját, ujjának hegyével nyomja a nyomtatófej tartójának jobb vagy bal oldalát, és a nyomtatófej tartóját így tolja lassan a jobb vagy bal szélre.

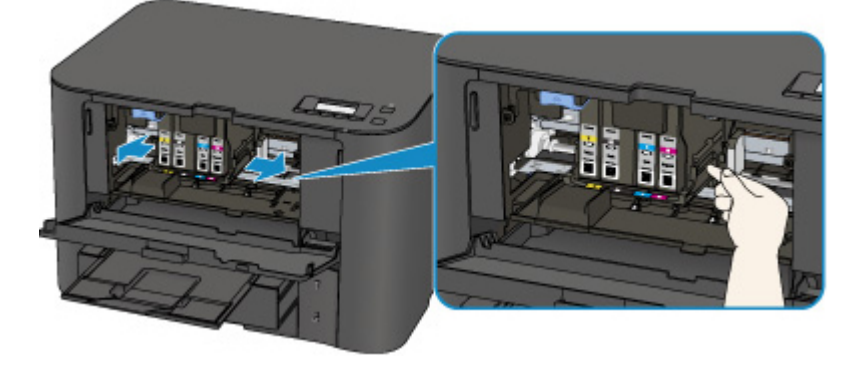

3. Fogja meg az elakadt papírt két kézzel.

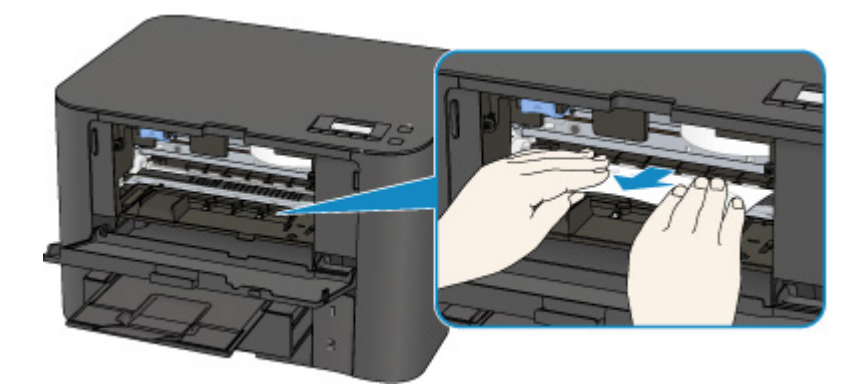

Ha a papír össze van tekeredve, húzza ki.

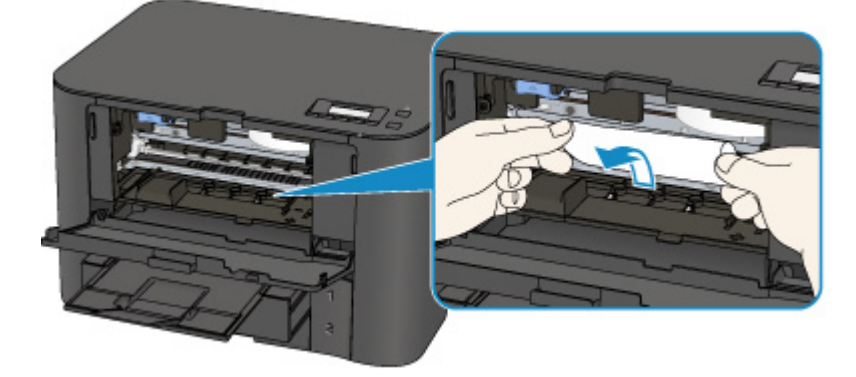

4. Lassan húzza meg a papírt, ügyelve, hogy ne szakadjon el, majd húzza ki teljesen.

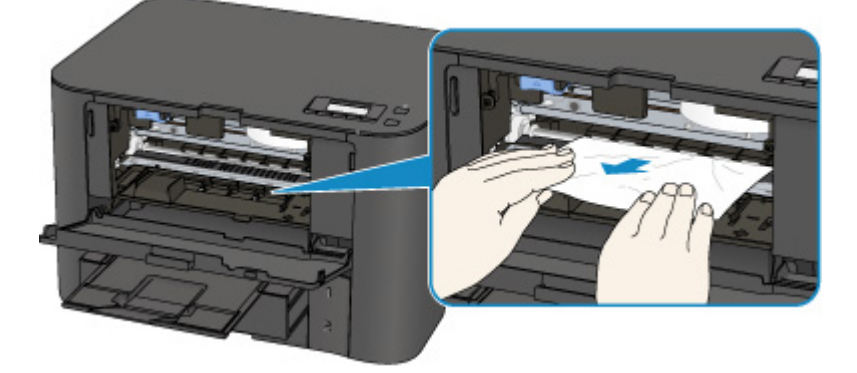

5. Győződjön meg arról, hogy minden elakadt papírt eltávolított.

Ha a papír elszakad, egy darabja a nyomtatóban maradhat. Ellenőrizze a következőket, és távolítsa el az esetlegesen a készülékben maradt papírdarabot.

- A nyomtatófej tartója alatt maradt a papírdarab?
- A nyomtató belsejében maradt a papírdarab?
- A nyomtató belsejének jobb vagy bal oldalában (C) maradt a papírdarab?

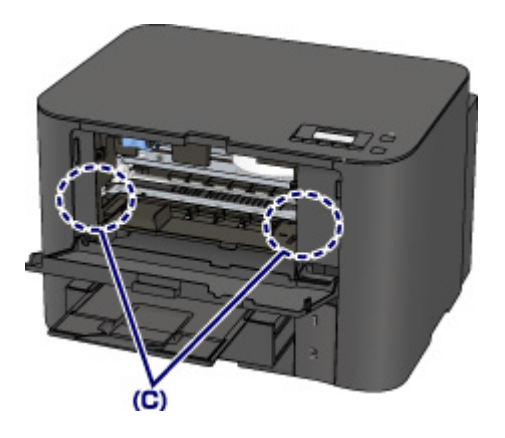

- 6. Csukja be az előlapot.
- 7. Nyomja meg a nyomtató OK gombját.

Ha a nyomtatót kikapcsolta, a várólistán szereplő összes nyomtatási feladat törlődött. Indítsa újra a nyomtatásokat, ha szükséges.

#### **>>>>** Megjegyzés

 A papír újratöltésénél ellenőrizze, hogy a nyomtatáshoz megfelelő papírt használ-e, és az előírt módon tölti-e be azt a készülékbe.

Illessze a papírvezetőket a papír mindkét éléhez a betöltéskor.

- Ha megjelenik a papírelakadást jelző üzenet a nyomtató LCD kijelzőjén, miután eltávolított minden elakadt papírt, és folytatni próbálja a nyomtatást, akkor lehet, hogy továbbra is maradt valamilyen papírdarab a nyomtató belsejében. Ez esetben ellenőrizze, hogy nem maradt-e papírdarab a nyomtatóban.
- Azt javasoljuk, hogy ne használjon A5-ös papírt fényképeket vagy ábrákat tartalmazó dokumentumok nyomtatásához, mivel ilyen papír esetén előfordulhat, hogy a nyomat meghajlik, és elakadást okoz.

Ha nem sikerült eltávolítani a papírt, vagy a papír elszakad a nyomtató belsejében, illetve ha a papírelakadási hiba a papír eltávolítása után is fennáll, lépjen kapcsolatba a szervizközponttal.

#### Ok

Elakadt a papír a hátsó fedél belsejében.

#### Megoldás

Ha a papír a hátsó fedél belsejében akadt el, akkor az alábbi eljárást követve távolítsa el az elakadt papírt.

#### 🄊 Megjegyzés

- Ha nyomtatás során az elakadt papír eltávolítása érdekében ki kell kapcsolnia a nyomtatót, törölje a nyomtatási feladatokat a nyomtató kikapcsolása előtt a **Stop** gombbal.
- 1. Fordítsa el a nyomtatót úgy, hogy a nyomtató hátsó része nézzen Ön felé.

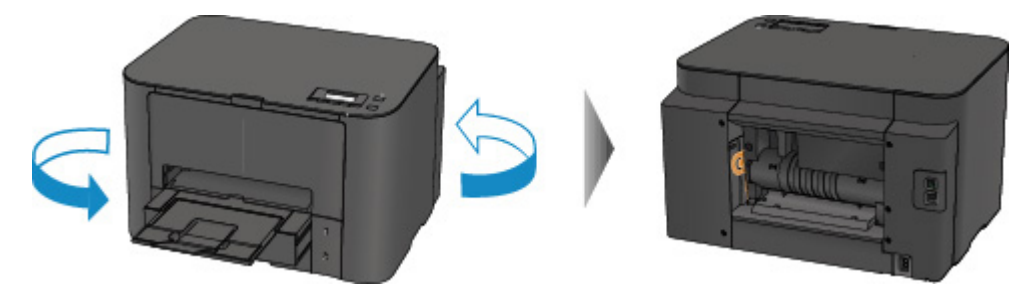

2. Ha nincs eltávolítva a hátsó fedél védőanyaga, távolítsa el.

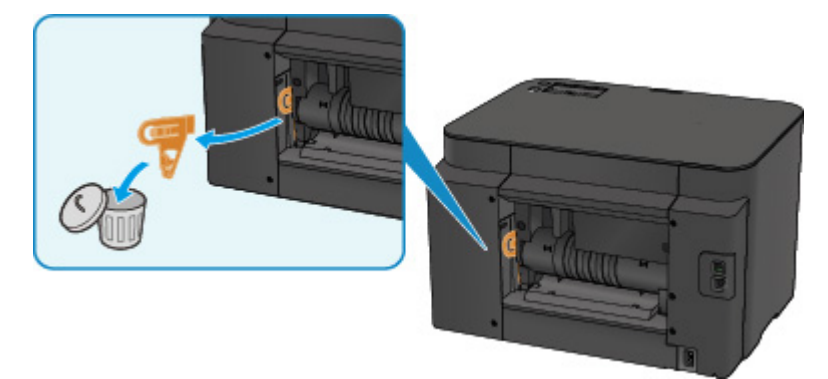

3. Nyissa ki a hátsó fedelet.

Tolja el balra a hátsó fedelet, majd nyissa ki.

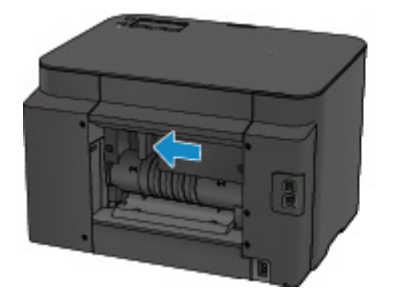

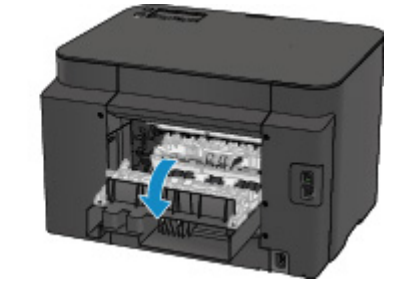

4. Lassan húzza ki a papírt.

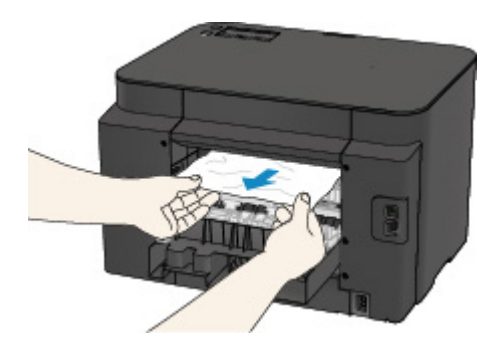

#### 🄊 Megjegyzés

- Ne érjen hozzá a nyomtató belső részeihez.
- Ha nem tudja kihúzni a papírt, próbálkozzon a következőkkel.
  - Kapcsolja ki a nyomtatót, majd kapcsolja ismét be.

A nyomtató automatikusan kiadhatja a papírt.

Húzza ki a papírgyűjtő tálcát.

Most már könnyen kihúzható lesz a papír.

5. Csukja be lassan a hátsó fedelet.

Csukja be a hátsó fedelet, majd tolja el jobbra.

Tolja el a hátsó fedelet úgy, hogy a hátsó fedél  $\Delta$  jele a nyomtatón lévő  $\nabla$  jelhez kerüljön.

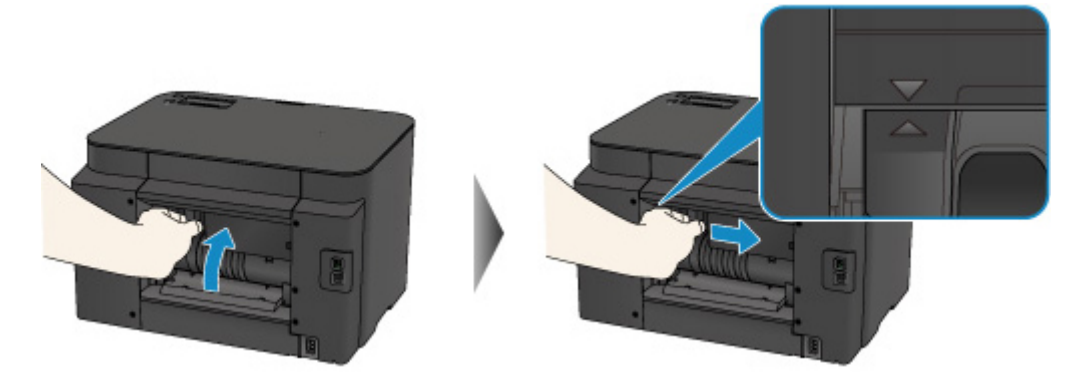

6. Újra töltsön be papírt, majd nyomja meg a nyomtató OK gombját.

Ha a nyomtatót kikapcsolta, a várólistán szereplő összes nyomtatási feladat törlődött. Indítsa újra a nyomtatásokat, ha szükséges.

#### **Megjegyzés**

 A papír újratöltésénél ellenőrizze, hogy a nyomtatáshoz megfelelő papírt használ-e, és az előírt módon tölti-e be azt a készülékbe.

Illessze a papírvezetőket a papír mindkét éléhez a betöltéskor.

 Azt javasoljuk, hogy ne használjon A5-ös papírt fényképeket vagy ábrákat tartalmazó dokumentumok nyomtatásához, mivel ilyen papír esetén előfordulhat, hogy a nyomat meghajlik, és elakadást okoz.

Ha nem sikerült eltávolítani a papírt, vagy a papír elszakad a nyomtató belsejében, illetve ha a papírelakadási hiba a papír eltávolítása után is fennáll, lépjen kapcsolatba a szervizközponttal.

#### Ok

Elakadt a papír a hátsó fedél belsejében, amikor a nyomtató behúzta a nyomtatott papírt.

#### Megoldás

Ha akkor akadt el a papír a hátsó fedél belsejében, amikor a nyomtató behúzta a nyomtatott papírt, akkor az alábbi eljárást követve távolítsa el az elakadt papírt.

#### Fontos

 Ha a nyomtatott papír felgyűlik a papírkimeneti nyílásban, a nyomtató behúzhatja a papírlapokat, és azok elakadhatnak a nyomtató belsejében. Vegye ki a nyomtatott papírt a papírgyűjtő tálcából, mielőtt a papír mennyisége eléri az 75 lapot.

#### **>>>>** Megjegyzés

- Ha nyomtatás során az elakadt papír eltávolítása érdekében ki kell kapcsolnia a nyomtatót, törölje a nyomtatási feladatokat a nyomtató kikapcsolása előtt a **Stop** gombbal.
- 1. Fordítsa el a nyomtatót úgy, hogy a nyomtató hátsó része nézzen Ön felé.

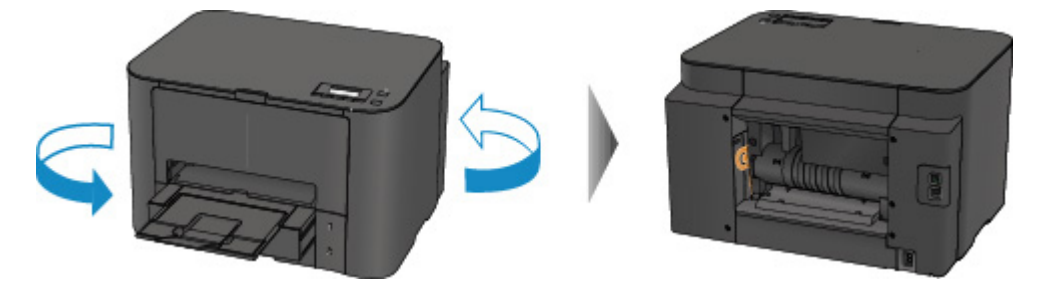

2. Ha nincs eltávolítva a hátsó fedél védőanyaga, távolítsa el.

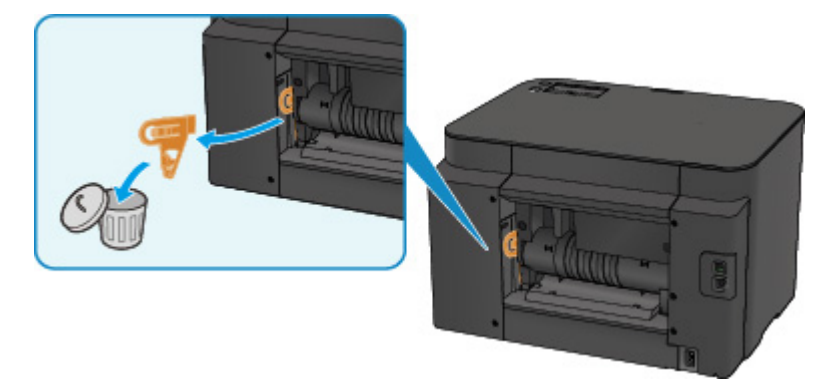

3. Nyissa ki a hátsó fedelet.

Tolja el balra a hátsó fedelet, majd nyissa ki.

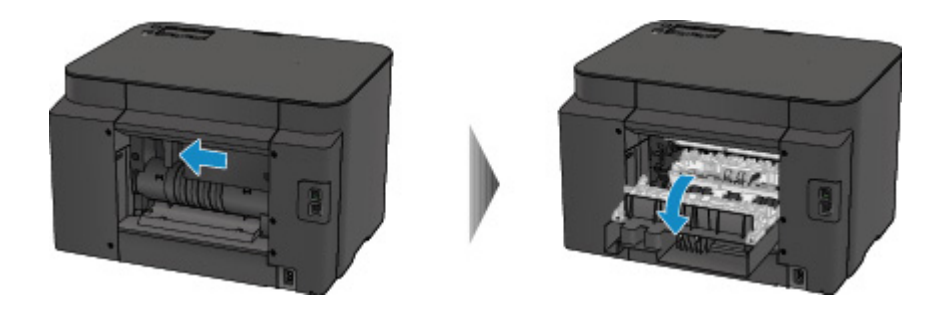

4. Lassan húzza ki a papírt.

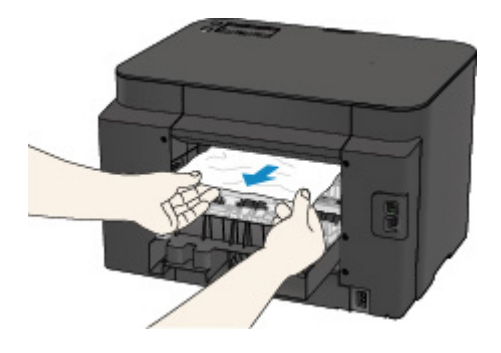

#### **Megjegyzés**

- Ne érjen hozzá a nyomtató belső részeihez.
- Ha nem tudja kihúzni a papírt, próbálkozzon a következőkkel.
  - Kapcsolja ki a nyomtatót, majd kapcsolja ismét be.
     A nyomtató automatikusan kiadhatja a papírt.
  - Húzza ki a papírgyűjtő tálcát.

Most már könnyen kihúzható lesz a papír.

5. Csukja be lassan a hátsó fedelet.

Csukja be a hátsó fedelet, majd tolja el jobbra.

Tolja el a hátsó fedelet úgy, hogy a hátsó fedél  $\Delta$  jele a nyomtatón lévő  $\nabla$  jelhez kerüljön.

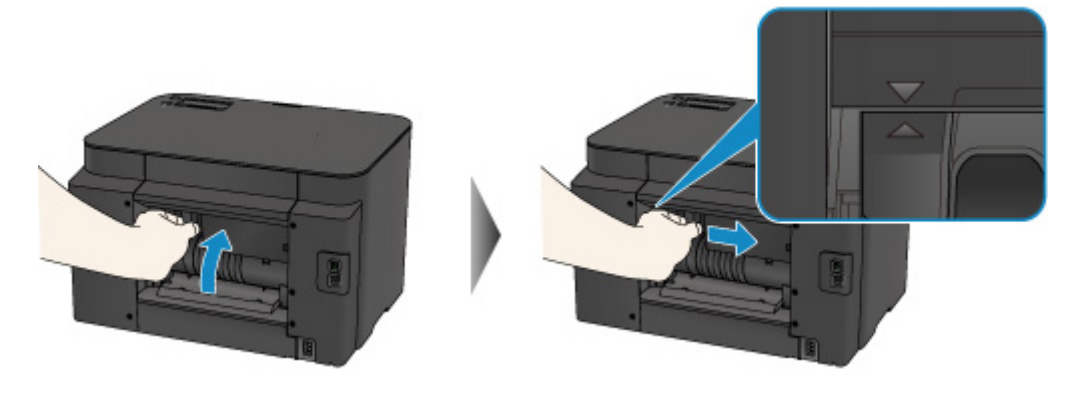

6. Újra töltsön be papírt, majd nyomja meg a nyomtató **OK** gombját.

Ha a nyomtatót kikapcsolta, a várólistán szereplő összes nyomtatási feladat törlődött. Indítsa újra a nyomtatásokat, ha szükséges.

#### **Megjegyzés**

 A papír újratöltésénél ellenőrizze, hogy a nyomtatáshoz megfelelő papírt használ-e, és az előírt módon tölti-e be azt a készülékbe.

Illessze a papírvezetőket a papír mindkét éléhez a betöltéskor.

Ha nem sikerült eltávolítani a papírt, vagy a papír elszakad a nyomtató belsejében, illetve ha a papírelakadási hiba a papír eltávolítása után is fennáll, lépjen kapcsolatba a szervizközponttal.

#### Ok

Automatikus kétoldalas nyomtatás közben elakadt a papír a hátsó fedél belsejében.

#### Megoldás

Ha automatikus kétoldalas nyomtatás közben a papír a hátsó fedél belsejében akadt el, akkor az alábbi eljárást követve távolítsa el az elakadt papírt.

#### 🄊 Megjegyzés

- Ha nyomtatás során az elakadt papír eltávolítása érdekében ki kell kapcsolnia a nyomtatót, törölje a nyomtatási feladatokat a nyomtató kikapcsolása előtt a **Stop** gombbal.
- 1. Fordítsa el a nyomtatót úgy, hogy a nyomtató hátsó része nézzen Ön felé.

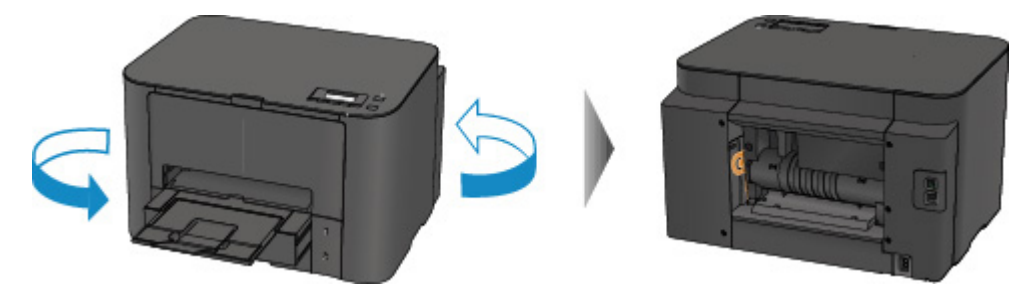

2. Ha nincs eltávolítva a hátsó fedél védőanyaga, távolítsa el.

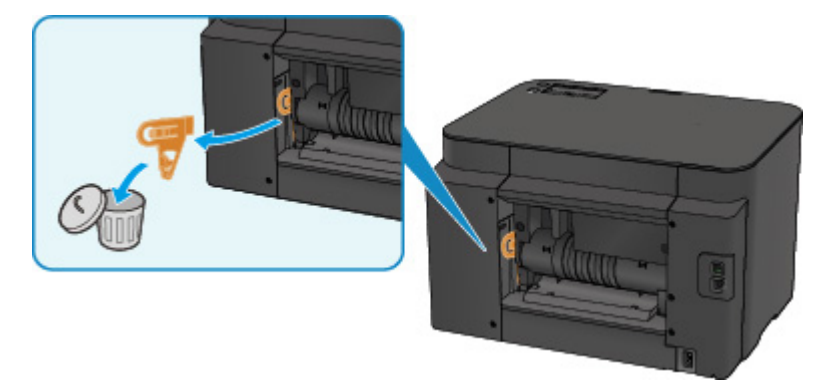

3. Nyissa ki a hátsó fedelet.

Tolja el balra a hátsó fedelet, majd nyissa ki.

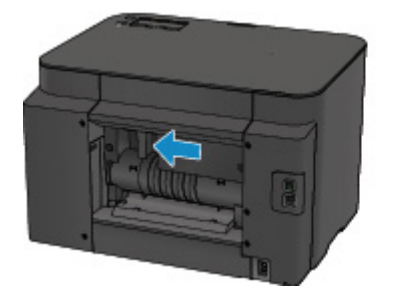

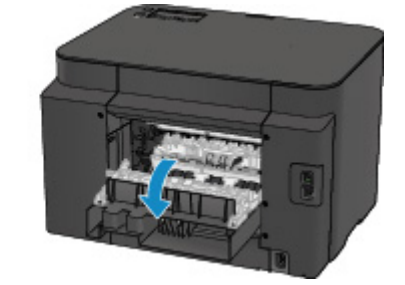

4. Lassan húzza ki a papírt.

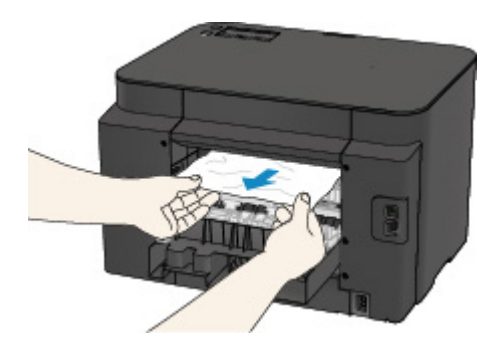

#### 🄊 Megjegyzés

- Ne érjen hozzá a nyomtató belső részeihez.
- Ha nem tudja kihúzni a papírt, próbálkozzon a következőkkel.
  - Kapcsolja ki a nyomtatót, majd kapcsolja ismét be.

A nyomtató automatikusan kiadhatja a papírt.

Húzza ki a papírgyűjtő tálcát.

Most már könnyen kihúzható lesz a papír.

5. Csukja be lassan a hátsó fedelet.

Csukja be a hátsó fedelet, majd tolja el jobbra.

Tolja el a hátsó fedelet úgy, hogy a hátsó fedél  $\Delta$  jele a nyomtatón lévő  $\nabla$  jelhez kerüljön.

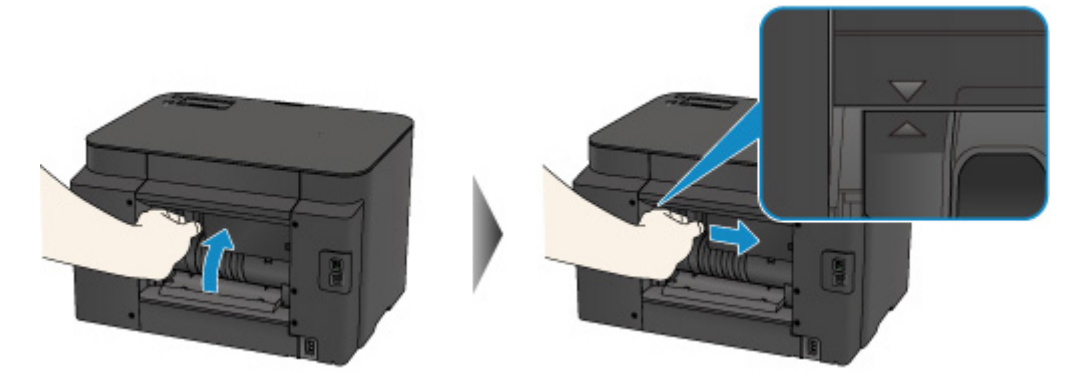

6. Újra töltsön be papírt, majd nyomja meg a nyomtató OK gombját.

Ha a nyomtatót kikapcsolta, a várólistán szereplő összes nyomtatási feladat törlődött. Indítsa újra a nyomtatásokat, ha szükséges.

#### **Megjegyzés**

 A papír újratöltésénél ellenőrizze, hogy a nyomtatáshoz megfelelő papírt használ-e, és az előírt módon tölti-e be azt a készülékbe.

Illessze a papírvezetőket a papír mindkét éléhez a betöltéskor.

Ha nem sikerült eltávolítani a papírt, vagy a papír elszakad a nyomtató belsejében, illetve ha a papírelakadási hiba a papír eltávolítása után is fennáll, lépjen kapcsolatba a szervizközponttal.

## Egyéb esetek

Ügyeljen a következők betartására:

1. ellenőrzés Nincs a papírkimeneti nyílásnál idegen tárgy?

2. ellenőrzés Megfelelően illeszkedik a hátsó fedél?

3. ellenőrzés A papír nem hajlott meg?

Miután kisimította, töltse be a papírt.

#### Ok

A következő okok lehetségesek.

- Nincs papír a kazetta 1 kazettában.
- Nincs megfelelően betöltve a papír a kazetta 1 kazettába.

#### Megoldás

Végezze el az alább ismertetett megfelelő lépéseket.

- Töltsön papírt a kazetta 1 kazettába.
- Illessze hozzá a papírvezetőket a papír mindkét éléhez, amikor betölti a papírt a kazetta 1 kazettába.

A fentiek végrehajtása után nyomja meg az OK gombot a hibajelzés törléséhez.

#### **Megjegyzés**

• A betölthető papírok eltérőek a papírforrástól függően.

A4, Letter és Legal méretű normál papír a kazetta 1 és a kazetta 2 kazettába is betölthető.

• Ha meg szeretné szakítani a nyomtatást, nyomja meg a nyomtató Stop gombját.

#### Ok

A következő okok lehetségesek.

- Nincs papír a kazetta 2 kazettában.
- Nincs megfelelően betöltve a papír a kazetta 2 kazettába.

#### Megoldás

Végezze el az alább ismertetett megfelelő lépéseket.

- Töltsön papírt a kazetta 2 kazettába.
- Illessze a papírvezetőket a papír két éléhez, amikor betölti a papírt a kazetta 2 kazettába.

A fentiek végrehajtása után nyomja meg az OK gombot a hibajelzés törléséhez.

#### >>>> Fontos

• A betölthető papírok eltérőek a papírforrástól függően.

A kazetta 2 kazettába A4, Letter és Legal méretű normál papír tölthető.

#### **>>>>** Megjegyzés

• Ha meg szeretné szakítani a nyomtatást, nyomja meg a nyomtató Stop gombját.

#### Ok

Nyitva van az előlap.

## Megoldás

Csukja be az előlapot, és várjon egy kicsit.

Ne csukja le, ha éppen tintatartályt cserél.

#### Ok

Előfordulhat, hogy a papírméret nem kompatibilis az automatikus kétoldalas nyomtatással.

### Megoldás

Automatikus kétoldalas nyomtatáshoz A4 és Letter méretű hordozó használható. Győződjön meg róla, hogy a nyomtatóba töltött papír mérete megfelelő. Az **OK** gomb megnyomására a nyomtató kiadja a papírt, és újrakezdi a nyomtatást a következő lap elülső oldalától. A nyomtató nem nyomtat a kiadott lap másik oldalára.

#### Ok

A tinta nem ismerhető fel pontosan.

## Megoldás

Ha egy tintatartály kiürül, akkor cserélje ki.

A tintatartály nem cserélhető ki addig, amíg ki nem ürül.

Figyelmeztetjük, hogy a Canon nem felelős a kifogyott tinta melletti nyomtatásból eredő meghibásodásért.

#### Ok

Lehet, hogy kifogyott a tinta.

#### Megoldás

Javasoljuk a tintatartály cseréjét.

Ha nyomtatás van folyamatban, és folytatni akarja a nyomtatást a bent lévő tintapatronnal, nyomja meg a készülék **OK** gombját. Ezután folytatódhat a nyomtatás. A nyomtatás után javasoljuk a tintatartály cseréjét. A gép károsodhat, ha tintahiány mellett nyomtat.

#### >>>> Fontos

- Ne vegye ki a tintatartályt, amíg az újat elő nem készítette a behelyezéshez.
  - Miután eltávolít egy tintatartályt, a készülék nem fog működni, amíg be nem helyez egy újat.
  - Miután eltávolít egy tintatartályt, a készülék nem fog működni, még ha rögtön vissza is helyezi a tintatartályt.

### Ok

A tintatartály nincs behelyezve.

## Megoldás

Helyezze be a tintatartályt.

#### Ok

Kifogyott a tinta.

#### Megoldás

Cserélje ki a tintatartályt, és csukja be az előlapot.

A nyomtatás ebben az állapotban károsíthatja a készüléket.

Ha így kívánja folytatni a nyomtatást, ki kell kapcsolnia a maradék tintaszint érzékelésének funkcióját. Nyomja le, és tartsa lenyomva a készülék **Stop** gombját legalább 5 másodpercig, majd engedje fel.

Ezzel a művelettel a készülék eltárolta a maradék tintaszintet érzékelő funkció kikapcsolását. Figyelmeztetjük, hogy a Canon nem felelős a kifogyott tinta melletti nyomtatásból eredő meghibásodásért.

#### >>>> Fontos

- Ne vegye ki a tintatartályt, amíg az újat elő nem készítette a behelyezéshez.
  - Miután eltávolít egy tintatartályt, a készülék nem fog működni, amíg be nem helyez egy újat.
  - Miután eltávolít egy tintatartályt, a készülék nem fog működni, még ha rögtön vissza is helyezi a tintatartályt.

### Ok

A tintagyűjtő majdnem megtelt.

## Megoldás

A nyomtatás folytatásához nyomja meg a nyomtató **OK** gombját. Lépjen kapcsolatba a szervizközponttal.

### Ok

A tintagyűjtő majdnem megtelt.

## Megoldás

A nyomtatás folytatásához nyomja meg a nyomtató **OK** gombját. Lépjen kapcsolatba a szervizközponttal.

#### Ok

A tintatartály nem megfelelően van behelyezve.

#### Megoldás

Nyissa ki az előlapot.

Ezután nyomja be a tintatartályt.

Miután megfelelően betette a tintatartályt, csukja be az előlapot.

Ha a probléma nem oldódik meg, lépjen kapcsolatba a szervizközponttal.

#### >>>> Fontos

• Egy betett tintatartályt addig nem lehet kivenni, amíg ki nem fogy belőle a tinta.

#### Ok

Kifogyott a tinta.

#### Megoldás

A készülék minőségének megőrzéséhez és a nyomtatási minőség fenntartásához a készülék nem folytathatja a nyomtatást kifogyott tinta mellett.

Szakítsa meg a nyomtatást és cserélje ki a tintatartályt, mielőtt újra nyomtatna.

#### >>>> Fontos

- Ne vegye ki a tintatartályt, amíg az újat elő nem készítette a behelyezéshez.
  - Miután eltávolít egy tintatartályt, a készülék nem fog működni, amíg be nem helyez egy újat.
  - Miután eltávolít egy tintatartályt, a készülék nem fog működni, még ha rögtön vissza is helyezi a tintatartályt.
### Ok

Nincs behelyezve a kazetta 1 kazetta.

## Megoldás

Helyezze be a kazetta 1 kazettát.

### **>>>>** Megjegyzés

- Miután behelyezte a kazetta 1 kazettát, megjelenik a kazetta papíradatainak megadására szolgáló képernyő. Adja meg a kazetta 1 kazetta papíradatait a betöltött papírnak megfelelően.
- Ha meg szeretné szakítani a nyomtatást, nyomja meg a nyomtató Stop gombját.

### Ok

Nincs behelyezve a kazetta 2 kazetta.

## Megoldás

Helyezze be a kazetta 2 kazettát.

### **>>>>** Megjegyzés

- Miután behelyezte a kazetta 2 kazettát, megjelenik a kazetta papíradatainak megadására szolgáló képernyő. Adja meg a kazetta 2 kazetta papíradatait a betöltött papírnak megfelelően.
- Ha meg szeretné szakítani a nyomtatást, nyomja meg a nyomtató Stop gombját.

### Ok

Nincs behelyezve a kazetta 1 és a kazetta 2 kazetta.

## Megoldás

Helyezze be mindkét kazettát.

### **Megjegyzés**

- Miután behelyezte a kazettákat, megjelenik a kazetta papíradatainak megadására szolgáló képernyő. Adja meg a kazetta papíradatait a kazetta 1 és a kazetta 2 kazettába betöltött papírnak megfelelően.
- Ha meg szeretné szakítani a nyomtatást, nyomja meg a nyomtató Stop gombját.

### Ok

Előfordulhat, hogy a nyomtatófej tartójának védőanyaga vagy a szalag rajtamarad a tartón.

## Megoldás

Nyissa ki az előlapot, majd ellenőrizze, hogy a védőanyag vagy a szalag nem maradt-e a nyomtatófej tartóján.

Ha védőanyagokat vagy szalagmaradványokat talál, távolítsa el azokat, majd csukja be az előlapot.

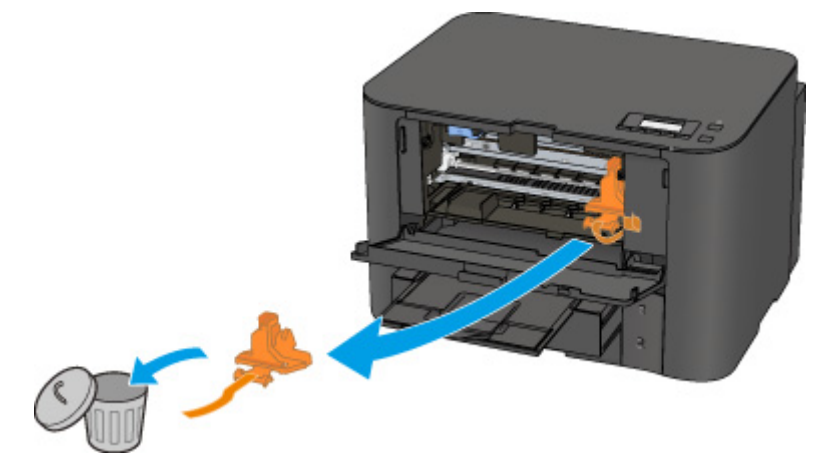

Ha a probléma nem oldódik meg, lépjen kapcsolatba a szervizközponttal.

### Ok

A nyomtatás papírbeállításai eltérnek a kazettában lévő papír nyomtatón regisztrált adataitól.

| Megjegyzés                                                                                                    |
|----------------------------------------------------------------------------------------------------|
| <ul> <li>A nyomtatóillesztőben, illetve az LCD kijelzőn megadható papírbeállítások megfelelő kombinációjáról<br/>a következő részekben tájékozódhat:</li> </ul>  |
| A hordozótípus beállítása a nyomtatóillesztővel és a nyomtatón (Windows)                                                                                         |
| A hordozótípus beállítása a nyomtatóillesztővel és a nyomtatón (Mac)                                                                                             |
| A papírméret beállítása a nyomtatóillesztővel és a nyomtatón (Windows)                                                                                           |
| A papírméret beállítása a nyomtatóillesztővel és a nyomtatón (Mac)                                                                                               |
| <ul> <li>A következő részekben olvashat arról, hogy a kazettában lévő papír adatait hogyan lehet megadni a<br/>nyomtatón:</li> </ul>                             |
| Papír beállítása nyomtatáshoz (Windows)                                                                                                    |
| Papír beállítása nyomtatáshoz (Mac)                                                                                                    |
| Papír beállítása nyomtatáshoz (okostelefon és egyéb eszközök)                                                                                                    |
| Ha a nyomtatás papírbeállításai eltérnek a kazettában lévő papír nyomtatón megadott adataitól az alábbiak szerint, akkor egy üzenet jelenik meg az LCD kijelzőn. |
| <ul> <li>A nyomtatóillesztőben megadott papírbeállítások:</li> </ul>                                                                                             |

- Papírméret: B5
- Hordozótípus: Normál papír
- A kazetta nyomtatón regisztrált papíradatai:

Papírméret: A4

Hordozótípus: Normál papír

Size/type of paper 2111 [OK]Select option

### Megoldás

A nyomtató **OK** gombjának megnyomására az LCD kijelzőn megjelenik a következő képernyő.

Select option Use cass. settings 🕨

Válassza ki a megfelelő műveletet.

#### **Megjegyzés**

· A beállítástól függően előfordulhat, hogy az alábbi választási lehetőségek nem jelennek meg.

#### Kaz.beáll. használa. (Use cass. settings)

Akkor válassza ezt a lehetőséget, ha a kazetta 1 kazettába betöltött papírra szeretne nyomtatni a papírbeállítások módosítása nélkül.

Ha például a nyomtatáshoz a B5 papírbeállítás van megadva, a kazettában lévő papírra vonatkozólag pedig a nyomtatón az A4 beállítás, akkor a nyomtató a B5 beállítással kezd el nyomtatni a kazetta 1 kazettába helyezett papírra.

#### Papír lecserélése (Replace the paper)

Akkor válassza ezt a lehetőséget, ha a kazetta 1 kazettában lévő papír kicserélése után szeretne nyomtatni.

Ha például a nyomtatáshoz a B5 papírbeállítás van megadva, a kazettában lévő papírra vonatkozólag pedig a nyomtatón az A4 beállítás, akkor B5 méretű papírt kell a kazetta 1 kazettába helyeznie, mielőtt elkezdi a nyomtatást.

Miután kicserélte a papírt és behelyezte a kazetta 1 kazettát, megjelenik a kazetta papíradatainak megadására szolgáló képernyő. Adja meg a kazetta 1 kazetta papíradatait a betöltött papírnak megfelelően.

### **>>>>** Megjegyzés

- Ha nem tudja, milyen papíradatokat regisztráljon a nyomtatón, akkor nyomja meg a Vissza (Back) gombot, amikor megjelenik a művelet kiválasztására szolgáló képernyő. Az előző képernyőn nézze meg a papírméretet és a hordozótípust, és ezeket regisztrálja a nyomtatón.
- A nyomtatóillesztőben, illetve az LCD kijelzőn megadható papírbeállítások megfelelő kombinációjáról a következő részekben tájékozódhat:

A hordozótípus beállítása a nyomtatóillesztővel és a nyomtatón (Windows)

A hordozótípus beállítása a nyomtatóillesztővel és a nyomtatón (Mac)

A papírméret beállítása a nyomtatóillesztővel és a nyomtatón (Windows)

A papírméret beállítása a nyomtatóillesztővel és a nyomtatón (Mac)

#### Nyomtatás törlése (Cancel printing)

Megszakítja a nyomtatást.

Akkor válassza ezt a lehetőséget, ha módosítani szeretné a nyomtatáshoz megadott papírbeállításokat. Módosítsa a papírbeállításokat, és kezdje újra a nyomtatást.

### **Megjegyzés**

- A nem megfelelő papírra történő nyomtatást megakadályozó üzenet megjelenítését le is tilthatja. Az üzenet letiltása esetén a nyomtató akkor is elkezdi a nyomtatást, ha a művelet papírbeállításai eltérnek a kazettában lévő papír nyomtatón regisztrált adataitól.
  - A beállítás módosítása a kezelőpanel használatával:
    - Kazettabeállítások (Windows)

Kazettabeállítások (Mac)

■Kazettabeállítások (okostelefon és egyéb eszközök)

• A beállítás módosítása a nyomtatóillesztő használatával:

A Nyomtató működési módjának megváltoztatása (Windows)

A nyomtató működési módjának megváltoztatása (Mac)

### Ok

A nyomtatás papírbeállításai eltérnek a kazettában lévő papír nyomtatón regisztrált adataitól.

| >>>> Megjegyzés                                                                                                    |
|----------------------------------------------------------------------------------------------------|
| <ul> <li>A nyomtatóillesztőben, illetve az LCD kijelzőn megadható papírbeállítások megfelelő kombinációjáról<br/>a következő részekben tájékozódhat:</li> </ul>  |
| A hordozótípus beállítása a nyomtatóillesztővel és a nyomtatón (Windows)                                                                                         |
| A hordozótípus beállítása a nyomtatóillesztővel és a nyomtatón (Mac)                                                                                             |
| A papírméret beállítása a nyomtatóillesztővel és a nyomtatón (Windows)                                                                                           |
| A papírméret beállítása a nyomtatóillesztővel és a nyomtatón (Mac)                                                                                               |
| <ul> <li>A következő részekben olvashat arról, hogy a kazettában lévő papír adatait hogyan lehet megadni a<br/>nyomtatón:</li> </ul>                             |
| Papír beállítása nyomtatáshoz (Windows)                                                                                                    |
| Papír beállítása nyomtatáshoz (Mac)                                                                                                    |
| Papír beállítása nyomtatáshoz (okostelefon és egyéb eszközök)                                                                                                    |
| Ha a nyomtatás papírbeállításai eltérnek a kazettában lévő papír nyomtatón megadott adataitól az alábbiak szerint, akkor egy üzenet jelenik meg az LCD kijelzőn. |

• A nyomtatóillesztőben megadott papírbeállítások:

Papírméret: A4

- Hordozótípus: Normál papír
- A kazetta nyomtatón regisztrált papíradatai:

Papírméret: Legal

Hordozótípus: Normál papír

Size/type of paper 2112 [OK]Select option

### Megoldás

A nyomtató **OK** gombjának megnyomására az LCD kijelzőn megjelenik a következő képernyő.

Select option Use cass. settings 🕨

Válassza ki a megfelelő műveletet.

#### **Megjegyzés**

• A beállítástól függően előfordulhat, hogy az alábbi választási lehetőségek nem jelennek meg.

#### Kaz.beáll. használa. (Use cass. settings)

Akkor válassza ezt a lehetőséget, ha a kazetta 2 kazettába betöltött papírra szeretne nyomtatni a papírbeállítások módosítása nélkül.

Ha például a nyomtatáshoz az A4 papírbeállítás van megadva, a kazettában lévő papírra vonatkozólag pedig a nyomtatón a Legal beállítás, akkor a nyomtató az A4 beállítással kezd el nyomtatni a kazetta 2 kazettába helyezett papírra.

#### Papír lecserélése (Replace the paper)

Akkor válassza ezt a lehetőséget, ha a kazetta 2 kazettában lévő papír kicserélése után szeretne nyomtatni.

Ha például a nyomtatáshoz az A4 papírbeállítás van megadva, a kazettában lévő papírra vonatkozólag pedig a nyomtatón a Legal beállítás, akkor A4 méretű papírt kell a kazetta 2 kazettába helyeznie, mielőtt elkezdi a nyomtatást.

Miután kicserélte a papírt és behelyezte a kazetta 2 kazettát, megjelenik a kazettában lévő papír adatainak megadására szolgáló képernyő. Adja meg a kazetta 2 kazetta papíradatait a betöltött papírnak megfelelően.

### **>>>>** Megjegyzés

- Ha nem tudja, milyen papíradatokat regisztráljon a nyomtatón, akkor nyomja meg a Vissza (Back) gombot, amikor megjelenik a művelet kiválasztására szolgáló képernyő. Az előző képernyőn nézze meg a papírméretet és a hordozótípust, és ezeket regisztrálja a nyomtatón.
- A nyomtatóillesztőben, illetve az LCD kijelzőn megadható papírbeállítások megfelelő kombinációjáról a következő részekben tájékozódhat:

A hordozótípus beállítása a nyomtatóillesztővel és a nyomtatón (Windows)

A hordozótípus beállítása a nyomtatóillesztővel és a nyomtatón (Mac)

A papírméret beállítása a nyomtatóillesztővel és a nyomtatón (Windows)

A papírméret beállítása a nyomtatóillesztővel és a nyomtatón (Mac)

#### Nyomtatás törlése (Cancel printing)

Megszakítja a nyomtatást.

Akkor válassza ezt a lehetőséget, ha módosítani szeretné a nyomtatáshoz megadott papírbeállításokat. Módosítsa a papírbeállításokat, és kezdje újra a nyomtatást.

### **>>>>** Megjegyzés

- A nem megfelelő papírra történő nyomtatást megakadályozó üzenet megjelenítését le is tilthatja. Az üzenet letiltása esetén a nyomtató akkor is elkezdi a nyomtatást, ha a művelet papírbeállításai eltérnek a kazettában lévő papír nyomtatón regisztrált adataitól.
  - A beállítás módosítása a kezelőpanel használatával:

Kazettabeállítások (Windows)

Kazettabeállítások (Mac)

■Kazettabeállítások (okostelefon és egyéb eszközök)

• A beállítás módosítása a nyomtatóillesztő használatával:

A Nyomtató működési módjának megváltoztatása (Windows)

MA nyomtató működési módjának megváltoztatása (Mac)

### Ok

A nyomtatás papírbeállításai eltérnek a kazettában lévő papír nyomtatón regisztrált adataitól.

| Megjegyzés                                                                                                    |
|----------------------------------------------------------------------------------------------------|
| <ul> <li>A nyomtatóillesztőben, illetve az LCD kijelzőn megadható papírbeállítások megfelelő kombinációjáról<br/>a következő részekben tájékozódhat:</li> </ul>  |
| A hordozótípus beállítása a nyomtatóillesztővel és a nyomtatón (Windows)                                                                                         |
| A hordozótípus beállítása a nyomtatóillesztővel és a nyomtatón (Mac)                                                                                             |
| A papírméret beállítása a nyomtatóillesztővel és a nyomtatón (Windows)                                                                                           |
| A papírméret beállítása a nyomtatóillesztővel és a nyomtatón (Mac)                                                                                               |
| <ul> <li>A következő részekben olvashat arról, hogy a kazettában lévő papír adatait hogyan lehet megadni a<br/>nyomtatón:</li> </ul>                             |
| Papír beállítása nyomtatáshoz (Windows)                                                                                                    |
| ■Papír beállítása nyomtatáshoz (Mac)                                                                                                    |
| Papír beállítása nyomtatáshoz (okostelefon és egyéb eszközök)                                                                                                    |
| Ha a nyomtatás papírbeállításai eltérnek a kazettában lévő papír nyomtatón megadott adataitól az alábbiak szerint, akkor egy üzenet jelenik meg az LCD kijelzőn. |
| A pyomtatóillacztéhop magadatt papírhaállításak:                                                                                                    |

A nyomtatóillesztőben megadott papírbeállítások:

Papírméret: A4

- Hordozótípus: Normál papír
- A kazetta nyomtatón regisztrált papíradatai:

Papírméret: Legal

Hordozótípus: Normál papír

Size or type of loa: 2113 [OK]Select option

### Megoldás

A nyomtató **OK** gombjának megnyomására az LCD kijelzőn megjelenik a következő képernyő.

Select option Use cass. settings 🕨

Válassza ki a megfelelő műveletet.

#### **Megjegyzés**

· A beállítástól függően előfordulhat, hogy az alábbi választási lehetőségek nem jelennek meg.

#### Kaz.beáll. használa. (Use cass. settings)

Akkor válassza ezt a lehetőséget, ha a kazetta 1 és a kazetta 2 kazettába betöltött papírra szeretne nyomtatni a papírbeállítások módosítása nélkül.

Ha például a nyomtatáshoz az A4 papírbeállítás van megadva, a kazettában lévő papírra vonatkozólag pedig a nyomtatón a Legal beállítás, akkor a nyomtató az A4 beállítással kezd el nyomtatni a kazetta 1 és a kazetta 2 kazettába helyezett papírra.

#### Papír lecserélése (Replace the paper)

Akkor válassza ezt a lehetőséget, ha a kazetta 1 és a kazetta 2 kazettában lévő papír kicserélése után szeretne nyomtatni.

Ha például a nyomtatáshoz az A4 papírbeállítás van megadva, a kazettában lévő papírra vonatkozólag pedig a nyomtatón a Legal beállítás, akkor A4 méretű papírt kell a kazetta 1 és a kazetta 2 kazettába helyeznie, mielőtt elkezdi a nyomtatást.

Miután kicserélte a papírt és behelyezte a kazettákat, megjelenik a kazettában lévő papír adatainak megadására szolgáló képernyő. Adja meg a kazetta papíradatait a kazetta 1 és a kazetta 2 kazettába betöltött papírnak megfelelően.

### 🄊 Megjegyzés

- Ha nem tudja, milyen papíradatokat regisztráljon a nyomtatón, akkor nyomja meg a Vissza (Back) gombot, amikor megjelenik a művelet kiválasztására szolgáló képernyő. Az előző képernyőn nézze meg a papírméretet és a hordozótípust, és ezeket regisztrálja a nyomtatón.
- A nyomtatóillesztőben, illetve az LCD kijelzőn megadható papírbeállítások megfelelő kombinációjáról a következő részekben tájékozódhat:

A hordozótípus beállítása a nyomtatóillesztővel és a nyomtatón (Windows)

A hordozótípus beállítása a nyomtatóillesztővel és a nyomtatón (Mac)

A papírméret beállítása a nyomtatóillesztővel és a nyomtatón (Windows)

A papírméret beállítása a nyomtatóillesztővel és a nyomtatón (Mac)

#### Nyomtatás törlése (Cancel printing)

Megszakítja a nyomtatást.

Akkor válassza ezt a lehetőséget, ha módosítani szeretné a nyomtatáshoz megadott papírbeállításokat. Módosítsa a papírbeállításokat, és kezdje újra a nyomtatást.

### **Megjegyzés**

- A nem megfelelő papírra történő nyomtatást megakadályozó üzenet megjelenítését le is tilthatja. Az üzenet letiltása esetén a nyomtató akkor is elkezdi a nyomtatást, ha a művelet papírbeállításai eltérnek a kazettában lévő papír nyomtatón regisztrált adataitól.
  - A beállítás módosítása a kezelőpanel használatával:
    - Kazettabeállítások (Windows)
    - Kazettabeállítások (Mac)
    - ■Kazettabeállítások (okostelefon és egyéb eszközök)
  - A beállítás módosítása a nyomtatóillesztő használatával:

A Nyomtató működési módjának megváltoztatása (Windows)

MA nyomtató működési módjának megváltoztatása (Mac)

## Ok

Nem fejeződött be a kazetta 1 papírbeállításainak megadása.

# Megoldás

Ha a következő képernyő jelenik meg, akkor nem fejeződött be a kazetta 1 papírbeállításainak megadása.

Size: < \*A4 Type: \*Plain paper

Nyomja meg a nyomtató **OK** gombját a kazetta papírbeállításainak bezárásához.

## Ok

Nem fejeződött be a kazetta 2 papírbeállításainak megadása.

# Megoldás

Ha a következő képernyő jelenik meg, akkor nem fejeződött be a kazetta 2 papírbeállításainak megadása.

Size: < \*A4 Type: \*Plain paper

Nyomja meg a nyomtató **OK** gombját a kazetta papírbeállításainak bezárásához.

### Ok

Esetleg hiba lépett fel az automatikus nyomtatófej-igazítás közben.

- Eltömődtek a nyomtatófej fúvókái.
- A kazetta 1 kazettába A4 vagy Letter mérettől eltérő méretű papír van betöltve.
- A papírkimeneti nyílás túlságosan erős fénynek van kitéve.

### Megoldás

A nyomtató **OK** gombját megnyomva törölje a hibaüzenetet, majd hajtsa végre az alábbiakat.

- A nyomtatófej állapotának ellenőrzéséhez nyomtassa ki a fúvóka-ellenőrző mintát.
- Töltsön be egy A4-es vagy Letter méretű papírlapot a kazetta 1 kazettába, és hajtsa végre újra az automatikus nyomtatófej-igazítást.

Az automatikus nyomtatófej-igazítás elvégzéséhez mindig a kazetta 1 kazettába töltse be a papírt.

 Változtassa meg a környezeti viszonyokat vagy a nyomtató elhelyezkedését úgy, hogy a papírkimeneti nyílás ne legyen közvetlenül erős fénynek kitéve.

Ha a probléma a fenti lépések végrehajtása után, a nyomtatófej igazítását követően is fennáll, akkor a nyomtató **OK** gombját megnyomva törölje a hibaüzenetet, majd hajtsa végre a nyomtatófej kézi igazítását.

### Ok

Nem nyomtathatók ki a megadott adatok.

## Megoldás

Ha a tartalmat CREATIVE PARK PREMIUM hordozóra nyomtatja, nyugtázza a számítógép képernyőjén megjelenő üzenetet, győződjön meg arról, hogy a készülékben eredeti Canon tintatartályok vannak és azok minden színhez helyesen vannak betéve, majd kezdje újra a nyomtatást.

## Ok

A jelenlegi nyomtatási beállításokkal nem lehet nyomtatást végrehajtani.

# Megoldás

A nyomtatás törléséhez nyomja meg a nyomtató **Stop** gombját.

Ezután módosítsa a nyomtatási beállításokat, és ismételje meg a nyomtatást.

### Ok

A kazetta 2 kazettából nem adagolható papírméret vagy hordozótípus van megadva.

## Megoldás

A nyomtatás törléséhez nyomja meg a nyomtató Stop gombját.

Állítson be A4, Letter vagy Legal papírméretet, illetve Normál papír hordozótípust. Ezután ismételje meg a nyomtatást.

### **Megjegyzés**

 Ha nem szeretné módosítani a papírméret vagy a hordozótípus beállítását, akkor válassza papírforrásként a kazetta 1 kazettát. Ebben az esetben adja meg helyesen a kazetta 1 kazettában lévő papír adatait.

### Ok

Nyomtatóhiba lépett fel.

### Megoldás

Szakítsa meg a nyomtatást, és kapcsolja ki a nyomtatót.

Ezután győződjön meg a következőkről.

 Győződjön meg arról, hogy csomagolóanyag (például védőanyag vagy elakadt papír) nem akadályozza a nyomtatófej tartójának mozgását.

Ha akadályozza, távolítsa el az ilyen anyagokat.

• Győződjön meg arról, hogy megfelelően vannak behelyezve a tintatartályok.

Addig nyomja a tintatartályt, amíg az helyére nem kattan.

Miután meggyőződött arról, hogy teljesülnek a fenti feltételek, kapcsolja be újra a nyomtatót.

Ha a probléma nem oldódik meg, lépjen kapcsolatba a szervizközponttal.

### >>>> Fontos

 Amikor eltávolítja a nyomtatófej tartójának mozgását akadályozó védőanyagot vagy elakadt papírt, vigyázzon, nehogy hozzáérjen az átlátszó fóliához (A) vagy a fehér szíjhoz (B).

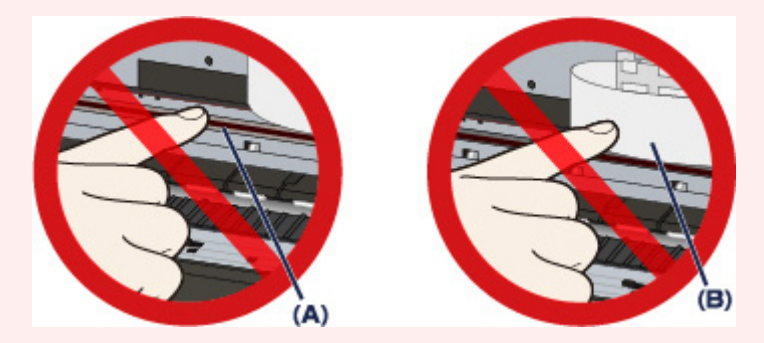

### Ok

Nyomtatóhiba lépett fel.

### Megoldás

Szakítsa meg a nyomtatást, és kapcsolja ki a nyomtatót.

Ezután győződjön meg a következőkről.

 Győződjön meg arról, hogy csomagolóanyag (például védőanyag vagy elakadt papír) nem akadályozza a nyomtatófej tartójának mozgását.

Ha akadályozza, távolítsa el az ilyen anyagokat.

• Győződjön meg arról, hogy megfelelően vannak behelyezve a tintatartályok.

Addig nyomja a tintatartályt, amíg az helyére nem kattan.

Miután meggyőződött arról, hogy teljesülnek a fenti feltételek, kapcsolja be újra a nyomtatót.

Ha a probléma nem oldódik meg, lépjen kapcsolatba a szervizközponttal.

### >>>> Fontos

 Amikor eltávolítja a nyomtatófej tartójának mozgását akadályozó védőanyagot vagy elakadt papírt, vigyázzon, nehogy hozzáérjen az átlátszó fóliához (A) vagy a fehér szíjhoz (B).

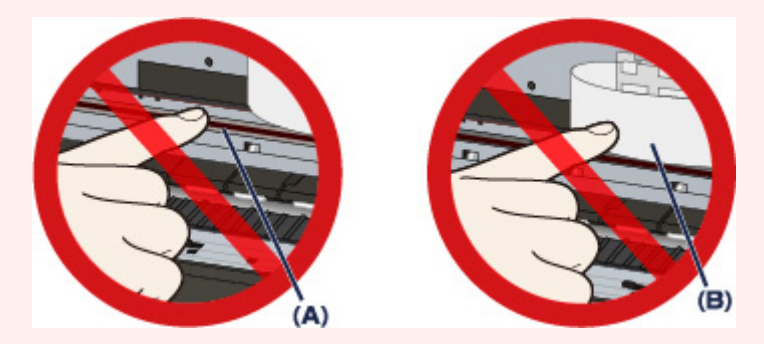

### Ok

Nyomtatóhiba lépett fel.

### Megoldás

Szakítsa meg a nyomtatást, és kapcsolja ki a nyomtatót.

Ezután győződjön meg a következőkről.

 Győződjön meg arról, hogy csomagolóanyag (például védőanyag vagy elakadt papír) nem akadályozza a nyomtatófej tartójának mozgását.

Ha akadályozza, távolítsa el az ilyen anyagokat.

• Győződjön meg arról, hogy megfelelően vannak behelyezve a tintatartályok.

Addig nyomja a tintatartályt, amíg az helyére nem kattan.

Miután meggyőződött arról, hogy teljesülnek a fenti feltételek, kapcsolja be újra a nyomtatót.

Ha a probléma nem oldódik meg, lépjen kapcsolatba a szervizközponttal.

### >>>> Fontos

 Amikor eltávolítja a nyomtatófej tartójának mozgását akadályozó védőanyagot vagy elakadt papírt, vigyázzon, nehogy hozzáérjen az átlátszó fóliához (A) vagy a fehér szíjhoz (B).

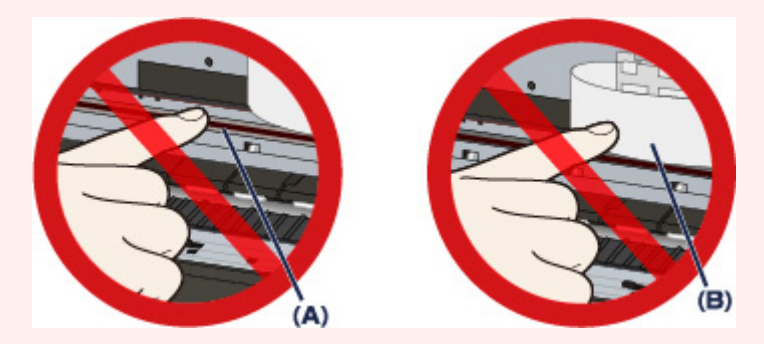

### Ok

Nyomtatóhiba lépett fel.

### Megoldás

Szakítsa meg a nyomtatást, és kapcsolja ki a nyomtatót.

Ezután győződjön meg a következőkről.

 Győződjön meg arról, hogy csomagolóanyag (például védőanyag vagy elakadt papír) nem akadályozza a nyomtatófej tartójának mozgását.

Ha akadályozza, távolítsa el az ilyen anyagokat.

• Győződjön meg arról, hogy megfelelően vannak behelyezve a tintatartályok.

Addig nyomja a tintatartályt, amíg az helyére nem kattan.

Miután meggyőződött arról, hogy teljesülnek a fenti feltételek, kapcsolja be újra a nyomtatót.

Ha a probléma nem oldódik meg, lépjen kapcsolatba a szervizközponttal.

### >>>> Fontos

 Amikor eltávolítja a nyomtatófej tartójának mozgását akadályozó védőanyagot vagy elakadt papírt, vigyázzon, nehogy hozzáérjen az átlátszó fóliához (A) vagy a fehér szíjhoz (B).

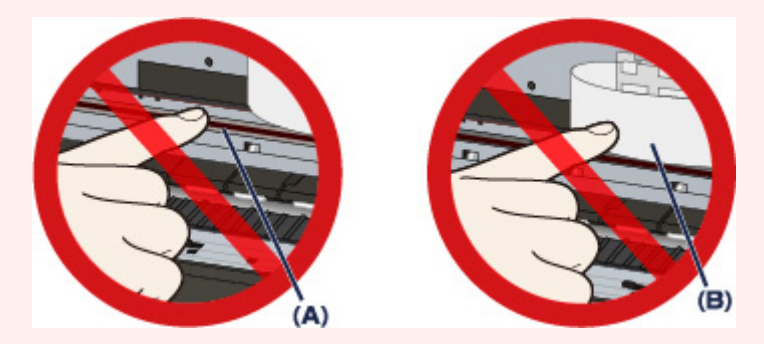

### Ok

Nyomtatóhiba lépett fel.

### Megoldás

Szakítsa meg a nyomtatást, és kapcsolja ki a nyomtatót.

Ezután győződjön meg a következőkről.

 Győződjön meg arról, hogy csomagolóanyag (például védőanyag vagy elakadt papír) nem akadályozza a nyomtatófej tartójának mozgását.

Ha akadályozza, távolítsa el az ilyen anyagokat.

• Győződjön meg arról, hogy megfelelően vannak behelyezve a tintatartályok.

Addig nyomja a tintatartályt, amíg az helyére nem kattan.

Miután meggyőződött arról, hogy teljesülnek a fenti feltételek, kapcsolja be újra a nyomtatót.

Ha a probléma nem oldódik meg, lépjen kapcsolatba a szervizközponttal.

### Fontos

 Amikor eltávolítja a nyomtatófej tartójának mozgását akadályozó védőanyagot vagy elakadt papírt, vigyázzon, nehogy hozzáérjen az átlátszó fóliához (A) vagy a fehér szíjhoz (B).

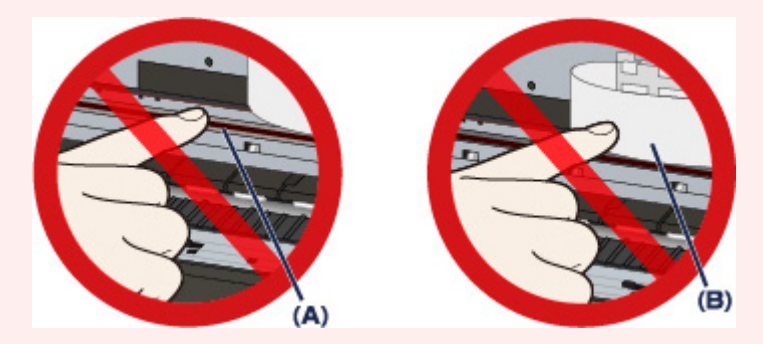

### Ok

Nyomtatóhiba lépett fel.

# Megoldás

## Ok

Nyomtatóhiba lépett fel.

# Megoldás

### Ok

Nyomtatóhiba lépett fel.

# Megoldás

### Ok

Nyomtatóhiba lépett fel.

# Megoldás

### Ok

Nyomtatóhiba lépett fel.

# Megoldás

## Ok

Nyomtatóhiba lépett fel.

# Megoldás

### Ok

Nyomtatóhiba lépett fel.

# Megoldás

### Ok

Nyomtatóhiba lépett fel.

# Megoldás

### Ok

Nyomtatóhiba lépett fel.

# Megoldás

## Ok

A tintatartály észlelése nem sikerült megfelelően.

# Megoldás

## Ok

A tintatartály észlelése nem sikerült megfelelően.

# Megoldás

# 5B00

## Ok

Nyomtatóhiba lépett fel.

# Megoldás

# 5B01

## Ok

Nyomtatóhiba lépett fel.

# Megoldás

# 5C01

## Ok

Nyomtatóhiba lépett fel.

# Megoldás

### Ok

Nyomtatóhiba lépett fel.

# Megoldás
#### Ok

Nyomtatóhiba lépett fel.

# Megoldás

#### Ok

Nyomtatóhiba lépett fel.

# Megoldás

#### Ok

Nyomtatóhiba lépett fel.

# Megoldás

#### Ok

Nyomtatóhiba lépett fel.

# Megoldás

#### Ok

Nyomtatóhiba lépett fel.

# Megoldás

#### Ok

Nyomtatóhiba lépett fel.

# Megoldás

#### Ok

Nyomtatóhiba lépett fel.

# Megoldás

#### Ok

Nyomtatóhiba lépett fel.

# Megoldás

#### Ok

Nyomtatóhiba lépett fel.

# Megoldás

#### Ok

Nyomtatóhiba lépett fel.

# Megoldás

#### Ok

Nyomtatóhiba lépett fel.

# Megoldás

#### Ok

Nyomtatóhiba lépett fel.

# Megoldás

#### Ok

Nyomtatóhiba lépett fel.

# Megoldás

#### Ok

Nyomtatóhiba lépett fel.

# Megoldás

#### Ok

Nyomtatóhiba lépett fel.

# Megoldás

#### Ok

Nyomtatóhiba lépett fel.

# Megoldás

#### Ok

Nyomtatóhiba lépett fel.

# Megoldás

#### Ok

Nyomtatóhiba lépett fel.

# Megoldás

#### Ok

Nyomtatóhiba lépett fel.

# Megoldás

#### Ok

Nyomtatóhiba lépett fel.

# Megoldás

#### Ok

Nyomtatóhiba lépett fel.

# Megoldás

#### Ok

Nyomtatóhiba lépett fel.

# Megoldás

#### Ok

Nyomtatóhiba lépett fel.

# Megoldás

#### Ok

Nyomtatóhiba lépett fel.

# Megoldás

#### Ok

Nyomtatóhiba lépett fel.

# Megoldás

#### Ok

Nyomtatóhiba lépett fel.

# Megoldás

#### Ok

Nyomtatóhiba lépett fel.

# Megoldás

#### Ok

Nyomtatóhiba lépett fel.

# Megoldás

#### Ok

Nyomtatóhiba lépett fel.

# Megoldás

#### Ok

Nyomtatóhiba lépett fel.

# Megoldás

#### Ok

Olyan hiba történt, amelynek elhárításához kapcsolatba kell lépnie a szervizközponttal.

# Megoldás

Kapcsolja ki a nyomtatót, és húzza ki a nyomtató tápkábelét a tápcsatlakozóból.

Lépjen kapcsolatba a szervizközponttal.

#### Ok

Olyan hiba történt, amelynek elhárításához kapcsolatba kell lépnie a szervizközponttal.

# Megoldás

Kapcsolja ki a nyomtatót, és húzza ki a nyomtató tápkábelét a tápcsatlakozóból.

Lépjen kapcsolatba a szervizközponttal.

#### Ok

Olyan hiba történt, amelynek elhárításához kapcsolatba kell lépnie a szervizközponttal.

# Megoldás

Kapcsolja ki a nyomtatót, és húzza ki a nyomtató tápkábelét a tápcsatlakozóból.

Lépjen kapcsolatba a szervizközponttal.

#### Ok

Nyomtatóhiba lépett fel.

# Megoldás

#### Ok

Nyomtatóhiba lépett fel.

# Megoldás

#### Ok

Nyomtatóhiba lépett fel.

# Megoldás
## C000

## Ok

Nyomtatóhiba lépett fel.

## Megoldás

Szakítsa meg a nyomtatást, és kapcsolja ki a nyomtatót.

Ezután győződjön meg a következőkről.

 Győződjön meg arról, hogy csomagolóanyag (például védőanyag vagy elakadt papír) nem akadályozza a nyomtatófej tartójának mozgását.

Ha akadályozza, távolítsa el az ilyen anyagokat.

• Győződjön meg arról, hogy megfelelően vannak behelyezve a tintatartályok.

Addig nyomja a tintatartályt, amíg az helyére nem kattan.

Miután meggyőződött arról, hogy teljesülnek a fenti feltételek, kapcsolja be újra a nyomtatót.

Ha a probléma nem oldódik meg, lépjen kapcsolatba a szervizközponttal.

## >>>> Fontos

 Amikor eltávolítja a nyomtatófej tartójának mozgását akadályozó védőanyagot vagy elakadt papírt, vigyázzon, nehogy hozzáérjen az átlátszó fóliához (A) vagy a fehér szíjhoz (B).

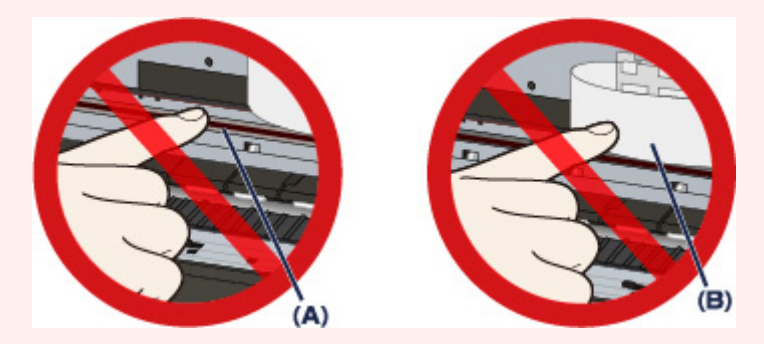

Ha a papír vagy a keze hozzáér ezekhez az alkatrészekhez, és bemaszatolja vagy megkarcolja őket, azzal károsíthatja a nyomtatót.